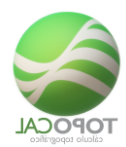

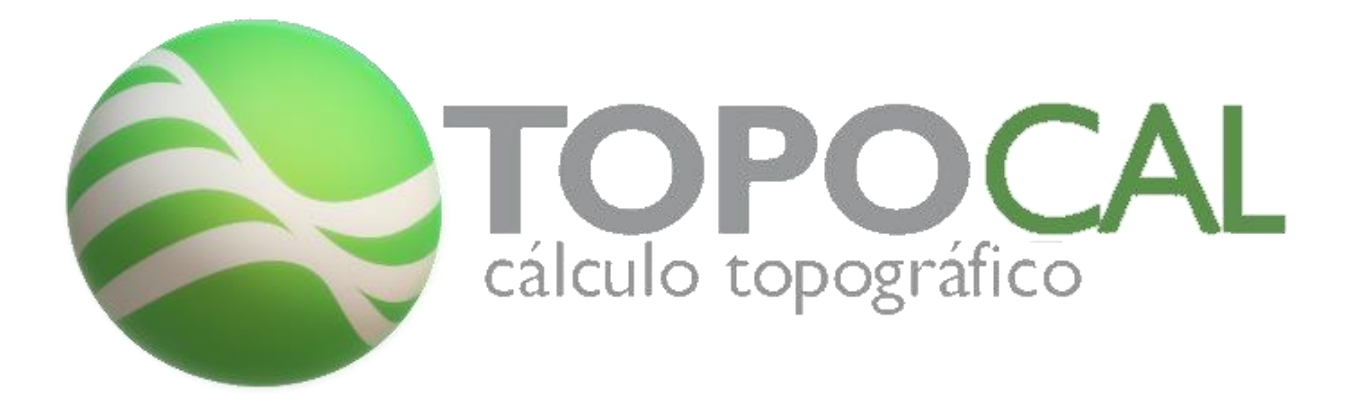

# Manual de TopoCal 2020

Actualizado al 05-07-2020

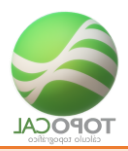

# Indice

| 1     | Introducción                | 1-25 |
|-------|-----------------------------|------|
| 1.1   | Introducción                | 1-25 |
| 1.2   | Instalación                 | 1-27 |
| 1.3   | Licencia y activación       | 1-27 |
| 1.4   | Interfaz gráfica            | 1-28 |
| 1.5   | Características Principales | 1-29 |
| 1.6   | Puntos1-30                  |      |
| 1.7   | Polilíneas                  | 1-30 |
| 1.8   | MDT 1-31                    |      |
| 1.9   | Curvado                     | 1-31 |
| 2     | Archivo                     | 2-33 |
| 2.1   | Abrir                       | 2-33 |
| 2.2   | Nuevo                       | 2-34 |
| 2.3   | Guardar                     | 2-35 |
| 2.4   | ସେ Guardar como             | 2-35 |
| 2.5   | Importar                    | 2-36 |
| 2.5.1 | DXF                         | 2-36 |
| 2.5.2 | ASCII                       | 2-39 |
| 2.5.3 | ASCII por polilínea         | 2-42 |
| 2.5.4 | 📚 TopoCal                   | 2-42 |
| 2.5.5 | ASC                         | 2-43 |
| 2.5.6 | ASC por polilínea           | 2-44 |
| 2.5.7 | LAZ                         | 2-44 |
| 2.5.8 | LAZ sacar perímetro         | 2-45 |

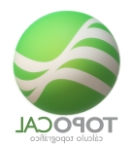

| 2.5.9  | د<br>LAZ por polilínea     | 2-46 |
|--------|----------------------------|------|
| 2.5.10 | 🗩 кмг                      | 2-47 |
| 26     | Exportar                   | 2-49 |
| 2.0    |                            |      |
| 2.6.1  | DXF                        | 2-49 |
| 2.6.2  | ASCII                      | 2-50 |
| 2.6.3  | ▼<br>I<br>Excel            | 2-50 |
| 2.6.4  | <b>©</b> <sub>GML</sub>    | 2-51 |
| 2.6.5  | ®ВМР                       | 2-51 |
| 2.6.6  | See кмL                    | 2-51 |
| 2.7    | CLocalizar en Google Earth | 2-53 |
| 2.8    | Editor de Dibujos          | 2-54 |
| 2.9    | Crear dibujo               | 2-54 |
| 2.9.1  | Planta                     | 2-55 |
| 2.9.2  | 🔤 Longitudinal             | 2-56 |
| 2.9.3  | 📷 Transversal              | 2-57 |
| 2.9.4  | 🚾 Sección                  | 2-58 |
| 2.9.5  | 🔜 Plano                    | 2-59 |
| 2.9.6  | 🔤 Bloque                   | 2-61 |
| 2.9.7  | Documento                  | 2-62 |
| 2.10   | Foto Raster                | 2-62 |
|        |                            |      |
| 2.10.1 | Insertar                   | 2-63 |
| 2.10.2 | Con QGis                   | 2-63 |
| 2.10.3 | Con Google Earth Pro       | 2-65 |
| 2.10.4 | Foto On/Off                | 2-67 |
| 2.10.5 | Propiedades                | 2-67 |

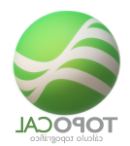

| 2.10.6 | ⁺↓⁺ Desplaza        | 2-68 |
|--------|---------------------|------|
| 2.10.7 | 🔘 🄄 🚯 🚯 🕹           | 2-68 |
| 2.10.8 | Eliminar            |      |
| 2.11   | Imprimir en PDF     | 2-68 |
| 2.11.1 | Pantalla            | 2-69 |
| 2.11.2 | Pantallas           | 2-70 |
| 2.11.3 | Dibujos             | 2-70 |
| 2.12   | Herein Imprimir     | 2-70 |
| 2.13   | Salir               | 2-71 |
| 3 V    | er                  |      |
| 3.1    | <b>5</b> Deshacer   |      |
| 3.2    | C Rehacer           | 3-73 |
| 3.3    | visión 3D           |      |
| 3.4    | Renderizado         | 3-77 |
| 3.4.1  | Renderizar          |      |
| 3.4.2  | Renderizar y Curvar |      |
| 3.4.3  | Sin Renderizado     |      |
| 3.5    | Capturar entidades  |      |
| 3.5.1  | On/off Todas        |      |
| 3.5.2  | Ventana girada      |      |
| 3.6    | Escalas gráficas    |      |
| 3.6.1  | Longitud en XY      |      |

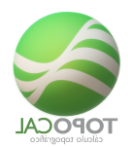

|        | -                                                                                                    | сансию кородилисо |
|--------|----------------------------------------------------------------------------------------------------|-------------------|
| 3.6.2  | Diferencias de cotas                                                                                            |                   |
| 37     |                                                                                                    | 3-82              |
| 3.8    | Zoom 3-82                                                                                                    |                   |
| 3.8.1  | معرب المعرب المعرب المعرب المعرب المعرب المعرب المعرب المعرب المعرب المعرب المعرب المعرب المعرب المعرب المعرب ا |                   |
| 3.8.2  | 🔍 Ampliar                                                                                                    |                   |
|        |                                                                                                    |                   |
| 3.8.3  | Reducir                                                                                                    |                   |
| 3.8.4  | Ventana                                                                                                    | 3-83              |
| 3.8.5  | Desplazar                                                                                                    |                   |
| 3.8.6  | 🗖 Ventana Fija                                                                                                  |                   |
| 3.9    | Desplazar                                                                                                    |                   |
| 3.9.1  | 🗹 Abajo izquierda;1                                                                                             |                   |
| 3.9.2  | 🖶 Abajo;2                                                                                                    |                   |
| 3.9.3  | 🖼 Abajo derecha;3                                                                                               |                   |
| 3.9.4  | 🗲 Izquierda;4                                                                                                   |                   |
| 3.9.5  | ᄙ Redibuja ;5                                                                                                   |                   |
| 3.9.6  | ■ Derecha;6                                                                                                    |                   |
| 3.9.7  | Arriba izquierda;7                                                                                              |                   |
| 3.9.8  | 🖻 Arriba ;8                                                                                                    |                   |
| 3.9.9  | 🗷 Arriba derecha;9                                                                                              |                   |
| 3.9.10 | 🖵 Pagina abajo                                                                                                  |                   |
| 3.9.11 | Ů Pagina arriba                                                                                                 |                   |
| 3.10   | 📲 Menú lateral                                                                                                  |                   |
| 3.11   | Barras Iconos                                                                                                   |                   |
| 3.11.1 | On/Off Barra de Usuario                                                                                         |                   |
| 3.11.2 | ♥ On/Off Barra Horizontal                                                                                       |                   |
| 3.11.3 | ▶ On/Off Barra Vertical                                                                                         |                   |
| 3.11.4 | 🗑 Editar Barra Horizontal                                                                                       |                   |
| 3.11.5 | 🗣 Editar Barra Vertical                                                                                         |                   |
| 3.12   | Statusbar                                                                                                    |                   |

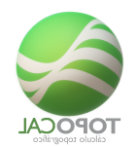

| 3.12.1                                                                                                    | Referencia                                                                                                    |  |
|----------------------------------------------------------------------------------------------------|----------------------------------------------------------------------------------------------------|--|
| 3.12.2                                                                                                    | 🔲 Propiedades Rápidas                                                                                                    |  |
| 3.12.3                                                                                                    | Forzar cursor                                                                                                    |  |
| 3.12.4                                                                                                    | Rejilla                                                                                                    |  |
| 3.12.5                                                                                                    | Modo Orto                                                                                                    |  |
| 3.12.6                                                                                                    | +⊒Entrada dinámica                                                                                                    |  |
| 3.12.7                                                                                                    | #Tamaño cuadricula                                                                                                    |  |
| 3.13                                                                                                    | Cuadricula                                                                                                    |  |
| 3.13.1                                                                                                    | 0n/Off                                                                                                    |  |
| 3.13.2                                                                                                    | 🐺 Propiedades                                                                                                    |  |
| 3.14                                                                                                    | ${\mathbb E}$ Nº de entidades                                                                                                    |  |
|                                                                                                    | +-                                                                                                    |  |
| 3.15                                                                                                    | Máximos y mínimos                                                                                                    |  |
| 3.16                                                                                                    | Configuración                                                                                                    |  |
| 3.16.1                                                                                                    | Alt Teclas programables                                                                                                    |  |
| 3.16.2                                                                                                    | Liicolor de fondo de la pantalla                                                                                                    |  |
|                                                                                                    |                                                                                                    |  |
| 3.16.3                                                                                                    | Configurar colores,F10                                                                                                    |  |
| 3.16.3<br>4 P                                                                                                    | Configurar colores,F10                                                                                                    |  |
| 3.16.3<br>4 P<br>4.1                                                                                                  | Configurar colores,F10<br>Puntos<br>Editor 4-111                                                                                                    |  |
| 3.16.3<br>4 P<br>4.1<br>4.1                                                                                           | Configurar colores,F10<br>Puntos<br>Editor 4-111                                                                                                    |  |
| 3.16.3<br>4 P<br>4.1<br>4.1.1<br>4.1.1                                                                                | Configurar colores,F10<br>Puntos<br>Editor 4-111<br>Todo                                                                                                    |  |
| 3.16.3<br>4 P<br>4.1<br>4.1.1<br>4.1.2                                                                                | Configurar colores,F10<br>Puntos<br>Editor 4-111<br>Todo<br>Tipo Excel                                                                                       |  |
| 3.16.3<br>4 P<br>4.1<br>4.1.1<br>4.1.2<br>4.1.3                                                                       | Configurar colores,F10<br>Puntos<br>Editor 4-111<br>Todo<br>Tipo Excel<br>Localizar                                                                          |  |
| 3.16.3<br>4 P<br>4.1<br>4.1.1<br>4.1.2<br>4.1.3                                                                       | Configurar colores,F10<br>Puntos<br>Editor 4-111<br>Todo<br>Tipo Excel<br>Localizar                                                                          |  |
| 3.16.3<br>4 P<br>4.1<br>4.1.1<br>4.1.2<br>4.1.3<br>4.1.4<br>4.2                                                       | Configurar colores,F10<br>Puntos<br>Editor 4-111<br>Todo<br>Tipo Excel<br>Localizar<br>Selección                                                             |  |
| 3.16.3<br>4 P<br>4.1<br>4.1.1<br>4.1.2<br>4.1.3<br>4.1.4<br>4.2<br>4.2                                                | Configurar colores,F10<br>Puntos<br>Editor 4-111<br>Todo<br>Todo<br>Tipo Excel<br>Localizar<br>Crear 4-113<br>Crear 4-113                                    |  |
| 3.16.3<br>4 P<br>4.1<br>4.1.1<br>4.1.2<br>4.1.3<br>4.1.4<br>4.2<br>4.2.1<br>4.2.1                                     | Configurar colores,F10<br>Puntos<br>Editor 4-111<br>Todo<br>Tipo Excel<br>Localizar<br>Crear 4-113<br>Cota fija                                              |  |
| 3.16.3<br>4 P<br>4.1<br>4.1.1<br>4.1.2<br>4.1.3<br>4.1.4<br>4.2<br>4.2.1<br>4.2.2<br>4.2.2                            | Configurar colores,F10<br>Funtos<br>Editor 4-111<br>Todo<br>Tripo Excel<br>Localizar<br>Crear 4-113<br>2D<br>Cota fija                                       |  |
| 3.16.3<br>4 P<br>4.1<br>4.1.1<br>4.1.2<br>4.1.3<br>4.1.4<br>4.2<br>4.2.1<br>4.2.1<br>4.2.2<br>4.2.3<br>4.2.3          | Editor 4-111<br>Todo<br>Todo<br>Tipo Excel<br>Localizar                                                                                                    |  |
| 3.16.3<br>4 P<br>4.1<br>4.1.1<br>4.1.2<br>4.1.3<br>4.1.4<br>4.2<br>4.2.1<br>4.2.1<br>4.2.2<br>4.2.3<br>4.2.4<br>4.2.4 | Configurar colores,F10<br>Puntos<br>Editor 4-111<br>Todo<br>Todo<br>Tipo Excel<br>Localizar<br>Crear 4-113<br>2D<br>Crear 4-113<br>Cota fija<br>Cota del MDT |  |
| 3.16.3<br>4 P<br>4.1<br>4.1.1<br>4.1.2<br>4.1.3<br>4.1.4<br>4.2<br>4.2.1<br>4.2.2<br>4.2.3<br>4.2.4<br>4.2.5          | Editor 4-111<br>Todo<br>Tipo Excel<br>Cocalizar<br>Selección<br>Crear 4-113<br>2D<br>Cota fija<br>Cota del MDT<br>xy Teclear XYZ                             |  |

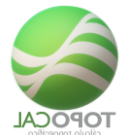

| 4.2.7 | LIncrementar XYZ y crear        |       |
|-------|---------------------------------|-------|
| 4.2.8 | 🖾 Incrementar XYZ               |       |
| 4.3   | Eliminar                        |       |
|       | $\widehat{\boldsymbol{\Box}}$   |       |
| 4.3.1 | Filtrar                         |       |
| 4.3.2 | Repetidos                       |       |
| 4.3.3 | • Seleccionar                   |       |
| 4.3.4 | 2 Con cota cero                 |       |
| 4.4   | Modificar                       |       |
| 4.4.1 | z Cota                          |       |
| 4.4.2 | Nombre                          |       |
| 4.4.3 | c Código                        |       |
| 4.4.4 | 🗴 Convertir en Estación         |       |
|       | <b>↔</b>                        |       |
| 4.5   | • * Mover                       |       |
| 4.6   | Prefijos                        |       |
| 4.6.1 | ☐<br>—On/off                    |       |
| 4.7   | Propiedades                     |       |
|       |                                 |       |
| 4.7.1 | ••••••• Puntos aleatorios       |       |
| 4.7.2 | On/off Puntos                   |       |
| 4.8   | Colores                         |       |
| 481   | Por cana                        | 4-123 |
| 10.1  |                                 | 4 123 |
| 4.0.2 |                                 |       |
| 4.8.3 | * RGB o personalizar            | 4-124 |
| 4.8.4 | Por cotas                       |       |
| 4.9   | Tamaño                          |       |
| 4.9.1 | Altura en pixeles               |       |
| 4.9.2 | + <sup>+</sup> Altura en metros |       |
| 4.9.3 | + Aumentar                      |       |
| 4.9.4 | <sup>—</sup> Disminuir          |       |
| 4.10  | Atributos On/Off                |       |

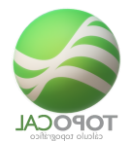

| 4.10.1       | ν⊂<br>+zOn/off                   |       |
|--------------|----------------------------------|-------|
| 4.10.2       | • <sup>№</sup> Nº de orden       |       |
| 4.10.3       | Nombre                           |       |
| 4.10.4       | Z Coordenada Z                   |       |
| 4.10.5       | <ul> <li>Coordenada X</li> </ul> |       |
| 4.10.6       | Coordenada Y                     |       |
| 4.10.7       | ↓ <sup>C</sup> Código            |       |
| 4.10.8       | ✓ En horizontal                  |       |
| 4.10.9       | • <sup>†</sup> En vertical       |       |
| 4.11         | Propiedades                      |       |
| 5 Polilíneas |                                  |       |
| 5.1.1        | Editor General                   |       |
| 5.1.2        | Editor Numérico                  | 5-135 |
| 5.1.3        | Localizar                        | 5-135 |
| 5.2 Crear    | 5-136                            |       |
| 5.2.1        |                                  |       |
| 5.2.2        | Cota fija                        |       |
| 5.2.3        | Cota variable                    | 5-138 |
| 5.2.4        | Cota del MDT                     | 5-139 |
| 5.2.5        | 1 - N<br>Teclear nº de puntos    |       |
| 5.3 Figuras  | -                                | 5-140 |
| 5.3.1        | Línea                            | 5-140 |
| 5.3.2        | Rectángulo                       |       |
| 5.3.3        | → Rectángulo girado 2P           | 5-141 |
| 5.3.4        | 🖉 Rectángulo girado 3P           |       |
|              |                                  |       |

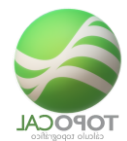

| 5.3.5 | Circulo centro y radio       |       |
|-------|------------------------------|-------|
| 5.3.6 | Circulo dos puntos           |       |
| 5.3.7 | Circulo tres puntos          |       |
| 5.3.8 | Arco tres puntos             | 5-144 |
| 5.3.9 | Polígono                     |       |
| 5.4   | Eliminar                     | 5-145 |
| 5.4.1 | Seleccionar                  | 5-145 |
| 5.4.2 | Segmento                     | 5-145 |
| 5.4.3 | • <sup>3</sup> Vértice       | 5-146 |
| 5.4.4 | Todos sus puntos             |       |
| 5.4.5 | BTodas                       |       |
| 5.5   | Modificar                    |       |
| 5.5.1 | ۲<br>۲<br>۲                  |       |
| 5.5.2 | 🖄 Vértices a su capa         |       |
| 5.5.3 | 🖻 Todos los Vértices a capas |       |
| 5.5.4 | 🖻 Color por capa             |       |
| 5.5.5 | ² Color individual           |       |
| 5.6   | Acciones                     |       |
| 5.6.1 |                              |       |
| 5.6.2 | Mover                        | 5-150 |
| 5.6.3 | Copiar                       |       |
| 5.7   | Añadir 5-150                 |       |
| 5.7.1 | Por un extremo               |       |
| 5.7.2 | En un segmento               |       |
| 5.8   | Interpolar puntos            | 5-151 |
| 5.8.1 | ***Señalar                   | 5-152 |
| 5.8.2 | 😤 Señalar y Z del MDT        | 5-152 |
| 5.8.3 | =<br>Partes iguales          | 5-153 |

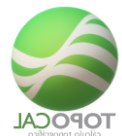

| 5.8.4                                                                                                    | =<br>Partes iguales y Z del MDT                                                                                                    | 5-153 |
|----------------------------------------------------------------------------------------------------|----------------------------------------------------------------------------------------------------|-------|
| 5.8.5                                                                                                    | Distancias iguales                                                                                                    | 5-153 |
| 5.8.6                                                                                                    | Distancias iguales y Z del MDT                                                                                                    | 5-154 |
| 5.9                                                                                                    | Polilíneas On/Off                                                                                                    | 5-154 |
| 5.0.4                                                                                                    |                                                                                                    |       |
| 5.9.1                                                                                                    | <ul> <li>Iodas</li> </ul>                                                                                                    |       |
| 5.9.2                                                                                                    | ₩ Sombreado On/off                                                                                                    | 5-155 |
| 5.9.3                                                                                                    | Iseñalar vértices                                                                                                    | 5-155 |
| 5.9.4                                                                                                    | 🛁 Señalar inicio y fin                                                                                                    | 5-155 |
| 5.9.5                                                                                                    | Número de los Vértice                                                                                                    | 5-155 |
| 5.9.6                                                                                                    | Z Cota de los Vértice                                                                                                    | 5-155 |
| 5.9.7                                                                                                    | 🖕 Código de los Vértice                                                                                                    | 5-156 |
|                                                                                                    |                                                                                                    |       |
| 5.10                                                                                                    | Propiedades                                                                                                    |       |
| 0                                                                                                    | Textos                                                                                                    |       |
| 6.1.1                                                                                                    | Editor                                                                                                    | 6-157 |
| 6.1.2                                                                                                    | Editar selección                                                                                                    | 6-158 |
| 6.2                                                                                                    | Crear 6-158                                                                                                    |       |
|                                                                                                    |                                                                                                    |       |
| 6.2.1                                                                                                    | ${f T}$ Simple                                                                                                    |       |
| 6.2.1                                                                                                    | T simple                                                                                                    | 6-158 |
| 6.2.1<br>6.2.2                                                                                                    | T Simple                                                                                                    |       |
| 6.2.1<br>6.2.2<br>6.3                                                                                                    | T Simple<br>T<br>Dinámico                                                                                                    |       |
| 6.2.1<br>6.2.2<br>6.3<br>6.3.1                                                                                                    | T Simple<br>T<br>Dinámico<br>Eliminar<br>T Seleccionar                                                                                |       |
| <ul> <li>6.2.1</li> <li>6.2.2</li> <li>6.3</li> <li>6.3.1</li> <li>6.3.2</li> </ul>                                                           | T Simple<br>T Dinámico<br>Eliminar<br>T Seleccionar<br>Por capa                                                                       |       |
| <ul> <li>6.2.1</li> <li>6.2.2</li> <li>6.3</li> <li>6.3.1</li> <li>6.3.2</li> <li>6.3.3</li> </ul>                                            | T Simple<br>T<br>Dinámico<br>Eliminar<br>T<br>Seleccionar<br>Por capa<br>T<br>T<br>Todos                                              |       |
| <ul> <li>6.2.1</li> <li>6.2.2</li> <li>6.3</li> <li>6.3.1</li> <li>6.3.2</li> <li>6.3.3</li> <li>6.4</li> </ul>                               | T Simple<br>T<br>Dinámico<br>Eliminar<br>T<br>Seleccionar<br>Por capa<br>T<br>T<br>Todos<br>Modificar                                 |       |
| <ul> <li>6.2.1</li> <li>6.2.2</li> <li>6.3</li> <li>6.3.1</li> <li>6.3.2</li> <li>6.3.3</li> <li>6.4</li> </ul>                               | T simple<br>T Dinámico<br>Eliminar<br>T seleccionar<br>Por capa<br>T Trodos<br>Modificar                                              |       |
| <ul> <li>6.2.1</li> <li>6.2.2</li> <li>6.3</li> <li>6.3.1</li> <li>6.3.2</li> <li>6.3.3</li> <li>6.4</li> <li>6.4.1</li> </ul>                | T simple<br>T $Dinámico$<br>Eliminar.<br>T $Seleccionar$<br>Por capa.<br>T $T_{Todos}$ .<br>Modificar<br>T $f_{Mover}$ .              |       |
| <ul> <li>6.2.1</li> <li>6.2.2</li> <li>6.3</li> <li>6.3.1</li> <li>6.3.2</li> <li>6.3.3</li> <li>6.4</li> <li>6.4.1</li> <li>6.4.2</li> </ul> | T simple<br>T $Dinámico$<br>Eliminar.<br>T $seleccionar$<br>Por capa<br>T $T_{Todos}$<br>Modificar<br>T $doter$<br>Mover<br>T $doter$ |       |
| <ul> <li>6.2.1</li> <li>6.2.2</li> <li>6.3</li> <li>6.3.1</li> <li>6.3.2</li> <li>6.3.3</li> <li>6.4</li> <li>6.4.1</li> <li>6.4.2</li> </ul> | T simple<br>T $Dinámico$<br>Eliminar<br>T $Seleccionar$<br>Por capa<br>T $T_{Todos}$<br>Modificar<br>Mover<br>T $C$ Girar             |       |

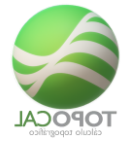

| 6.5   | Escalar                |       |
|-------|------------------------|-------|
| 6.5.1 | TT <sub>Todo</sub>     |       |
|       | <del>&lt; _ →</del>    |       |
| 6.5.2 | Por capa               |       |
| 6.6   | On/Off6-164            |       |
| 6.6.1 | T<br>Todos             |       |
| 6.7   | Rotular                |       |
| 6.7.1 | Superficie y perímetro |       |
| 6.7.2 | Superficie             |       |
| 6.7.3 | P.<br>Perímetro        |       |
| 6.8   | Propiedades            | 6-166 |
| 7     | Acotar                 |       |
| 7.1.1 | Editor General         |       |
| 7.1.2 | Editar selección       |       |
| 7.2   | Crear 7-169            |       |
| 7.2.1 | Girada                 |       |
| 7.2.2 | Horizontal             |       |
| 7.2.3 | T Vertical             |       |
| 7.2.4 | Angular                |       |
| 7.3   | Coordenadas            |       |
| 7.3.1 | Z en Vertical          | 7-171 |
| 7.3.2 | ⊥ X en Vertical        |       |
| 7.3.3 | ⊥Y en Vertical         |       |
| 704   |                        | 7.50  |
| 7.3.4 | T XY en Vertical       |       |
| 7.3.5 | Z en horizontal        |       |

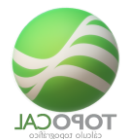

| 7.3.6 | ⊥X en horizontal                        |       |
|-------|-----------------------------------------|-------|
| 7.3.7 | ⊥Y en horizontal                        |       |
| 7.3.8 | XY en horizontal                        |       |
| 7.4   | Eliminar                                |       |
| 7.4.1 | <sup>↓→↓</sup> Seleccionar              |       |
| 7.4.2 | Por capa                                |       |
| 7.4.3 | HT Todos                                |       |
| 7.5   | Modificar                               |       |
| 7.5.1 | Mover                                   |       |
| 7.5.2 | C Girar                                 |       |
| 7.5.3 | Dinámico                                |       |
| 7.6   | Simetría                                | 7-177 |
| 7.6.1 | En X                                    | 7-177 |
| 7.6.2 | ŧ <sub>Еп Ү</sub>                       | 7-177 |
| 7.7   | Alinear                                 |       |
| 7.7.1 | <ul> <li>✓ ✓</li> <li>✓ En X</li> </ul> |       |
| 7.7.2 | ↓ ↓ En Υ                                | 7-178 |
| 7.8   | Escalar                                 |       |
| 7.8.1 | Por capa                                |       |
| 7.8.2 | Todo                                    |       |
| 7.9   | Propiedades                             |       |
| 8     | Capas                                   | 8-180 |
| 8.1   | Editor General                          |       |
| 8.2   | Crear 8-181                             |       |
| 8.2.1 | Una                                     |       |
| 8.3   | Eliminar                                |       |
|       | 1000Cui 2013 - rugiliu 1-12 uc 323      |       |

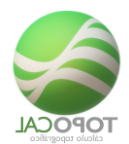

| 8.3.1 | Por polilínea                    | 8-182 |
|-------|----------------------------------|-------|
| 8.3.2 | Actual                           | 8-182 |
| 8.3.3 | Desactivadas                     |       |
| 8.3.4 | Vacías                           | 8-183 |
| 8.3.5 | Todas menos la actual            | 8-183 |
| 8.4   | Agrupar iguales                  |       |
| 8.4.1 | <sup>‡</sup><br><i>∰</i> Ordenar |       |
| 8.4.2 | Color actual                     | 8-185 |
| 8.4.3 | Grosor capa principal            | 8-185 |
| 9     | Herramientas                     | 8-187 |
| 9.1   | Selección                        | 8-187 |
| 9.1.1 | Mover                            |       |
| 9.1.2 | Girar                            |       |
| 9.1.3 | Copiar                           |       |
| 9.1.4 | Borrar                           | 8-189 |
| 9.2   | Traslación                       | 8-190 |
|       |                                  |       |
| 9.2.1 | Puntos                           | 8-190 |
| 9.2.2 | Polilínea                        |       |
| 9.2.3 | •Forzada por un punto            | 8-190 |
| 9.3   | Girar 8-192                      |       |
| 9.3.1 | C Puntos                         |       |
| 9.4   | Paralela                         |       |
| 9.5   | Intersección                     |       |

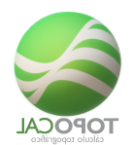

| 9.5.1  | Polilíneas                           | 8-193 |
|--------|--------------------------------------|-------|
| 9.6    | Escalar                              | 8-193 |
| 9.6.1  | En X e Y                             | 8-193 |
| 9.6.2  | En Y                                 | 8-194 |
| 9.7    | Distancia                            | 8-194 |
| 9.8    | Bloques                              | 8-195 |
| 9.8.1  | Insertar                             |       |
| 9.8.2  | Insertar planta                      | 8-197 |
| 9.8.3  | ON/OFF                               | 8-197 |
| 9.9    | Adaptar a Polilínea                  | 8-197 |
| 9.9.1  | Acuerdo circular                     | 8-197 |
| 9.9.2  | Acuerdo parabólico                   | 8-198 |
| 9.9.3  | Círculo 2P                           | 8-199 |
| 9.9.4  | Arco 3P                              | 8-199 |
| 9.10   | Rellenar Polilínea                   | 8-200 |
| 9.10.1 | 🕅 Diagonal Izquierda                 | 8-200 |
| 9.10.2 | 🖉 Diagonal Derecha                   | 8-200 |
| 9.10.3 | 🛱 Horizontal                         | 8-201 |
| 9.10.4 | 10 Vertical                          | 8-201 |
| 9.10.5 | 🛱 Cuadrícula                         | 8-201 |
| 9.10.6 | 觉 Sólida                             |       |
| 9.10.7 | Vaciar                               |       |
| 9.11   | Pasa puntos interiores Pol a la capa |       |
| 9.11.1 | Copiar de otro dibujo                | 8-203 |

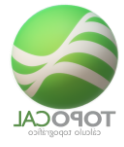

| 10     | Topografía                           | 10-205 |
|--------|--------------------------------------|--------|
| 10.1.1 |                                      | 10-205 |
|        |                                      |        |
| 10.1.2 | <ul> <li>Crear cuadrícula</li> </ul> | 10-206 |
| 10.1.3 | Resolución triángulo                 | 10-207 |
| 10.1.4 | Libreta de Radiación                 | 10-208 |
|        |                                      |        |
| 10.1.5 | Compensación Poligonal               | 10-210 |
| 10.2   | Transformación                       | 10-214 |
| 10.2.1 | UTM a Geodésicas                     | 10-214 |
| 10.2.2 | Geodésicas a UTM                     | 10-215 |
| 10.3   | Eliminar                             | 10-215 |
| 10.3.1 | Exteriores a polilínea               | 10-215 |
| 10.3.2 | Interiores a una Polilínea           | 10-216 |
| 10.3.3 | Z<br>Por intervalos de cotas         | 10-216 |
| 10.4   | Ordenar puntos                       | 10-217 |
| 10.4.1 | ₩ En X                               | 10-217 |
| 10.4.2 | En Y                                 | 10-217 |
| 10.4.3 | ΣZ <sup>#</sup><br>× En Z            | 10-217 |
| 10.5   | Intercambiar Puntos                  | 10-217 |
| 10.5.1 | X Y por Y                            | 10-217 |
| 10.5.2 | γ <sup>2</sup> γ por Z               | 10-218 |
| 10.6   | Acotar polilínea                     | 10-219 |
| 10.6.1 | Cuadro de construcción               | 10-221 |

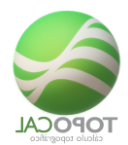

|              | A.                                                                                                    | cálculo topográfico |
|--------------|----------------------------------------------------------------------------------------------------|---------------------|
| 10.6.2       | Roto-trasladar                                                                                                  |                     |
| 10.6.3       | ↓                                                                                                    |                     |
| 11 N         | MDT                                                                                                    |                     |
|              |                                                                                                    | 44.000              |
| 11.1<br>11.2 | Crear 11-228                                                                                                    |                     |
|              |                                                                                                    |                     |
| 11.2.1       | — Un triángulo                                                                                                  |                     |
| 11.2.2       | Perímetro del MDT                                                                                               |                     |
| 11.2.3       | Perímetros de la selección del MDT                                                                              |                     |
| 11.2.4       | ▲ Triángulos vacios                                                                                             |                     |
| 11.2.5       | لمعلم المعامين المعامين المعامين المعامين المعامين المعامين المعامين المعامين المعامين المعامين المعامين المعام |                     |
| 11.3         | Eliminar                                                                                                    | 11-230              |
| 11.3.1       | Todos                                                                                                    |                     |
| 11.3.2       | A Por alineación                                                                                                |                     |
| 11.3.3       | Seleccionar                                                                                                    |                     |
| 11.3.4       | Cercano                                                                                                    |                     |
| 11.3.5       | Por vértice                                                                                                    |                     |
| 11.3.6       | Exteriores a pol                                                                                                |                     |
| 11.3.7       | Interiores a Pol                                                                                                |                     |
| 11.4         | Acciones                                                                                                    |                     |
| 11.4.1       | Karal Permutar lados                                                                                            |                     |
| 11.4.2       | 🗳 Definir perímetro MDT                                                                                         | 11-236              |
| 11.4.3       | Seleccionar Triángulos por alineación                                                                           |                     |
| 11.4.4       | Proyectar Polilínea en el MDT                                                                                   |                     |

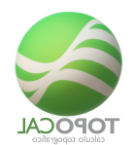

|        | <b>▲</b> 1                                                                                                    |  |
|--------|----------------------------------------------------------------------------------------------------|--|
| 11.4.5 | 🥭 Pasar Vértices a capa                                                                                         |  |
| 11.5   | Ordenar Triángulos                                                                                              |  |
| 11.5.1 | ₩ <u>×</u> En X                                                                                                 |  |
| 11.5.2 | ₹ <u>¥</u> Еп Y                                                                                                 |  |
| 11.5.3 | 2En Z                                                                                                    |  |
| 11.6   | Insertar                                                                                                    |  |
| 11.6.1 | 🅿 Puntos                                                                                                    |  |
| 11.6.2 | Polilínea                                                                                                    |  |
| 11.6.3 | مُعْتَمَا المَعْتَمَةِ المَعْتَمَةُ المَعْتَمَةُ المَعْتَمَةُ المَعْتَمَةُ المَعْتَمَةُ المَعْتَقَةُ المَعْتَقَ |  |
| 11.7   | Color 11-241                                                                                                    |  |
| 11.7.1 | EPor cotas en colores                                                                                           |  |
| 11.7.2 | Por pendientes                                                                                                  |  |
| 11.7.3 | Por cotas en rojo y azul                                                                                        |  |
| 11.8   | MDT On/off                                                                                                    |  |
|        |                                                                                                    |  |
| 11.8.1 | MDT                                                                                                    |  |
| 11.8.2 | △Dibujar triángulos                                                                                             |  |
| 11.8.3 | Flechas de pendientes                                                                                           |  |
| 11.8.4 | 🔀 Color rojo y azul por cotas                                                                                   |  |
| 11.8.5 | KColor por pendientes                                                                                           |  |
| 11.8.6 | ZColores por alturas                                                                                            |  |
|        |                                                                                                    |  |
| 11.8.7 | Color por Polilíneas                                                                                            |  |
| 12 (   | curvas                                                                                                    |  |
| 12.1.1 | Crear curvado                                                                                                   |  |
| 12.2   | Etiquetar                                                                                                    |  |
| 12.2.1 | Por alineación                                                                                                  |  |
| 12.2.2 | Automáticamente                                                                                                 |  |
|        |                                                                                                    |  |
| 12.2.3 | Eliminar todo                                                                                                   |  |

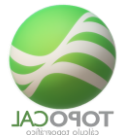

| 12.3   | Spciones                       |  |
|--------|--------------------------------|--|
| 12.3.1 | 🚡Convertir Curva a Polilínea   |  |
| 12.3.2 | ZDatos curva                   |  |
| 12.3.3 | Sconvertir Curva a Pol         |  |
| 12.3.4 | 🔀Cota del cambio del color     |  |
| 12.4   | Ver intervalos                 |  |
| 12.4.1 | EPor cotas en colores          |  |
| 12.4.2 | Por cotas en rojo y azul       |  |
| 12.4.3 | 🔀Cota del cambio del color     |  |
| 12.5   | Curvado On/off                 |  |
| 12.5.1 | Jodo                           |  |
| 12.5.2 | ℰ∛Flechas de pendientes        |  |
| 12.5.3 | Curvas sin suavizar            |  |
| 12.5.4 | <sup>⊗</sup> Curvas suavizadas |  |
| 12.5.5 | En colores                     |  |
| 12.5.6 | 🐸 En color rojo y azul         |  |
| 12.5.7 | Color sin Renderizar           |  |
| 12.6   | Propiedades                    |  |
| 13 H   | Perfil                         |  |
| 13.1   | Sacar perfil                   |  |
| 13.1.1 |                                |  |
| 13.1.2 | E Rápido con Ancho             |  |
| 13.1.3 | Por Polilínea                  |  |
| 13.2   | Guitarra longitudinal          |  |
| 13.2.1 | Terreno                        |  |
| 13.2.2 | Terreno y Rasante              |  |
| 13.3   | Transversales a una polilínea  |  |

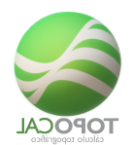

| 13.3.1  | Añadir un perfil transversal por un punto |
|---------|-------------------------------------------|
| 13.3.2  | Añadir punto en eje de Perfil transversal |
| 13.3.3  | Crear planta con Trasversales existentes  |
| 13.4    | Importar fichero de                       |
| 13.4.1  | Transversales *.TRA                       |
| 1342    | Longitudinales * LON 13-269               |
| 101.112 |                                           |
| 14      | Proyecto                                  |
|         |                                           |
| 14.1.1  | Acuerdos circulares                       |
| 14.2    | Superficie                                |
| 14.2.1  | Polilínea14-271                           |
| 14.2.2  | Área en 2D y 3D14-271                     |
| 14.2.3  | Superficie del MDT en 2D y 3D14-271       |
| 14.3    | معنی 14-272<br>Vaciar un área             |
| 14.4    | Operaciones con Dibujos                   |
| 14.4.1  | Unir                                      |
| 14.4.2  | Fusionar                                  |
| 14.4.3  | Crear una pared                           |
| 14.4.4  | Compara cotas de dos MDT por capa14-272   |
| 14.4.5  | Encofrado forjado14-273                   |
| 14.4.6  | Crear Malla14-273                         |
| 14.5    | Volúmenes                                 |
|         |                                           |
| 14.5.1  | TV Área                                   |

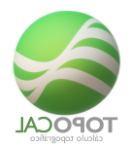

| 14.5.2 | Деоріо                           | 14-276 |
|--------|----------------------------------|--------|
| 14.5.3 | Varios Acopios                   | 14-276 |
| 14.6   | Cajear Sección Tipo              | 14-276 |
| 14.6.1 | Rasante                          |        |
| 14.6.2 | Señalar Tipo                     | 14-278 |
| 14.6.3 | Ayuda                            |        |
| 14.6.4 | Cajear y cubicar                 |        |
| 14.7   | Plataforma                       | 14-283 |
| 14.7.1 | Calcular                         | 14-283 |
| 14.7.2 | Compensar desmonte con terraplén |        |
| 14.8   | Movimientos de tierras por       | 14-288 |
| 14.8.1 | Por comparación                  | 14-288 |
| 14.8.2 | Por perfiles                     | 14-292 |
| 14.9   | Planos transversales             |        |
| 15 C   | CAD                              | 15-295 |
| 15.1   | Conectar ZwCAD                   | 15-295 |
| 15.1.1 | ZWCAD 2019 64bit                 | 15-295 |
| 15.1.2 | 🦾 ZWCAD 2018 64bit               |        |
| 15.1.3 | 🤷 ZWCAD 2017 32bit               |        |
| 15.1.4 | 💪 ZWCAD Classic                  | 15-296 |
| 15.2   | Conectar AutoCAD                 | 15-296 |
| 15.2.1 | AutoCAD 2019 bit                 | 15-296 |
| 15.2.2 | 🛋 AutoCAD 2018 64bit V2          | 15-296 |
| 15.2.3 | AutoCAD 2018 64bit               |        |

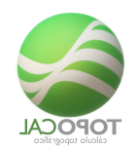

|        | Ciauto topograno                     |
|--------|--------------------------------------|
| 15.2.4 | AutoCAD 2018 32bit 15-297            |
| 15.2.5 | AutoCAD 2017 64bit 15-297            |
| 15.2.6 | AutoCAD 2017 32bit                   |
| 15.2.7 | AutoCAD 2015-2016 64bit 15-297       |
| 15.2.8 | AutoCAD 2015-2016 32bit 15-297       |
| 15.2.9 | AutoCAD 2013-2014 64bit 15-297       |
| 15.2.1 | AutoCAD 2013-2014 32bit 15-298       |
| 15.2.1 | LautoCAD 2010-2012 64bit 15-298      |
| 15.2.1 | 2 📥 AutoCAD 2010-2012 32bit 15-298   |
| 15.2.1 | B AutoCAD 2007-2009 64bit 15-298     |
| 15.2.1 | AutoCAD 2007-2009 32bit              |
| 15.2.1 | 5 III AutoCAD 2004-2006 32bit 15-298 |
| 15.2.1 | 5 and AutoCAD 2000-2002 32bit        |
| 15.3   | Pegar en el CAD 15-299               |
| 15.3.1 | Dibujo actual                        |
| 15.3.2 | Polilínea seleccionada               |
| 15.4   | Copiar del CAD15-302                 |
| 15.4.1 | Dibujo actual                        |
| 15.4.2 | Polilínea seleccionada               |
| 15.4.3 | Todos los dibujos15-302              |
| 15.4.4 | Todos los bloques                    |
| 15.4.5 | Cota de los textos                   |
| 15.4.6 | Entidades zombis15-303               |
| 15.4.7 | Líneas del MDT                       |
| 16     | 3D                                   |
|        |                                      |

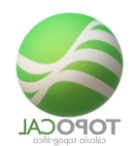

| 16.1   | Abre Editor 3D            |  |
|--------|---------------------------|--|
| 16.2   | Escala vertical           |  |
| 16.2.1 | Cotas X1                  |  |
| 16.2.2 | Cotas X2                  |  |
| 16.2.3 | <sup>3</sup> Cotas X3     |  |
| 16.2.4 | 4 Cotas X4                |  |
| 16.2.5 | Cotas X5                  |  |
| 16.2.6 | Cotas X10                 |  |
| 16.2.7 | <sup>115</sup> Cotas X15  |  |
| 16.2.8 | 120Cotas X20              |  |
| 16.2.9 | <b>130</b> Cotas X30      |  |
| 16.3   | Vistas 16-306             |  |
| 16.3.1 | Alzado en X               |  |
| 16.3.2 | Alzado en Y               |  |
| 16.3.3 | Planta                    |  |
| 16.3.4 | Perspectiva               |  |
| 16.4   | Opciones                  |  |
| 16.4.1 | Caja en 3D                |  |
| 16.4.2 | Plano inferior y de fondo |  |
| 16.4.3 | Dibujo de Ejes XYZ        |  |
| 16.4.4 | Ignora puntos en 2D       |  |
| 16.4.5 | Zoom todo                 |  |
| 16.4.6 | Cierra editor 3D          |  |
| 16.5   | Rotar XY                  |  |
| 16.5.1 | ⊗5º Izquierda             |  |
| 16.5.2 | లి5º Derecha              |  |

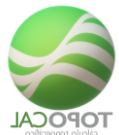

| 16.5.3 | ostropopo auda  | 309 |
|--------|-----------------|-----|
| 16.5.4 | ©               | 309 |
| 16.6   | Rotar Z         | 309 |
| 16.6.1 | ©5º Izquierda16 | 309 |
| 16.6.2 | ₫5º Derecha     | 310 |
| 16.6.3 | 💆 15º Izquierda | 310 |
| 16.6.4 | 25º Derecha     | 310 |
| 16.7   | Orbita Libre    | 310 |
| 17     | Ayuda           | 311 |
|        |                 |     |
| 17.1   | I7              | 311 |
| 17.2   | Ejemplos        | 312 |
| 17.3   | En la Web       | 312 |
| 17.3.1 | Web de TopoCal  | 312 |
| 17.3.2 | Blog            | 313 |
| 17.3.3 | Foro            | 314 |
| 17.3.4 | Vídeos          | 315 |
| 17.4   | Q Regístrate    | 316 |
| 17.5   | Comprar TopoCal | 317 |
| 17.6   | Lenguaje        | 318 |
| 17.6.1 | Español         | 318 |
| 17.6.2 | Portugués       | 318 |
| 17.6.3 | Italiano17      | 318 |
| 17.6.4 | Maglés          | 319 |
| 17.6.5 | Francés         | 319 |

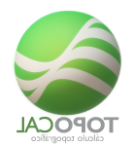

| 17.6.6  | Alemán                       |  |
|---------|------------------------------|--|
| 17.7    | Ealculadora                  |  |
| 17.8    | 🔅 Información del sistema    |  |
| 17.9    | 🝟 Sugerencias                |  |
| 17.9.1  | Novedades                    |  |
| 17.9.2  | Déjanos un mensaje           |  |
| 17.10   | Síguenos en                  |  |
| 17.10.1 | facebook                     |  |
| 17.10.2 | Instagram                    |  |
| 17.10.3 | You Tube                     |  |
| 17.10.4 | ☑Twitter                     |  |
| 17.11   | Configuración imprescindible |  |
| 17.12   | Acerca de TopoCal            |  |

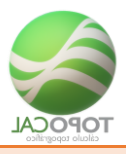

# 1 Introducción

### 1.1 Introducción

TopoCal es un programa de CAD que está enfocado a los trabajos topográficos y su principal función es la creación de modelos digitales del terreno (MDT), perfiles transversales y movimientos de tierras, así como todos los cálculos y herramientas afines a la topografía de uso sencillo e intuitivo.

Actualmente disponemos de la versión Lite totalmente gratuita y operativa y las versiones Basic y Pro.

## El Manual incluye las versiones de TopoCal Pro, Basic y Lite

TopoCal nace como un nuevo concepto de topografía independiente, pero a la vez compatible e integrado con los principales programas de CAD como AutoCAD, ZWCAD...

La diferencia principal de TopoCal con los programas que necesitan de AutoCAD para funcionar es que su interfaz gráfica propia está totalmente orientada al mundo de la topografía y no al de la Arquitectura y al diseño en general.

Para el topógrafo de campo la unidad fundamental es el punto y sobre este giran todas las demás entidades como hace TopoCal. Un punto es un elemento fijo con unas coordenadas concretas y si por el pasan varias líneas que definen el armado del dibujo y en el que se apoyan los vértices del Modelo Digital del Terreno es necesario tenerlo perfectamente identificado y accesible en todo momento. Y si cambiamos las coordenadas de un punto todas las entidades que se apoyan en él como son las líneas o polilíneas, el MDT y el curvado cambiarán instantáneamente sin tener que hacer ningún cálculo, ya que estas son entidades totalmente dependientes de los puntos.

TopoCal es independiente y no necesita de AutoCAD o ZWCAD para trabajar pues tiene su propia interfaz gráfica. Cuando necesitamos pasar un dibujo a AutoCAD o leer un dibujo de AutoCAD, TopoCal lo hace directamente abriendo la versión correspondiente del CAD y generando o extrayendo el dibujo sin tener que usar ningún fichero DWG ni DXF, lo hace directamente. No obstante, TopoCal puede leer y generar los ficheros DXF de intercambio.

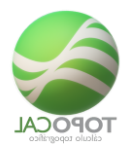

### 1.2 Instalación

TopoCal funciona en todos los sistemas operativos de Windows desde la versión XP hasta la versión Windows 10 en plataformas de 64 y 32 bit.

Es imprescindible y necesario para que el programa funcione en sistemas operativos de Windows superiores a la versión XP configurar el acceso de TopoCal en el escritorio con el botón derecho en propiedades la compatibilidad con Windows XP SP3. No hacerlo implica que el programa no funcione correctamente si se pueda quedar frecuentemente colgado.

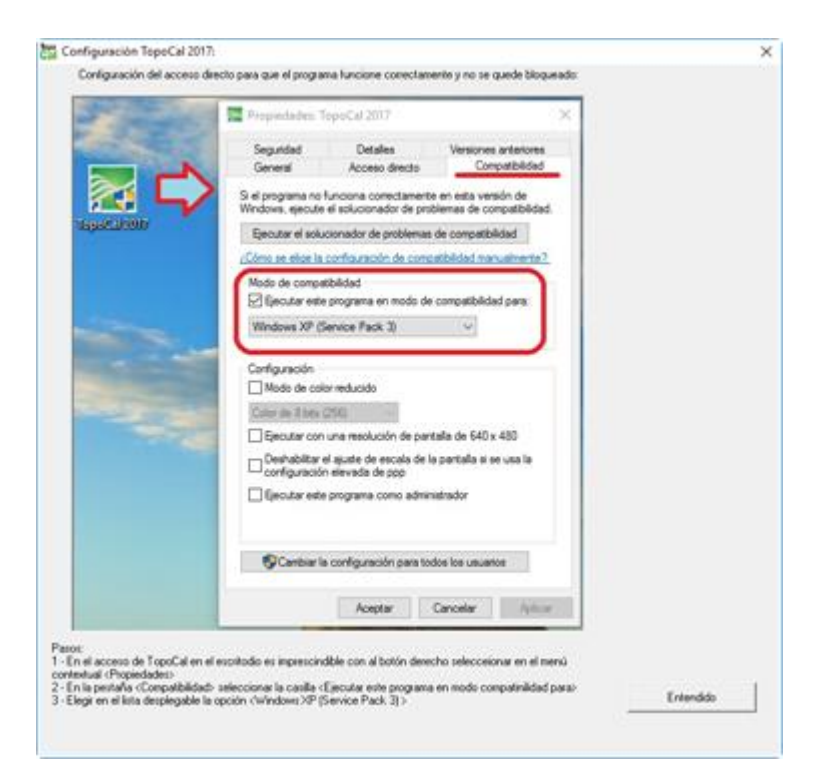

En el acceso directo de TopoCal en el escritorio pulsamos encima y con el botón derecho en el menú contextual seleccionamos propiedades.

En la pestaña que pone "Compatibilidad" seleccionamos "Ejecutar este programa en modo compatibilidad para Windows XP (Service Pack 3)".

### 1.3 Licencia y activación

Puedes entrar con tu nombre de usuario o contraseña o con tu clave de activación.

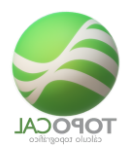

| S 10                                                                                                    | opoCal 2019 Pro v8.0                                                                                                    | .161                                                                   |   |
|----------------------------------------------------------------------------------------------------|----------------------------------------------------------------------------------------------------|------------------------------------------------------------------------|---|
| Conexión online                                                                                                    |                                                                                                    |                                                                        |   |
| Shame                                                                                                    | Topo2019                                                                                                    | -                                                                      |   |
| Fashiord                                                                                                    | *******                                                                                                    | Probar                                                                 |   |
|                                                                                                    | P Neuran                                                                                                    |                                                                        |   |
|                                                                                                    | 20btener to usuario e namend?                                                                                                    |                                                                        |   |
| Activar sin conexión                                                                                                    |                                                                                                    |                                                                        |   |
|                                                                                                    | Es una actulaización desde TopoCal 2018 Pro                                                                                                    |                                                                        |   |
| Código del disco dura                                                                                                    | 19CD2-75862-23E8E-FC733-P522                                                                                                    | s 🗸                                                                    |   |
| Clave de Activación                                                                                                    | 74E8FCEB72-208175EB54                                                                                                    | Continuer                                                              |   |
|                                                                                                    |                                                                                                    |                                                                        |   |
| tualizaciones                                                                                                    |                                                                                                    |                                                                        |   |
| Nueva versión TapaCal 2019 v8.                                                                                                    | 0.161 subida el Junves 08-04-2019 a las 8:10                                                                                                    |                                                                        | 1 |
| unes de comando: se crea la des<br>vertil Politives: se comige el bisque<br>Vertiles Répúblics: se comige la épo<br>Crear Politicas: se simplifica la ba<br>Se crean más iconos de 18x18 y<br>Barra de iconos verticales (aquer | eada orden en la barta de estado para introduce<br>o que se producia al utilizar esta orden.<br>usón cambada de los iconos<br>na fastante y se integra con la linea de comando<br>le 35x32 para au comecta insualasción.<br>Jar se reduce au tamaño con iconos de 36x36 es | smultimes coordenadas absolutas<br>de la barra de estado<br>pecíficas. |   |
| Nueva versión TapoCal 2019 v8.                                                                                                    | 0. 158 subida el Jueves 14-03-2019 a las 08: 10                                                                                                    |                                                                        |   |
|                                                                                                    |                                                                                                    | 2                                                                      |   |

La clave de activación es permanente y para siempre y no varía, aunque se formateé el disco duro. Si se cambia la instalación de Pc o del disco duro la clave de activación ya no será válida.

# 1.4 Interfaz gráfica

Pantalla principal de TopoCal con las partes de que consta:

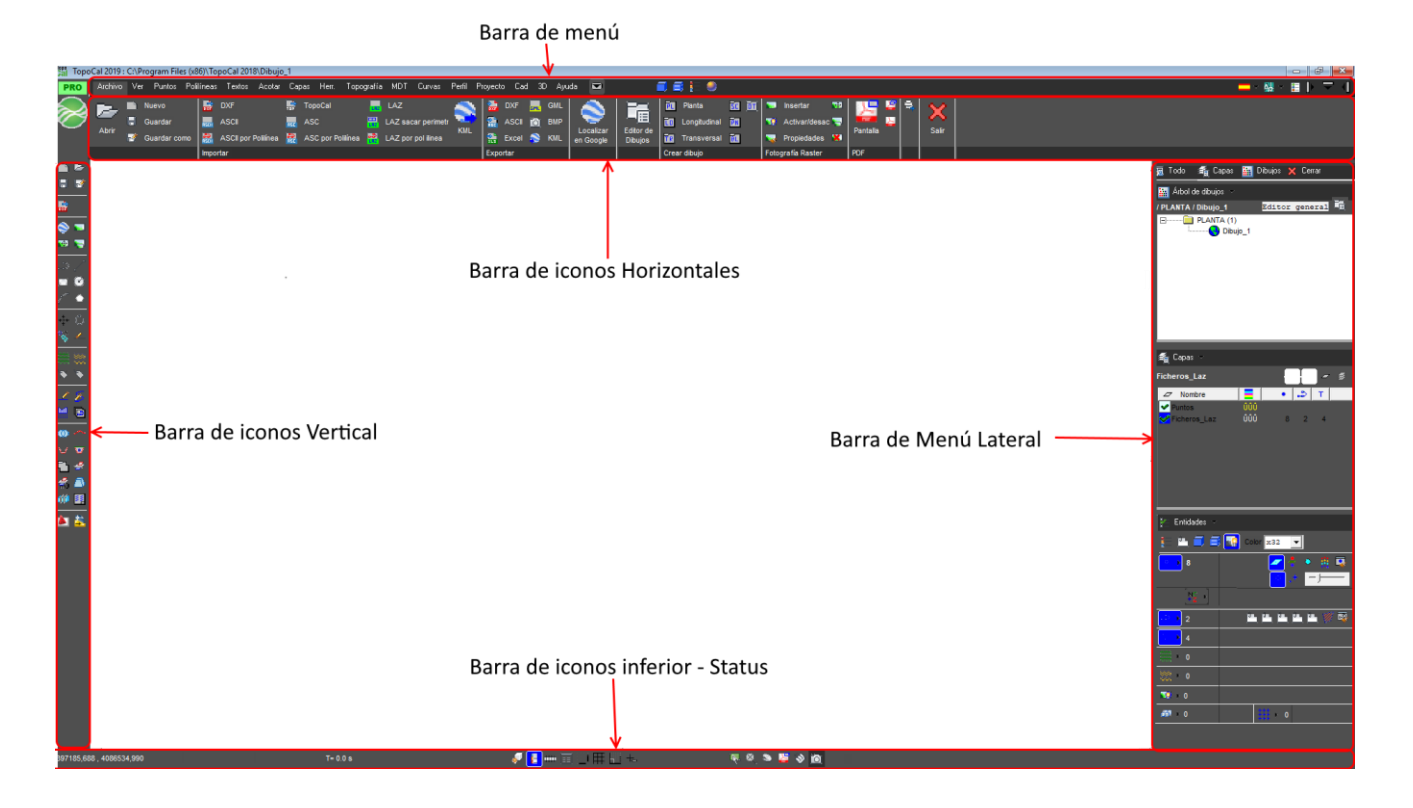

TopoCal 2019 - Página 1-28 de 325

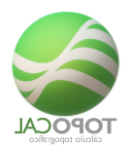

Podemos activar y desactivar la visión de la Barra Vertical, la Barra Horizontal y el Panel Lateral con los iconos superiores derechos en la Barra de Menú para tener el máximo de pantalla libre para hacer más cómoda la visión de los dibujos de TopoCal.

Iconos en la Barra de menú

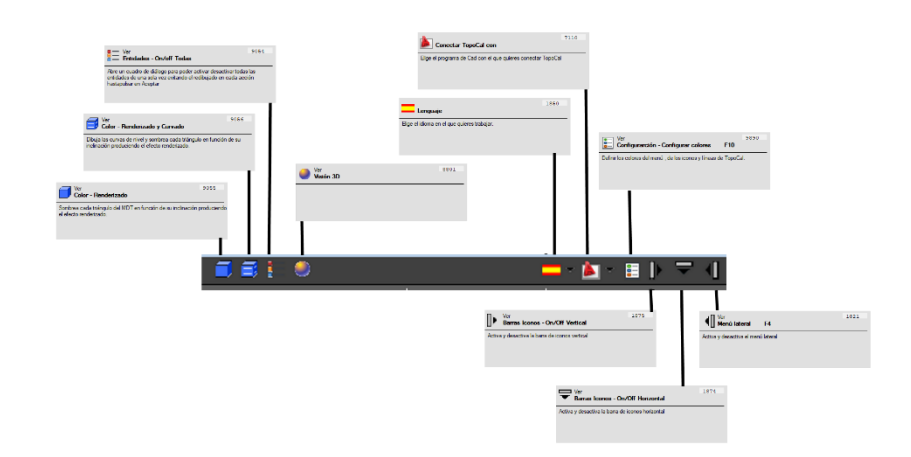

Iconos en la barra de iconos inferior – Status

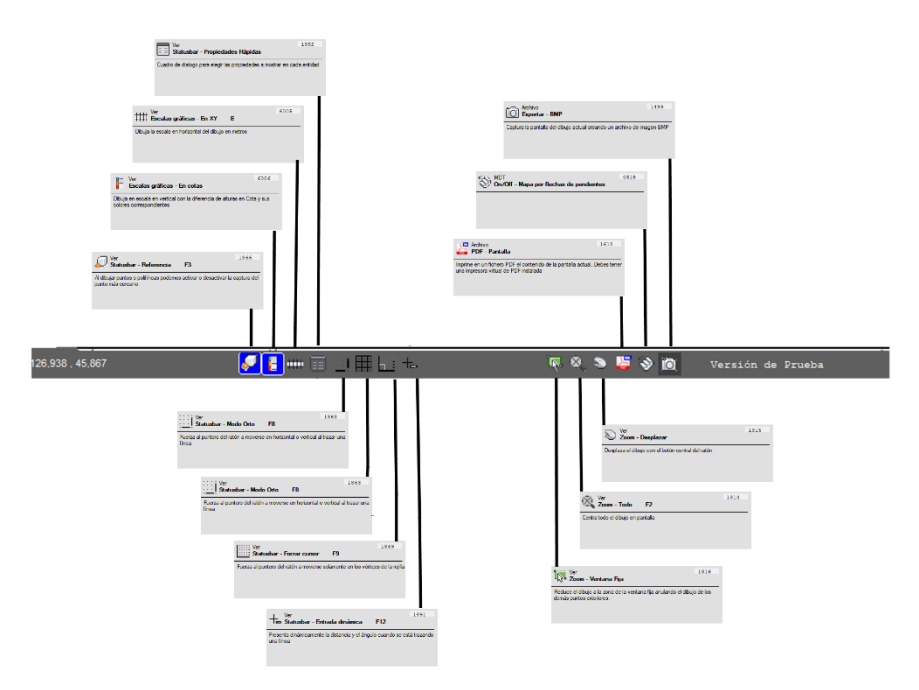

En cualquier momento podemos pulsar la tecla F1 y acceder a la completa ayuda de TopoCal en formato estándar de ayuda para su consulta.

# **1.5** Características Principales

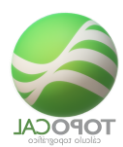

TopoCal es un programa realizado por topógrafos para topógrafos y su uso es muy intuitivo, dinámico y fácil pero no obstante daremos las pautas a seguir para su correcto uso.

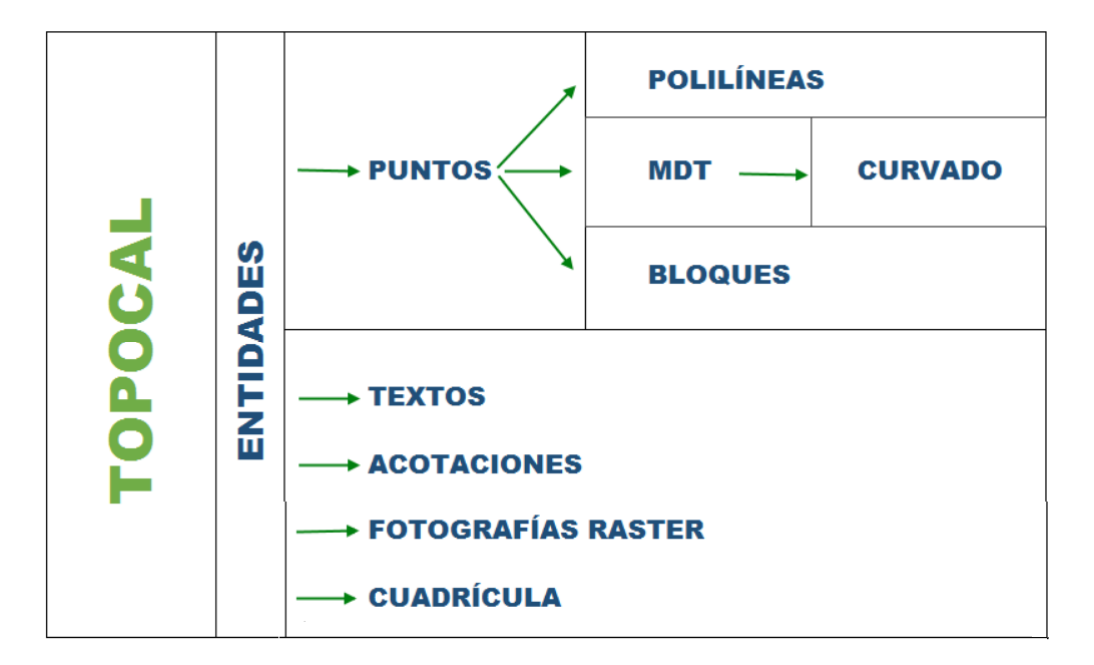

Veamos las distintas entidades de TopoCal para comprender la dependencia unas de otras en el siguiente gráfico.

Como se aprecia la unidad fundamental de TopoCal es el punto y de él dependen completamente las polilíneas, el MDT y los bloques.

A su vez el curvado depende del MDT.

#### 1.6 Puntos

Los puntos están en capas que se pueden desactivar o activar y su representación depende de sus coordenadas XYZ., el número de orden en que fue creado, un nombre, un código o información del punto. A este conjunto de datos lo llamamos atributos que se pueden representar con una altura de rotulación en pantalla dependiendo de la escala del dibujo determinada por una altura en metros previamente dada o a una altura siempre fija en pixel también definida por el usuario. El color del punto puede ser el de la capa que lo contiene, un color definido por el usuario, o una escala de colores en azul y rojo en función de su cota o en colores diferentes también en función de la cota de cada punto.

Si eliminamos todos los puntos se eliminan todas las polilíneas, todos los triángulos de MDT, y todo el curvado. Si solo borramos una selección se borrarán las entidades anteriores que pasaban por ellos. Cuando borramos un punto TopoCal reenumera todos los puntos a partir del último punto borrado para que no existan huegos y sean siempre correlativos.

La visión de todos los puntos en capas activas se puede activar o desactivar en el panel lateral independientemente de la capa en la que se encuentren y de su estado.

### 1.7 Polilíneas

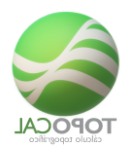

Las polilíneas unen los puntos por su número de orden y cada una pues está definida por la secuencia de puntos que contiene. Su color depende de la capa en la que se encuentra, aunque se puede definir un color individual para cada una algo poco usual.

Las polilíneas se pueden definir como perímetro o isla del MDT, que hará que al realizar el cálculo del MDT se eliminen los triángulos que no cumplan esa condición., como eje un en planta o en alzado, que veremos más adelante. Se pueden crear sombreados rellenando una polilínea de varias formas diferentes tomando este relleno el color de la polilínea. Este relleno se puede desactivar o activar en conjunto en el panel lateral. La polilínea se dibuja con el color, grosor y tipo de línea de la capa a la que pertenezca.

Por un punto pueden pasar varias polilíneas y al modificar las coordenadas de ese punto cambiarán todas las polilíneas que pasan por ese punto. Si eliminamos un punto se eliminará de todas las polilíneas que lo contienen. Cuando borramos un punto TopoCal reenumera todos los puntos superiores al eliminado siendo siempre correlativos y todas las polilíneas que contenían ese punto borrado automáticamente cambiarán a la nueva numeración de orden de nuevo orden del punto.

Podemos eliminar los vértices de una polilínea, pero ello no elimina el punto a menos que la orden lo especifique. Es decir, se pueden borrar todas la polilíneas que ello no implica el borrado de los puntos.

La visión de todas las polilíneas activas se pueden activar o desactivar en el panel lateral con una sola orden independientemente de la capa en la que se encuentren y de su estado.

### **1.8** *MDT*

El MDT está compuesto por triángulos cada uno definido por el número de orden de tres puntos estén o no activos y sea cual sea su capa y su estado. El MDT no está pues en ninguna capa y su representación o visión no depende del estado de visión de los puntos.

El MDT a su vez depende solo de los puntos, aunque para su formación tiene en cuenta las polilíneas que en ese momento estén en capas activas.

El color de los triángulos lo define el usuario, así como su relleno en color de tres tipos diferentes. El primero en colores azul y rojo en función de la cota media de cada triangulo o en colores diferentes también en función de la cota media de los tres pontos del cada triangulo. El tercer tipo de color es por polilíneas que deben pertenecer al armado del MDT, esta función pinta todos los triángulos interiores a cada polilínea cerrada del color de la misma. Si hay polilíneas que están dentro de otras TopoCal irá coloreando desde las más exteriores, las más grandes hasta las interiores y más pequeñas.

Cuando borramos un punto TopoCal reenumera secuencialmente todos los puntos a partir del último punto borrado y con ello cambia automáticamente los números de orden de los tres puntos que definen cada triángulo.

La visión de todos los triángulos se puede activar o desactivar en el panel lateral con una sola orden.

### 1.9 Curvado

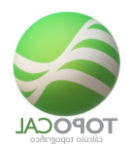

El curvado es una entidad totalmente dependiente de los triángulos, el MDT, y si se suprime o añade un triángulo aparecerá automáticamente su representación en el curvado. Si cambiamos cualquier coordenada de los vértices de un triángulo se recalculará instantáneamente el curvado.

Hay dos tipos de curvado, suavizado y sin suavizar. Si suavizar es mucho más rápido y pinta en cada triangulo las líneas correspondientes al curvado en función de sus tres vértices. El curvado suavizado es más complejo y necesita de todos los triángulos para calcular todas las líneas de una misma curva de nivel uniéndolas en una sola y polilínea y procediendo a su suavizado en los vértices.

TopoCal optimiza al máximo el rendimiento del dibujo a diferencias de otros programas de CAD no genera los miles de puntos que suponen el cálculo del curvado y el incremento del tamaño de los archivos en disco. Para ello calcula y pinta el curvado sin tener que generar y guardar los miles de vértices y polilíneas que suelen ser necesarios para poder trabajar con el curvado.

El curvado suavizado necesita de un cálculo inicial después de hacer el MDT y posterior mente lo hace de forma interna sin la intervención del usuario cada vez que lee o se inicia un nuevo dibujo. TopoCal suele pasar al modo sin suavizar para agilizar los procesos de dibujo y cualquier momento se puede pasar al suavizado en el panel lateral con un solo toque.

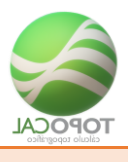

# 2 Archivo

#### Barra de menú de iconos de Archivo

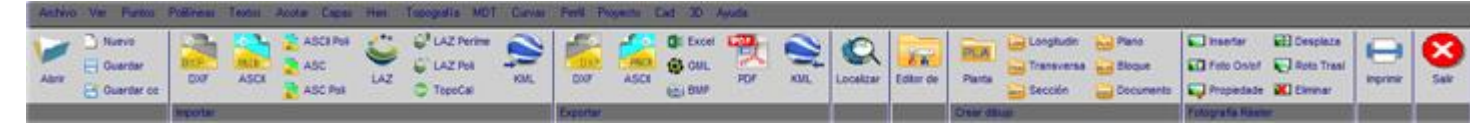

#### Menú desplegable de Archivo

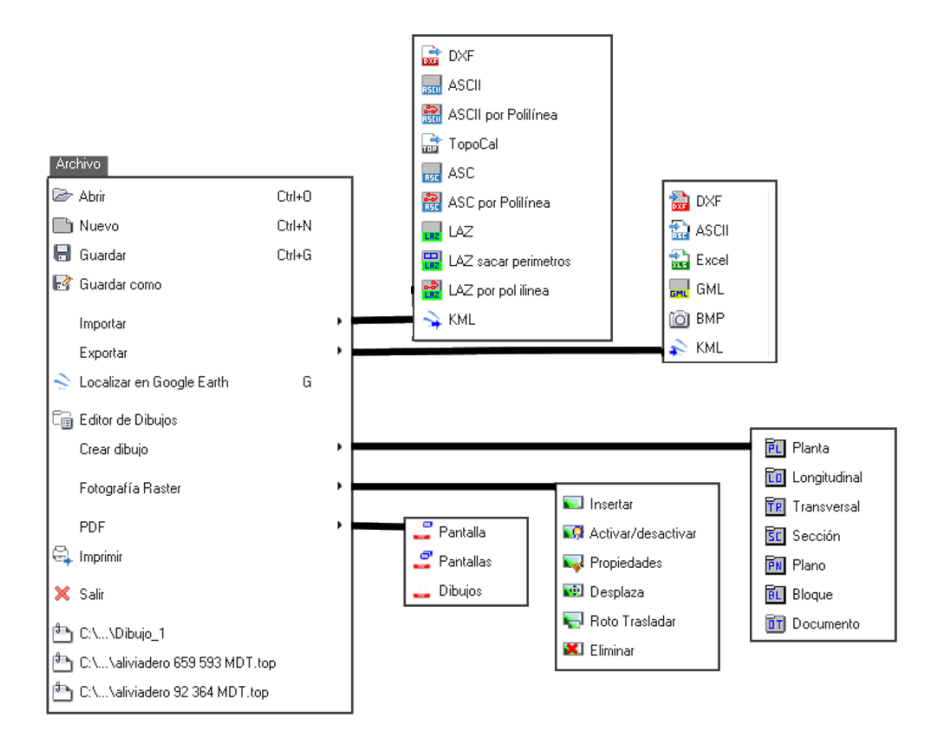

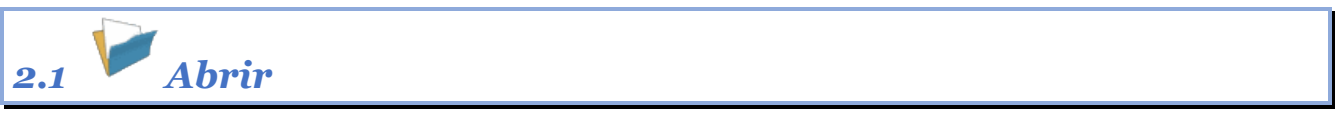

#### Rf-1201 = Ctrl+O

Abre un nuevo Árbol de Dibujos existente de TopoCal y cierra el dibujo actual.

*El tipo de fichero que lee TopoCal es el formato propio "TOP", que contiene en un formato comprimido todos los datos del dibujo, plantas , perfiles longitudinales, transversales etc.* 

En TopoCal solo se puede abrir un archivo de dibujo con el programa, pero se pueden abrir en Windows, varias veces el programa TopoCal, y tener en cada uno de ellos diferentes archivos de trabajo abiertos, así como copiar y pegar entre ellos.

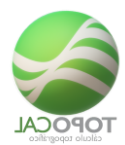

| Abrir dibujo To   | poCal:                                                                                                    |                                                                                                    |                              |            |              |   | ? 🔀               |
|-------------------|----------------------------------------------------------------------------------------------------|----------------------------------------------------------------------------------------------------|------------------------------|------------|--------------|---|-------------------|
| Buscar er:        | COLECTO<br>COLECTO<br>COLECTO<br>COLECTO<br>COLECTO<br>COLECTO<br>COLECTO<br>ColeCTO<br>ColeCTO<br>COLECTO<br>COLECT | DR01.top<br>DR02.top<br>DR03.top<br>DR04.top<br>1.top<br>Ia_01.top<br>Ia_realizada_01<br>Ia_realizada_02<br>top | .top                         | T          | <b>↔ €</b> ( | * |                   |
| Mis sitios de red | Nombre:<br>Tipo:                                                                                                    | COLECTORO                                                                                                    | 1.top<br>p)<br>archivo de só | lo lectura |              | • | Abrir<br>Cancelar |

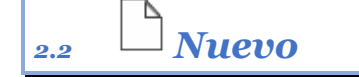

#### *Rf-1101* = *Ctrl*+*N*

Crea un nuevo fichero vacío de TopoCal, cerrando el actual si contiene alguna entidad.

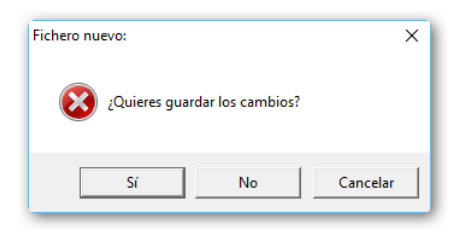

Esta opción cierra el dibujo actual y crea un dibujo nuevo de planta vacío, dando la opción de guardar el dibujo o trabajo actual, si hay alguno abierto, para no perder los cambios o modificaciones.

Cada archivo de TopoCal puede contener diferentes dibujos y documentos agrupados en el Árbol de Dibujos que puede contener las carpetas de **Plantas, Longitudinales, Perfiles Transversales, Secciones Tipo, Planos, Bloques y Documentos de texto**.

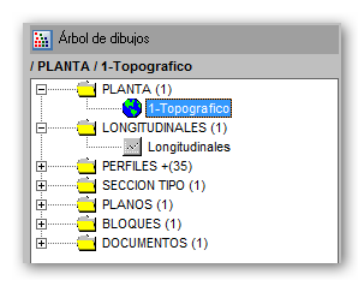

Cada carpeta puede contener a su vez indefinidos dibujos independientes unos de otros, todos con sus coordenadas originales y con los que podemos trabajar por separado.

TopoCal tiene las órdenes y comandos necesarios para crear automáticamente las carpetas y sus dibujos, de perfiles Longitudinales, Perfiles Transversales y composición de Planos, entre otros, generados a partir de un dibujo de planta.

TopoCal recoge e integra en un solo archivo todos los diferentes tipos de dibujos o planos que podemos tener en un proyecto de trabajo, así como listados de volúmenes, mediciones, cálculos realizados... y todas las notas que necesitemos en la carpeta de Documentos.

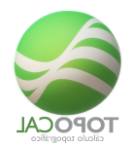

En TopoCal sólo se puede abrir un Árbol de Dibujos con el programa, pero se puede abrir en Windows varias veces el programa y tener en cada uno de ellos diferentes archivos de trabajo abiertos para su consulta o trabajo.

Por defecto se crea la capeta de Planta y con un dibujo vacio llamado Dibujo\_1.

| 🔛 Árbol de dibujos      |  |
|-------------------------|--|
| / PLANTA / Dibujo_1     |  |
| PLANTA (1)     Dibujo_1 |  |

2.3 Guardar

#### Rf-1202 = Ctrl+G

Guarda el trabajo actual con el nombre y directorio utilizados la última vez para el fichero actual.

El tipo de extensión de fichero que usa TopoCal es el formato propio ".TOP" que contiene en un formato comprimido todos los datos del Árbol de Dibujos, carpetas y todos los dibujos incluidos en ellas.

Con esta orden si ya tenemos definido un nombre no nos pide ninguno para hacer directamente el guardado del fichero en el directorio existente.

# 2.4 Guardar como

#### Rf-1203

Guarda el Árbol de Dibujos actual, pudiendo elegir la ubicación donde se grabará, y el nombre con el que se guardará.

| Guardar dibujo                                          | TopoCal:                                                                                                    |                                                                                 |   |       | [                | ? 🗙         |
|---------------------------------------------------------|----------------------------------------------------------------------------------------------------|---------------------------------------------------------------------------------|---|-------|------------------|-------------|
| Guardar en:                                             | iejemplos                                                                                                    | top                                                                             | • | + 🗈 💣 | <b>.</b>         |             |
| Documentos<br>recientes<br>Escritorio<br>Mis documentos | <ul> <li>Nueva car</li> <li>Explanada</li> <li>Explanada</li> <li>Explanada</li> <li>Isla_01.to</li> <li>plataform</li> <li>plataform</li> </ul> | peta<br>_01 con hueco.top<br>_01 top<br>_02.top<br>≥ alslada.top<br>> unida.top |   |       |                  |             |
| Mis sitios de red                                       | Nombre:<br>Tipo:                                                                                                    | TopoCal (".top)                                                                 |   |       | ▼ Guar<br>▼ Canc | dar<br>elar |

Si existe el archivo se preguntará si se quiere sobrescribir.

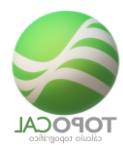

| Confirm | iar Guardar como                                    |    |    |
|---------|-----------------------------------------------------|----|----|
|         | Urbanización.top ya existe.<br>¿Desea reemplazarlo? |    |    |
|         |                                                     | Sí | No |

# 2.5 Importar

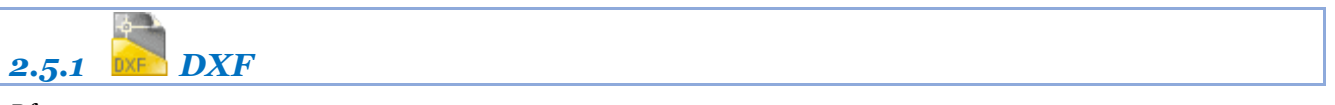

#### Rf-1311

Importa archivos de extensión DXF grabados con el formato de la versión R12 de AutoCAD.

Al importar un archivo DXF, se nos muestra el siguiente cuadro, donde podemos seleccionar las capas que nos interesa importar.

| (   | Cana           | Importar | Puntos | Polilin | (vertc.) | Lineas | 3Dcara | Textos | Circul | Arcos | Bloque | Insert |
|-----|----------------|----------|--------|---------|----------|--------|--------|--------|--------|-------|--------|--------|
|     | 0              | Si       | -      | -       | (vente.) | -      | -      | -      | -      | -     | -      | -      |
|     | Numero         | Si       | -      | -       | -        |        | -      | 1055   |        | -     | -      |        |
|     | N              | Si       | -      | -       | -        | -      | -      | 130    | -      | -     | -      | -      |
| -   | 7              | Si       | -      | -       | -        |        | -      | 1055   | -      | -     | -      |        |
|     | Cod            | Si       | -      | -       |          |        | -      | 225    | -      | -     | -      | -      |
| -   | Cv             | Si       | -      | 292     | 27560    |        | -      | -      |        | -     | -      | -      |
| -   | Cvd            | Si       | -      | 87      | 6770     |        | -      |        |        | -     |        |        |
|     | TRI            | Si       | -      | -       | -        | -      | 1996   |        | -      | -     | -      | -      |
|     | 100 Carretera  | Si       | 83     | 4       | 118      | -      | -      |        | -      |       | -      |        |
| 0   | 100 Carretera  | Si       | 58     | 2       | 71       | -      | -      | -      | -      | -     | -      | -      |
| 1   | 101 Edif base  | Si       | 135    | 31      | 150      | -      | -      |        |        |       | -      |        |
| 2   | 102 Edif3 expl | Si       | 56     | 3       | 59       | -      | _      | -      | -      | -     | -      | -      |
| 3 4 | 104 Lirba calz | Si       | 17     | 2       | 44       |        |        |        | _      |       |        |        |
| 4   | 105 Urba_coliz | Si       | 27     | 11      | 53       | -      | -      | -      | -      | -     | -      | -      |
| 5   | 106 Urba_aper  | Si       | 43     | 3       | 111      | -      |        | -      | _      | -     |        | -      |
| 6   | 107 Urba_acer  | Si       | 64     | 4       | 80       | -      | -      | -      | -      | -     | -      |        |
| 7   | 107 Urba mac   | Si       | 123    | 13      | 173      | -      |        | -      | -      | -     | -      | -      |
| 8   | 108 Muros1 hr  | Si       | 69     | 18      | 158      |        | -      |        |        | -     |        |        |
| -   | 109 Muros2 vi  | Si       | 28     | 8       | 42       | -      |        | _      | -      |       | -      | -      |
|     | 110 Terreno vi | Si       | 87     | 9       | 100      |        | -      |        |        | -     |        |        |
| 1   | 111 Escaleras  | Si       | 29     | 10      | 56       |        | -      | -      | -      | -     | -      | -      |
| 2   | 112 Piscinas   | Si       | 25     | 2       | 27       | -      | -      |        |        |       | -      |        |
| 3   | 113 Piscinas F | Si       | 25     | 2       | 27       | -      | -      | -      | -      | -     | -      | -      |
| 4   | 114 Urba terra | Si       | 37     | 6       | 61       |        | -      |        |        | -     |        |        |
| 5   | 115 Plava      | Si       | 23     | 1       | 28       | -      | -      | -      | -      | -     | -      | -      |
| 6   | 303 perimetro  | Si       | 96     | 2       | 82       |        | -      |        |        |       | -      | -      |
| 7 4 | 500 pilares na | Si       | 28     | 24      | 72       | -      | -      | -      | -      | -     | -      | -      |
| 8 6 | Fie            | Si       | 2      | 1       | 2        | -      | -      | -      | -      | -     | -      | -      |
| 9   | 120 Terraza e  | Si       | -      | 1       | 24       | -      | -      |        | -      | -     | -      | -      |
| 0 5 | Seleccionado   | -        | 1055   | 536     | 35868    | -      | 1996   | 2465   | -      | -     | -      | -      |
|     |                |          |        |         |          |        |        | 2.00   |        | _     |        |        |

TopoCal puede leer las entidades siguientes de un fichero DXF:

#### - Puntos

-**Polilíneas:** sus vértices son convertidos a puntos.
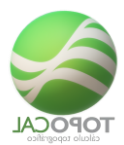

-Líneas: se convierten en polilíneas de dos vértices y estos vértices se convierten a su vez en puntos.

- **3Dcara**: pasan a ser triángulos del MDT y sus vértices pasan a ser puntos.

Con los archivos DXF de momento no se importan textos, círculos, arcos, bloques, ni puntos de inserción de bloques y que puedes importar leyendo directamente de los programas de CAD sin necesidad de ficheros desde el menú CAD de TopoCal.

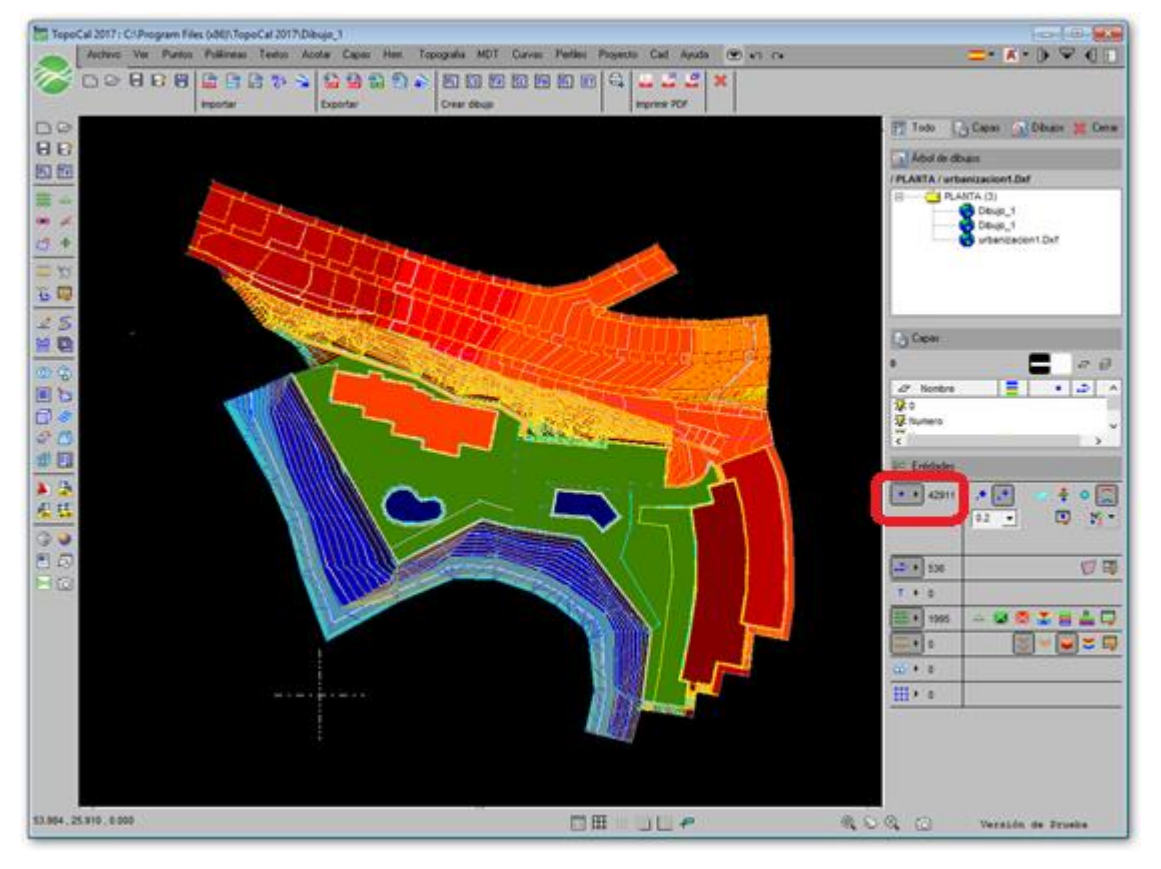

Si leemos el fichero ejemplo directamente sin quitar nada este sería el resultado con 42911 puntos.

Podemos desactivar las capas que no nos interesen, seleccionándolas en la columna Importar, donde podemos pulsar encima y elegir las opciones "Sí" o "No" para importarlas o no y estas se señalaran en color amarillo.

También podemos en el recuadro anterior, desactivar las capas "Cv" y "Cvd", que son capas de AutoCAD con las curvas de nivel si en el dibujo a importar ya dispone de los puntos originales y las líneas de rotura del terreno, para poder generar el MDT y el curvado en TopoCal, ya que esto apenas consumirá espacio y no tendremos los miles de puntos y polilíneas que generan este tipo de archivos.

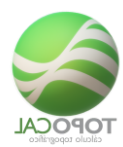

|   | - 1            |          |        |          |          |        |        |        |         |       | -      |        |
|---|----------------|----------|--------|----------|----------|--------|--------|--------|---------|-------|--------|--------|
|   | Capa           | Importar | Puntos | Polilin. | (vertc.) | Lineas | 3Dcara | Textos | Circul. | Arcos | Bloque | Insert |
|   | 0              | Si       | -      | -        | -        | -      | -      | -      | -       | -     | -      | -      |
|   | Numero         | Si       | -      | -        | -        | -      | -      | 1055   | -       | -     | -      | -      |
|   | N              | Si       |        | -        | -        | -      | -      | 130    | -       | -     | -      | -      |
|   | Z              | Si       |        | -        | -        | -      | -      | 1055   | -       | -     | -      | -      |
|   | Cod            | Si       |        | -        | -        | -      | -      | 225    | -       | -     | -      | -      |
|   | Cv             | No       |        | 292      | 27560    | -      | -      | -      | -       |       | -      | -      |
|   | Cvd            | No       |        | 87       | 6770     | -      | -      | -      | -       |       | -      |        |
|   | TRI            | Si       | -      | -        | -        | -      | 1996   | -      | -       | -     | -      | -      |
|   | 100_Carretera_ | Si       | 83     | 4        | 118      | -      | -      | -      | -       | -     | -      | -      |
|   | 100_Carretera_ | Si       | 58     | 2        | 71       | -      | -      | -      | -       | -     | -      | -      |
|   | 101_Edif_base  | Si       | 135    | 31       | 150      | -      | -      | -      | -       | -     | -      | -      |
|   | 102_Edif3_expl | Si       | 56     | 3        | 59       | -      | -      | -      | -       | -     | -      | -      |
|   | 104_Urba_calz  | Si       | 17     | 2        | 44       | -      | -      | -      | -       | -     | -      | -      |
|   | 105_Urba_apar  | Si       | 27     | 11       | 53       | -      | -      | -      | -       | -     | -      | -      |
|   | 106_Urba_acer  | Si       | 43     | 3        | 111      | -      | -      | -      | -       | -     | -      | -      |
|   | 107_Urba_acer  | Si       | 64     | 4        | 80       | -      | -      | -      | -       | -     | -      | -      |
|   | 107_Urba_mac   | Si       | 123    | 13       | 173      | -      | -      | -      | -       | -     | -      | -      |
|   | 108_Muros1_hr  | Si       | 69     | 18       | 158      | -      | -      | -      | -       | -     | -      | -      |
|   | 109_Muros2_vi  | Si       | 28     | 8        | 42       | -      | -      | -      | -       | -     | -      | -      |
|   | 110_Terreno_ve | Si       | 87     | 9        | 100      | -      | -      | -      | -       | -     | -      | -      |
|   | 111_Escaleras  | Si       | 29     | 10       | 56       | -      | -      | -      | -       | -     | -      | -      |
|   | 112_Piscinas   | Si       | 25     | 2        | 27       | -      | -      | -      | -       | -     | -      | -      |
|   | 113_Piscinas_F | Si       | 25     | 2        | 27       | -      | -      | -      | -       | -     | -      | -      |
|   | 114_Urba_terra | Si       | 37     | 6        | 61       | -      | -      | -      | -       | -     | -      | -      |
|   | 115_Playa      | Si       | 23     | 1        | 28       | -      | -      | -      | -       | -     | -      | -      |
|   | 303_perimetro  | Si       | 96     | 2        | 82       | -      | -      | -      | -       | -     | -      | -      |
|   | 500 pilares pa | Si       | 28     | 24       | 72       | -      | -      | -      | -       | -     | -      | -      |
|   | Eie            | Si       | 2      | 1        | 2        | -      | -      | -      | -       | -     | -      | -      |
|   | 120 Terraza e  | Si       |        | 1        | 24       | -      | -      | -      | -       | -     | -      | -      |
|   | Seleccionado   | -        | 1055   | 157      | 1538     | -      | 1996   | 2465   | -       | -     | -      | -      |
| _ |                |          |        |          |          |        |        |        |         |       |        |        |

En la última fila seleccionada en color verde se indican la cantidad de entidades que serán importadas.

No debemos preocuparnos si por el motivo que sea el dibujo contiene muchas capas vacías o con entidades no válidas, pues como se verá más adelante en el menú "Capas", hay órdenes para eliminar todas las capas vacías.

Como vemos la cantidad de puntos a importar es de 1055 más todos los 1538 puntos repetidos en los vértices necesarios para crear las polilíneas en AutoCAD y 1996 para la creación de las Caras 3D y que TopoCal puede suprimir en ambos casos de manera muy eficiente para trabajar.

Los ficheros DXF pueden contener miles de puntos repetidos por muchos otros motivos diferentes que TopoCal puede eliminar dejando el dibujo totalmente saneado y editable el dibujo. Opción que es muy recomendable usar y que se incorpora por defecto al leer los DXF. El programa hace un cálculo aproximado y rápido de los posibles puntos repetidos mostrándonos un mensaje similar al siguiente.

| Puntos rep | etidos                                                                          | × |  |  |  |  |  |  |
|------------|---------------------------------------------------------------------------------|---|--|--|--|--|--|--|
| (j         | El dibujo contiene 7455 puntos repetidos o muy cercanos en las capas<br>activas |   |  |  |  |  |  |  |
|            | ¿Quieres eliminarlos para optimizar y evitar errores?                           |   |  |  |  |  |  |  |
|            | Sí No                                                                           | 1 |  |  |  |  |  |  |

Siempre es recomendable hacerlo y si así lo decidimos TopoCal dará tantas pasadas a los puntos como sean necesarias para eliminar todos los puntos repetidos o muy cercanos con la precisión dada.

| 🗎 Eliminar puntos repetidos: |              |  |  |  |  |  |  |  |
|------------------------------|--------------|--|--|--|--|--|--|--|
| Puntos existentes            | 8581         |  |  |  |  |  |  |  |
| Precisión de busqueda        | 0.01         |  |  |  |  |  |  |  |
| Buscar puntos                | en 3D 💌      |  |  |  |  |  |  |  |
| Canc                         | elar Aceptar |  |  |  |  |  |  |  |

Y por último se nos muestra la cantidad de puntos eliminados y el número de pasadas necesario para ello.

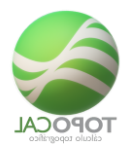

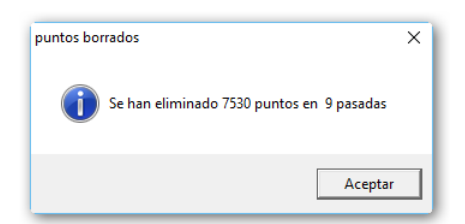

Con esta operación hemos pasado de 35868 puntos más los 1538 de las polilíneas y los 1996 de las Cara 3D a los 1055 puntos originales del dibujo. Este sería el nuevo resultado:

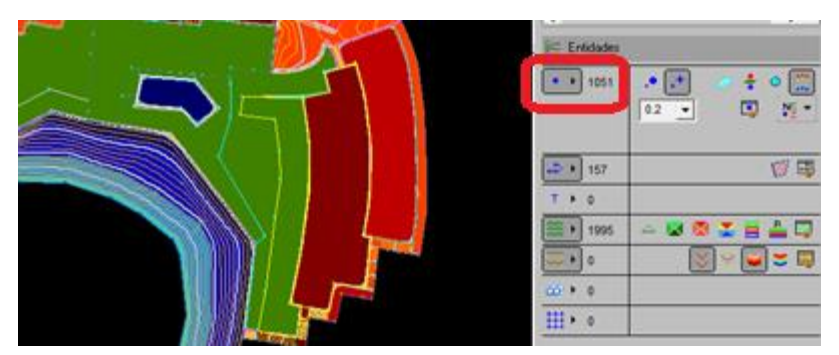

Como vemos la diferencia es abismal de trabajar con los 1051 puntos originales filtrados por TopoCal a los más de 42911 existentes en el DXF.

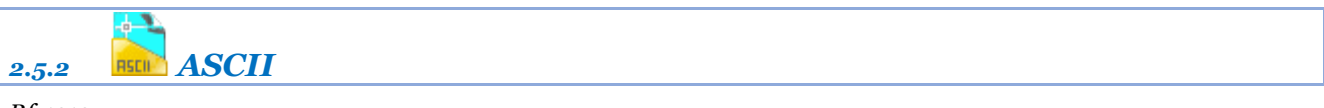

## Rf-1312

TopoCal lee e importa al dibujo actual, distintos formatos de ficheros ASCII, que son ficheros de texto plano, es decir, sin formato y que contienen las coordenadas de los puntos topográficos agrupados por filas y separados por un tabulador (espacio, punto y coma, etc.) con extensión TXT, ASC, CSV, PRN, XYZ, PUN y toda clase de archivos separados por espacios, tabuladores o agrupados en columnas.

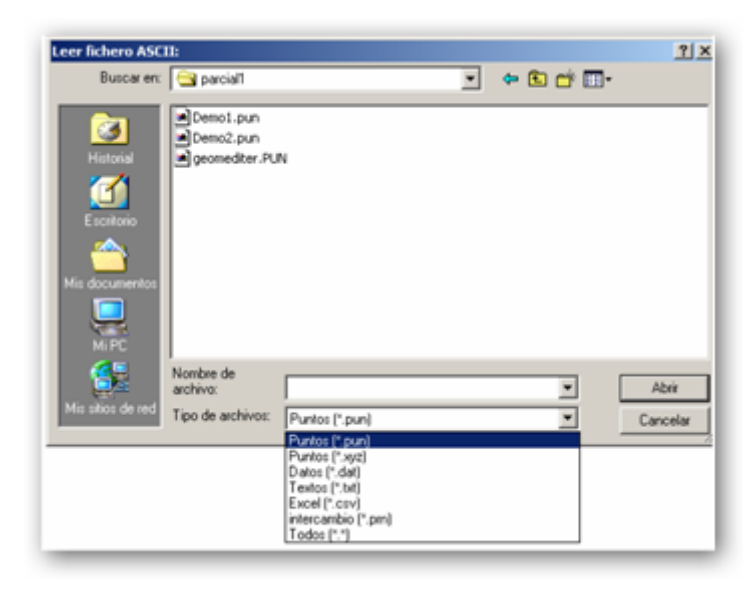

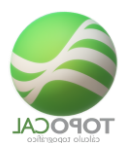

Si la extensión del archivo a importar no está en la lista desplegable, eligiendo la opción (\*.\*), aparecerán todos los archivos existentes en el directorio elegido.

Las extensiones CVS y PRN son características de fichero creados con Excel, con los datos separados por espacios o tabulador. Cuando se ha seleccionado un fichero, se obtiene una visualización de este.

| E3. Importar Ascii: C:\Program Files (x86)\TopoCal 2018\Ejemplos\Topo.pu                                                                                                    | in                                                                                                    |                                   | X         |
|----------------------------------------------------------------------------------------------------|----------------------------------------------------------------------------------------------------|-----------------------------------|-----------|
| Parámetros                                                                                                    | Opciones                                                                                                    | Ver todo 517393.800 , 4151343.000 | Crear BMP |
| Elementos separados por<br>C Comas (,)<br>C Espacios<br>C Columnas<br>C Punto y coma (;)<br>C Tabuladores ()<br>Formato elementos por fila<br>NXYZC 2<br>C 2<br>C Comas (;)<br>C Comas (;)<br>C Comas (;)<br>C Tabuladores ()                                                                                                    | El separador decimal es una coma (,)<br>ej78124,142<br>El separador de miles es un punto (.)<br>ej78.123,432<br>Lineas cabecera                                                        |                                   |           |
| 1         1000         \$17136.294         \$4151357.260         \$957.400         \$JZE         3400           2         1001         \$17145.491         \$4151357.260         \$957.400         \$JZE         3           3         1002         \$17134.914         \$4151357.260         \$957.380         \$JZE           3         1003         \$17144.414         \$15132.660         \$957.800         \$JZE           5         1004         \$17173.675         \$151420.200         \$953.790         \$JZE           6         1005         \$17182.969         \$4151445.800         \$54.830         \$JZE           6         1006         \$17120.327         \$151463.320         \$56.900         \$JZE           9         1006         \$17120.373         \$151516.320         \$55.450         \$JZE           10         1009         \$17220.733         \$151516.510         \$62.060         CT           13         1012         \$17131.294         \$15147.710         \$62.060         CT           13         1012         \$17131.293         \$15147.710         \$63.060         CT           14         1013         \$17140.524         \$15147.710         \$63.980         CT           14 | ar Otto fichero Importar                                                                                                    |                                   |           |
| Importar Ascii: C:\Program Files (x86)\TopoCal 2017\Topo.pun         Parámetros         Elementos separados por<br>C Comas (,)<br>© Espacios<br>C Columnas       Formato elementos por fila         NXYZC       ▼         Otras Configuraciones       ●         C Dunto y coma (;)<br>C Tabuladores ()       Otras Configuraciones         1 1000 517136.294 4151357.260 957.400 EJE       ●         2 1001 517145.491 4151374.880 957.350 EJE       ■         3 1002 517154.914 4151392.660 955.060 EJE       ■         4 1003 517145.491 4151392.660 955.060 EJE       ■         5 1004 517173.675 4151428.020 953.790 EJE       ■         6 1005 517182.969 4151445.680 954.830 EJE       ■         7 1006 517182.917 4151463.320 956.990 EJE       ■         8 1007 517201.618 4151481.100 958.520 EJE       ■                                                                                                    | P       P         P       Añadir al dibujo a         □       ∑         ∑       ∑         Signa       ∑         Signa       Pegar         Eliminar todo y pr         Eliminar selecciór | egar                              |           |
| Nº de filas = 650                                                                                                    | Eliminar Selector<br>Eliminar todo<br>Cancelar Dtro f                                                                                                    | ichero                            |           |

Se pueden eliminar la cabecera del archivo o líneas de la tabla que no se quieran importar, esto no afectará al fichero original y podemos hacerlo con el menú contextual o pulsando el botón derecho del ratón.

En "Elementos separados por", se debe elegir uno de los distintos tipos disponibles.

- Si en los datos a importar, el separador de decimales es una coma, selecciona la casilla de la derecha "El **separador** de decimales es una coma".

- Si en los datos a importar el separador de miles es un punto, selecciona la casilla de la derecha "**El separador de miles es un punto**".

Seleccionando la casilla "Añadir al dibujo actual", los datos importados se añadirán al dibujo actual respetando los existentes.

Si no se selecciona, se cerrará el dibujo actual sin guardar los cambios, y los datos serán creados en un dibujo nuevo.

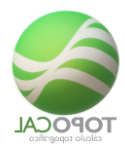

En "**Formato de elementos por filas**" se puede escribir el orden de los elementos a importar o seleccionarlos de la lista desplegable.

En el apartado "**Otras configuraciones**" puedes definir los formatos más usados, y no tener que configurarlos cada vez que se cambia de uno a otro formato. TopoCal guarda la última configuración realizada.

Para abrir y ver el contenido de otro fichero pulsa en el recuadro "Otro fichero...".

A continuación, un ejemplo de datos de un fichero ASCII que importaríamos con el formato NXYZC:

| 1000 | 517136.294 | 4151357.260 | 957.400 | EJE 3400 |
|------|------------|-------------|---------|----------|
| 1001 | 517145.491 | 4151374.880 | 957.350 | EJE      |
| 1002 | 517154.914 | 4151392.660 | 955.060 | EJE      |
| 1003 | 517164.240 | 4151410.260 | 953.880 | EJE      |
| 1004 | 517173.675 | 4151428.020 | 953.790 | EJE      |
| 1005 | 517182.969 | 4151445.680 | 954.830 | EJE 3500 |
| 1006 | 517192.327 | 4151463.320 | 956.990 | EJE      |
| 1007 | 517201.618 | 4151481.100 | 958.520 | EJE      |
| 1008 | 517211.000 | 4151498.690 | 958.820 | EJE      |
| 1009 | 517220.373 | 4151516.320 | 959.450 | EJE      |
| 1010 | 517229.756 | 4151534.120 | 958.740 | EJE 3600 |
| 1011 | 517220.595 | 4151537.710 | 962.060 | CT I     |
| 1012 | 517213.269 | 4151518.510 | 962.690 | СТ       |

Podemos hacer también una lectura por columnas moviendo gráficamente los selectores verticales para definir cada ancho de columna como se muestra en la siguiente imagen:

| 🔄, Impo                                                                                                    | ortar As         | cii: C:\Program | Files (x86)\TopoC | al 2017\De                                                                                                    | mo2 | .pun   |          |                             |                     |                 |               |  |       | ×   |
|----------------------------------------------------------------------------------------------------|------------------|-----------------|-------------------|----------------------------------------------------------------------------------------------------|-----|--------|----------|-----------------------------|---------------------|-----------------|---------------|--|-------|-----|
| Paráme                                                                                                    | etros            |                 |                   |                                                                                                    |     |        |          | Ope                         | iones               |                 |               |  |       |     |
| Elementos separados por<br>C Comas (,)<br>C Espacios<br>C Columnas<br>C Punto y coma (;)<br>C Tabuladores () |                  |                 | Otras Coni        | Formato elementos por fila          Añadir al dibujo          NXYZC       ?         Otras Configuraciones       ?         Leer       Grabar         El separador de r         ej:78.123,432 |     |        |          | c actua<br>cimal e<br>miles | l<br>s una<br>es un | coma (<br>punto | ,)<br>(-)     |  |       |     |
|                                                                                                    | - 1              | 202.450         | 000 571           | 40,020                                                                                                    | DT  | T. DEC | <b>T</b> |                             |                     |                 |               |  |       |     |
| 2                                                                                                    | 2                | 292.458         | 326 295           | 40.070                                                                                                    | BI  | 1,055  | -        |                             |                     |                 |               |  |       | -   |
|                                                                                                    | 3                | 282 777         | 321.956           | 47 760                                                                                                    | BT  |        |          |                             |                     |                 |               |  |       |     |
| 4                                                                                                    | 4                | 276 510         | 314 605           | 47 650                                                                                                    | BT  |        |          |                             |                     |                 |               |  |       |     |
| 5                                                                                                    | 5                | 275 866         | 307 115           | 47 400                                                                                                    | BT  |        |          |                             |                     |                 |               |  |       |     |
| 6                                                                                                    | 6                | 276.751         | 290.882           | 46.730                                                                                                    | BT  |        |          |                             |                     |                 |               |  |       |     |
| 7                                                                                                    | 7                | 277.487         | 278.292           | 46.310                                                                                                    | BT  |        |          |                             |                     |                 |               |  |       |     |
| 8                                                                                                    | 8                | 278.877         | 275.893           | 46.250                                                                                                    | BT  |        |          |                             |                     |                 |               |  |       | -   |
| Nª de fil                                                                                                    | Nº de filas = 85 |                 |                   |                                                                                                    |     |        |          |                             |                     |                 |               |  |       |     |
|                                                                                                    |                  |                 |                   |                                                                                                    |     |        |          |                             | Caricelar           |                 | Itro fichero. |  | Impor | tar |

En definitiva, una potente herramienta de TopoCal para leer todo tipo de ficheros ASCII.

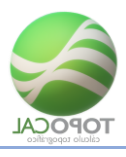

# 2.5.3 ASCII por polilínea

*Rf-1316* 

Leer un fichero de puntos con coordenadas NXYZC eliminando los puntos que estén fuera de la polilínea dada.

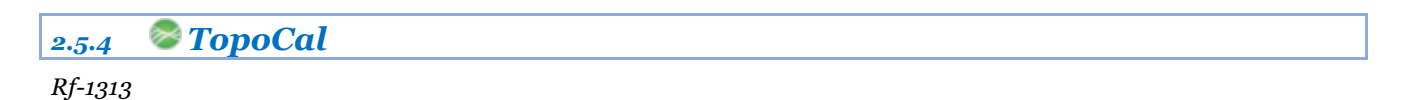

Importar los dibujos de un fichero Top, de TopoCal, y añadirlos al archivo actual en el Árbol de Dibujos.

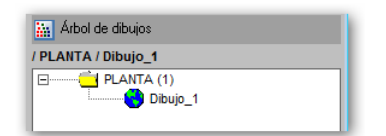

Si tenemos un dibujo de planta y queremos añadir un grupo de dibujos de bloques existentes en un archivo, solo tenemos que seleccionarlo y todos los dibujos de bloques se colocaran en la carpeta de bloques listos para ser insertados en el dibujo. Podemos añadir cualquier tipo de dibujos con documentos que TopoCal los fusionará en un solo archivo para cualquier operación que necesitemos.

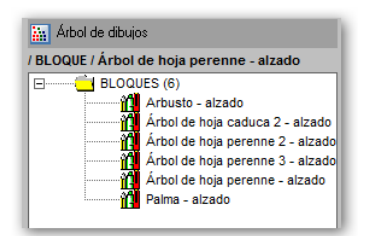

El resultado es la mezcla de ambos en el fichero actual.

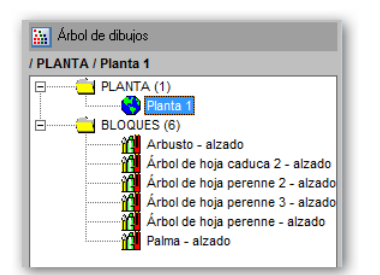

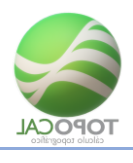

# 2.5.5 ASC

## *Rf-1314*

Lee archivos de Cartografía con extensión ASC y con más de cuatro millones de puntos en su interior.

Al leer el fichero de ejemplo TopoCal nos muestra todos los datos de configuración del fichero con el número de puntos 40800400 y el número de columnas 2020 y de filas de 2020 así como las coordenadas UTM del extremo superior izquierdas de la cuadricula. Y lo más importante de toda la longitud de cada celda en metros.

| 🧮 Filtrado Cartográfi | to ETRS89/WGS84:           |                                                                                                    |
|-----------------------|----------------------------|----------------------------------------------------------------------------------------------------|
| Nombre                | D:\0 Topo 2017\top ej\dtm0 |                                                                                                    |
| Número puntos         | 4080400                    |                                                                                                    |
| Número columnas       | 2020                       |                                                                                                    |
| Número filas          | 2020                       |                                                                                                    |
| Coordenadas X         | 655990                     |                                                                                                    |
| Coordenadas Y         | 5083990                    |                                                                                                    |
| Longitud de celdas    | 1 metros                   |                                                                                                    |
| Opciones de filtrado  | 📕 A 1 m 4080400 ptos 🖉 💌   | A 1 m 4080400 ptos                                                                                                    |
|                       | ancelar Aceptar            | A 1 m 4080400 ptos<br>A 2 m 1020100 ptos<br>A 3 m 453377 ptos<br>A 4 m 255025 ptos<br>A 5 m 163216 ptos<br>A 6 m 113344 ptos<br>A 7 m 83273 ptos |
|                       |                            | A 8 m 63756 ptos                                                                                                    |

Estos archivos tienen con una estructura fija y cuadriculada del terreno en filas y columnas y un paso de malla fijo puede ser filtrado por TopoCal con un nuevo paso de malla o celda y ofrecer los distintos rangos en los que generar diferentes pasos de malla y el número de puntos resultantes ya triangulados y curvados instantáneamente por TopoCal.

En este ejemplo el resultado para una Longitud de celda de 3 metros directamente triangulado. Generando 453377 puntos y 905819 triángulos sobre los que podemos sacar perfiles transversales y hacer todo lo que necesitemos.

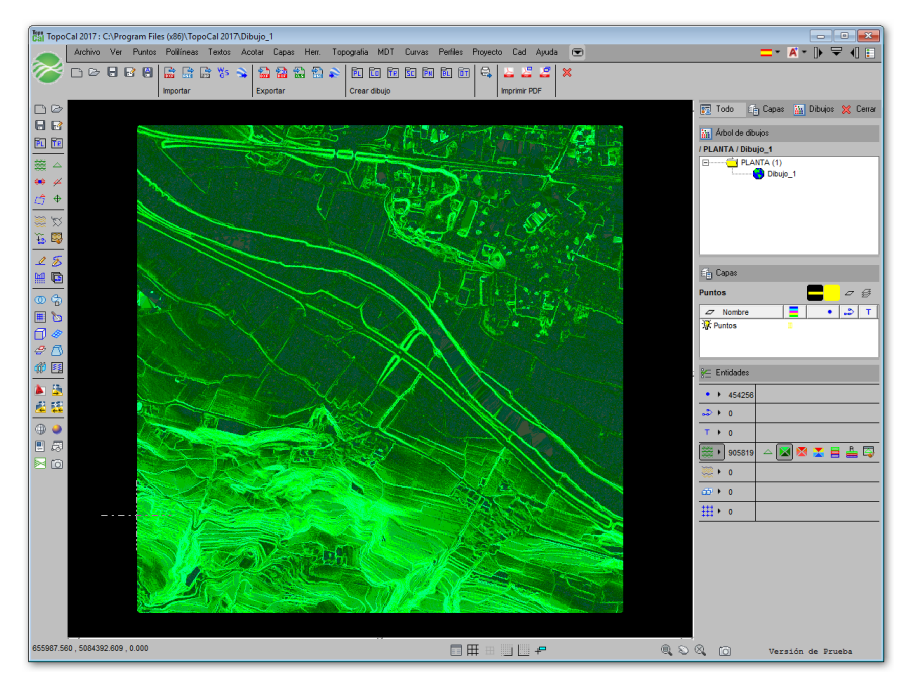

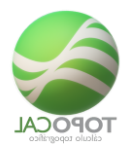

Y el mismo dibujo presentando el curvado por colores.

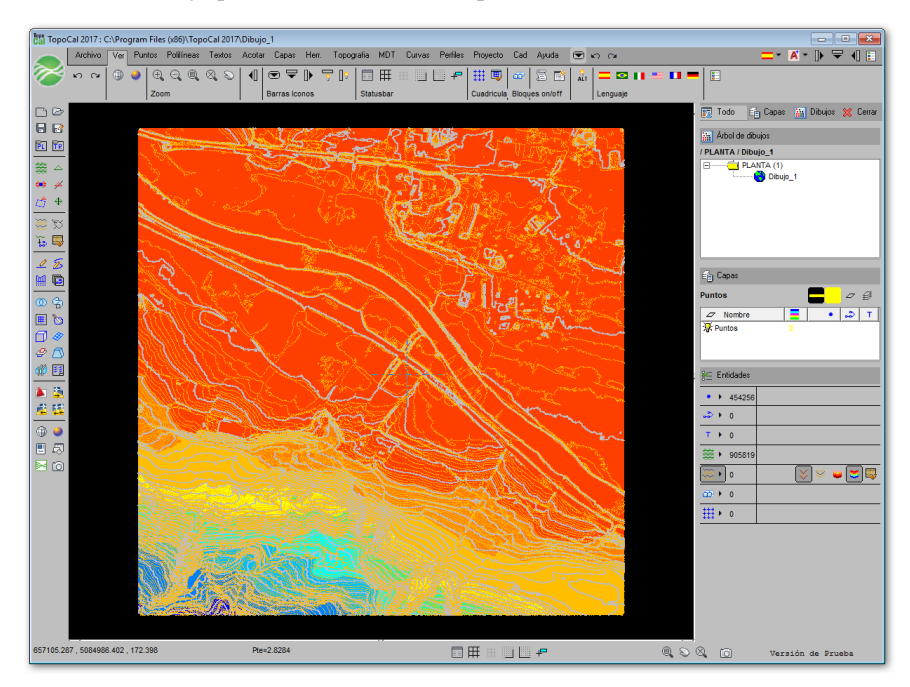

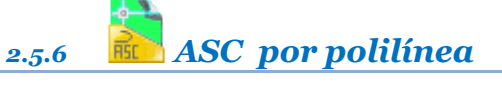

## Rf-1315

Importa un fichero de puntos ASC eliminando los puntos que estén fuera de la polilínea dada pudiendo elegir la equidistancia entre puntos.

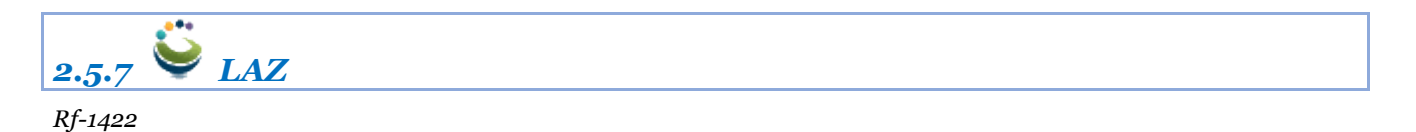

Lee uno o varios archivos LAZ filtrando sus puntos por su clasificación Lidar y mediante una ventana o polígono dibujado sobre el terreno en color.

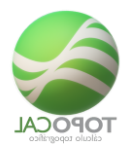

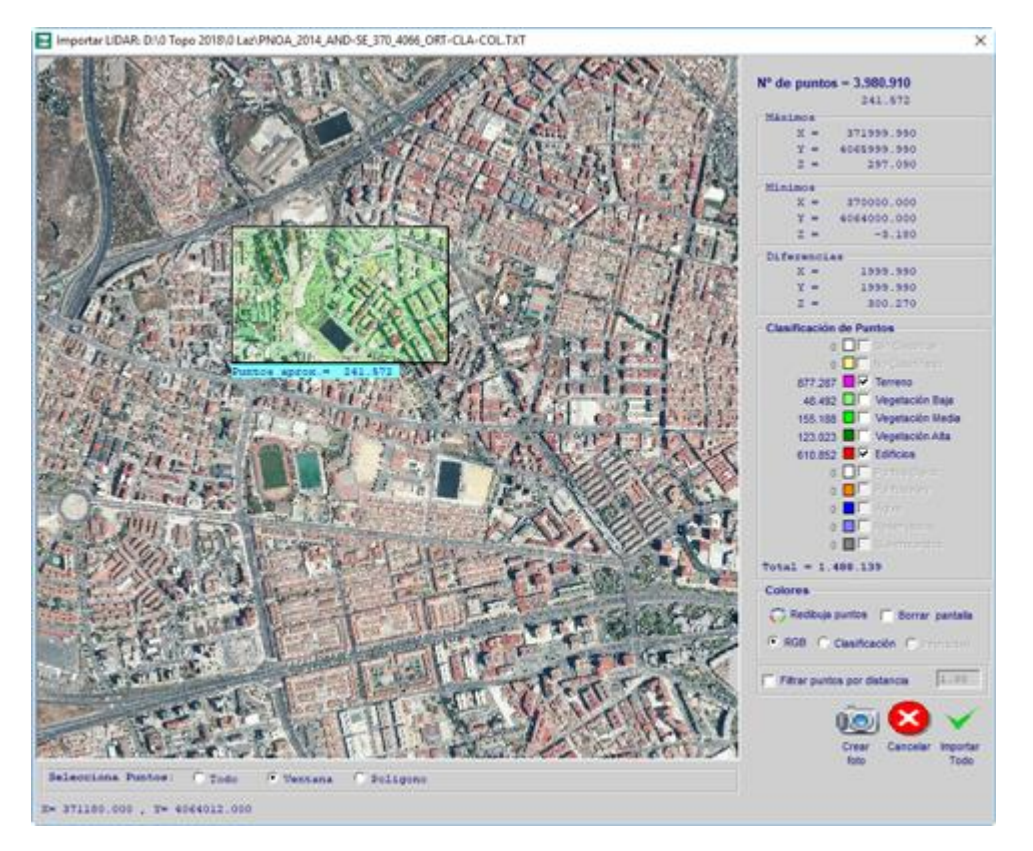

También puedes filtrar los puntos por distancia quitando el programa los puntos más cercanos de esa distancia dada.

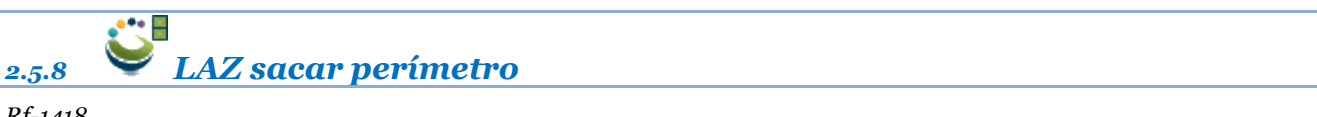

*Rf-1418* 

Obtiene el perímetro de uno o varios ficheros Lidar y los dibuja como polilíneas, rotulando el nº de puntos que contiene y el su nombre.

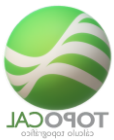

| 🖞 TopoCal 2019: CAProgram Files (x86)/TopoCal 2018/Dibujo_1                                                                                                    |                                          |
|----------------------------------------------------------------------------------------------------|------------------------------------------|
| pro Archivo Ver Puntos Politineas Tentos Acotar Capass Hem. Topogodía MDT Curvas Pelli Projecto Cad 30 Ajuda 📼 📃 🚍 🚍                                                                                                    | 📛 · 🕺 · 🗐  ) 🔽 (                         |
| ≫   🌑   🗧 Rendercando   🕴 - 🖉                                                                                                    |                                          |
| Value 7 Sin Resource y Conff Captors To Use 8 Source 1 Sin 1 Sin 1 |                                          |
| Color Endades Escales particus Zoom Despiszar Barras konos Saturbar Configurardin                                                                                                    |                                          |
|                                                                                                    | 🛛 📈 Todo 🛛 🐔 Capas 🔛 Dibujos 🗙 Cerrar    |
|                                                                                                    | Arbol de dibujos                         |
|                                                                                                    | / PLANTA / Dibujo_1 Editor general *#    |
|                                                                                                    | Oibujo_1                                 |
|                                                                                                    |                                          |
| • o                                                                                                    |                                          |
|                                                                                                    |                                          |
|                                                                                                    |                                          |
|                                                                                                    |                                          |
|                                                                                                    | af Capas                                 |
|                                                                                                    | Ficheros_Laz = 1                         |
|                                                                                                    | ∠ Nombre = •                             |
| PNOA_2014_AND-SE_394_4088_ORT-CLA-COLLaz PNOA_2014_AND-SE_396_4088_ORT-CLA-COLLaz                                                                                                    | Ficheros_Laz 000 8 2 4                   |
| 3953342 puntos 3862000 puntos 3                                                                                                    |                                          |
|                                                                                                    |                                          |
|                                                                                                    |                                          |
|                                                                                                    |                                          |
| <u>عد ا</u>                                                                                                    | Entidades                                |
|                                                                                                    | E 💾 📑 🖬 Color #32 💌                      |
|                                                                                                    |                                          |
|                                                                                                    |                                          |
|                                                                                                    |                                          |
|                                                                                                    |                                          |
|                                                                                                    |                                          |
|                                                                                                    | × •                                      |
|                                                                                                    | <b>16</b> 0                              |
|                                                                                                    | Activar Mindows                          |
|                                                                                                    | ve a Configuración para activar Windows. |
| 87913/82.408554.228 T-015 🖉 🖡 📊 🛶 💎 🖉 🔕                                                                                                    |                                          |

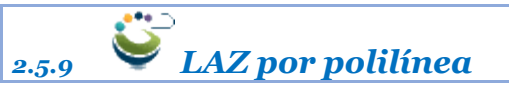

## *Rf-1421*

Filtra mediante una polilínea dada uno o varios archivos LAZ pudiendo seleccionar sus puntos por su clasificación.

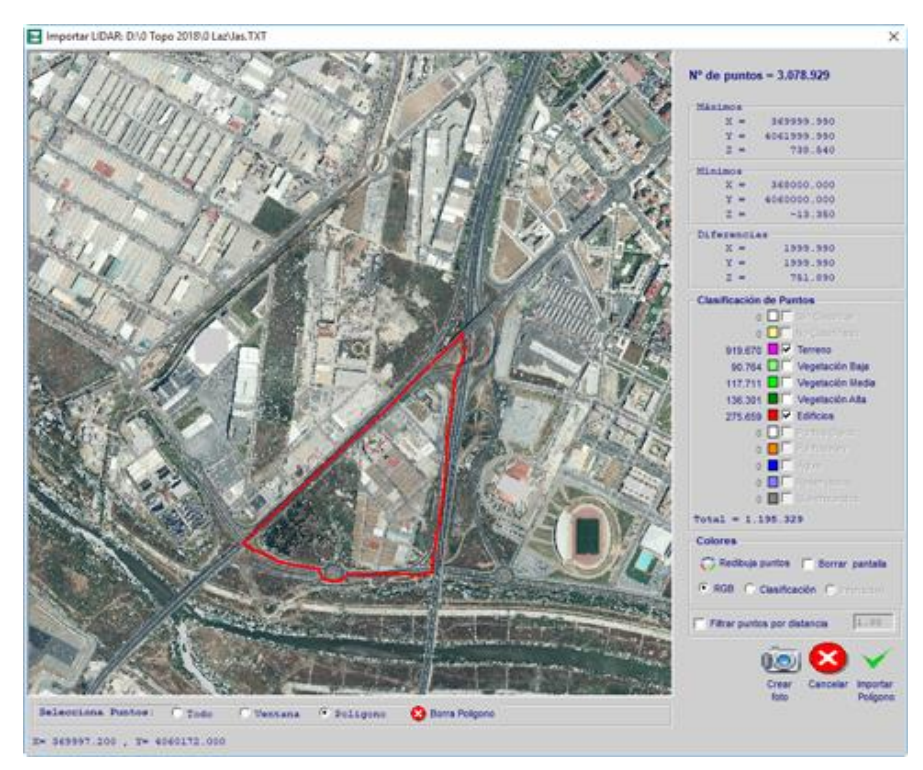

También puedes filtrar los puntos por distancia quitando el programa los puntos más cercanos de esa distancia dada.

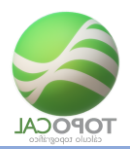

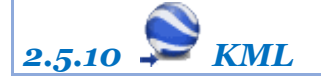

*Rf-1417* 

Lee los archivos con extensión KML de Google Earth Pro que son dibujos de polígonos y rutas que podemos hacer sobre las fotografías de forma libre en el menú Añadir.

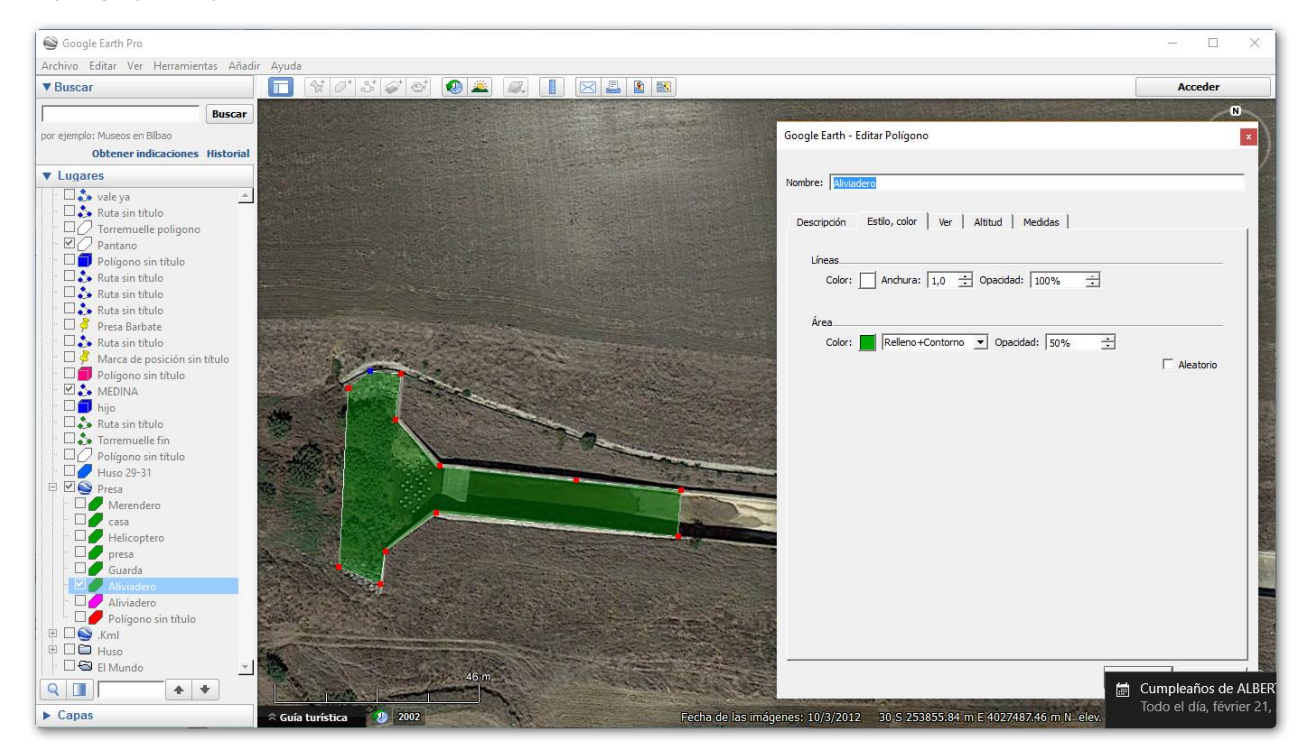

Hemos abierto Google Earth Pro y dibujado tres polígonos en colores sobre un aliviadero de una presa.

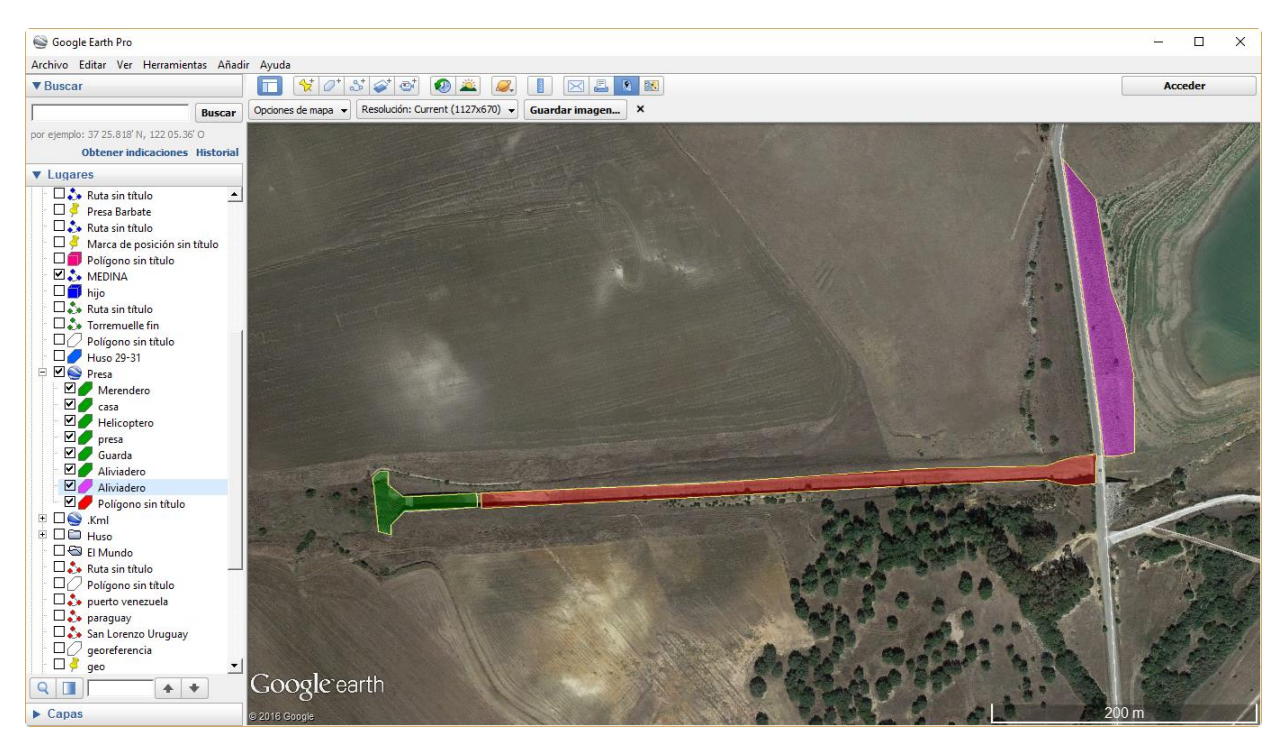

TopoCal 2019 - Página 2-47 de 325

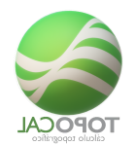

En el panel lateral nos situamos encima de la entidad dibujada y le damos al botón derecho.

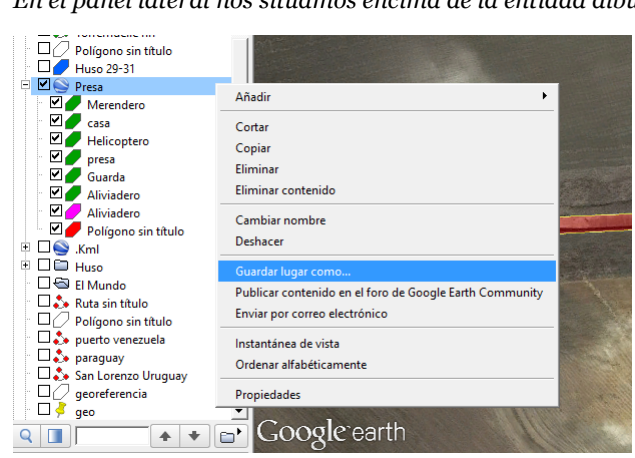

Y guardamos el dibujo como fichero KML. No confundir con la extensión KMZ que es la misma pero comprimida.

| Suardar archive                              | o               |                   |                  |                 |                   |                    |             | ×    |
|----------------------------------------------|-----------------|-------------------|------------------|-----------------|-------------------|--------------------|-------------|------|
| $\leftarrow \rightarrow \land \uparrow$      | → Est           | te equipo 🔸 Disco | local (D:) > 0 T | Горо 2017 → 0 № | lanual            | ע פֿ<br>ש Buscar פ | en 0 Manual | Q    |
| Organizar 🔻                                  | Nueva ca        | arpeta            |                  |                 |                   |                    | == -        | ?    |
| a OneDrive                                   | ^               | Nombre            | ^                |                 | Fecha de modifica | Тіро               | Tamaño      |      |
| 💻 Este equipo<br>📀 A360 Drive<br>븆 Descargas | -               | S Presa           |                  |                 | 19/02/2017 23:42  | Archivo KML        | 10 KB       |      |
| Nomb                                         | re: Presa       | 1                 |                  |                 |                   |                    |             | ~    |
| Tip                                          | oo: Kml (       | *.kml)            |                  |                 |                   |                    |             | ~    |
| ∧ Ocultar carpeta                            | Kml (*<br>Kmz ( | *.kml)<br>*.kmz)  |                  |                 |                   |                    | ardar Cance | aldi |

Buscamos ese archivo con TopoCal y lo leemos. TopoCal nos recomendará el uso en el que se encuentra para el cálculo de coordenadas UTM por si queremos trabar en otro uso y que haga el recalculo de coordenadas UTM.

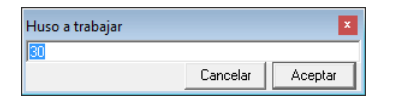

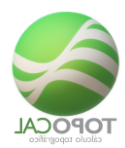

Y este sería el resultado coloreándolo con TopoCal.

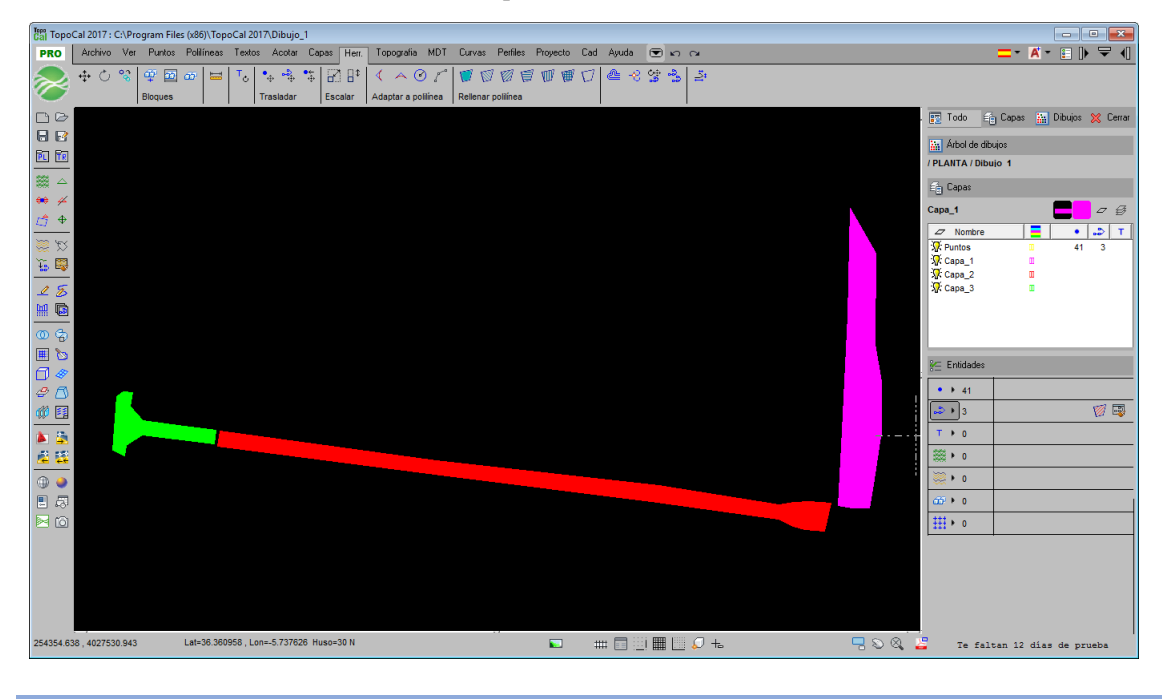

## 2.6 Exportar

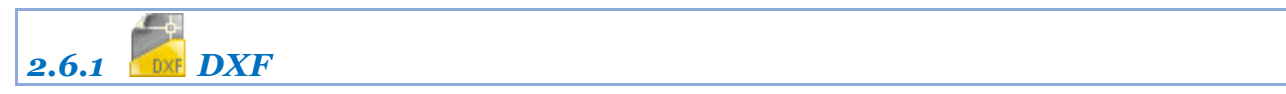

## *Rf-1411*

Compatible con la versión R12 de AutoCAD.

Exporta los datos del dibujo actual, en formato DXF de intercambio estándar entre diferentes programas.

| Crear DXF:                                                       |
|------------------------------------------------------------------|
| Selecciona entidades                                             |
| 1093 🔽 Puntos<br>Iズ Datos (NXYZC)<br>Altura(m): 1<br>Decimales 3 |
| 158 🔽 Polilíneas                                                 |
| 2078 🔽 Triangulacion                                             |
| 0 🔽 Textos                                                       |
| 359 🔽 Curvado                                                    |
| Cancelar Aceptar                                                 |

Para exportar a AutoCAD y a otros programas de CAD puedes usar el formato DXF, y se puede hacer en dos o tres dimensiones.

Es muy útil descargar de Internet algún programa gratuito como "Voló View" de AutoCAD, que puede leer, ver e imprimir los ficheros DXF.

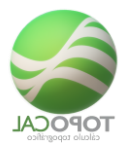

La opción Altura, en metros, indica el tamaño al que será exportado en el DXF los textos del dibujo de TopoCal, así como el número de decimales que queremos que tengan los valores de las coordenadas X, Y, Z de los puntos que se rotularan junto a cada punto.

Esta opción no exporta los bloques ni las referencias a bloques para lo que se recomienda hacerlo de forma directa a conectando con la versión de AutoCAD o ZWCAD desde TopoCal.

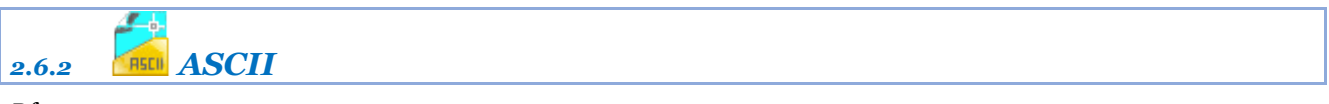

## *Rf-1414*

Esta opción crea un archivo nuevo de texto, y graba en él, estructurada en filas y separada por espacios, toda la información de puntos existentes del dibujo actual abierto en TopoCal.

A continuación, un ejemplo de datos de un fichero ASCII y que se graban con el formato número X Y Z y código:

| 1000 | 517136.294 | 4151357.260 | 957.400 | EJE 3400 |
|------|------------|-------------|---------|----------|
| 1001 | 517145.491 | 4151374.880 | 957.350 | EJE      |
| 1002 | 517154.914 | 4151392.660 | 955.060 | EJE      |
| 1003 | 517164.240 | 4151410.260 | 953.880 | EJE      |
| 1004 | 517173.675 | 4151428.020 | 953.790 | EJE      |
| 1005 | 517182.969 | 4151445.680 | 954.830 | EJE 3500 |
| 1006 | 517192.327 | 4151463.320 | 956.990 | EJE      |
| 1007 | 517201.618 | 4151481.100 | 958.520 | EJE      |
|      |            |             |         |          |

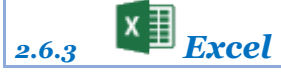

#### *Rf-1413*

Esta opción abre automáticamente Excel y crea un archivo nuevo copiando en filas y columnas todos los valores de las coordenadas de todos los puntos existentes en el dibujo actual de TopoCal.

|      |            | ₽                              | Libro1 - M          | icrosoft Excel     | 77.0         | - • ×                                                                                                |
|------|------------|--------------------------------|---------------------|--------------------|--------------|----------------------------------------------------------------------------------------------------|
|      | Inicio In  | nsertar Diseño                 | de página 🛛 F       | órmulas Datos      | Revisar Vist | a 🕜 🗕 🗖 🗙                                                                                            |
| F    | Pegar 🛷    | Calibri •<br>N K S •<br>Fuente | 11 ×<br>A A A Aline | Eación Número<br>▼ | Estilos<br>v | $\Sigma - \frac{\Delta}{2} \nabla - \frac{\Delta}{2} \nabla$ $Q - \frac{\Delta}{2} \nabla$ Modificar |
|      | A1         | - (*                           | $f_x$ 1             |                    |              | ¥                                                                                                    |
|      | А          | В                              | С                   | D                  | E            | F 두                                                                                                  |
| 1    | 1          |                                | 67,92               | 72,456             | 6,465        |                                                                                                    |
| 2    | 2          | 2                              | 245,006             | 5 100,775          | 17,076       |                                                                                                    |
| 3    | 3          | •                              | 268,725             | 5 117,124          | 20,168       |                                                                                                    |
| 4    | 4          |                                | 239,95              | 5 118,437          | 20,125       |                                                                                                    |
| 5    | 5          | i                              | 249,115             | 97,831             | 16,523       |                                                                                                    |
| 6    | 6          | ,                              | 236,429             | 105,8              | 18,468       |                                                                                                    |
|      | /          | /                              | 185,930             | 143,549            | 24,555       |                                                                                                    |
| 9    | ہ<br>م     |                                | 66 229              | 140,102            | 20,000       |                                                                                                    |
| 10   | 10         | )                              | 66,106              | 94,224             | 6.7          |                                                                                                    |
| 11   | 10         |                                | 65.815              | 82,297             | 6,5          |                                                                                                    |
| 12   | 12         | 2                              | 23,963              | 35,903             | 0            |                                                                                                    |
| 13   | 13         |                                | 77,12               | 93,478             | 10,303       |                                                                                                    |
| H A  | 🕩 🕨 🛛 Hoja | 1 🖉 Hoja2 🖉 H                  | oja3 🖉 🞾            | i 4 📃              |              |                                                                                                    |
| List | 0          |                                |                     |                    | 00% 😑 📉      |                                                                                                    |

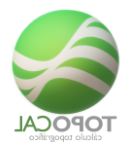

TopoCal soporta el estándar copiar y pegar por lo que puedes indistintamente seleccionar una región de columnas y filas de cualquier editor de TopoCal en Excel en el Bloc de notas o en cualquier otro programa deseado.

| 2.6.4          | GML |
|----------------|-----|
| <i>Rf-1419</i> |     |

Genera un fichero en formato GML de la polilínea seleccionada con las especificaciones técnicas para subirla al Catastro.

| 2.6.5 | <b>BMP</b> |
|-------|------------|
|       |            |

## *Rf-1499*

Captura la pantalla del dibujo actual creando un archivo de imagen BMP.

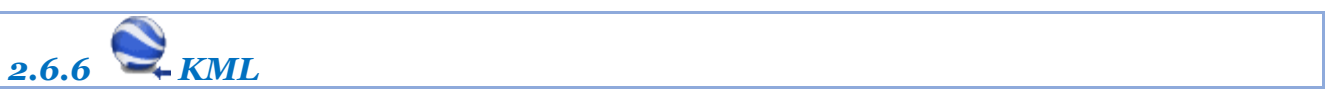

## *Rf-1416*

Crea un fichero KML que puede ser leído por Google Earth Pro del dibujo actual en TopoCal.

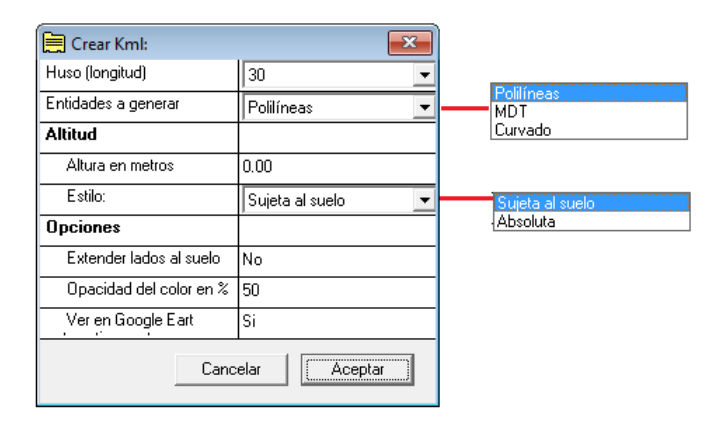

*Huso (longitud)* - Aquí es fundamental que indiquemos correctamente el huso donde queremos que se calculen las coordenadas UTM.

**Entidades a generar** - Podemos seleccionar las entidades que queremos enviar eligiendo entre **polilíneas**, **MDT** o **curvado**.

**Altura en metros** - Si especificamos una altura en metros la entidad se dibujará en su altura absoluta más esa cantidad.

**Estilo** - El estilo **sujeto al suelo** hace que la polilínea se adapte al terreno de google. Si por el contrario seleccionamos el estilo: **Absoluta** entonces se le sumará el valor de la Casillas altura en metros.

*Extender lados al suelo*- Hace que google dibuje las caras verticales de cada segmento de polilínea hasta el suelo si esta estuviera en estilo absoluta y saliera por encima del terreno.

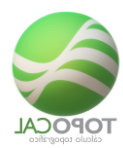

**Opacidad del color en%-** Hace que las polilíneas cerradas se rellenen. Google con el color de la polilínea y con la intensidad especificada. Siendo el valor "o" trasparente y "100" y totalmente opaca.

**Ver en Google Earth** - Por ultimo si queremos ver el dibujo en google de forma automática tras guardarlo y que TopoCal abra ese fichero y el programa de google solo tenemos que indicarlo.

Si tenemos el siguiente dibujo.

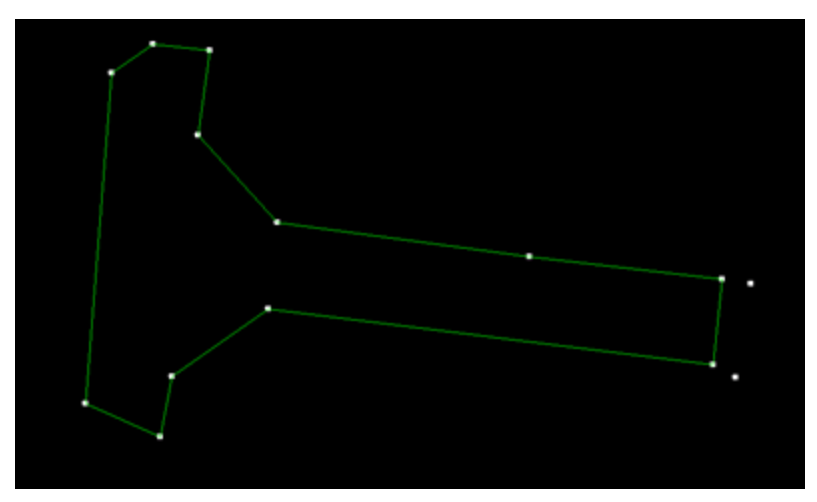

Y seleccionamos los valores siguientes al exportarlo a KML.

| 🧮 Crear Kml:            | <b>—</b>     |
|-------------------------|--------------|
| Huso (longitud)         | 30 💌         |
| Entidades a generar     | Polilíneas 🔹 |
| Altitud                 |              |
| Altura en metros        | 600.00       |
| Estilo:                 | Absoluta 💌   |
| Opciones                |              |
| Extender lados al suelo | Si           |
| Opacidad del color en % | 95           |
| Ver en Google Eart      | Si           |
| Cano                    | elar Aceptar |

Donde absoluta es 600 puesto que nuestro dibujo tiene cotas cero y esa es la cota que sale por encima del terreno.

Si tuviéramos el dibujo en cotas absolutas este se levantaría la altura en metros elegida.

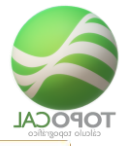

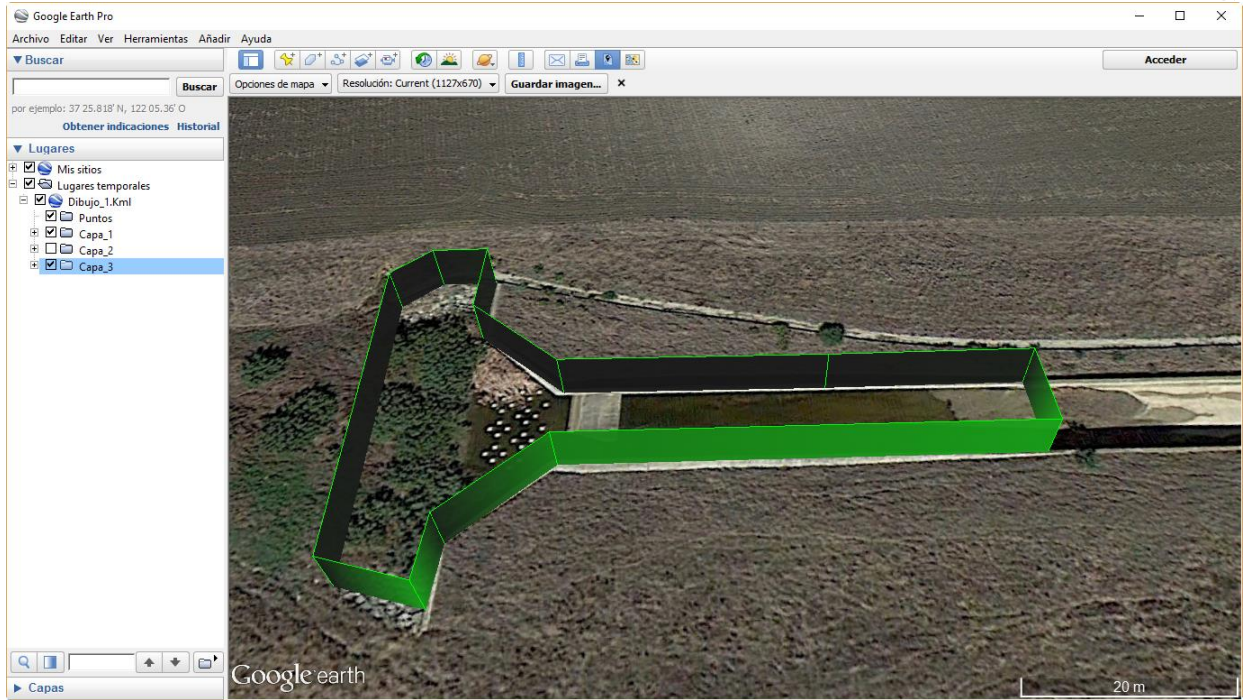

Exporta el dibujo actual a un fichero KML para Google Earth o sistemas georreferenciados.

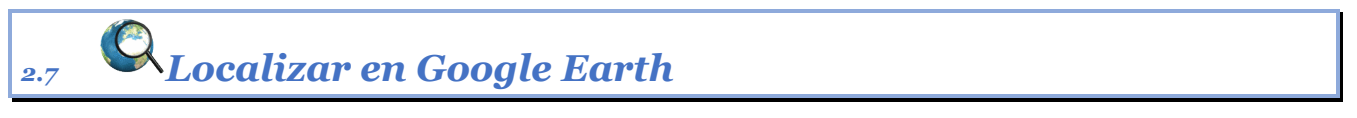

## Rf-6011 = G

Calcula los límites del dibujo y abre Google Earth dibujando un rectángulo para situarlo.

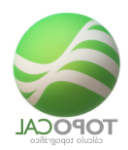

## 2.8 Editor de Dibujos

## Rf-1531

Muestra todos los dibujos existentes en un editor para poder eliminarlos o los, en grupos o por separados.

| Editor o | le dibujo  | os:          |                |        |            |          |            |     | x |
|----------|------------|--------------|----------------|--------|------------|----------|------------|-----|---|
| Nº de D  | ibujos = 1 | 102          |                |        |            |          | Pa 🖪       | % ≣ | • |
|          | Orden      | Carpeta      | Nombre         | Puntos | Polilíneas | Textos   | Triángulos |     |   |
| 1        | 1          | PLANTA       | BURG30HA.pun   | 1195   | 107        | 48       | 2088       |     |   |
| 2        | 102        | PLANOS       | Plano 1        | 96     |            |          |            |     |   |
| 3        | 2          | LONGITUDINAL | Longitudinal_1 | 109    | 1          |          |            |     |   |
| 4        | 3          | LONGITUDINAL | Guitarra       | 345    | 119        | 662      |            |     |   |
| 5        | 4          | LONGITUDINAL | Longitudinales | 48     | 1          |          |            |     |   |
| 6        | 53         | LONGITUDINAL | Longitudinales | 48     | 1          |          |            |     |   |
| 7        | 5          | PERFIL       | PK 0.00        | 49     | 21         | 21       |            |     |   |
| 8        | 6          | PERFIL       | PK 20.00       | 58     | 21         | 21       |            |     |   |
| 9        | 7          | PERFIL       | PK 40.00       | 56     | 21         | 21       |            |     |   |
| 10       | 8          | PERFIL       | PK 60.00       | 56     | 21         | 21       |            |     |   |
| 11       | 9          | PERFIL       | PK 80.00       | 56     | 21         | 21       |            |     |   |
| 12       | 10         | PERFIL       | PK 100.00      | 56     | 21         | 21       |            |     |   |
| 13       | 11         | PERFIL       | PK 120.00      | 51     | 21         | 21       |            |     |   |
| 14       | 12         | PERFIL       | PK 140.00      | 51     | 21         | 21       |            |     |   |
| 15       | 13         | PERFIL       | PK 160.00      | 54     | 21         | 21       |            |     |   |
| 16       | 14         | PERFIL       | PK 180.00      | 53     | 21         | 21       |            |     |   |
| 17       | 15         | PERFIL       | PK 200.00      | 56     | 21         | 21       |            |     |   |
| 18       | 16         | PERFIL       | PK 220.00      | 65     | 21         | 21       |            |     |   |
| 19       | 17         | PERFIL       | PK 240.00      | 56     | 21         | 21       |            |     |   |
| 20       | 18         | PERFIL       | PK 260.00      | 55     | 21         | 21       |            |     |   |
| 21       | 19         | PERFIL       | PK 280.00      | 58     | 22         | 22       |            |     |   |
| 22       | 20         | PERFIL       | PK 300.00      | 58     | 22         | 22       |            |     |   |
| 23       | 21         | PERFIL       | PK 320.00      | 57     | 22         | 22       |            |     |   |
| 24       | 22         | neneli       | DK 240.00      | 20     | 22         | 22       |            |     |   |
|          |            |              |                |        | C          | Cancelar | Acepta     | эr  |   |

## 2.9 Crear dibujo

Crea un dibujo nuevo y vacío en el Árbol de Dibujos actual, y también crea la carpeta que lo contiene si no existe.

Los tipos de dibujos y documentos a crear son de los siguientes tipos:

- Carpetas de <u>**PLANTA**</u>
- Carpetas de **LONGITUDINALES**
- Carpetas de <u>**PERFILES**</u>.
- Carpetas de **<u>SECCIONES TIPO</u>**
- Carpetas de <u>**PLANOS**</u>
- Carpetas de <u>**BLOQUES**</u>
- Carpetas de **DOCUMENTOS**

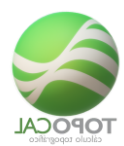

Cada carpeta puede contener indefinidos dibujos, con los que podemos trabajar por separado.

TopoCal tiene las órdenes y comandos necesarios que veremos más adelante, para crear automáticamente las carpetas y sus dibujos, de perfiles LONGITUDINALES, PERFILES y composición de PLANOS entre otros, así como DOCUMEBNTOS de mediciones, movimientos de tierra, replanteos.

Vemos pues que el Árbol de Dibujos de TopoCal integra en un solo archivo los diferentes tipos de dibujos, planos y documentos de mediciones que podemos tener en un proyecto de trabajo real.

| 🔛 Dibujos                |
|--------------------------|
| / PLANTA / 1-Topografico |
| E                        |
| 1-Topografico            |
| LONGITUDINALES (1)       |
| Longitudinales           |
| PERFILES +(34)           |
| PK 15.00                 |
| PK 20.00                 |
| PK 25.00                 |
| PK 30.00                 |
| PK 35.00                 |
| PK 40.00                 |
| PK 45.00                 |
| PK 50.00                 |
| PK 55.00                 |
| PK 60.00                 |
| PK 65.00                 |
| PK 70.00                 |
| PK 75.00                 |
| PK 80.00                 |
|                          |
| PK 95.00                 |
| PK 35.00                 |
| L PK 105.00              |
| d RK 110.00              |
| PK 115.00                |
| PK 120.00                |
| PK 125.00                |
| PK 130.00                |
| PK 135.00                |
| PK 140.00                |
| PK 145.00                |
| PK 150.00                |
| PK 155.00                |
| PK 160.00                |
| PK 165.00                |
| PK 170.00                |
| PK 175.00                |
| PK 180.00                |
|                          |
|                          |

En TopoCal sólo se puede abrir un Árbol de Dibujos con el programa, pero se pueden abrir en Windows, varias veces el programa TopoCal, y tener en cada uno de ellos diferentes archivos de trabajo abiertos para su consulta o trabajo.

Veamos a continuación la ventana flotante de acceso a carpetas y a los dibujos independientes contenidos en ellas.

Pinchando con el ratón en los nombres de los dibujos (PLANTA-11, EXPLANADA, EXPLANADA\_01), se abrirá cada dibujo para poder trabajar en él. Al guardar el trabajo actual se guardarán todos los cambios efectuados en cada dibujo.

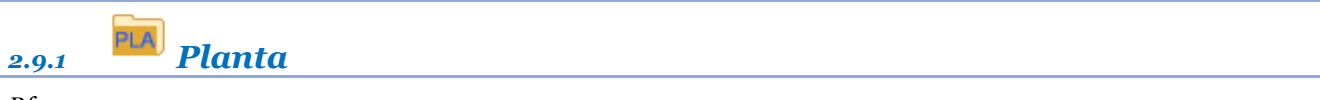

Rf-1511

Crea un dibujo nuevo y vacío de planta llamado Dibujo\_1, el cual podemos renombrar pulsando encima desu nombre con el botón derecho del ratón.

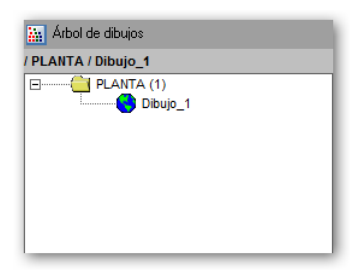

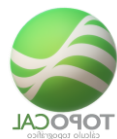

Cuando tenemos más de un dibujo podemos eliminar el que deseemos pulsando en el botón derecho y en eliminar en el menú contextual.

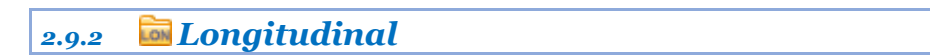

*Rf-1512* 

Crea un dibujo nuevo y vacío de longitudinal.

| 🔛 Dibujos                           |                        |                       |                          |                           |                        |                 |                         |                  |
|-------------------------------------|------------------------|-----------------------|--------------------------|---------------------------|------------------------|-----------------|-------------------------|------------------|
| / LONGITUDINAL / LO                 | ongitudinales          |                       |                          |                           |                        |                 |                         |                  |
|                                     | DINALES (1)            | ^                     |                          |                           |                        |                 |                         |                  |
|                                     | ongitudinales          |                       |                          |                           |                        |                 |                         |                  |
| PERFILES                            | 6 +(34)                |                       |                          |                           |                        |                 |                         |                  |
|                                     | K 15.00                |                       |                          |                           |                        |                 |                         |                  |
|                                     | K 20.00                |                       |                          |                           |                        |                 |                         |                  |
|                                     |                        |                       |                          |                           |                        |                 |                         |                  |
| Topa TopoCal 2017: D:\0 Topo 2017\1 | op ej\Demo002 01.top   |                       |                          |                           |                        |                 | F                       | - • ×            |
| Archivo Ver Puntos                  | Polílíneas Textos Acol | tar Capas Herr. Topog | afia MDT Curvas Perfiles | Proyecto Cad Ayuda        | • •                    |                 | <b>—</b> A              | ▶ ╤ ┥ 🗉          |
| 🖉 n n 🛞 🌒 🛱                         |                        |                       |                          | III 🔍 🛥 🖾 🖻               | 🔒 🖾 🖬 💶 🖬              | -               |                         |                  |
| 200                                 | om                     | Barras Iconos         | Statusbar                | Cuadricula Bloques on/off | Lenguaje               | Todo 🗟          | - Capas 🔤 f             | Dibuios 😽 Cerrar |
|                                     |                        |                       |                          |                           |                        | · · · · · · · · |                         | ingles 💛 cours   |
|                                     |                        |                       |                          |                           |                        | / LONGITUDINAI  | ups<br>L / Longitudinal | les              |
|                                     |                        |                       |                          |                           |                        | E               | NTA (1)                 |                  |
|                                     |                        |                       |                          |                           |                        |                 | GITUDINALES (1)         | )                |
|                                     |                        |                       |                          |                           |                        |                 | FILES +(8)              | -                |
|                                     |                        |                       |                          |                           |                        |                 |                         |                  |
|                                     |                        |                       |                          |                           |                        |                 |                         |                  |
|                                     |                        |                       |                          |                           |                        | 🗐 Capas         |                         |                  |
|                                     |                        |                       |                          |                           |                        | terreno         |                         | <b>-</b> 0 6     |
|                                     |                        |                       |                          |                           |                        | V Nombre        |                         | • 🕹 T<br>28 1    |
|                                     |                        |                       |                          |                           |                        |                 |                         |                  |
|                                     |                        |                       |                          |                           |                        |                 |                         |                  |
|                                     |                        |                       |                          |                           |                        |                 |                         |                  |
|                                     |                        |                       |                          |                           |                        |                 |                         |                  |
|                                     |                        |                       |                          |                           |                        | ⊱ Entidades     |                         |                  |
|                                     |                        |                       |                          |                           |                        | • • 28          |                         | 🖉 🗧 o 🚆          |
|                                     |                        |                       |                          |                           |                        | -               | F                       | NG 🕶             |
|                                     |                        |                       |                          |                           |                        |                 |                         |                  |
|                                     |                        |                       |                          |                           |                        | •• 1            |                         | 🦉 🖓              |
|                                     |                        |                       |                          |                           |                        | T • 0           |                         |                  |
|                                     |                        |                       |                          |                           |                        | × • •           |                         |                  |
|                                     |                        |                       |                          |                           |                        | <u>an</u> • 0   |                         |                  |
|                                     |                        |                       |                          |                           |                        |                 |                         |                  |
|                                     |                        |                       |                          |                           |                        |                 |                         |                  |
| 85.540 , 34.320                     | Dibujo= 0.00 s         |                       |                          | ⊞ ⊞ ∭ ₽ E                 | v. • <u>••••••</u> @ 8 | ×. D            | Versión d               | ie Prueba        |

Podemos deformar su escala vertical sin alterar sus coordenadas reales en la barra de estado, con el selector vertical.

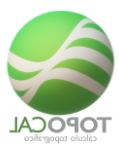

| Cal Topo   | Cal 2017: D | \0 Topo 2 | 017\top ej\  | Demo002 01  | top   |          |       |         |           |        |          |              |        |          |     |             |                  |                  |         | • 💌      |
|------------|-------------|-----------|--------------|-------------|-------|----------|-------|---------|-----------|--------|----------|--------------|--------|----------|-----|-------------|------------------|------------------|---------|----------|
|            | Archivo     | Ver Pu    | ntos Polilín | ieas Textos | Acota | ar Capas | Herr  | Topogra | alia MDT  | Curvas | Perfiles | Proyecto     | Cad    | Ayuda    |     | 50          |                  | <b>—</b> A       | - 🅩 🖣   | ? 📲 🔛    |
| $\sim$     | 5 04        |           | 0,0          |             |       |          | •     | 7 📭     | 目用        |        | ∟ ₽      | H 🗐          | 8      | 5 🖬      | ALT | = 🖸 🖬 😐 🗖 = | •                |                  |         |          |
|            |             |           | Zoom         |             |       | Barras I | conos |         | Statusbar |        |          | Cuadricula   | Bloque | s on/off |     | Lenguaje    | 12               |                  |         |          |
|            |             |           |              |             |       |          |       |         |           |        |          |              |        |          |     |             | Todo             | 🔄 Capas 🕌        | Dibujos | 🔀 Cerrar |
|            |             |           |              |             |       |          |       |         |           |        |          |              |        |          |     |             | Arbol de         | e dibujos        |         |          |
|            |             |           |              |             |       |          |       |         |           |        |          |              |        |          |     |             | / LONGITUD       | INAL / Longitudi | nales   |          |
|            |             |           |              |             |       |          |       |         |           |        |          |              |        |          |     |             |                  | PLANTA (1)       | ,       |          |
|            |             |           |              |             |       |          |       |         |           |        |          |              |        |          |     |             | ė <mark>(</mark> |                  | (1)     |          |
|            |             |           |              |             |       |          |       |         |           |        |          |              |        |          |     |             | ± 📥              | PERFILES +(8)    | aice    |          |
|            |             |           |              |             |       |          |       |         |           |        |          |              |        |          |     |             |                  |                  |         |          |
| 3          |             |           |              |             |       |          |       |         |           |        |          |              |        |          |     |             |                  |                  |         |          |
|            |             |           |              |             |       |          |       |         |           |        |          |              |        |          |     |             | E Capas          |                  |         |          |
|            |             |           |              |             |       |          |       |         |           |        |          |              |        |          |     |             | terreno          |                  |         | 00       |
|            |             |           |              |             |       |          |       |         |           |        |          |              |        |          |     |             | a Nomb           | re 📕             | •       | J T      |
|            |             |           |              |             |       |          |       |         |           |        |          |              |        |          |     |             | 🐺 terreno        |                  | 28      | 1        |
|            |             |           |              |             |       |          |       |         |           |        |          |              |        | 1        |     |             |                  |                  |         |          |
|            |             |           |              |             |       |          |       |         |           |        |          |              |        |          |     |             |                  |                  |         |          |
|            |             |           |              |             |       |          |       |         |           |        |          |              |        |          |     |             |                  |                  |         |          |
|            |             |           |              |             |       |          |       |         |           |        |          |              |        |          |     |             |                  |                  |         |          |
|            |             |           |              |             |       |          |       |         |           |        |          |              |        |          |     |             | 8⊆ Entidad       | es               |         |          |
|            |             |           |              |             |       |          |       |         |           |        |          |              |        |          |     |             | 28               |                  | <b></b> | 0 ***    |
|            |             |           |              |             |       |          |       |         |           |        |          |              |        |          |     |             |                  |                  |         | NS -     |
|            |             |           |              |             |       |          |       |         |           |        |          |              |        |          |     |             |                  |                  | 1       |          |
|            |             |           |              |             |       |          |       |         |           |        |          |              |        |          |     |             | 1                |                  |         |          |
|            |             |           |              |             |       |          |       |         |           |        |          |              |        |          |     |             | T + 0            |                  |         |          |
|            |             |           |              |             |       |          |       |         |           |        |          |              |        |          |     |             | × • •            |                  |         |          |
|            |             |           |              |             |       |          |       |         |           |        |          |              |        |          |     |             |                  |                  |         |          |
|            |             |           |              |             |       |          |       |         |           |        |          |              |        |          |     |             | 00 + 0           |                  | _       |          |
|            |             |           |              |             |       |          |       |         |           |        |          |              |        | 7        | 7   |             |                  |                  |         |          |
|            |             |           |              |             |       |          |       |         |           |        |          |              |        |          |     |             |                  |                  |         |          |
|            | C 004       |           |              |             |       |          |       |         | ġ.        |        |          | m            |        |          |     |             | 0                |                  |         |          |
| 55.614 , 4 | 5.024       |           |              |             | _     |          | _     |         |           |        |          | <b>#</b> = : |        | + E.V    | 1.  |             | 4. 0             | Versión          | de Pru  | eba      |

## 2.9.3 📠 Transversal

## *Rf-1513*

Crea un dibujo nuevo y vacío de perfil transversal.

Ejemplo de un perfil transversal generado por TopoCal del terreno

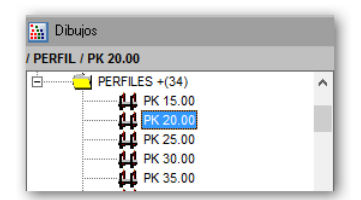

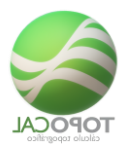

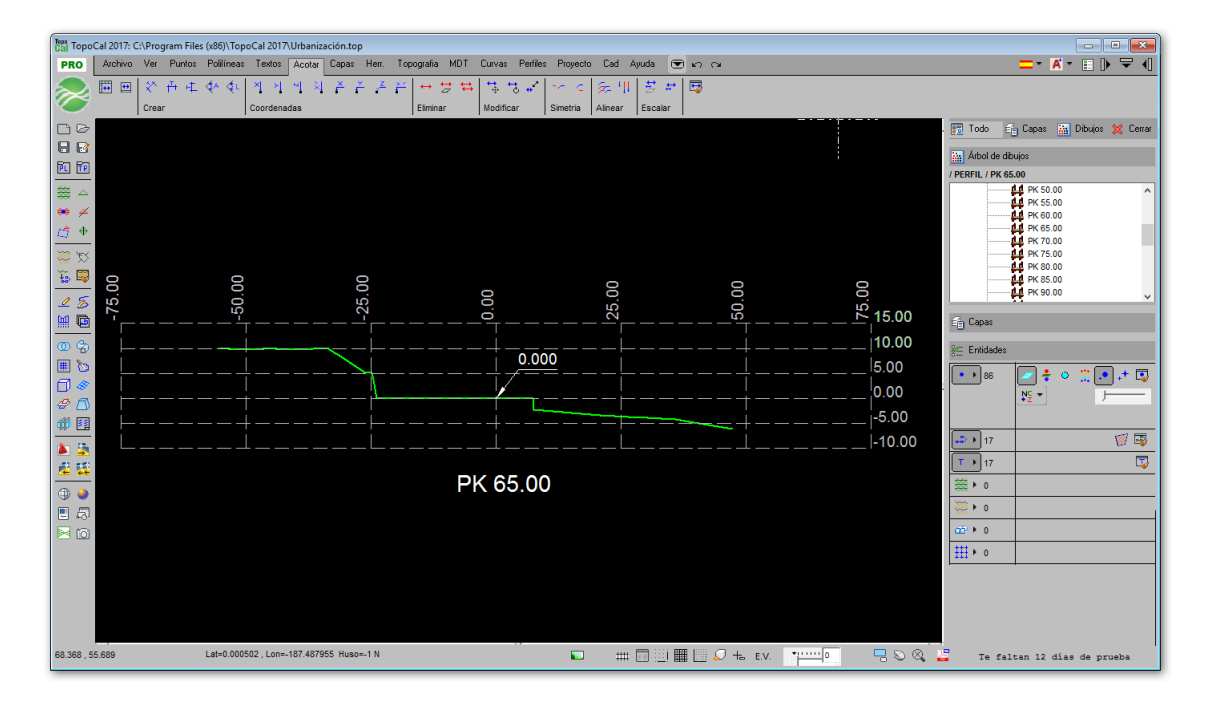

## 2.9.4 **Sección**

## *Rf-1514*

Ejemplo de sección tipo para el cajeo de secciones.

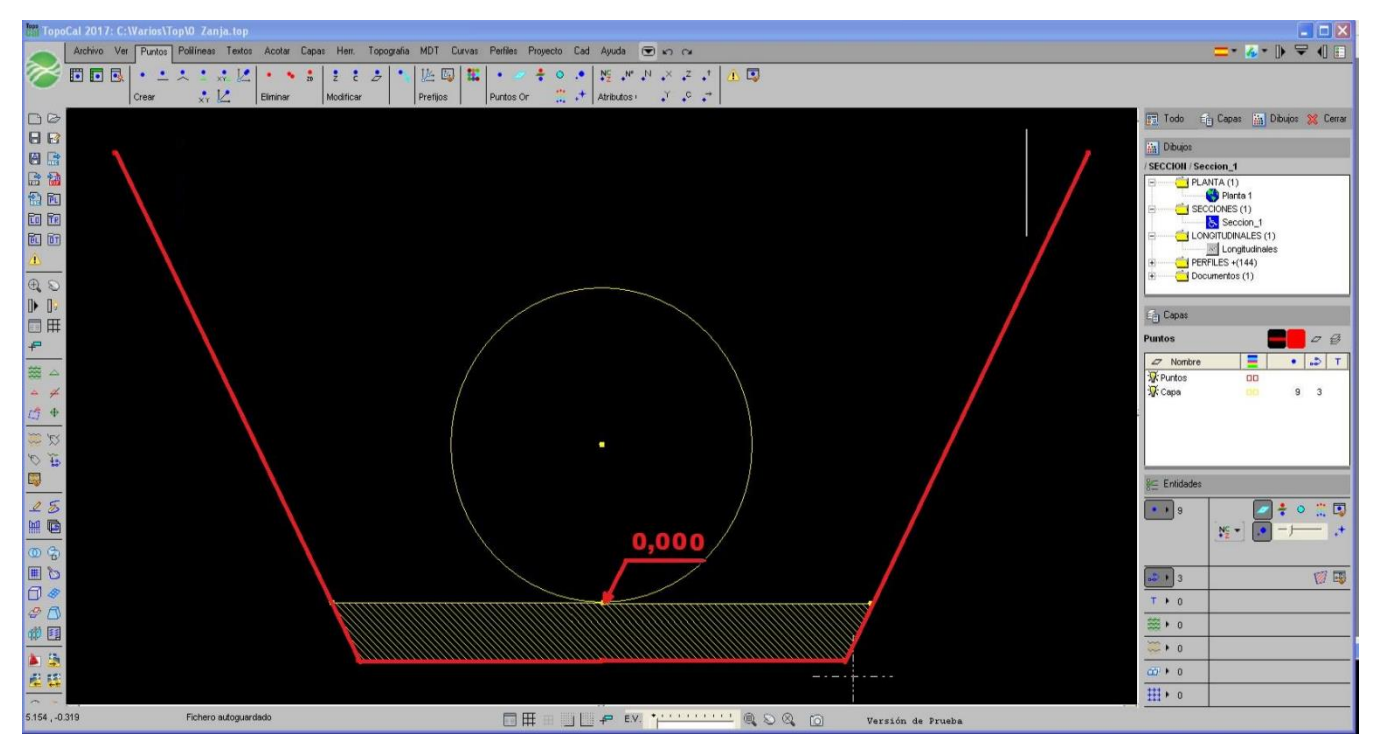

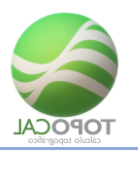

2.9.5 🔤 Plano

## *Rf-1515*

Crea un dibujo nuevo y vacío de plano. Esta orden no suele ser necesaria pues TopoCal los crea de forma automática como se muestra en el siguiente dibujo.

| Gal TopoCal 2017 | 7: C:\Program Files (x86)\TopoCal 2017\Urbanización.top                                         |                                             | - • ×                   |
|------------------|-------------------------------------------------------------------------------------------------|---------------------------------------------|-------------------------|
| PRO Archiv       | ivo Ver Puntos Polilíneas Textos Acotar Capas Herr. Topografia MDT Curvas Perfiles Proyecto Cac | d Ayuda 💌 🗤 🖓                               | <b> A - E  } ▼ √</b>    |
| <mark>∕⊗</mark>  | ▼ \$ \$ \$ <b>6 6 6 6 6 6 6 6 6 6</b>                                                           |                                             |                         |
|                  |                                                                                                 |                                             |                         |
|                  |                                                                                                 |                                             |                         |
|                  |                                                                                                 |                                             |                         |
| $  \cong   $     |                                                                                                 |                                             | —;— —;— —;— —;   ;      |
| ** *             | ····                                                                                            |                                             |                         |
| <u> </u>         |                                                                                                 | E E E E E E E E E E E E E E E E E E E       |                         |
| × 💥              |                                                                                                 |                                             | _'''_ i                 |
| 🕁 🐺              |                                                                                                 |                                             |                         |
| 1 25             |                                                                                                 | et bebebe <del>be</del> ebet bebebe         |                         |
| H 🖬              |                                                                                                 | _;                                          |                         |
| 0 3              |                                                                                                 | ╪╴╞═╞═ <b>┝═╤<sub>┲</sub></b> ╤╞═╞═┆╴╞═╞═┡╛ |                         |
| III 🐚            |                                                                                                 |                                             |                         |
|                  | · · · · · · · · · · · · · · · · · · ·                                                           |                                             |                         |
| 2 🛆              |                                                                                                 |                                             |                         |
| 110              |                                                                                                 |                                             |                         |
| 🔉 🚔              |                                                                                                 |                                             |                         |
| 🚨 🗱              | - EZEZÊ <del>ze</del> zezezî ezezêz <del>ê sez</del> ez                                         |                                             |                         |
| (1)              |                                                                                                 |                                             |                         |
|                  |                                                                                                 |                                             |                         |
|                  |                                                                                                 | =======================================     |                         |
|                  |                                                                                                 |                                             |                         |
|                  |                                                                                                 |                                             |                         |
|                  |                                                                                                 |                                             |                         |
|                  |                                                                                                 |                                             |                         |
| 412.666 , 32.656 | Lat=0.000295, Lon=-187.484871 Huso=-1 N                                                         |                                             | altan 12 días de prueba |

Perfiles procedentes del volumen de entre dos MDT.

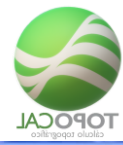

| 🐻 TopoCal 2017; C:\TopoCal 2013\Support\volumen.top                                                          | 1                                                                                                    |
|----------------------------------------------------------------------------------------------------|----------------------------------------------------------------------------------------------------|
| Archivo Ver Puntos Poliineas Textos Acotar Capas Herr. Topografia MDT Curvas Perfiles Proyecto Cad Ayuda 💌 🗠 | =- &- № 5                                                                                                    |
|                                                                                                    | . Todo E Capas M Dibujos<br>Dibujos<br>/ PLANOS / Plano 1<br>/ PLANOS / Plano 1<br>/ PLANOS / Plano 1<br>/ PLANOS / Plano 1<br>/ PLANOS / Plano 1                                                                                                    |
|                                                                                                    |                                                                                                    |
|                                                                                                    | Image: Second second second |
|                                                                                                    | 8 Entidades                                                                                                    |
|                                                                                                    | • • 42                                                                                                    |
|                                                                                                    |                                                                                                    |
|                                                                                                    |                                                                                                    |
|                                                                                                    |                                                                                                    |
|                                                                                                    |                                                                                                    |
| E E                                                                                                    | 111 × 0                                                                                                    |
| 225 929 ,-301 985                                                                                            |                                                                                                    |

Los perfiles representados en la carpeta planos son referencias como bloques a sus dibujos originales. Es decir, en el dibujo actual solo existe un punto por perfil donde está insertado el dibujo.

Si hacemos cualquier modificación en algunos en los perfiles el cambio sería automático en la composición de planos.

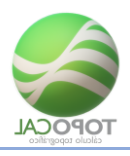

## 2.9.6 💼 Bloque

## *Rf-1516*

Crea un dibujo nuevo y vacío de bloque.

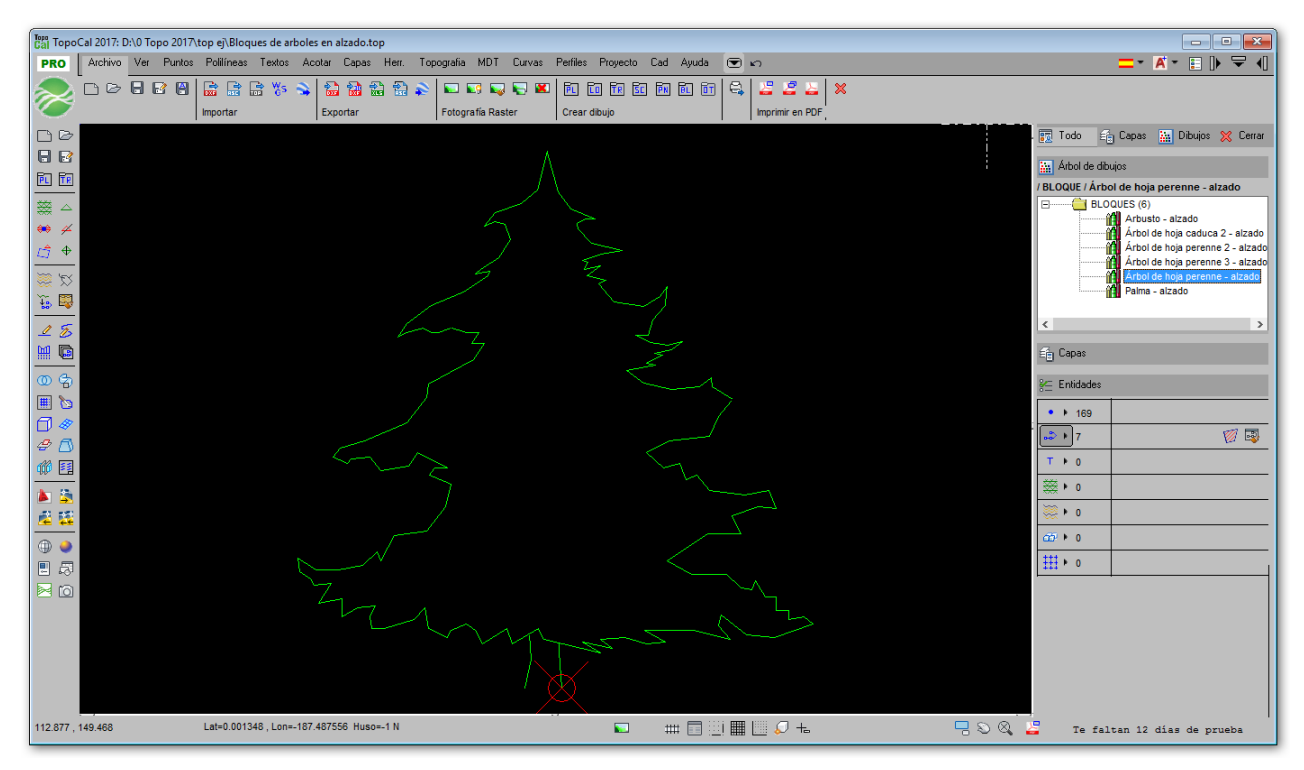

El punto rojo de la parte inferior del árbol indica el punto de inserción al hacer referencia a este bloque.

Podemos tener todos los bloques que queramos e insértalos en cualquier lado de forma muy fácil pudiendo cambiar su tamaño y orientación.

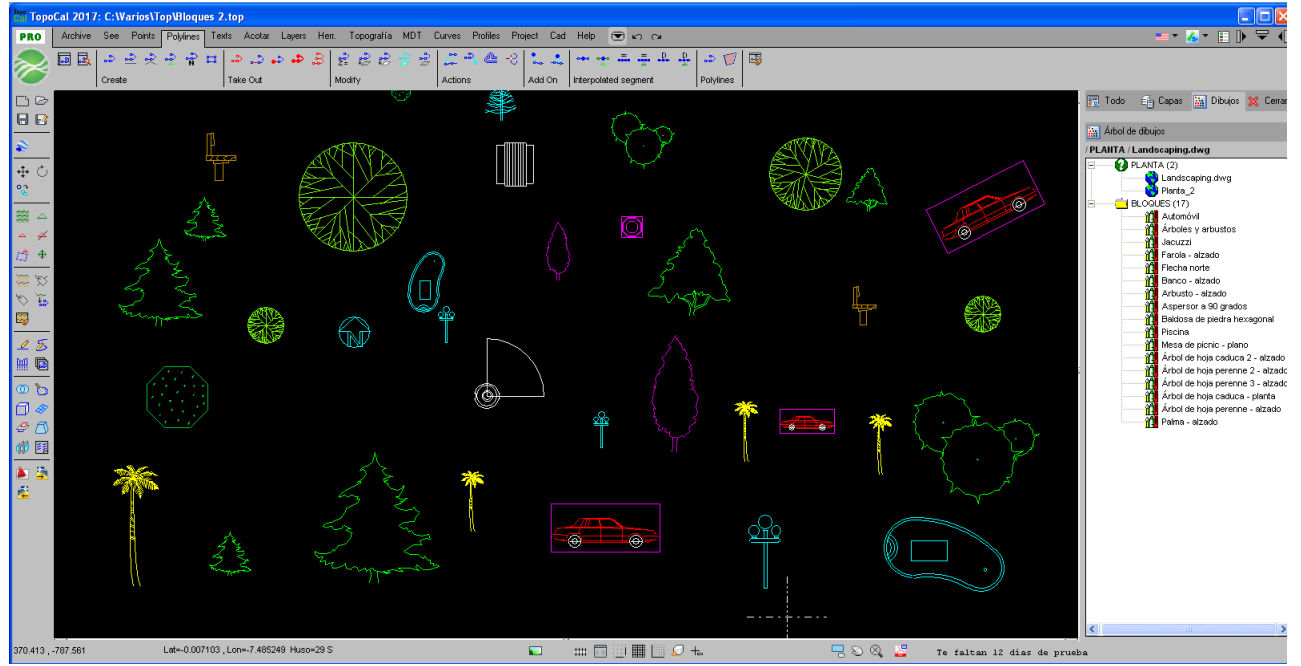

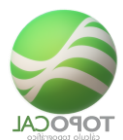

## 2.9.7 **Documento**

*Rf-1517* 

Crea un dibujo nuevo solo para escribir texto.

TopoCal usa principalmente este formato para presentar y guardar los resultados de las mediciones.

| 🛗 Тор            | oCal 20' | 17: C:Warios | \Top\Volumen              | 3.top            |                    |               |                      |                                        |           |   |                             |                                   |
|------------------|----------|--------------|---------------------------|------------------|--------------------|---------------|----------------------|----------------------------------------|-----------|---|-----------------------------|-----------------------------------|
| PRO              | Archiv   | e See Point  | s Polylines T             | exts Acotar Laye | ers Herr. Topograf | ía MDT Curves | Profiles Project Cac | l Help 💌 🖒                             |           |   |                             | 💶 • 🔏 • 🗉 🕨 🔽 📢                   |
|                  |          | k 🗅 🕹 🖗      | ≷ - <u>?</u> - <b>≈</b> = | a 🚙 🖬            | 🕨 🍰 🛃 🛃 🖉          | an 🔒 🕺        | 🕻 🖀 🛞 🐛 🚣            | ······································ | 🍛 🧭 E     | 5 |                             |                                   |
| 0                |          | Create       |                           | Take Out         | Modify             | Actions       | Add On               | Interpolated segment                   | Polylines |   |                             |                                   |
| D D              | N°       | Nombre       | Distanci                  | a Sup.Desm.      | Sup.Terr.          | Vol.Desm.     | Vol.Terr.            |                                        |           |   | <u>.</u>                    | 📆 Todo 🖆 Capas 🔛 Dibujos 💥 Cerrar |
| BB               | 1        | PK 0.00      | 0.0                       | 0 0.00           | 0.00               | 0.000         | 0.000                |                                        |           |   |                             |                                   |
|                  | 2        | PK 5.00      | 5.0                       | 0 0.00           | 0.00               | 0.000         | 0.000                |                                        |           |   |                             | Arbol de dibujos                  |
| <b>\$</b>        | 3        | PK 10.00     | 5.0                       | 0 0.00           | 0.00               | 0.000         | 0.000                |                                        |           |   |                             | OTROS / Volumen 1                 |
|                  | 4        | PK 15.00     | 5.0                       | 0 0.60           | 0.00               | 3 608         | 0.000                |                                        |           |   | 1                           | ( PLANTA (5)                      |
| ⊕ ⊖              | 6        | PK 25.00     | 5.0                       | 0 0.82           | 0.33               | 4.149         | 1.097                |                                        |           |   |                             | Planta 1                          |
| <b>°</b> ?       | 7        | PK 30.00     | 5.0                       | 0 0.57           | 0.65               | 3.481         | 2.443                |                                        |           |   |                             | Terreno modificado                |
|                  | 8        | PK 35.00     | 5.0                       | 0 0.53           | 1.08               | 2.764         | 4.321                |                                        |           |   |                             | 🔁 Plataforma                      |
| >   〇〇           | 10       | PK 40.00     | 5.0                       | 0 87.34          | 0.00               | 219.670       | 2.697                |                                        |           |   |                             | Malia-Plataforma                  |
|                  | 11       | PK 50.00     | 5.0                       | 0 320.59         | 1.14               | 1320.130      | 3.465                |                                        |           |   |                             | Vol - Malla-Plataforma            |
| · .              | 12       | PK 55.00     | 5.0                       | 0 415.28         | 6.64               | 1839.697      | 19.460               |                                        |           |   |                             | LONGITUDINALES (3)                |
| <u>15</u> ⊕      | 13       | PK 60.00     | 5.0                       | 0 493.49         | 4.41               | 2271.934      | 27.625               |                                        |           |   |                             | DOCUMENTOS (2)                    |
|                  | 14       | PK 65.00     | 5.0                       | 0 562.78         | 0.04               | 2640.670      | 2 754                |                                        |           |   |                             | Volumen 1                         |
| × >>             | 16       | PK 75.00     | 5.0                       | 0 418.54         | 5.35               | 2302.593      | 16.019               |                                        |           |   |                             | Volumen 1                         |
| $\mathcal{D}$    | 17       | PK 80.00     | 5.0                       | 0 333.62         | 16.95              | 1880.392      | 55.739               |                                        |           |   |                             | PLANUS (3)                        |
| <b>1</b>         | 18       | PK 85.00     | 5.0                       | 0 240.77         | 44.24              | 1435.969      | 152.961              |                                        |           |   |                             |                                   |
|                  | 19       | PK 90.00     | 5.0                       | 0 165.08         | 96.87              | 1014.632      | 352.764              |                                        |           |   |                             |                                   |
| 15               | 20       | PK 95.00     | 5.0                       | 0 108.70         | 151.06             | 421.372       | 714.791              |                                        |           |   |                             |                                   |
|                  | 22       | PK 105.00    | 5.0                       | 0 36.76          | 154.60             | 241.525       | 773.635              |                                        |           |   |                             |                                   |
| !!!! <b>!</b> !2 | 23       | PK 110.00    | 5.0                       | 0 36.90          | 135.05             | 184.159       | 724.131              |                                        |           |   |                             |                                   |
| @ h              | 24       | PK 115.00    | 5.0                       | 0 30.69          | 67.96              | 168.986       | 507.536              |                                        |           |   |                             |                                   |
| 6                | 25       | PK 120.00    | 5.0                       | 0 55.82          | 4.46<br>0.47       | 243.776       | 12 312               |                                        |           |   |                             |                                   |
| 0 🖉              | 27       | PK 130.00    | 5.0                       | 0 96.37          | 1.31               | 521.984       | 4.455                |                                        |           |   |                             |                                   |
| 0                | 28       | PK 135.00    | 5.0                       | 0 145.39         | 0.00               | 604.405       | 3.283                |                                        |           |   |                             |                                   |
| 44 50            | 29       | PK 140.00    | 5.0                       | 0 277.30         | 0.00               | 1056.730      | 0.000                |                                        |           |   |                             |                                   |
| 에야 트립            | 30       | PK 145.00    | 5.0                       | 0 301.26         | 0.00               | 1446.413      | 0.000                |                                        |           |   |                             |                                   |
| 1 D.             | 32       | PK 155.00    | 5.0                       | 0 269.31         | 0.15               | 1415.944      | 0.653                |                                        |           |   |                             |                                   |
| P 💌              | 33       | PK 160.00    | 5.0                       | 0 290.60         | 2.59               | 1399.779      | 6.867                |                                        |           |   |                             |                                   |
| <u></u>          | 34       | PK 165.00    | 5.0                       | 0 238.97         | 0.00               | 1323.909      | 6.482                |                                        |           |   |                             |                                   |
|                  | 35       | PK 170.00    | 5.0                       | 0 181.85         | 0.00               | 1052.030      | 0.000                |                                        |           |   |                             |                                   |
|                  | 37       | PK 180.00    | 5.0                       | 0 73.28          | 0.00               | 508.422       | 0.000                |                                        |           |   |                             |                                   |
|                  | 38       | PK 185.00    | 5.0                       | 0 30.56          | 0.00               | 259.598       | 0.000                |                                        |           |   |                             |                                   |
|                  | 39       | PK 190.00    | 5.0                       | 0 6.69           | 0.97               | 93.132        | 2.418                |                                        |           |   |                             |                                   |
|                  | 40       | PK 195.00    | 5.0                       | 0 1.69           | 1.73               | 20.965        | 6.740                |                                        |           |   |                             |                                   |
|                  | 42       | PK 205.00    | 5.0                       | 0 0.31           | 1.85               | 2.921         | 9.756                |                                        |           |   |                             |                                   |
|                  |          |              | 0.0                       | 5.01             | 2.00               |               |                      |                                        |           |   |                             |                                   |
|                  | Totolo   |              |                           |                  |                    |               | 4194 E01 m2          |                                        |           |   |                             |                                   |
|                  | Rocale   | =>           |                           |                  |                    | 32722.030 113 | 4124.301 113         |                                        |           |   | ×                           |                                   |
| 921 750          | 103 639  |              | Fichero autor             | wardado          |                    |               |                      |                                        | 1         |   |                             |                                   |
| 521.1.30         | .00.038  |              | , longer of dates         |                  |                    |               |                      |                                        | 10        |   | ie initan 12 dias de prueba |                                   |

Podemos usar este formato para guardar cualquier tipo de texto y documentación del trabajo.

## 2.10 Foto Raster

TopoCal incluye como una importante novedad, la inserción de fotografías, los dibujos para trabajar con ellas como una entidad más, ampliando y reduciendo su tamaño para coincidir exactamente con las demás entidades.

Podemos insertar directamente fotografías georreferenciadas que podemos obtener con programas gratuitos como **QGi**s o grabar imágenes directamente con **Google Earth Pro**, también gratuito, y que no las georreferencia, pero veremos el sistema para poder hacerlo nosotros y poder usarlas en TopoCal.

Las fotos georreferenciadas tienen un fichero llamado del mismo nombre que la foto y con una extensión parecida a la de la fotografía. Para una FOTO.JPG la extensión del fichero de los datos es FOTO.JGW tomando la primera y última letra de la extensión original y añadiéndole una W.

Este fichero de archivos se puede editar y contiene lo siguiente; información numérica en 6 líneas:

## 1- Escala x

- 2- Rotación x (por defecto hay que poner 0,0000)
- 3- Rotación y (por defecto hay que poner 0,0000)
- 4- Escala Y (que es -escala X)

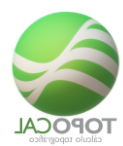

## 5- Abscisa de centro del pixel superior izquierdo 6- Ordenada del centro del pixel superior izquierdo

2.10.1 Insertar

*Rf-6021* 

Inserta en el dibujo actual la fotografía seleccionada. Si no existe el fichero de georreferencia se crea uno con datos relativos al dibujo actual.

Podemos usar Fotografías georreferenciadas y fotografías aéreas para sin georreferenciar para referenciarlas a nuestros trabajos embelleciendo considerable mente todas nuestras presentaciones.

## 2.10.2 Con QGis

Descargar fotografías georreferenciadas.

Veamos en cuatro pasos como tenemos que configurar QGis para poder descargar fotografías georreferenciadas en nuestro sistema geográfico de coordenadas UTM usando correctamente con nuestro Datum.

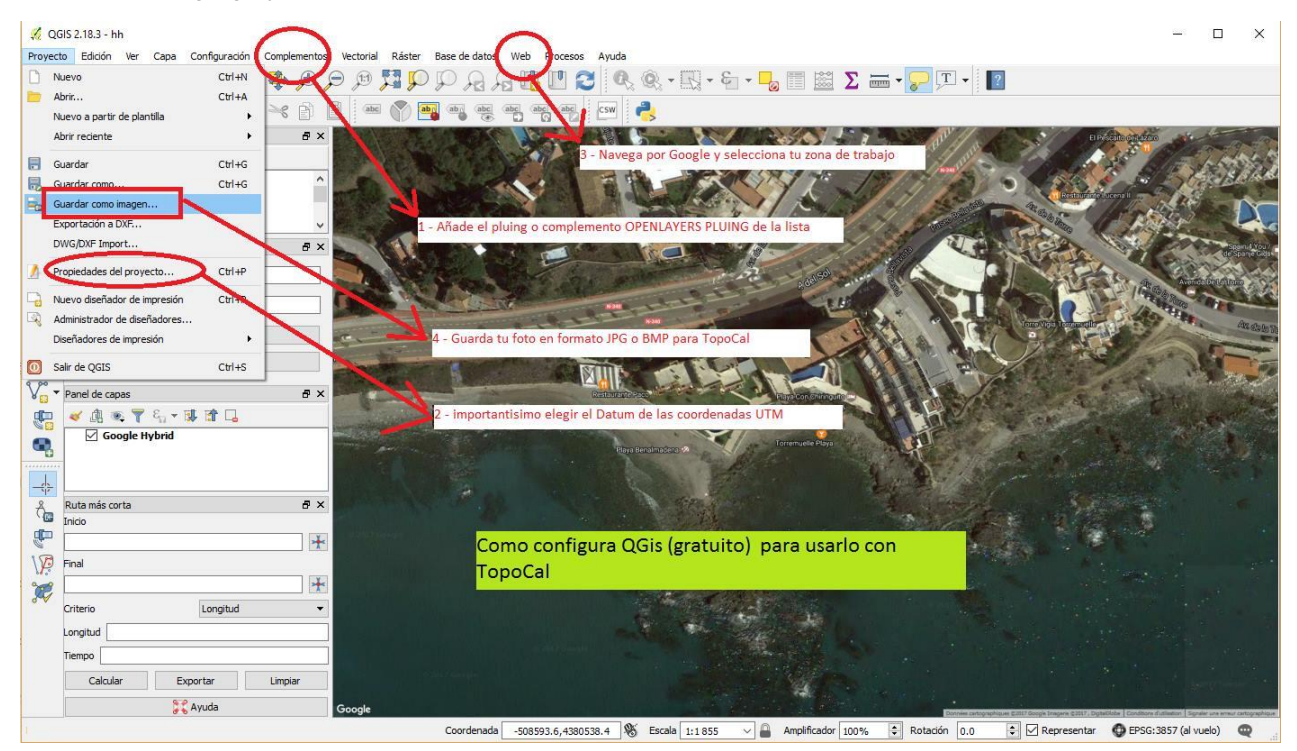

**Paso** 1 - Añadir el plugin "OPEN LAYER" en el menú complementos seleccionándolo de la lista que el propio programa nos presenta.

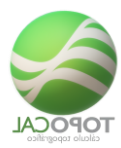

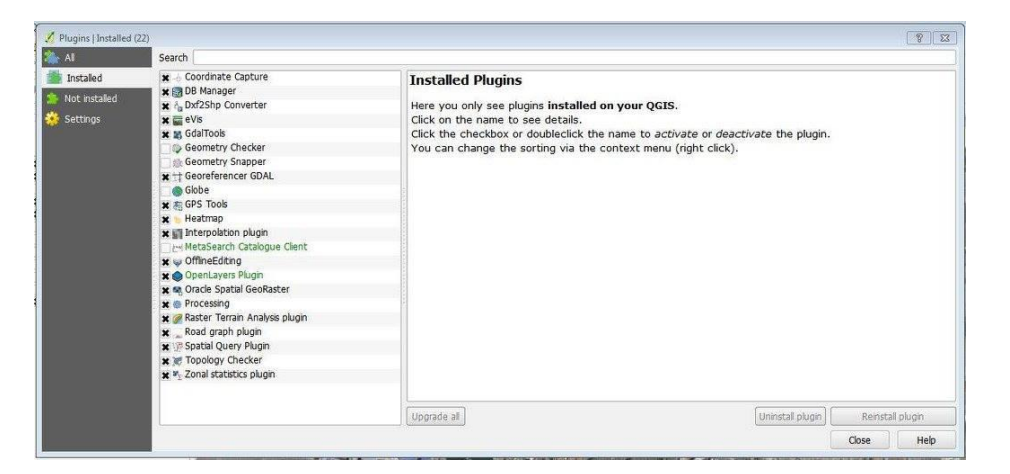

Paso 2 – En el menú archivo en Propiedades del proyecto definimos el Datum deseado.

| Cilcon       | filtun I                                                | DOC                       |                |
|--------------|---------------------------------------------------------|---------------------------|----------------|
| Filter       |                                                         | PGS                       |                |
| layers Recei | ntly used coordinate reference systems                  |                           |                |
| styles Cool  | dinate Reference System                                 | Authority ID              |                |
| WGS          | 84                                                      | EPSG:4326                 |                |
| rver Lisbo   | n (Lisbon)/Portuguese National Grid                     | EPSG:20790                |                |
| Lisbo        | a_Hayford_Gauss_IPCC                                    | EPSG:102165               |                |
| Datu         | m 73 / Modified Portuguese Grid aqui IOS mas utilizados | EPSG:102104<br>EPSG:27403 |                |
| ETR          | 589 / Portugal TM06                                     | EPSG:3763                 |                |
| WGS          | 84 / Pseudo Mercator                                    | EPSG:3857                 |                |
|              |                                                         |                           |                |
|              |                                                         |                           |                |
|              | - A1446-                                                |                           | 1011           |
|              |                                                         | 7                         |                |
| Coord        | linate reference systems of the world                   | 🗌 Hide                    | deprecated CRS |
| Coor         | dinate Reference System                                 | Authority ID              | -              |
|              | Segara (Jakarta) / NEIEZ                                | EPSG:5329                 |                |
|              | Segara (Jakarta) / NEIEZ (deprecated)                   | EPSG:2934                 |                |
|              | Segara / NEIEZ aqui elegir                              | EPSG:3000                 |                |
|              | Sphere_Mercator                                         | EPSG:53004                |                |
|              | WGS 84 / Mercator 41                                    | EPSG:3752                 |                |
| 2            | WGS 84 / Mercator 41                                    | EPSG:3994                 |                |
|              | WGS 84 / PDC Mercator                                   | EPSG:3349                 |                |
|              | WGS 84 / PDC Mercator                                   | EPSG:3832                 | -              |
|              | WGS 84 / Pseudo Mercator                                | EPSG:3857                 |                |
|              |                                                         |                           | 41             |
|              |                                                         |                           |                |
| Selec        | ted CRS: WGS 84 / Pseudo Mercator                       |                           |                |

**Paso 3** – En el menú Web elegimos el servidor de mapas que queremos. Recomendamos Google porque es el que mayor escala y ampliación de fotos tiene llegando a dar fotografías en la escala 1:200.

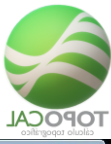

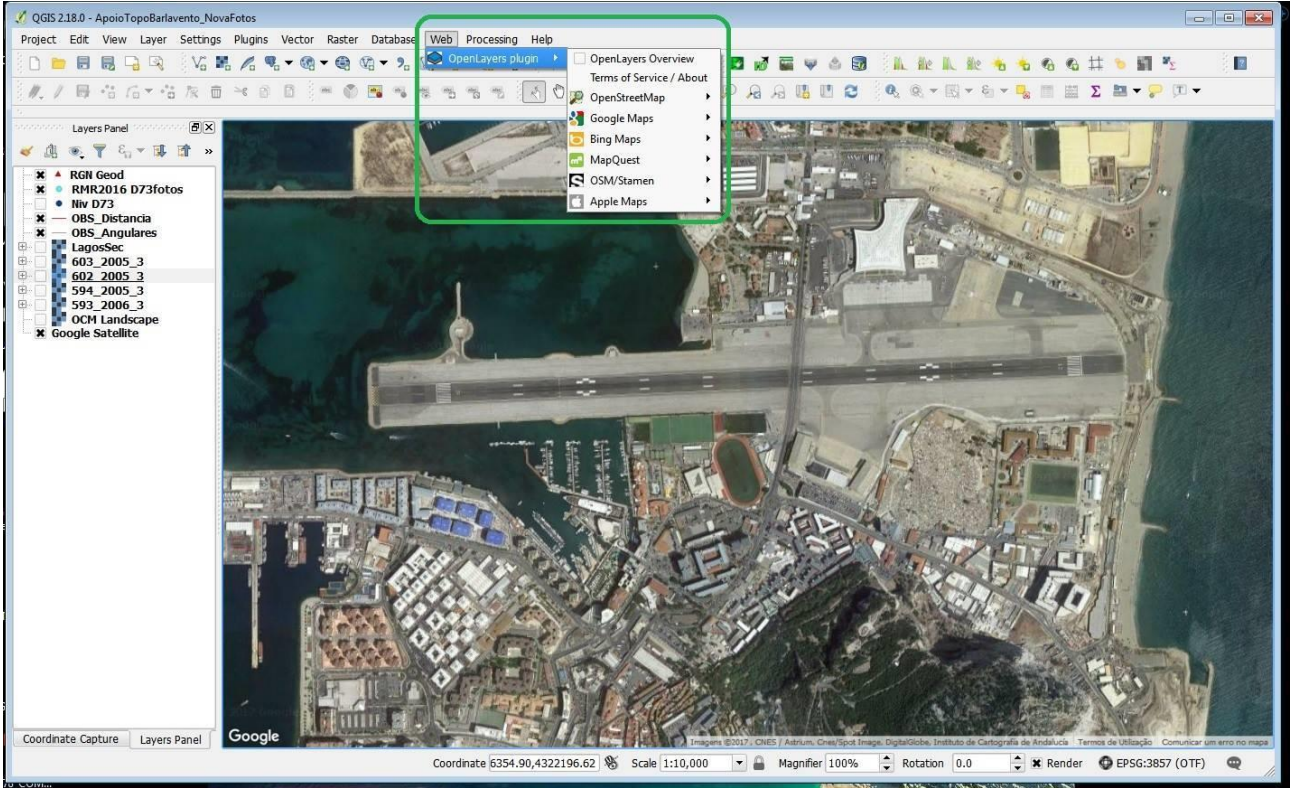

**Paso** 4 – Y, por último, en el menú Archivo la orden "**Guardar como imagen** ", donde elegiremos el formato JPG. Recordar que cuando se copie una foto georreferenciada hay que hacerlo con su archivo correspondiente de datos que tienen el mismo nombre y extensión similar.

## 2.10.3 Con Google Earth Pro

## CONFIGURAR GOOGLE EARTH PARA DESCARGAR FOTOS PARA REFERENCIAR CON TOPOCAL

En principio debemos usar las fotos obtenidas de Google Earth solo para embellecer y referenciar nuestro trabajo pues la precisión de estas fotografías y el Datum WGS89 de Google dejan mucho que desear por no ser Ortofotos y estar hechas con cierta perspectiva que se aprecia al poder ver las fachadas de los edificios.

*Ejemplo que se ha dibujado con las herramientas de Google Earth Pro del dibujo de tres polígonos de diferente color del aliviadero de una presa:* 

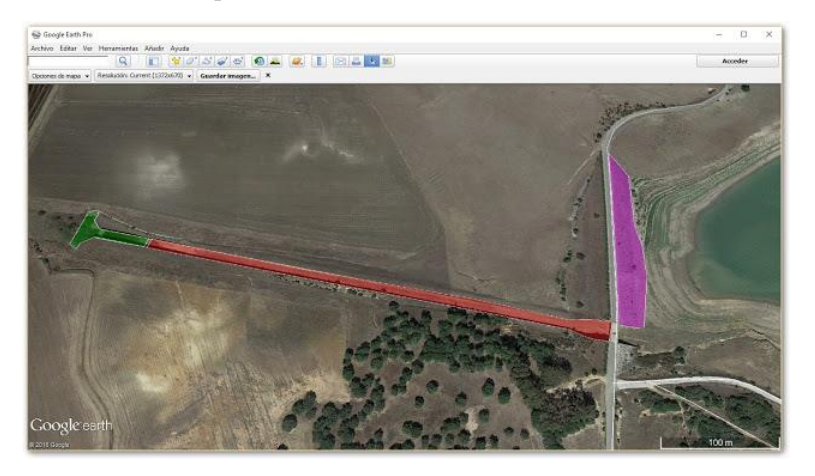

TopoCal 2019 - Página 2-65 de 325

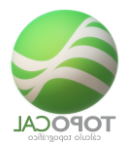

Con esta importante salvedad veamos como enriquecer de forma rápida y espectacular todos, absolutamente todos, nuestros trabajos en planta usando dos puntos notables de la fotografía y con dos puntos existentes en el dibujo de TopoCal, escalando, girando y desplazando la fotografía a nuestro sistema de trabajo sea cual sea.

Para ello vamos a ver como configurar Google Earth para poder pintar fácilmente en su interfaz gráfica.

**Paso 1**- Eliminar la deformación en Z o elevación.

En el menú Herramientas >> Opciones >> Pestaña Vista 3D >> Exageración de la elevación >> introducimos 0.01

|                                                                                                    | General                                                                                                    |                            |                        |
|----------------------------------------------------------------------------------------------------|----------------------------------------------------------------------------------------------------|----------------------------|------------------------|
| Colores de texturas                                                                                                    | Filtrado anisotrópico                                                                                      | Tamaño de etiquetas/iconos | Modo de gráficos       |
| Color de alta densidad (16 bits)                                                                                                    | C No                                                                                                    | C Pequeño                  | C OpenGL               |
| <ul> <li>Color verdadero (32 bits)</li> </ul>                                                                                                    | @ Medio                                                                                                    | Medio                      | OirectX                |
| Comprimir                                                                                                    | C Alto                                                                                                    | C Grande                   | 🗌 Utilizar modo seguro |
| Mostrar lat./long.                                                                                                    | Unidades de medida                                                                                         | Fuentes                    |                        |
| Grados decimales                                                                                                    | C Valores predeterminados del sistema                                                                      |                            |                        |
| Grados, minutos, segundos                                                                                                    |                                                                                                    |                            |                        |
| Grados, minutos decimales                                                                                                    |                                                                                                    | Seleccionar fuente 3D      |                        |
| <ul> <li>Universal Transversal de Mercator</li> </ul>                                                                                                    | <ul> <li>Metros, kilómetros</li> </ul>                                                                     |                            |                        |
| Exageración de la elevación (también adapta la                                                                                                    | a escala de árboles y edificios en 301 0.01 (0,                                                            | .01-3)                     |                        |
| Utilizar relieve de alta calidad (inhabilitar es<br>Utilizar imácenes en 30 (inhabilitar para utili<br>Utilizar imácenes en 30 (inhabilitar para utili<br>Utilizar inhabilitar para utili<br>Utilizar informatilitar para utili<br>Utilizar informatilitar para utili<br>Utilizar informatilitar para utili<br>Utilizar informatilitar para utilitar para utilitar | ita option para una resolución y un procesamento n<br>Inter adificios 30 baractarios)                      |                            |                        |
| Utilizar relieve de alta calidad (inhabilitar es Utilizar imágenes en 3D (inhabilitar para util Atmósfera                                                                                                    | izar edificios 30 heredados)                                                                               |                            |                        |
| Utilizer releve de alta calidad (inhabilitar es Utilizer imágenes en 30 (inhabilitar para util Atmósfera Utilizar visualización de atmósfera fotorreal                                                                                                    | ista (poor para ana resolución y dr. procesamento n<br>izar edificios 3D heredados)<br>ista (DXPERIMENTAL) |                            |                        |
| Utilizar releve de alta calidad (rhabilitar es<br>Utilizar imágenes en 30 (rhabilitar para util<br>Atmósfera<br>Utilizar visualización de atmósfera fotorreal<br>Vista general del mapa                                                                                                    | la decompara dan resolución y dri procesamentorni<br>Izar edificios 30 heredados)<br>Ista (DXPERIMENTAL)   |                            |                        |
| Utilizar releve de alta calidad (inhabilitar es<br>Utilizar releve de alta calidad (inhabilitar para util<br>Atmósfera<br>Utilizar visualización de atmósfera fotorreal<br>Vista general del mapa<br>Tamaño del mapa: Peque                                                                                                    | na upport para a una resolución y or procesamentoria<br>ista (EDPERMENTAL)                                 |                            | Grande                 |

Esto es fundamental para que Google no exagere la escala en Z o la elevación con las consiguientes deformaciones.

Paso 2 – Eliminar la inclinación de las fotografías.

Herramientas >> Opciones >> Pestaña Navegación >> Navegación >> no inclinar automáticamente al alejar o acercar.

| Vista 3D   Cache   Viajes   Navegadon   General            |                                                                                                    |
|------------------------------------------------------------|----------------------------------------------------------------------------------------------------|
| Velocidad de vuelo: 0.1800 Lento                           | Rápia                                                                                                    |
| Rueda del ratón                                            |                                                                                                    |
| Velocidad: Lenta                                           | Rápi                                                                                                    |
| T Invertir dirección de acercamiento de la rueda del ratón |                                                                                                    |
| Controlador distinto del ratón                             | Navegación                                                                                                    |
| Activar controlador                                        | No inclinar automáticamente al acercar o alejar                                                                                                    |
| Invertir controles                                         | C Indinar automaticamente al acercar o alejar                                                                                                    |
| 🗸 kiakiltar vin ulaaride                                   | <ul> <li>Incinar automaccamente y acceder a la vista a nivel del suelo</li> <li>Ralentizar gradualmente la Tierra al girar o acercar la imagen</li> </ul> |
|                                                            |                                                                                                    |
|                                                            |                                                                                                    |
|                                                            |                                                                                                    |
|                                                            |                                                                                                    |
|                                                            |                                                                                                    |
|                                                            |                                                                                                    |
|                                                            |                                                                                                    |
|                                                            |                                                                                                    |

Paso 3- Forzar la orientación al norte de la foto y quitar inclinación de la vista si la hubiera.

En el menú Ver>> Restablecer >> Inclinación y orientación o pulsando las teclas "U" y "R" siempre antes de cada descarga.

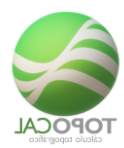

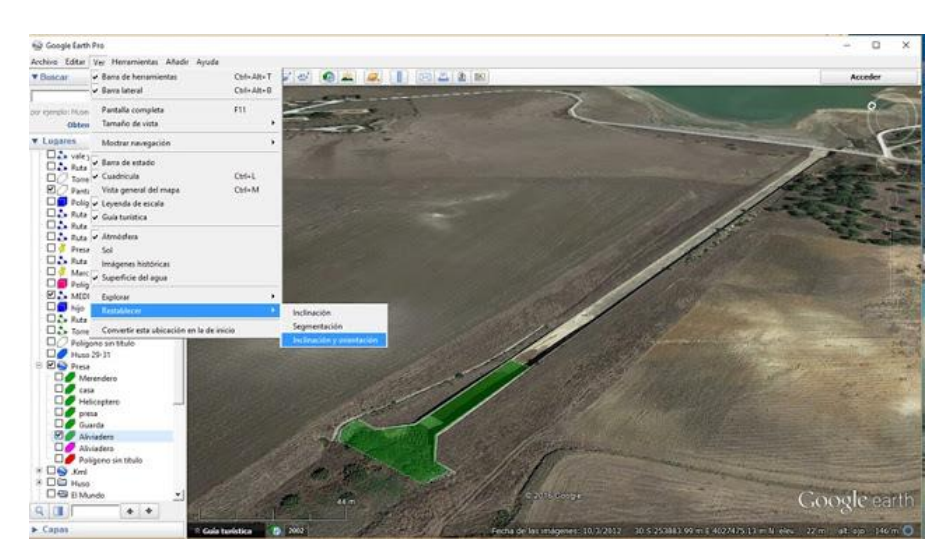

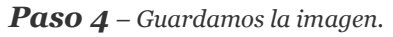

En el menú Archivo >> Guardar >> Guardar imagen y elegimos el formato JPG.

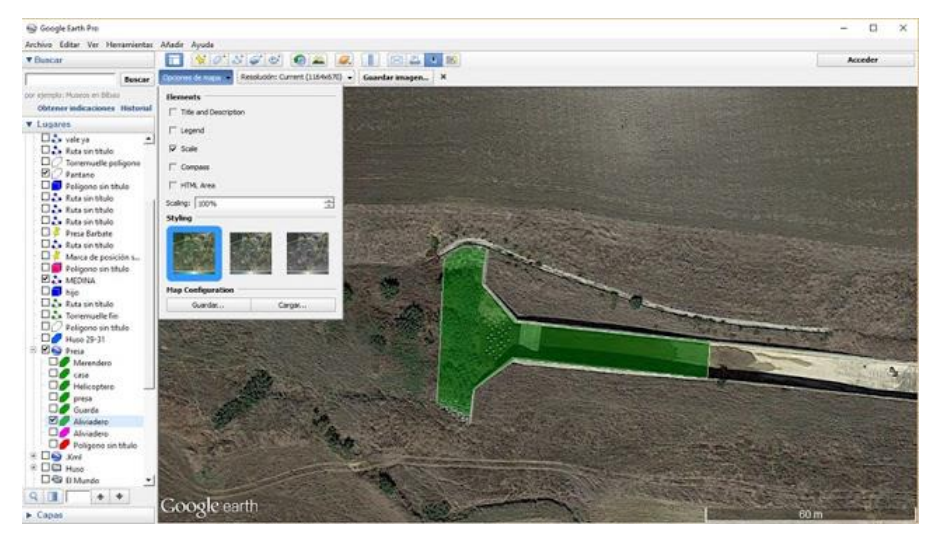

En opciones del mapa, como se muestra en la imagen anterior, podemos desactivar todos los elementos menos la Escala que siempre viene bien para comprobar precisiones.

Ya podemos leer esta foto sin georreferenciar con TopoCal e insertarla en un dibujo.

Ver REFERENCIAR UNA FOTOGRAFÍA DE GOOGLE EARTH CON TOPOCAL

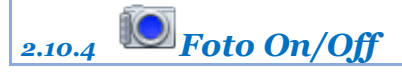

Rf-6022

Activa o desactiva el dibujo de la fotografía insertada.

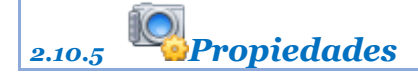

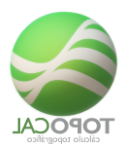

## Rf-6023

Presenta todos los datos referentes a la fotografía insertada.

| 2.10.6 | 🕂 Desplaza |  |  |
|--------|------------|--|--|
|        |            |  |  |

## *Rf-6026*

Teniendo una fotografía insertada en el dibujo podemos desplazarla indicando dos puntos gráficamente.

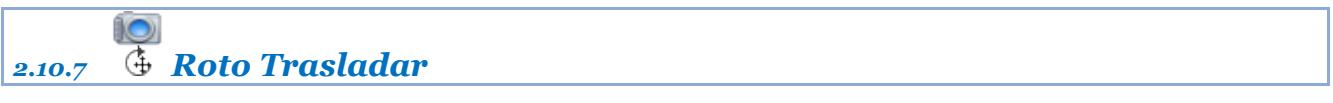

## *Rf-6024*

Georreferenciar una fotografía normal insertada marcando dos puntos en la foto y dos puntos existentes en el dibujo.

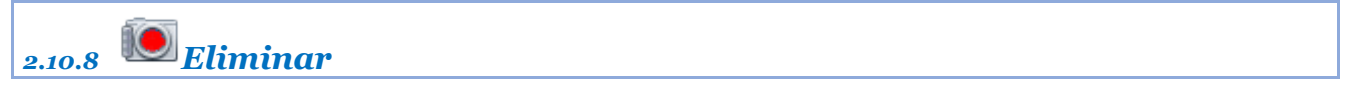

Rf-6025

Elimina la referencia a la fotografía georreferenciada insertada.

## 2.11 Imprimir en PDF

Puedes imprimir directamente en una impresora.

Para usar esta orden es necesario que instales una **Impresora Virtual PDF y configurarla como** predeterminada, sino se hace el contenido va directamente a la impresora.

TopoCal nos advierte de la necesidad de la instalación previa.

| Imprimir P                                                                                                    | antalla en PDF:  | × |  |  |  |
|----------------------------------------------------------------------------------------------------|------------------|---|--|--|--|
| Debes tener instalada una <impresora de="" pdf="" virtual=""> y estar<br/>seleccionada por defecto.<br/>Si no lo haces la impresion se hará en la impresora.<br/>¿ Quieres continuar?</impresora> |                  |   |  |  |  |
|                                                                                                    | Aceptar Cancelar |   |  |  |  |

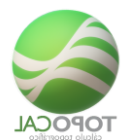

# 2.11.1 関 Pantalla

#### *Rf-1612*

Captura el contenido de la pantalla actual y lo envía a un archivo PDF.

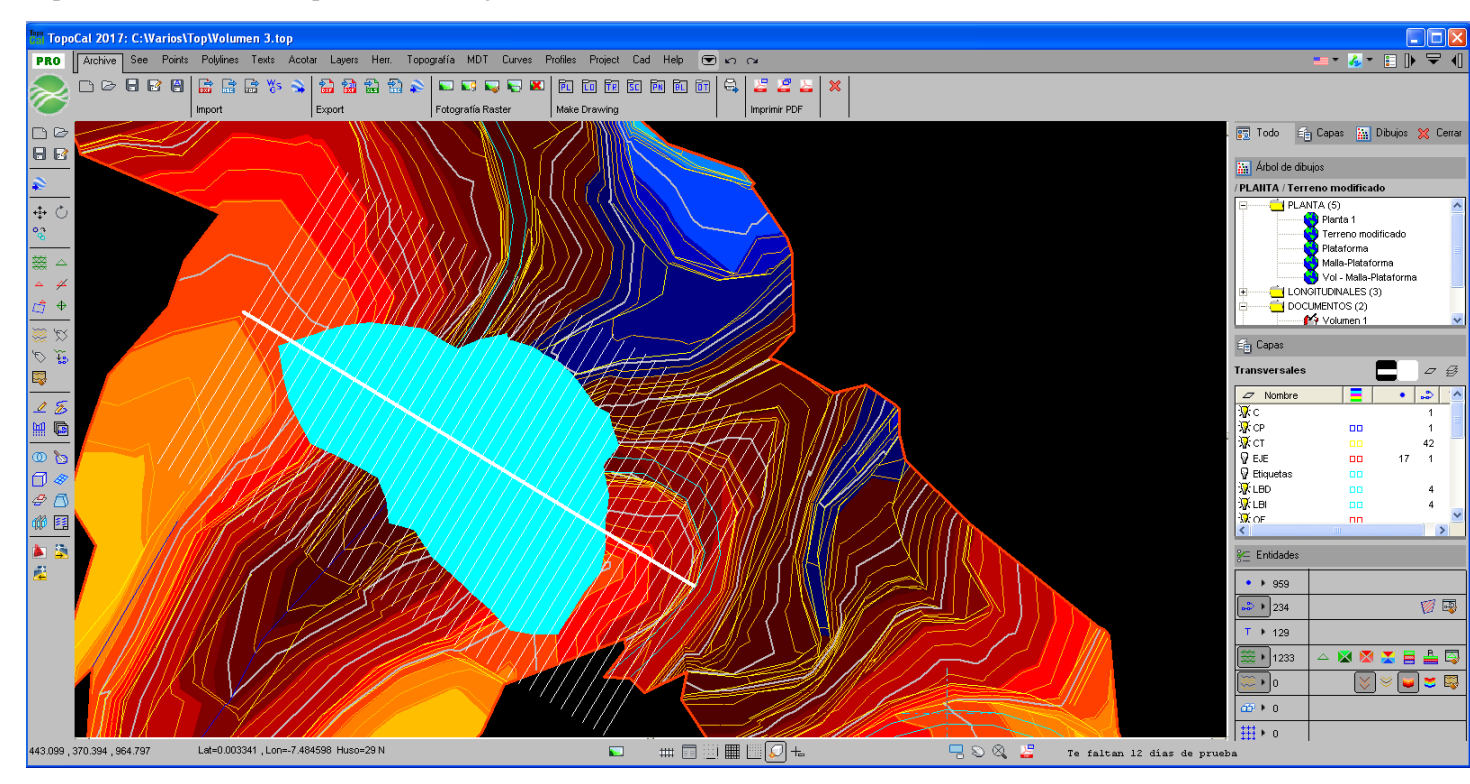

Aparecerá el siguiente cuadro de la impresora virtual preguntándonos por el nombre del fichero PDF a guardar.

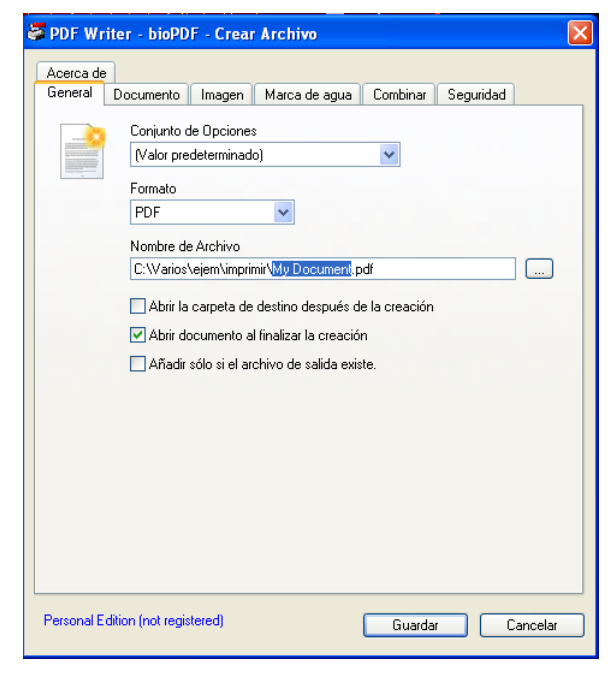

Y el resultado en el visor de PDF.

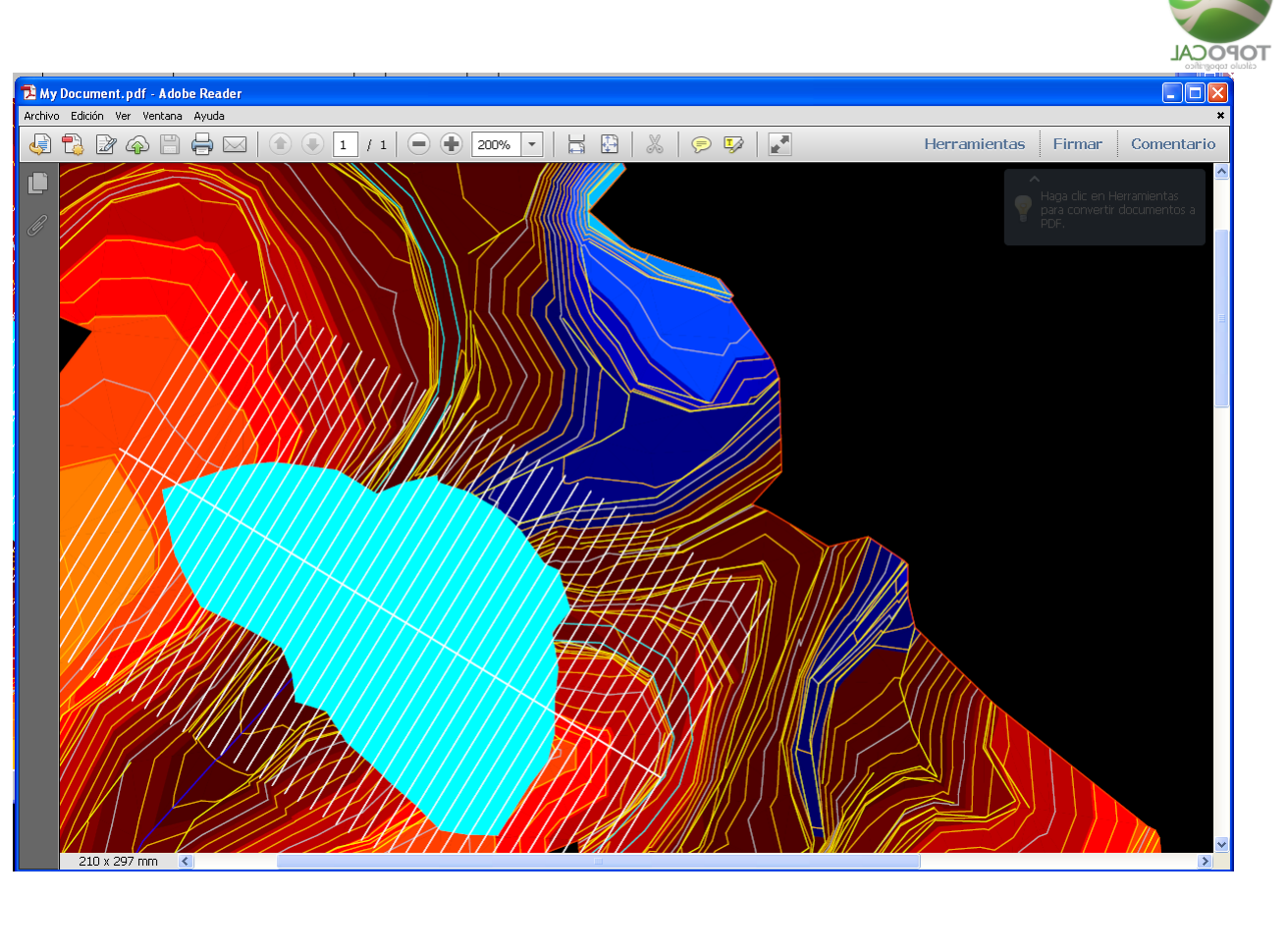

Pantallas 2.11.2

## Rf-1613

Imprime en un fichero PDF el contenido de diferentes pantallas elegidas. Debes tener una impresora virtual de PDF instalada.

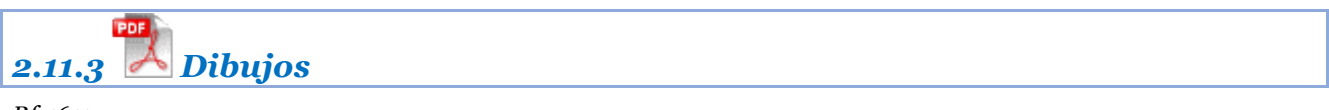

## *Rf-1611*

Imprime en un fichero PDF el contenido del estado de todos los dibujos del trabajo actual. Debes tener una impresora virtual de PDF instalada.

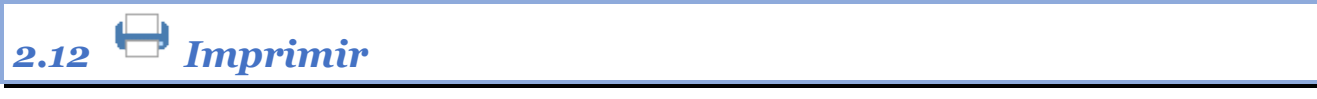

## *Rf-1601*

Puedes imprimir directamente en una impresora.

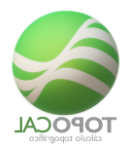

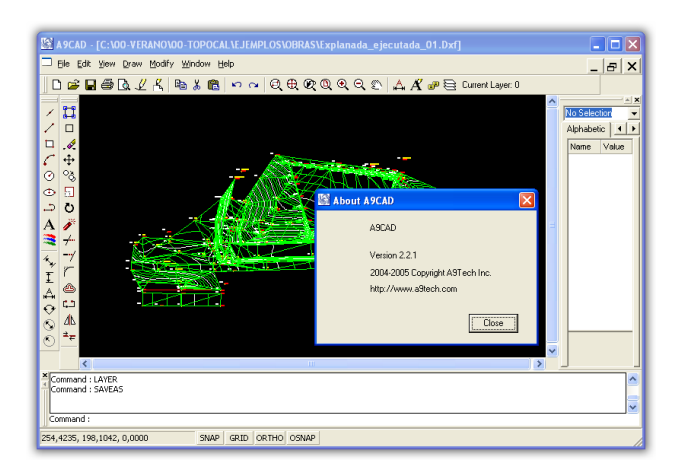

Recomendamos, por ejemplo, descargar de Internet algún programa gratuito como "Voló View" de AutoCAD, que puede leer, ver e imprimir los dibujos de TopoCal exportados como ficheros DXF. Página recomendada http://www.autodesk.es/ en la sección de productos.

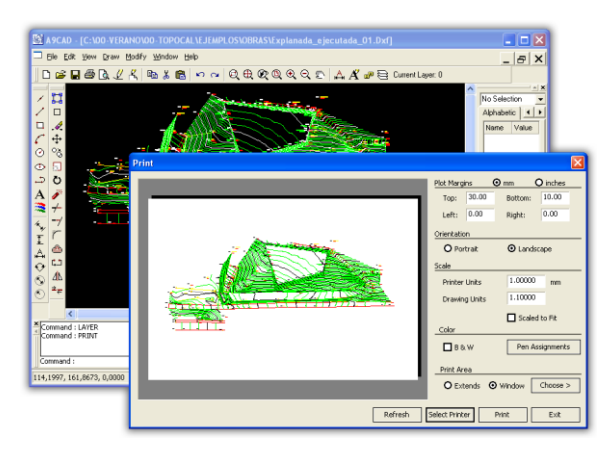

También muy recomendable el programa gratuito "A9CAD", que convierte ficheros DXF en DWG utilizado por AutoCAD, y ficheros DWG en ficheros DXF, importados por TopoCal. Este programa permite a su vez abrir estos dos tipos de ficheros, editarlos, dibujar con las herramientas básicas de AutoCAD y gestionar la impresión completamente, pudiendo definir la escala y tamaños de impresión, entre otras opciones. Se puede descargar fácilmente en <u>http://www.a9tech.com/</u>

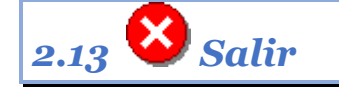

Rf-1701

Cierra el Árbol de Dibujos actual y cierra el programa de TopoCal.

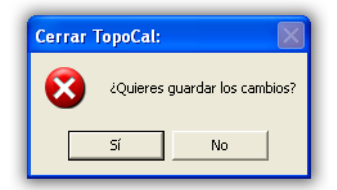

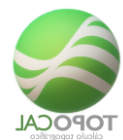

Si hay cambios sin guardar en el archivo abierto, nos informa de ello y nos da la opción de grabarlos antes de salir.
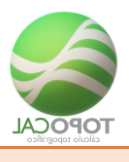

3 Ver

#### Barra de iconos del menú Ver.

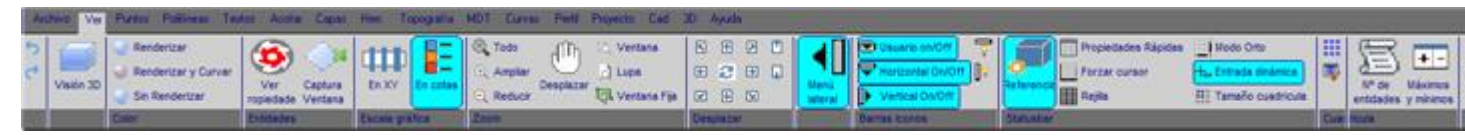

Menú Ver desplegado con todos sus submenús.

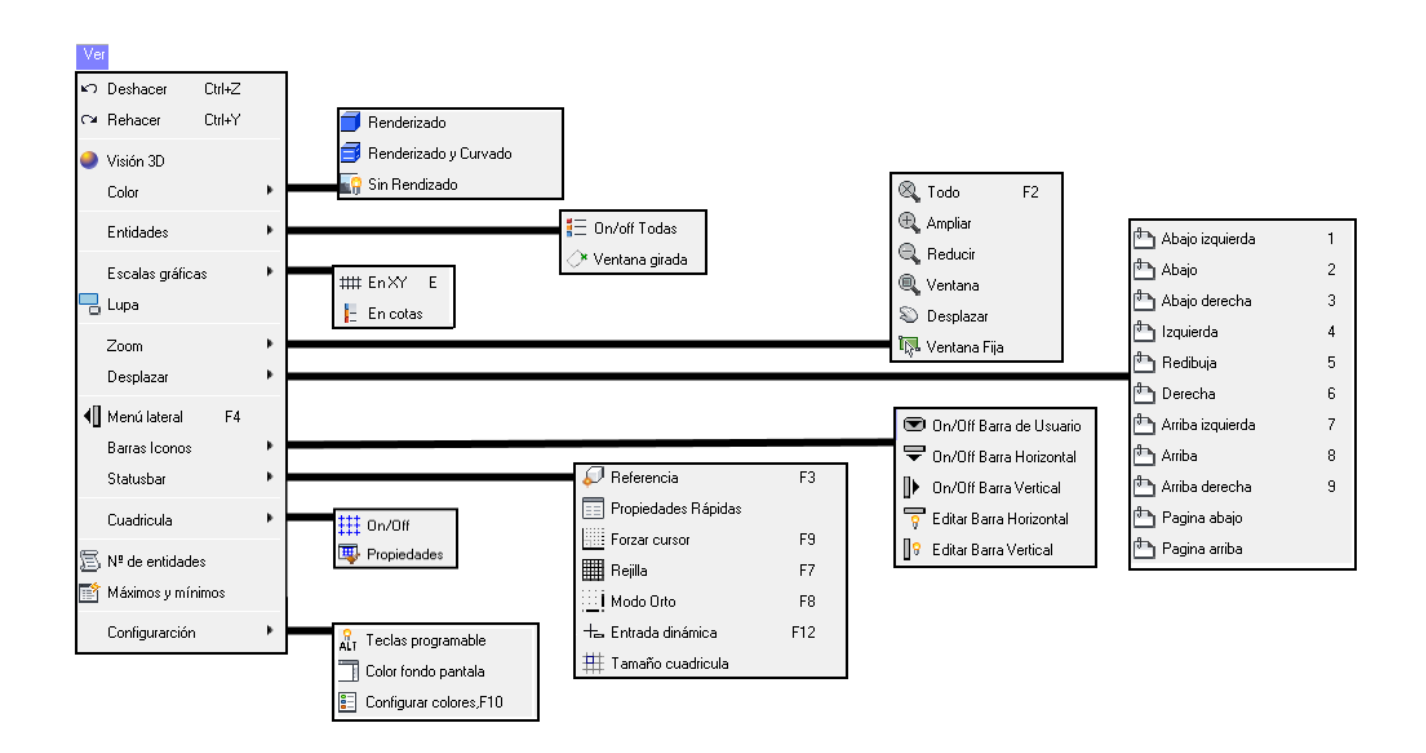

# 3.1 Deshacer

#### Rf-1831 = .Ctrl+Z

Cuando cambiamos de un dibujo a otro se pierden todas las posiciones previas guardadas para poder deshacerlas.

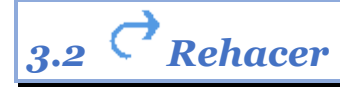

Rf-1832 = Ctrl+Y

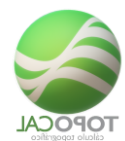

Cuando cambiamos de un dibujo a otro se pierden todas las posiciones previas guardadas para poder rehacerlas.

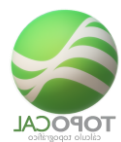

# 3.3 💗 visión 3D

Rf-8801

*Convierte el editor de 2D a 3D pudiendo seleccionar y eliminar puntos, ampliar y reducir etc.* 

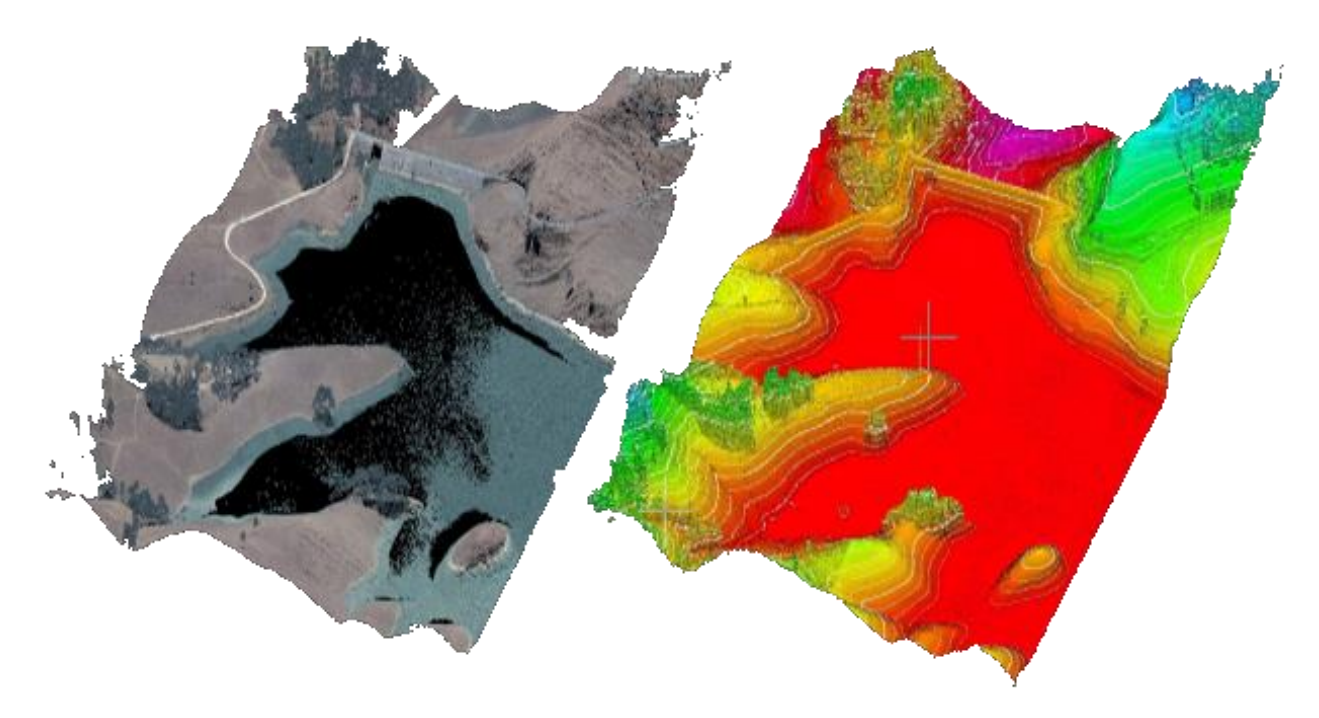

Hace una perspectiva del dibujo pudiendo rotar el dibujo, ampliar, reducir, mover y cambiar la configuración de los colores y entidades a mostrar.

Debemos desactivar todas las entidades que no queremos que aparezcan en la visión 3D en la pantalla principal de TopoCal antes de entrar. Estas entidades son la que no estén a cota, como los ejes y perfiles transversales que suelen estar los puntos que los definen a cota cero para que el programa no promedie su visión al presentar todo en la pantalla del visor 3D.

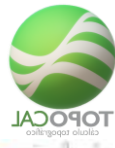

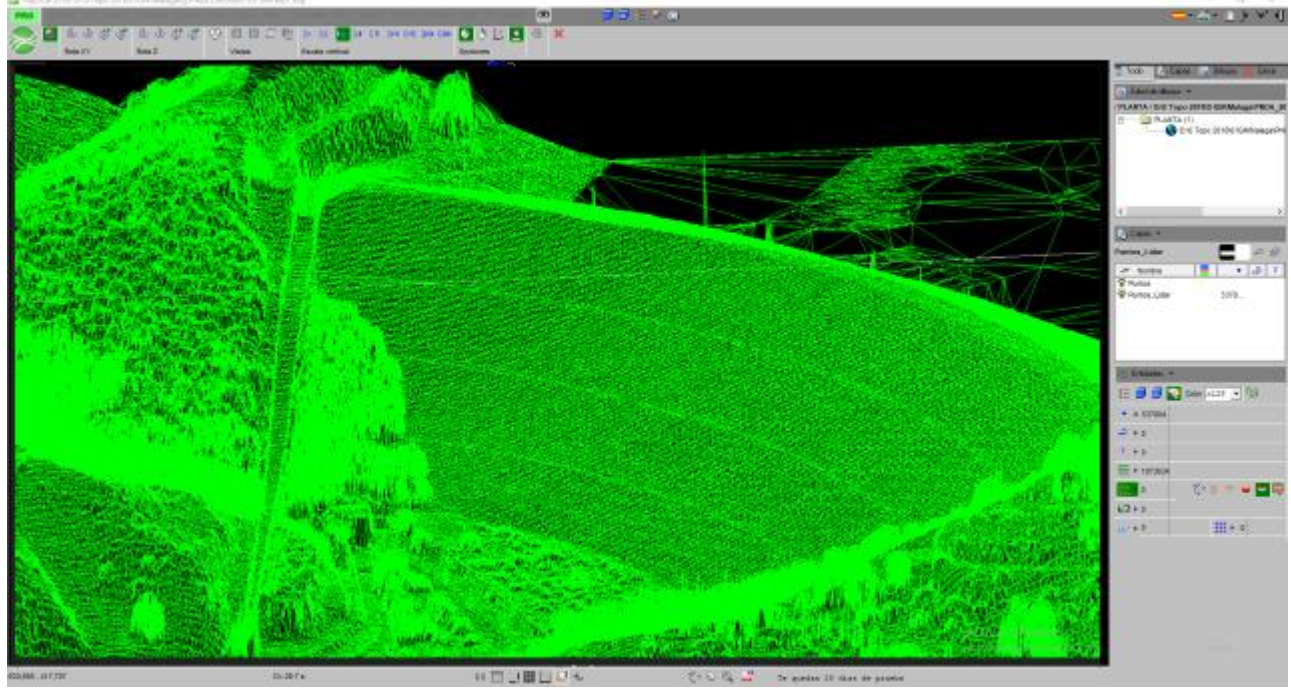

Cambiamos el color de los triangulos a color por polilíneas y activamos el curvado.

Veamos en de talle la barra de iconos de la visón 3D.

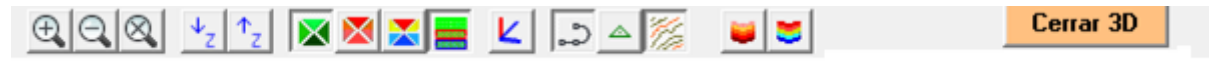

Los iconos para ampliar y reducir el dibujo con la posiblidad de hacerlo por el punto indicado con el raton.

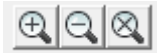

Podemos deformar la altura en Z para terrenos que tienen poco relieve.

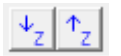

Dibujo inicial.

Y deformado en z aumentando su valor.

Iconos para definir los colores del relleno de los tríangulos.El último icono funciona cuando se han definido plolilíneas cerradas pertenecientes al MDT y el programa rellena del color de la polilínea los triangulos del MDT que contiene.

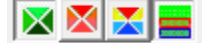

Iconos para activar o desactivar las entidades del dibujo. El primer icono es para activar y desactivar el dibujo de los tres ejes de coordenadas.

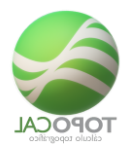

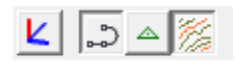

Iconos para el relleno de colores de los triangulos con paralelas a las curvas de nivel.

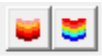

Y el ejempo anterior rellenando el curvado con diferentes colores.

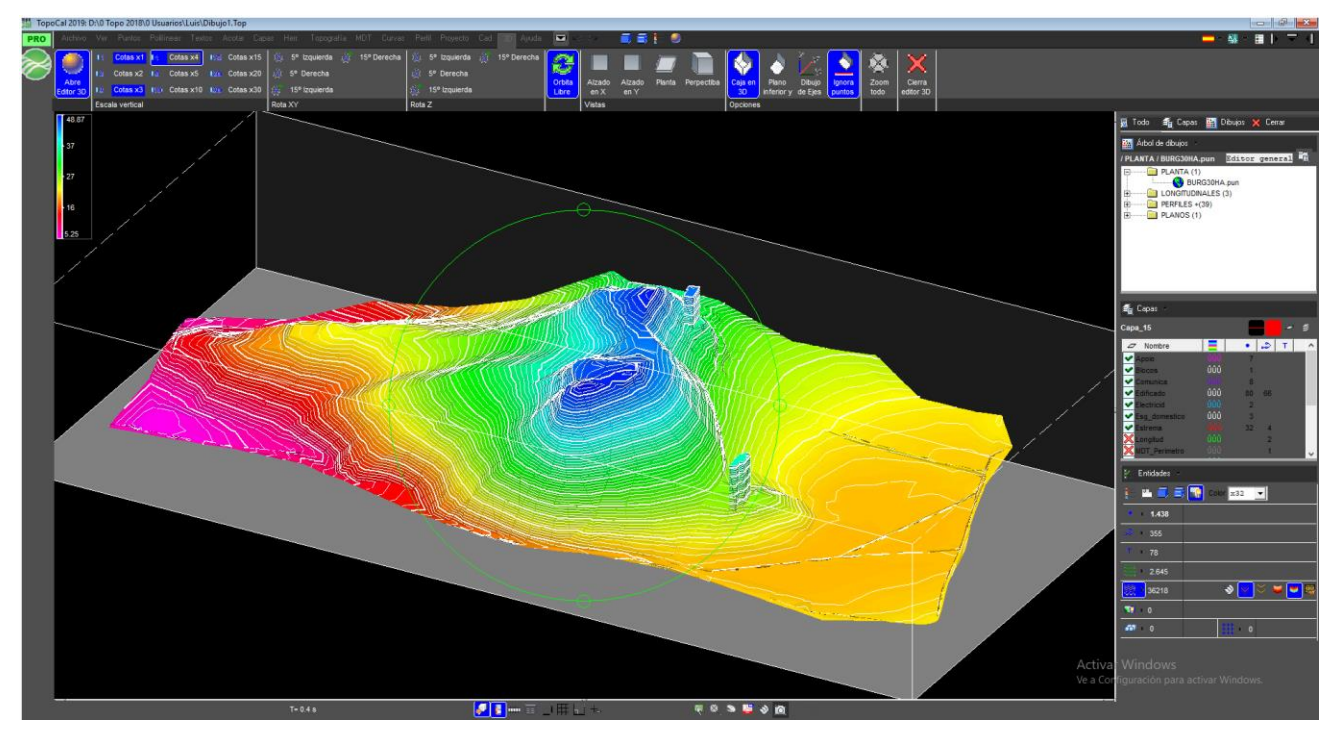

Cabe destacar el uso de las flechas del teclado para desplazar hacia arriba o abajo el dibujo y que resultan muy utiles en esta sección.

# 3.4 Renderizado

#### 3.4.1 **Q Renderizar**

Rf-9055

Teniendo el MDT realizado sombrea cada triángulo en función de su inclinación produciendo el efecto Renderizado.

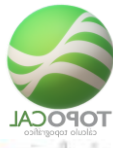

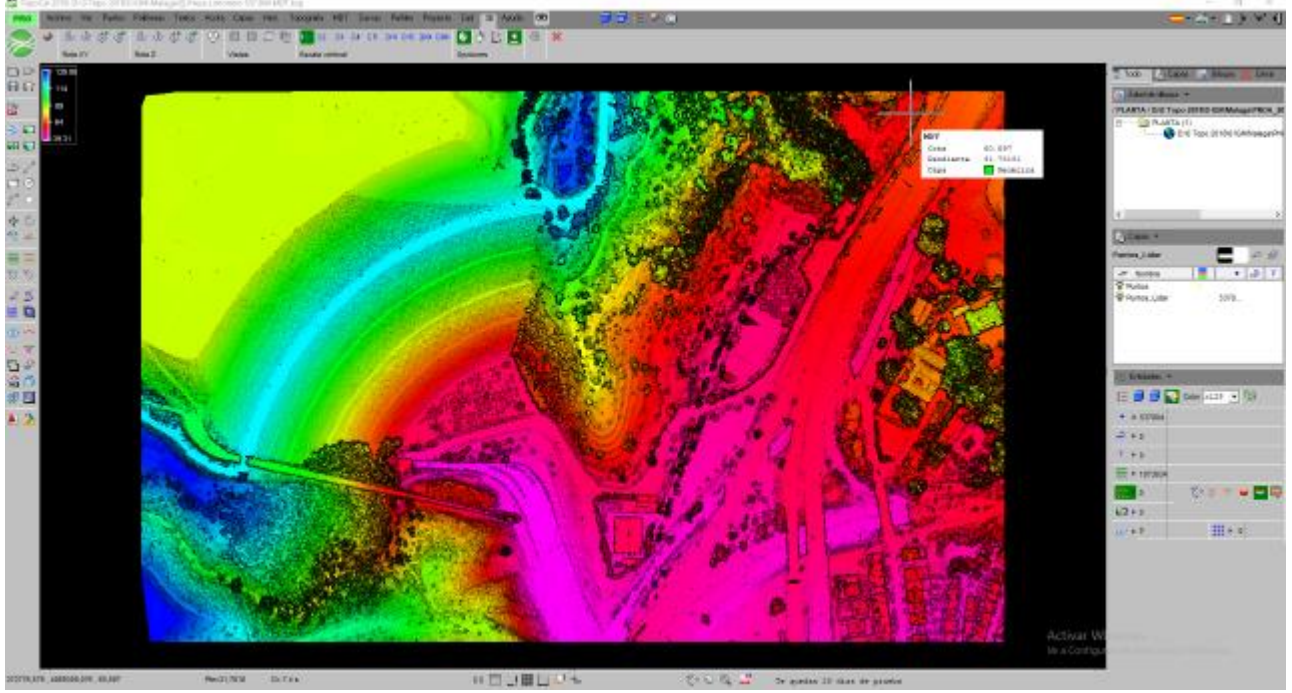

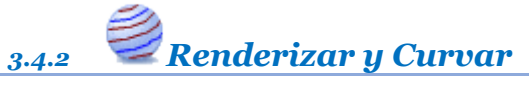

*Rf-9056* 

Teniendo el MDT realizado dibuja encima las curvas de nivel y sombrea cada triángulo en función de su inclinación produciendo el efecto Renderizado.

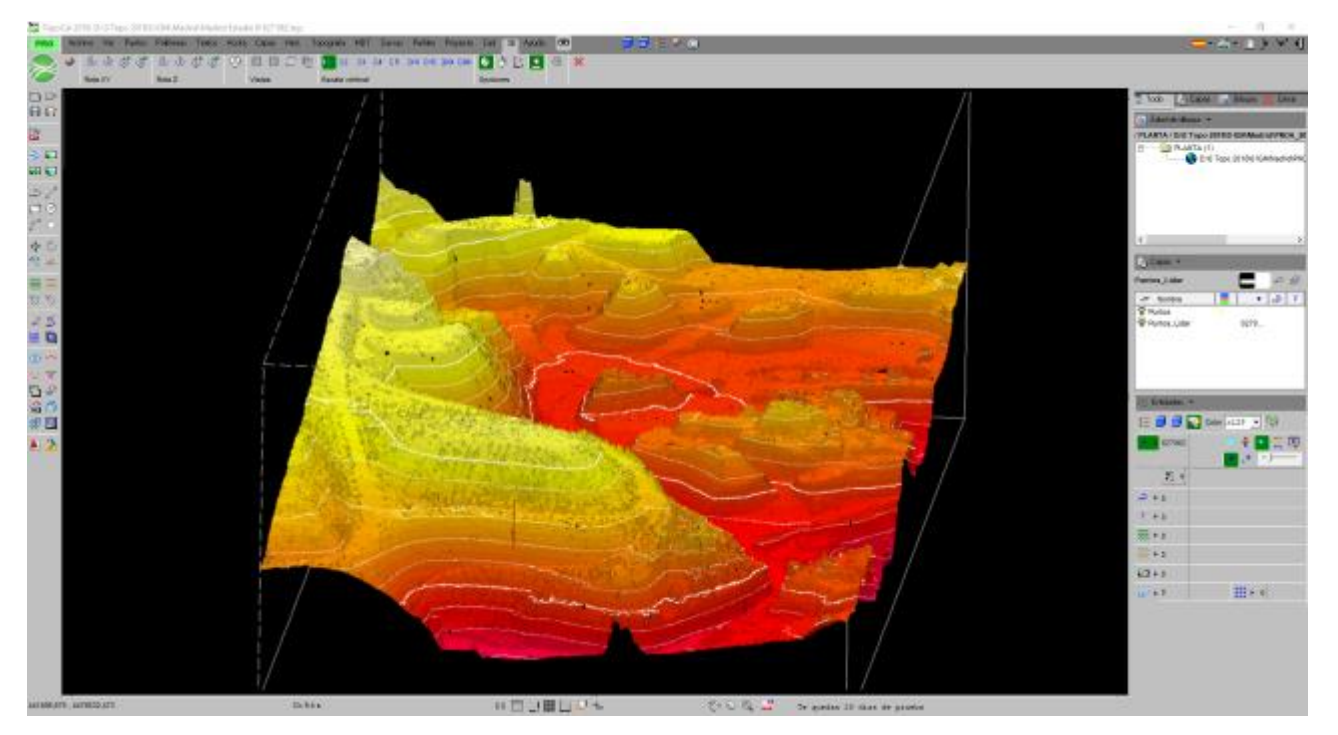

TopoCal 2019 - Página 3-78 de 325

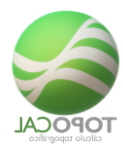

3.4.3 Sin Renderizado

*Rf-4319* 

Anula el Renderizado de los triángulos eliminando la sombra qué produce inclinación.

# 3.5 Capturar entidades

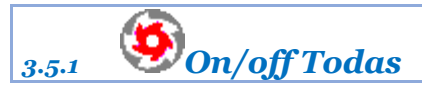

*Rf-9054* 

Abre un cuadro de diálogo para poder activar desactivar todas las entidades de una sola vez evitando el redibujado en cada acción hasta pulsar en Aceptar.

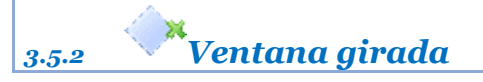

*Rf-9057* 

Captura los puntos de una ventana girada definida por 3 puntos.

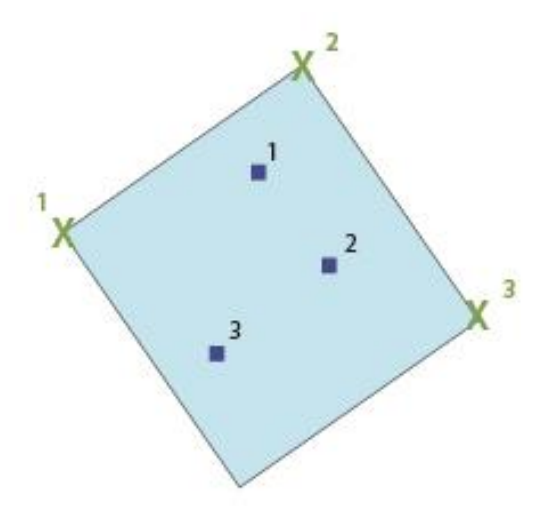

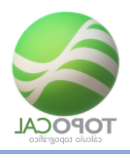

# 3.6 Escalas gráficas

Rf-

Activa o desactiva la presentación en pantalla de la Escala Grafica de TopoCal en la parte inferior izquierda de la pantalla.

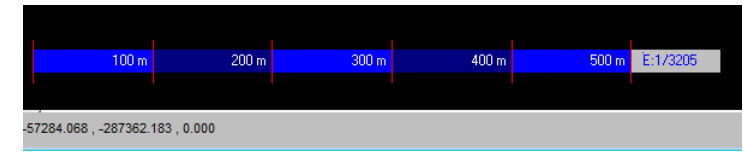

Es un comando que muestra la escala grafica en metros y que va cambiando según ampliamos o reducimos el dibujo de forma que siempre tengas una referencia clara del tamaño de lo que estamos viendo.

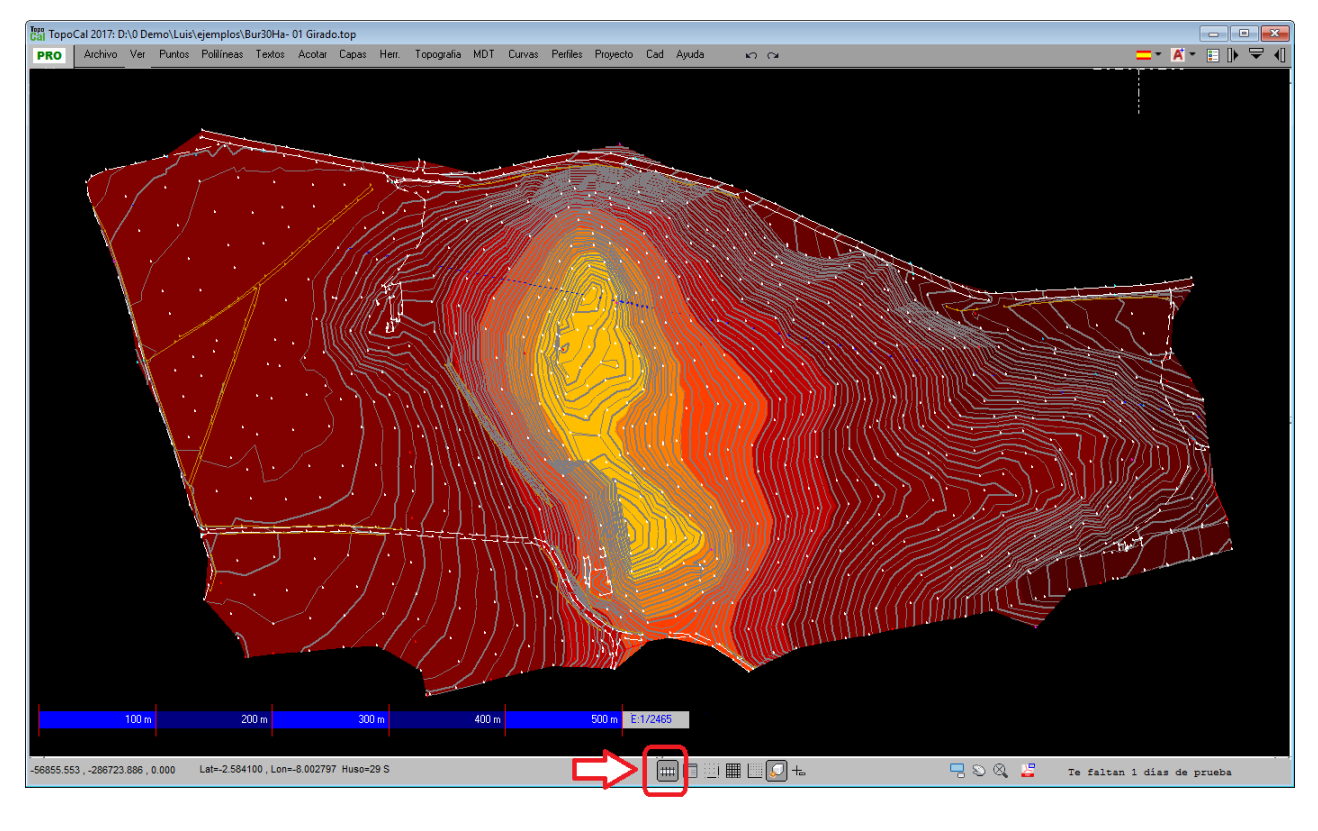

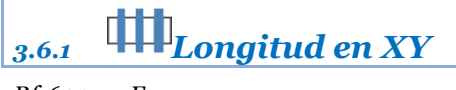

Rf-6005 = E

Dibuja la escala en horizontal del dibujo en metros.

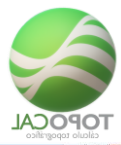

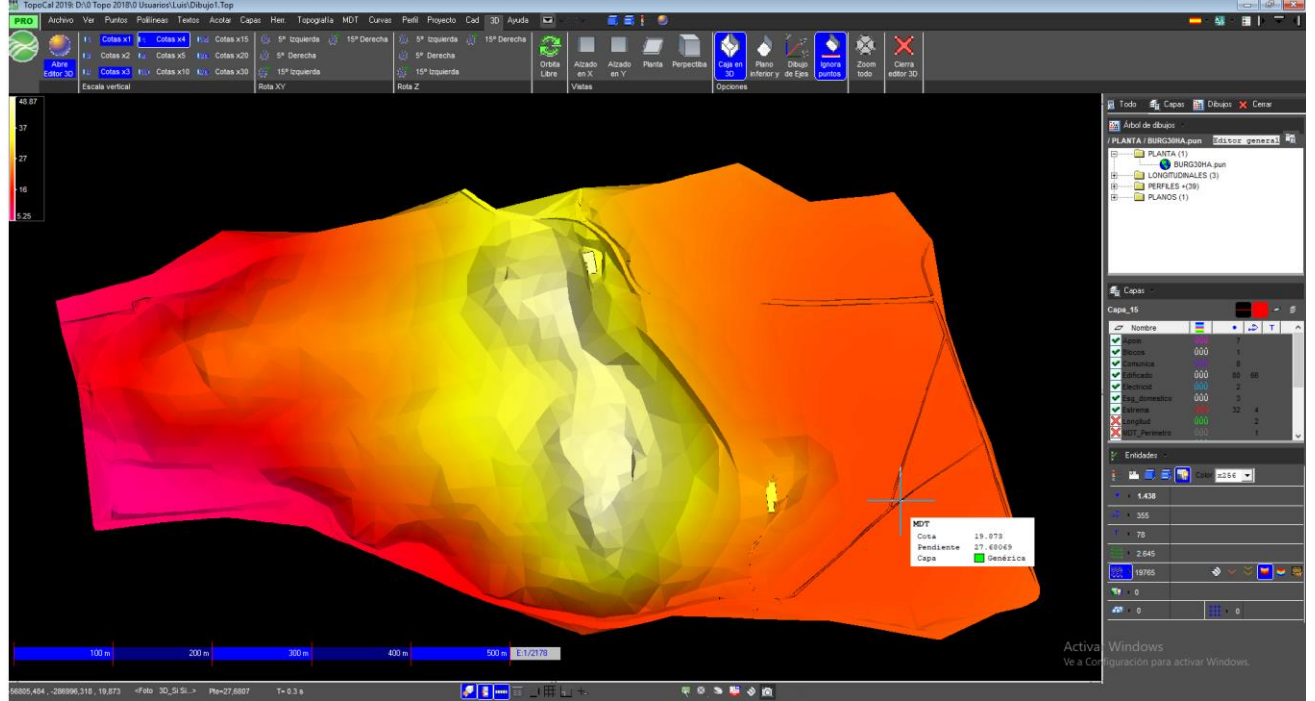

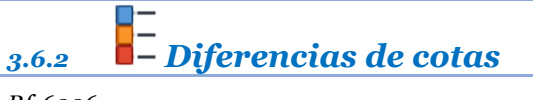

#### *Rf-6006*

Dibuja en escala en vertical con la diferencia de alturas en Cota y sus colores correspondientes.

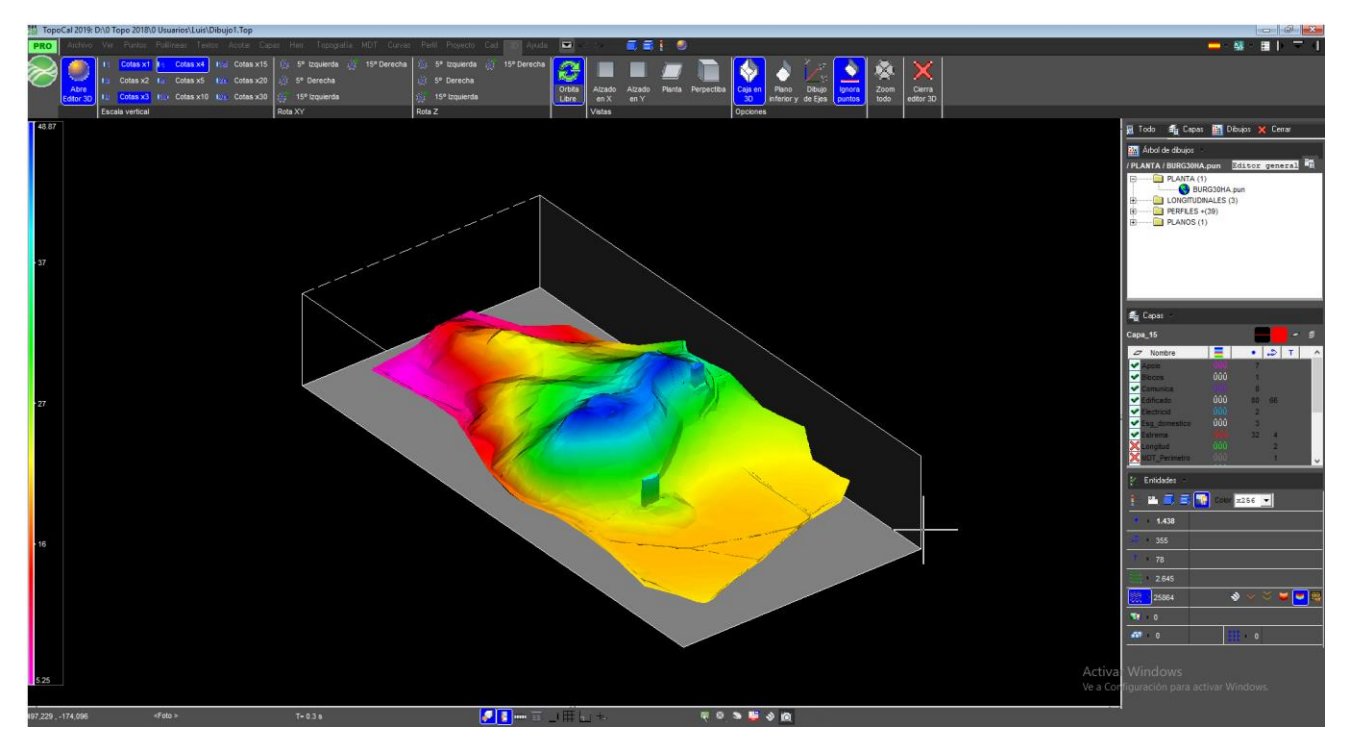

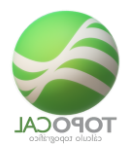

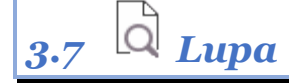

*Rf-6004* 

Amplía la zona seleccionada indicada por el ratón.

3.8 Zoom

3.8.1 **ATodo** 

*Rf-1814 = F2* 

Centra todo el dibujo en pantalla.

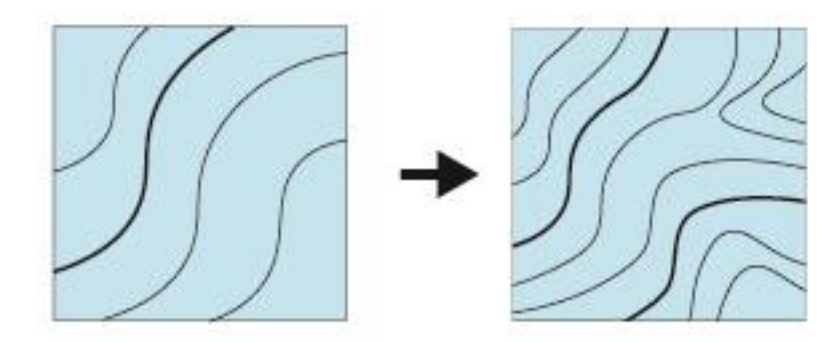

# 3.8.2 <sup>(Ampliar</sup>

#### *Rf-1811*

Amplia el dibujo por la zona especificada.

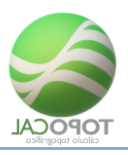

3.8.3 Reducir

Rf-1812

Reduce el dibujo por la zona especificada.

Ventana 3.8.4

Rf-1813

Hace un zoom de la ventana elegida.

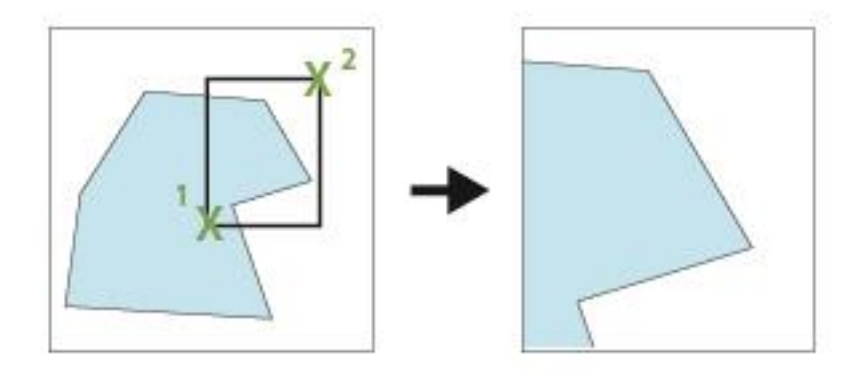

3.8.5 Desplazar

Rf-1815

Desplaza el dibujo con el botón central del ratón.

# 3.8.6 🛛 🕏 Ventana Fija

*Rf-1816* 

Reduce el dibujo a la zona de la ventana fija anulando el dibujo de los demás puntos exteriores.

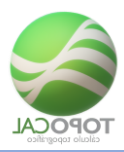

### 3.9 Desplazar

Desplaza el dibujo con el botón central del ratón.

### 3.9.1 ■Abajo izquierda;1

RF-9351

### 3.9.2 **■**Abajo;2

Rf-9352

3.9.3 Abajo derecha;3

Rf-9353

3.9.4 €Izquierda;4

Rf-9354

### <u>3.9.5</u> ₽Redibuja ;5

Rf-9355

3.9.6 Derecha;6

RF-9356

3.9.7 Arriba izquierda;7

RF-9357

#### 3.9.8 Arriba ;8

RF-9368

3.9.9 Arriba derecha;9

Rf-9369

3.9.10 Pagina abajo

Rf-9371

### 3.9.11 🖱 Pagina arriba

Rf-9372

# 3.10 🖣 Menú lateral

Rf-1821 = F4

Activa y desactiva el menú lateral situado a la derecha de la pantalla.

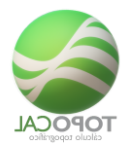

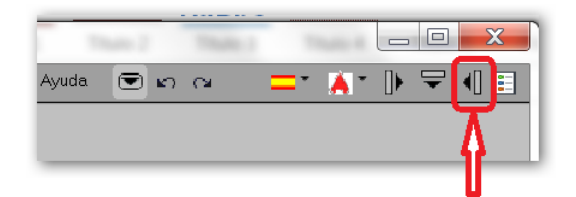

El panel lateral tiene tres opciones en forma de pestañas que son Todo, Capas y Dibujo.

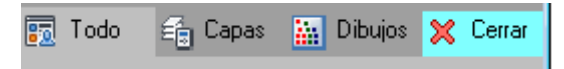

Y las tres opciones de visón.

| 👼 Todo 🛛 🐔 Capas 🔛 Dibujos 🗙 Cerrar    | 👼 Todo 🛭 🗂 Capas 🔛 Dibujos 🗙 Cerrar   | 👼 Todo 🛭 🗂 Capas 🔛 Dibujos 🗙 Cerrar |
|----------------------------------------|---------------------------------------|-------------------------------------|
| 👬 Árbol de dibujos 🗁                   | S. Cana                               | Arbol de dibuíos                    |
| / PLANTA / BURG30HA.pun Editor general |                                       |                                     |
| PLANTA (1)                             | Perfiles 2                            |                                     |
| BURG30HA.pun                           | 🖉 Nombre 🗧 🔹 🎝 T                      | BURG30HA.pun                        |
| LONGITUDINALES (3)                     | ✓ Apoio ÛÛÛ 14                        | LONGITUDINALES (3)                  |
| E PERFILES +(39)                       | ✓ Blocos ÚÚÚ 2                        | Longitudinal_1                      |
|                                        | 🖌 Comunica 🗘 ÛÛÛ 16                   | Tabela_1                            |
|                                        | ✓ Edificado ÛÛÛ 166 54                |                                     |
|                                        | Electricid ÜÜÜ 4                      | <b>11</b> PERI 1213 +(35)           |
|                                        | Esg_domestico UUU 6                   | 44 PK 25.00                         |
|                                        | Estrema UUU 66 4                      | 44 PK 50.00                         |
|                                        | MDT Desimetre ÚÚÚ 4                   | Фф РК 75.00                         |
|                                        | Pluviaia 000 16                       |                                     |
| 🖆 Capas 🗁                              | ✓ Taludes 000 464 1                   | PK 125.00                           |
| Perfiles 💻 🗸 🕏                         | ✓ Terreno 000 1256                    | PK 150.00                           |
|                                        | ✓ Vias_berma ÛÛÛ 190 26               | 14 PK 200.00                        |
| 🗠 Nombre 📃 • 🔊 T 🔨                     | ✓ Vias_caminho ÛÛÛ 498 62             | 44 PK 225.00                        |
| Apoio ÜÜÜ 14                           | 🔀 Perfiles 🛛 ÛÛÛ 156 78 78            |                                     |
| Blocos UUU 2                           |                                       | 44 PK 275.00                        |
| Comunica UUU 16                        |                                       | 44 PK 300.00                        |
| Electricid 000 100 54                  |                                       | PK 325.00                           |
| Sa domestico ÚÚÚ 6                     |                                       | 14 PK 375.00                        |
| ✓ Estrema ÚÚÚ 66 4                     |                                       | 44 PK 400.00                        |
| 🔀 Longitud ÛÛÛ 2                       |                                       | 44 PK 425.00                        |
| XMDT_Perimetro ÛÛÛ 1                   |                                       | 44 PK 450.00                        |
|                                        |                                       | PK 475.00                           |
| 💒 Entidades 🖂                          |                                       | PK 500.00                           |
| := 🔃 🚍 🚍 Color 👓 22                    |                                       | 14 PK 550.00                        |
|                                        |                                       | 44 PK 575.00                        |
| • 2.854                                |                                       |                                     |
|                                        |                                       | 44 PK 625.00                        |
|                                        |                                       | PK 650.00                           |
| 🔽 🕴 78                                 |                                       | 4 PK 675.00                         |
|                                        |                                       | 14 PK 725.00                        |
|                                        |                                       | 44 PK 750.00                        |
| 6.425 🛛 😵 💛 🐸 🐱 🜉                      |                                       | ₽К 775.00                           |
|                                        |                                       | ₩ PK 800.00                         |
|                                        |                                       | PK 825.00                           |
| <i>6</i> 7 I O 🔢 I O                   |                                       | 44 PK 875 00                        |
|                                        |                                       |                                     |
|                                        |                                       |                                     |
|                                        |                                       |                                     |
|                                        | 1 1 1 1 1 1 1 1 1 1 1 1 1 1 1 1 1 1 1 |                                     |

Cuando tenemos seleccionada la opción de Todo que viene por defecto podemos comprimir las tres secciones pulsado sobre el titulo o agrandarlas o reducirlas arrastrando el ratón en su parte inferior como muestran las flechas rojas sobre la imagen.

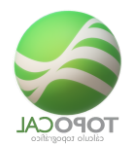

| 📆 Todo 🖆 Capas 🔚 Dibujos 💥 Cerrar | 📆 Todo 🖆 Capas 🔛 Dibujos 💥 Cerrar                  | 📆 Todo 🧉 Capas 🔛 Dibujos 💥 Cerrar                | 🛐 Todo 🖆 Capas 🔛 Dibujos 💥 Cerrar                    |
|-----------------------------------|----------------------------------------------------|--------------------------------------------------|------------------------------------------------------|
| 🙀 Árbol de dibujos 🛛 🔥            | Arbol de dibujos                                   | 🔛 Árbol de dibujos                               | 🔛 Árbol de dibujos                                   |
| / PLANTA / Planta Lev Top         | / PLANTA / Planta Lev Top                          | / PLANTA / Planta Lev Top                        | / PLANTA / Planta Lev Top                            |
| fi Capas                          | PLANTA (1)<br>Planta Lev Top<br>CONGITUDINALES (5) | E Capas                                          | PLANTA (1)     Planta Lev Top     LONGITUDINALES (5) |
| §⊆ Entidades 🛄                    | PERFILES +(13)     PLANOS (1)                      |                                                  | PERFILES +(13)                                       |
| • • 303                           |                                                    |                                                  | 44 PK 10.00                                          |
| 73 🕅 🖓                            |                                                    | X 3D_POINT      145     X 3D POLY     130     59 | PK 20.00                                             |
| T ) 32                            | afa Capas                                          | 🐺 Etiquetas 🔟 19                                 | 0 PK 40.00                                           |
| 🗱 🕨 492 🛛 🗠 🔀 🔀 🧮 📮               | Perfiles                                           | ₩ Perfil                                         | PK 60.00                                             |
|                                   |                                                    | Agr. Permes III 20 13 13                         | 44 PK 70.00                                          |
|                                   |                                                    |                                                  | PK 90.00                                             |
|                                   | 3D_POINT      145     130     59                   |                                                  | PK 100.00                                            |
|                                   |                                                    |                                                  | PK 120.00                                            |
|                                   | Rerfil 2 1                                         |                                                  |                                                      |
|                                   | 'Xy: Perfiles                                      |                                                  | E Capas                                              |
|                                   |                                                    | %⊂ Entidades                                     | %⊆ Entidades                                         |
|                                   |                                                    |                                                  | • • 303                                              |
|                                   | L L                                                | • • 303                                          | 🔊 🕨 73 🧭 🐺                                           |
|                                   | _                                                  | ₩ <sup>73</sup>                                  | T + 32                                               |
|                                   |                                                    | T ) 32                                           |                                                      |
|                                   |                                                    | <b>蒸</b> • 492                                   |                                                      |
|                                   |                                                    |                                                  |                                                      |
|                                   |                                                    | 🔜 Þ 0 🔛 🜄                                        |                                                      |
|                                   |                                                    | aar ► 0 ## ► 1                                   |                                                      |

En el siguiente recuadro en concreto la sección Entidades de TopoCal. Y uno de los lugares más utilizados del programa para activar y desactivar las entidades, así como controlar las diferentes formas en que se pueden dibujar.

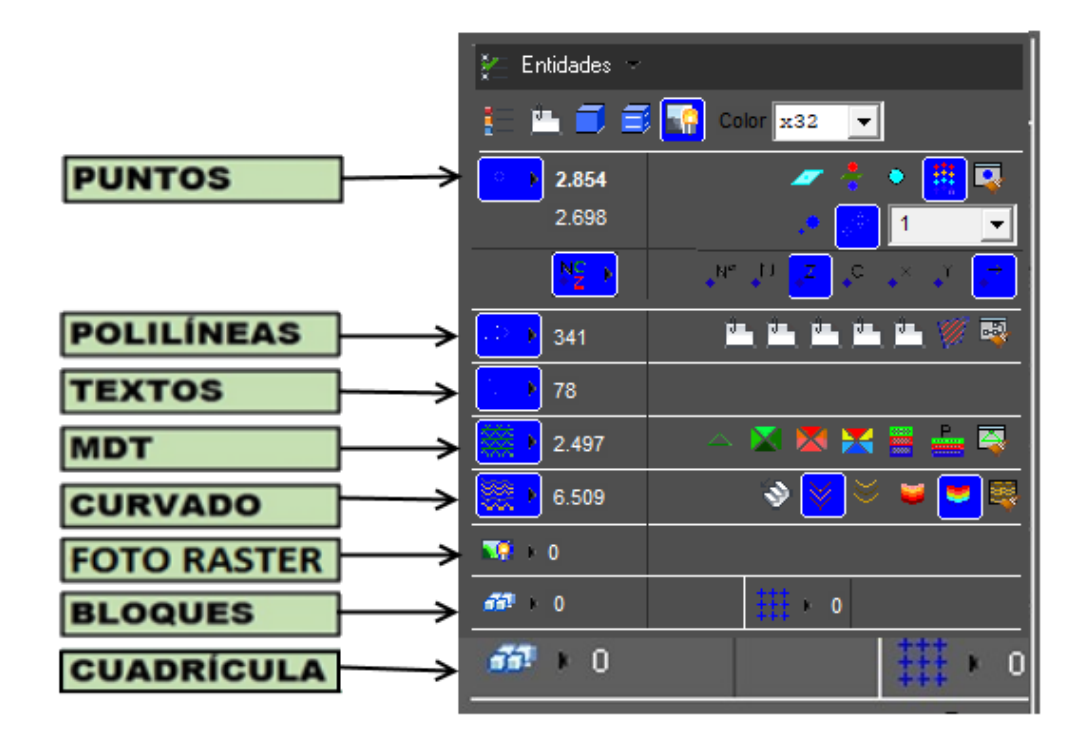

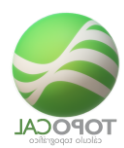

| MOT<br>OnvOH - Tedo M<br>Activa o desactiva el dibujo del MOT | 5301                                                                   | Tentos         Todos         T           Activa o desactiva el dibujo de los tentos | 5501                                                      | Politines<br>Politines Cn/CH - Todas<br>Activa e desactiva el dibujo de polítines | 3201          | Partos DavOtt, p     Activa o desactiva el dibujo de los puntos | 9101<br> | Entidades -                                            | slor #32 <b>_</b>              |
|---------------------------------------------------------------|------------------------------------------------------------------------|-------------------------------------------------------------------------------------|-----------------------------------------------------------|-----------------------------------------------------------------------------------|---------------|-----------------------------------------------------------------|----------|--------------------------------------------------------|--------------------------------|
| -                                                             | Curves<br>Oru/Off - Tedo C<br>Active o desactive el dibujo del curvado | 9401                                                                                | Achivo<br>Fotograf la Rast<br>Activa e desactiva el dibuj | er - Activer/desactivar                                                           | Bergu         | 9552<br>9552                                                    |          | 83<br>390<br>0<br>7 0                                  | ### • 0                        |
|                                                               |                                                                        |                                                                                     |                                                           |                                                                                   | Activa o desa | strue el dibujo de los bloques                                  |          | Ver<br>Casadricula - Oni<br>Activa o desactiva el dibu | VCH 3601<br>In de la cuadrosia |

En cada sección más adelante veremos en detalle cada apartado.

Capas

|                              | Capas<br>Color capa p               | rincipal    |      | 2461 |                |               |                         |                       |                 |
|------------------------------|-------------------------------------|-------------|------|------|----------------|---------------|-------------------------|-----------------------|-----------------|
|                              | Cambia el color de la               | capa actual |      |      | Capas<br>Crear | r - Una       | Ctrl+C                  | 2411                  |                 |
|                              |                                     |             |      |      | Crea una cap   | oa dando el n | ombre y el color y la p | one como actual       | _               |
|                              |                                     |             |      | Т.   |                |               |                         |                       |                 |
|                              | Capas<br>Grosor capa principal      |             | 1822 |      |                |               |                         |                       |                 |
|                              | Cambia el color de fondo del dibujo |             |      |      |                | Capas         | :                       |                       | 2441            |
|                              |                                     |             |      |      |                | Editor genera | r General               | modificar los nombres | colores y tipos |
|                              |                                     |             |      |      |                | de linea de c | ada una y ver las enti  | dades que contienen   |                 |
|                              |                                     |             |      |      |                | 1             |                         |                       |                 |
|                              |                                     |             |      |      |                |               |                         |                       |                 |
| S. Cara                      |                                     |             |      |      |                |               |                         |                       |                 |
| ang caha?                    |                                     |             |      |      |                |               |                         |                       |                 |
|                              |                                     |             | -    |      | -              | 5             |                         |                       |                 |
| 🖉 Non                        | nbre                                | =           | •    | ->   | т              | ^             |                         |                       |                 |
| 🛩 Apoio                      |                                     |             | 14   |      |                |               |                         |                       |                 |
| Slocos                       | <b>;</b>                            | ÛÛÛ         | 2    |      |                |               |                         |                       |                 |
| 🖌 🗸 Comun                    | lica                                |             | 16   |      |                |               |                         |                       |                 |
| Edifica                      | do                                  | ÛÛÛ         | 166  | 54   |                |               |                         |                       |                 |
| <ul> <li>Electric</li> </ul> | cid                                 | ÛÛÛ         | 4    |      |                |               |                         |                       |                 |
| Sg_d                         | omestico                            | ŪŪŪ         | 6    |      |                |               |                         |                       |                 |
| Estrem                       | na                                  |             | 66   | 4    |                |               |                         |                       |                 |
| Longiti                      | ud                                  | 000         |      | 2    |                |               |                         |                       |                 |
| MDT_F                        | Perimetro                           |             |      | 1    |                | $\sim$        |                         |                       |                 |

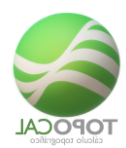

#### Visión 3D

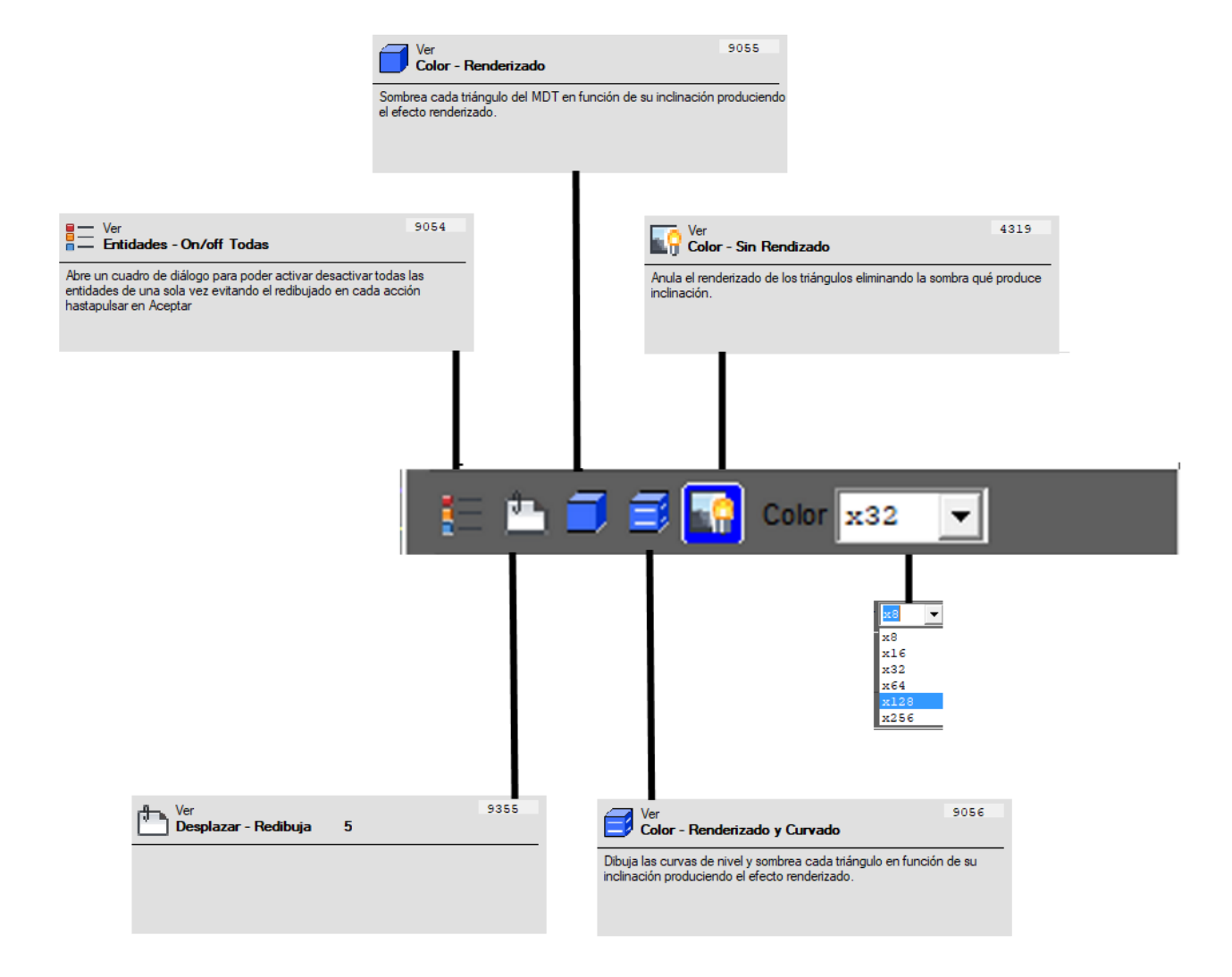

Puntos

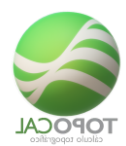

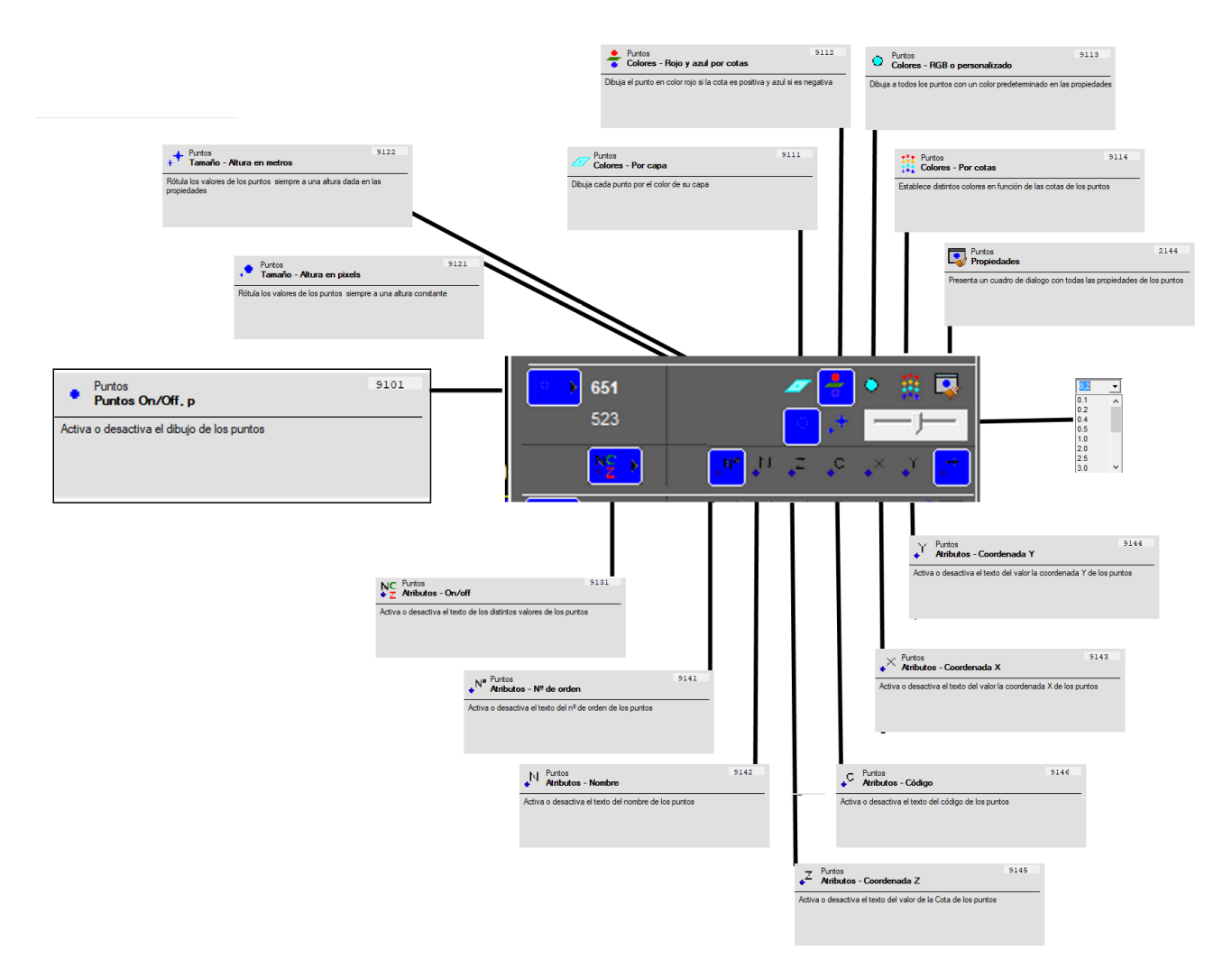

MDT y curvado

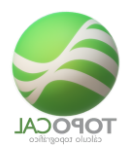

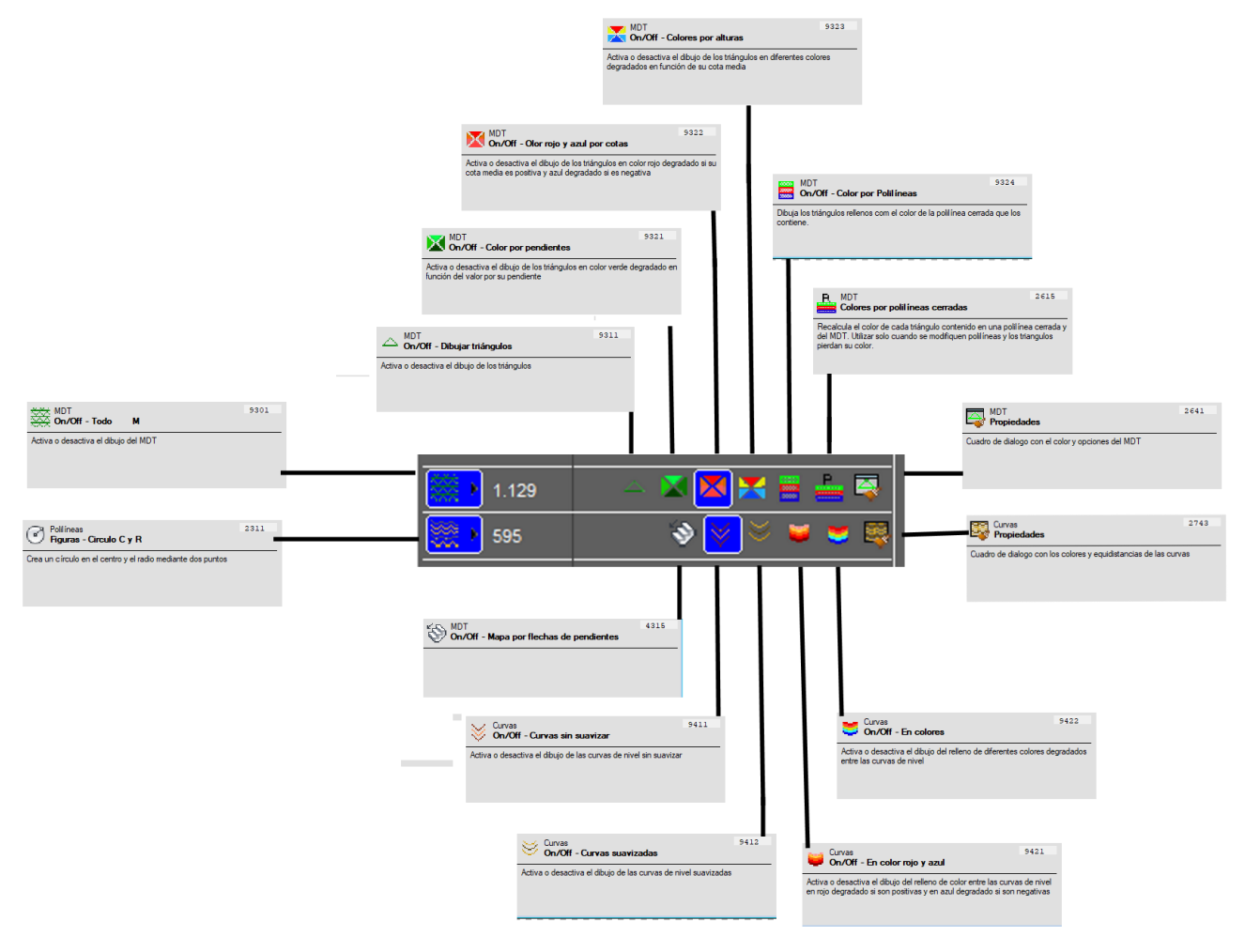

### 3.11 Barras Iconos

### 3.11.1 **On/Off Barra de Usuario**

Rf-1873

Anclar y desanclar la barra horizontal de iconos definidos por el usuario.

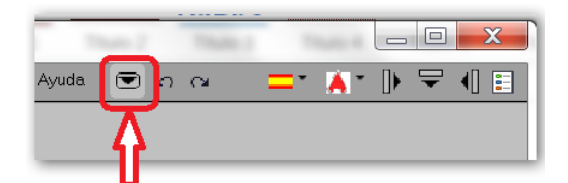

Cuando fijamos el icono dejamos siempre visible la barra de iconos horizontal de usuario programable:

|        | Ficheiro | Ver | Desenho              | Pontos  | Linhas | Textos Camada: | s Ferram. | MDT | Curvas de nível | Perfis | Projecto Cad | 3D           | Ajuda |        | • | A - IF | ₽. | € |
|--------|----------|-----|----------------------|---------|--------|----------------|-----------|-----|-----------------|--------|--------------|--------------|-------|--------|---|--------|----|---|
| $\sim$ | •        | •   | <b>ヽ</b>   <u>!⊬</u> | <b></b> | 2 🞝    | · 🎜 🖆 🐛        | ••• 📲     | Ē   | тңтта           | , 🛃    | off 🍃 😤 🖿    | <b>∎</b>   < | 0     |        |   |        |    |   |
| $\sim$ | 🗟 📩      | •   | 2 🖏                  | 🛃 🎞     | 2.     | - 🔍 -8 🎿       | 🔤         | I   | X 🕂 🕹 🗖         | ] 🖉    | Ø Ø Ø        | 3 1          | ~ ~   | $\Box$ |   |        |    |   |

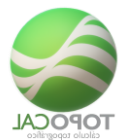

Si desactivamos el botón veremos las barras de iconos de los menús que cambiará según señalemos en la barra de menú:

|        | Ficheiro | Ver | Desenh | o Ponte  | os L | _inhas         | Textos | Camada  | s Ferran | . MDT | Curvas de ní | el Perfis | Projecto | ) Cad   | 3D    | Ajuda      | • | <b>A</b> - D | <br>•] 🗄 |
|--------|----------|-----|--------|----------|------|----------------|--------|---------|----------|-------|--------------|-----------|----------|---------|-------|------------|---|--------------|----------|
| $\sim$ |          | 86  | 3 🗎    |          |      | w <sub>s</sub> | 💊  🚡   |         | 1 🔝 🧯    |       | CO TR SC     | PN BL     | ēt   😂   | 2       | 2     | <b>2 X</b> |   |              |          |
|        |          |     |        | Importaç | ão   |                | Exp    | ortação |          | Dese  | nhar         |           |          | Imprimi | r PDF |            |   |              |          |

### 3.11.2 **On/Off Barra Horizontal**

Rf-1874

Activa y desactiva la barra de iconos horizontal en los iconos superiores derechos de la barra de menú.

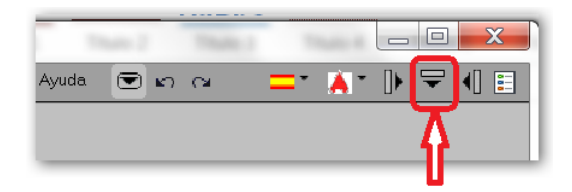

Barra horizontal activa con el menú de puntos:

|        | Archivo | Ver     | Puntos | Poli | líneas | Texto | s Acota | r Cap | as | Herr.    | Торо | grafia | MDT        | Curvas | Perfiles | Proyecto | Cad | Ayuda        |       | CI | =          | - A - 🕩  | ₽ | • |
|--------|---------|---------|--------|------|--------|-------|---------|-------|----|----------|------|--------|------------|--------|----------|----------|-----|--------------|-------|----|------------|----------|---|---|
| $\sim$ | •       | <b></b> | • •    |      | 2      | ו. 12 | •       | • 2D  |    | c c      | Ż    | •      | i <u>k</u> | 3 🗱    | • 🥭      | / 🐥 📀    |     | NC<br>◆Z ◆N° | •N •× | •Z | <b>↓</b> ↑ | 1        |   |   |
| $\sim$ |         |         | Crear  |      | ×Y     | 12    | Elimina | r     | Mo | odificar |      |        | Prefijos   |        | Puntos ( | Dr ‼     | +   | Atributos    | , v   | •° | •→         | Bloqi :s |   |   |

Barra horizontal desactivada:

| Cal Topo | Cal 2017: D | :\0 To | po 2017\top | o ej∖Urbai | nización.t | top    |         |         |     |                 |        |          |     |    |       | _ • •         |
|----------|-------------|--------|-------------|------------|------------|--------|---------|---------|-----|-----------------|--------|----------|-----|----|-------|---------------|
|          | Ficheiro    | Ver    | Desenho     | Pontos     | Linhas     | Textos | Camadas | Ferram. | MDT | Curvas de nível | Perfis | Projecto | Cad | 3D | Ajuda | 🖸 - 🔺 🕨 🖛 🗐 🗄 |
|          |             |        |             |            |            |        |         |         |     |                 |        |          |     |    |       |               |

# 3.11.3 On/Off Barra Vertical

#### Rf-1875

Activa y desactiva la barra de iconos vertical a la izquierda de la pantalla.

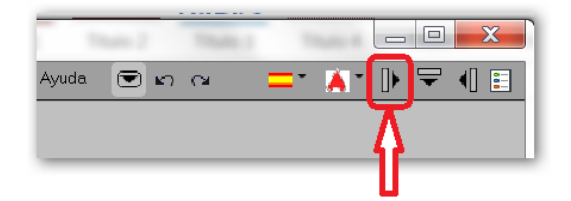

Barra vertical de iconos activados y desactivados:

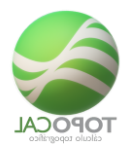

| Tean                                                 | Terra     |                   |           |            |           |          |       | _       |
|------------------------------------------------------|-----------|-------------------|-----------|------------|-----------|----------|-------|---------|
| Gai TopoCal 2017: D:\0 Topo 2017\top ej\Urbanizaciór | Cal TopoC | Cal 2017: D:\0 To | opo 2017\ | top ej∖Urb | anización | .top     |       |         |
| Archivo Ver Puntos Polilíneas Textos                 |           | Archivo Ver       | Puntos    | Polilíneas | Textos    | Acotar   | Capas | Herr    |
| 🧭 🗉 🖬 🖳 🔹 📩 🗶                                        |           | 🗉 🖬 🔜             | • •       | * :        | * 🛃       | • •      | 20    | z       |
| Crear 😽 🔀                                            |           |                   | Crear     | ×Y         | <u>1</u>  | Eliminar |       | Modific |
|                                                      |           |                   |           |            |           |          |       |         |
|                                                      | 1.1       |                   |           |            |           |          |       |         |
|                                                      |           |                   |           |            |           |          |       |         |
|                                                      |           |                   |           |            |           |          |       |         |
|                                                      |           |                   |           |            |           |          |       |         |
| •• 4                                                 |           |                   |           |            |           |          |       |         |
|                                                      |           |                   |           |            |           |          |       |         |
|                                                      |           |                   |           |            |           |          |       |         |
| ¥5 🗳                                                 |           |                   |           |            |           |          |       |         |
| 15                                                   |           |                   |           |            |           |          |       |         |
|                                                      |           |                   |           |            |           |          |       |         |
|                                                      |           |                   |           |            |           |          |       |         |
| 0 8                                                  |           |                   |           |            |           |          |       |         |
| III 🖉 🔟                                              |           |                   |           |            |           |          |       |         |
|                                                      |           |                   |           |            |           |          |       |         |
| A 🗇 🗇                                                |           |                   |           |            |           |          |       |         |
| 🦚 🗐                                                  |           |                   |           |            |           |          |       |         |
| A 25                                                 |           |                   |           |            |           |          |       |         |
|                                                      |           |                   |           |            |           |          |       |         |
|                                                      |           |                   |           |            |           |          |       |         |
| · · · · · · · · · · · · · · · · · · ·                |           |                   |           |            |           |          |       |         |
|                                                      |           |                   |           |            |           |          |       |         |
| 2 10                                                 |           |                   |           |            |           |          |       |         |
|                                                      |           |                   |           |            |           |          |       |         |

# 3.11.4 SEditar Barra Horizontal

#### Rf-1871

Editor de iconos para seleccionar los que queramos en la barra horizontal de usuario.

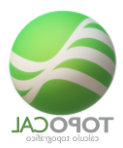

| -         | _      |                                             |              | _     | _          | _    | _      | _     | _          | _    |       | _ | _         |   | _ |                   |     |        |     |        | _ | _ | _   |          | _               | _  | _ | _        | _         |       | -   |       | _ |
|-----------|--------|---------------------------------------------|--------------|-------|------------|------|--------|-------|------------|------|-------|---|-----------|---|---|-------------------|-----|--------|-----|--------|---|---|-----|----------|-----------------|----|---|----------|-----------|-------|-----|-------|---|
| Topo(     | Cal 20 | 17: D:\0                                    | Topo 20      | 17\te | ip ej∖l    | Urba | nizaci | ión.t | op         |      |       |   |           |   |   |                   |     |        |     |        |   |   |     |          |                 |    |   |          |           |       |     |       | • |
|           |        |                                             | er Punt      | 05    |            |      |        |       |            | SF 1 | Capai |   |           |   |   | MD                |     | Curvas | Per |        |   |   | Cax |          | ıda             |    |   |          |           |       |     |       |   |
| 8         | •      | •                                           | Crear        | ÷     | * (        | : ,  | a l    | 4     | •<br>Elmin | •    | *     | ž | e<br>fcar | ð | • | <u>∦</u> ≚<br>Pre | : 🗐 | 1      |     | ntes C | + | • | ¢,  | NS<br>AM | .N <sup>e</sup> | 24 | × | ,7<br>,0 | 2         | Bios  |     | )     |   |
| - Felenci |        | icono                                       | a hori       |       |            |      |        |       |            |      | _     |   |           |   |   | 1                 | 100 |        | 1.4 |        |   |   |     | 1        |                 |    | • | •        | •         | 1     | 1.4 |       |   |
| 341400    |        | 10000                                       |              |       |            |      |        |       |            |      |       |   |           |   |   |                   |     |        |     |        |   |   |     |          |                 |    |   | c        | • E E A I | r Edi | sor | de Ic |   |
| ₩         |        | ARCHIV                                      | Ö            |       |            |      |        |       |            |      |       |   |           |   |   |                   |     |        |     |        |   |   |     |          |                 |    |   |          |           |       |     |       | ^ |
| B − □     |        | VER                                         |              |       |            |      |        |       |            |      |       |   |           |   |   |                   |     |        |     |        |   |   |     |          |                 |    |   |          |           |       |     |       |   |
| P         | -      | PUNTOS                                      |              |       |            |      |        |       |            |      |       |   |           |   |   |                   |     |        |     |        |   |   |     |          |                 |    |   |          |           |       |     |       |   |
|           |        | HH:                                         | Iditor       | -     |            |      |        |       |            |      |       |   |           |   |   |                   |     |        |     |        |   |   |     |          |                 |    |   |          |           |       |     |       |   |
|           |        |                                             | locali.      | A.F.  | **         |      |        |       |            |      |       |   |           |   |   |                   |     |        |     |        |   |   |     |          |                 |    |   |          |           |       |     |       |   |
|           |        | <b>–</b>                                    | Crear        |       |            |      |        |       |            |      |       |   |           |   |   |                   |     |        |     |        |   |   |     |          |                 |    |   |          |           |       |     |       |   |
|           | ·      | ī—                                          | 2            | D     |            |      |        |       |            |      |       |   |           |   |   |                   |     |        |     |        |   |   |     |          |                 |    |   |          |           |       |     |       |   |
|           |        |                                             | • •          | 054   | fija       |      |        |       |            |      |       |   |           |   |   |                   |     |        |     |        |   |   |     |          |                 |    |   |          |           |       |     |       |   |
|           |        |                                             |              | ota   | vari       | able |        |       |            |      |       |   |           |   |   |                   |     |        |     |        |   |   |     |          |                 |    |   |          |           |       |     |       |   |
|           |        | -                                           | 20           | ota   | del 1      | TOR  |        |       |            |      |       |   |           |   |   |                   |     |        |     |        |   |   |     |          |                 |    |   |          |           |       |     |       |   |
|           |        | -                                           |              | ecle  | ar X       | YZ   |        |       |            |      |       |   |           |   |   |                   |     |        |     |        |   |   |     |          |                 |    |   |          |           |       |     |       |   |
|           |        |                                             |              | ecle  | ar X       | ΥΥ   | 2 64   | 1 3   | DT         |      |       |   |           |   |   |                   |     |        |     |        |   |   |     |          |                 |    |   |          |           |       |     |       |   |
|           |        |                                             | 82           | NCZ.  | ment-      | 82 J | 516 J  | r er  | ***        |      |       |   |           |   |   |                   |     |        |     |        |   |   |     |          |                 |    |   |          |           |       |     |       |   |
|           |        |                                             | Limina       | T     |            |      |        |       |            |      |       |   |           |   |   |                   |     |        |     |        |   |   |     |          |                 |    |   |          |           |       |     |       |   |
|           |        | <u> </u>                                    | <b>2</b> • s | elec  | cion       | ado  |        |       |            |      |       |   |           |   |   |                   |     |        |     |        |   |   |     |          |                 |    |   |          |           |       |     |       |   |
|           |        |                                             | <b>2</b> • 2 | epet  | idos       |      |        |       |            |      |       |   |           |   |   |                   |     |        |     |        |   |   |     |          |                 |    |   |          |           |       |     |       |   |
|           |        |                                             |              | on e  | 054        | cere |        |       |            |      |       |   |           |   |   |                   |     |        |     |        |   |   |     |          |                 |    |   |          |           |       |     |       |   |
| 6         |        | •                                           | fodific      | ar.   |            |      |        |       |            |      |       |   |           |   |   |                   |     |        |     |        |   |   |     |          |                 |    |   |          |           |       |     |       |   |
|           |        | -                                           | 20           | ota   |            |      |        |       |            |      |       |   |           |   |   |                   |     |        |     |        |   |   |     |          |                 |    |   |          |           |       |     |       |   |
|           |        |                                             |              | ódig  | 0          |      |        |       |            |      |       |   |           |   |   |                   |     |        |     |        |   |   |     |          |                 |    |   |          |           |       |     |       |   |
|           |        |                                             |              | apa   |            |      |        |       |            |      |       |   |           |   |   |                   |     |        |     |        |   |   |     |          |                 |    |   |          |           |       |     |       |   |
|           |        |                                             | Sover        |       |            |      |        |       |            |      |       |   |           |   |   |                   |     |        |     |        |   |   |     |          |                 |    |   |          |           |       |     |       |   |
|           |        | <u>ــــــــــــــــــــــــــــــــــــ</u> |              | ./o*  |            |      |        |       |            |      |       |   |           |   |   |                   |     |        |     |        |   |   |     |          |                 |    |   |          |           |       |     |       |   |
|           |        |                                             |              | ropi  | -<br>edade |      |        |       |            |      |       |   |           |   |   |                   |     |        |     |        |   |   |     |          |                 |    |   |          |           |       |     |       |   |
|           |        |                                             | Puntos       | .1    | tori       | .08  |        |       |            |      |       |   |           |   |   |                   |     |        |     |        |   |   |     |          |                 |    |   |          |           |       |     |       |   |
| 6         |        |                                             | Puntos       | 05/0  | 220        |      |        |       |            |      |       |   |           |   |   |                   |     |        |     |        |   |   |     |          |                 |    |   |          |           |       |     |       |   |
| 6         | 3      |                                             | tribut       |       | h/01       | t f  |        |       |            |      |       |   |           |   |   |                   |     |        |     |        |   |   |     |          |                 |    |   |          |           |       |     |       |   |
| 1         |        | T                                           |              | _     |            | _    | _      | _     |            | _    |       | _ | _         | _ | _ |                   | _   |        |     |        |   | _ | _   |          | _               | _  | _ | _        |           |       |     |       | ~ |
| _         |        |                                             |              |       |            |      |        |       |            |      |       |   |           |   |   |                   |     |        |     |        |   |   |     |          |                 |    |   |          |           |       |     |       |   |

# 3.11.5 **Editar Barra Vertical**

#### Rf-1872

Editor de iconos para seleccionar los que queramos en la barra vertical de usuario.

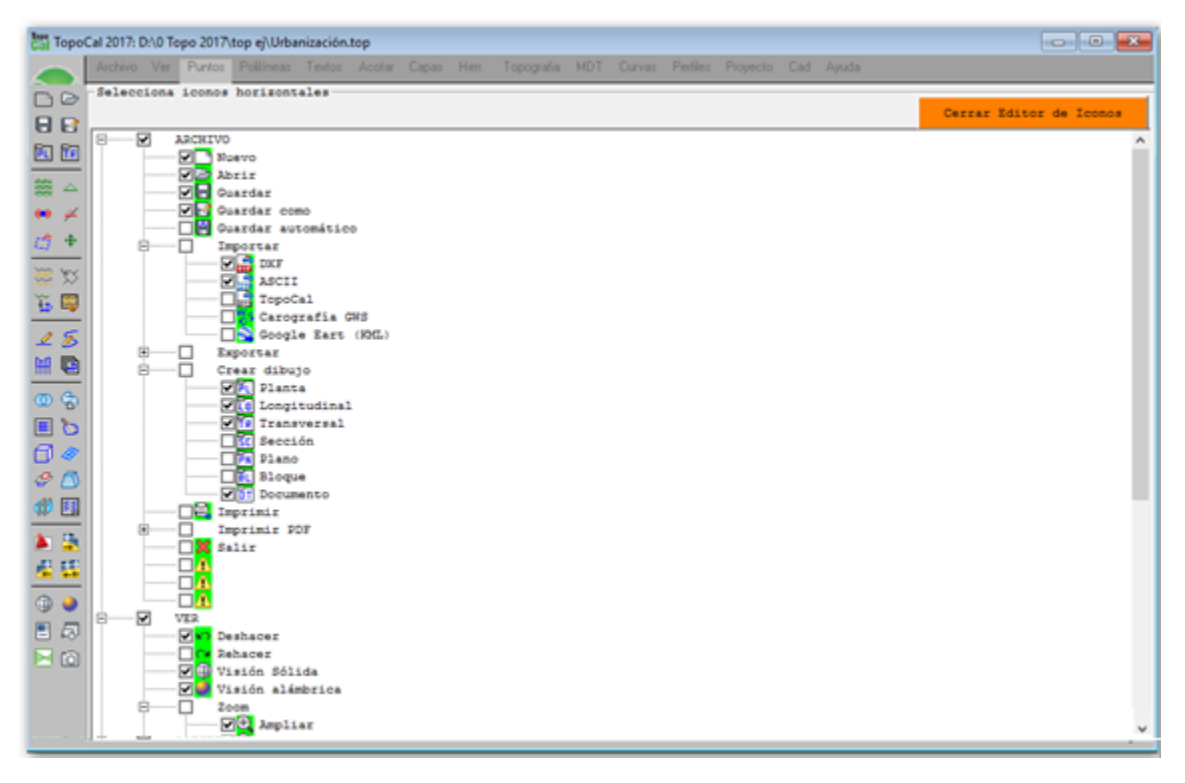

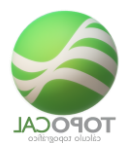

# 3.12 Statusbar

Vista general de los comandos de la barra de estado:

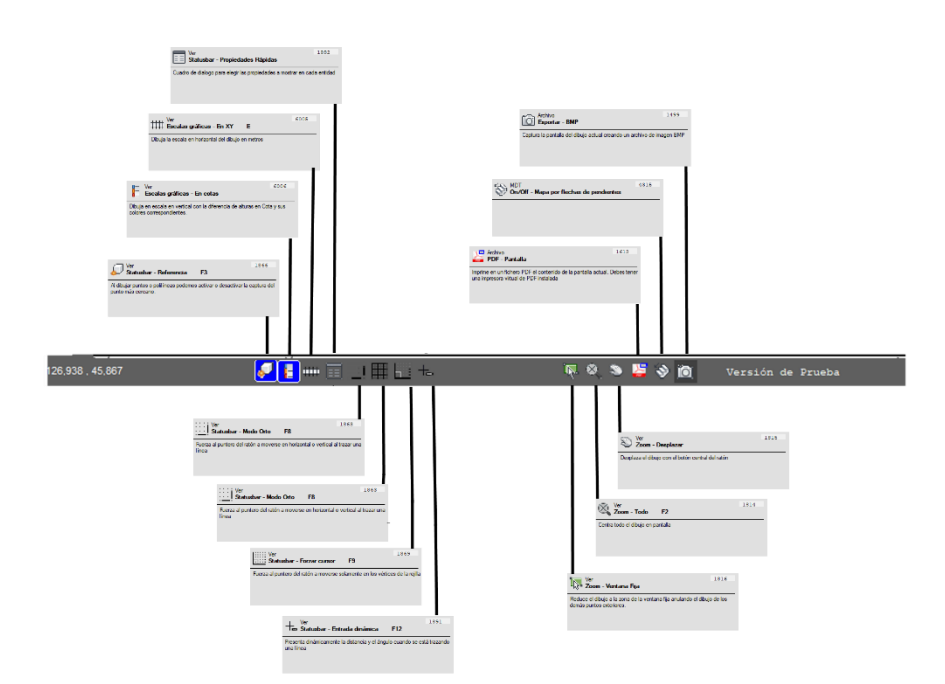

3.12.1 **Referencia** 

Rf-1866 = F3

Captura el punto más cercano si está activada. Cuando dibujamos podemos querer no capturar el punto más cercano y esta orden es fundamental para ello.

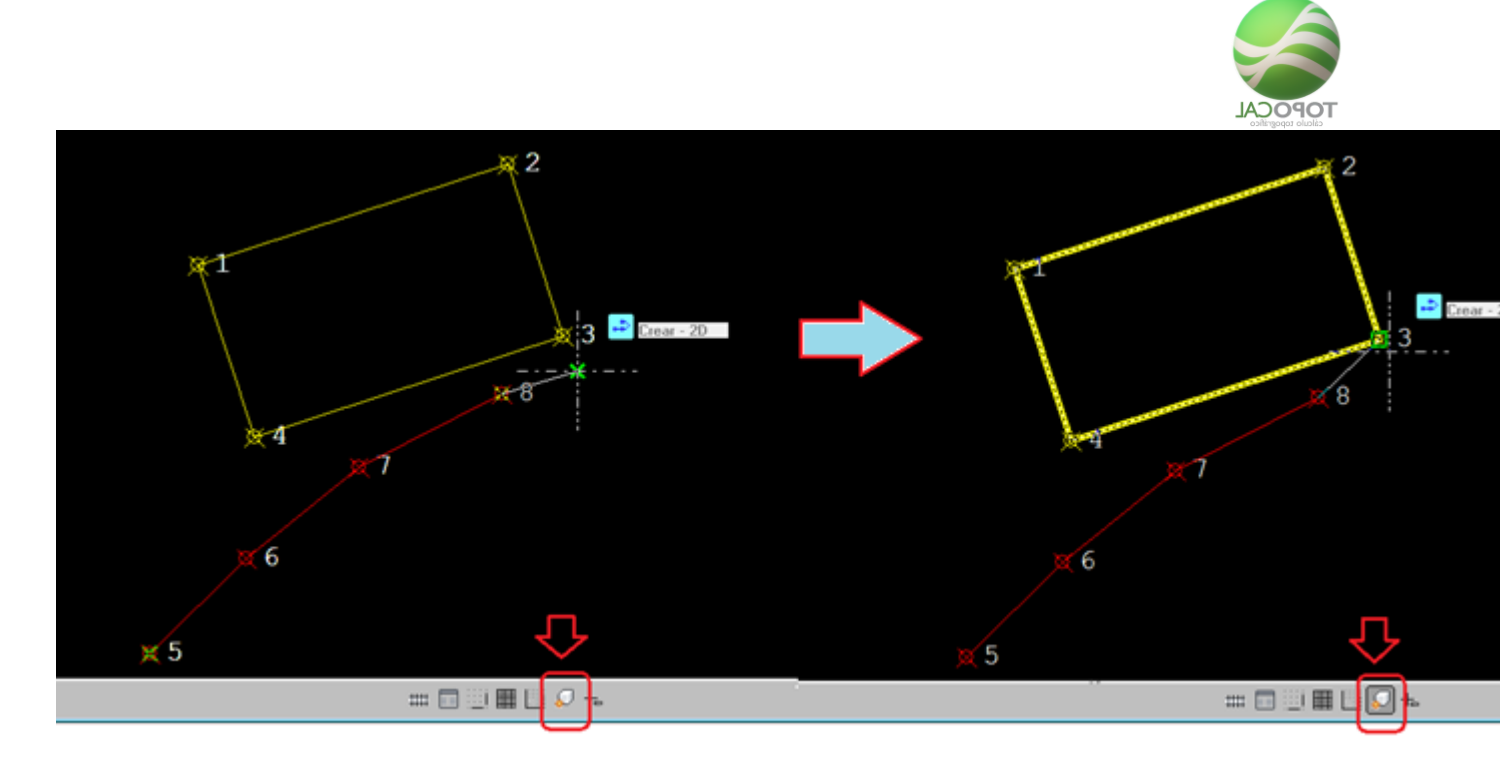

Si la orden está activada TopoCal captura el punto más cercano y lo representa con un cuadradito en verde. Si no está capturando el punto por estar desactivado mostrará una X de color verde que indicará donde se creará el punto. Esta orden es muy importante cuando tenemos muchos puntos en la zona que queremos trabajar para no tener que ampliar el dibujo en exceso o tener que desactivar su capa para que no aparezcan y sean capturados.

Al dibujar puntos o polilíneas podemos activar o desactivar la captura del punto más cercano.

#### 3.12.2 **Propiedades Rápidas**

#### Rf-1892

Cuadro de dialogo para elegir las propiedades a mostrar en cada entidad cuando nos situamos encima de ellas con el ratón.

| Propiedades rápidas                                                                         |                                                                                                | ×                                                         |
|---------------------------------------------------------------------------------------------|------------------------------------------------------------------------------------------------|-----------------------------------------------------------|
| Punto<br>▼ N <sup>®</sup> , Nombre, Código<br>▼ X,Y<br>▼ Z<br>Entidad dependiente<br>▼ Capa | Polilínea<br>▼ Nº, Vértices<br>↓ Longitud<br>♥ Superficie<br>♥ Cotas minima y máxima<br>♥ Capa | Texto y Acotación<br>▼ Nº<br>▼ Nombre<br>▼ Tipo<br>▼ Capa |
| Triángulo 3D<br>Nº<br>Vértices<br>Cotas<br>✓ Pendiente<br>Capa                              | Curva<br>✓ Nº , Vértices<br>✓ Cota<br>✓ Longitud<br>✓ Perímetro<br>✓ Capa                      | MDT<br>Cota<br>Pendiente<br>Capa<br>Aceptar               |

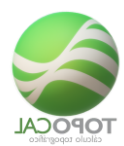

#### Propiedades de los Puntos

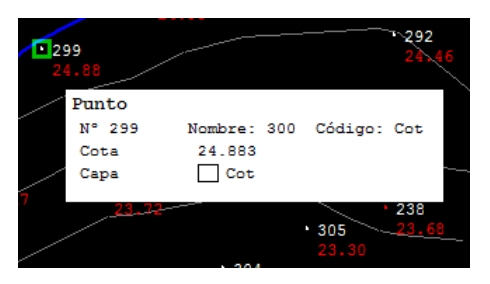

Si existen varios puntos juntos se muestran sus valores pulsando las teclas F5 y F6. Se indica la cantidad de puntos repetidos con coordenadas X e Y muy cercas a la escala actual del dibujo.

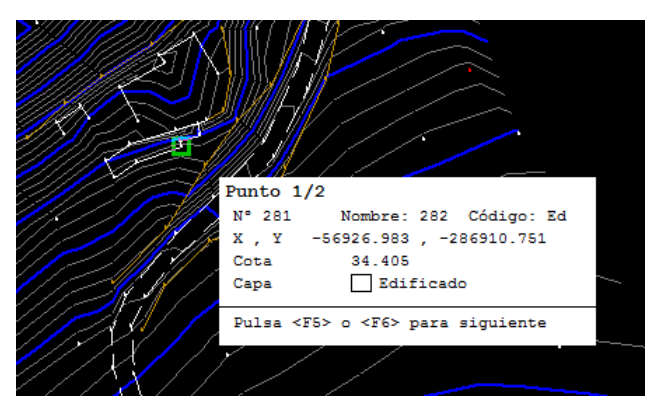

#### Propiedades de las polilíneas

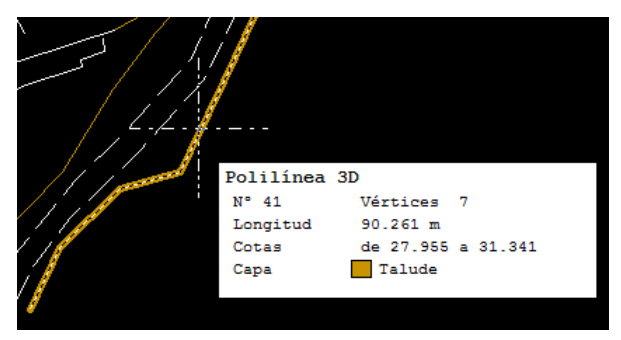

Si existieran polilíneas coincidentes en un tramo o repetidas lo indicaría diciendo que hay X polilíneas debajo.

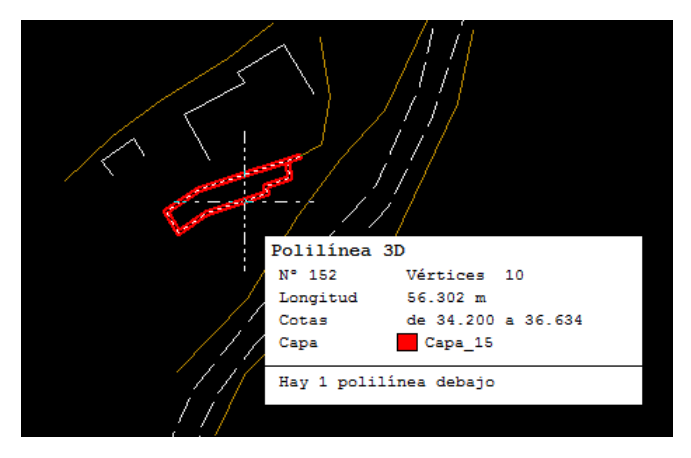

Si movemos un poco el ratón TopoCal alternará entre las diferentes polilíneas que coincidan en esa zona resaltando cada una y mostrando sus propiedades.

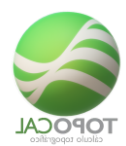

#### <u>Propiedades de los Textos</u>

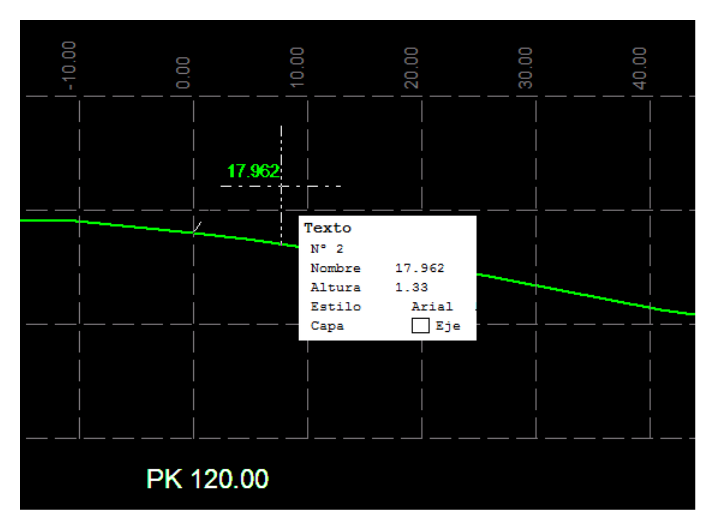

Propiedades de los Triángulos 3D

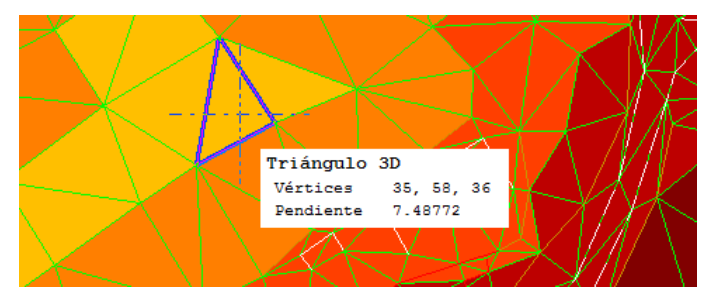

Si tenemos activada la cota y es la misma para sus tres vértices presentará solo una sin son diferentes mostrará las tres cotas.

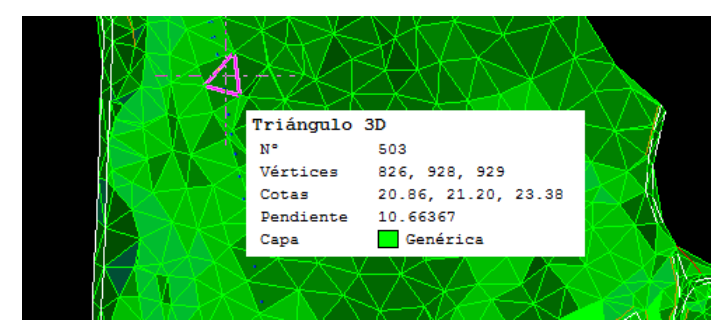

#### <u>Propiedades del MDT</u>

Si el dibujo de los triángulos está desactivado presentará el siguiente cuadro con la cota en el puntero del ratón y la pendiente en ese punto justo.

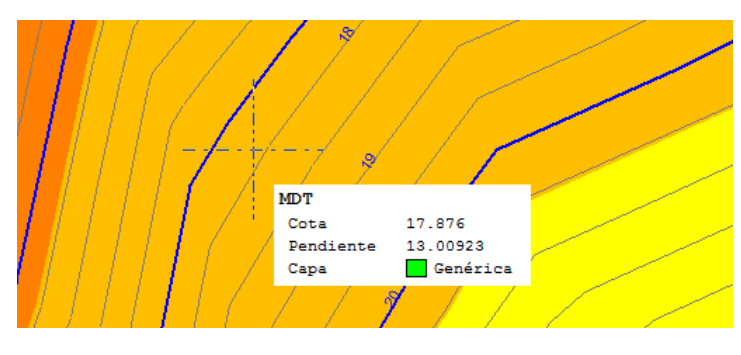

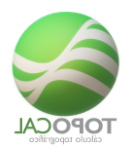

#### <u>Propiedades del Curvado</u>

Tiene que estar el curvado suavizado calculado y activo para capturar las curvas de nivel con el movimiento del ratón.

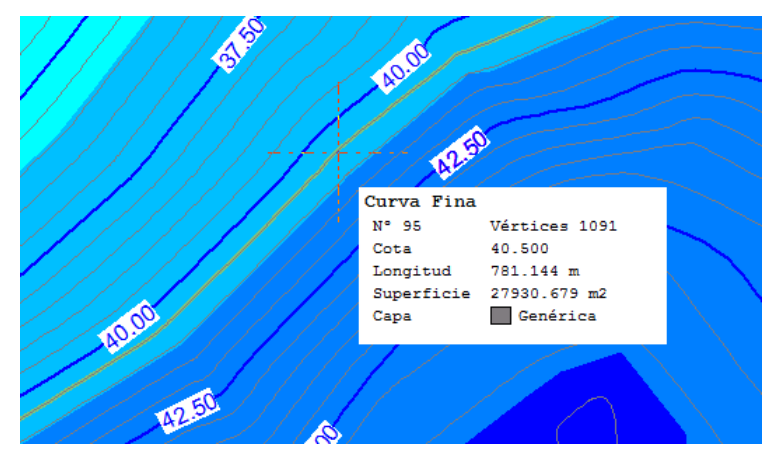

Si la curva es cerrada presentará su superficie también de forma automática.

### 3.12.3 Forzar cursor

#### *Rf-1869 = F9*

Fuerza al puntero del ratón a moverse solamente en los vértices de la rejilla.

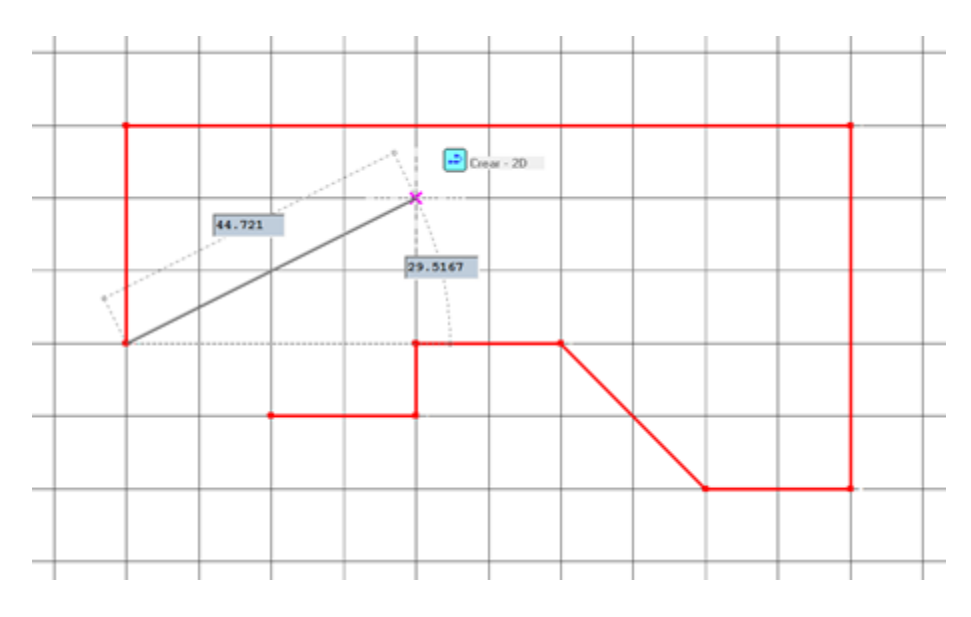

### 3.12.4 **Rejilla**

*Rf-1864 = F7* 

Dibuja una rejilla o cuadricula en el dibujo tipo AutoCAD.

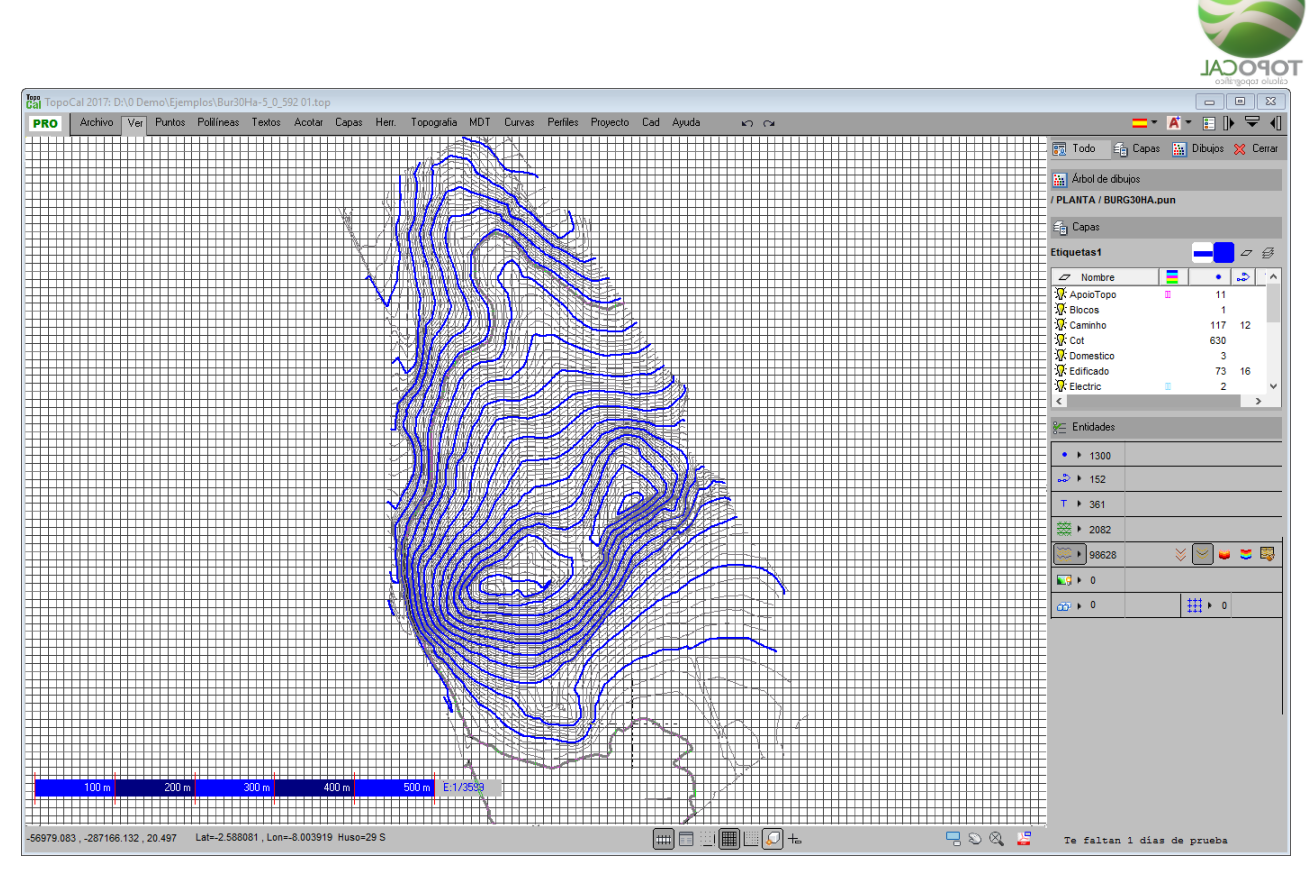

Esta rejilla vale como referencia para dibujar objetos y forzar el cursor a que se mueva por sus vértices.

#### 3.12.5 Modo Orto

Rf-1863 = F8

Fuerza al puntero del ratón a moverse en horizontal o vertical al trazar una línea.

#### 3.12.6 + Entrada dinámica

*Rf-1891* = *F12* 

Presenta dinámicamente la distancia y el ángulo cuando se está trazando una línea.

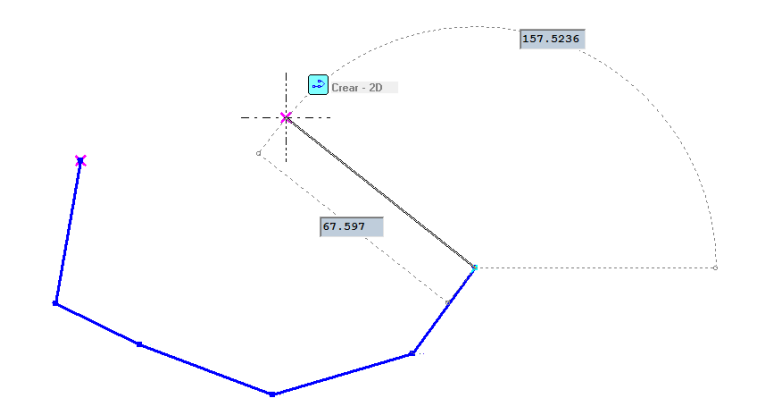

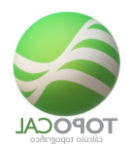

Esta función se activa también para todas las ocasiones en que el programa necesita que se indiquen dos puntos.

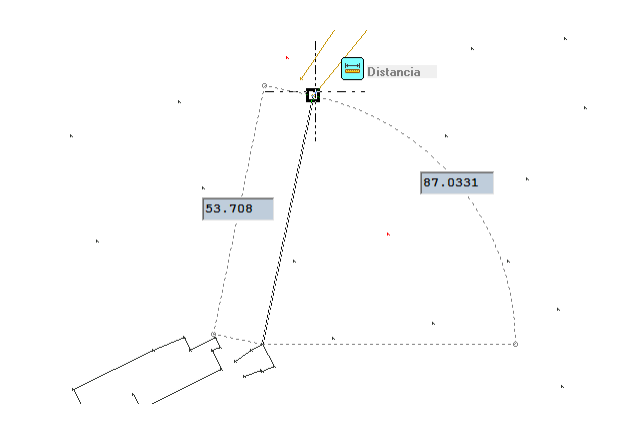

# 3.12.7 **#Tamaño cuadricula**

#### *Rf-1865*

Define el ancho de la rejilla a dibujar.

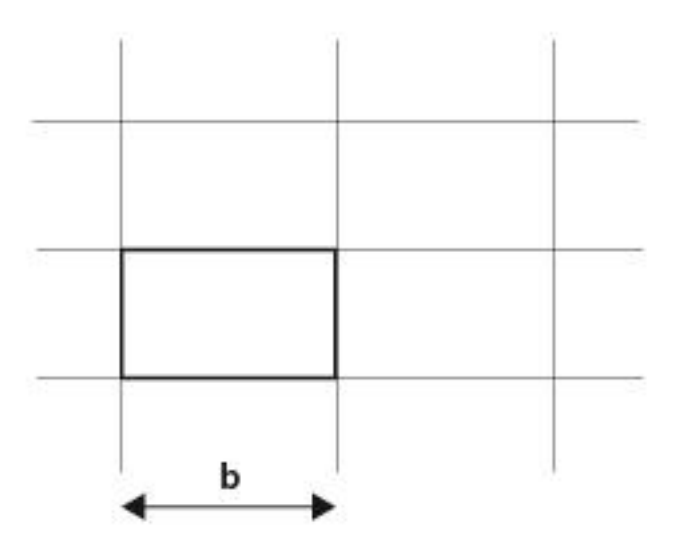

## 3.13 Cuadricula

TopoCal crea una cuadricula interna con líneas y textos que abarcan toda la zona del dibujo a un intervalo en X e Y definidos en las propiedades de la cuadricula.

Esto tiene la ventaja de tener el dibujo limpio si esta cantidad de entidades.

Si queremos generar una cuadricula con los valores elegiros podemos hacerlo y entonces se generarán en el dibujo actual capas una capa con los puntos, líneas y textos necesarios para que queden de forma permanente. Esta orden está en el menú de cuadricula y en el panel lateral junto al icono de propiedades e la cuadricula.

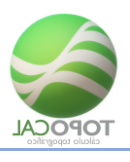

# 3.13.1 **::::On/Off**

#### *Rf-9601*

Activa y desactiva el dibujo de la cuadricula.

| Gal 1 | ороС  | al 2017 : | C:\Pro   | gram File | es (x86)\Toj | poCal 201 | 17\Dibujo_ | ,1    |           |       |        |          |        |          |       |              |          |      |                |                               |       |                                       |
|-------|-------|-----------|----------|-----------|--------------|-----------|------------|-------|-----------|-------|--------|----------|--------|----------|-------|--------------|----------|------|----------------|-------------------------------|-------|---------------------------------------|
|       | L     | Archivo   | Ver      | Puntos    | Polilíneas   | Textos    | Acotar     | Capas | Herr.     | Торос | prafia | MDT C    | iurvas | Perfiles | Proye | cto Cao      | l Ayuda  |      | K)             | 2                             |       |                                       |
|       | >     | •         | <u>∎</u> | • •       | * 1          | ו 12      | • •        | 20    | z c       | 2     | •      | 14 🖾     |        | • 4      | ≈ ‡   | • .•         | NC<br>◆Z | N° N | •×             | • <sup>Z</sup> • <sup>1</sup> |       |                                       |
| •     |       |           |          | Crear     | xr           | Ľ         | Eliminar   |       | Modificar |       |        | Prefijos |        | Puntos   | Or    | <u>8</u> .+* | Atribut  | 0S ! | • <sup>Y</sup> | •° •                          | Bloqi | !S                                    |
|       |       |           |          |           |              |           |            |       |           |       |        |          |        |          |       |              |          |      |                |                               |       | . 📆 Todo 🖆 Capas 🔛 Dibujos 🗙 Cerrar   |
|       |       |           |          |           |              |           |            |       |           |       |        |          |        |          |       |              |          |      |                |                               |       | 🔛 Árbol de dibujos                    |
|       |       |           |          |           |              |           |            |       |           |       |        |          |        |          |       |              |          |      |                |                               |       | / PLANTA / Dibujo_1                   |
|       |       |           |          |           |              |           |            |       |           |       |        |          |        |          |       |              |          |      |                |                               |       | PLANTA (1)     Dibujo_1               |
|       |       |           |          |           |              |           |            |       |           |       |        |          |        |          |       |              |          |      |                |                               |       | <b>U</b>                              |
|       |       |           |          |           |              |           |            |       |           |       |        |          |        |          |       |              |          |      |                |                               |       |                                       |
|       |       |           |          |           |              |           |            |       |           |       |        |          |        |          |       |              |          |      |                |                               |       |                                       |
|       |       |           |          |           |              |           |            |       |           |       |        |          |        |          |       |              |          |      |                | 1.10                          | •     |                                       |
|       | ÷     | +         | +        | +         | +            | + -       |            | +     | • +       | +     |        | + -      | F      | Ŧ        | +     | +            | + •      | F ·  | ÷              | + 10                          | U     |                                       |
|       | +     | +         | +        | +         | +            | + -       | + +        | +     | - +       | +     |        | + -      |        | +        | +     | +            | + •      | + -  | +              | + 90                          |       |                                       |
|       |       |           |          |           |              |           |            |       |           |       |        |          |        |          |       |              |          |      |                |                               |       | É Capas                               |
| · ·   | +     | +         | +        | +         | +            | + -       | + +        | +     | • +       | +     |        | + -      |        | +        | +     | +            | + •      | + -  | +              | + 80                          |       | Puntos 🔤 🖉 🤀                          |
|       | +     | +         | +        | +         | +            | + \-      | + +        | +     | . +       | +     |        | + -      |        | +        | +     | +            | + -      | ÷ -  | +              | + 70                          |       | Z Nombre <b>T</b>                     |
|       | -     |           |          |           |              |           |            |       |           |       |        |          |        |          |       |              |          |      |                |                               |       | 'X∦' Puntos ° 10                      |
|       | +     | +         | +        | +         | +            | + -       | + \ +      | +     | • +       | +     |        | + -      |        | +        | +     | +            | + •      | + -  | +              | + 60                          |       |                                       |
|       |       |           |          |           |              |           | · •        |       |           |       |        |          |        |          |       |              |          |      |                | 1.50                          |       |                                       |
|       | Ŧ     | Ŧ         | Ŧ        | Ŧ         | Ŧ            | + -       | F -F       | +     |           |       |        | + -      | F      | Ŧ        | Ŧ     | +            | + -      |      | Ŧ              | + 50                          |       | <u>8</u> ⊆ Entidades                  |
|       | +     | +         | +        | +         | +            | + -       | + +        | +     | - +       | +     |        | + -      | +      | +        | +     | +            | + -      | + -  | +              | + 40                          |       | •••• 4 🛛 💀 💒 🖉 😤                      |
|       |       |           |          |           |              |           |            |       |           |       |        |          |        |          |       |              |          |      |                |                               |       |                                       |
| · ·   | +     | +         | +        | +         | +            | + -       | + +        | +     | - +       | +     |        | + -      |        | +        | +     | +            | + -      |      | ŧ              |                               |       |                                       |
|       | +     | +         | +        | +         | +            | + -       | + +        | +     | - +       | +     |        | + -      |        | +        | +     | +            | + -      | + -  | +              | + 20                          |       | 🔊 🕨 1 👘 🔯                             |
|       | 60    | 70        | 08       | 06        | 100          | 110       | 130        | 140   | 150       | 160   |        | 170      | 100    | 190      | 200   | 2 1 0        | 220      | 050  | 240            | 250                           |       | ⊤ ▶ 0                                 |
|       |       |           |          |           |              |           |            |       |           |       |        |          |        |          |       |              |          |      |                |                               |       | <b>₩ •</b> 0                          |
|       |       |           |          |           |              |           |            |       |           |       |        |          |        |          |       |              |          |      |                |                               |       |                                       |
|       |       |           |          |           |              |           |            |       |           |       |        |          |        |          |       |              |          |      |                |                               |       | <i>₫</i> ► 0                          |
|       |       |           |          |           |              |           |            |       |           |       |        |          |        |          |       |              |          |      |                |                               |       | III I III III III III III III III III |
|       |       |           |          |           |              |           |            |       |           |       |        |          |        |          |       |              |          |      |                |                               |       |                                       |
|       |       |           |          |           |              |           |            |       |           |       |        |          |        |          |       |              |          |      |                |                               |       |                                       |
|       | - †-  |           |          |           |              |           |            |       |           |       |        |          |        |          |       |              |          |      |                |                               |       |                                       |
| 63.16 | 9,-26 | .000      |          |           |              |           |            |       |           |       |        |          |        |          | ⊞∄    |              |          |      |                |                               | (     |                                       |

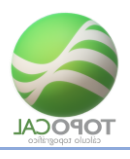

### 3.13.2 **Propiedades**

#### Rf-9611

Cuadro de propiedades de la cuadricula:

| 📃 Cuadrícula:     |                  | × |
|-------------------|------------------|---|
| Dibujar           | Si               |   |
| Color             |                  |   |
| Estilo            | 1.Cruz           | - |
| Intervalos        |                  |   |
| Horizontal        | 10               |   |
| Vertical          | 10               |   |
| Texto             |                  |   |
| Dibujar           | No               |   |
| Nº Decimales      | 0                | - |
| Añadir divisiones |                  |   |
| Izquierda         | 0                | • |
| Derecha           | 0                | - |
| Arriba            | 0                | - |
| Abajo             | 0                | - |
|                   | Cancelar Aceptar |   |

Dibujar: podemos elegir dibujar la cuadrícula o cruces con su rotulación.

#### Intervalo:

En metros: separación entre cruces o líneas en metros. Ejemplo para un intervalo de 50 metros:

Control automático: si lo activamos se anula la opción anterior al ampliar, cuando nos quedamos sin cuadrícula, ya que TopoCal se encargará de que siempre se vea, reduciendo el intervalo de forma automática en función de la escala. Si está desactivado se mantiene el intervalo en metros. En el ejemplo vemos cómo ha cambiado de 50 a 30 metros de intervalo.

**Color**: Es el color de las líneas o cruces que define la cuadricula. En rojo en los ejemplos.

<u>Cuadrícula</u> Textos: podemos igualmente indicar el color que rotula los valores de la cuadrícula. En negro en los ejemplos.

#### <u>Otros</u>:

Tipo cuadrícula: podemos elegir entre representarla con:

1.- Cruz

2.- Punto

3.- Líneas

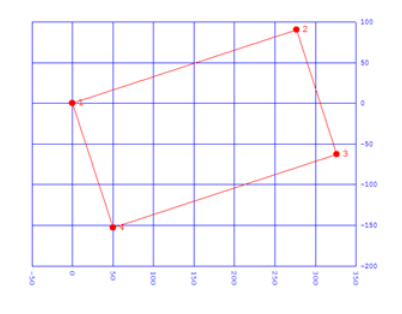

**<u>Dibujo de texto:</u>** Anula la presentación de textos:

**Decimales texto**: Indica el número de decimales de los textos de la rotulación, útil para zonas con poco intervalo o muy pequeñas.

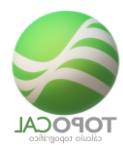

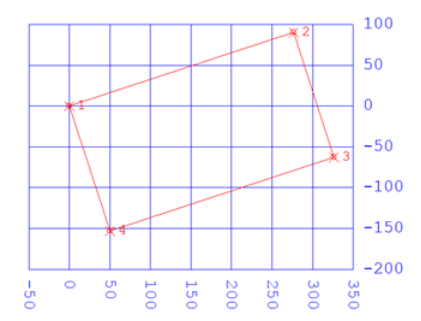

El tamaño del texto es el mismo que el definido para los atributos del punto en el panel lateral. Podemos indicarle que pinte a una altura fija el pixel independiente de la escala o a una altura en metros que, lógicamente, variará en función de la escala como se muestra en las imágenes anteriores.

# 3.14 **ENº de entidades**

#### *Rf-1841*

Presenta el número de la cantidad de todas las entidades que hay en el dibujo.

| 🗮 Nº de Entidades: | <b>—</b>     |
|--------------------|--------------|
| Puntos             | 1093         |
| Polílíneas         | 158          |
| Vertices pol.      | 1558         |
| MDT                | 2078         |
| Curvas             | 0            |
| Vertices curvas    | 0            |
| Textos             | 0            |
| Bloques            | 0            |
| Capas              | 21           |
| Canc               | elar Aceptar |

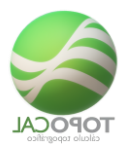

# 3.15 **H**-Máximos y mínimos

Rf-1842

Presenta los máximos y mínimos de las coordenadas de los puntos y textos.

| 📃 Valores máximos y mín | iimos: 💌     |
|-------------------------|--------------|
| Máximos                 |              |
| en X (nº 662)           | 178.267      |
| en Y (nº 334)           | 160.924      |
| en Z (nº 140)           | 15.797       |
| M ínimos                |              |
| en X (nº 260)           | 19.404       |
| en Y (nº 570)           | 14.275       |
| en Z (nº 456)           | -6.000       |
| Diferencias             |              |
| enX                     | 158.863      |
| en Y                    | 146.649      |
| enZ                     | 21.797       |
| Canc                    | elar Aceptar |

Entre paréntesis, en máximos y mínimos indica en cada coordenada el punto exacto que tiene ese valor y de conde se ha cogido. Si está vacío es que el valor se ha obtenido de las cuatro esquinas de una fotografía Raster o de los valores actuales en pantalla.

## 3.16 Configuración

### 3.16.1 ATTeclas programables

Rf-1861 = W

Editor de las teclas programables de las órdenes de todos los comandos de TopoCal.

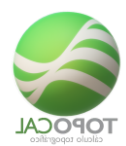

|          |           |                                                   | <u> </u> |         |        |   |         |   |
|----------|-----------|---------------------------------------------------|----------|---------|--------|---|---------|---|
| 🖏 Tecl   | as rapid  | as                                                |          |         |        | - |         | × |
| Nº de or | denes =   | 349                                               |          |         |        |   | ۹ 🕱     | ÷ |
|          | Icono     | Orden                                             | Teo      | :la     |        |   |         |   |
| 38       |           | Ver                                               |          |         |        |   |         |   |
| 39       | Ю         | Deshacer                                          | Ctr      | I+Z     |        |   |         |   |
| 40       | 2         | Rehacer                                           |          |         |        |   |         |   |
| 41       | ۲         | Visión Sólida                                     | ١        | /       |        |   |         |   |
| 42       | •         | Visión alámbrica                                  |          |         |        |   |         |   |
| 43       | ###       | Escala gráfica                                    | 1        |         |        |   |         |   |
| 44       |           | Lupa                                              |          |         |        |   |         |   |
| 45       | Ð,        | Zoom - Ampliar                                    | В        | -       |        |   |         |   |
| 46       | Q         | Zoom - Reducir                                    | Ctrl+R   | ^       |        |   |         |   |
| 47       | Q         | Zoom - Ventana                                    | Ctrl+S   |         |        |   |         |   |
| 48       | $\otimes$ | Zoom - Todo                                       | Ctrl+U   |         |        |   |         |   |
| 49       | Q         | Zoom - Desplazar                                  | Ctrl+V   |         |        |   |         |   |
| 50       |           | On/off Menú lateral                               | Ctrl+X   |         |        |   |         |   |
| 51       |           | Barras Iconos - On/Off Fijar Barra Horiz. Usuario | Ltm+r    | •       |        |   |         |   |
| 52       | ₹         | Barras Iconos - On/Off Barra Horizontal           |          |         |        |   |         |   |
| 53       | ₽         | Barras Iconos - On/Off Barra Vertical             |          |         |        |   |         |   |
| 54       | 9         | Barras Iconos - Editar Barra Horizontal           |          |         |        |   |         |   |
| 55       | 8         | Barras Iconos - Editar Barra Vertical             |          |         |        |   |         |   |
| 56       |           | Statusbar - Propiedades Rápidas                   |          |         |        |   |         |   |
| 57       |           | Statusbar - Forzar cursor                         | F        | 9       |        |   |         |   |
| 58       | III       | Statusbar - Dibujo Rejilla                        | F        | 7       |        |   |         |   |
| 59       |           | Statusbar - Modo Orto                             | F        | 8       |        |   |         |   |
| 60       | Ð         | Statusbar - Referencia                            | F        | 3       |        |   |         |   |
| 61       | +₌        | Statusbar - Entrada dinámica                      | F        | 12      |        |   |         |   |
| 62       | Ħ         | Statusbar - Tamaño rejilla                        |          |         |        |   |         |   |
| 63       | ##        | Cuadricula - On/Off                               | ctiva o  | desacti |        |   |         |   |
| 64       | ₩.        | Cuadricula - Propiedades                          |          |         |        |   |         |   |
| 65       | E         | Nº de entidades                                   |          |         |        |   |         |   |
| 66       | e         | Máximos y mínimos                                 |          |         |        |   |         |   |
| 67       |           | Teclas programables                               | ٧        | v       |        |   |         | - |
| - Sole   | o Iconos  | con teclas programadas                            |          | Com     |        | 1 | Aceptar |   |
|          |           | 2                                                 |          | Lan     | iceiai |   | Aceptar |   |

Hay comando que no podrá ser modificada su tecla rápida de acceso por ser estandarizadas con otros programas de CAD.

En una siguiente versión pondremos esas órdenes en distinto color de fondo y las teclas desaparecerán de la lista desplegable.

#### 3.16.2 Color de fondo de la pantalla

#### Rf-9892

Define el color que tendrá el fondo de la pantalla principal de dibujo de TopoCal. Se recomienda siempre trabajar con el negro que es el que menos cansa a la vista y con el que están definidos todos los colores por defecto de TopoCal.

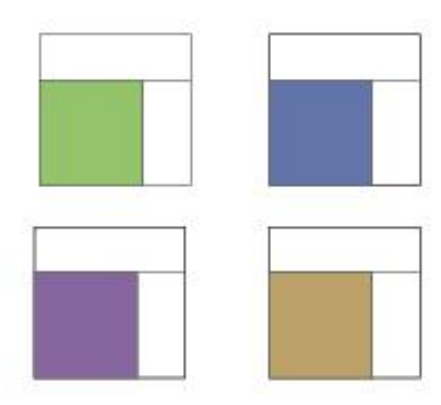

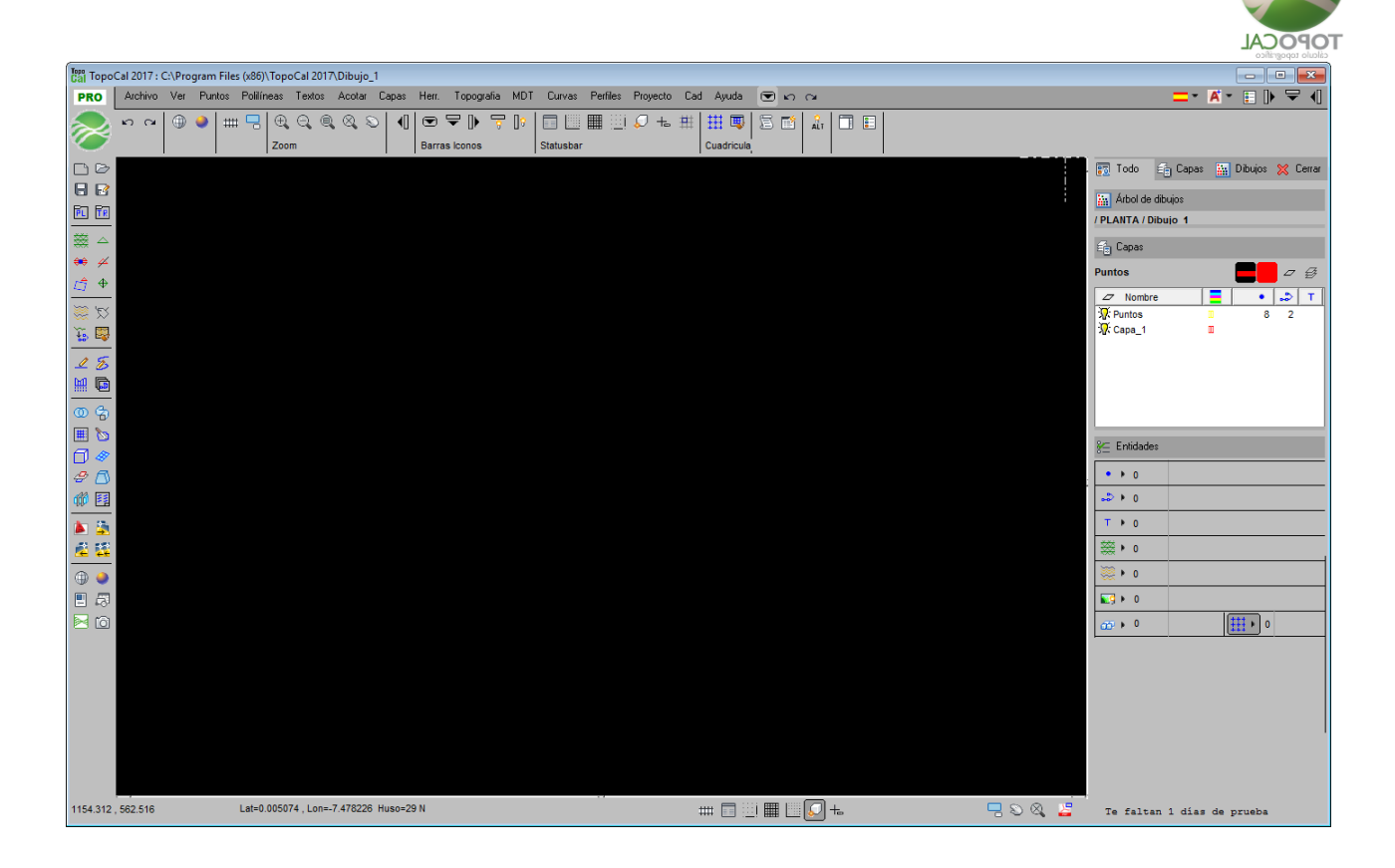

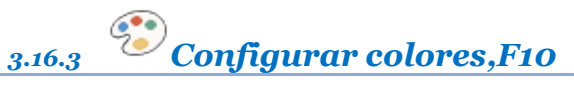

#### Rf-9890

Los colores de la interfaz gráfica son configurables debido a la gran cantidad de horas que pasamos frente al ordenador. Un color blanco de fondo para algunos les encanta y para otros le quema la vista. Es por ello que TopoCal dispone de todas las variables de configuración para que crees la que más se adapta a tu vista y gusto, y también puedas guardarla en un sencillo fichero de texto para compartirla con otros usuarios si lo deseas o para llevártela a otro equipo.

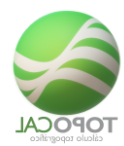

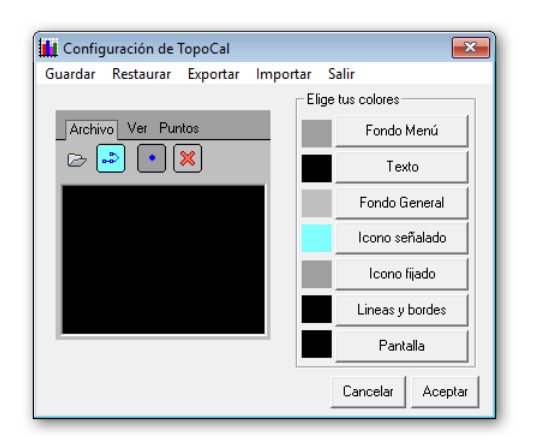

Puede definir cualquier color para cada uno de los elementos de la interfaz gráfica de TopoCal.

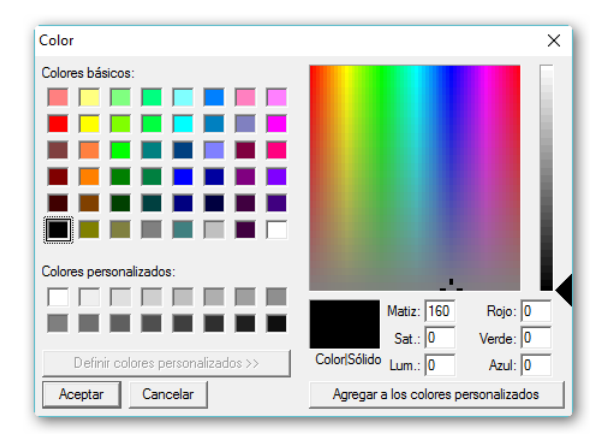

TopoCal ya viene con un color por defecto llamado **Defecto.txt** y otras cuatro configuraciones para que las pruebes y te animes a crear tu propia configuración de colores.

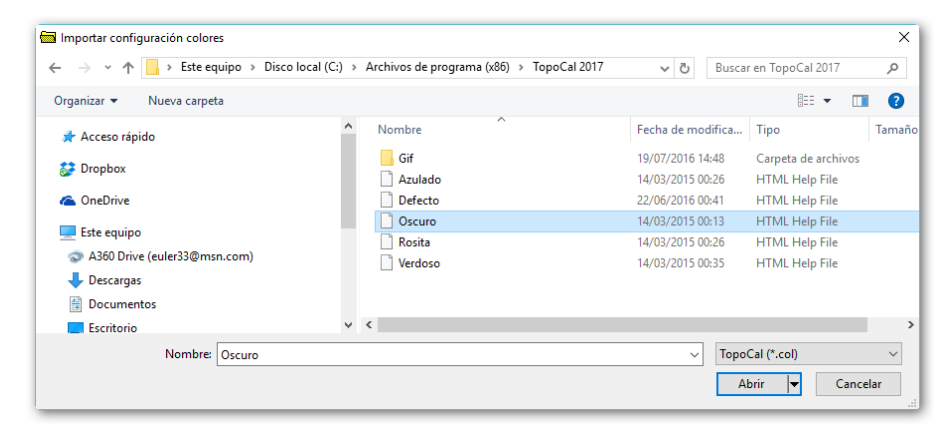

Tipo Azulado.txt

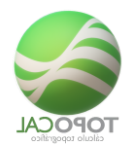

| 📙 Config | juración de | TopoCal  |         |       |                | ×       |
|----------|-------------|----------|---------|-------|----------------|---------|
| Guardar  | Restaurar   | Exportar | Importa | ir S  | Salir          |         |
|          |             |          |         | Elige | e tus colores- |         |
| Archi    | vo Ver Pur  | ntos     |         |       | Fondo I        | Menú    |
| ⊵(       | 2.          | ×        |         |       | Tex            | to      |
|          |             |          |         |       | Fondo G        | ieneral |
|          |             |          |         |       | Icono se       | ñalado  |
|          |             |          |         |       | Icono I        | fijado  |
|          |             |          |         |       | Lineas y       | bordes  |
|          |             |          | - 1     |       | Pant           | alla    |
|          |             |          |         |       | Cancelar       | Aceptar |

#### Tipo Oscuro.txt

| 🛄 Config | juración de | TopoCal  |       |     | ×                |
|----------|-------------|----------|-------|-----|------------------|
| Guardar  | Restaurar   | Exportar | Impor | tar | Salir            |
|          |             |          | _     | EI  | ige tus colores  |
| Archiv   | /o Ver Pur  | ntos     |       |     | Fondo Menú       |
| B        | <u></u>     | ×        |       |     | Texto            |
|          |             |          |       |     | Fondo General    |
|          |             |          |       |     | Icono señalado   |
|          |             |          |       |     | Icono fijado     |
|          |             |          |       |     | Lineas y bordes  |
|          |             |          |       |     | Pantalla         |
|          |             |          |       |     | Cancelar Aceptar |

#### Tipo Rosita.txt

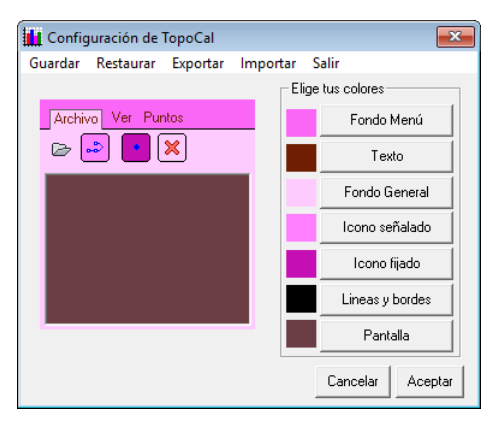

Están disponibles, como se ve en las imágenes, las opciones de Guardar, Exportar e Importar las configuraciones existentes o guardadas.

El menú Restaurar establecerá los colores de fábrica que vienen por defecto en TopoCal. Cada vez que queramos cambiar los colores y le damos al menú Salir TopoCal nos pedirá reiniciar el programa para que los valores tengan efecto.
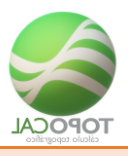

# 4 Puntos

El punto es la unidad fundamental de TopoCal y de él dependen la mayoría de entidades de TopoCal directamente, como las polilíneas, el MDT y por ende el curvado. Es por ello que si cambiamos las coordenadas de un punto se verá reflejado en las entidades que se apoyan en él de forma automática e inmediata.

Esta es la barra de iconos de los puntos.

| Astress We Puntos | Politican Testas Austar               | Capai Her To                        | popula NDT Curver            | Pett Proje | exte Cat ID Ayuda    |          |                          |                                                                                                    |   |
|-------------------|---------------------------------------|-------------------------------------|------------------------------|------------|----------------------|----------|--------------------------|----------------------------------------------------------------------------------------------------|---|
| Tode Elección     | 20 20 Cons tip Xx Xx Cons variable xx | Repetidos Seleccionar Con cota cero | 2 Cota<br>Nombre<br>2 Código | Hover      | Puntos<br>aleatorios | Per cape | Atura et<br>plass repros | Model     Model     ✓ Coorderada X       Model     Model     ✓ Coorderada X       Anteute     Model     ✓ Coorderada X       Onnytt     ✓ Coorderada Z     ✓ Coorderada X | • |
| Edus              | One                                   | Elminat                             | Modificar                    | 24         | NUT IN COLUMN        | Cokrea   | Tanalo                   | ADENTER                                                                                                    |   |

Y el menú desplegado con todos los submenús correspondientes.

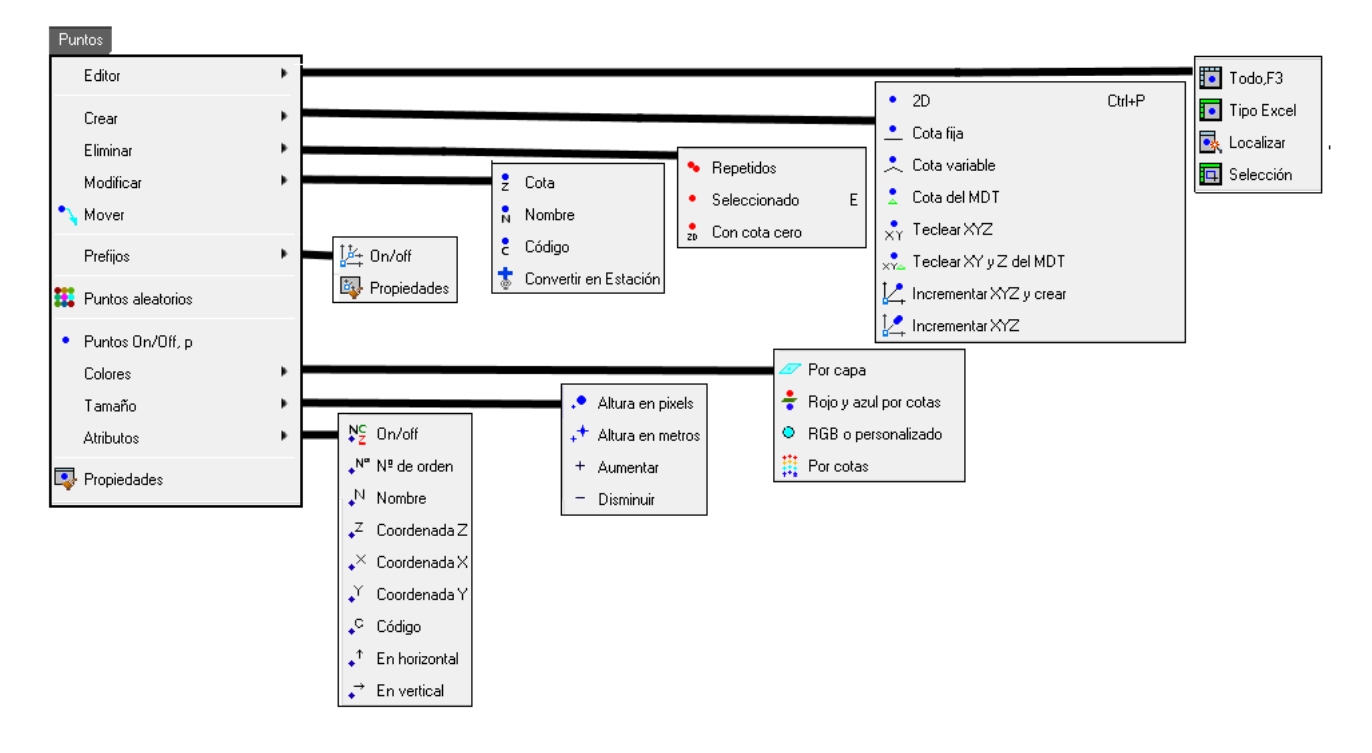

En la siguiente imagen vemos en detalle cómo están agrupadas en el menú lateral la distribución de los iconos de los puntos y una de las zonas más activas e importantes de TopoCal para trabajar con los puntos.

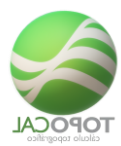

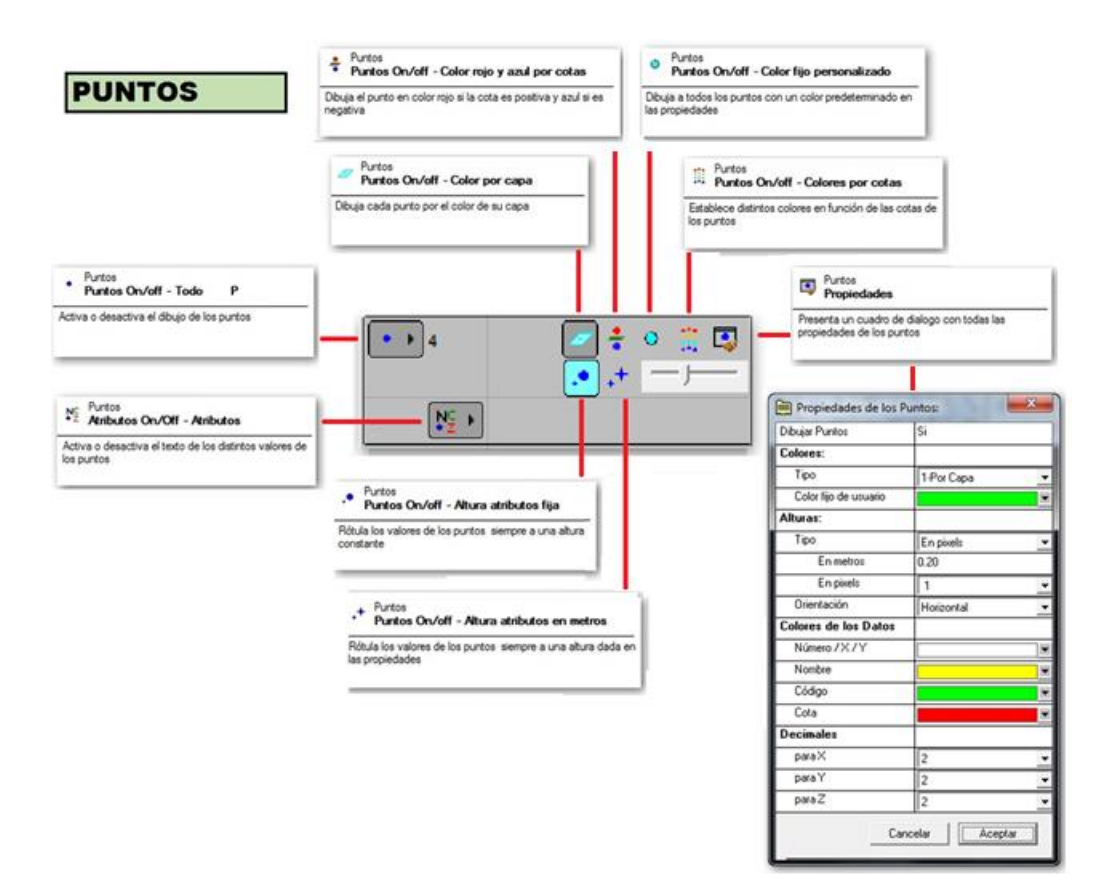

Y aquí en detalle los atributos o valores del punto.

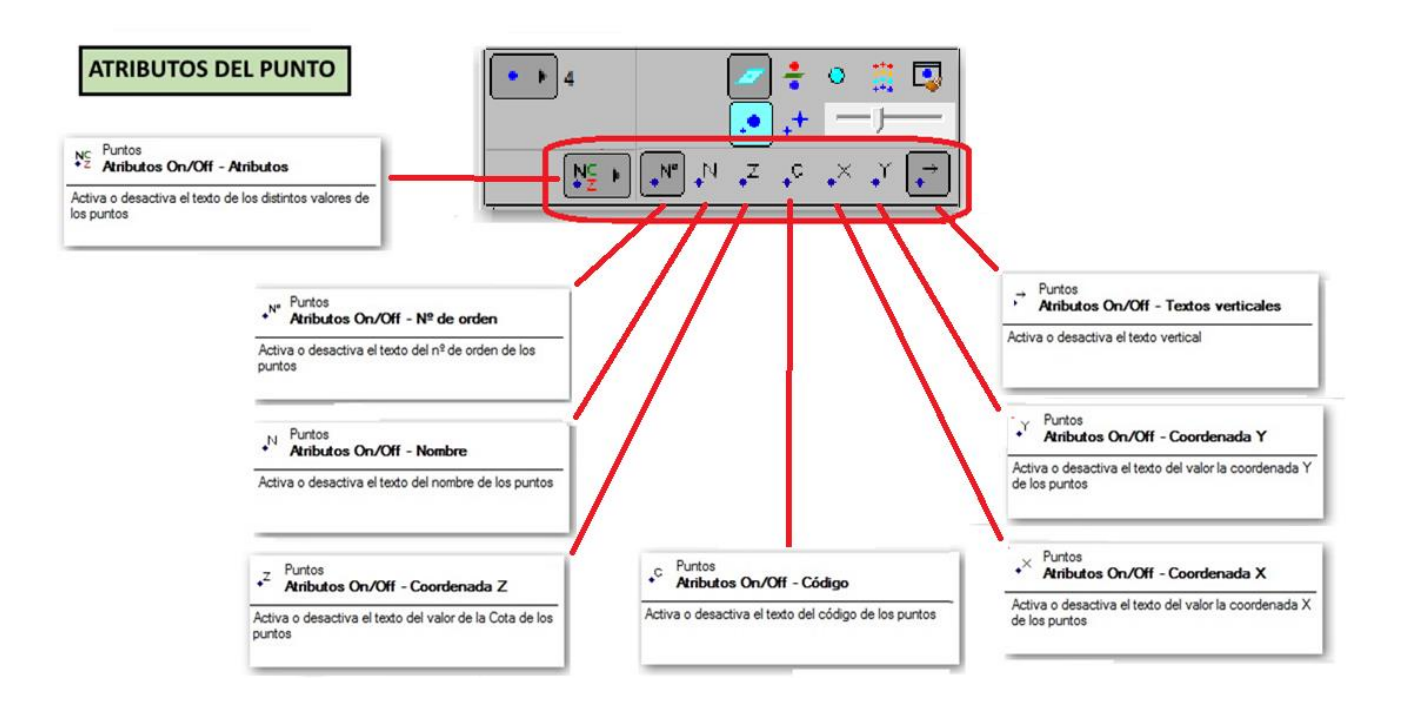

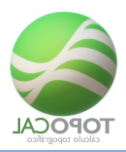

## 4.1 Editor

| 111   |      |  |  |  |
|-------|------|--|--|--|
| 4.1.1 | 1000 |  |  |  |
|       |      |  |  |  |

*Rf-2141* = *F3* 

Cuadro del Editor general de puntos donde podemos ver todos los puntos y modificar sus datos, así como realizar diversas operaciones disponibles en el submenú del botón derecho del ratón.

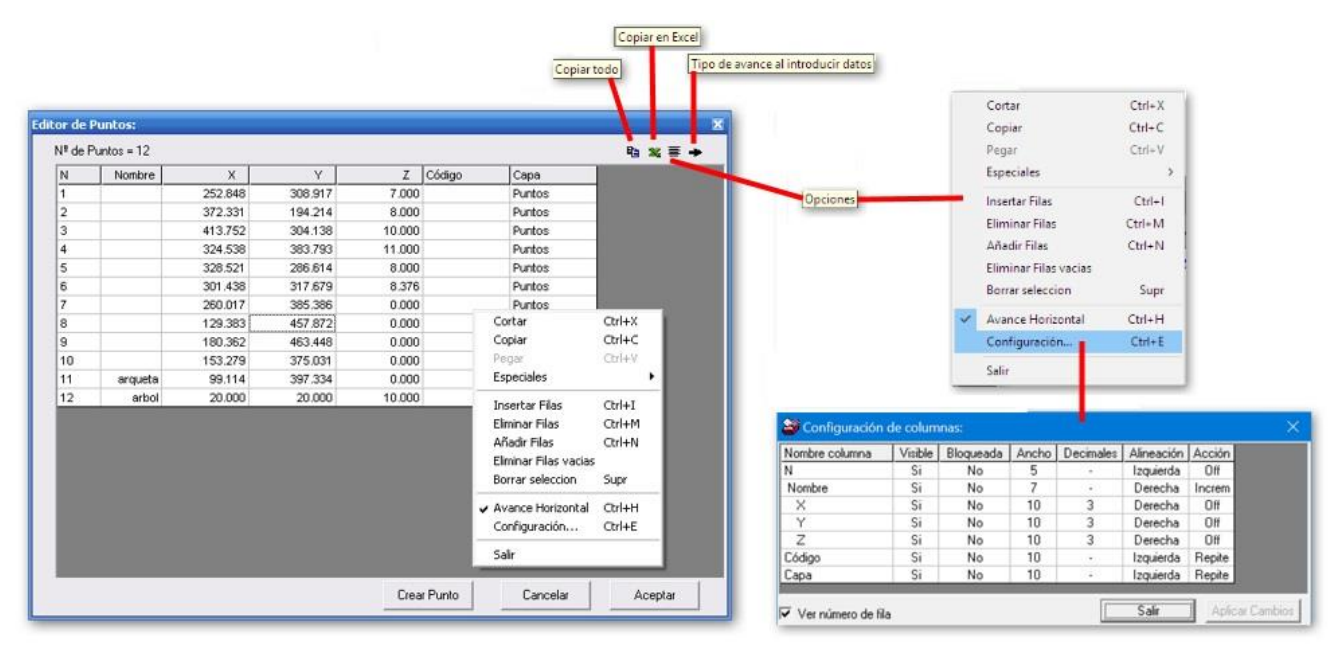

## 4.1.2 **Tipo Excel**

#### *Rf-2142*

Cuadro del Editor general de puntos donde podemos ver todos los puntos y modificar sus datos, realizar multitud de operaciones analíticamente y eliminar puntos con la condición de que no existan polilíneas ni el MDT, y si existen serán borradas.

| Editor de puntos compatible con Excel:                                                                          | ×                              |
|----------------------------------------------------------------------------------------------------|--------------------------------|
| Con el editor tipo Excel solo se pueden ten<br>;; ATENCIÓN !! Se perderan polilineas,MDT<br>¿Quieres continuar? | er puntos y capas.<br>,curvado |
| Sí No                                                                                                    | Cancelar                       |

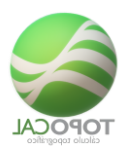

|         |                |         |         |             |        | Copiar tod | Copiar en Er<br>Pegar | Tipo de av | vance al introducir datos | ]        |           |             |           |            |                                       |
|---------|----------------|---------|---------|-------------|--------|------------|-----------------------|------------|---------------------------|----------|-----------|-------------|-----------|------------|---------------------------------------|
| ditor I | Puntos tipo Ex | cel:    |         |             |        |            |                       | ×          |                           |          | Cort      | tər         |           | Ctrl+X     |                                       |
|         |                |         |         |             |        |            | -                     | i 🔸        |                           |          | Cop       | iar         |           | Ctrl+C     |                                       |
| _       | Nombre         | X       | Y       | Z           | Código | Capa       |                       |            |                           |          | Peg       | ar          |           | Ctrl+V     |                                       |
| 630     | 1630           | 159.864 | 652.640 | 950.660     | LBD    | Puntos     |                       |            |                           |          | Espe      | ciales      |           | >          |                                       |
| 631     | 1631           | 157.472 | 655.440 | 950.520     | CTI    | Puntos     |                       |            | Opciones                  |          | Inse      | rtar Filas  |           | Ctrl+1     |                                       |
| 632     | 1632           | 129,190 | 647,780 | 949.930     | CT     | Puntos     |                       |            |                           |          | Elim      | inar Filas  |           | Ctrl+M     |                                       |
| 633     | 1633           | 104.380 | 643.440 | 949.670     | CT     | Puntos     |                       |            |                           |          | Aña       | dir Filas   |           | Ctrl+N     | 1                                     |
| 634     | 1634           | 88.954  | 643.510 | 949.360     | CT     | Puntos     |                       |            |                           |          | Elim      | iinar Filas | vacias    |            |                                       |
| 635     | 1635           | 66.436  | 634.860 | 949.290     | CT     | Puntos     |                       |            |                           |          | Borr      | ar selecci  | ion       | Supr       |                                       |
| 636     | 1636           | 65.806  | 637.880 | 947.960     | PTI    | Puntos     |                       |            |                           |          | Ava       | nce Horiz   | Istoo     | ChileH     |                                       |
| 637     | 1637           | 87.994  | 645.910 | 948.060     | PT     | Puntos     |                       |            |                           |          | Con       | finuració   | n .       | Chil+F     |                                       |
| 638     | 1638           | 109.541 | 646.640 | 948.190     | PT     | Puntos     |                       |            |                           |          |           | garacio     |           |            |                                       |
| 639     | 1639           | 142.948 | 653.830 | 948.440     | PT     | Puntos     |                       |            |                           |          | Salu      |             | _         |            |                                       |
| 640     | 1640           | 165.593 | 664.220 | 948.540     | PT     | Puntos     |                       |            |                           |          |           |             |           |            | · · · · · · · · · · · · · · · · · · · |
| 641     | 1641           | 162.735 | 673.860 | 947.390     | CPI    | Puntos     |                       |            | a Configuración           | de colun | mas:      |             |           |            |                                       |
| 642     | 1642           | 145.261 | 668.810 | 947.990     | CP     | Puntos     |                       |            | Nombre columna            | Visible  | Blogueada | Ancho       | Decimales | Alineación | Acción                                |
| 643     | 1643           | 134.364 | 662.410 | 946.710     | CP     | Puntos     |                       |            | N                         | Si       | No        | 5           |           | Izquierda  | Off                                   |
| 644     | 1644           | 99.518  | 659.080 | 946.710     | CP     | Puntos     |                       |            | Nombre                    | Si       | No        | 7           | -         | Derecha    | Increm                                |
| 645     | 1645           | 63.844  | 654.390 | 946.220     | CP     | Puntos     |                       |            | Ŷ                         | Si       | No        | 10          | 3         | Derecha    | Off                                   |
| 646     | 1646           | 69.323  | 650,100 | 946.440     | PTF I  | PTF        |                       |            | Z                         | Si       | No        | 10          | 3         | Derecha    | Off                                   |
| 647     | 1647           | 118.998 | 654.240 | 946.880     | PTF    | PTF        |                       | -          | Código                    | Si       | No        | 10          |           | Izquierda  | Repite                                |
|         |                |         | 1       | Crear Punto | [      | Cancelar   | Acentar               | 1          | Lapa                      | 51       | NO        | 10          |           | Izquierda  | Hepite                                |
|         |                |         | 10      | cicari and  |        |            | r loop.o.             | 1          | Ver número de fil         | a        |           |             |           | Salir      | Aplicar                               |

4.1.3 Localizar

#### *Rf-2143*

Cuadro de dialogo donde podemos, a partir de capturar en un punto pantalla con el ratón, editar dicho punto, y a partir de ahí poder mostrar, secuencialmente (un punto detrás de otro), ir localizando y mostrando en pantalla todos los puntos, o uno concreto, especificando su nº. Un cuadro nos muestra las coordenadas, código y capa del punto mostrado y localizado en pantalla, pudiendo editar y varias estos datos. Hay controles para recorrer todos los puntos de forma cómoda y visual, y una opción de zoom en el recuadro ver.

| 2 153<br>10.52 10.1 | 76 1       | 54<br>12.57       |             |
|---------------------|------------|-------------------|-------------|
|                     | P Enfoca   | ar y Editar punto | os:         |
|                     | - 234 punt | os                |             |
|                     | Nº:        | 154               | < >         |
|                     | Nombre:    | 192               | Buscar rep. |
|                     | X:         | 86.237            | Ver         |
|                     | Y:         | 94.133            | +           |
|                     | Z:         | 12.567            |             |
|                     | Código:    |                   |             |
|                     | Сара:      | 04_Puntos_terr    | er 💌        |
|                     | Cancela    | r Aplicar         | Capturar << |
|                     |            | 144               |             |

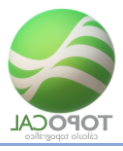

4.1.4 Selección Rf-2145

Abre el editor de puntos solo con la selección de puntos y vértices de polilíneas que estuvieran seleccionados.

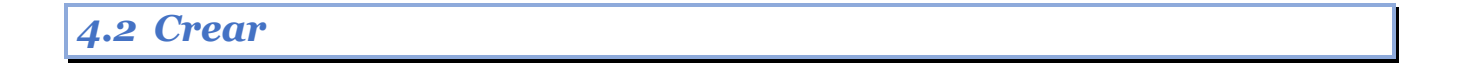

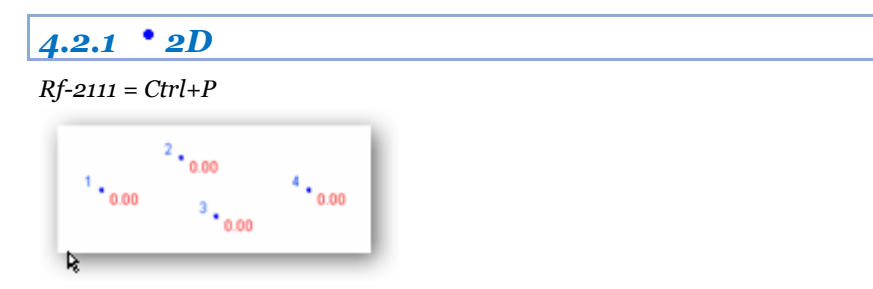

Crea puntos gráficamente con el ratón a la cota Z=0,00.

Ejemplo de puntos creados.

## 4.2.2 **Cota fija**

#### *Rf-2112*

Crea puntos gráficamente con el ratón a una cota definida previamente.

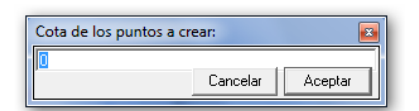

Ejemplo de puntos creados.

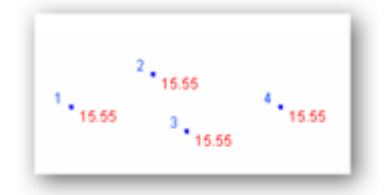

## 4.2.3 Cota variable

#### *Rf-2113*

Dibuja puntos gráficamente con el ratón, preguntando la cota para cada uno de ellos.

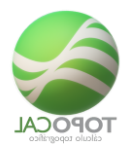

| Cota de los puntos a cr | ear:     |         |
|-------------------------|----------|---------|
| 15.23                   |          |         |
| P                       | Cancelar | Aceptar |
|                         |          |         |

## Z = variable

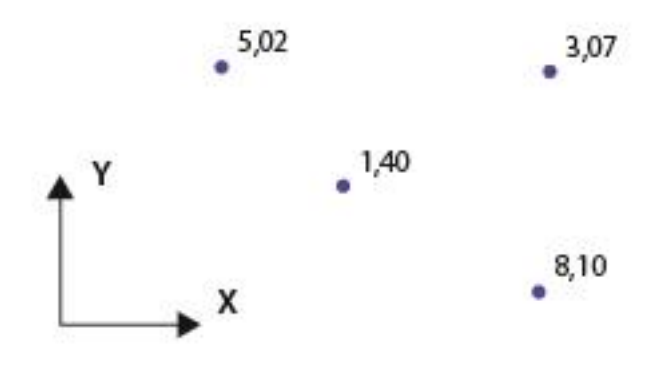

## 4.2.4 **Cota del MDT**

#### *Rf-2114*

Dibuja puntos gráficamente con el ratón, asignándoles automáticamente la cota del MDT, si existe el MDT en esas coordenadas. Si no existe MDT se le asignará la cota Z=0,00.

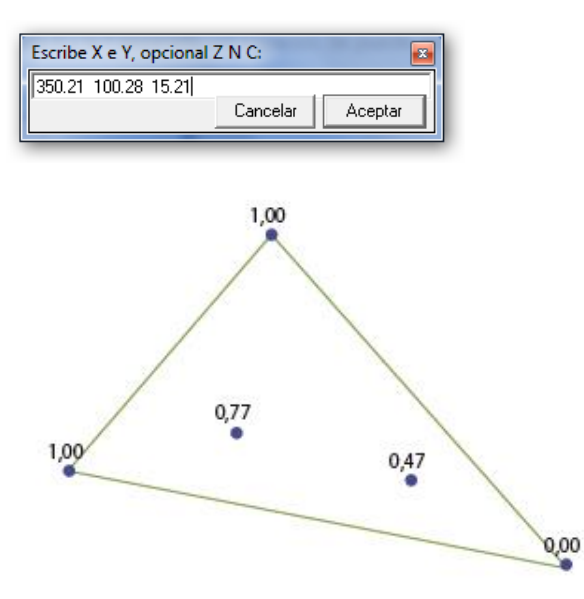

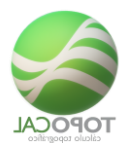

#### 4.2.5 **XYTeclear XYZ**

*Rf-2115* 

Crea puntos, introduciendo sus coordenadas XYZ, separadas por espacios. La coordenada Z es opcional, y si se desea puede ser omitida.

### 4.2.6 **x** Teclear XY y Z del MDT

*Rf-2116* 

Crea puntos introduciendo las coordenadas X e Y separadas por un espacio, asignándoles automáticamente la cota del MDT, si existe el MDT en esas coordenadas.

| 🧮 Incrementar coorder | nadas:         |
|-----------------------|----------------|
| Punto                 | 194            |
| Incrementos:          |                |
| enX                   | 0.00           |
| en Y                  | 0.00           |
| en Z                  | 0.00           |
| Crear en punto:       | 244            |
| Ca                    | ncelar Aceptar |

Escribir la coordenada X y la Y separada por espacios. La cota la interpolará del MDT si está realizado y se está encima de algún triángulo. Si no existe MDT se le asignará la cota Z=0,00.

### 4.2.7 LIncrementar XYZ y crear

*Rf-2118* 

Crea puntos a partir de un punto elegido, incrementando sus coordenadas XYZ, mediante incrementos positivos o negativos, introducidos en el formulario.

La opción "Crear en punto" nos indica el número que será asignado al nuevo punto.

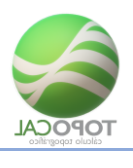

## 4.2.8 **Incrementar XYZ**

#### *Rf-2117*

Modifica las coordenadas de un punto incrementando sus coordenadas XYZ, mediante incrementos positivos o negativos, introducidos en el formulario.

| 🗎 Incrementar o | coordenadas: | ×       |
|-----------------|--------------|---------|
| Punto           | 4            |         |
| Incrementos:    |              |         |
| en×             | 10           |         |
| en Y            | 10           |         |
| en Z            | 5            |         |
|                 | Cancelar     | Aceptar |

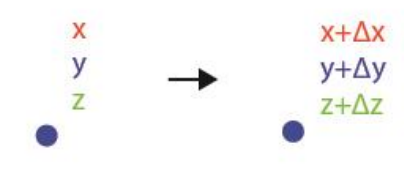

## 4.3 Eliminar

# 4.3.1 **Filtrar**

#### *Rf-2129*

Elimina los puntos más cercanos a una distancia dada si no pertenecen a ninguna Polilínea.

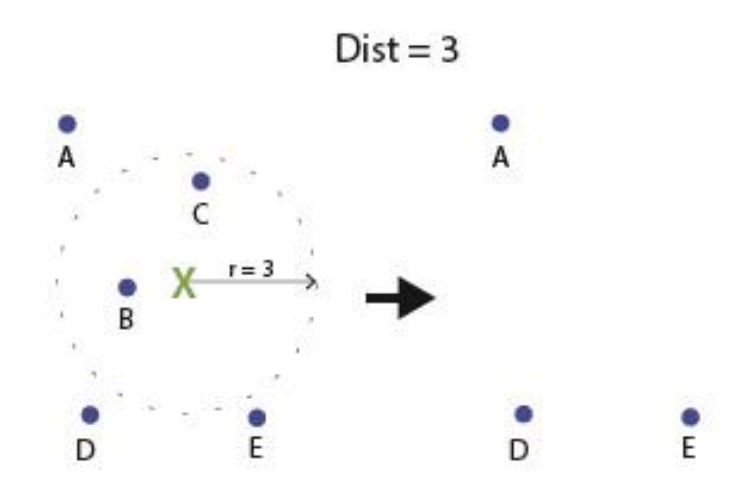

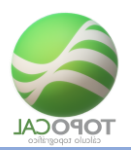

#### 4.3.2 **\* Repetidos**

#### Rf-2122

Elimina todos los puntos repetidos en 2D (coincidencia sólo de X e Y), o en 3D (coincidencia de XYZ), pudiendo elegir la distancia en metros de la precisión de búsqueda, es decir, la separación mínima a la que pueden estar los puntos en el espacio (distancia geométrica), por debajo de la cual se consideran de iguales coordenadas o repetidos. En 2D no se tiene en cuenta la diferencia en cotas.

Antes de eliminar los puntos repetidos que, por cualquier circunstancia pudiera haber en el dibujo actual, TopoCal nos informa del número de puntos iguales hallados, y nos da la opción de eliminarlos o no.

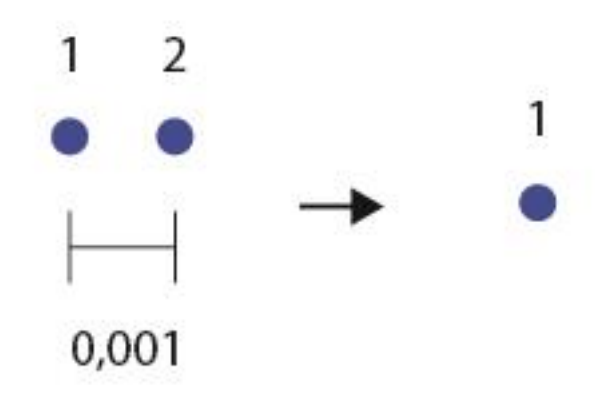

#### 4.3.3 • Seleccionar

#### *Rf-2121* = *E*

Captura el punto más cercano al cursor y lo elimina completamente, modificando automáticamente las entidades que lo contenían.

| Quitar puntos repetidos: |
|--------------------------|
| Nº de puntos: 243        |
| Buscar:                  |
| ● 2D   ○ 3D              |
| Precisión: 0.001         |
| Hay 0 puntos repetidos   |
| 🔲 Quitar ptos (0,0)      |
| Eliminar                 |

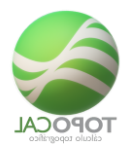

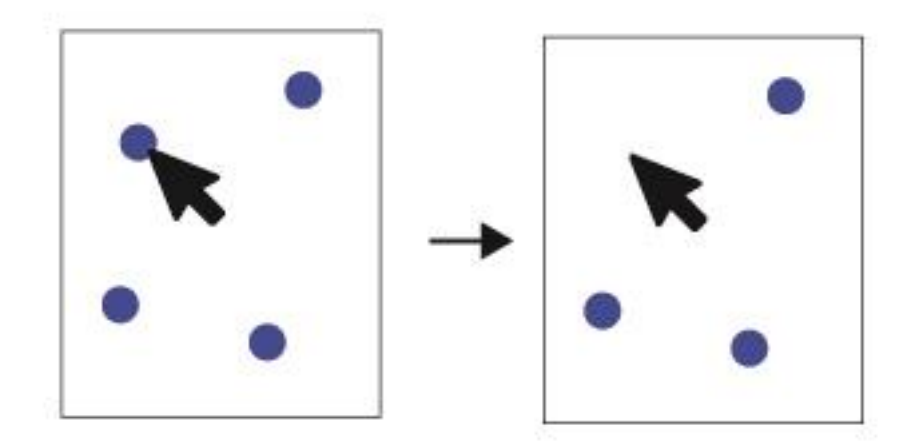

## 4.3.4 <sup>2</sup> Con cota cero

*Rf-2123* 

Antes de eliminar los puntos repetidos, que por cualquier circunstancia pudiera haber en el dibujo actual, TopoCal nos informa del número de puntos iguales hallados, y nos da la opción de eliminarlos o no.

Elimina todos los puntos que tengan la cota igual a cero.

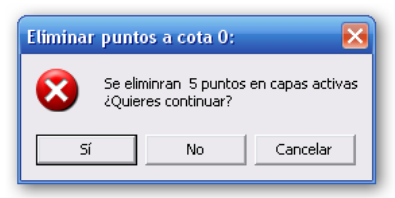

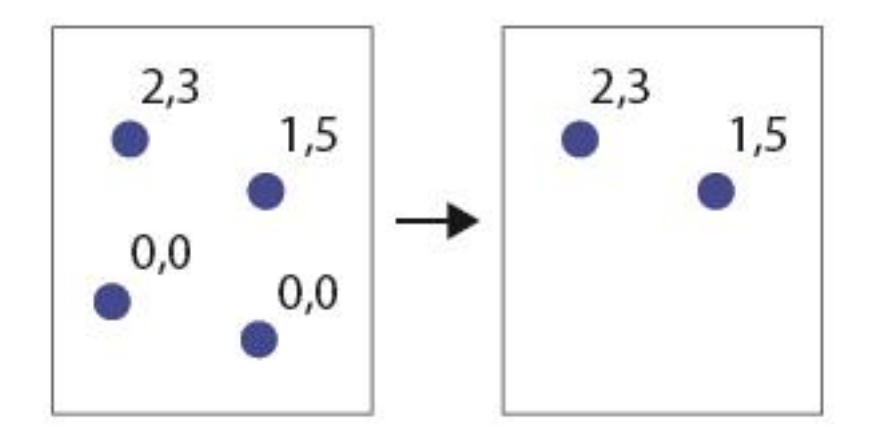

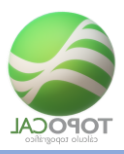

## 4.4 Modificar

|       | • | Cota |
|-------|---|------|
| 4.4.1 | 2 | Cotu |

*Rf-2131* 

Captura un punto con el ratón, y nos muestra su cota actual para que pueda ser modificada.

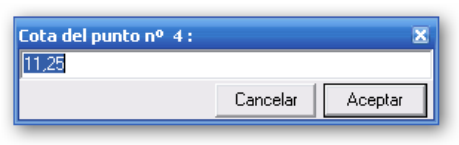

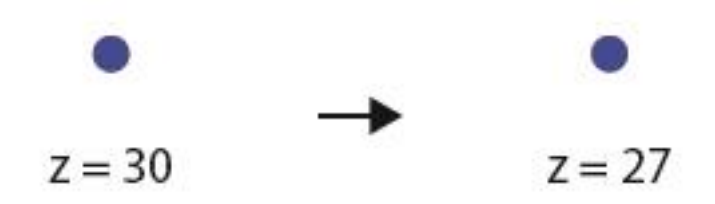

## 4.4.2 **Nombre**

*Rf-2135* 

Cambia el nombre de un punto seleccionado gráficamente.

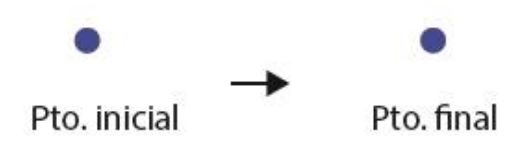

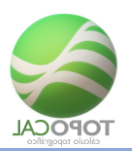

### 4.4.3 **código**

#### Rf-2132

Captura un punto con el ratón y nos muestra su código actual para que pueda ser modificado o borrado.

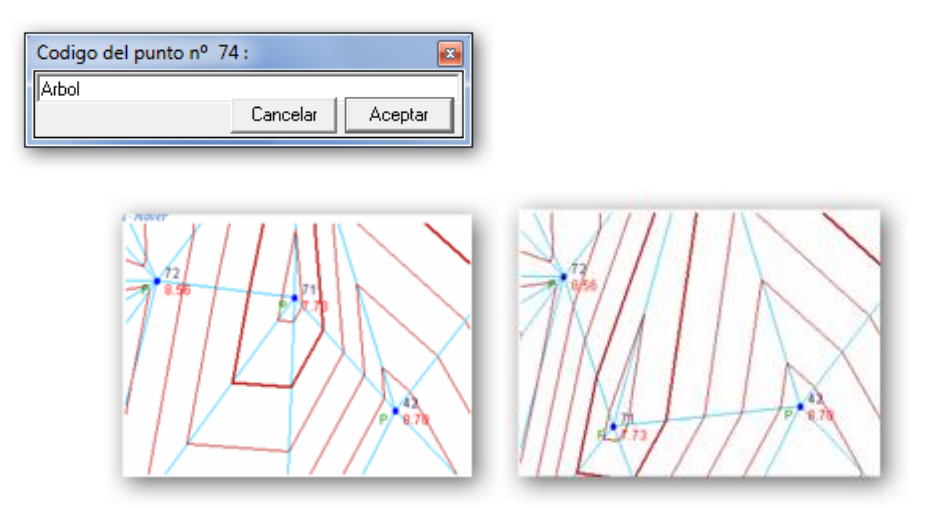

## 4.4.4 **Convertir en Estación**

#### *Rf-2136*

Convierte en Estación el punto o los puntos seleccionados o los convierte en punto si eran estaciones, permutando entre ellos.

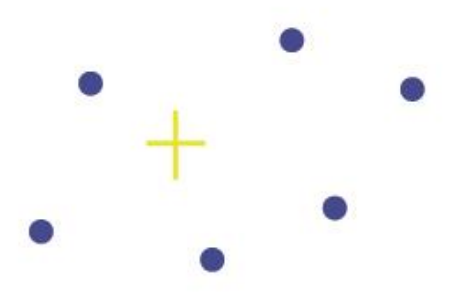

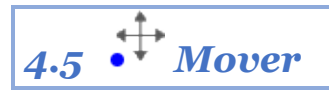

#### *Rf-3024*

Mueve las coordenadas X e Y de un punto gráficamente.

Seleccionando un punto con el ratón, nos permite arrastrarlo o moverlo por la pantalla a la posición que deseemos, moviendo a su vez todas las entidades (polilíneas, MDT, curvado etc.) que dependan de él.

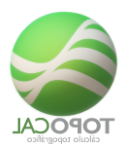

## 4.6 Prefijos

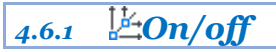

#### Rf-9861

Reduce o repone el valor de las coordenadas X, Y, Z simplificando los datos.

| 🖿 Propiedades | s Prefijos coordenadas: 🛛 🔀 |
|---------------|-----------------------------|
| Activar       | No                          |
| Prefijo:      |                             |
| ×             | -1000.00                    |
| Y             | -1000.00                    |
| Z             | 0.00                        |
|               | Cancelar Aceptar            |

### 4.7 **Propiedades**

Rf-9862

Presenta un cuadro de dialogo con los valores de los prefijos en X, Y, Z.

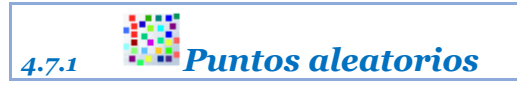

#### Rf-2152

Esta es una opción para hacer pruebas, ejemplos o probar funciones, pues nos permite crear el n<sup>o</sup> de puntos que indiquemos, que serán dibujados de forma aleatoria en posición y en cotas.

| Nº de Ptos | 5    | 1   | 62   | 0    |
|------------|------|-----|------|------|
| 150        | Ptos | Mdt | Curv | Todo |

Podríamos usar esta opción, por ejemplo, para ver funcionar la creación de triángulos en el MDT y su posterior curvado.

Esta una función, que en principio se creó simplemente para comprobación de velocidad y errores, se ha dejado como posible campo de prácticas y ejemplos del programa.

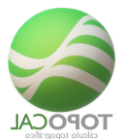

Esta herramienta se ha creado a nivel de prueba y depuración del programa, y se ha dejado instalada para ayudar a practicar a personas que empiezan y no disponen de ejemplos.

Jugando con la distancia máxima de los lados de la triangulación se puede ver cómo trabaja el programa y aprender.

También vale para probar la potencia de cálculo de TopoCal con una gran cantidad de puntos creados de forma aleatoria.

Al cambiar el número de puntos desaparecerán los actuales y se generarán el nº indicado. Se ha puesto como límite para esta versión la cantidad de 32.000 puntos, aunque ya hay usuarios atrevidos que mediante los ficheros DXF o ASCII han introducido más de 200.000 puntos triangulándolos sin mayor problema que el tiempo empleado.

La primera vez que generamos el MDT o el curvado el programa nos presenta el formulario de parámetros, ignorándolo las siguientes veces.

Si no nos aparece triangulado todos los puntos significa que debemos subir la distancia máxima de triangulación.

*Ejemplo de 1500 puntos:* 

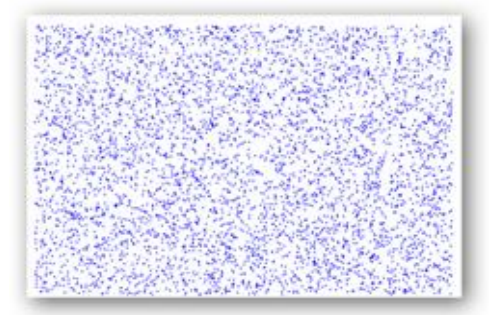

#### Triangulación de 1500 puntos, presentando solo el MDT

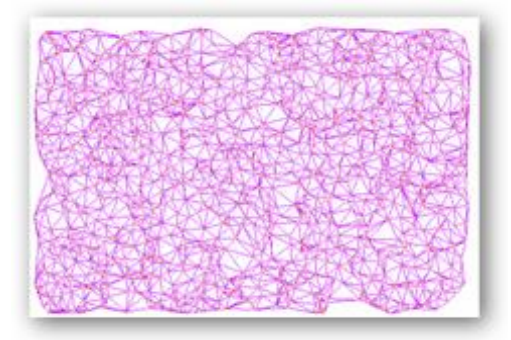

Todo con el MDT y el curvado y desactivando los puntos:

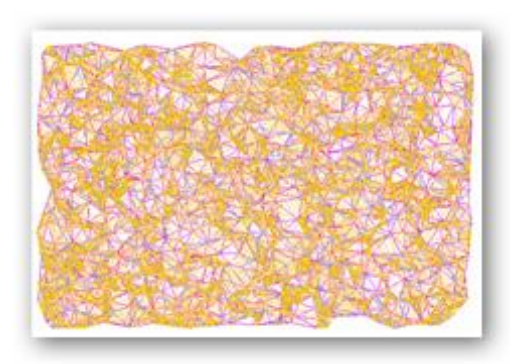

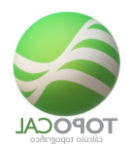

Si ponemos por ejemplo 200 puntos, desactivamos las entidades puntos y MDT, y damos repetidas veces al Icono <Todo> obtendremos de forma inmediata diferentes terrenos suavizados, algo que al comienzo del Proyecto TopoCal nos pareció espectacular.

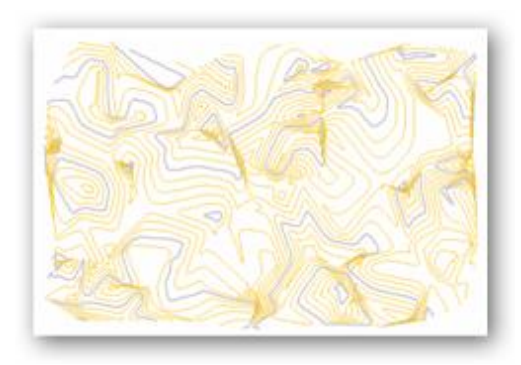

Por tanto, pensando que puede servir a nivel educativo y de aprendizaje hemos decidido dejar esta barra de iconos.

#### 4.7.2 • On/off Puntos

*Rf-9101* 

Activa o desactiva el dibujo de los puntos.

## 4.8 Colores

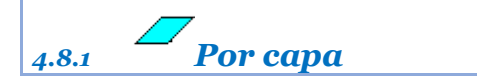

*Rf-9111* 

Dibuja cada punto por el color de su capa.

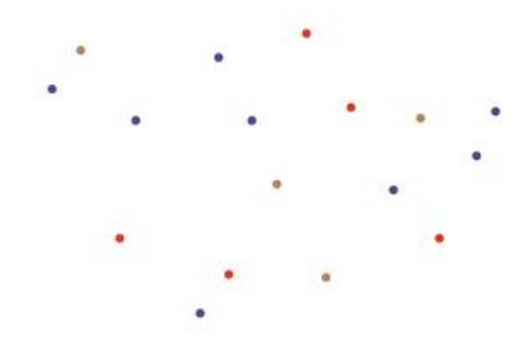

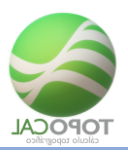

## 4.8.2 **‡**Rojo y azul por cotas

#### *Rf-9112*

Dibuja el punto en color rojo si la cota es positiva y azul si es negativa.

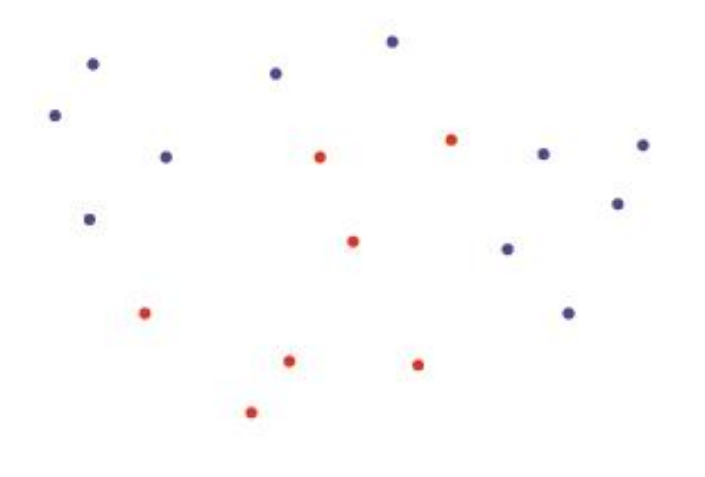

#### 4.8.3 <sup>©</sup> RGB o personalizar

#### *Rf-9113*

Dibuja a todos los puntos con un color predeterminado en las propiedades.

|   |   |   |    | • |   |   | 1.00 |   |
|---|---|---|----|---|---|---|------|---|
|   | • |   | ٠  |   |   |   |      |   |
|   |   |   | .0 |   |   |   | •    |   |
|   |   |   |    | • |   |   | 0    |   |
|   |   |   |    |   |   |   | ۰    |   |
|   |   |   |    |   |   |   |      |   |
|   |   |   |    |   |   | • |      | • |
| • |   | • |    |   |   | • | •    | • |
| • |   | • |    |   |   | • |      | • |
| • |   | • |    |   | • | • |      | • |
|   |   | • |    | • | • | • |      |   |
|   |   |   |    |   |   |   |      |   |

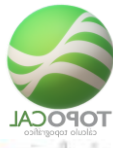

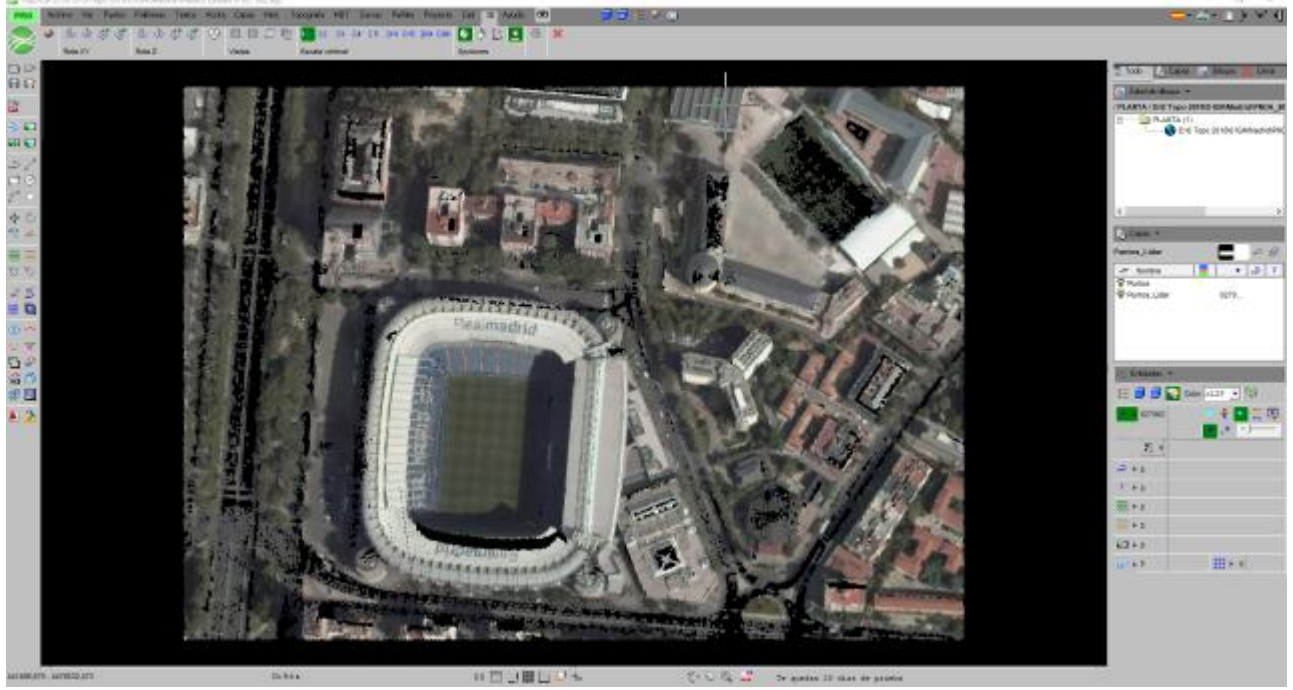

## 4.8.4 **Por cotas**

#### *Rf-9114*

Establece distintos colores en función de las cotas de los puntos.

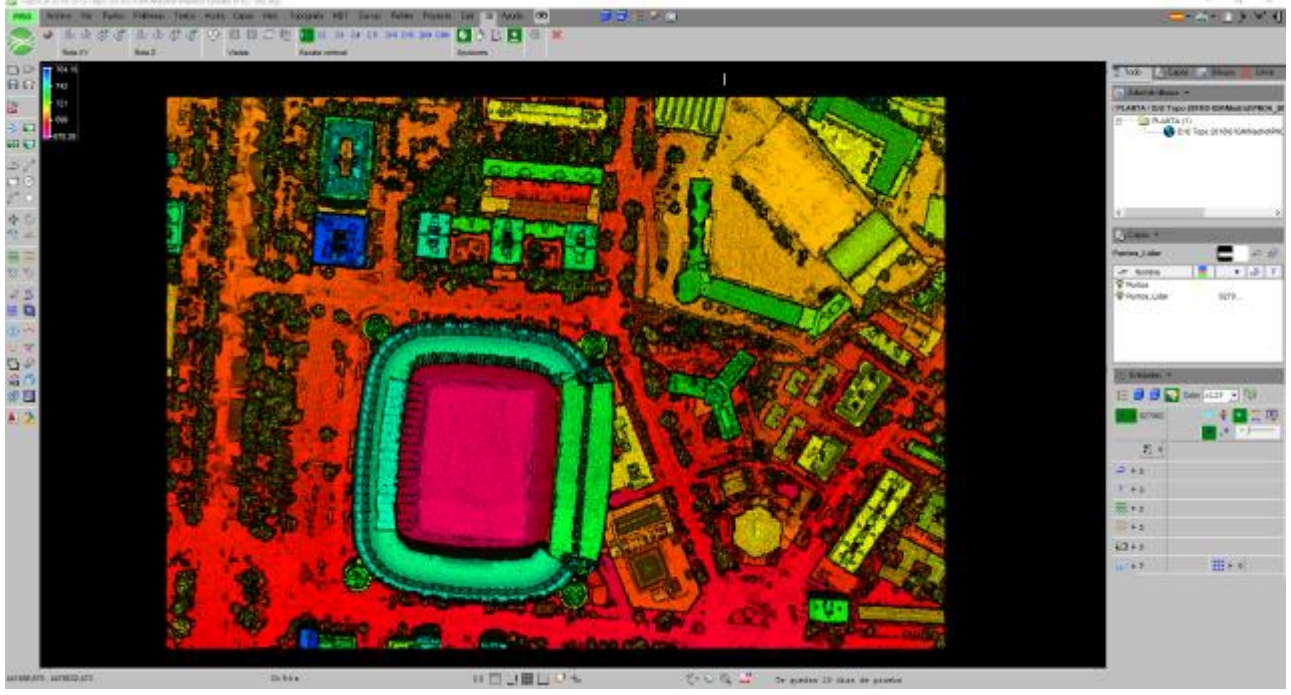

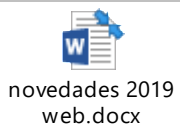

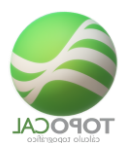

## 4.9 Tamaño

#### 4.9.1 •• Altura en pixeles

Rf-9121

Rótula los valores de los puntos siempre a una altura constante.

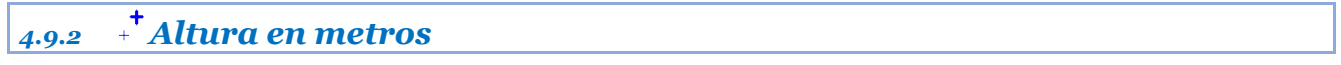

*Rf-9122* 

Rótula los valores de los puntos siempre a una altura dada en las propiedades.

#### 4.9.3 **+ Aumentar**

*Rf-9123* 

Aumenta el tamaño del punto cada vez que se ejecuta este comando.

| 4.9 | .4 - | <sup>–</sup> Disminuir |  |
|-----|------|------------------------|--|
|-----|------|------------------------|--|

*Rf-9124* 

Disminuye el tamaño del punto cada vez que se ejecuta este comando.

## 4.10 Atributos On/Off

Los atributos de un punto son: nombre, numero de orden, X, Y, Z y código.

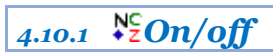

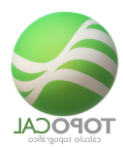

#### Rf-9131

#### Activa o desactiva el dibujo de los puntos.

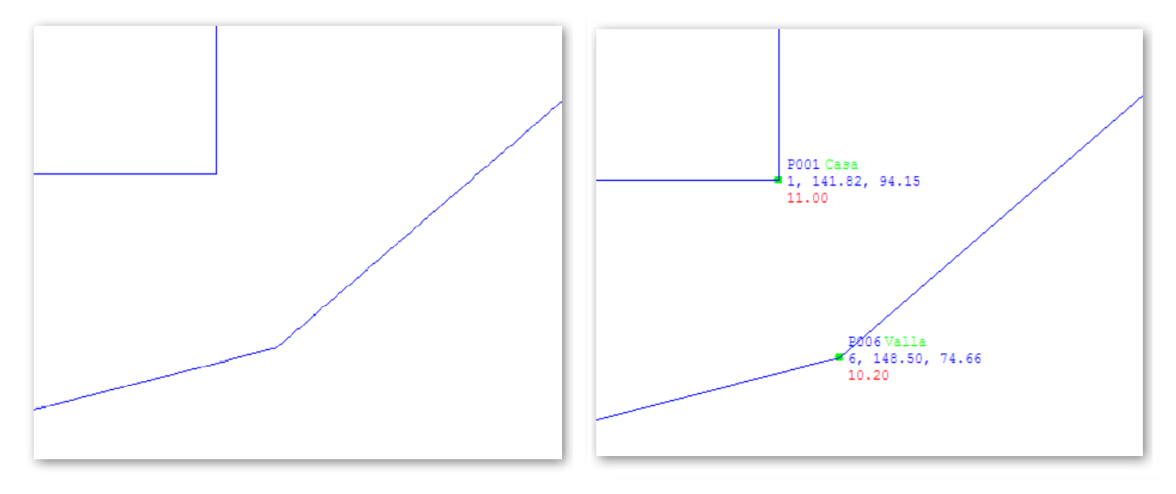

Detalle y nomenclatura de los atributos de cada punto.

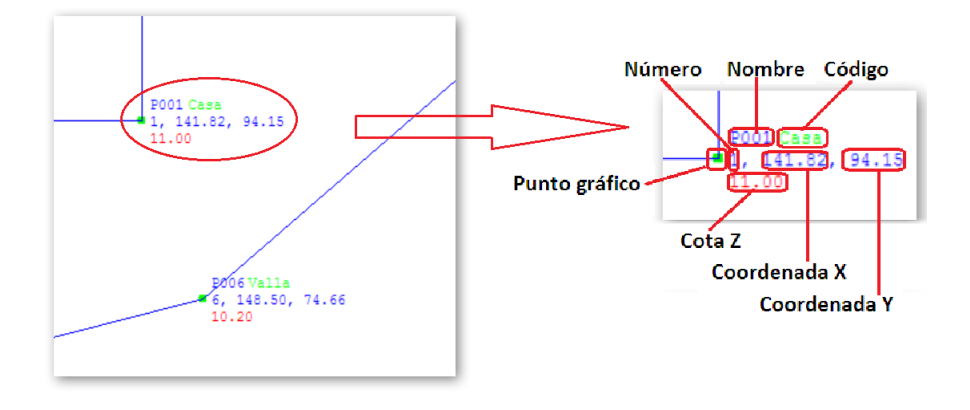

## 4.10.2 **•**<sup>№</sup>N<sup>0</sup> de orden

#### *Rf-9141*

Activa o desactiva el texto del  $n^o$  de orden de los puntos.

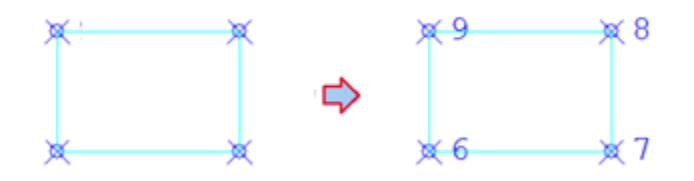

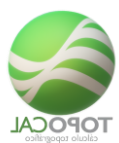

## 4.10.3 **.**<sup>№</sup> Nombre

#### Rf-9142

Activa o desactiva el texto del nombre de los puntos.

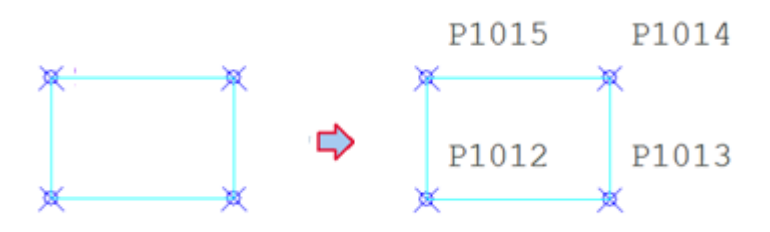

| 4.10.4 <b>*</b> <sup>Z</sup> Coord | denada Z |
|------------------------------------|----------|
|------------------------------------|----------|

*Rf-9145* 

Activa o desactiva el texto del valor de la Cota de los puntos.

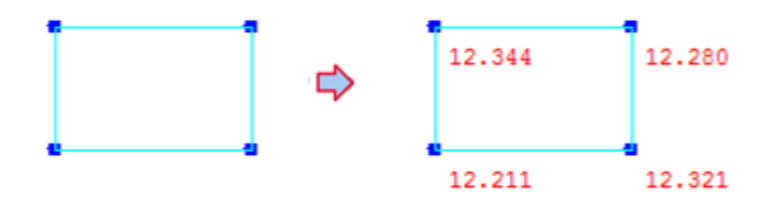

## 4.10.5 **→**<sup>×</sup>Coordenada X

#### *Rf-9143*

Activa o desactiva el texto del valor la coordenada X de los puntos.

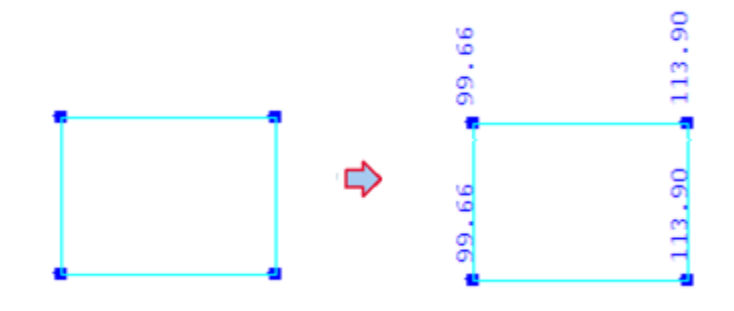

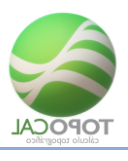

## 4.10.6 **• Coordenada** Y

#### *Rf-9144*

Activa o desactiva el texto del valor la coordenada Y de los puntos.

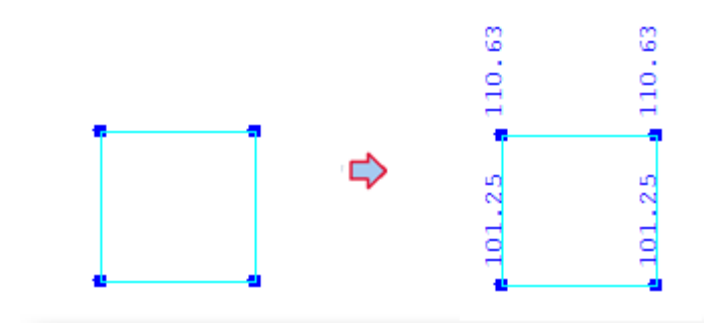

| 4.10.7 • | Cóc | ligo |  |  |
|----------|-----|------|--|--|
|          |     |      |  |  |

*Rf-9146* 

Activa o desactiva el texto del código de los puntos.

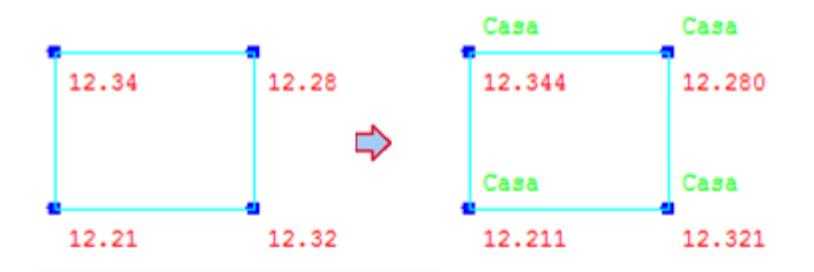

## 4.10.8 → En horizontal

*Rf-9147* 

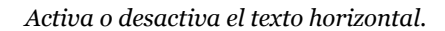

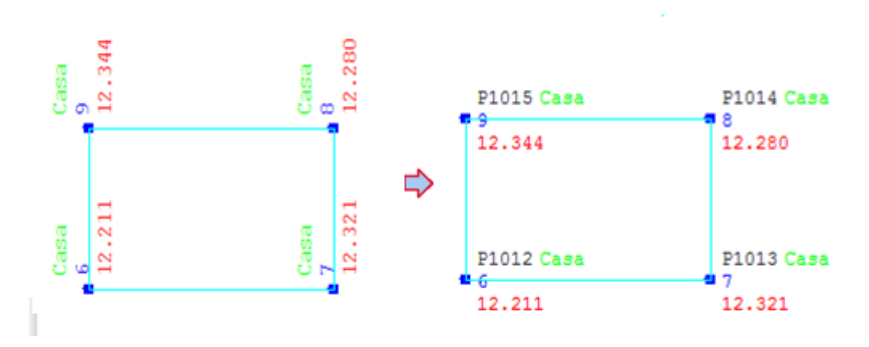

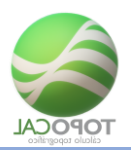

#### 4.10.9 **\***<sup>†</sup> En vertical

#### Rf-9148

Activa o desactiva el texto vertical.

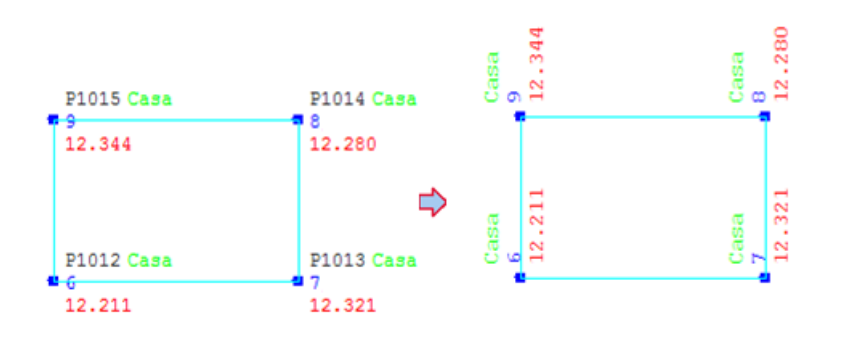

## 4.11 😼 Propiedades

*Rf-2144* 

Presenta las propiedades de los puntos agrupadas y con posibilidad de ser modificados.

Muchas de estas opciones están disponibles en el menú lateral de pantalla en la opción Puntos, altura y datos.

Dibujar puntos SI/NO activa o desactiva la presentación del punto en pantalla.

| 📄 Propiedades de los Puntos: |              |  |  |  |
|------------------------------|--------------|--|--|--|
| Dibujar Puntos               | Si           |  |  |  |
| Colores:                     |              |  |  |  |
| Tipo                         | 1-Por Capa 🔹 |  |  |  |
| Color fijo de usuario        | <b>•</b>     |  |  |  |
| Alturas:                     |              |  |  |  |
| Tipo                         | En pixels 💌  |  |  |  |
| En metros 2.00               |              |  |  |  |
| En pixels                    | 4 🗸          |  |  |  |
| Atributos:                   |              |  |  |  |
| Dibujar Atributos            | Si           |  |  |  |
| Número                       | Si           |  |  |  |
| Nombre                       | No           |  |  |  |
| Cota                         | Si           |  |  |  |
| Código                       | No           |  |  |  |
| Orientación                  | Horizontal 💌 |  |  |  |
| Otros                        |              |  |  |  |
| Decimales cotas              | 2 🗸          |  |  |  |
| Cancelar Aceptar             |              |  |  |  |

Color - por Capa, asigna el color de la capa a todos los puntos contenidos en ella. Si se elige individual, se puede definir un color diferente al de la capa al que pertenece.

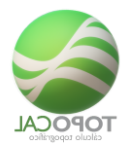

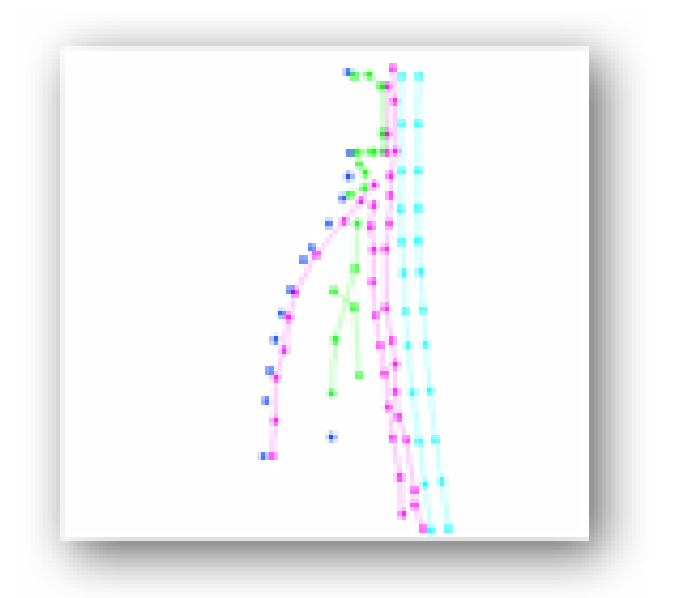

Color degradado en rojo en función de la cota (Z).

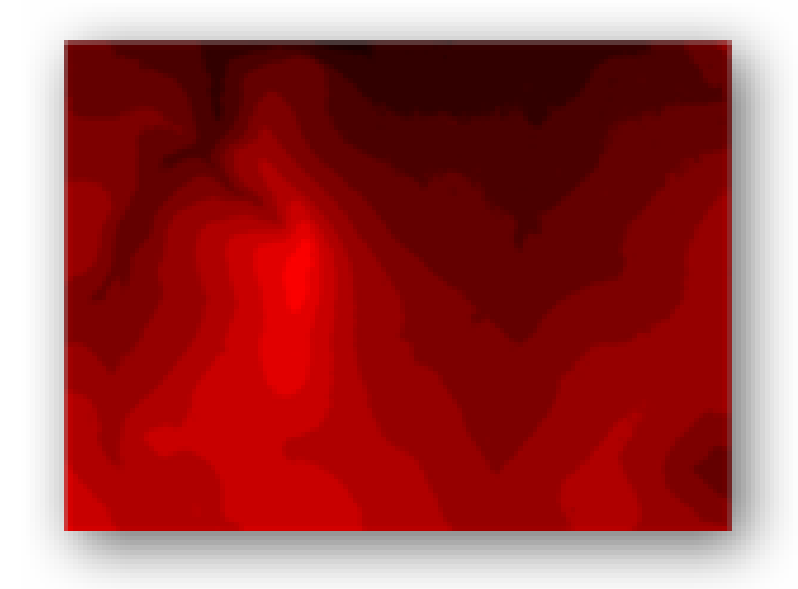

En color fijo de usuario. Todos los puntos se dibujan con un mismo color elegido por el usuario.

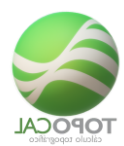

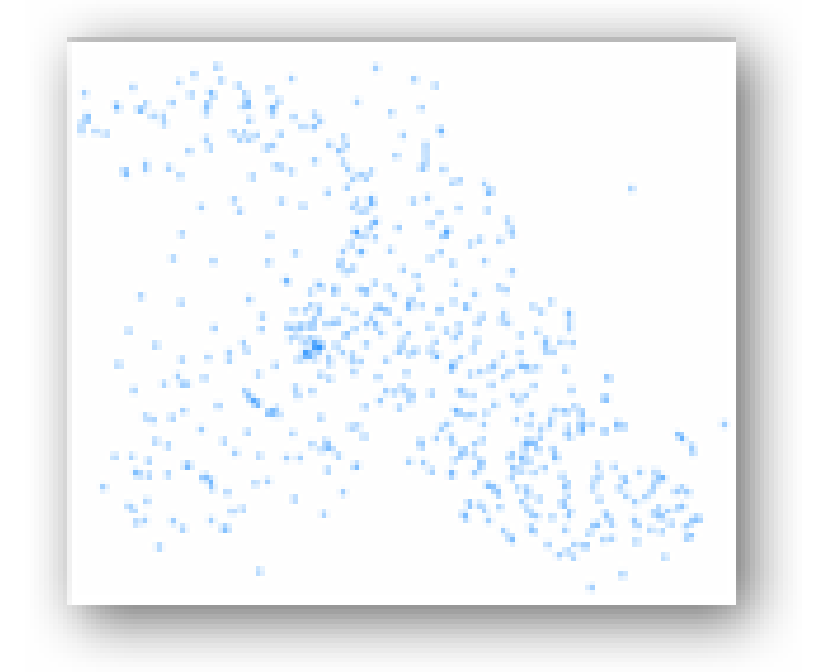

Diferentes colores en función de la cota. Estos colores están predeterminados y no son configurables por el momento.

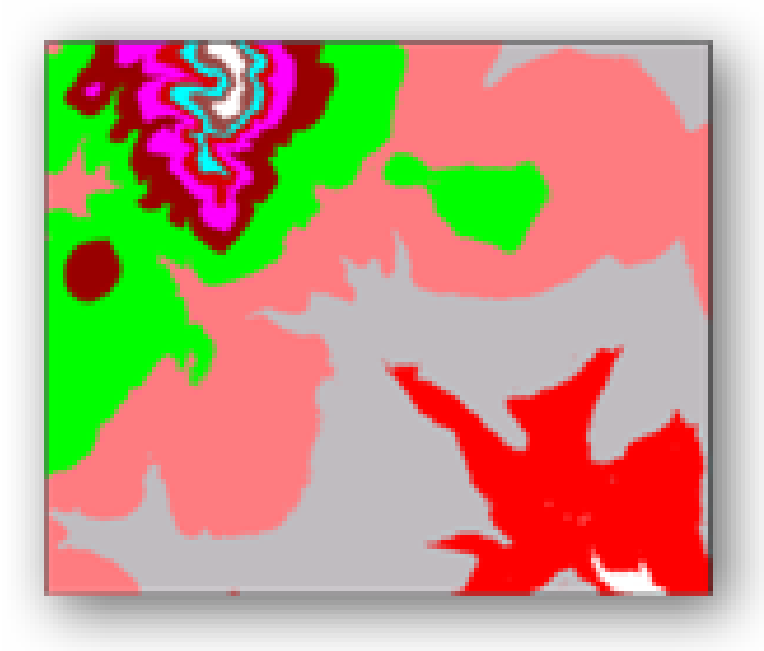

Rotular, Color y Posición no tienen mayor dificultad que ponerlos a nuestro gusto.

En Otros, - Decimales cotas indica el número de decimales con que se rotularán las cotas en el caso de que se rotulen junto al punto.

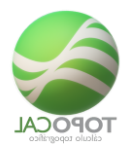

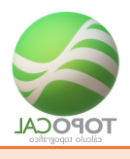

# **5** Polilíneas

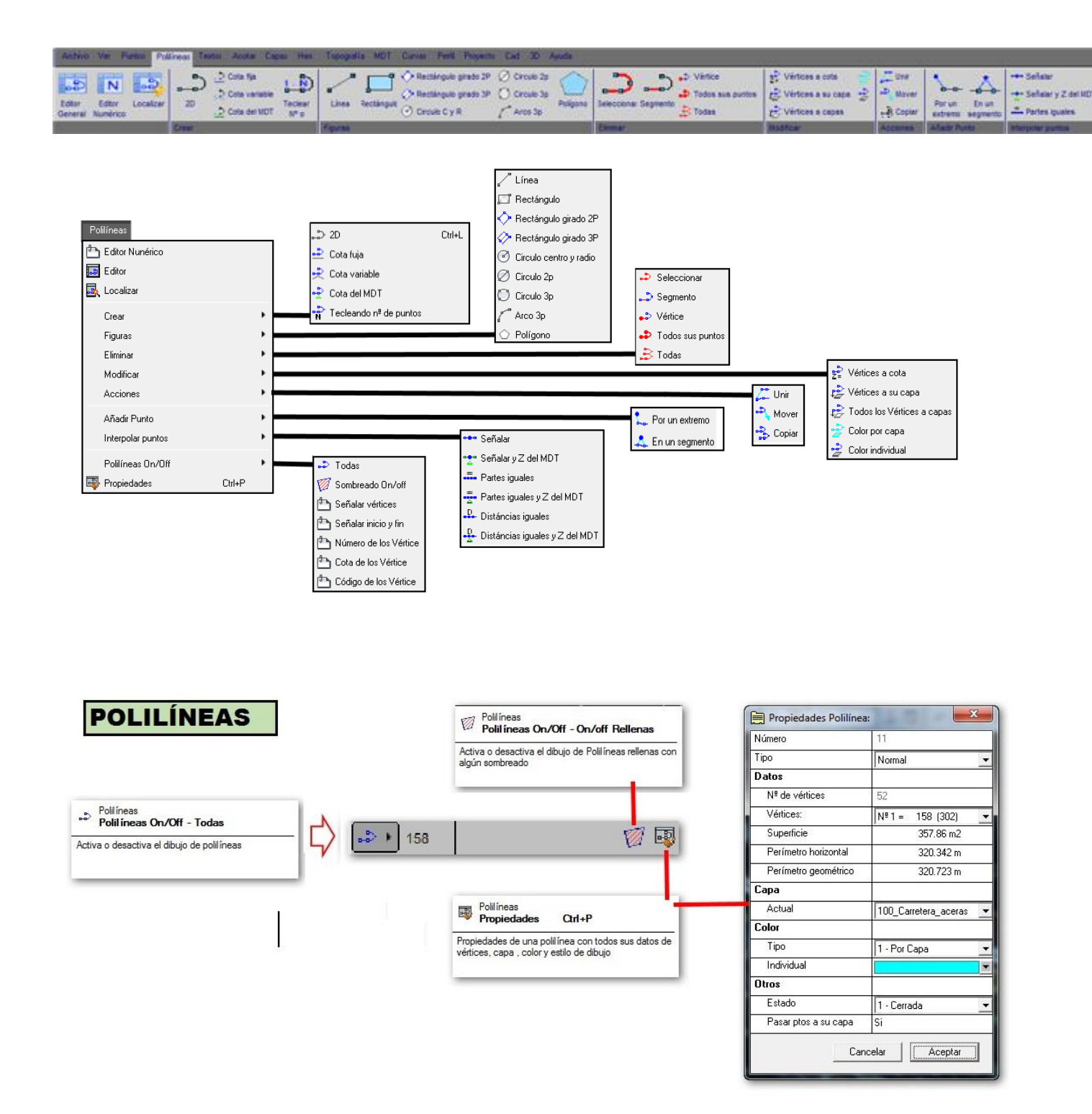

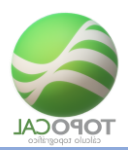

## 5.1.1 Editor General

#### *Rf-2241*

Editor general de polilíneas, que nos muestra los puntos o vértices por los que pasa cada polilínea, y las coordenadas de estos puntos.

Cada polilínea tiene asignado un número, y aumentándolo o disminuyéndolo con los controles del editor, o señalándola gráficamente, la pantalla ira localizando y resaltando esa polilínea, a la vez que el editor nos muestra toda su información asociada de vértices, capa y color entre otros.

| Editor de | > polilínea: | ≈<br>780 Ve | rt < > | 1 /4 Capa | 02_Carretera_ | -       | kal <sub>i ≡</sub> . |
|-----------|--------------|-------------|--------|-----------|---------------|---------|----------------------|
| Vertice   | Punto        | Nombre      | Х      | Y         | Z             | Código  | Сара                 |
| 1         | 74           |             | 21.606 | 68.436    | -0.001        |         | 02_Carretera_y       |
| 2         | 207          |             | 2.087  | 69.207    | -0.001        |         | 02_Carretera_y       |
| 3         | 208          |             | 1.675  | 63.337    | -0.001        |         | 02_Carretera_y       |
| 4         | 23           | 31          | 21.645 | 62.736    | -0.001        |         | 02_Carretera_y       |
|           |              |             |        |           |               |         |                      |
| Perimet   | ro= 45.398   | m,          |        |           | Acepta        | ar Cano | elar Capturar <<     |

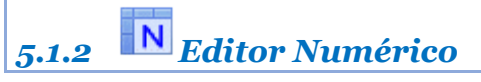

Rf-2243

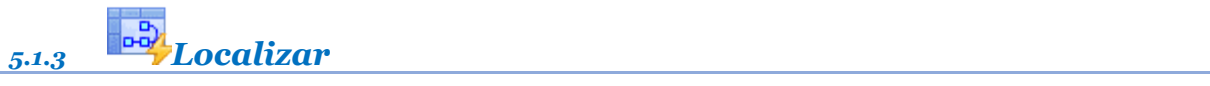

Rf-2242

Podemos recorrer todas las polilíneas de forma gráfica y analítica con este cómodo y sencillo cuadro de diálogo, similar al editor general de polilíneas, así como editar o cambiar los valores mostrados, al mismo tiempo que se localiza, resalta y se centra la polilínea seleccionada en pantalla.

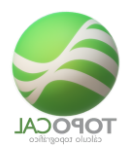

| Enfoca y ed | ita Polilineas 🛛 🛛 🕰 |   |
|-------------|----------------------|---|
| - 80 Polilí | neas                 |   |
| Polilínea   | 70 /80 < >           |   |
| - Polilíne  | a 70                 |   |
| Vértice     | 1 /4 < >             |   |
| Capa        | 02_Carretera_y_bor 👻 |   |
| Vértice     | 4                    |   |
| N≞          | 74 Zoom              |   |
| Nombre:     |                      |   |
| X           | 21.606               |   |
| Y:          | 68.436               |   |
| Z:          | -0.001               | ł |
| Código:     |                      |   |
| Capa:       | 02_Carretera_y_t 💌   |   |
| Cancelar    | Aplicar Capturar <<  |   |

### 5.2 Crear

Al acceder a este comando "crear polilínea", se activa la barra de herramientas con las 9 siguientes órdenes funciones complementarias:

| Crear Polilínea: | × |
|------------------|---|
| ∽ঙ낻⊮ഊ⊲₩Х₫        |   |

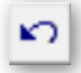

Elimina el último punto creado de la polilínea activa.

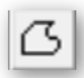

Cierra una polilínea con el primer punto de esta.

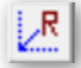

Introducir por teclado las coordenadas absolutas X Y Z, separados por un espacio, del siguiente punto a crear de la polilínea: (La cota Z es opcional, y si no se introduce equivaldrá a Zo)

| Coordenadas Absolutas: X Y [Z] 🛛 🔀 |       |          |         |  |  |  |
|------------------------------------|-------|----------|---------|--|--|--|
| 100 125 1                          |       |          |         |  |  |  |
|                                    | Ayuda | Cancelar | Aceptar |  |  |  |

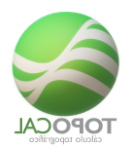

## R

Introducir por teclado las coordenadas relativas al último punto creado, para generar el siguiente punto a crear de la polilínea:

|    |          | 1           |
|----|----------|-------------|
|    |          |             |
| da | Cancelar | Aceptar     |
|    | fa       | da Cancelar |

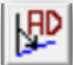

Introducir por teclado el azimut o ángulo horizontal, y la distancia relativas al último punto creado, para generar el siguiente punto a crear de la polilínea:

| Azimut y (<br>45 100 | distáncia [Z]: |          | ×       |
|----------------------|----------------|----------|---------|
|                      | Ayuda          | Cancelar | Aceptar |

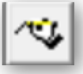

Crea una polilínea uniendo secuencialmente puntos seleccionados gráficamente en pantalla.

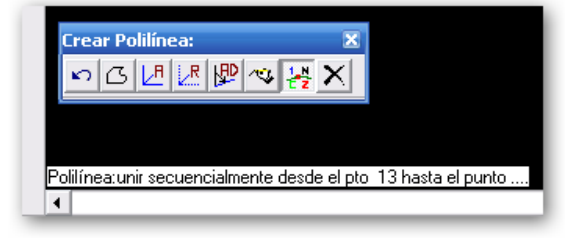

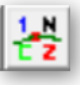

Bloquea la rotulación de puntos en la polilínea.

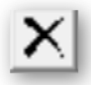

Elimina la polilínea en curso.

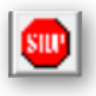

Termina la polilínea en curso.

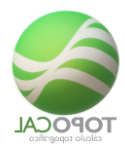

5.2.1 •-**2**D

*Rf-2211. Ctrl+L* 

Crea una polilínea en dos dimensiones con la cota a cero.

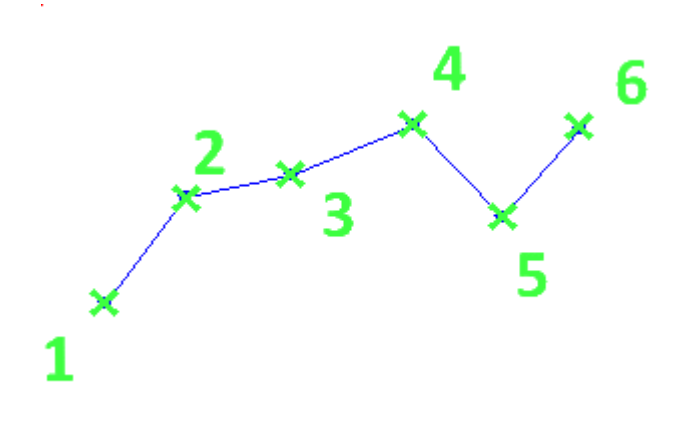

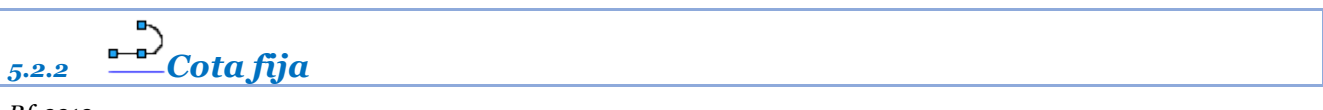

#### Rf-2212

Genera una polilínea, en la cual todos los puntos nuevos que se creen tendrán la cota especificada. Los puntos que se capturen con la opción cercana mantendrán la cota que tengan que no será modificada.

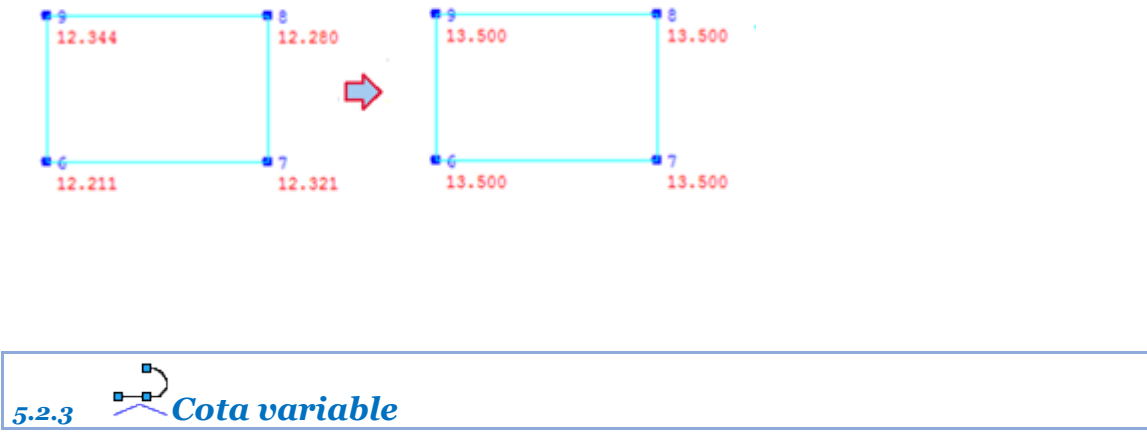

#### *Rf-2213*

Genera una polilínea en la cual se nos preguntara la cota que queremos, en cada punto nuevo que creemos. Los puntos que se capturen con la opción cercana mantendrán la cota que tengan que no será modificada.

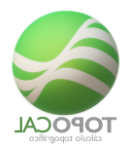

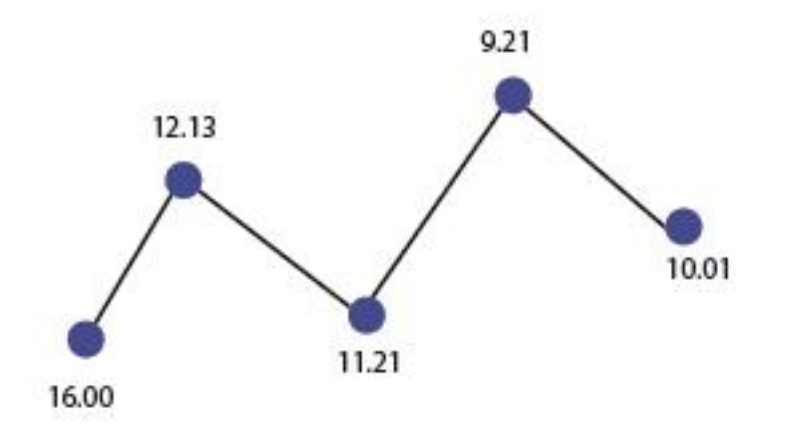

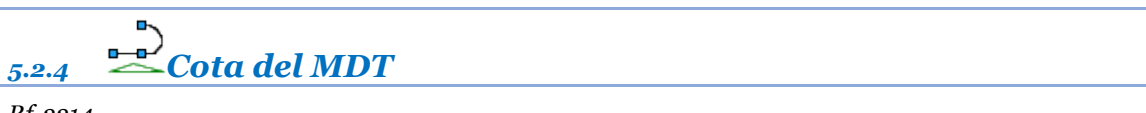

*Rf-2214* 

Genera una polilínea obteniendo la cota para cada punto del MDT si éste existe debajo del punto.

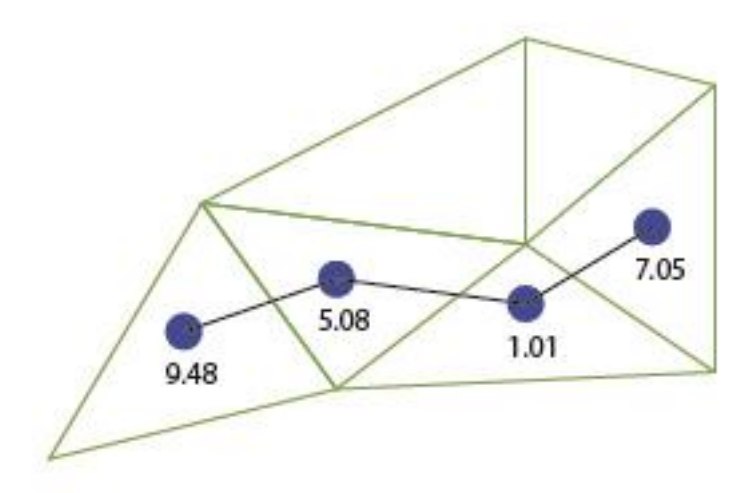

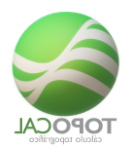

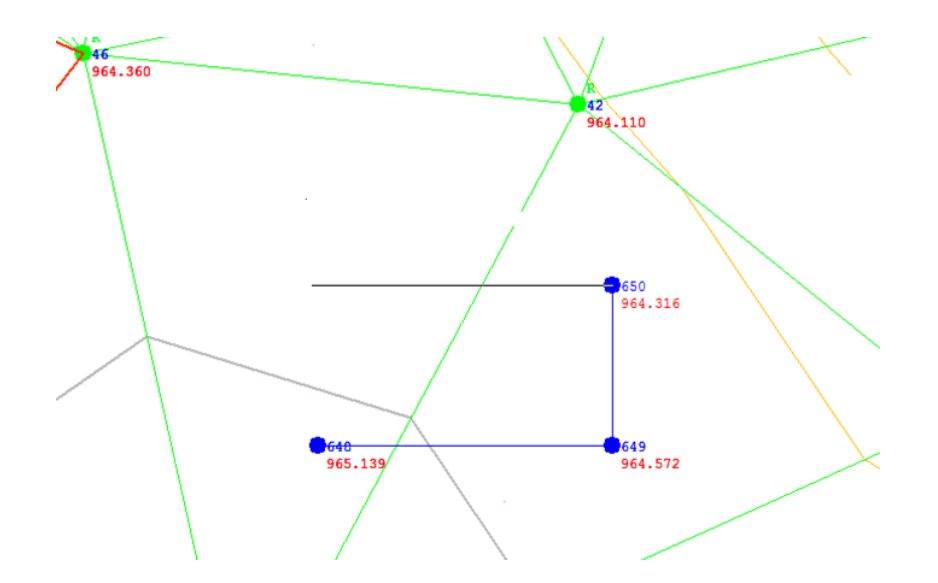

# 5.2.5 $\stackrel{1-N}{\longrightarrow}$ Teclear n<sup>o</sup> de puntos

*Rf-2215* 

Podemos crear una polilínea mediante los números de orden de los puntos, separados por un espacio y definiendo una secuencia de inicio y fin separados por el signo "-". Por ejemplo "6 7 8 9 6" es igual a "6 – 9 6".

No confundir el número de orden, que es único e irrepetible, con el nombre del punto que es opcional y designado por el usuario.

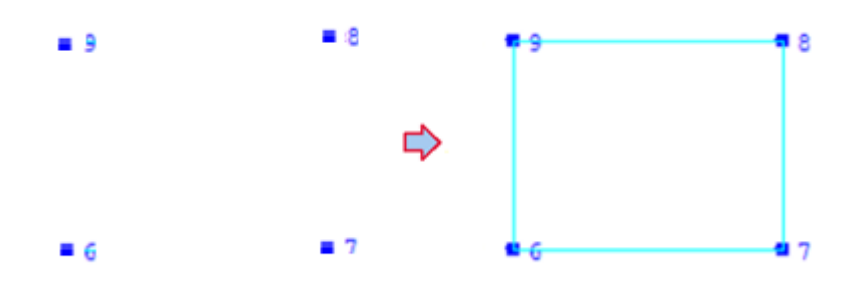

## 5.3 Figuras

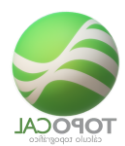

#### *Rf-2315*

#### Crear líneas gráficamente indicando sus dos puntos.

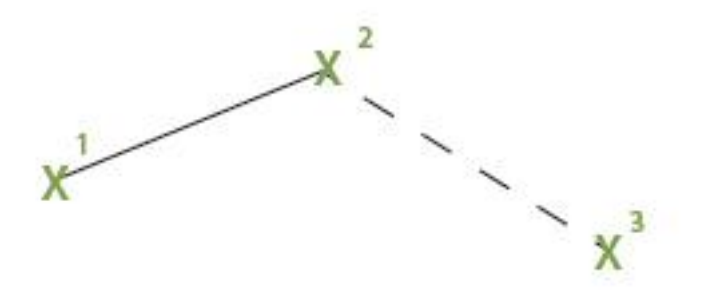

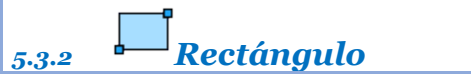

*Rf-2216* 

Crea un rectángulo gráficamente.

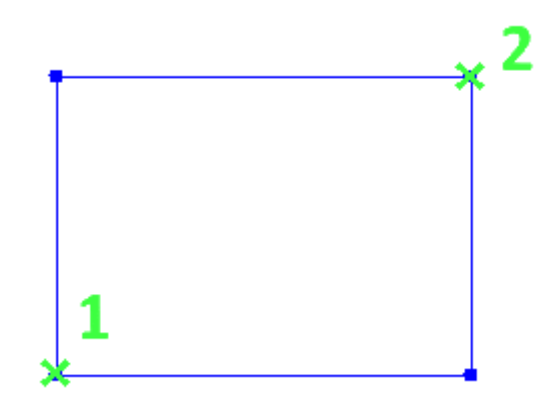

## 5.3.3 **Rectángulo girado 2P**

*Rf-2317* 

Crea un rectángulo girado definido por 3 puntos.

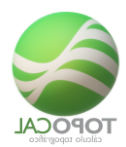

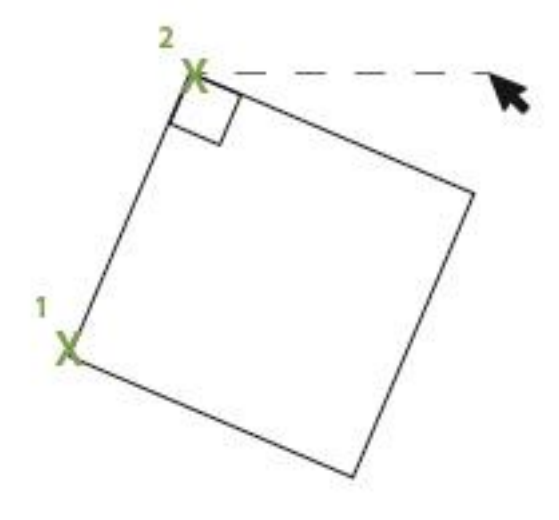

## 5.3.4 **Rectángulo girado 3P**

*Rf-2318* 

Crea un rectángulo tirado dando su eje y ancho.

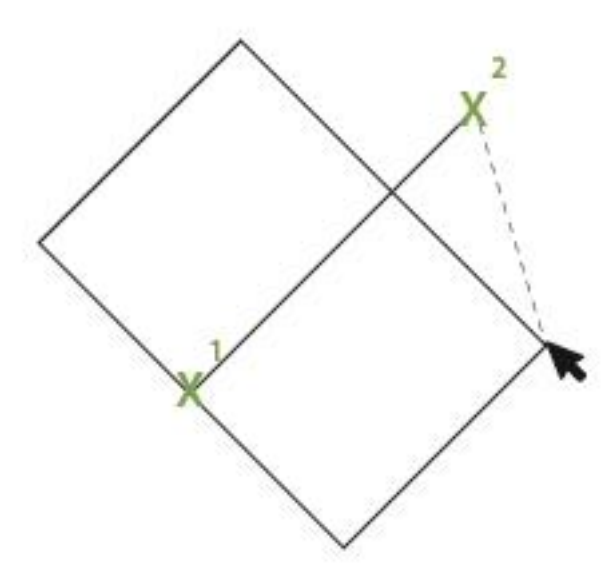

## 5.3.5 OCirculo centro y radio

*Rf-2311* 

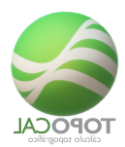

Crea un círculo en el centro y el radio mediante dos puntos.

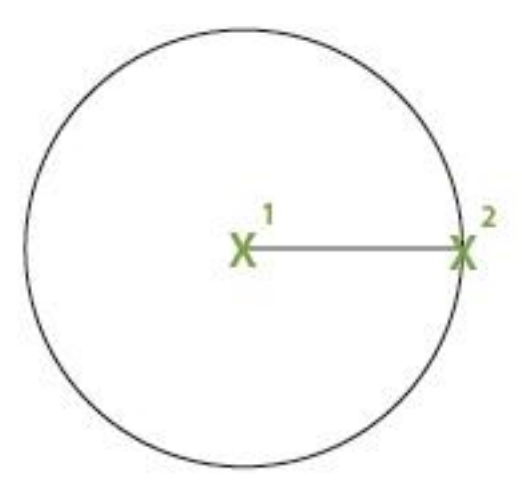

## 5.3.6 OCirculo dos puntos

#### *Rf-2312*

Crea un círculo dando su diagonal mediante dos puntos.

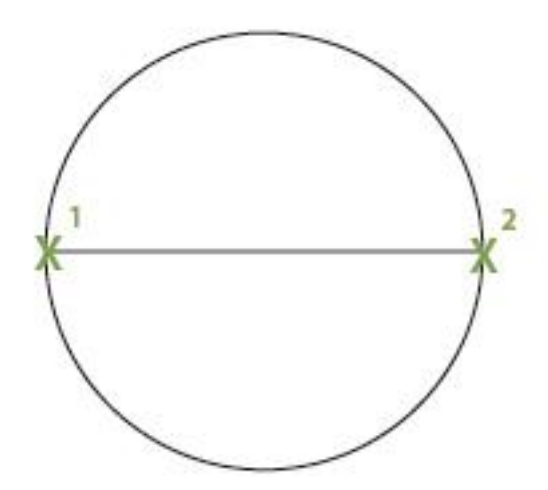

## 5.3.7 OCirculo tres puntos

*Rf-2313* 

Crea un círculo definido por 3 puntos.

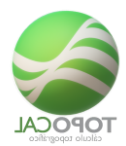

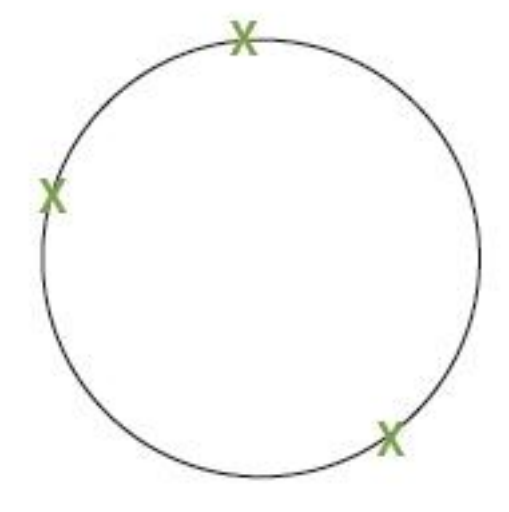

## 5.3.8 **CArco tres puntos**

*Rf-2314* 

Crea un arco definido por 3 puntos.

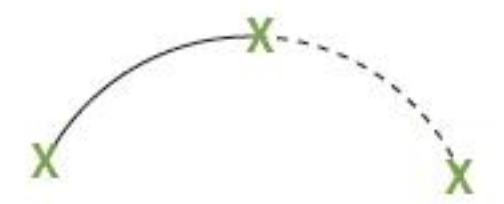

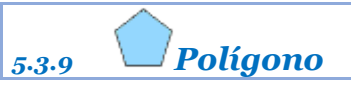

*Rf-2316*
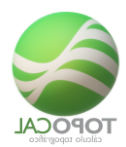

Crea un polígono de pantalla gráficamente.

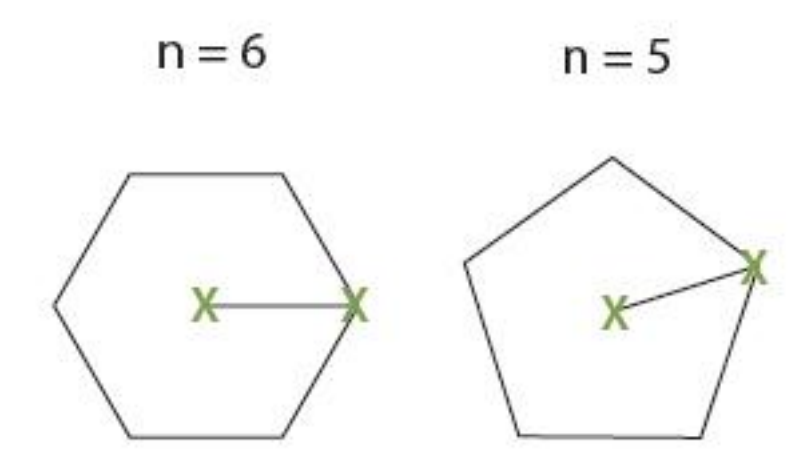

## 5.4 Eliminar

, Seleccionar • -5.4.1

Rf-2221

Elimina la polilínea seleccionada.

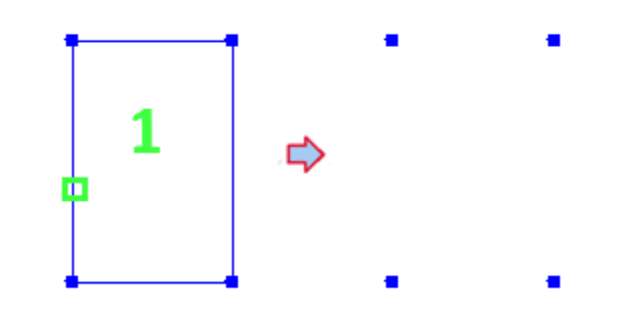

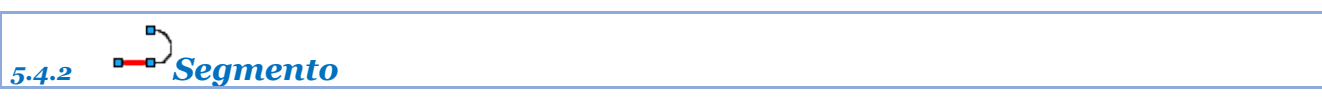

#### Rf-2222

Elimina solamente el segmento (línea entre dos puntos) de una polilínea capturándola o señalándola con el cursor.

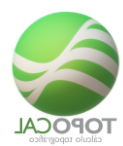

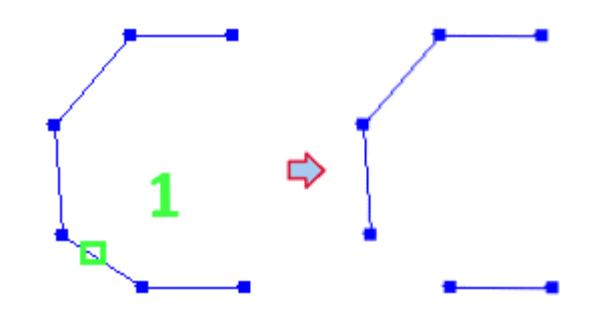

| 5.4.3 | Vértice |  |  |  |  |
|-------|---------|--|--|--|--|
|       |         |  |  |  |  |

Debemos seleccionar o capturar con el ratón el punto o vértice que queremos desconectar de la Polilínea.

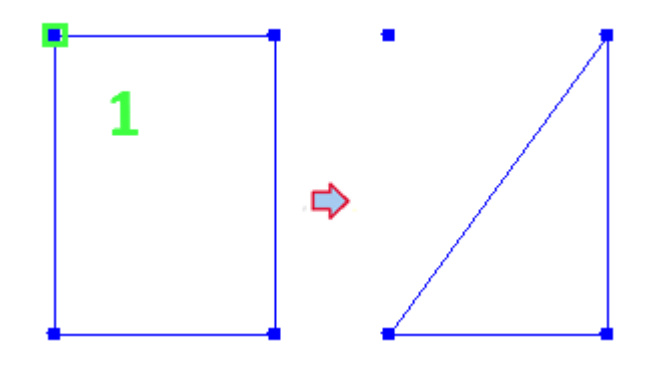

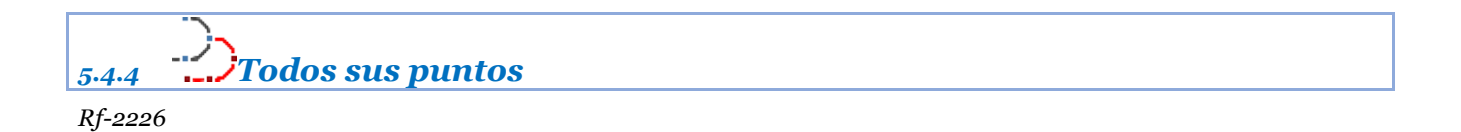

Elimina toda la polilínea, así como todos los puntos que la definen y no pertenezcan a ninguna otra polilínea.

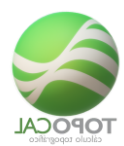

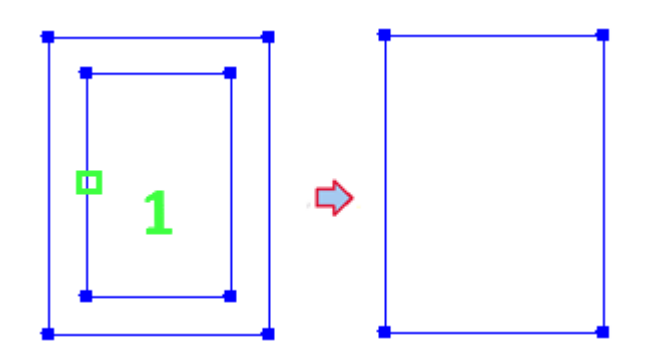

| 5.4.5   | . <sup></sup> <i>B</i> Todas |  |
|---------|------------------------------|--|
| Rf-2225 |                              |  |

Elimina todas las polilíneas del dibujo, pero respetando todos los puntos existentes.

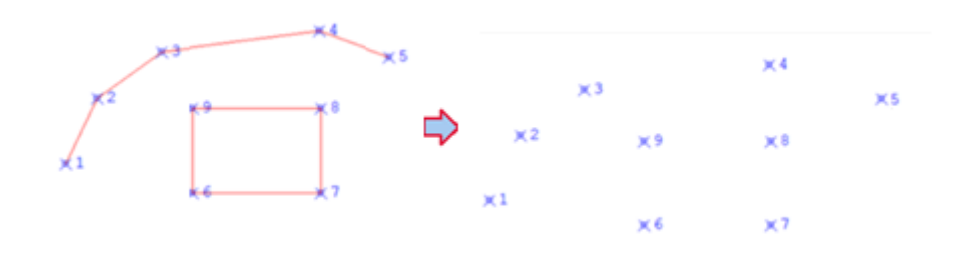

# 5.5 Modificar

| 5.5.1 | EVértices a cota |  |
|-------|------------------|--|
|       |                  |  |

*Rf-2231* 

Cambia o modifica todas las cotas de los puntos o vértices de una polilínea que seleccionemos en pantalla, a la cota que introduzcamos en el cuadro de dialogo.

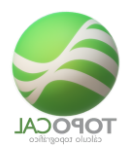

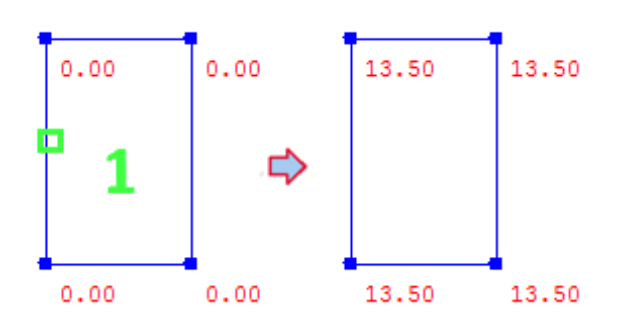

## 5.5.2 🗳 Vértices a su capa

#### *Rf-2238*

Cambia las capas de los puntos o vértices de cada polilínea existente, a la misma que la de la polilínea que los contiene.

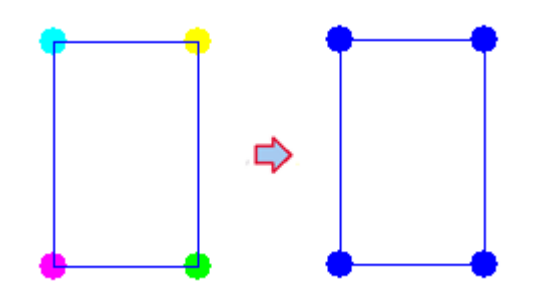

## 5.5.3 ETodos los Vértices a capas

*Rf-2232* 

Pasa todos los puntos de una polilínea a una capa dada.

## 5.5.4 <sup>2</sup>Color por capa

#### Rf-2233

Pasa todos los colores de todas las polilíneas al color de la capa en la que se encuentre cada pol. "color por capa".

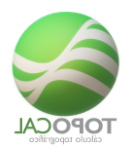

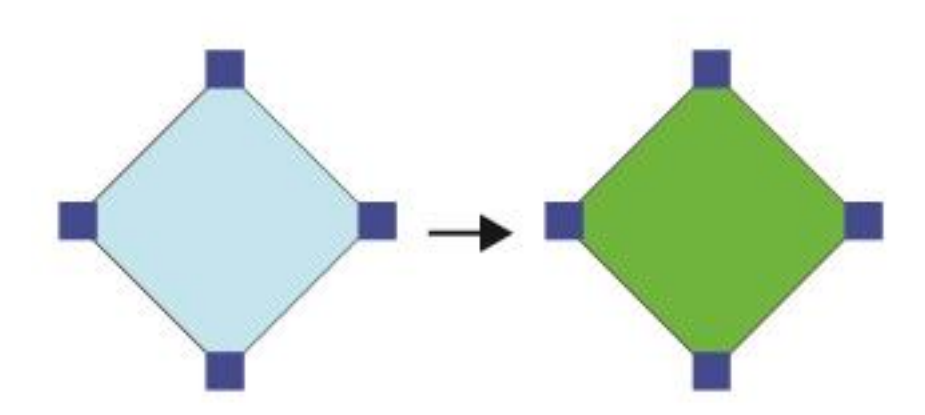

## 5.5.5 <sup>2</sup>Color individual

### *Rf-2234*

Seleccionando esta opción cada polilínea mantiene un color fijo independientemente de la capa donde se encuentre. Si este color no está definido, toma el valor del color de la capa.

# 5.6 Acciones

## 5.6.1 **CUnir**

*Rf-2237* 

Une dos polilíneas en una sola por los extremos indicados.

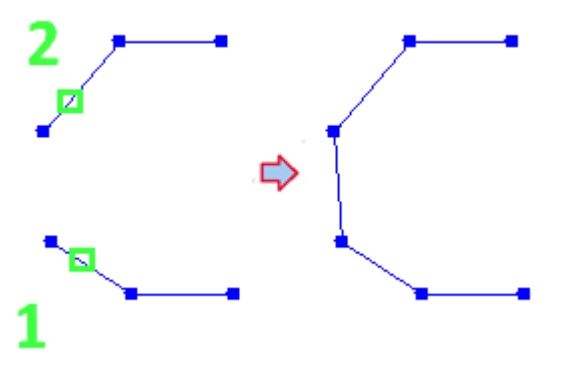

TopoCal 2019 - Página 5-149 de 325

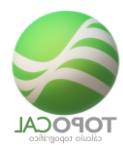

# 5.6.2 **Mover**

Rf-3023

Mueve gráficamente una Polilínea.

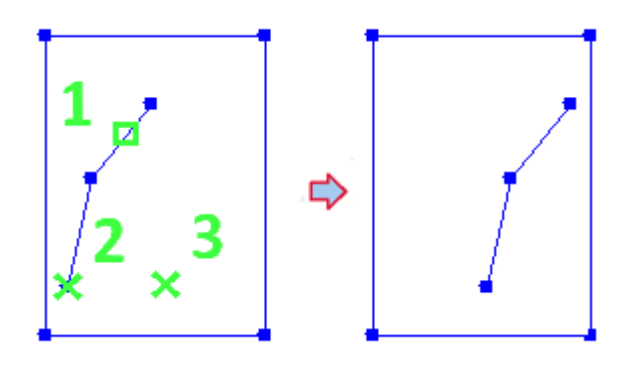

Copiar 5.6.3 •

Rf-3022

Crea una polilínea señalada en otro dibujo existente.

# 5.7 Añadir

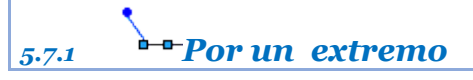

*Rf-2236* 

Inserta un punto por un extremo de una polilínea.

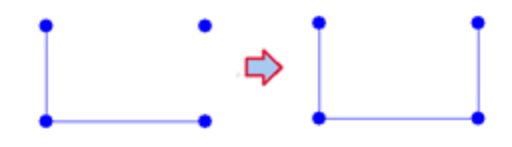

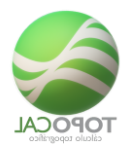

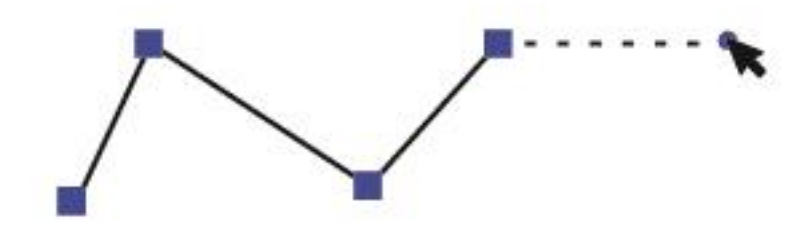

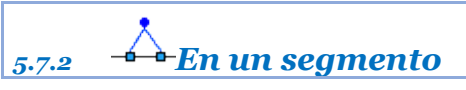

Inserta un punto en un segmento de una polilínea.

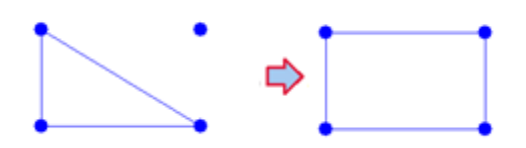

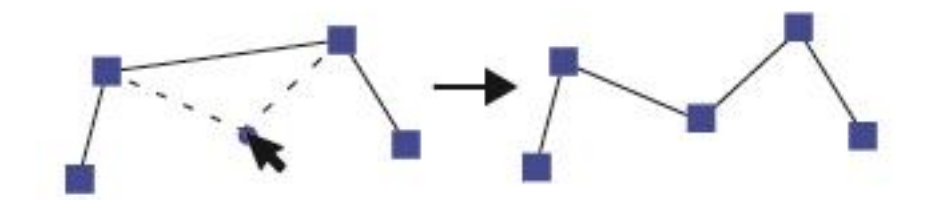

# 5.8 Interpolar puntos

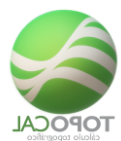

## 5.8.1 \*\*Señalar

Rf-2265

Crea e inserta un punto en la alineación de un segmento de polilínea interpolando la cota de sus dos vértices.

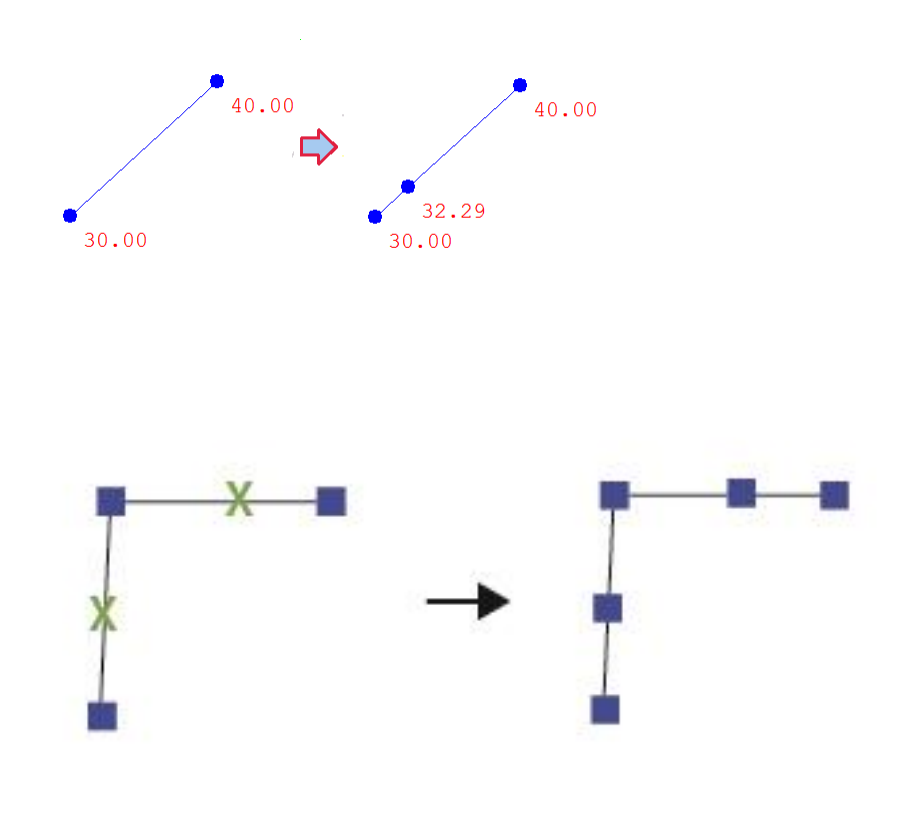

## 5.8.2 \*\*Señalar y Z del MDT

#### *Rf-2266*

Crea e inserta un punto en la alineación de un segmento de polilínea interpolando la cota del MDT (en caso de existir).

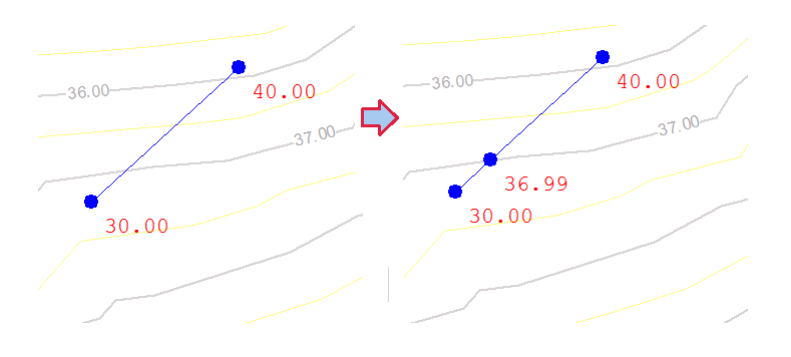

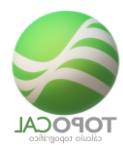

## 5.8.3 **...**Partes iguales

#### Rf-2261

Crea e inserta puntos para dividir en partes iguales el segmento seleccionado y calculando las cotas de sus dos vértices.

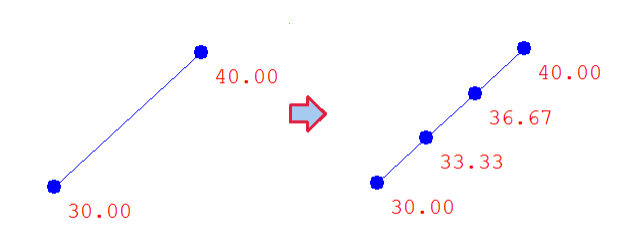

## 5.8.4 **Partes iguales y Z del MDT**

#### *Rf-2262*

Crea e inserta puntos para dividir en partes iguales el segmento seleccionado y calculando las cotas del MDT si existe.

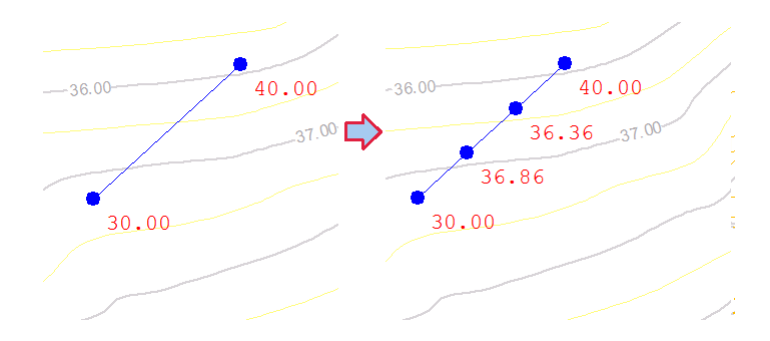

# 5.8.5 Distancias iguales

*Rf-2263* 

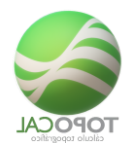

Crea e inserta puntos para dividir en distancias iguales el segmento seleccionado y calculando las cotas de sus dos vértices.

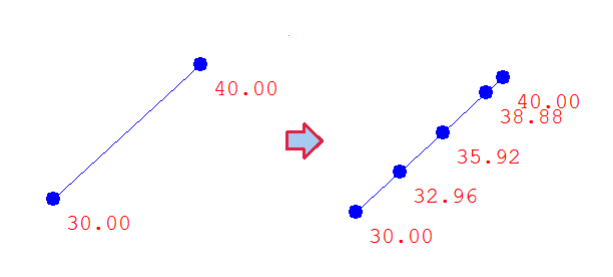

# 5.8.6 Distancias iguales y Z del MDT

#### *Rf-2264*

Crea e inserta puntos para dividir en distancias iguales el segmento seleccionado y calculando las cotas de sus dos vértices.

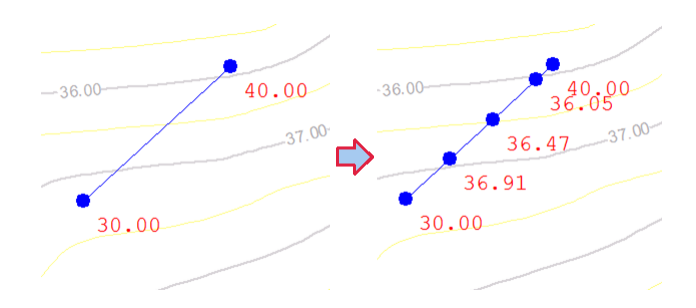

# 5.9 Polilíneas On/Off

• Todas 5.9.1

Rf-9201

Activa o desactiva el dibujo de polilíneas.

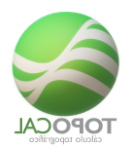

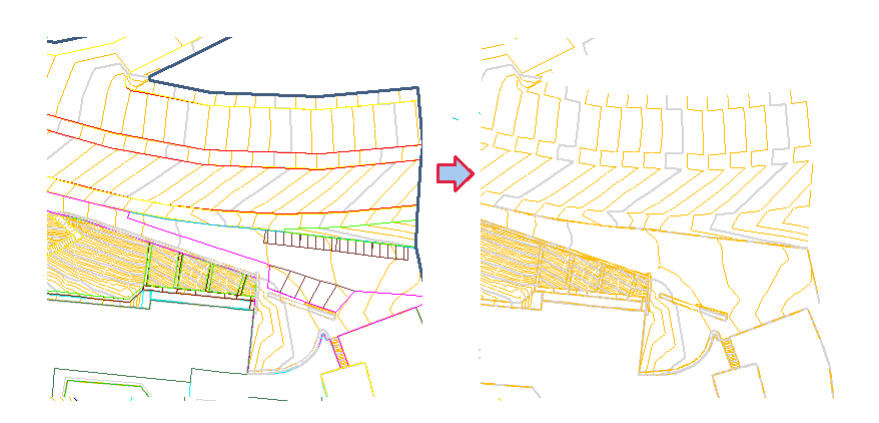

# 5.9.2 Sombreado On/off

### Rf-9202

Activa o desactiva el dibujo de Polilíneas rellenas con algún sombreado.

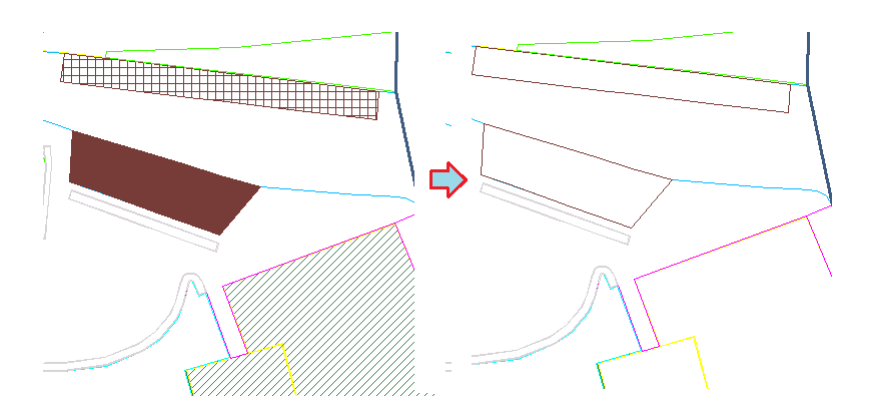

## 5.9.3 🛱 Señalar vértices

Ref-9203

## 5.9.4 🛱 Señalar inicio y fin

Ref-9204

# 5.9.5 <sup>№</sup> Número de los Vértice

Ref-9205

**5.9.6** <sup>Z</sup>→ Cota de los Vértice

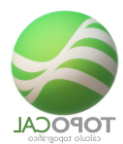

### Ref-9206

# 5.9.7 <sup>L</sup> Código de los Vértice

Ref-9207

# 5.10 Propiedades

| Propiedades Polilínea: | <b>X</b>                   |
|------------------------|----------------------------|
| Número                 | 70                         |
| Tipo                   | Normal 🗨                   |
| Datos                  |                            |
| Nº de vértices         | 4                          |
| Vértices:              | №1 = 74 💌                  |
| Superficie             | 0.00 m2                    |
| Perímetro horizontal   | 45.398 m                   |
| Perímetro geométrico   | 45.398 m                   |
| Capa                   |                            |
| Actual                 | 02_Carretera_y_bordillos 💌 |
| Color                  |                            |
| Tipo                   | 2 - Individual 🔍 💌         |
| Individual             | <b></b>                    |
| Otros                  |                            |
| Estado                 | 2 - Abierta 💌              |
| Pasar ptos a su capa   | Si                         |
| Canc                   | elar Aceptar               |

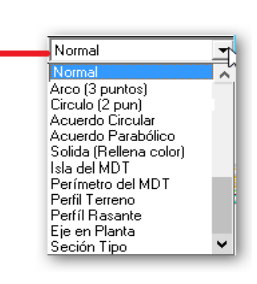

#### *Rf-2281*. *Ctrl+P*

Propiedades de una polilínea con todos sus datos de vértices, capa, color y estilo de dibujo.

Muestra los datos específicos de la Polilínea seleccionada, tipo de polilínea, nº de vértices, perímetros, superficie, capa, color y otros, pudiendo cambiar algunos de ellos.

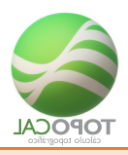

# **6** Textos

Los textos se activan y desactivan en el menú lateral. También mediante el menú o la tecla programable "T".

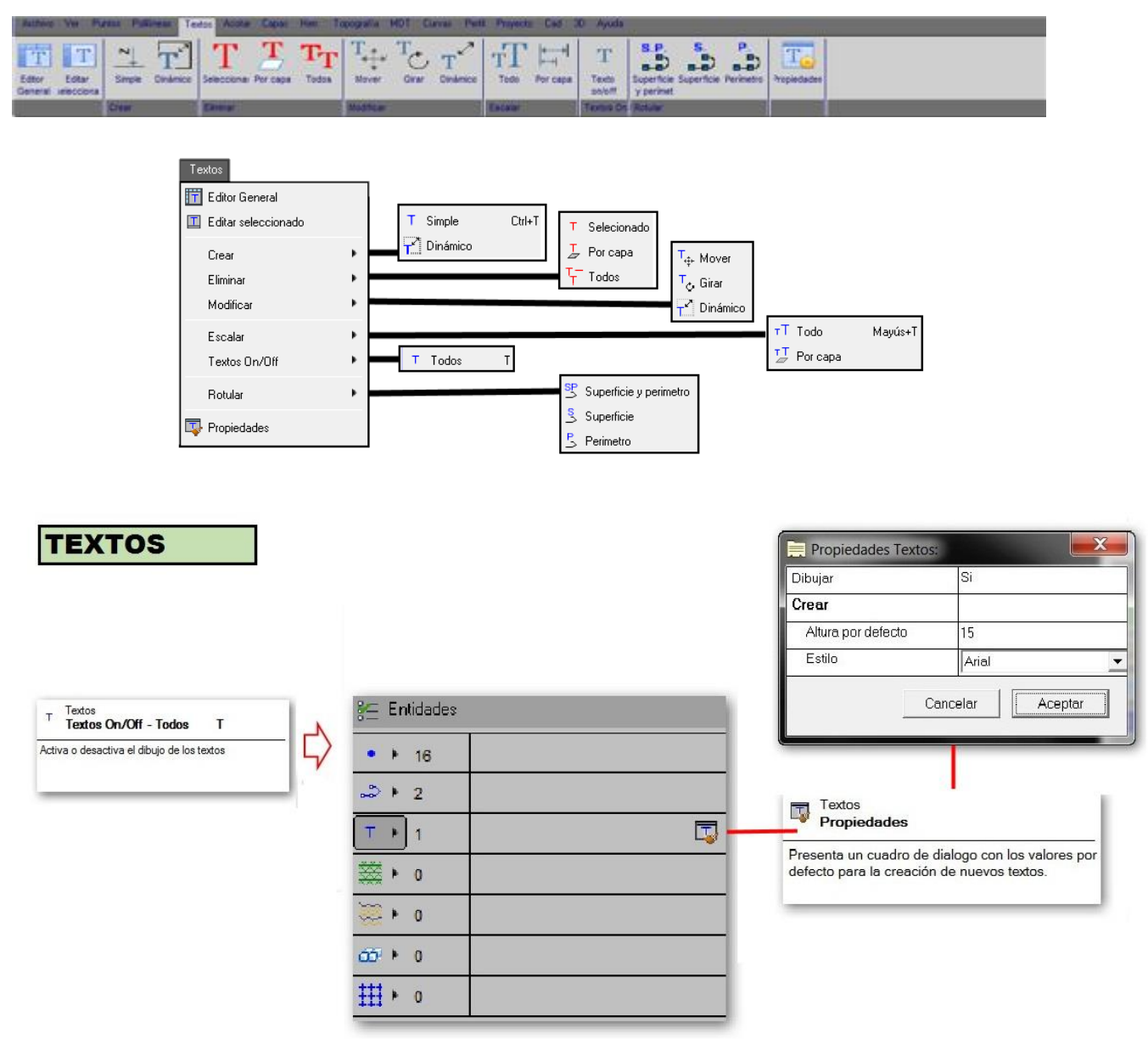

| 6.1.1 | <b>T</b><br>Editor |  |  |  |
|-------|--------------------|--|--|--|
|       |                    |  |  |  |

*Rf-2341* 

Editor general de textos, donde podemos modificar los valores y contenidos que nos interesen.

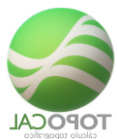

| . Edin | a de Tester   | -     |           |      | -                 |          |             |                |                                          | Cort         | ar         |           | Ctrl+X     | 6         |
|--------|---------------|-------|-----------|------|-------------------|----------|-------------|----------------|------------------------------------------|--------------|------------|-----------|------------|-----------|
| Edito  | or de Textos: |       |           |      | 1. A.             |          |             |                |                                          | Cop          | iar        |           | Ctrl+C     |           |
|        |               |       |           |      |                   |          | Ri 💥 🖷 🔶    |                |                                          | Peg          | ar         |           | Ctrl+V     |           |
| lument | Texto         | Atura | Orientac. | Capa | X                 |          | Y .         |                |                                          | Espe         | ciales     |           | >          |           |
|        | p.agua        | 1.00  | 400.0000  | N    | 260.23            | 8 1      | 09.788      | Onciones       |                                          | Ince         | dar Filar  |           | Chilal     |           |
|        | 10.98         | 1.00  | 400.0000  | Z    | 260.23            | 8 1      | 08.588      | CONTRACTOR     |                                          | nise<br>Film | itar i nas |           | Cul-I      |           |
| )      | agua          | 1.00  | 400.0000  | Cod  | 260.23            | 8 1      | 10.968      |                |                                          | Elim         | mar rilas  |           | Ctri+M     |           |
|        | pozo-1        | 1.00  | 400.0000  | N    | 260 12            | 8 1      | 06.638      |                |                                          | Aña          | dir Filas  |           | Ctri+N     |           |
| 5      | 17.81         | 1.00  | 400.0000  | Z    | 260 12            | 8 1      | 05.438      |                |                                          | Elim         | inar Filas | vacias    |            | 1         |
| 6      | pozo-2        | 1.00  | 400.0000  | N    | 249 98            | 8 1      | 07.498      |                |                                          | Borr         | ar selecci | on        | Supr       |           |
| 7      | 17.82         | 1.00  | 400.0000  | z    | 249.98            | 8 1      | 06.298      |                |                                          | V Ava        | nce Horiz  | ontal     | Ctrl+H     |           |
| 3      | 4             | 1.00  | 400 0000  | N    | 248 79            | 0        | 83.228      |                |                                          | Con          | limuració  |           | Ctolat     |           |
| 9      | 13.41         | 1.00  | 400.0000  | Z    | 248.79            | 8        | 82.028      |                |                                          |              | igaiacio   | Contra la | worrs.     |           |
| 10     | 6             | 1.00  | 400.0000  | N    | 219.30            | 8        | 85.188      |                |                                          | Salir        |            |           |            |           |
| 11     | 11.98         | 1.00  | 400 0000  | Z    | 219 30            | 8        | 83.968      |                |                                          |              |            |           |            |           |
| 12     | ¥             | 1.00  | 400.0000  | Cod  | 219.30            | 8        | 86.388      |                | an an an an an an an an an an an an an a | 530070       | 100        |           |            |           |
| 13     | 7             | 1.00  | 400.0000  | N    | 189.30            | 8        | 84.538      | Sontiguración  | de colum                                 | nas:         |            |           |            |           |
| 14     | 10.99         | 1.00  | 400.0000  | Z    | 189 30            | 8        | 83.338      | Nombre columna | Visible                                  | Bloqueada    | Ancho      | Decimales | Alineación | Acción    |
| 15     | v             | 1.00  | 400.0000  | Cod  | 189.30            | 8        | 85.738      | N              | Si                                       | No           | 5          | •         | Izquierda  | Off       |
| 16     | 8             | 1.00  | 400.0000  | N    | 169.19            | 18       | 83.258      | Nombre         | Si                                       | No           | 7          |           | Derecha    | Increm    |
| 17     | 10.42         | 1.00  | 400.0000  | Z    | 169.19            | 8        | 82.058      | X              | SI                                       | No           | 10         | 3         | Derecha    | UII<br>OH |
| **     |               |       |           | * *  |                   | -        | A. 17A      | 7              | Si                                       | No           | 10         | 3         | Derecha    | Off       |
|        |               |       |           |      | Aceptar           | Cancelar | Capturer << | Código         | Si                                       | No           | 10         |           | Izquierda  | Repite    |
|        |               |       |           |      | The second second |          | Contenter 1 | C.             | 01                                       | 11.          | 10         | 1940      | Inminuda   | Deale     |

6.1.2 Editar selección

*Rf-2342* 

Edita el texto y altura de un texto seleccionado

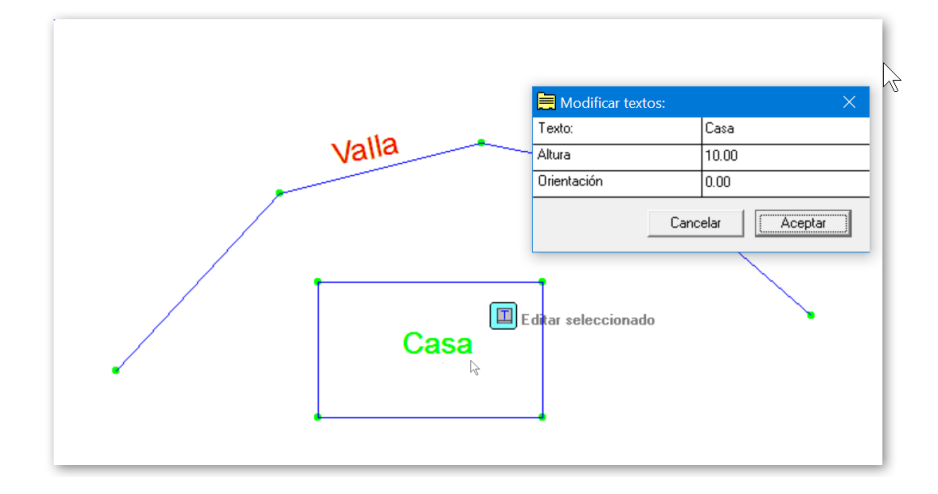

6.2 Crear

6.2.1 TSimple

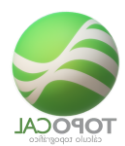

### Rf-2351. Ctrl+T

#### Crea un texto dando la altura y posición

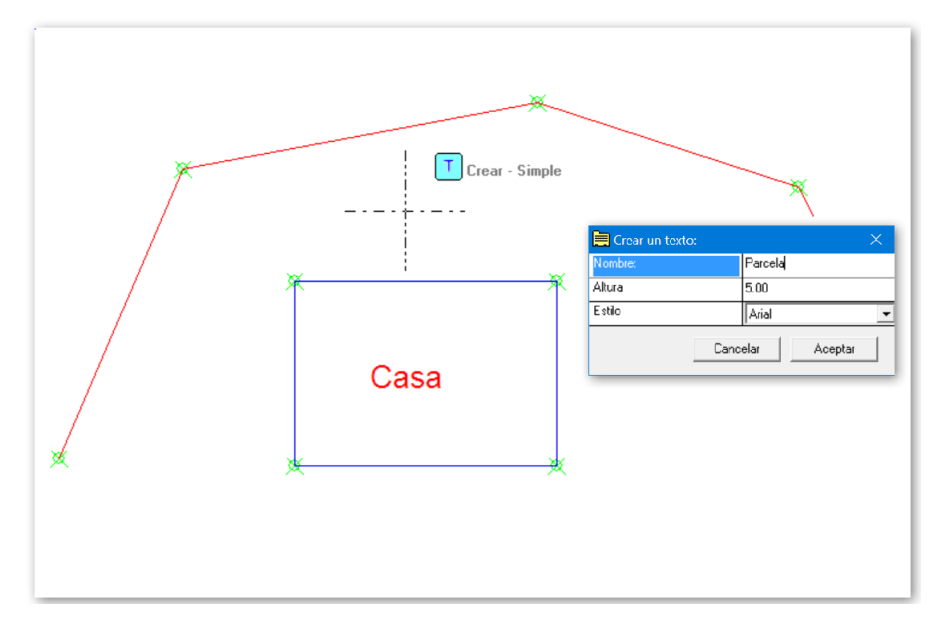

# 6.2.2 TDinámico

#### Rf-2352

Crea un texto ajuntando el ancho y la orientación a dos puntos.

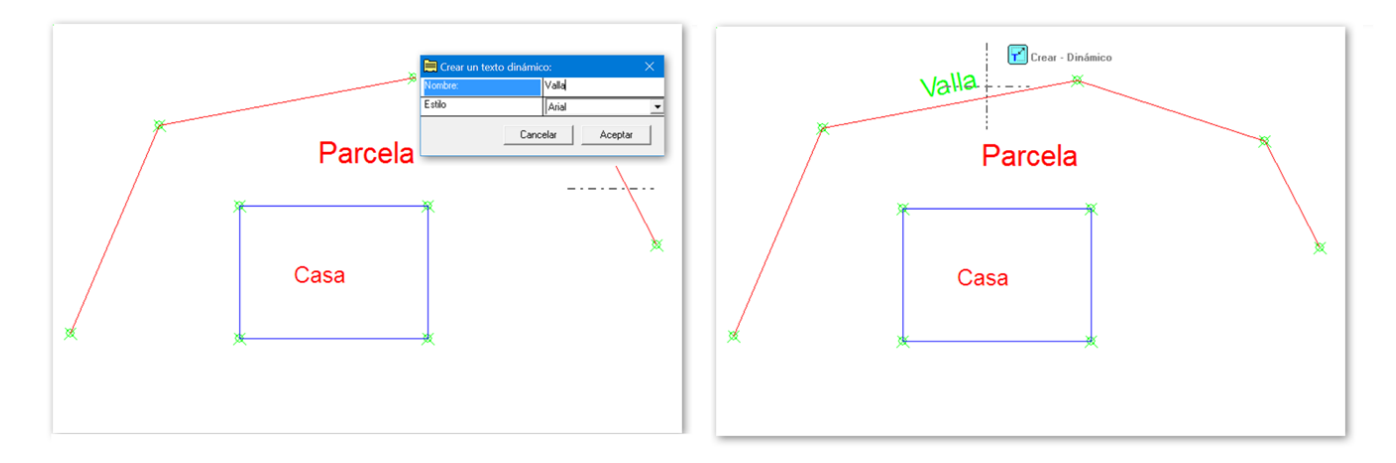

# 6.3 Eliminar

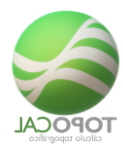

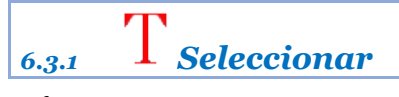

Elimina el texto seleccionado

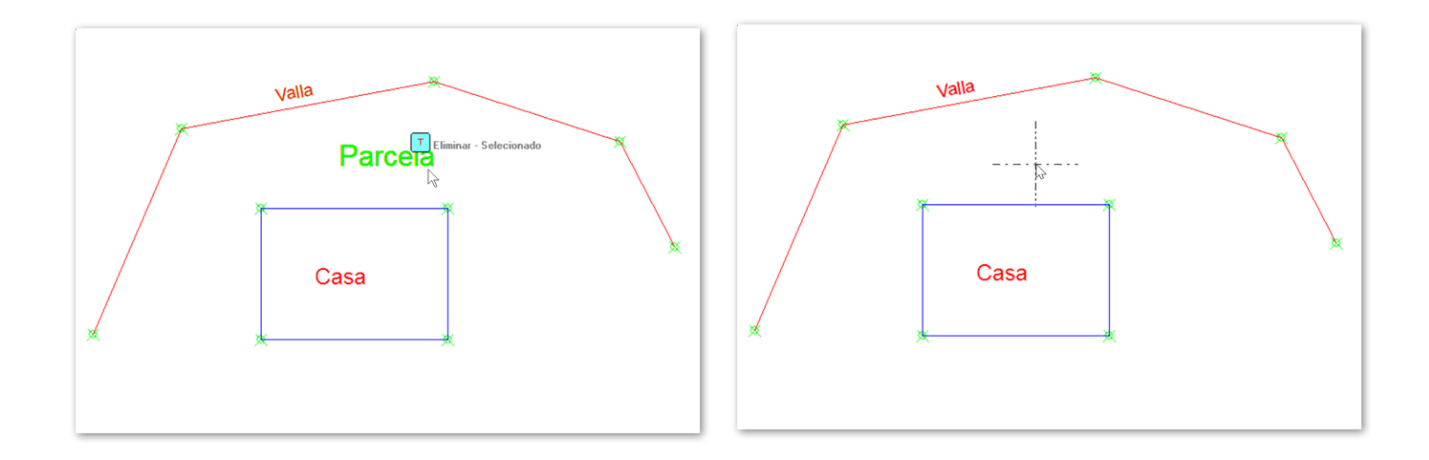

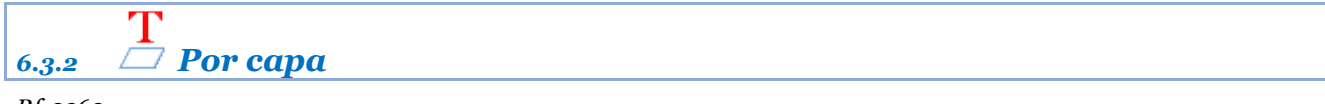

*Rf-2363* 

Elimina todos los textos de una capa seleccionada.

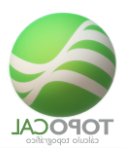

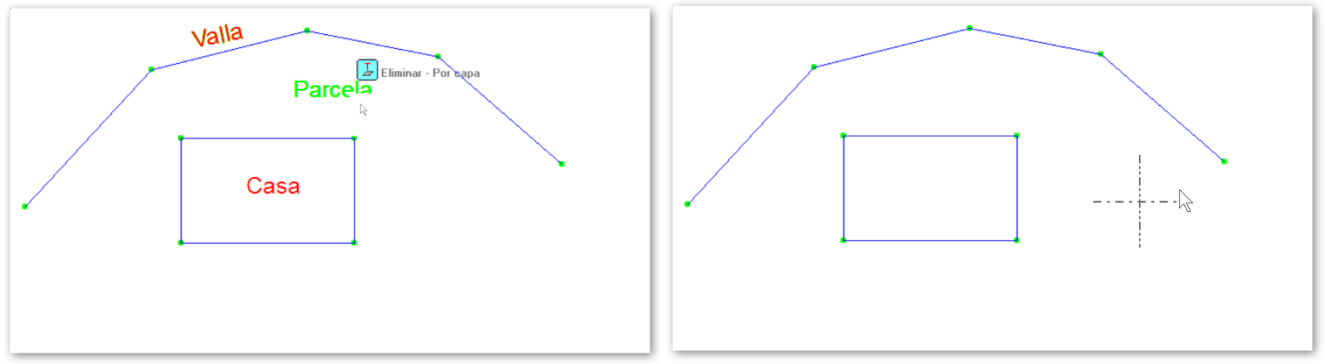

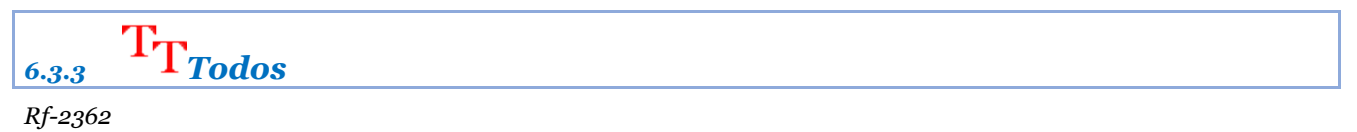

Elimina todos los textos existentes

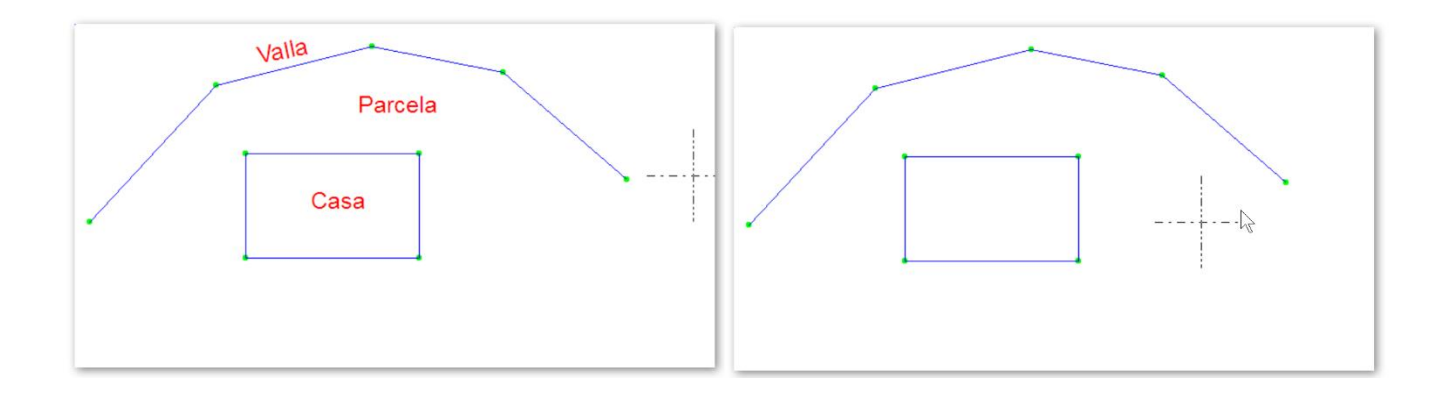

# 6.4 Modificar

*Rf-2371* 

Mueve gráficamente un texto

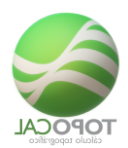

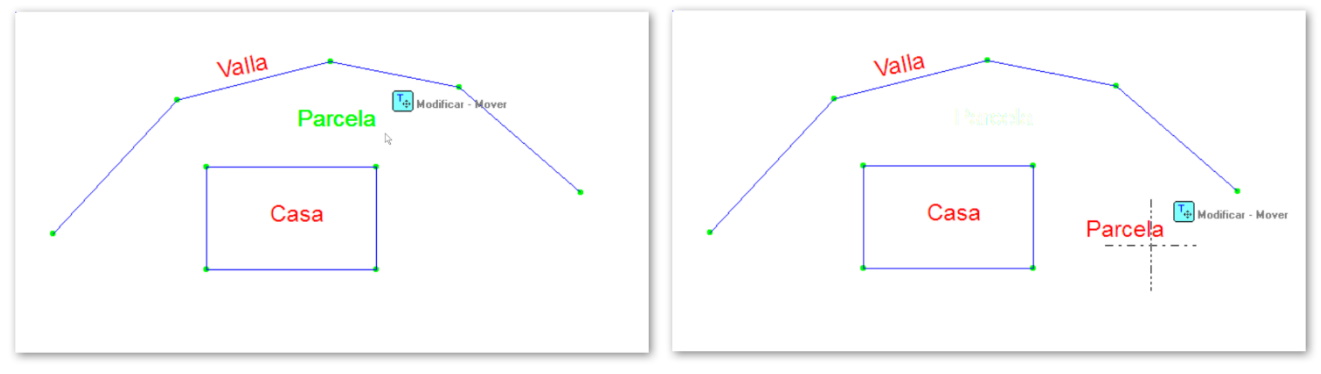

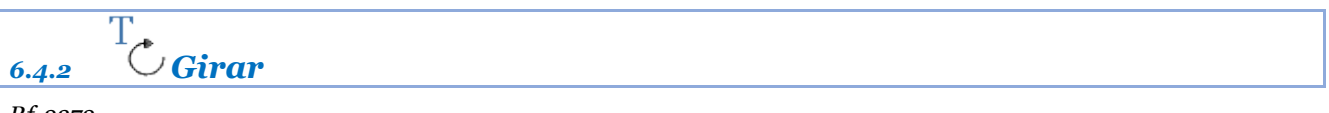

Gira gráficamente un texto

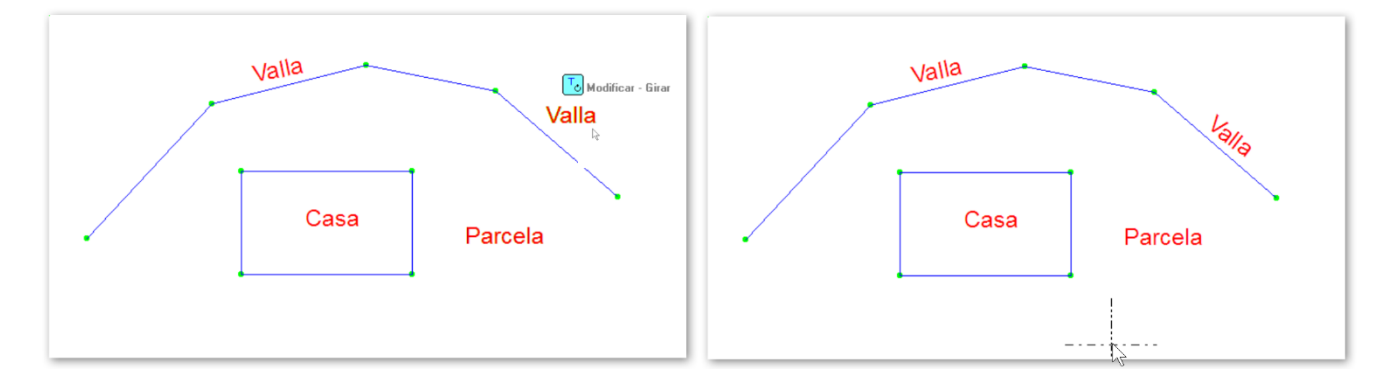

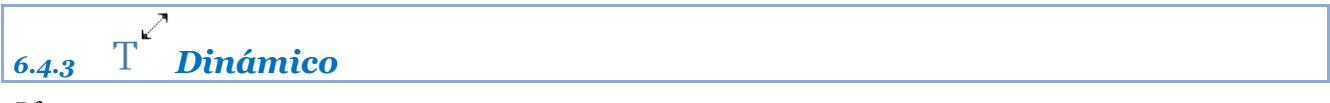

## Rf-2373

Modifica un texto ajustando su ancho y altura a dos puntos gráficamente.

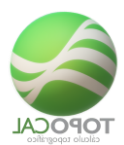

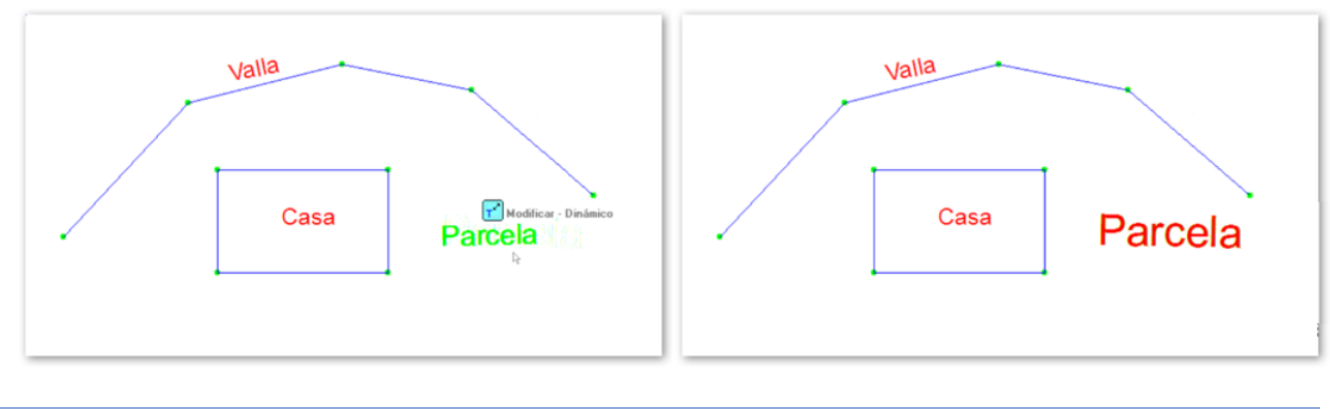

# 6.5 Escalar

# 6.5.1 TT Todo

### Rf-2382. Mayús+T

Escala todos los textos del dibujo en tamaño un valor dado.

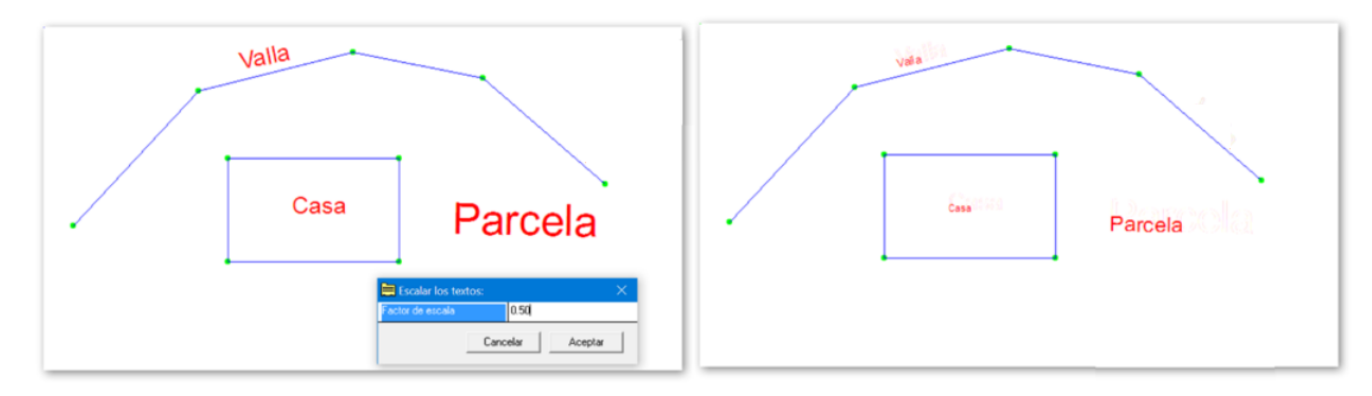

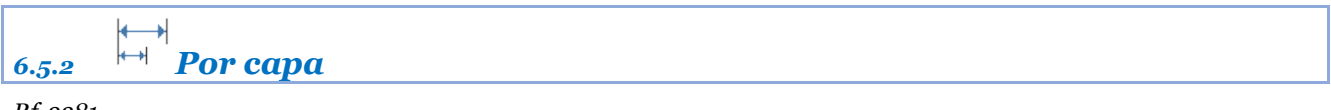

*Rf-2381* 

Escala en tamaño un valor dado todos los textos que estén en la capa del texto seleccionado.

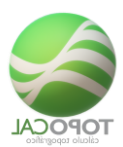

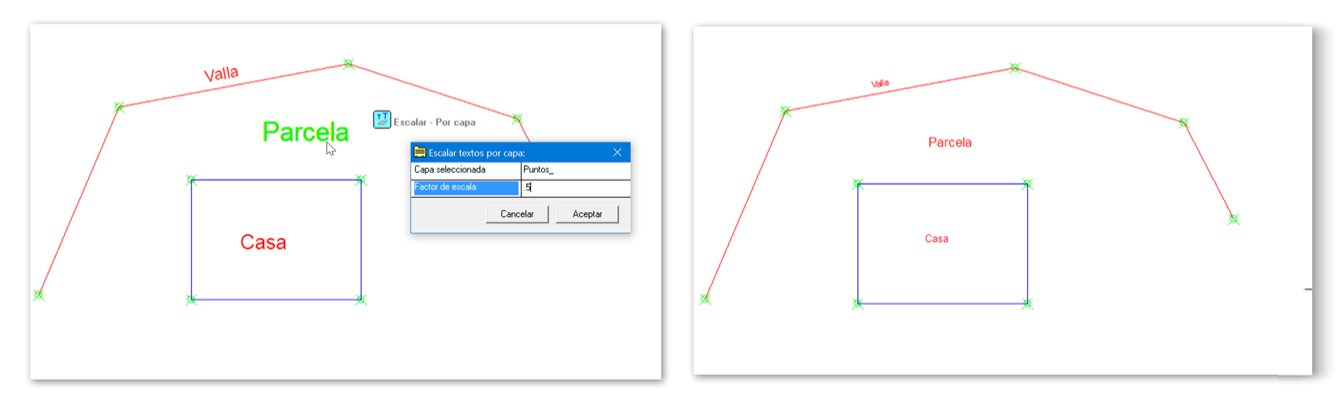

# 6.6 On/Off

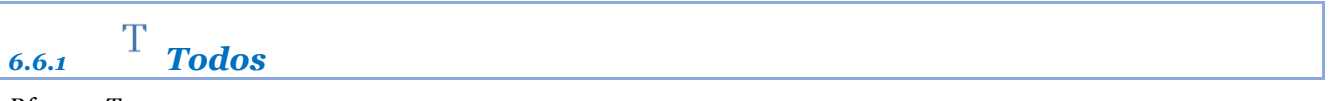

Rf-9501 T

Activa o desactiva el dibujo de los textos

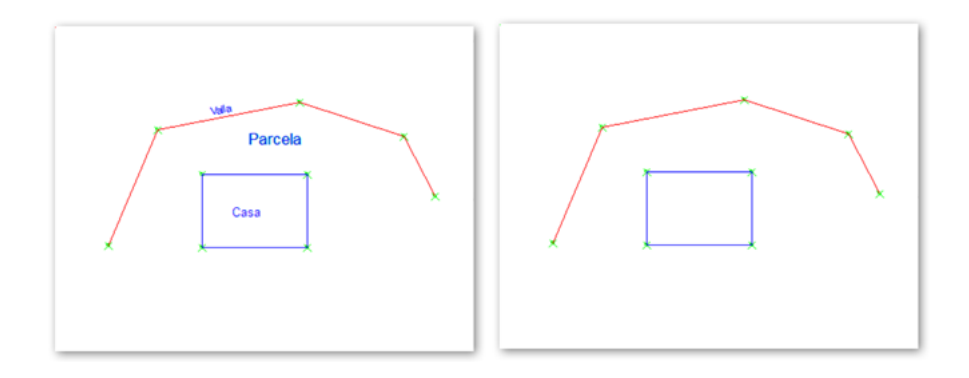

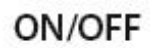

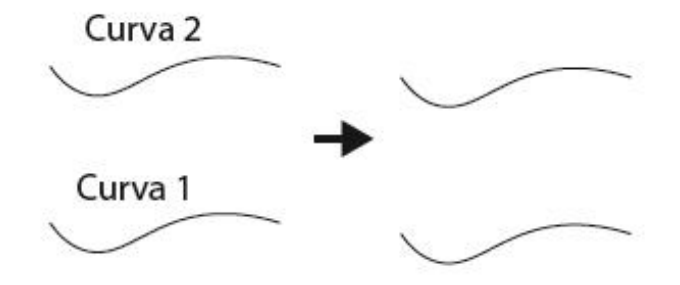

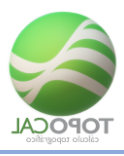

# 6.7 Rotular

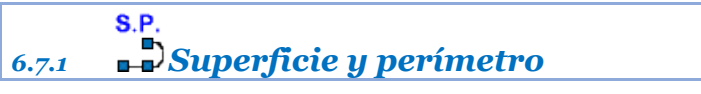

*Rf-2527* 

Rótula la superficie y el perímetro en el interior de una polilínea dada

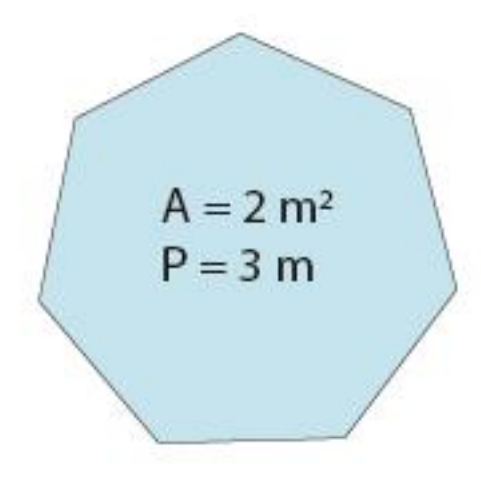

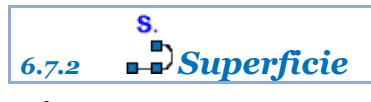

Rf-2525

Calcula la superficie en el interior de una polilínea dada

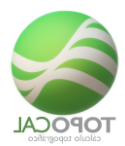

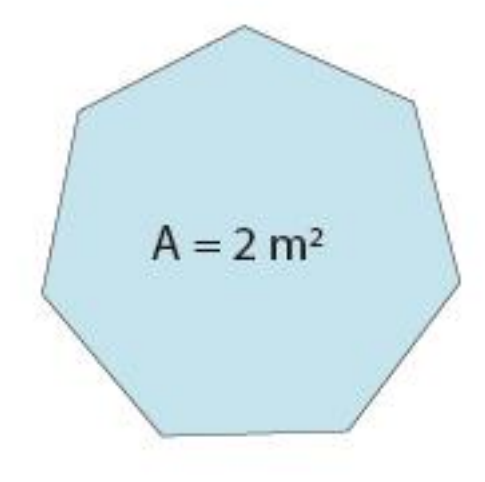

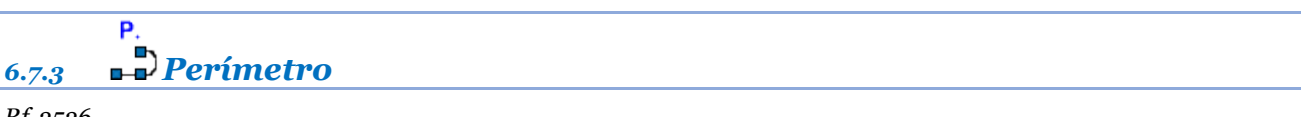

Rótula el perímetro interior de una polilínea dada

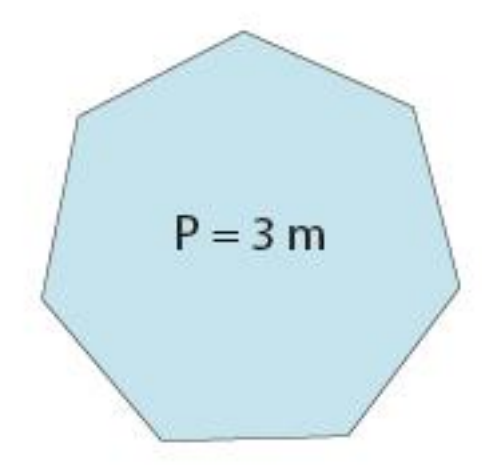

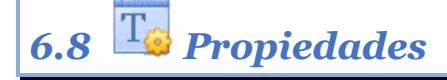

#### Rf-2385

Presenta un cuadro de dialogo con los valores por defecto para la creación de nuevos textos.

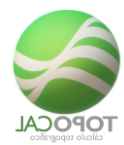

| Propiedades Textos: | ×              |
|---------------------|----------------|
| Dibujar             | Si             |
| Crear               |                |
| Altura por defecto  | 2              |
| Estilo              | Arial 💌        |
| Car                 | ncelar Aceptar |

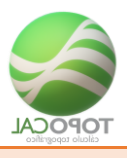

# 7 Acotar

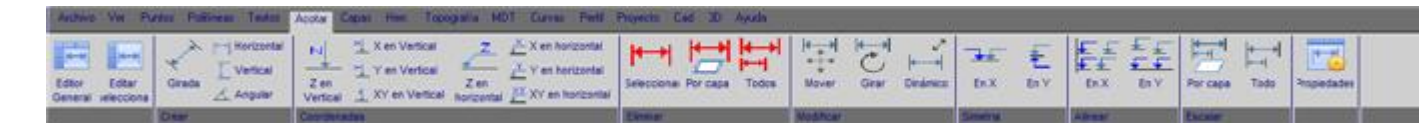

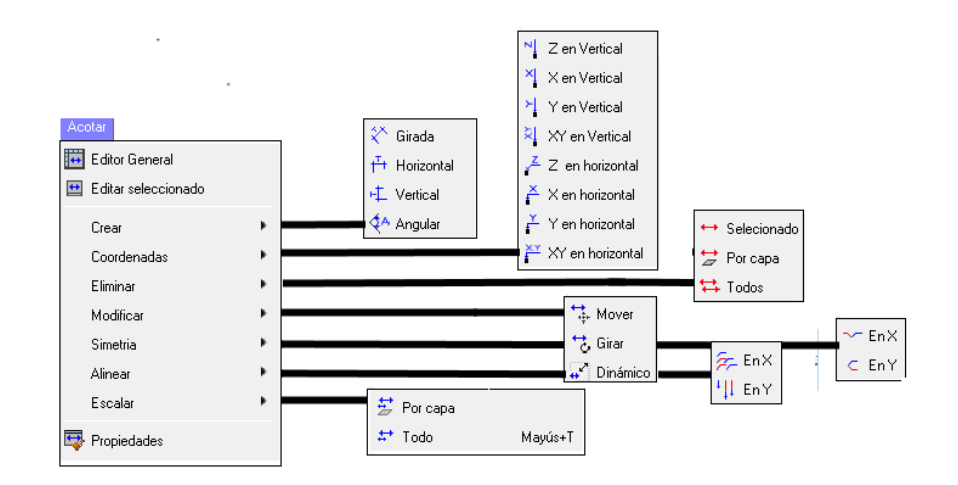

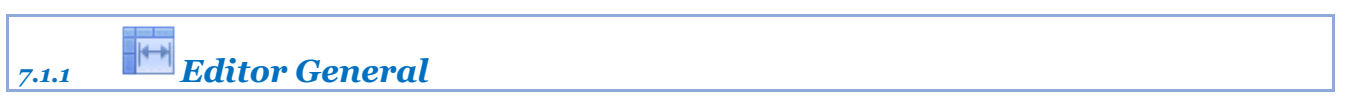

*Rf-2541* 

Editor de los valores de la posición, altura, orientación y texto de todas las acotaciones

|        |                |       |           | -    |             |                     | D                                                                                                    |          | Cort      | ar          |           | Ctrl+X     |        |
|--------|----------------|-------|-----------|------|-------------|---------------------|----------------------------------------------------------------------------------------------------|----------|-----------|-------------|-----------|------------|--------|
| 3. Edi | tor de Textos: |       |           |      |             |                     |                                                                                                    |          | Cop       | iar         |           | Ctrl+C     |        |
|        |                |       |           |      |             | No. 26 11           |                                                                                                    |          | Pegi      | ar          |           | Ctrl+V     |        |
| Numer  | Texto          | Atura | Orientac. | Capa | ×           | Y                   |                                                                                                    |          | Espe      | ciales      |           | >          |        |
| í .    | p.agua         | 1.00  | 400.0000  | N    | 260.238     | 109.788             | Onciones                                                                                                    |          | Inco      | du Elu      |           | 044        |        |
| ÷      | 10.98          | 1.00  | 400.0000  | Z    | 260.238     | 108.588             | La provincia de la companya de la companya de la compan |          | inise.    | ital i lias |           | Cult       |        |
|        | agua           | 1.00  | 400.0000  | Cod  | 260.238     | 110.988             |                                                                                                    |          | Elim      | inar Filas  |           | Ctri+M     |        |
| 1      | pozo-1         | 1.00  | 400.0000  | N    | 260 128     | 106.638             |                                                                                                    |          | Aña       | dir Filas   |           | Ctrl+N     |        |
|        | 17.81          | 1.00  | 400.0000  | Z    | 260 128     | 105.438             |                                                                                                    |          | Elim      | inar Filas  | vacias    | 1          |        |
| ř.     | pozo-2         | 1.00  | 400.0000  | N    | 249 988     | 107.498             |                                                                                                    |          | Borr      | ar selecci  | on        | Supr       |        |
|        | 17.82          | 1.00  | 400.0000  | Z    | 249.988     | 106.298             |                                                                                                    |          | Augu      | ace Havin   | ontal     | CHILH      |        |
| ŝ.     | 4              | 1.00  | 400 0000  | N    | 248 798     | 83.228              |                                                                                                    |          | Avai      | incer tonz  | Unical    | CULT       |        |
|        | 13.41          | 1.00  | 400.0000  | z    | 248.798     | 82.028              |                                                                                                    |          | Con       | nguracion   | (het      | CUITE      |        |
| 0      | 6              | 1.00  | 400.0000  | N    | 219.308     | 85.188              |                                                                                                    |          | Salir     |             |           |            |        |
| 1      | 11.98          | 1.00  | 400 0000  | Z    | 219 308     | 83 966              |                                                                                                    |          |           |             | -         |            |        |
| 2      | v              | 1.00  | 400.0000  | Cod  | 219 308     | 86.388              |                                                                                                    |          |           | 111         |           |            | _      |
| 13     | 7              | 1.00  | 400.0000  | N    | 189.308     | 84.538              | Service Configuración                                                                                                    | de colum | nas:      |             |           |            |        |
| 4      | 10.99          | 1.00  | 400.0000  | Z    | 189 308     | 83.338              | Nombre columna                                                                                                    | Visible  | Bloqueada | Ancho       | Decimales | Alineación | Acción |
| 5      | v              | 1.00  | 400.0000  | Cod  | 189.308     | 85.738              | N                                                                                                    | Si       | No        | 5           |           | Izquierda  | Off    |
| 16     | 8              | 1.00  | 400.0000  | N    | 169.198     | 83.258              | Nombre                                                                                                    | Si       | No        | 7           |           | Derecha    | Increm |
| 7      | 10.42          | 1.00  | 400.0000  | Z    | 169 198     | 82.058              | X                                                                                                    | Si       | No        | 10          | 3         | Derecha    | Off    |
| •      |                |       |           |      |             | A1 170              | Y                                                                                                    | Si       | No        | 10          | 3         | Derecha    | Off    |
|        |                |       |           |      | Aceptar Can | celar Cachurar <<   | - Cádaa                                                                                                    | 51       | No        | 10          | 3         | Incrienda  | Denite |
|        |                |       |           |      |             | - apropriate in the | Codigo                                                                                                    | - 51     | 140       | 10          |           | requierda  | riepae |

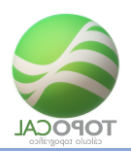

# 7.1.2 Editar selección

### Rf-2542

Edita los valores de la posición, altura, orientación y texto de la acotación seleccionada.

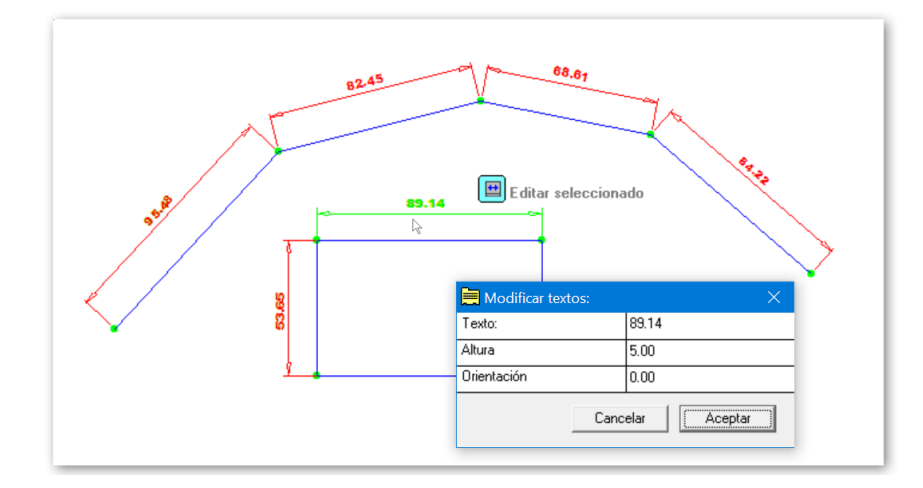

## 7.2 Crear

#### *Rf-2391*

Crea una acotación alineada a dos puntos dados rotulando la distancia entre ellos por el lugar indicado

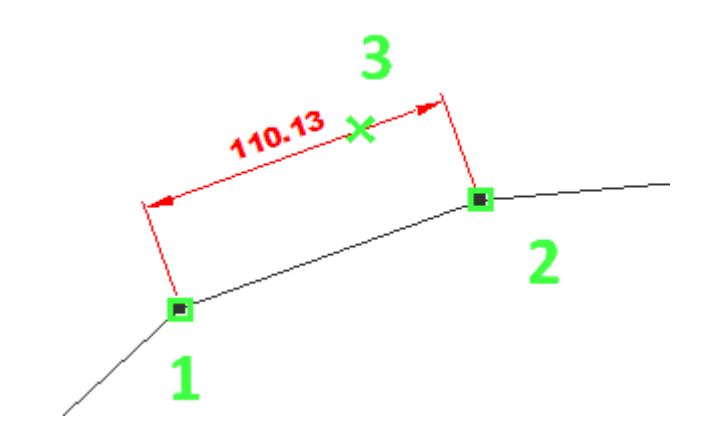

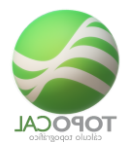

Crea una acotación horizontal a dos puntos dados rotulando la distancia horizontal entre ellos por el lugar indicado.

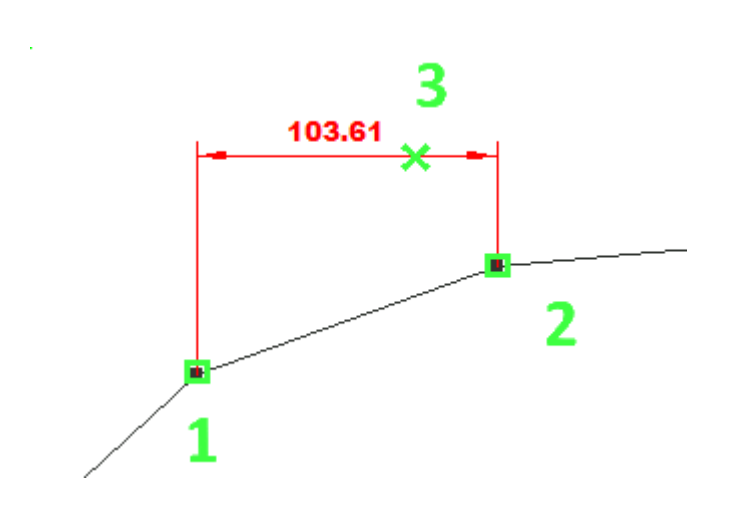

| 7.2.3   | $\overline{1}$ Vertical |  |  |  |
|---------|-------------------------|--|--|--|
| Rf-2393 | 3                       |  |  |  |

Crea una acotación vertical a dos puntos dados rotulando la distancia vertical entre ellos.

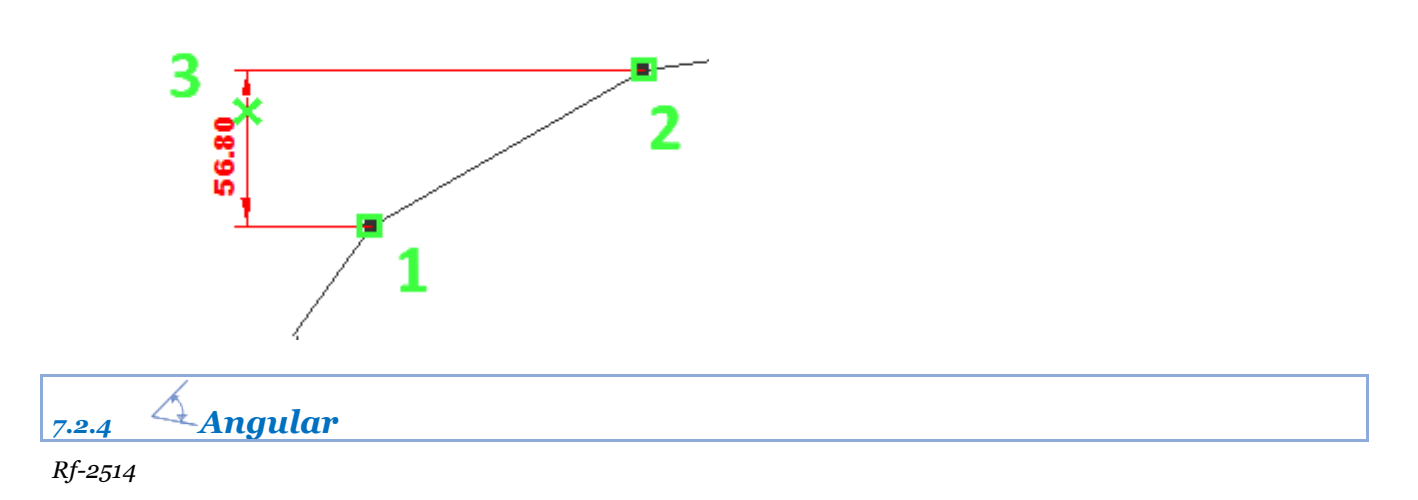

Crea una acotación del ángulo definido por tres puntos dados rotulando el ángulo que forman entre ellos.

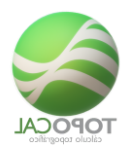

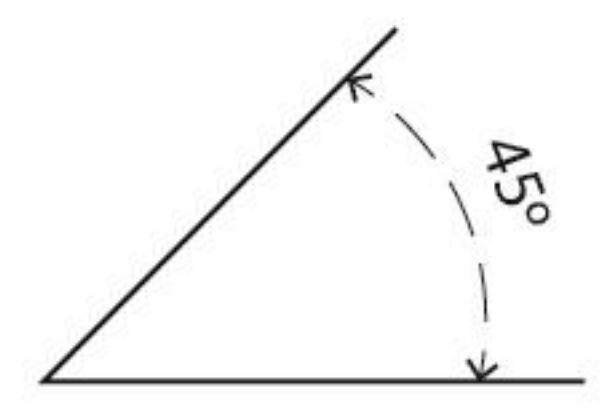

# 7.3 Coordenadas

N Z en Vertical 7.3.1

*Rf-2531* 

Rotula el valor de la coordenada Z con orientación en vertical de un punto dado.

## 7.3.2 X en Vertical

Rf-2521

Rotula el valor de la coordenada X con orientación en vertical de un punto dado.

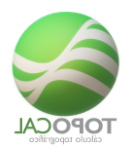

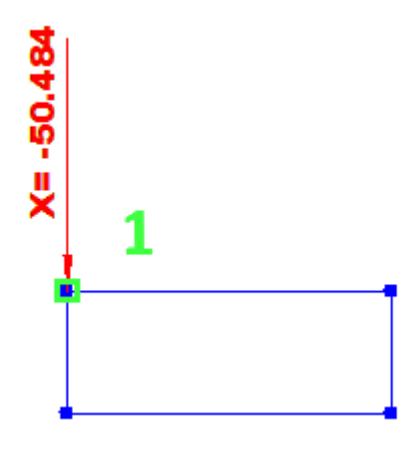

## 7.3.3 └⊥Y en Vertical

### Rf-2522

Rotula el valor de la coordenada Y con orientación en vertical de un punto dado.

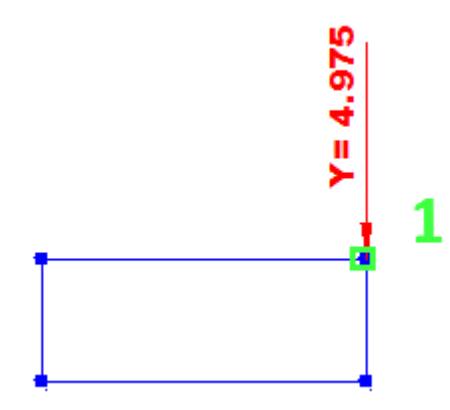

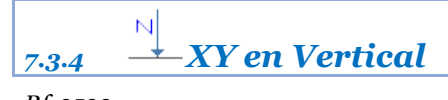

Rf-2523

Rotula el valor de las coordenadas X e Y con orientación en vertical de un punto dado.

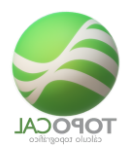

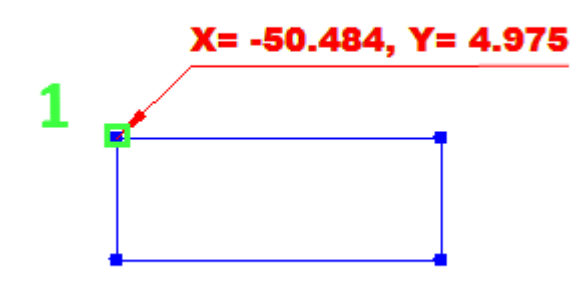

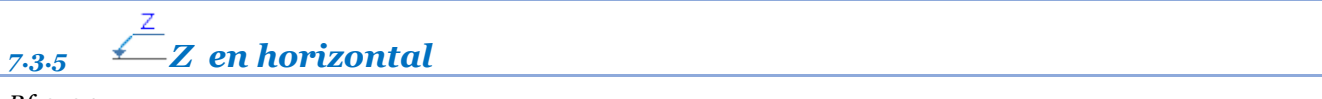

Rotula el valor de la coordenada Z con orientación en vertical de un punto dado.

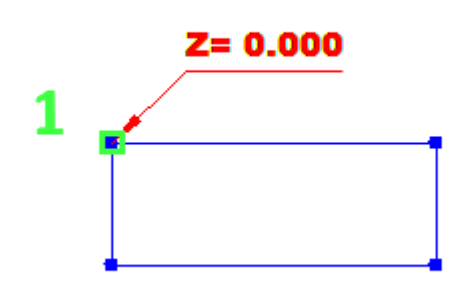

## 7.3.6 *≚X* en horizontal

#### *Rf-2532*

Rotula el valor de la coordenada X con orientación en horizontal de un punto dado.

## 7.3.7 ≟Y en horizontal

#### *Rf-2529*

Rotula el valor de la coordenada Y con orientación en horizontal de un punto dado.

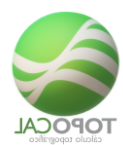

## 7.3.8 XY en horizontal

Rf-2533

Rotula el valor de la coordenada X e Y con orientación en horizontal de un punto dado.

# 7.4 Eliminar

7.4.1 <sup>₩</sup>Seleccionar

*Rf-2561* 

Elimina la acotación seleccionada.

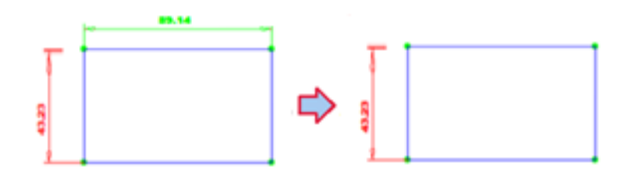

## 7.4.2 **Por capa**

Rf-2563

Elimina todas las acotaciones de la capa seleccionada.

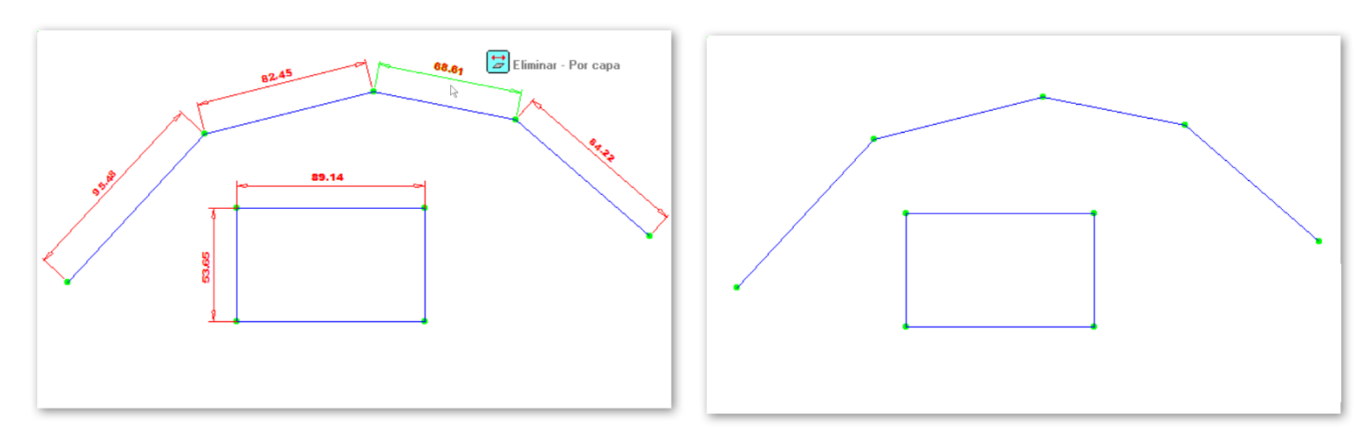

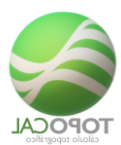

# 7.4.3 **Todos**

Rf-2562

Elimina todas las acotaciones existentes en el dibujo.

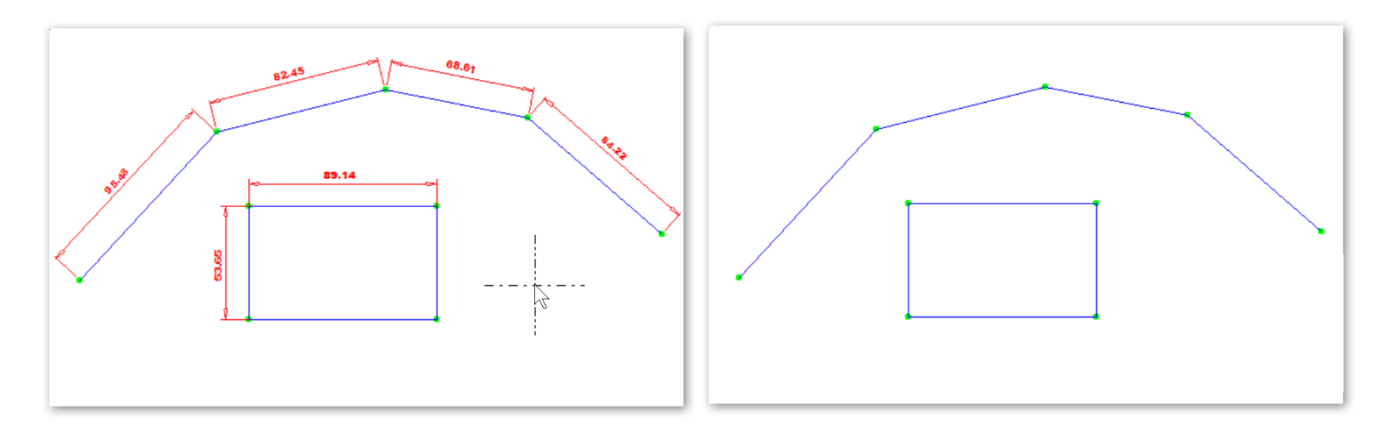

# 7.5 Modificar

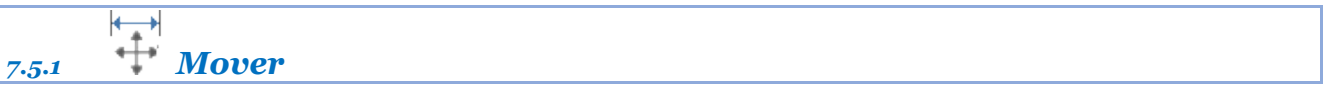

*Rf-2571* 

Mueve gráficamente la acotación seleccionada.

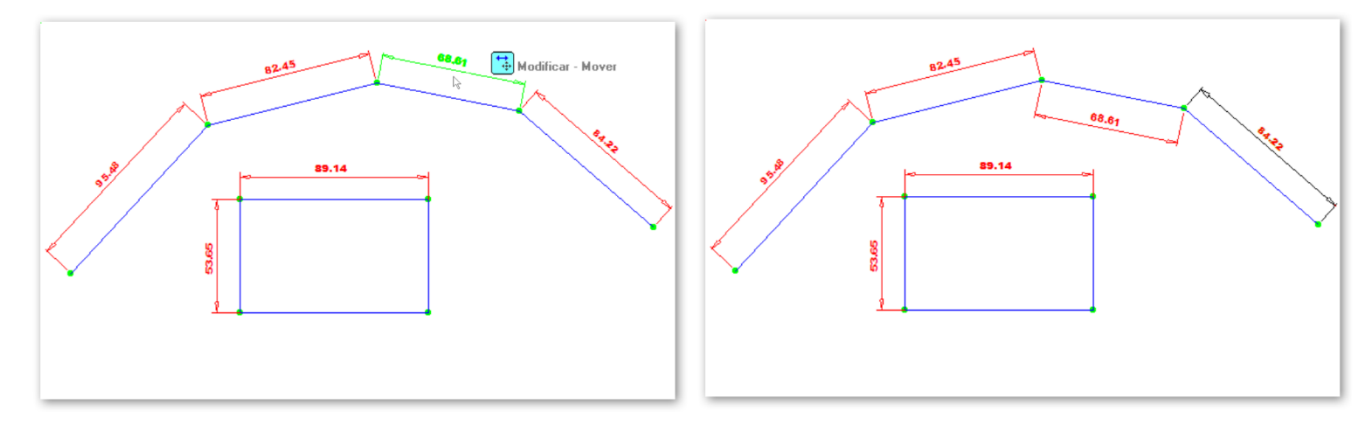

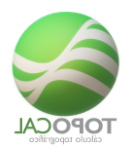

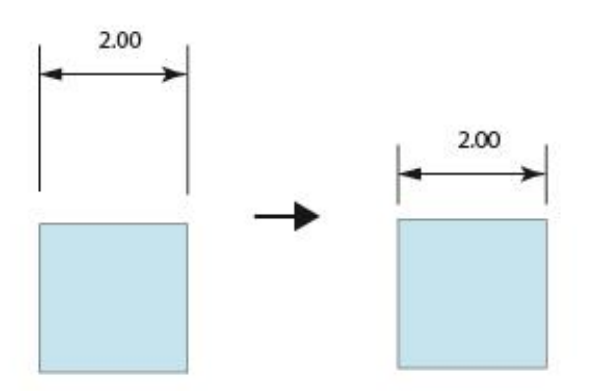

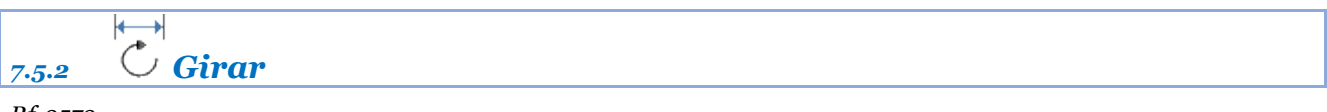

Gira gráficamente la acotación seleccionada.

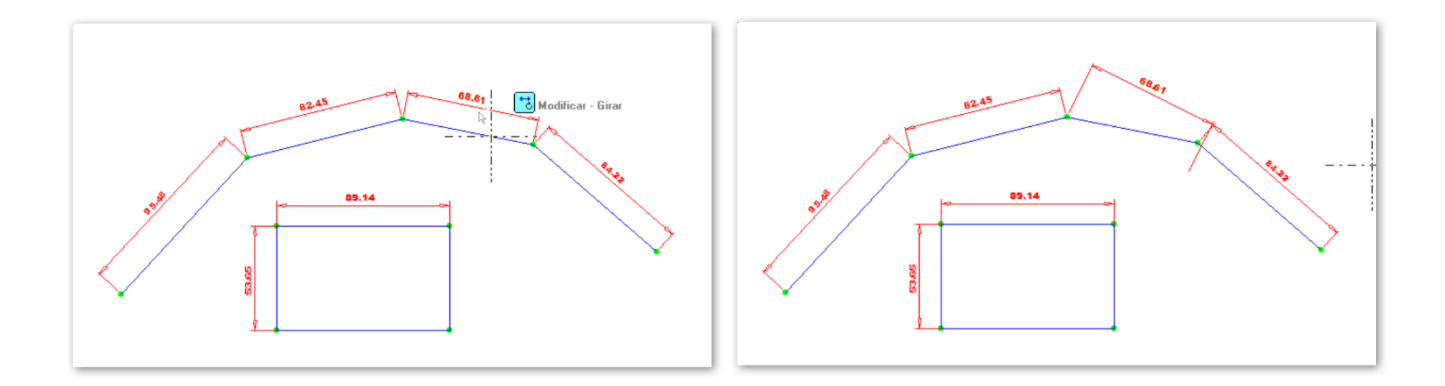

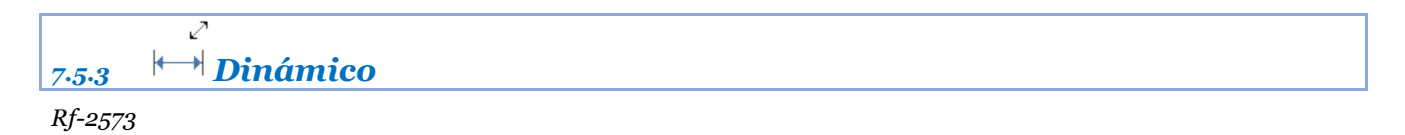

Gira y dimensiona la altura gráficamente la acotación seleccionada.

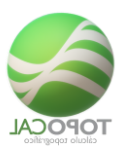

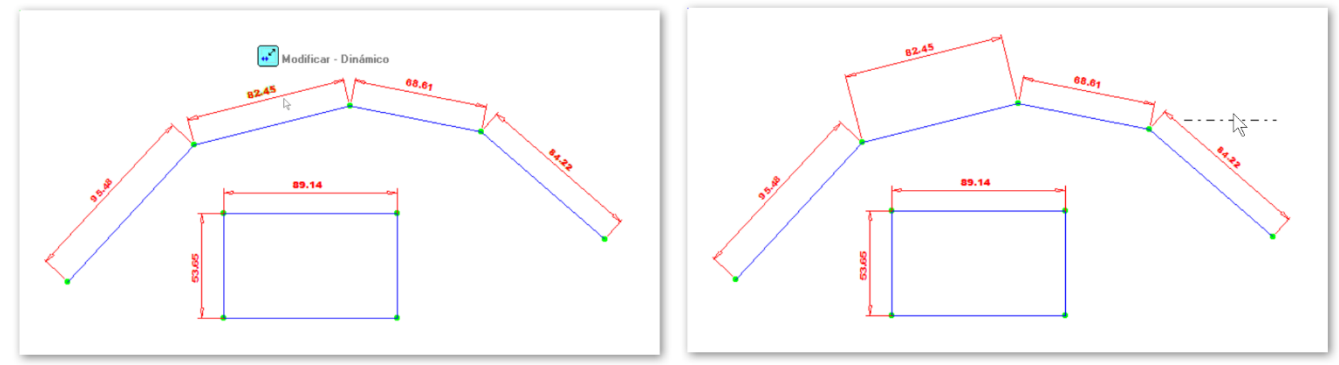

# 7.6 Simetría

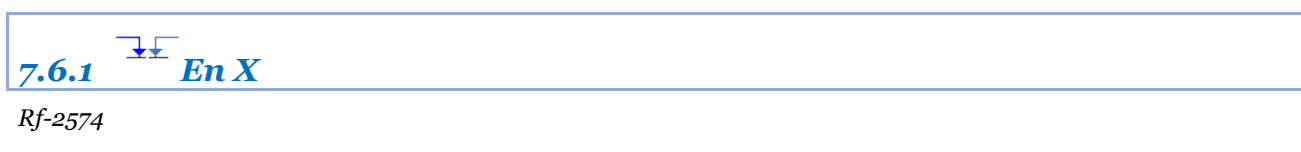

Hace la simetría en X de la acotación seleccionada.

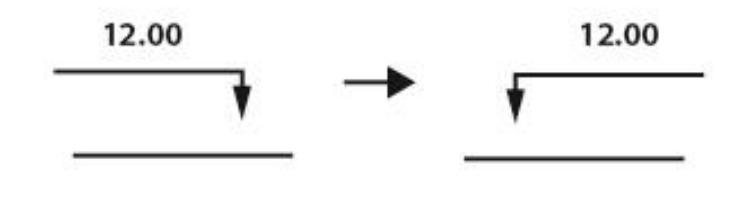

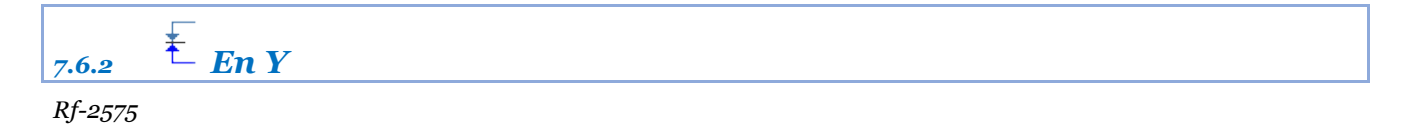

Hace la simetría en Y de la acotación seleccionada.

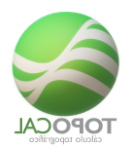

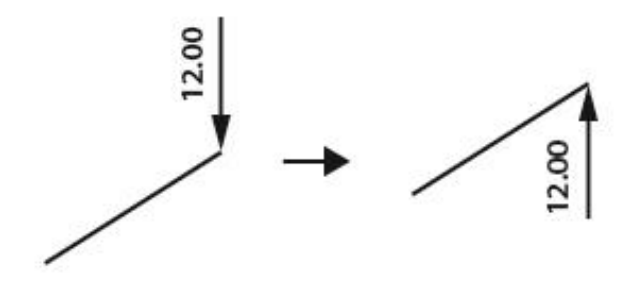

# 7.7 Alinear

|       | ₩.         |      |
|-------|------------|------|
| 7.7.1 | $\pm En X$ | <br> |

*Rf-2576* 

Alinea todas las acotaciones al valor X de la primera acotación seleccionada.

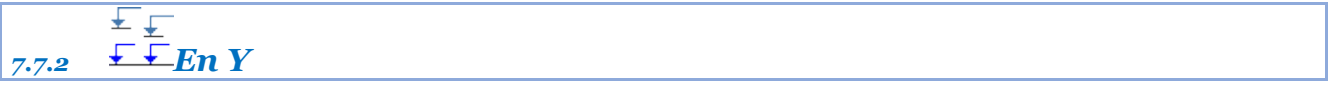

*Rf-2577* 

Alinea todas las acotaciones al valor Y de la primera acotación seleccionada.

## 7.8 Escalar

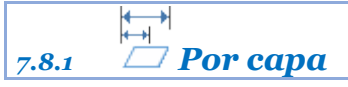

*Rf-2581* 

Escala el valor dado todas las acotaciones de la capa seleccionada.

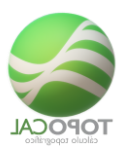

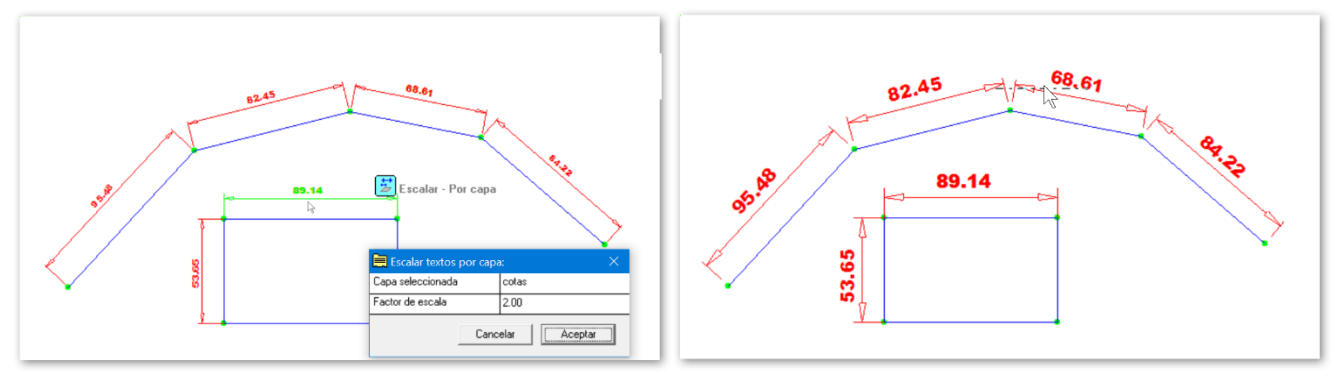

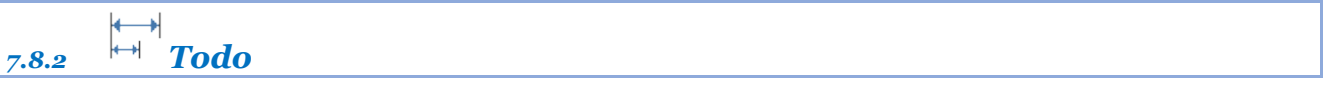

#### Rf-2582. Mayús+T

Escala el valor dado todas las acotaciones del dibujo.

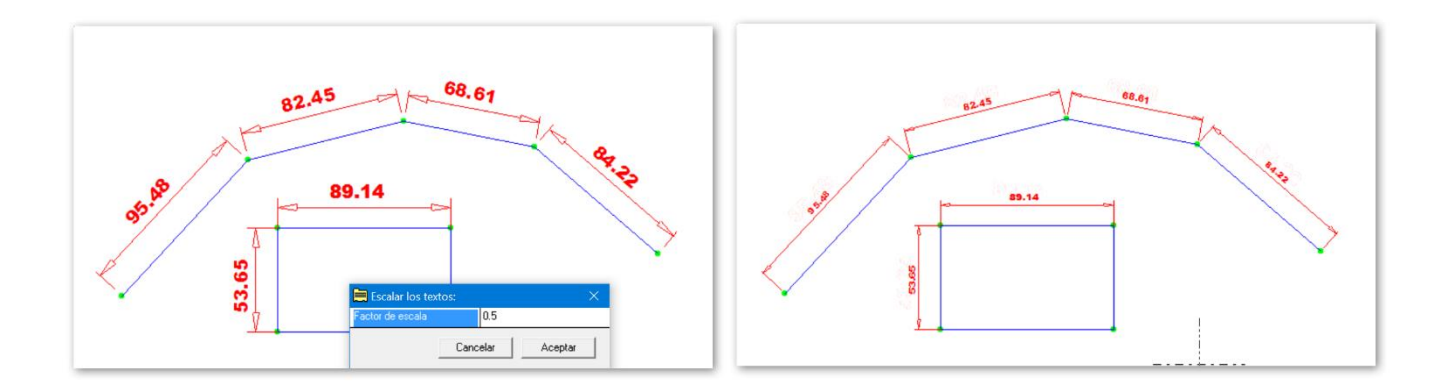

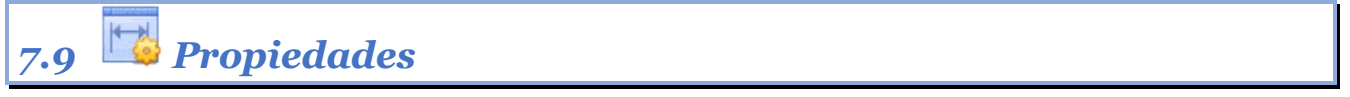

#### Rf-2585

Presenta un cuadro de dialogo con los valores por defecto para la creación de nuevos textos y que podemos modificar.

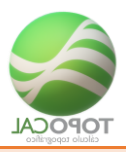

# 8 Capas

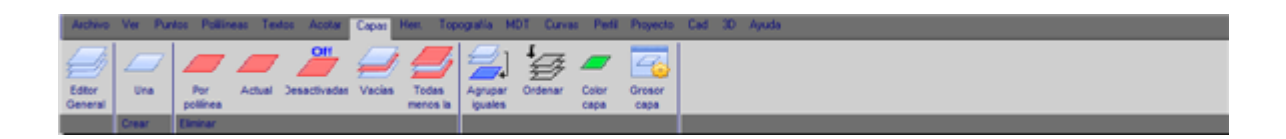

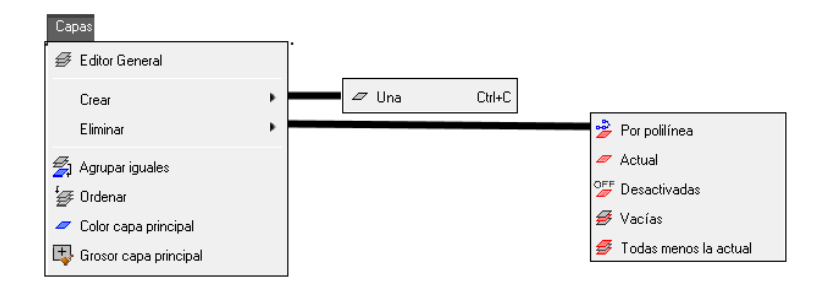

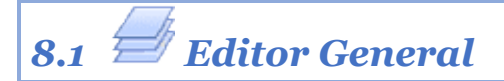

#### *Rf-2441*

Editor General de Capas existentes, donde podremos crear capas nuevas, asignarle color, tipo de línea, y modificar el nombre de las capas.

Este editor nos muestra la siguiente información:

|    | Nombre                      | Activa | Color    | Tipo Linea | Puntos | Polilín. | Vertic. | Textos |  |
|----|-----------------------------|--------|----------|------------|--------|----------|---------|--------|--|
| 1  | 0                           | Si     | blanco   |            | . 9    | 4        | 10      | -      |  |
| 2  | 01_Bases                    | Si     | rojo     |            | 2      | -        | -       | -      |  |
| 3  | 02_Carretera_y_bordillos    | Si     | rojo     |            | 66     | 32       | 95      | -      |  |
| 4  | 03_lineas_de_rotura         | No     | amarillo |            | 60     | 18       | 78      | -      |  |
| 5  | 04_Puntos_terreno           | Si     | verde    |            | 30     | -        | -       | -      |  |
| 6  | 05_valla                    | Si     | amarillo |            | 9      | 1        | 14      | -      |  |
| 7  | 06_Pozos_y_OF               | Si     | 252      |            | 27     | 9        | 22      | -      |  |
| 8  | 07_Torres_electricas        | Si     | rojo     |            | 12     | 13       | 41      | -      |  |
| Э  | 08_Edificaciones_existentes | No     | blanco   |            | . 4    | 2        | 4       | -      |  |
| 10 | 09_puntos_por_croquis       | Si     | magenta  |            | 6      |          |         | -      |  |
| 11 | 10_PERFILES                 | No     | magenta  |            | 9      | 3        | 9       | -      |  |
| 12 | Cod                         | No     | verde    |            |        | -        | -       | 80     |  |
| 13 | N                           | No     | amarillo |            | -      | -        | -       | 163    |  |
| 14 | Z                           | No     | rojo     |            |        |          | -       | 211    |  |
| 15 | 05_Terreno                  | Si     | verde    |            |        |          |         | -      |  |
| 16 | Etiquetas                   | Si     | ciano    |            |        | -        | -       | 89     |  |
| 17 | 10_EXPLANADA                | Si     | blanco   |            | 8      | 1        | 8       | -      |  |
| 18 | Capa17                      | Si     | blanco   |            |        | -        | -       |        |  |
|    |                             |        |          |            |        |          |         |        |  |

**Nombre**: Nombre de las capas existentes editable con F2. Pueden existir varias capas con el mismo nombre, y utilizando la orden "agrupar" consolidarlas o unificarlas en una sola.

Se recomienda no dejar nombres vacíos ni utilizar caracteres no válidos como "\*","/","-","+", etc., así como espacios en blanco. Si se usan estos caracteres el programa avisará de ello y propondrá nombres validos con los datos introducidos.

Se puede seleccionar con el ratón, varios nombres seguidos e igualarlos al primer nombre, o crear nombres a partir del seleccionado añadiéndole una numeración secuencial.
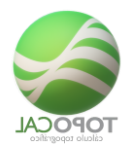

Activa: Activa o desactiva la visibilidad de los datos o entidades de cada capa en pantalla. Se puede seleccionar las columnas o filas y activarlas o desactivarlas en conjunto.

Color: Selecciona el color de cada capa.

Con el menú contextual del ratón (botón derecho), accedemos a las órdenes de elección de color deseado para capa o conjunto de capas seleccionadas.

#### Tipo de Línea: Selecciona el tipo de línea de cada capa.

Con el menú contextual del ratón (botón derecho), accedemos a las órdenes de elección de tipo de línea deseado para capa o conjunto de capas seleccionadas.

**Puntos – Polilínea - Vértice:** Pantalla informativa de la cantidad de entidades que hay en cada capa. Los vértices son los puntos que forman parte de una polilínea.

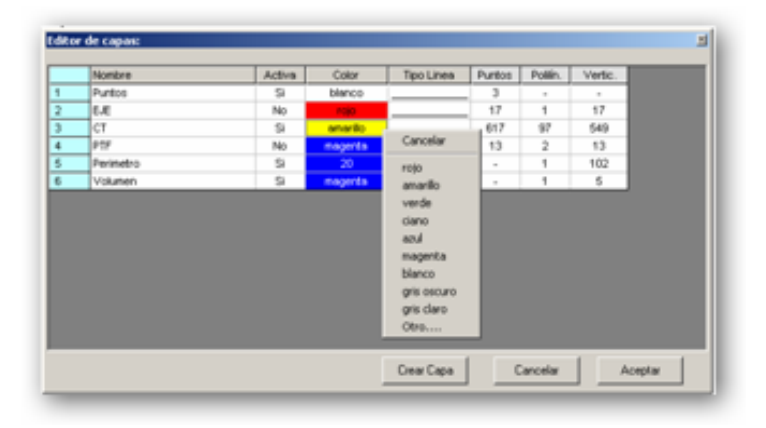

## 8.2 Crear

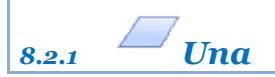

### *Rf-2411. Ctrl+C*

Crea una capa dando la opción de elegir nombre y el color. La pone como capa actual.

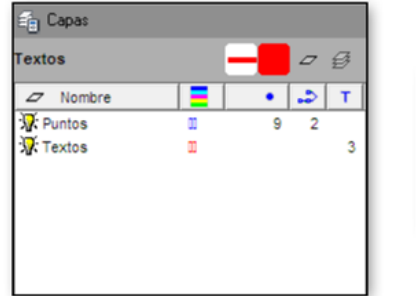

| 🧮 Crear capa: 👘 |       |        |         | $\times$ |
|-----------------|-------|--------|---------|----------|
| Nombre:         | (     | Capa_3 |         |          |
| Color           |       |        |         |          |
|                 | Canad |        | Acertar |          |

| 🔁 Capas  |   |   |   |   |
|----------|---|---|---|---|
| Capa_3   |   |   | Ζ | Ø |
| Nombre   |   | • | 2 | т |
| Puntos   | m | 9 | 2 |   |
| Textos   |   |   |   | 3 |
| 沢 Capa_3 |   |   |   |   |
|          |   |   |   |   |
|          |   |   |   |   |
|          |   |   |   |   |
|          |   |   |   |   |
|          |   |   |   |   |

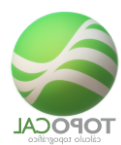

# 8.3 Eliminar

8.3.1 Por polilínea

Rf-2422

Elimina la capa a la que pertenezca la polilínea señalada.

| 🗐 Capas             |    |       |    |                                  | 🗐 Capas                   |    |   |     |
|---------------------|----|-------|----|----------------------------------|---------------------------|----|---|-----|
| Puntos              |    | = €   |    |                                  | cotas                     |    |   | 7 🕏 |
| Z Nombre            |    | • 🎝 1 |    |                                  | Z Nombre                  |    | • | T   |
| Puntos              | 00 | 9 2   |    | Course                           | Cotas                     | 00 | 2 | 8   |
| ₩ cotas<br>₩ Capa_3 |    |       | 3  | Eliminar - Todas menos la actual | S <mark>∦</mark> ≮ Capa_3 | Π  |   |     |
|                     |    |       | л. |                                  |                           |    |   |     |

8.3.2 Actual

## *Rf-2424*

Elimina la capa que esté como actual y todas sus entidades.

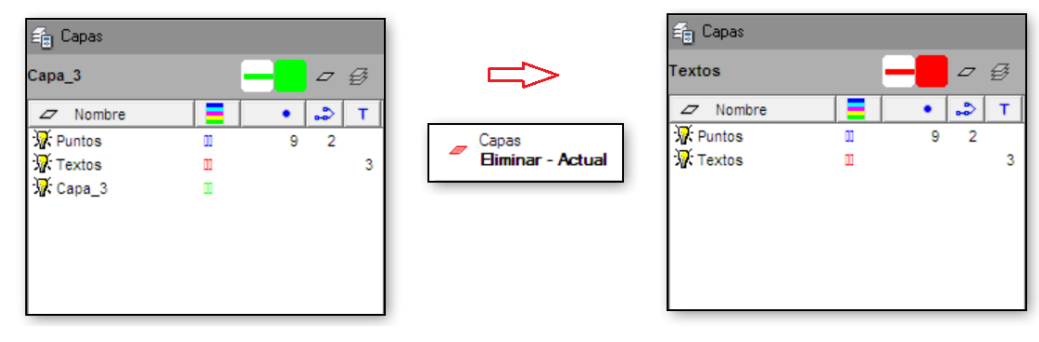

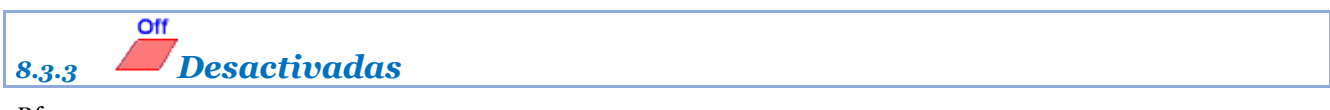

## Rf-2423

Elimina todas las capas que estén desactivadas y todas sus entidades.

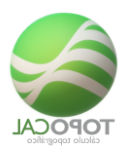

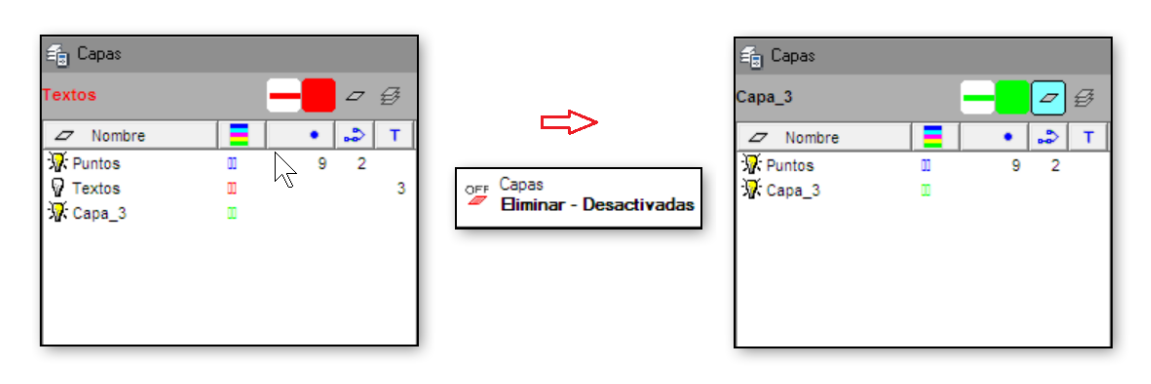

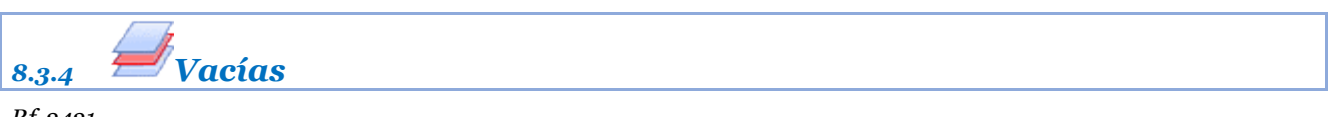

Elimina todas las capas vacías que no contienen ninguna información.

TopoCal nos informa del número de capas vacías.

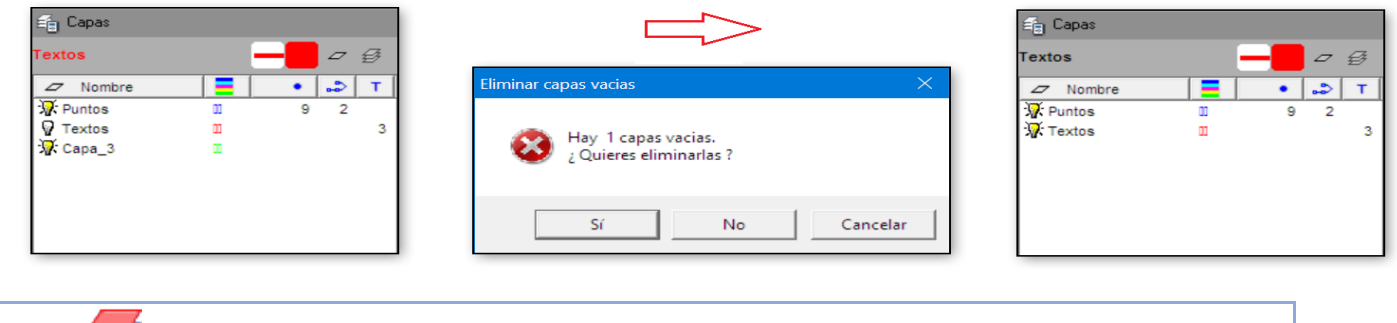

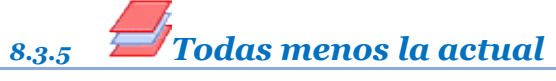

Rf-2425

Elimina todas las capas y sus entidades menos la capa actual.

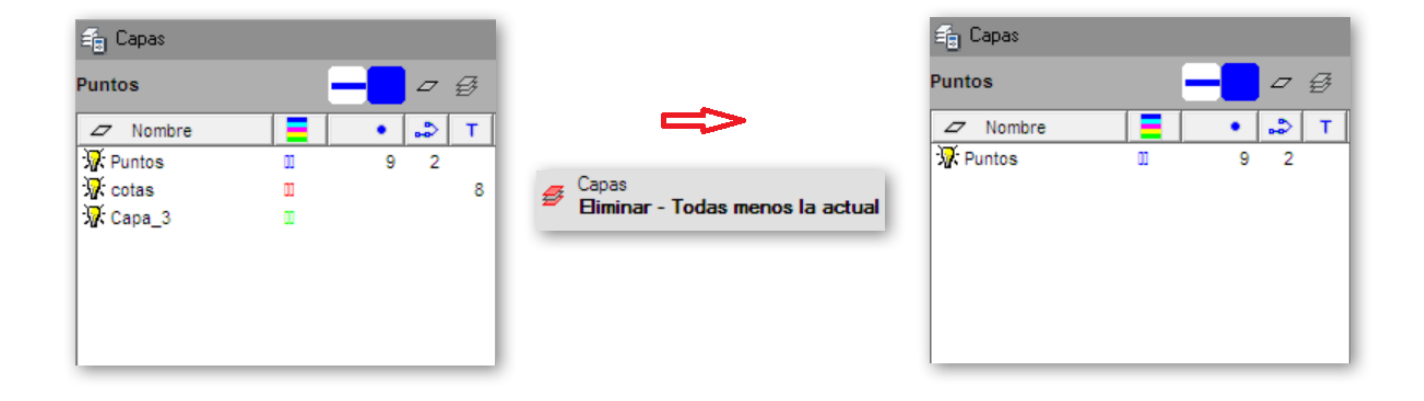

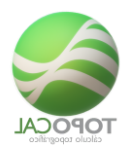

# 8.4 Agrupar iguales

*Rf-2451* 

Agrupa, cuando existen, varias capas con el mismo nombre, en una sola capa.

Suele haber varias capas con el mismo nombre al importar archivos de AutoCAD, DXF, o ASCII, generados por otros programas.

TopoCal nos informa del número de capas con el mismo nombre y nos pregunta antes de realizar la operación.

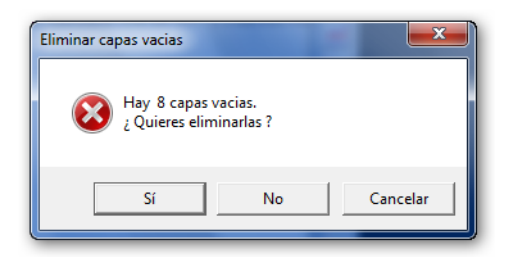

Este es el resultado para la operación anterior. Igual que en otras ocasiones, recordamos que las polilíneas pueden tener su color y tipo de línea por capa o por color individual de la capa en la que se encuentra. Hay opciones para cambiar este estado de forma individual o en conjunto dentro del menú polilíneas.

|    | Nombre                      | Activa | Color    | Tipo Linea | Puntos | Polilín | Vertic | Textos |
|----|-----------------------------|--------|----------|------------|--------|---------|--------|--------|
| 1  | 0                           | Si     | blanco   | npo zinou  | 9      | 4       | 10     | -      |
| 2  | 01 Bases                    | Si     | roio     |            | 2      |         | -      | _      |
| 3  | 02 Carretera y bordillos    | Si     | rojo     |            | 66     | 32      | 95     | -      |
| 4  | 03 lineas de rotura         | No.    | amarillo |            | 60     | 18      | 78     | -      |
| 5  | 04 Puntos terreno           | Si     | verde    |            | 30     | -       | -      | -      |
| 6  | 05 Terreno                  | Si     | verde    |            | -      | -       | -      | -      |
| 7  | 05 valla                    | Si     | amarillo |            | 9      | 1       | 14     | -      |
| 8  | 06_Pozos_y_OF               | Si     | 252      |            | 27     | 9       | 22     | -      |
| 9  | 07_Torres_electricas        | Si     | rojo     |            | 12     | 13      | 41     | -      |
| 10 | 08_Edificaciones_existentes | No     | blanco   |            | 4      | 2       | 4      | -      |
| 11 | 09_puntos_por_croquis       | Si     | magenta  |            | 6      | -       | -      | -      |
| 12 | 10_EXPLANADA                | Si     | blanco   |            | 8      | 1       | 8      | -      |
| 13 | 10_PERFILES                 | No     | magenta  |            | 9      | 3       | 9      | -      |
| 14 | Capa17                      | Si     | blanco   |            | -      | -       | -      | -      |
| 15 | Capa18                      | Si     | blanco   |            | -      | -       | -      | -      |
| 16 | Capa19                      | Si     | blanco   |            | -      | -       | -      | -      |
| 17 | Cod                         | No     | verde    |            | -      | -       | -      | -      |
| 18 | Etiquetas                   | Si     | ciano    |            | -      | -       | -      | -      |
| 19 | N                           | No     | amarillo |            | -      | -       | -      | -      |
| 20 | Z                           | No     | rojo     |            | -      | -       | -      | -      |
|    |                             |        |          | -          |        |         |        |        |

## 8.4.1 **BOrdenar**

Rf-2452

Ordena alfabéticamente por el nombre todas las capas.

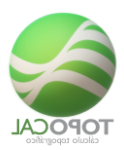

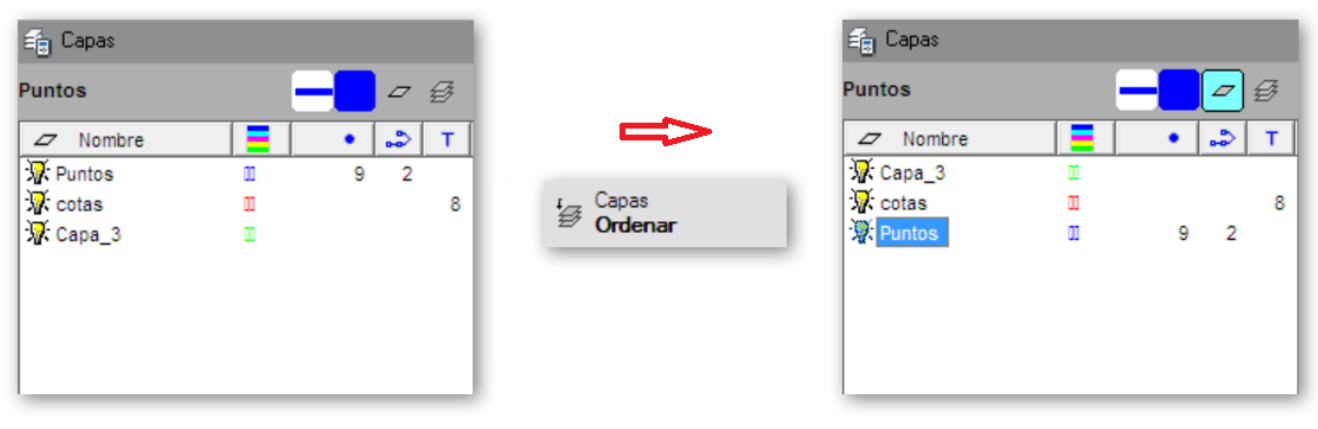

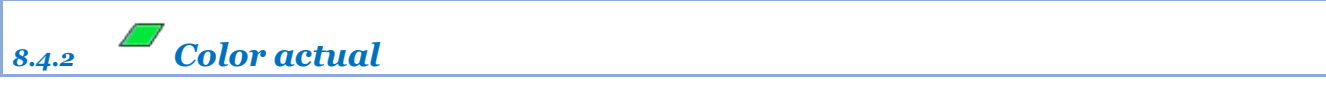

Cambia el color de la capa actual (o principal).

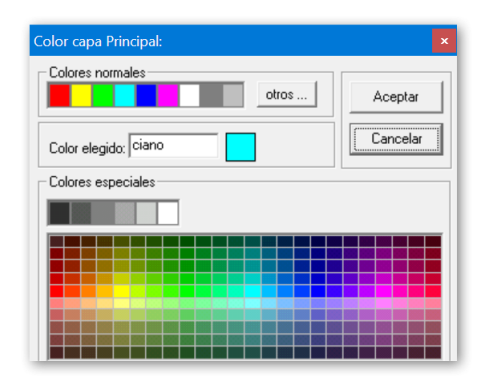

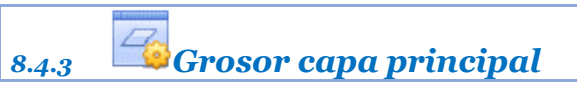

Rf-1822

Cambia el color de fondo del dibujo.

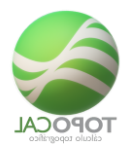

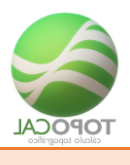

# 9 Herramientas

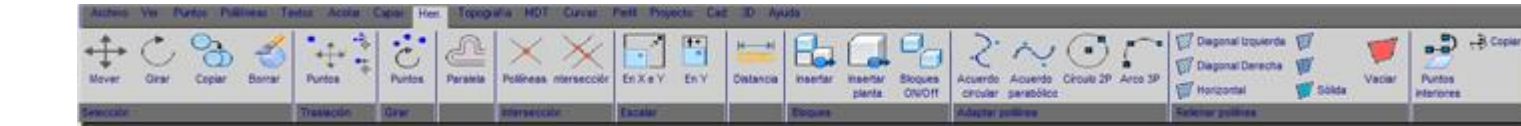

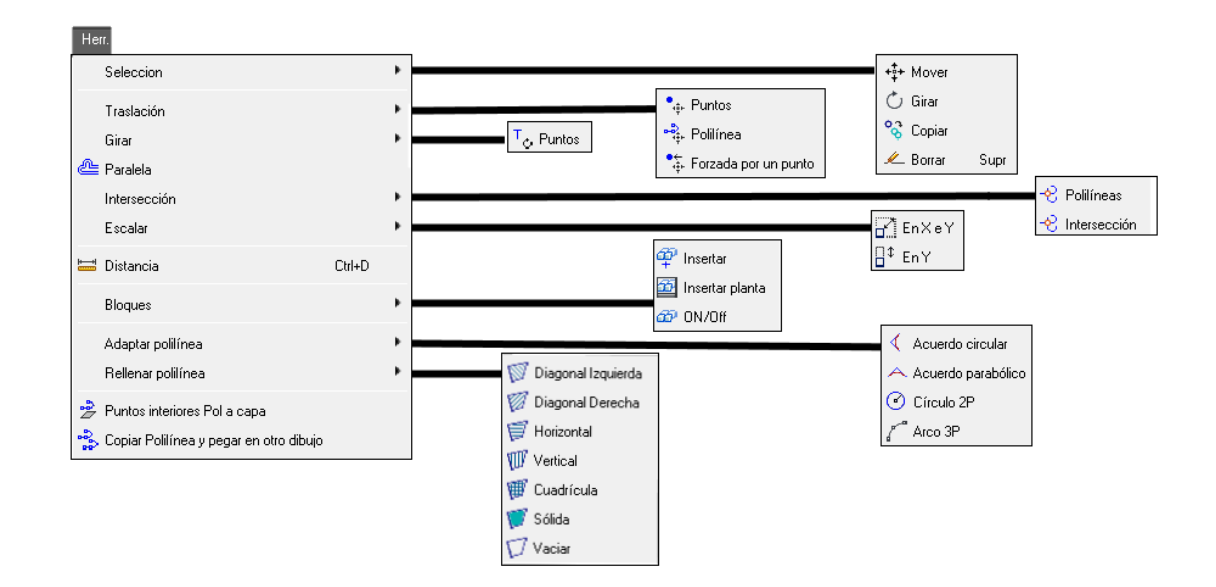

# 9.1 Selección

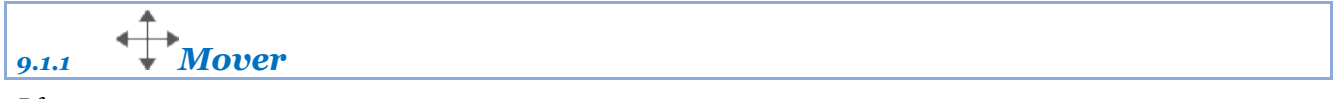

*Rf-3012* 

Desplaza gráficamente todas las entidades seleccionadas mediante dos puntos.

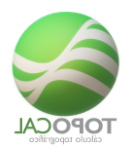

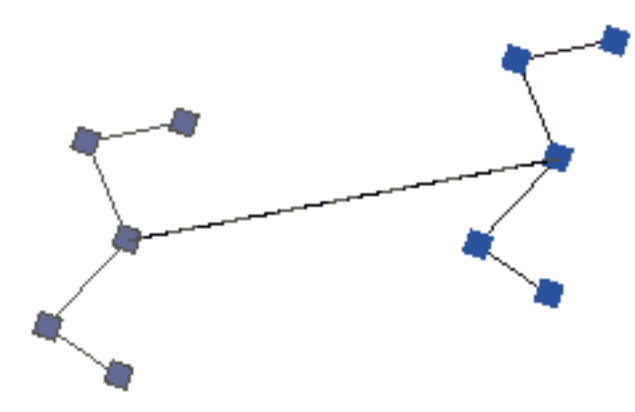

|       | (* |
|-------|----|
|       |    |
| 9.1.2 |    |
|       |    |
| -     |    |

Gira gráficamente todas las entidades seleccionadas mediante dos puntos.

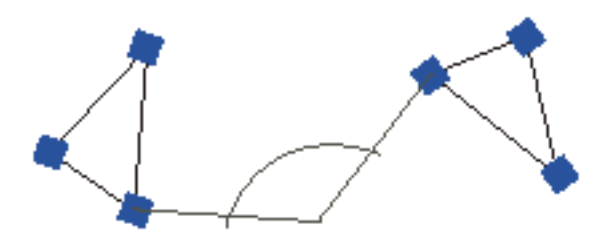

#### *Rf-3013*

Copiar los objetos a una distancia determinada en una dirección especificada, o a un punto designado gráficamente.

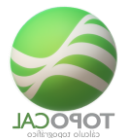

Puede utilizar las coordenadas, las referencias a rejilla, las referencias a objetos y otras herramientas para desplazar objetos con precisión.

Se muestran las siguientes solicitudes.

## Designar objetos

Permite especificar los objetos que se van a desplazar.

## Punto base

Especifica el punto inicial del desplazamiento.

## Punto destino

En combinación con el primer punto, especifica un vector que indica a qué distancia y en qué dirección se desplazan los objetos seleccionados. Se puede indicar gráficamente señalando un punto en pantalla, o introduciendo el desplazamiento relativo al punto base, es decir el ángulo y la distancia.

Los dos puntos precisados definen un vector que indica la distancia del original a la que deben colocarse los objetos copiados y en qué dirección.

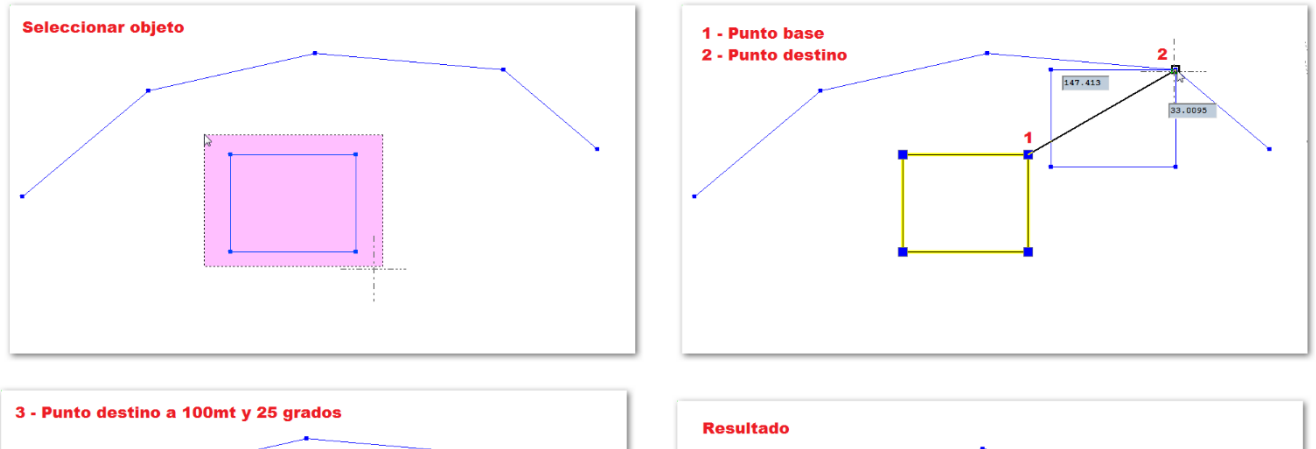

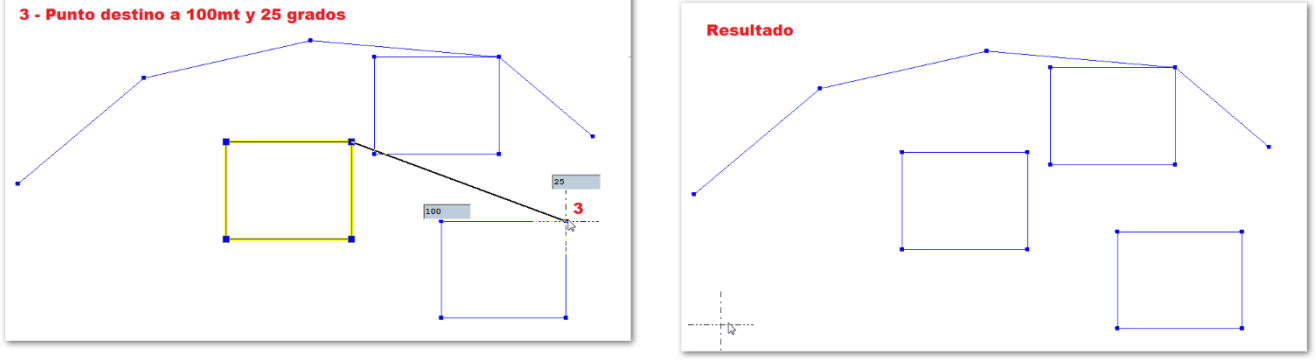

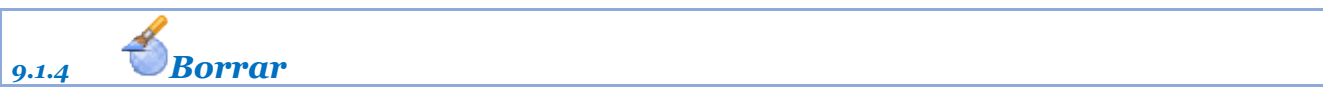

Rf-3083. Supr

Suprime todas las entidades seleccionadas

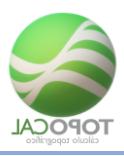

# 9.2 Traslación

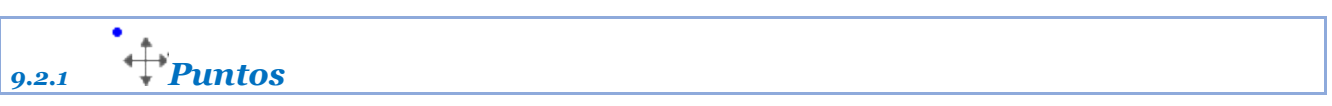

Rf-3031

Traslada en X, Y, Z todos los puntos seleccionados, y en la cuantía o distancia en metros que se introduzca.

| 🧮 Traslación de Puntos: | ×            |
|-------------------------|--------------|
| Puntos existentes:      | 1093         |
| Nº Inical:              | 1            |
| Nº Final:               | 1093         |
| Traslación:             |              |
| EnX                     | 0.00         |
| EnY                     | 0.00         |
| EnZ                     | 0.00         |
| Canc                    | elar Aceptar |

| 9.2.2 | Polilínea 🕈 | <br> |  |  |
|-------|-------------|------|--|--|
|       |             |      |  |  |

#### Rf-3032

Traslada en X, Y, Z las polilíneas seleccionadas, y en la cuantía o distancia en metros que se introduzca.

| 🧮 Translación Po | lilínea: |      | ×       |
|------------------|----------|------|---------|
| Polilinea nº:    |          | 107  |         |
| Nº de vertices:  |          | 75   |         |
| Traslación:      |          |      |         |
| EnX              |          | 0.00 |         |
| EnY              |          | 0.00 |         |
| EnZ              |          | 0.00 |         |
|                  | Canc     | elar | Aceptar |

# 9.2.3 **Forzada por un punto**

#### Rf-3033

Traslada en X, Y, Z todo el dibujo actual, y en la cuantía o distancia en metros que se introduzca.

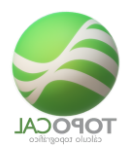

| 🧮 Traslación Forzada a u | n Punto: $	imes$ |
|--------------------------|------------------|
| Puntos existentes:       | 1093             |
| Nº Inical:               | 1                |
| Nº Final:                | 1093             |
| Punto origen:            |                  |
| Número:                  | 182              |
| Nuevas coordenadas:      |                  |
| EnX                      | 200              |
| EnY                      | 138.83           |
| EnZ                      | 12.42            |
| Cano                     | elar Aceptar     |

Desplaza los objetos a una distancia determinada en una dirección especificada, o a un punto designado gráficamente.

Puede utilizar las coordenadas, las referencias a rejilla, las referencias a objetos y otras herramientas para desplazar objetos con precisión.

Se muestran las siguientes solicitudes.

### Designar objetos

Permite especificar los objetos que se van a desplazar.

## Punto base

Especifica el punto inicial del desplazamiento.

### Punto destino

En combinación con el primer punto, especifica un vector que indica a qué distancia y en qué dirección se desplazan los objetos seleccionados. Se puede indicar gráficamente señalando un punto en pantalla, o introduciendo el desplazamiento relativo al punto base, es decir el ángulo y la distancia

Los dos puntos precisados definen un vector que indica la distancia del original a la que deben colocarse los objetos copiados y en qué dirección.

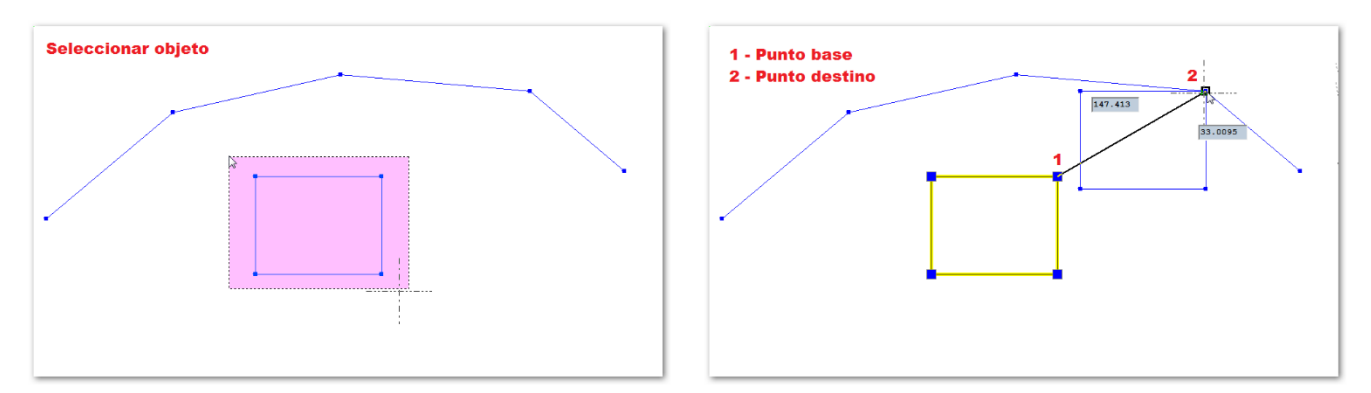

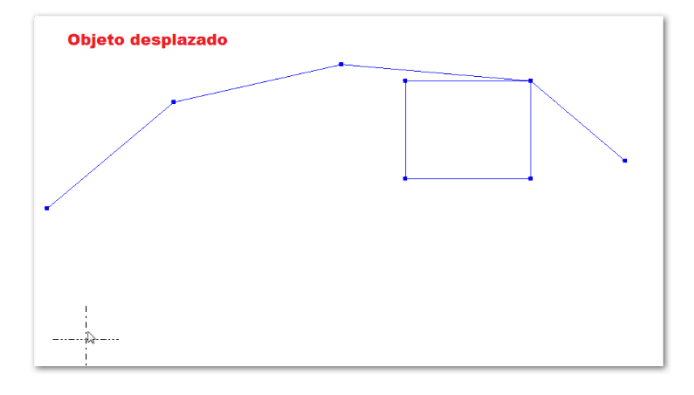

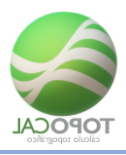

# 9.3 Girar

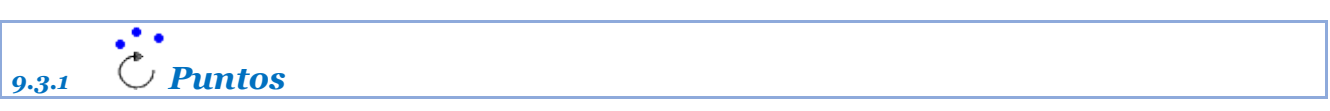

*Rf-3041* 

Dando un punto base y un ángulo gira todo el dibujo.

| 🧮 Giro de Puntos:  | ×            |
|--------------------|--------------|
| Puntos existentes: | 1093         |
| Nº Inical:         | 1            |
| Nº Final:          | 1093         |
| Punto Base:        |              |
| ×                  | 0.00         |
| Y                  | 0.00         |
| Giro:              |              |
| Ángulo             | 30           |
| Cano               | elar Aceptar |

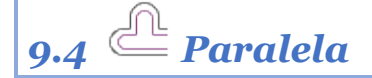

Rf-3021

Crea un polilínea paralela a la señalada a una distancia dada.

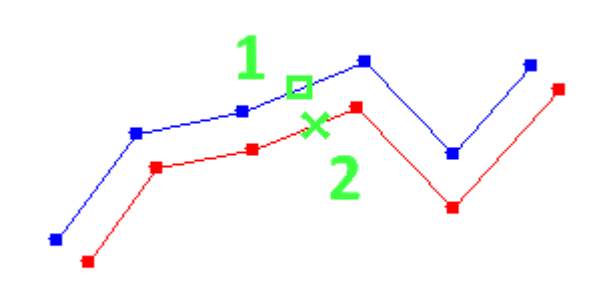

9.5 Intersección

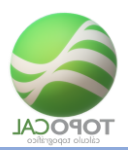

9.5.1 **Polilíneas** 

## Rf-3161

Calcula todos los puntos de la intersección de una polilínea con todas las demás.

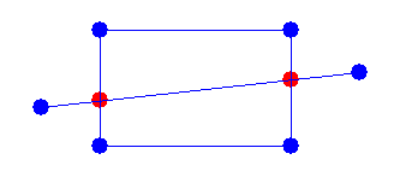

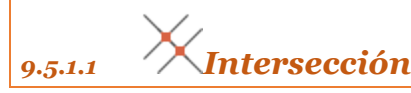

### *Rf-3061*

Calcula todos los puntos de la intersección de una polilínea con todas las demás.

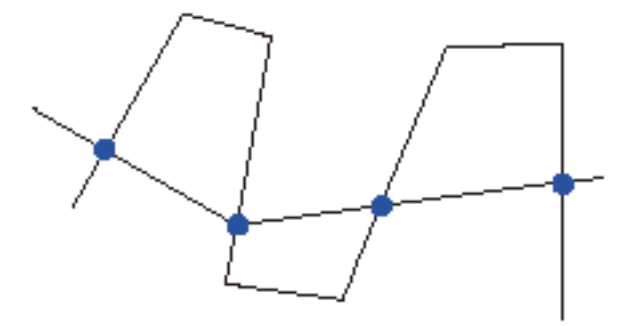

## 9.6 Escalar

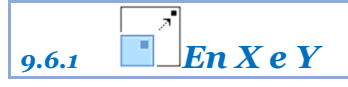

*Rf-3051* 

Agranda o reduce un dibujo en la proporción introducida.

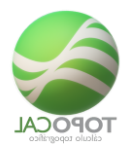

| 🧮 Factor de Escala: | ×    |  |  |  |  |
|---------------------|------|--|--|--|--|
| Puntos existentes:  | 1093 |  |  |  |  |
| Nº Inical:          | 1    |  |  |  |  |
| Nº Final:           | 1093 |  |  |  |  |
| Punto Base:         |      |  |  |  |  |
| ×                   | 0.00 |  |  |  |  |
| Y                   | 0.00 |  |  |  |  |
| Z                   | 0.00 |  |  |  |  |
| Factor de Escala:   | 2    |  |  |  |  |
| Cancelar Aceptar    |      |  |  |  |  |

| 9.6.2 | En Y |  |  |
|-------|------|--|--|
|       |      |  |  |

Agranda o reduce un dibujo en la coordenada Y, la proporción introducida. Es útil, por ejemplo, para la deformación vertical (en Y) en los perfiles longitudinales y transversales.

| 🗮 Escalar en Y:    | ×            |
|--------------------|--------------|
| Puntos existentes: |              |
| Nº Inical:         | 1            |
| Nº Final:          | 1093         |
| Deformacion en Y   | 2            |
| Cano               | elar Aceptar |

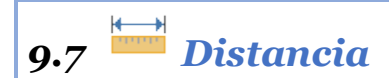

*Rf-3011. Ctrl+D* 

Calcula y presenta la distancia entre dos puntos y las diferencias de incrementos en sus coordenadas Distancia este comando podemos seleccionar gráficamente dos puntos en pantalla.

Si tenemos activado la orden "cercana" en la barra de estado el programa captura los puntos más cercanos al cursor, mostrando sus números, coordenadas y nombres, así como las diferencias parciales en X Y Z.

Aparte de la distancia reducida se complementa la información con la distancia geométrica, la orientación de la recta que definen los dos puntos en el plano horizontal y su pendiente en 3D.

| Distan | cia entre dos p | untos:      |             |             |         | ×      |
|--------|-----------------|-------------|-------------|-------------|---------|--------|
| I      | . Reducida      |             | 16.669      | 845205      |         | 100    |
| I      | ). Geométrica   | -           | 16.609      | 845205      |         |        |
| 0      | rientación      |             | 171.7268    | centerinal  |         |        |
|        |                 |             | 154.5541    | sexapesiaal |         |        |
|        | Vendiente 2D    | -           | -210.164758 | •           |         |        |
|        | Vendiente 3D    | -           | -4.913358   | •           |         |        |
| 1      | Sferenc. en     | 30 <b>-</b> | 7.162       | 845205      |         |        |
| 1      | Sferenc. en     | Τ-          | -15.052     | 845205      |         |        |
| 1      | Sferenc. en     | 2*          | -0.820      | 845205      |         |        |
|        | x-              | ×           | Ÿ           |             | 2       |        |
|        | 4 -2            | 34.571      | 5.1         | 16          | -8.050  |        |
| 1      | -2              | 27.409      | -9.9        | 36          | -8.870  |        |
|        |                 |             |             |             |         |        |
|        |                 |             |             |             |         | $\sim$ |
| <      |                 |             |             |             | >       |        |
| 96     |                 |             |             | [           | Aceptar | ר      |

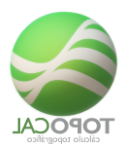

# 9.8 Bloques

| 9.8.1 | Insertar |  |  |  |
|-------|----------|--|--|--|
|       |          |  |  |  |

## Rf-9251

Inserta un dibujo existente en la carpeta Bloques como un bloque en el punto señalado.

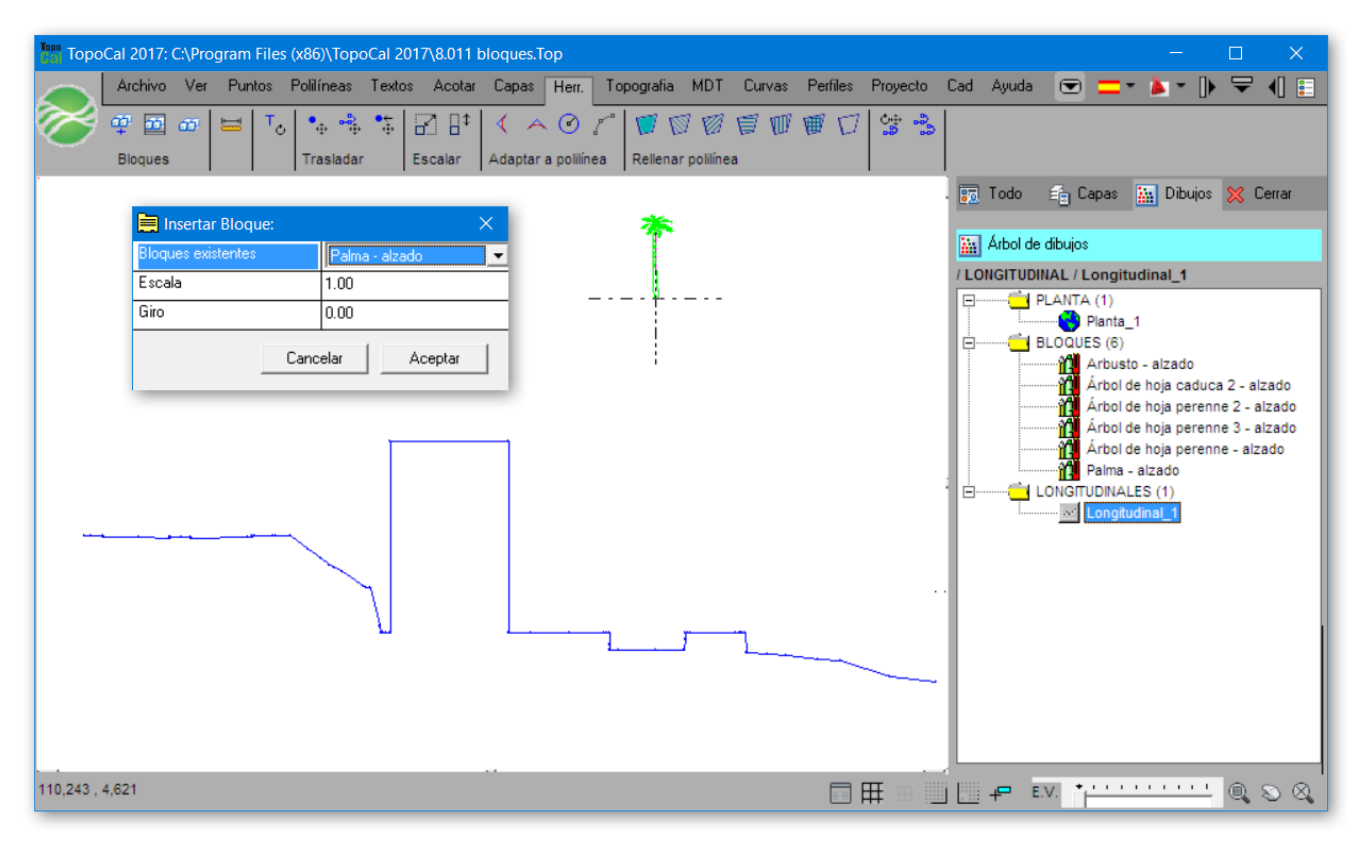

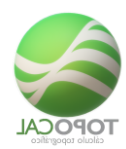

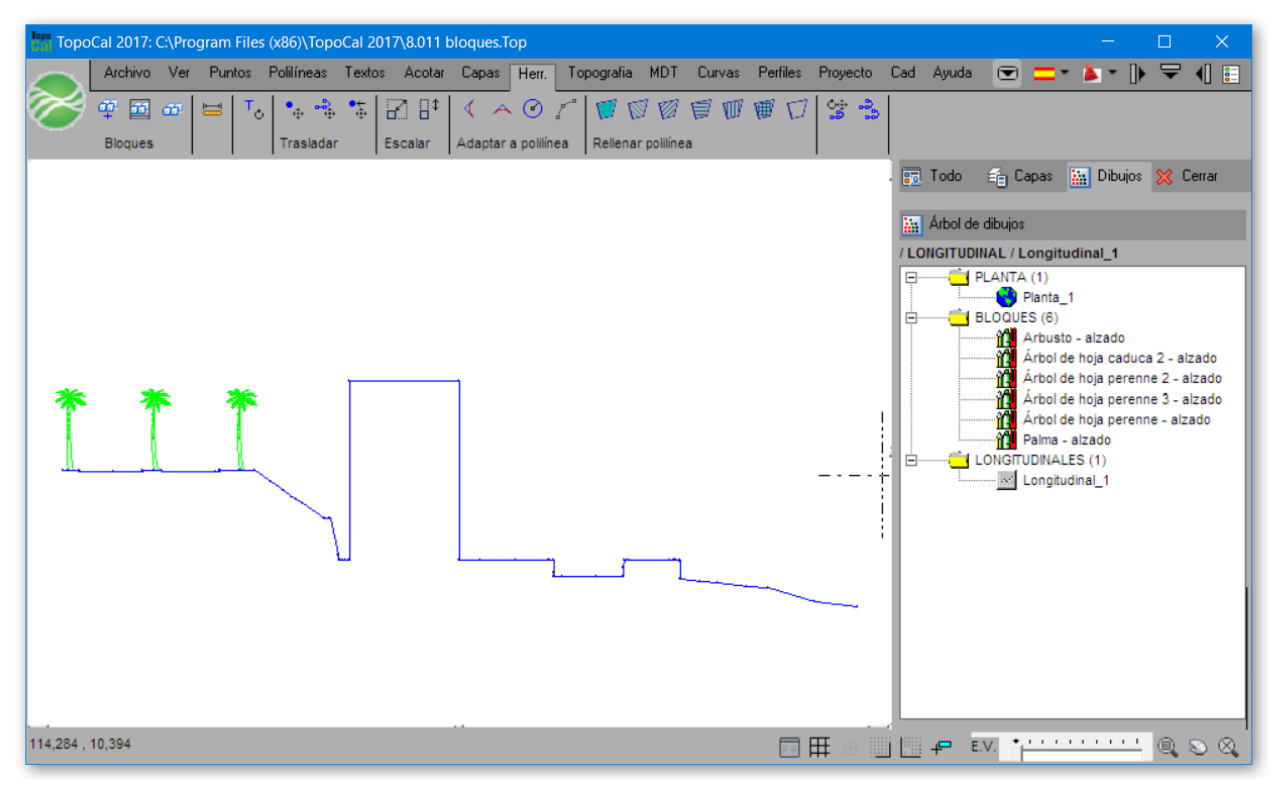

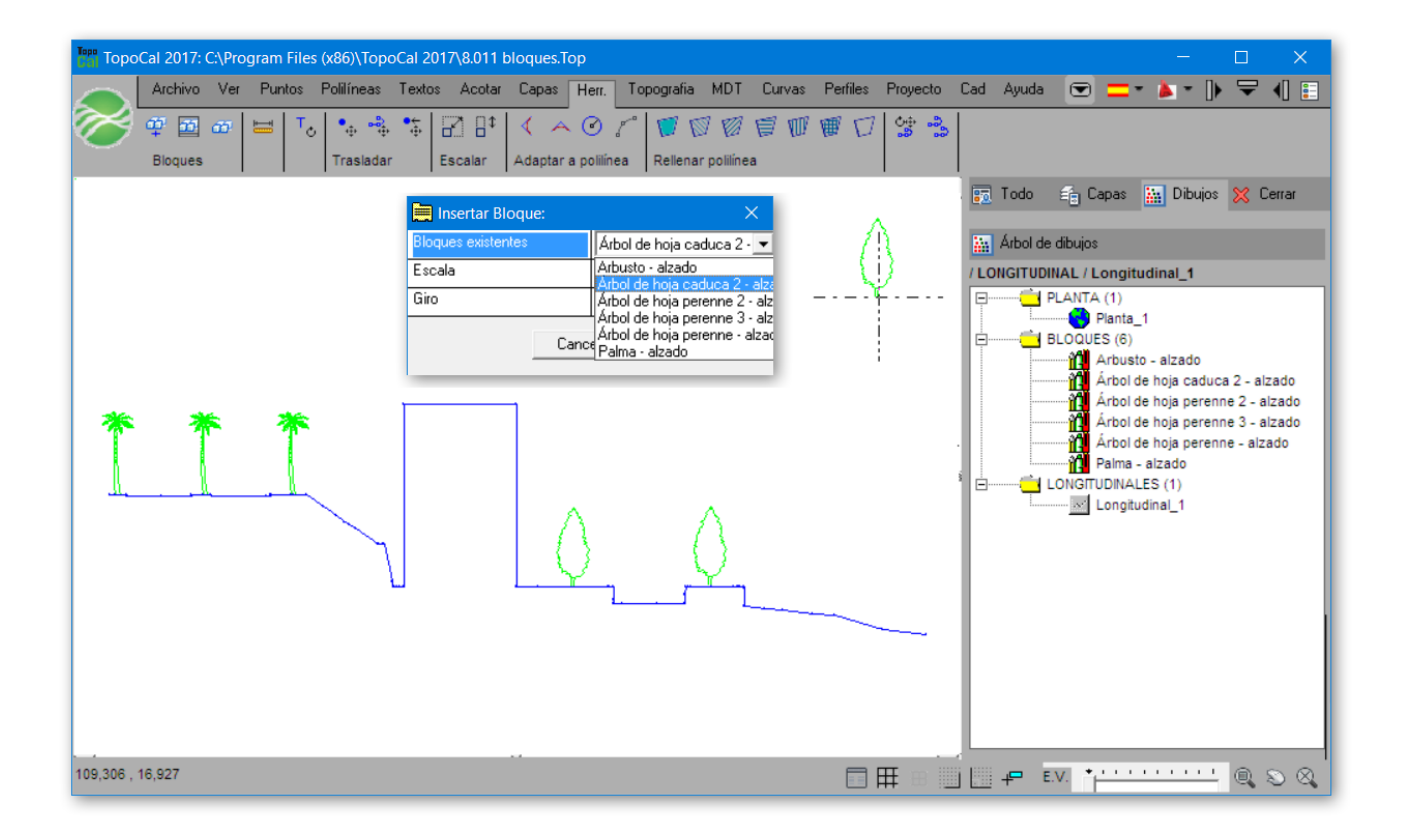

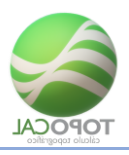

# 9.8.2 Insertar planta

Rf-9252

Crea un nuevo y vacío de plantas.

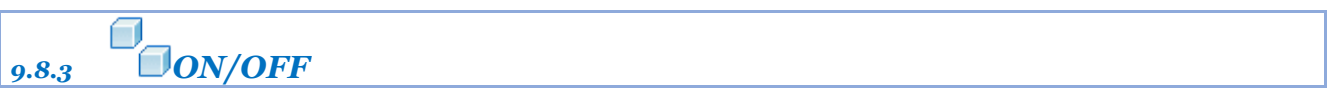

### Rf-9551

Activa desactiva todos los bloques.

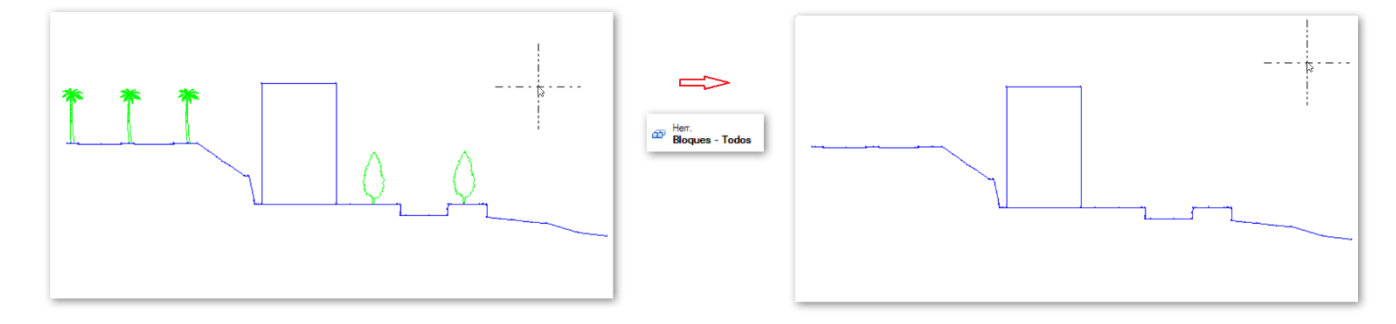

9.9 Adaptar a Polilínea

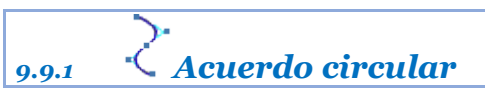

*Rf-2256* 

Adapta los acuerdos circulares máximos automáticamente en la polilínea.

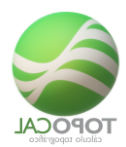

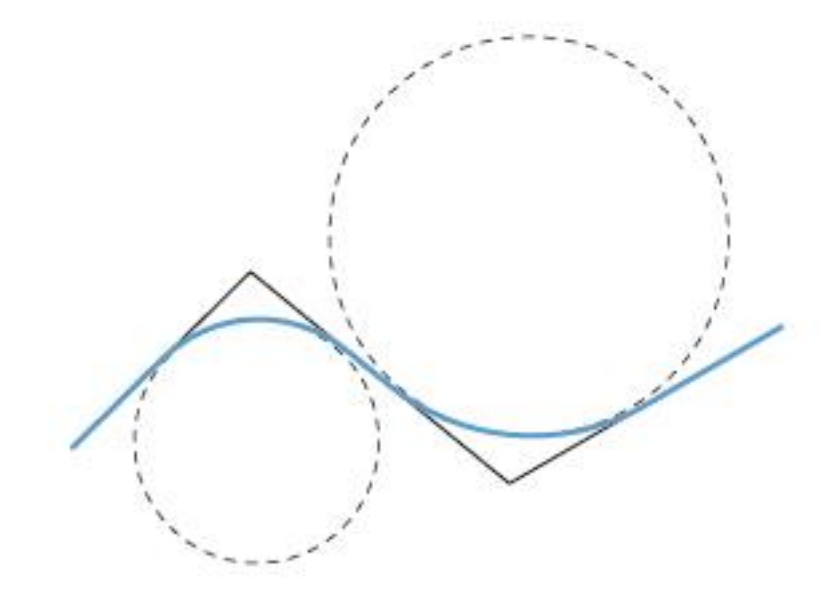

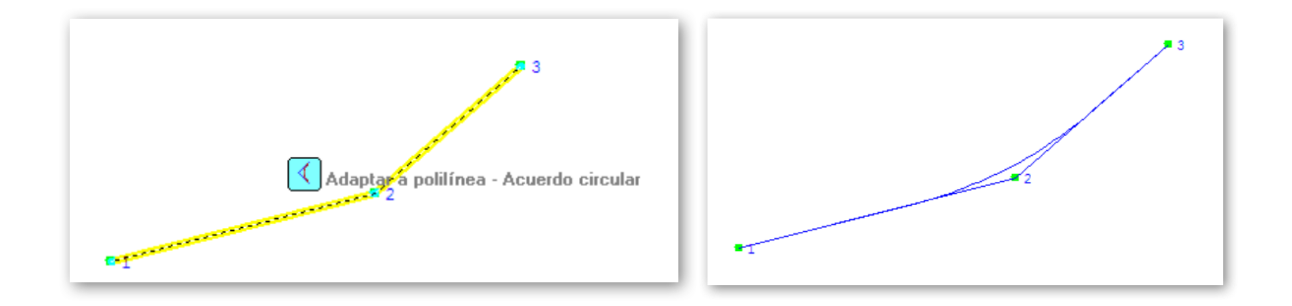

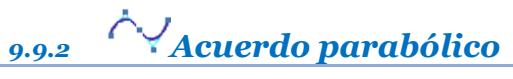

Adapta los acuerdos parabólicos máximos automáticamente en la Polilínea.

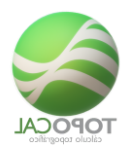

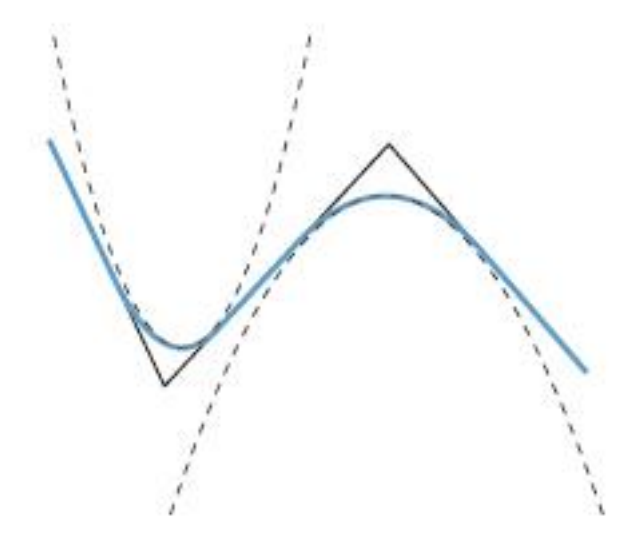

Convierte una polilínea de tres puntos en un círculo que pasa por ellos.

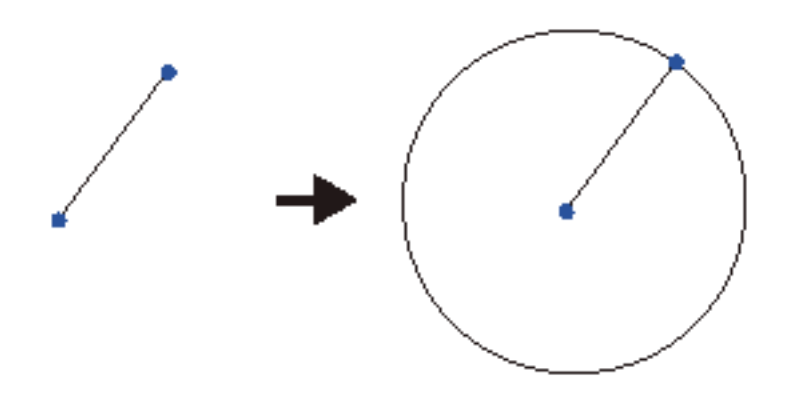

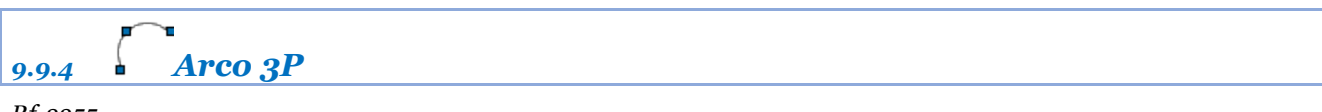

## Rf-2255

Convierte una polilínea de tres puntos en un arco que pasa por ellos.

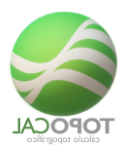

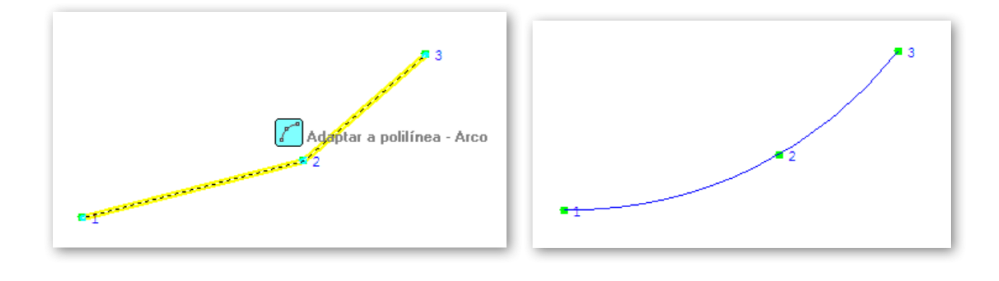

# 9.10 Rellenar Polilínea

# 9.10.1 Ø**Diagonal Izquierda**

## *Rf-3074*

Sombrea con líneas en diagonal inclinadas a la izquierda la polilínea seleccionada.

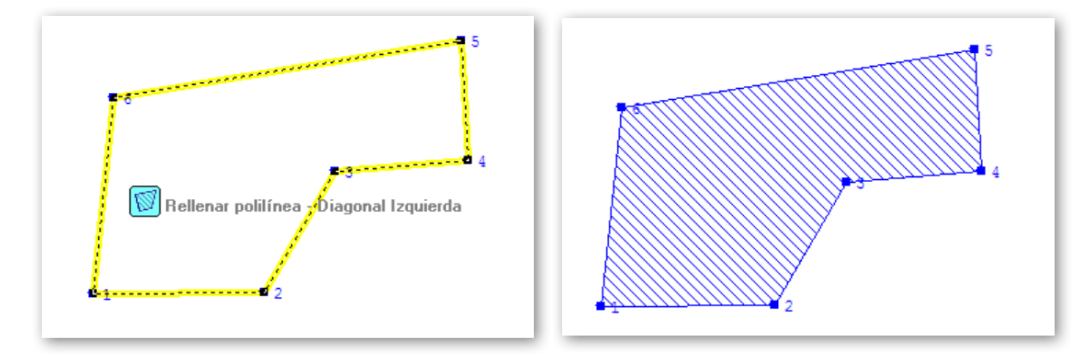

# 9.10.2 **Diagonal Derecha**

### *Rf-3075*

Sombrea con líneas en diagonal inclinadas a la derecha la polilínea seleccionada.

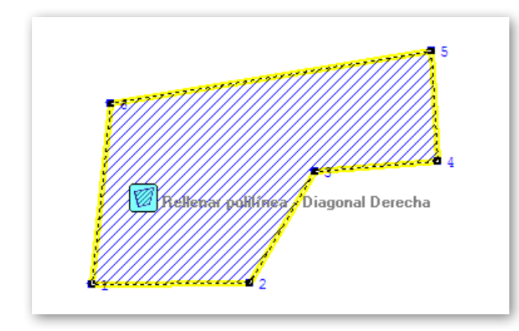

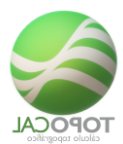

# 9.10.3 **Horizontal**

## Rf-3072

Sombrea con líneas en horizontal la polilínea seleccionada.

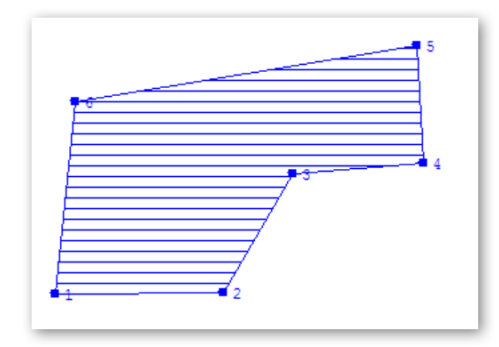

# 9.10.4 **Wertical**

Rf-3073

Sombrea con líneas en vertical la polilínea seleccionada.

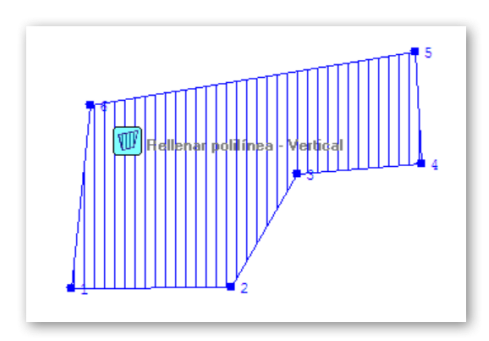

# 9.10.5 **Cuadrícula**

*Rf-3076* 

Sombrea con líneas en horizontal y en vertical la polilínea seleccionada.

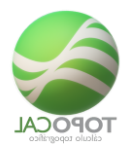

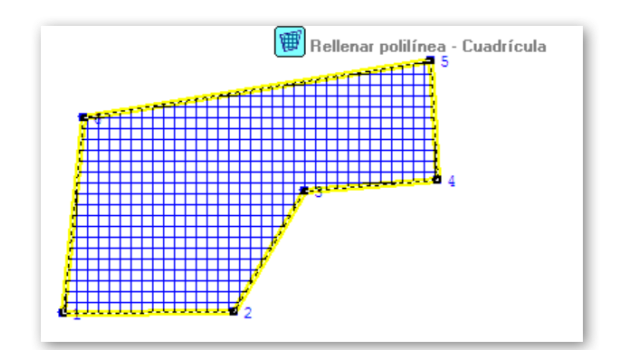

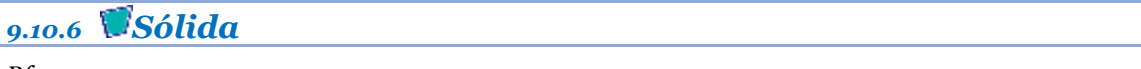

Rellena en color sólido la polilínea seleccionada.

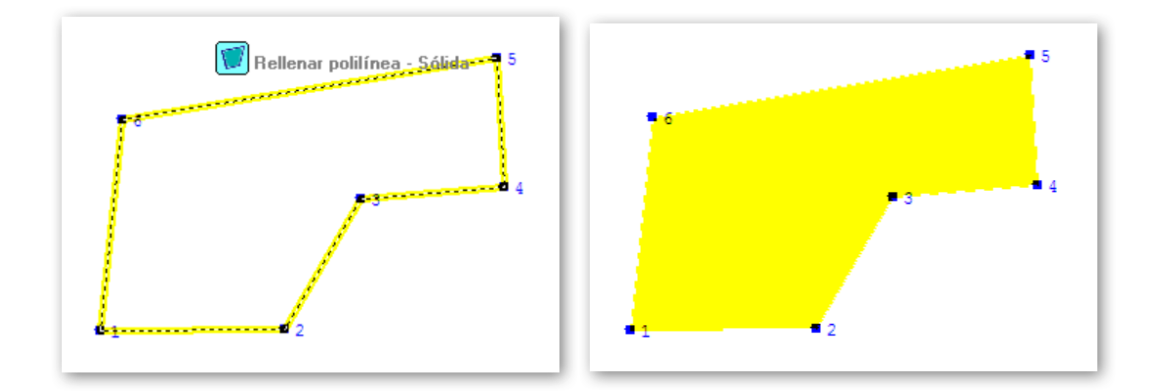

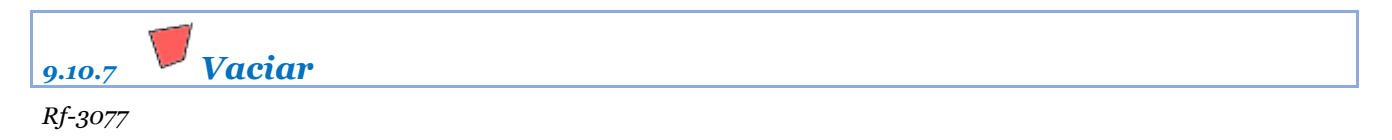

Elimina el sombreado o relleno de color si lo tuviera la polilínea seleccionada.

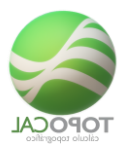

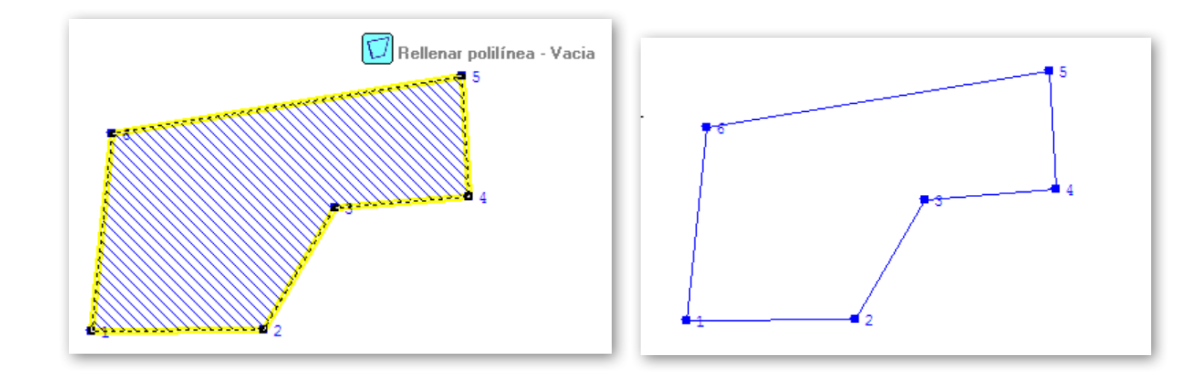

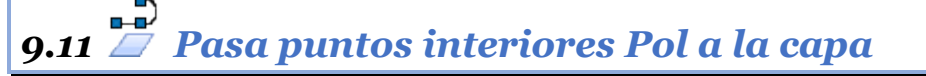

Calcula todos los puntos activos interiores a una polilínea dada y pasa la capa activa.

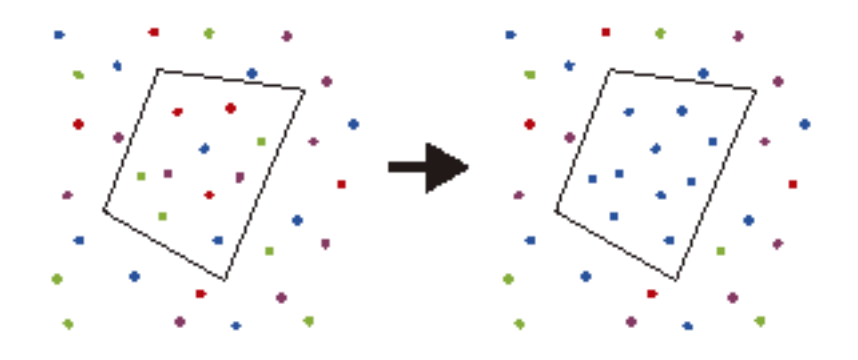

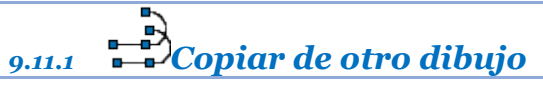

## Rf-3022

Crea una polilínea señalada en otro dibujo existente.

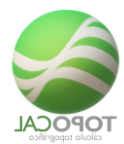

| E Copiar Polilínea: | ×                                            |
|---------------------|----------------------------------------------|
| Número              | 1                                            |
| Nº de vértices      | 5                                            |
| Copiar en           |                                              |
| Dibujos existentes: | ▼                                            |
| Canc                | PLANTA-> Dibuio 1 1<br>e PLANTA-> Planta_2 2 |

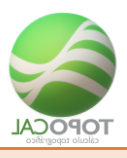

# 10 Topografia

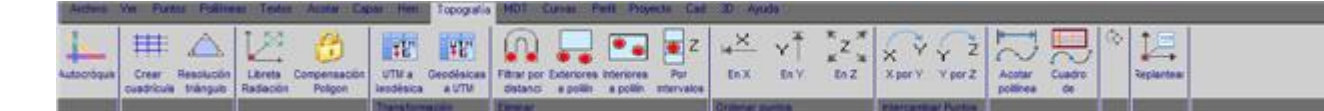

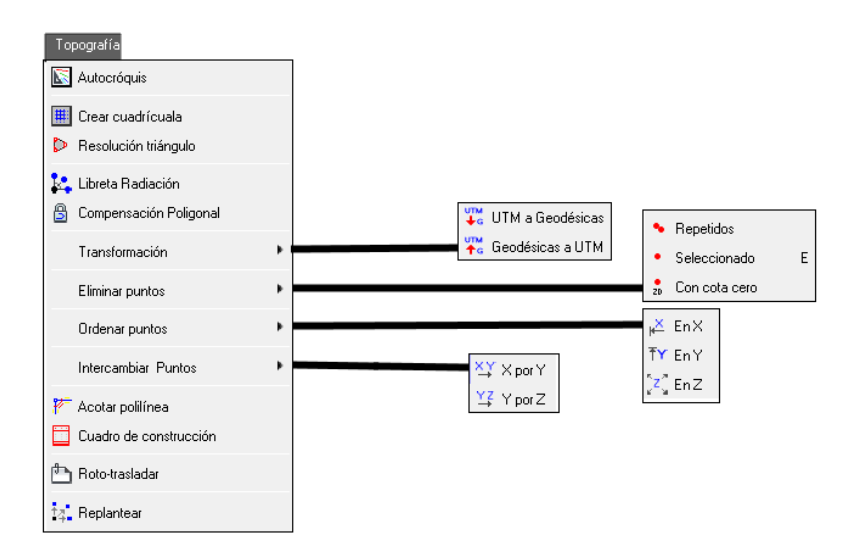

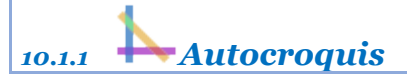

*Rf-2271* 

Une mediante polilíneas puntos con iguales códigos.

Se unen secuencialmente de menor a mayor, y por número de orden, todos los puntos que tengan el mismo código.

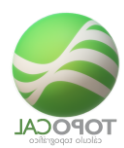

|    |           |        |            |        |          | Pa 🔶  |
|----|-----------|--------|------------|--------|----------|-------|
|    | Código    | Puntos | Tipo unión | Сара   | Color    | Linea |
| 1  | 3400      | 1      | Puntual    | BASES  | blanco   |       |
| 2  | 3500      | 1      | Puntual    | BASES  | blanco   |       |
| 3  | 3600      | 1      | Puntual    | BASES  | blanco   |       |
| 4  | 3700      | 1      | Puntual    | BASES  | blanco   |       |
| 5  | Bisecc    | 6      | Lineal     | Bisecc | blanco   |       |
| 6  | BR-3622AA | 1      | Puntual    | BASES  | blanco   |       |
| 7  | BR-3622AB | 1      | Puntual    | BASES  | blanco   |       |
| 8  | С         | 2      | Lineal     | С      | blanco   |       |
| 9  | CP        | 8      | Lineal     | CP     | azul     |       |
| 10 | СТ        | 219    | Lineal     | CT     | amarillo |       |
| 11 | EJE       | 17     | Lineal     | EJE    | rojo     |       |
| 12 | Insert    | 36     | Lineal     | Insert | blanco   |       |
| 13 | LBD       | 33     | Lineal     | LBD    | ciano    |       |
| 14 | LBI       | 32     | Lineal     | LBI    | ciano    |       |
| 15 | OF        | 19     | Lineal     | OF     | rojo     |       |
| 16 | PT        | 232    | Lineal     | PT     | amarillo |       |

Sirve por ejemplo para cuando tomamos en campo la línea blanca de la carretera, que le llamaríamos "LB", o un bordillo "bordillo", o una línea de rotura "L\_ROT", para luego unirlos automáticamente con esta orden.

Un punto puede tener todos los códigos que se quieran, debiendo estar separados por comas.

Ejemplo: "EJE, CT, CASA, ARBOL"

Hay tres **letras especiales** o comandos, que escritos separados por un espacio, al final del código, realiza las siguientes acciones.

"I" comenzar una nueva polilínea: Ejemplo "CT I".

"F" terminar la polilínea en curso: Ejemplo "BI F".

"A" cierra la polilínea actual en creación. "PT A".

A cada código se le puedes asignar una capa y un color, que se guardara para ser recordados en el próximo trabajo, manteniendo criterios de trabajo y presentaciones homogéneas.

# 10.1.2 Crear cuadrícula

Rf-5311

Crea una cuadrícula con puntos, polilíneas y textos.

| E Crear Cuadrícula: |               | 1                   |
|---------------------|---------------|---------------------|
| Capa                | Cuadricula    |                     |
| Color               |               |                     |
| Altura textos (m)   | 3.00          |                     |
| Nº Decimales        | 0 🗸           |                     |
| Estilo              | 1-Cruz        | 1-Cruz              |
| Intervalos          |               | 2-Punto<br>3-Lineas |
| Horizontal          | 10.00         |                     |
| Vertical            | 10.00         |                     |
| Can                 | celar Aceptar |                     |

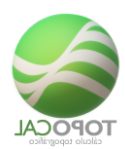

#### Cuadrícula estilo Cruz

Cuadrícula estilo Líneas

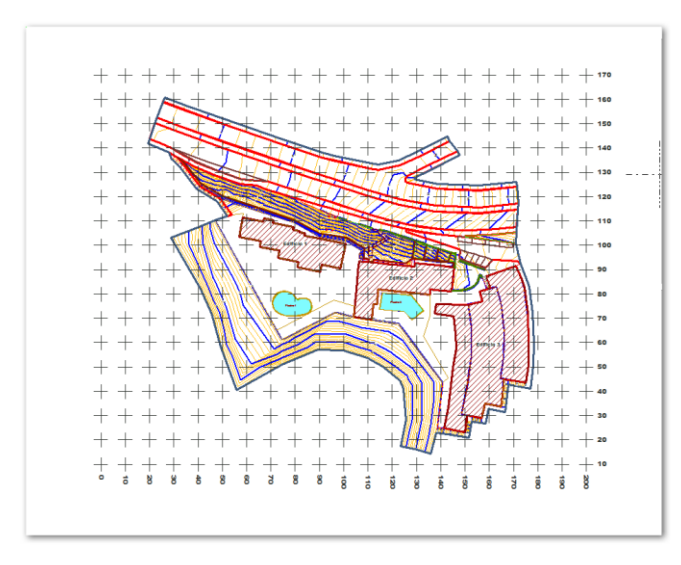

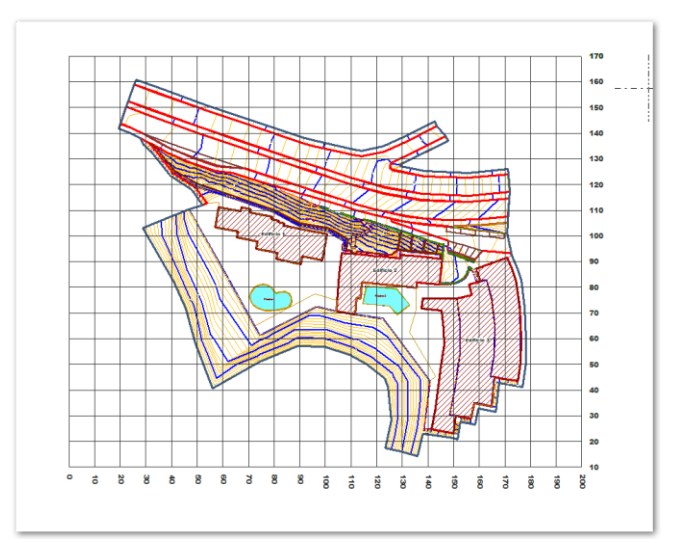

# 10.1.3 **A Resolución triángulo**

*Rf-3054* 

Dando tres datos de un triángulo calcula los otros tres automáticamente.

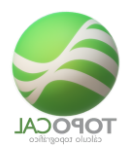

|                                                                                       | AF                |
|---------------------------------------------------------------------------------------|-------------------|
| 😵 Resolución de Triángulos                                                            |                   |
| Elige-el-tipo-de-datos                                                                |                   |
| • a,b,c → A?,B?,C?         •         A?,B?,C?         •         A         A         A | <b>^</b>          |
| $C \land b \land a 2 B 2 C 2$                                                         | a c b             |
|                                                                                       | B A               |
| () B,D,C⇒A7,a7,U7                                                                     | C                 |
| ○ A, B, c → a?, b?, C?                                                                | conocido          |
| ○ A,B,a → c?,b?,C?                                                                    | a calcular        |
| DATOS                                                                                 |                   |
| Lados                                                                                 | Angulos:200.0000  |
| a = 3.000                                                                             | A = 40.9666       |
| b = <b>4.000</b>                                                                      | B = 59.0334       |
| c = <b>5.000</b>                                                                      | C = 100.0000      |
| N <sup>g</sup> de decimales 3                                                         | Nº de decimales 4 |
| Ayuda Can                                                                             | celar Calcular    |

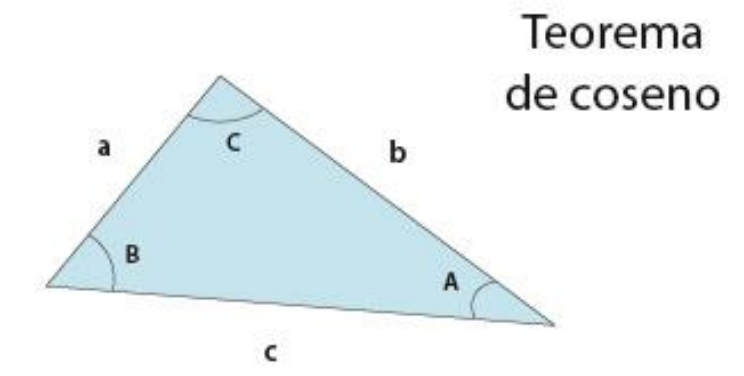

# 10.1.4 Libreta de Radiación

### *Rf-2154*

Cuadro general para cálculo de radiaciones y poligonales a partir de los datos y lecturas de campo que podremos introducir en el panel inferior.

Podemos seleccionar distintos formatos angulares.

En la parte superior "puntos o estaciones", introduciremos las coordenadas de los puntos que utilicemos como estaciones, si no existen ya en el dibujo, o es un dibujo nuevo o en blanco.

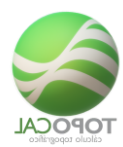

| 🝰 R  | adiaciones  |              |              |                      | - N 1          |         |          |        | X        |
|------|-------------|--------------|--------------|----------------------|----------------|---------|----------|--------|----------|
| Arch | hivo Ayua   | da           |              |                      |                |         |          |        |          |
| - Pu | ntos (o est | aciones)     |              |                      |                | Pa 🗶 E  | :→       |        |          |
|      | Nonbre      |              | х            | Y Z                  | Código         |         |          |        |          |
| 1    | p.agua      | 259          | 0.238 109.   | 788 18.975           |                |         |          |        |          |
| 2    | pozo-1      | 259          | 0.120 106.   | 638 17.805           |                |         |          |        |          |
| 3    | pozo-2      | 248          | 3.982 107.   | 525 17.815           |                |         |          |        |          |
| 4    | 4           | 247          | .729 83.     | 258 13.405           |                |         |          |        |          |
| 5    | 8           | 245          | 2.244 85     | 705 11 075           |                |         | <b>–</b> |        |          |
| Da   | C Sexad     | npo          |              |                      |                |         |          | Ę      | a@_%,≣ • |
| E    | Estación    | Punto visado | Dist Geometr | Lectura Hor          | z Lectura Vert | H mira  | H apar   | Código | X        |
|      |             |              |              |                      |                |         |          |        |          |
|      |             |              |              |                      |                |         |          |        |          |
| •    |             |              | □ Noc        | rear ptos de referen | cia C.         | alcular | Can      | celar  | Aceptar  |

Este formulario calcula las coordenadas de los puntos, a partir de sus distancias y ángulos tomados en campo que se encuentra en la parte inferior.

### Ejemplo de Radiación:

Tenemos los siguientes datos de campo en grados centesimales y con la distancia reducida:

| eer J                                                                 | Ayuda                                                                                 |                                                                                           |                                                                                            |           |           |        |                                                                                                    |                                                                                                    |                                                                                             |                                                                                                    |
|-----------------------------------------------------------------------|---------------------------------------------------------------------------------------|-------------------------------------------------------------------------------------------|--------------------------------------------------------------------------------------------|-----------|-----------|--------|----------------------------------------------------------------------------------------------------|----------------------------------------------------------------------------------------------------|---------------------------------------------------------------------------------------------|----------------------------------------------------------------------------------------------------|
| Punto                                                                 |                                                                                       |                                                                                           |                                                                                            |           |           |        |                                                                                                    |                                                                                                    |                                                                                             |                                                                                                    |
|                                                                       |                                                                                       |                                                                                           |                                                                                            |           |           |        | R0                                                                                                   | <b>H</b> + <b>H</b>                                                                                 | Calcular                                                                                    |                                                                                                    |
| - 1                                                                   | Nonbre                                                                                |                                                                                           | ж                                                                                          |           | ¥         | Z Códi | 90                                                                                                   |                                                                                                    |                                                                                             |                                                                                                    |
| 1 1                                                                   | 1000                                                                                  |                                                                                           | 100.000                                                                                    | 100.0     | 00 5      | 0.000  |                                                                                                    |                                                                                                    | Aceptar                                                                                     |                                                                                                    |
|                                                                       |                                                                                       |                                                                                           |                                                                                            |           |           |        |                                                                                                    |                                                                                                    | Constan                                                                                     |                                                                                                    |
|                                                                       |                                                                                       |                                                                                           |                                                                                            |           |           |        |                                                                                                    |                                                                                                    | Lancelar                                                                                    |                                                                                                    |
| Decia                                                                 |                                                                                       |                                                                                           |                                                                                            |           |           |        |                                                                                                    |                                                                                                    |                                                                                             |                                                                                                    |
| o per se                                                              | La                                                                                    |                                                                                           | -                                                                                          | Dist Dist | -1.8      |        |                                                                                                    |                                                                                                    |                                                                                             |                                                                                                    |
| Grador                                                                | Center                                                                                | simales                                                                                   | • Tex                                                                                      | Dist. Red | cida      | -      |                                                                                                    |                                                                                                    |                                                                                             |                                                                                                    |
|                                                                       |                                                                                       |                                                                                           |                                                                                            |           |           |        |                                                                                                    |                                                                                                    |                                                                                             |                                                                                                    |
| N N                                                                   | o crear plo                                                                           | is de referenci                                                                           | ia 👘                                                                                       |           |           |        |                                                                                                    |                                                                                                    |                                                                                             |                                                                                                    |
| P No                                                                  | o crear plo                                                                           | is de referenc                                                                            | a                                                                                          |           |           |        |                                                                                                    |                                                                                                    |                                                                                             |                                                                                                    |
| Radia                                                                 | o crear plo                                                                           | is de referenc                                                                            | a                                                                                          |           |           |        |                                                                                                    |                                                                                                    | 8                                                                                           |                                                                                                    |
| F No<br>Radia<br>Estac                                                | o crear plo<br>aciones                                                                | Dist.Geom                                                                                 | L Horz                                                                                     | L.Vet H   | ira Hapar | Código | ×                                                                                                    | Y                                                                                                   | Ra<br>Z                                                                                     | Descrient                                                                                                    |
| F No<br>Radia<br>Estac<br>1000                                        | crear plo                                                                             | Dist.Geom                                                                                 | L.Horz                                                                                     | L.Vet H   | ira Hapar | Código | x                                                                                                    | Y<br>110.000                                                                                        | Z<br>50.000                                                                                 | Descrient                                                                                                    |
| Estac<br>1000                                                         | Visado<br>1<br>2                                                                      | Dist.Geom<br>10.000                                                                       | L.Horz<br>0.0000<br>25.0000                                                                | L.Vet H   | ira Hapar | Código | X<br>100.000<br>103.827                                                                              | V<br>110.000<br>109.239                                                                             | 2<br>50.000<br>50.000                                                                       | Descrient     0.0000     0.0000                                                                                     |
| Estac<br>1000<br>1000                                                 | Visado<br>1<br>2<br>3                                                                 | Dist.Geom<br>10.000<br>10.000<br>10.000                                                   | L.Horz<br>0.0000<br>25.0000<br>50.0000                                                     | L.Vet H   | ira Hapar | Código | X<br>100.000<br>103.827<br>107.071                                                                   | V<br>110.000<br>109.239<br>107.071                                                                  | 2<br>50.000<br>50.000<br>50.000                                                             | Descrient<br>0.0000<br>0.0000<br>0.0000                                                                             |
| Estac<br>1000<br>1000<br>1000<br>1000                                 | Visado<br>1<br>2<br>3<br>4                                                            | Dist Geom<br>10.000<br>10.000<br>10.000<br>10.000                                         | L Horz<br>0.0000<br>25.0000<br>50.0000<br>75.0000                                          | L.Vet H   | ira Hapar | Código | X<br>100.000<br>103.827<br>107.071<br>109.239                                                        | V<br>110.000<br>109.239<br>107.071<br>103.827                                                       | 2<br>50.000<br>50.000<br>50.000<br>50.000                                                   | Descrient<br>0.0000<br>0.0000<br>0.0000<br>0.0000                                                                   |
| Estac<br>1000<br>1000<br>1000<br>1000<br>1000                         | Visado<br>1<br>2<br>3<br>4<br>2000                                                    | Dist Geom<br>10.000<br>10.000<br>10.000<br>10.000<br>20.000                               | L.Horz<br>0.0000<br>25.0000<br>50.0000<br>75.0000<br>75.0000                               | L.Vert H  | ira Hapar | Código | x<br>100.000<br>103.827<br>107.071<br>109.239<br>118.478                                             | Y<br>110.000<br>109.239<br>107.071<br>103.827<br>107.854                                            | 2<br>50.000<br>50.000<br>50.000<br>50.000<br>50.000                                         | Desorient<br>0.0000<br>0.0000<br>0.0000<br>0.0000<br>0.0000                                                         |
| Estac<br>1000<br>1000<br>1000<br>1000<br>2000                         | vised plo<br>crear plo<br>ciones<br>Visedo<br>1<br>2<br>3<br>4<br>2000<br>1000        | Dist.Geom<br>10.000<br>10.000<br>10.000<br>10.000<br>20.000                               | L.Horz<br>0.0000<br>25.0000<br>50.0000<br>75.0000<br>75.0000<br>0.0000                     | L.Vert H  | ira Hapar | Código | x<br>100.000<br>103.827<br>107.071<br>109.239<br>118.478<br>118.478                                  | Y<br>110.000<br>109.239<br>107.071<br>103.827<br>107.854<br>107.854                                 | 2<br>50 000<br>50 000<br>50 000<br>50 000<br>50 000<br>50 000                               | Desorient     0.0000     0.0000     0.0000     0.0000     0.0000     0.0000     275.0000                            |
| Estac<br>1000<br>1000<br>1000<br>1000<br>2000<br>2000                 | o crear plo<br>aciones -<br>Visado<br>1<br>2<br>3<br>4<br>2000<br>1000<br>5           | Dist Geom<br>10.000<br>10.000<br>10.000<br>10.000<br>10.000<br>10.000<br>10.000<br>10.000 | a<br>0.0000<br>25.0000<br>50.0000<br>75.0000<br>0.0000<br>375.0000<br>375.0000             | L.Vet H   | ira Hapar | Código | x<br>100.000<br>103.827<br>107.071<br>109.239<br>118.478<br>118.478<br>111.407                       | Y<br>110.000<br>109.239<br>107.071<br>103.827<br>107.854<br>107.854<br>100.583                      | 2<br>50.000<br>50.000<br>50.000<br>50.000<br>50.000<br>50.000<br>50.000                     | Desorient     0.0000     0.0000     0.0000     0.0000     0.0000     0.0000     275.0000     275.0000               |
| Entrac<br>1000<br>1000<br>1000<br>1000<br>2000<br>2000<br>2000        | o crear plo<br>aciones -<br>Visado<br>1<br>2<br>3<br>4<br>2000<br>1000<br>5<br>6      | Dist Geom<br>10.000<br>10.000<br>10.000<br>20.000<br>10.000<br>10.000<br>10.000           | a<br>0.0000<br>25.0000<br>50.0000<br>75.0000<br>0.0000<br>375.0000<br>375.0000<br>350.0000 | L.Vet H   | ins Hapar | Código | x<br>100.000<br>103.827<br>107.071<br>109.239<br>118.478<br>118.478<br>118.478<br>111.407<br>114.651 | V<br>110.000<br>109.239<br>107.071<br>103.827<br>107.854<br>107.854<br>107.854<br>100.583<br>90.415 | 2<br>50.000<br>50.000<br>50.000<br>50.000<br>50.000<br>50.000<br>50.000<br>50.000           | Descrient<br>0.0000<br>0.0000<br>0.0000<br>0.0000<br>0.0000<br>275.0000<br>275.0000<br>275.0000                     |
| Estac<br>1000<br>1000<br>1000<br>1000<br>2000<br>2000<br>2000<br>2000 | o crear plo<br>aciones -<br>Visado<br>1<br>2<br>3<br>4<br>2000<br>1000<br>5<br>6<br>7 | Dist.Geom<br>10.000<br>10.000<br>10.000<br>20.000<br>10.000<br>10.000<br>10.000<br>10.000 | a<br>0.0000<br>25.0000<br>50.0000<br>75.0000<br>0.0000<br>375.0000<br>325.0000<br>325.0000 | L.Vert H  | ira Hapar | Códige | x<br>100.000<br>103.827<br>107.071<br>109.239<br>118.478<br>118.478<br>111.407<br>114.651<br>118.478 | v<br>110.000<br>109.239<br>107.071<br>103.827<br>107.854<br>107.854<br>100.583<br>90.415<br>97.854  | 2<br>50.000<br>50.000<br>50.000<br>50.000<br>50.000<br>50.000<br>50.000<br>50.000<br>50.000 | Descrient<br>0.0000<br>0.0000<br>0.0000<br>0.0000<br>0.0000<br>0.0000<br>0.0000<br>275.0000<br>275.0000<br>275.0000 |

| Estac | Visado | Dist.G. | Angulo HZ |
|-------|--------|---------|-----------|
| 1000  | 1      | 10,000  | 0,0000    |
| 1000  | 2      | 10,000  | 25,0000   |
| 1000  | 3      | 10,000  | 50,0000   |
| 1000  | 4      | 10,000  | 75,0000   |
| 1000  | 2000   | 20,000  | 75,0000   |
| 2000  | 1000   | 0,000   | 0,0000    |
| 2000  | 5      | 10,000  | 375,0000  |
| 2000  | 6      | 10,000  | 350,0000  |
| 2000  | 7      | 10,000  | 325,0000  |

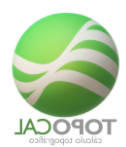

#### 2000 8 10,000 300,0000

En el menú Puntos >> Radiación.

Introducimos las coordenadas de la estación 1000 (100, 100,50) en la tabla de puntos y pulsamos el botón <Calcular> Radiación.

Este será el resultado:

Dibujo de la Radiación.

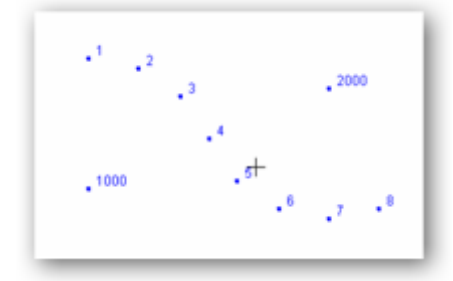

Hemos radiado desde la estación 1000 los puntos del 1 al 4 en incrementos de 25 grados centesimales a una distancia fija de 10 metros, con lo que creamos una parte de un círculo.

Como el primer punto visado es el 1, no existe, no se puede calcular su azimut y se considera la estación orientada.

Después en la misma dirección del punto visado 4 generamos la estación 2000 (centro de otro círculo) y volvemos a radiar puntos en otro sentido para generar los puntos del 5 al 8.

La primera estación que hay en la libreta de radiaciones al calcularla es la 1000 y el programa la busca primero en la base de datos de puntos y toma sus coordenadas (100, 100,50). Si esta tabla estuviera vacía o no existiera, en ella le asignaría las coordenadas (0, 0,0) y la pondría en color rojo.

Si hubiera estaciones repetidas en la base de datos escogería siempre las coordenadas de la primera que haya.

Para la segunda estación (2000), el programa también busca sus coordenadas en la base de datos de los puntos y al no existir la busca en los puntos visados desde la estación anterior o anteriores. Como existe en los ya radiados toma sus coordenadas (118.478, 107.654, 50.00) y le asigna el color azul.

El color azul indica que la estación es un punto visado y perteneciente a la misma radiación.

El color verde nos indica que es una referencia y sólo se toma su lectura para calcular la orientación de la estación.

Acto seguido analiza el primer punto visado desde la estación 2000. En este caso vemos que es la estación 1000 que ya existe y tiene definidas ya unas coordenadas, calculando su orientación que es 275.0000 y la compara con la lectura horizontal introducida 0.0000. Como no es igual a la dada, el programa calcula su desorientación en este caso es 275.0000 y la aplica a toda la estación, si el primer punto visado desde cada nueva estación no existiera se considera que la estación está orientada.

Si no se introduce la lectura vertical se considera una lectura de 100.0000 o 90.000 según sean los grados usados.

El programa TOPOCAL no distingue entre puntos y estaciones pudiendo usarse indistintamente, aunque en el ejemplo actual lo diferenciemos por su nombre.

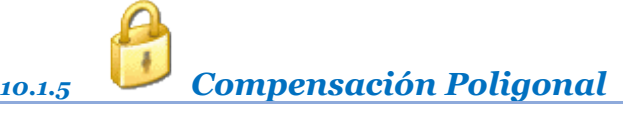

*Rf-2155* 

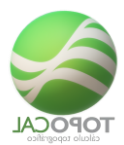

Compensa las observaciones introducidas de una poligonal por el método de mínimos cuadrados.

Ya tenemos listo el Método de ajuste de poligonales cerradas de Crandall:

Gracias a la petición y gran colaboración del director de la Escuela de Topografía de la Universidad de Costa Rica Don Juan Antonio Picado Salvatierra que nos ha aportado generosamente las formulas y el procedimiento en Excel para el cálculo y compensación de Poligonales, y gracias a ello, ya tenemos una potente orden más a disposición de todos.

En resumen, se calcula el sumatorio de las diferencias de los incrementos en X y en Y, para compensarlo con el método de mínimos cuadrados, que respeta las medidas angulares por ser un erro mínimo y ajusta las distancias compasándolas ponderadamente bajos los criterios del método de Crandall.

En el formulario se puede ver Ax, Ay antes y AX,AY después t como su sumatorio da cero.

Ya solo queda dar unas coordenadas de origen a la Estación A para que esta poligonal se transforme en una polilínea cerrada o abierta en TopoCal donde después nos podemos apoyar para usar la libreta de radiaciones sin límites y muy fácil de usar con todos los tipos de ángulos y medidas conocidos.

Introducimos los datos:

| 🔛 Poli                                    | Z Poligonal - Ajuste por Minimos cuadrados |                                    |                                                        |                |               |                |                  |    |             |                 |                   |                      |  |
|-------------------------------------------|--------------------------------------------|------------------------------------|--------------------------------------------------------|----------------|---------------|----------------|------------------|----|-------------|-----------------|-------------------|----------------------|--|
| Nº de =                                   | 10                                         |                                    |                                                        |                |               |                |                  |    |             |                 | 2                 | 19 🔀 🗶 🚍 🔶           |  |
|                                           | Est                                        | Pv                                 | Azimut                                                 | Distanc        | Ax            | Ay             | AX               | AY | Dist. Comp. | V               | X                 | Y                    |  |
| 1                                         |                                            |                                    |                                                        |                |               |                |                  |    |             |                 |                   |                      |  |
| 2                                         | A                                          | В                                  | 0.0000                                                 | 500.000        |               |                |                  |    |             |                 |                   |                      |  |
| 3                                         | В                                          | C                                  | 45.0000                                                | 848.600        |               |                |                  |    |             |                 |                   |                      |  |
| 4                                         | С                                          | D                                  | 110.5500                                               | 854.400        |               |                |                  |    |             |                 |                   |                      |  |
| 5                                         | D                                          | E                                  | 168.6833                                               | 1019.800       |               |                |                  |    |             |                 |                   |                      |  |
| 6                                         | E                                          | F                                  | 259.7000                                               | 1118.000       |               |                |                  |    |             |                 |                   |                      |  |
| 7                                         | F                                          | A                                  | 305.9000                                               | 656.800        |               |                |                  |    |             |                 |                   |                      |  |
| 8                                         |                                            |                                    |                                                        |                |               |                |                  |    |             |                 |                   |                      |  |
| 9                                         |                                            |                                    |                                                        |                |               |                |                  |    |             |                 |                   |                      |  |
| 10                                        |                                            |                                    |                                                        |                |               |                |                  |    |             |                 |                   |                      |  |
|                                           |                                            |                                    |                                                        |                |               |                |                  |    |             |                 |                   |                      |  |
| Nº de<br>Nomb<br>Tipo:<br>Azımul<br>H Rot | lados:<br>res:<br>t:<br>ulos               | 6<br>A,B,C<br>Cerra<br>Cente<br>30 | ▼<br>CD. C 1,2,3,4<br>da C Abierta<br>essimales ⓒ Sex. | adecimales C S | Sexagesimales | Cargar ejemplo | <u>11</u><br>• 2 |    | Ayuda       | Estació<br>Calc | n Inicial <a></a> | X= 0.000<br>Y= 0.000 |  |

*Y le damos a calcular:* 

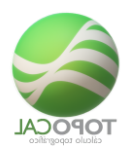

# Método de ajuste de poligonales cerradas de Crandall

| Eet I | EdV  | Áncein                                  | Distanc     | A~              | Au        | AV                                       | av                | Diet Comp   |
|-------|------|-----------------------------------------|-------------|-----------------|-----------|------------------------------------------|-------------------|-------------|
| Lot   | LOIT | Ci i guio                               | Chotoeno    | ~               |           |                                          | 00                | Dist. Comp. |
| A     | в    | 0.000000                                | 500.000000  | 500.000         | 0.000     | 503.664                                  | 0.000             | 503.664     |
| В     | C    | 45.000000                               | 848.600000  | 600.051         | 600.051   | 608.304                                  | 608.304           | 860.272     |
| C     | D    | 110.550000                              | 854.400000  | -299.915        | 800.031   | -302.549                                 | 807.056           | 861.902     |
| D     | E    | 168.683300                              | 1019.800000 | -999.973        | 200.117   | -995.167                                 | 199.156           | 1014.899    |
| E     | F    | 259.700000                              | 1118.000000 | -199,901        | -1099.983 | -197.254                                 | -1085.420         | 1103.198    |
| F     | A    | 305.900000                              | 656.800000  | 385.129         | -532.035  | 383.002                                  | -529.096          | 653.171     |
|       |      | 0.0000000000000000000000000000000000000 |             | - Course Course |           | C. C. C. C. C. C. C. C. C. C. C. C. C. C | CONTRACTOR OF THE |             |
|       |      | -                                       |             | -14.609         | -31 819   | 0.000                                    | 0.000             |             |
| 0     |      |                                         |             |                 |           |                                          |                   |             |
| 1     |      |                                         |             |                 |           |                                          |                   |             |
|       |      |                                         |             |                 |           |                                          |                   |             |

Y EL RESULTADO ES DIRECTO:

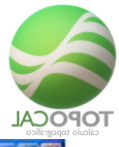

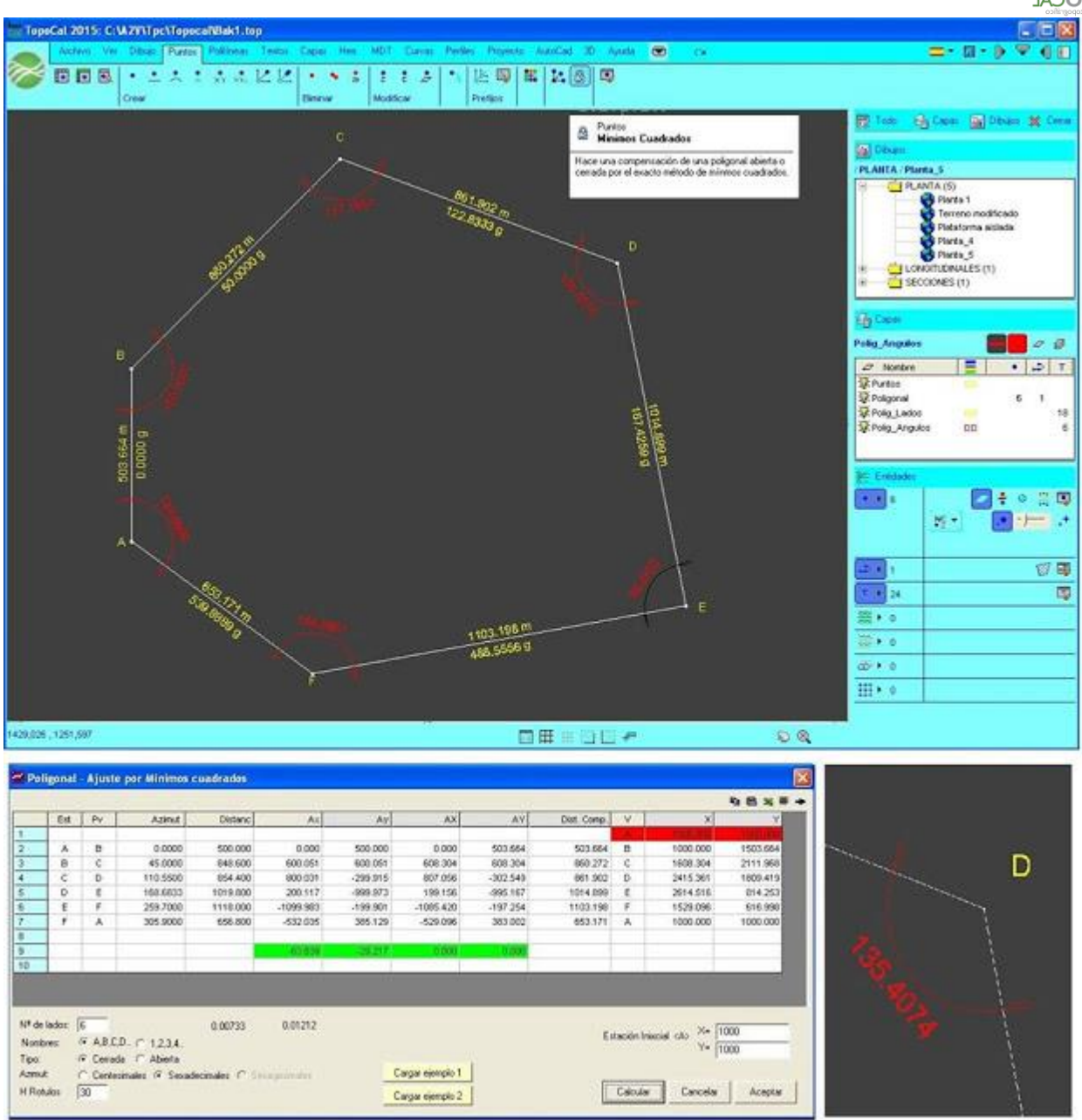

Y este es el trabajo original en Excel en el que basamos todos nuestros estudios para adaptarlo a TopoCal del director de la Escuela de Topografía de la Universidad de Costa Rica Don Juan Antonio Picado Salvatierra.

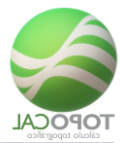

| fx<br>sertar<br>nción | A    | Σ<br>ntosu | a Red  | entes F  | inancieras         | Lógicas Texto<br>Biblioteca de fu | Fecha y Búsc<br>hora * refer<br>nciones | ueda y Mater<br>encia * trigono        | 🖲<br>náticas y<br>métricas - fun | Más<br>Idones * | Administrador<br>de nombres<br>N | Sa Asignar n<br>Al <sup>a</sup> Utilizar e<br>Ma Crear des<br>ombres definic | iombre +<br>n la fórmula +<br>de la selección<br>fos | 子》Rastre<br>《문 Rastre<br>《 Quitar | ar precedente<br>ar dependien<br>flechas = |
|-----------------------|------|------------|--------|----------|--------------------|-----------------------------------|-----------------------------------------|----------------------------------------|----------------------------------|-----------------|----------------------------------|------------------------------------------------------------------------------|------------------------------------------------------|-----------------------------------|--------------------------------------------|
|                       | J.   | 24         |        | • (*     | j                  | 6x                                |                                         |                                        |                                  |                 |                                  |                                                                              |                                                      |                                   |                                            |
| A                     | в    | С          | D      | ε        | F                  | G                                 | н                                       | 1                                      | 4                                | K               | . 6                              | M                                                                            | N                                                    | 0                                 | P                                          |
|                       |      |            |        |          |                    |                                   |                                         |                                        |                                  |                 |                                  |                                                                              |                                                      |                                   |                                            |
|                       |      |            |        |          | Métod              | do de ajus                        | te de pol                               | igonales a                             | cerradas                         | de Cro          | Indall                           |                                                                              |                                                      |                                   |                                            |
|                       |      |            |        |          |                    |                                   |                                         |                                        |                                  |                 |                                  |                                                                              |                                                      |                                   |                                            |
|                       |      |            |        |          |                    |                                   |                                         |                                        |                                  |                 |                                  |                                                                              |                                                      |                                   |                                            |
|                       |      | -          | _      |          |                    |                                   |                                         | - 11 - 11 - 11 - 11 - 11 - 11 - 11 - 1 |                                  |                 |                                  |                                                                              | Correg                                               | gido                              |                                            |
|                       | _    | _          | £      | m        | d                  | Δγ                                | Δx                                      | 12                                     | 12                               | IL              | v1                               | v2                                                                           | Δγ                                                   | Δ×                                | Dist.c.                                    |
|                       | a    | b 1        | 00     | 0,00     | 500,00             | \$00,000                          | 0,000                                   | 500,000                                | 0,000                            | 0,000           | 3,664                            | 0,000                                                                        | 503,664                                              | 0,000                             | 503,664                                    |
|                       | b    | c 4        | 5,00   | 0,00     | 848,60             | 600,051                           | 600,051                                 | 424,300                                | 424,300                          | 424,30          | 0 8,254                          | 8,254                                                                        | 608,305                                              | 508,305                           | 860,273                                    |
|                       | C    | d 1        | 0,00   | 33,00    | 854,40             | -299,915                          | 800,031                                 | 105,278                                | 749,122                          | -280,8          | 31 -2,634                        | 7,025                                                                        | -302,549                                             | 807,056                           | 861,903                                    |
|                       | d    | e 1        | 8,00   | 41,00    | 1019,80            | -999,973                          | 200,117                                 | 980,531                                | 39,269                           | -195,2          | 26 4,806                         | -0,952                                                                       | -995,167                                             | 199,155                           | 1014,899                                   |
|                       | e    | 1 2        | 9,00   | 42,00    | 1118,00            | -199,901                          | -1099,983                               | 35,743                                 | 1082,257                         | 196,67          | 9 2,647                          | 14,563                                                                       | -197,254                                             | -1085,420                         | 1103,198                                   |
|                       | 1    | a 3        | 5,00   | 54,00    | 656,80             | 385,129                           | -532,035                                | 225,829                                | 430,971                          | -311,9          | 71 -2,128                        | 2,939                                                                        | 383,002                                              | -529,096                          | 653,171                                    |
|                       |      | -          | -      |          | 4007.40            |                                   | 11.01                                   | 7777 680                               | 3735 030                         | 168.0           | 11 11 604                        | 77 870                                                                       | 0.000                                                | 0.000                             |                                            |
|                       |      | -          |        | - i      | 4331,001           | -14,01                            | -31.82                                  | 2271,080                               | 2125,920                         | -198.0          | 48 14,605                        | 31,820                                                                       | 0,000                                                | 0,000                             |                                            |
| 3                     |      |            |        |          | 0.0078             |                                   |                                         |                                        |                                  |                 |                                  |                                                                              |                                                      |                                   |                                            |
|                       |      | 10         |        |          | 0.0171             |                                   |                                         |                                        |                                  |                 |                                  |                                                                              |                                                      |                                   |                                            |
|                       |      |            |        |          | 0,0111             |                                   |                                         |                                        |                                  |                 |                                  |                                                                              |                                                      |                                   |                                            |
|                       | Inte | Trah       | in rea | lizado v | anortado           | a TopoCal en P                    | cel por Don                             | uan Antonio Pic                        | ado Salvatierra                  | è.              |                                  |                                                                              |                                                      |                                   |                                            |
| ,                     | lota | B<br>Trab  | jo rea | lizado y | 0,0121<br>aportado | a TopoCal en E                    | xcel por Don .                          | uan Antonio Pic                        | ado Salvatierra                  | 6               |                                  |                                                                              |                                                      |                                   |                                            |

# 10.2 Transformación

# 10.2.1 UTM a Geodésicas

*Rf-2156* 

Genera un listado editable con todos los puntos existentes y su cálculo en coordenadas Geográficas según el uso y hemisferio indicado.

| 5,1  | Jtm a G | ieográficas: |             |        |                 |             | _         |        |
|------|---------|--------------|-------------|--------|-----------------|-------------|-----------|--------|
| Nº d | e UTM = | = 1285       |             |        |                 |             | Pa        | ¥≣ →   |
| N    | ombre   | х            | Y           | Z      | Latitud         | Longitud    | Сара      |        |
| BU   | JRGAU   | -57361.516   | -287521.778 | 87.300 | -8.00735905     | -2.59127234 | ApoioTopo |        |
|      | 2       | -57030.940   | -287385.400 | 21.596 | -8.00439193     | -2.59005506 | ApoioTopo |        |
|      | 3       | -57193.513   | -286511.224 | 16.177 | -8.00581778     | -2.58217093 | ApoioTopo |        |
|      | 4       | -56989.990   | -286818.012 | 42.852 | -8.00400488     | -2.58494304 | ApoioTopo |        |
|      | 5       | -57155.935   | -286972.110 | 46.566 | -8.00549736     | -2.58632591 | ApoioTopo |        |
|      | 6       | -57160.947   | -286974.168 | 46.646 | -8.00554234     | -2.58634428 | Cot       |        |
|      | 7       | -57172.771   | -286984.901 | 46.765 | -8.00564868     | -2.58644058 | Cot       |        |
|      | 8       | -57184.942   | -286994.378 | 45.098 | -8.00575808     | -2.58652556 | Cot       |        |
|      | 9       | -57194.867   | -287008.021 | 42.505 | -8.00584750     | -2.58664816 | Cot       |        |
|      | 10      | -57187.126   | -287025.553 | 41.737 | -8.00577875     | -2.58680644 | Cot       |        |
|      | 11      | -57171.131   | -287029.998 | 41.588 | -8.00563558     | -2.58684707 | Cot       |        |
|      | 12      | -57152.371   | -287032.982 | 41.192 | -8.00546758     | -2.58687463 | Cot       |        |
|      | 13      | -57135.821   | -287035.372 | 41.225 | -8.00531936     | -2.58689676 | Cot       |        |
|      | 14      | -57116.880   | -287037.529 | 41.216 | -8.00514971     | -2.58691687 | Cot       |        |
|      | 15      | -57099.549   | -287035.304 | 41.685 | -8.00499433     | -2.58689744 | Cot       |        |
|      | 16      | -57086.609   | -287029.331 | 42.321 | -8.00487816     | -2.58684407 | Estrema   |        |
|      | 17      | -57093.629   | -287016.524 | 44.591 | -8.00494061     | -2.58672840 | Cot       |        |
|      | 18      | -57102.008   | -287007.839 | 45.730 | -8.00501539     | -2.58664983 | Cot       |        |
|      | 19      | -57112.022   | -287009.346 | 45.840 | -8.00510518     | -2.58666305 | Cot       | -      |
|      |         |              |             | 10.000 | 0.00540000      | 0 50000 400 |           |        |
|      |         |              |             | Re     | calcula Huso 30 | DN  Cancel  | lar A     | ceptar |

TopoCal 2019 - Página 10-214 de 325

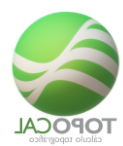

# 10.2.2 Geodésicas a UTM

*Rf-2157* 

Transformación de Geodésicas a UTM.

Editor donde podremos introducir todas las latitudes y longitudes deseadas para obtener sus coordenadas UTM así como el uso en el que se encuentran pudiendo generar los puntos en el dibujo actual.

| 🖏 Geográficas      | a UTM: |             |             |          |     |       |         | ×   |
|--------------------|--------|-------------|-------------|----------|-----|-------|---------|-----|
| GEO: Nº de filas : | = 1285 |             |             |          |     | 9     | a 🖪 🗶 i | ≣ → |
|                    | Nombre | Latitud     | Longitud    | Х        | Y   | Z     |         |     |
| 1                  |        | -8.00735905 | -2.59127234 |          |     |       |         |     |
| 2                  |        | -8.00439193 | -2.59005506 |          |     |       |         |     |
| 3                  |        | -8.00581778 | -2.58217093 |          |     |       |         |     |
| 4                  |        | -8.00400488 | -2.58494304 |          |     |       |         |     |
| 5                  |        | -8.00549736 | -2.58632591 |          |     |       |         |     |
| 6                  |        | -8.00554234 | -2.58634428 |          |     |       |         |     |
| 7                  |        | -8.00564868 | -2.58644058 |          |     |       |         |     |
| 8                  |        | -8.00575808 | -2.58652556 |          |     |       |         |     |
| 9                  |        | -8.00584750 | -2.58664816 |          |     |       |         |     |
| 10                 |        | -8.00577875 | -2.58680644 |          |     |       |         |     |
| 11                 |        | -8.00563558 | -2.58684707 |          |     |       |         |     |
| 12                 |        | -8.00546758 | -2.58687463 |          |     |       |         |     |
| 13                 |        | -8.00531936 | -2.58689676 |          |     |       |         |     |
| 14                 |        | -8.00514971 | -2.58691687 |          |     |       |         |     |
| 15                 |        | -8.00499433 | -2.58689744 |          |     |       |         |     |
| 16                 |        | -8.00487816 | -2.58684407 |          |     |       |         | -   |
|                    |        |             |             | Calcular | Can | celar | Aceptar |     |

# 10.3 Eliminar

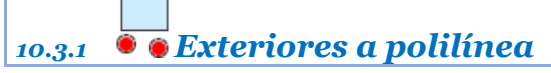

*Rf-2124* 

Elimina todos los puntos en capas activas exteriores a una Polilínea.

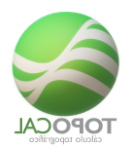

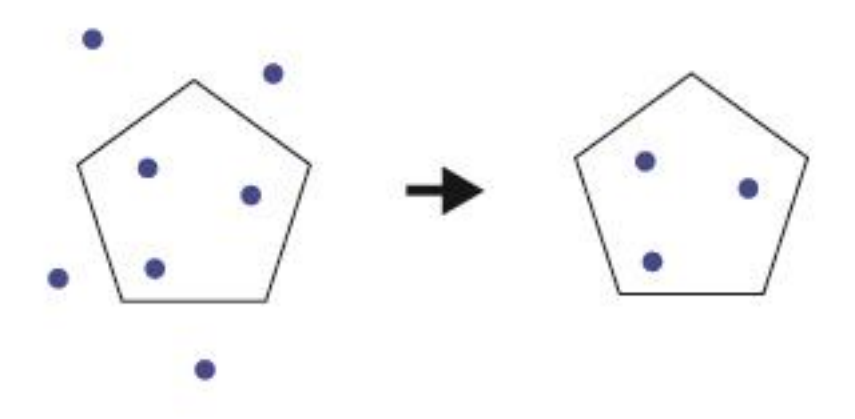

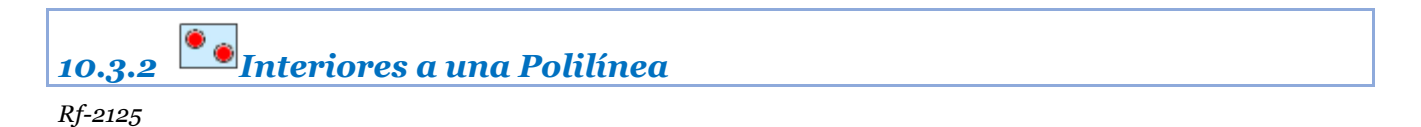

Elimina todos los puntos en capas activas interiores a una Polilínea.

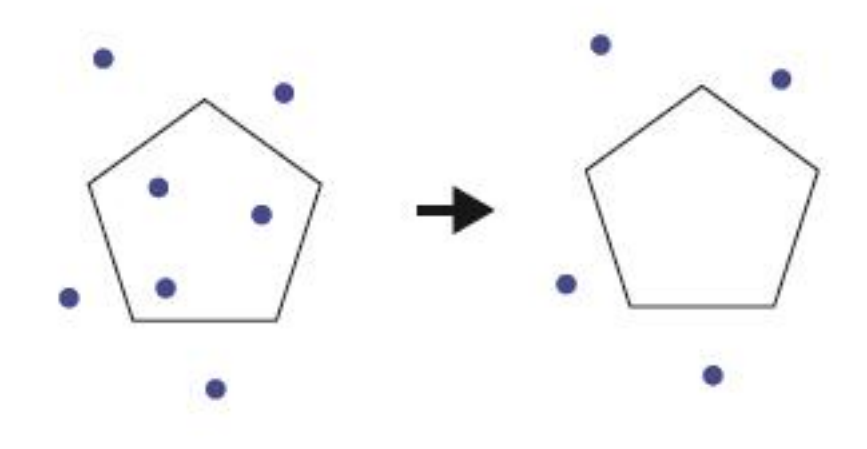

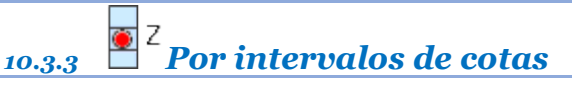

## *Rf-2128*

Si tenemos puntos por encima o por debajo de nuestro trabajo en altura Z podemos eliminarlos dando el intervalo en z al que pertenecen.
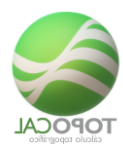

## 10.4 Ordenar puntos

| 10.4.1 | En X |  |  |  |
|--------|------|--|--|--|

*Rf-2161* 

Ordena todos los puntos existentes de menor a mayor por su valor en X

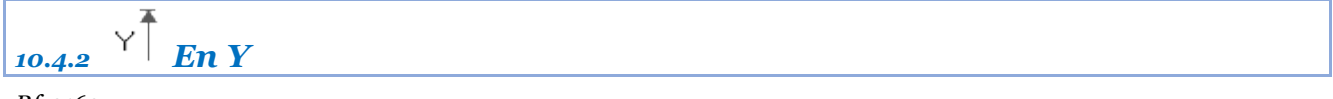

*Rf-2162 Ordena todos los puntos existentes de menor a mayor por su valor en Y* 

Z ×En Z 10.4.3 ×

*Rf-2163* 

Ordena todos los puntos existentes de menor a mayor por su valor en Z

## 10.5 Intercambiar Puntos

<sup>Y</sup>X por Y Х 10.5.1

*Rf-2164* 

Intercambia todos los valores de las coordenadas en X por sus valores en Y de todos los puntos

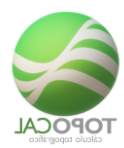

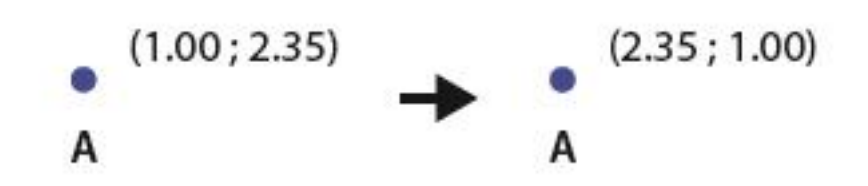

Intercambia todos los valores de las coordenadas en Y por sus valores en Z de todos los puntos.

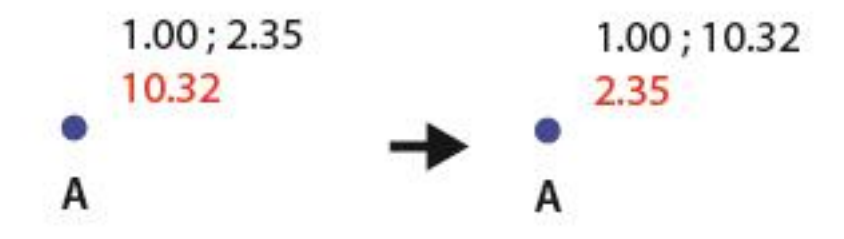

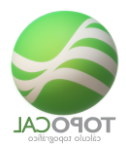

## 10.6 Acotar polilínea

#### *Rf-2586*

Acota todos los segmentos de una polilínea con su distancia y orientación, así como el ángulo que forman entre ello y la superficie total si es cerrada.

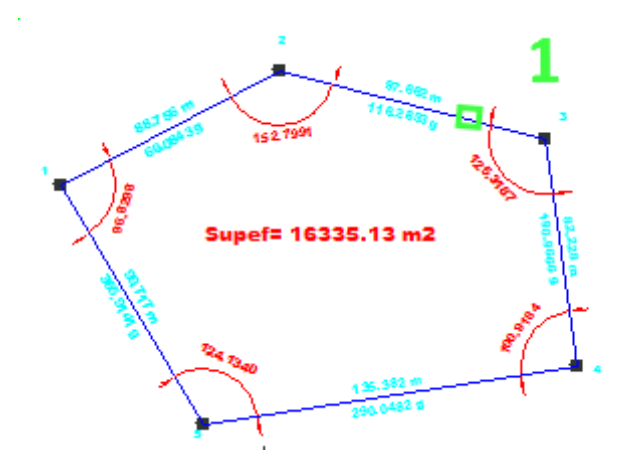

Y este es el comienzo de una serie de órdenes que nos facilitará la rotulación automática de polilínea, ángulos, superficies, cotas de puntos... y muchísimas cosas más...

Menú -> Texto -> Dada una polilínea rotula las distancias de sus lados, el azimut y acota el ángulo interior.

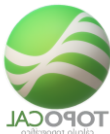

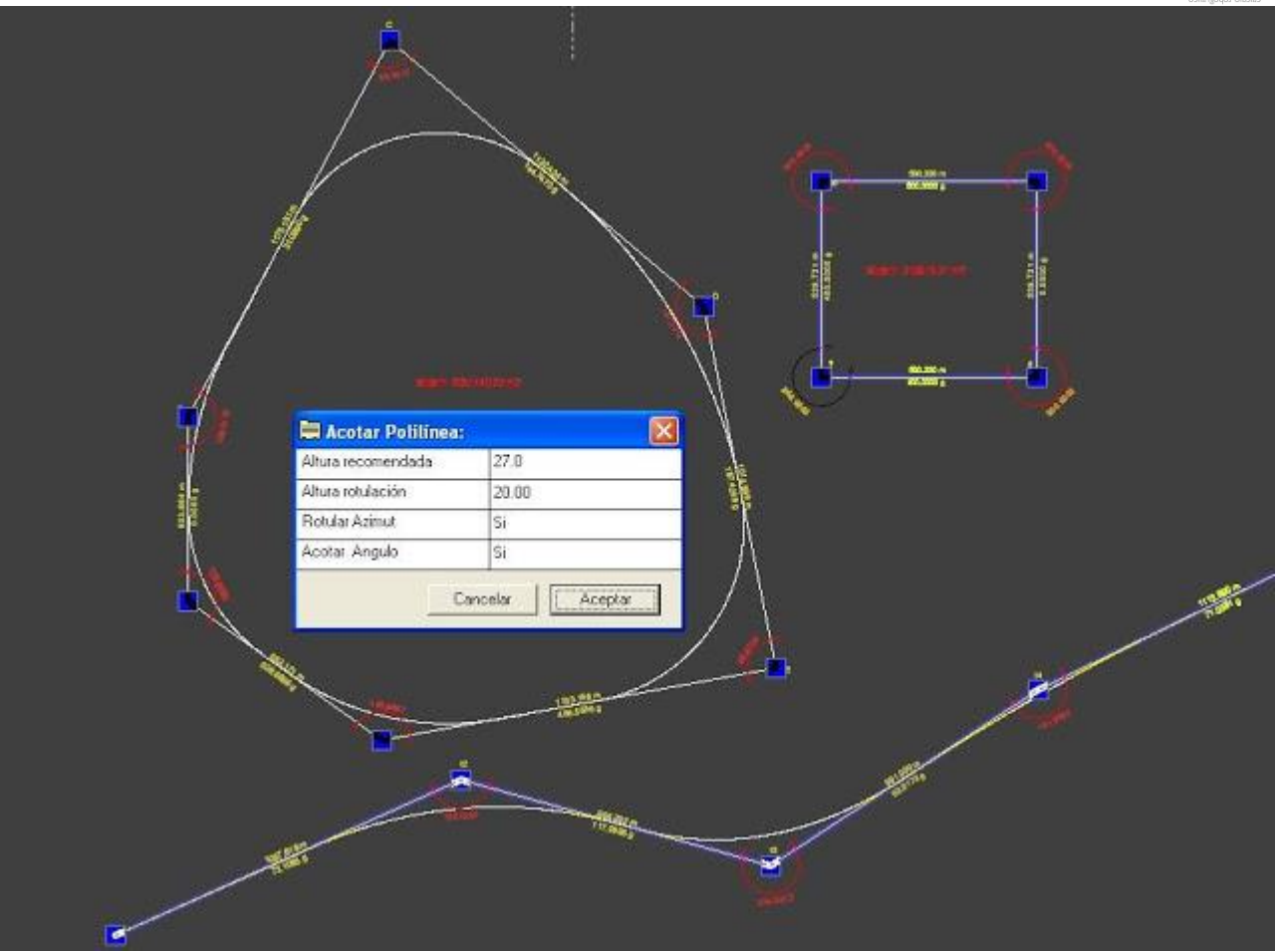

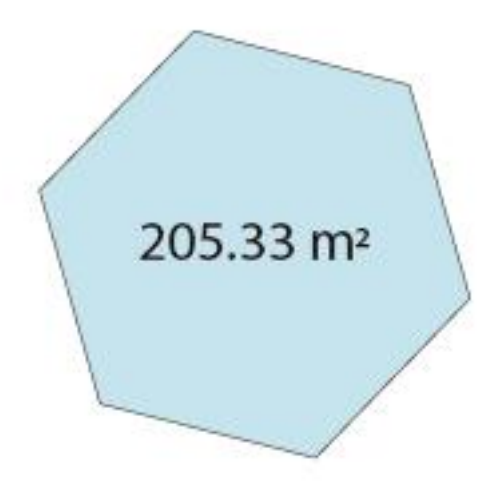

Haciendo la orden de Parcelaciones nos hemos visto obligados a trabajar con una selección de polilíneas para su rotulación y acotado automático. Para practicar hemos capturado como en AutoCAD una ventana.

Esta orden de capturar entidades en pantalla con una ventana ya está operativa en cualquier versión que tengáis, y captura entidades enteras a la derecha y tocadas a la izquierda.

Pues bien, ya hemos desarrollado el código para ir aplicándolo a todas las ordenes que ya están hechas y veamos conveniente.

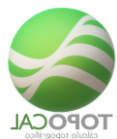

Si por ejemplo decimos "mover un punto" ahora será mover un punto o selección. Si no hay selección preguntará como siempre por un punto y si existe pues lo hará con todos los puntos seleccionados.

Un pequeño paso en programación y un gran salto para TopoCal.

Lo que está acotado es el azimut con cero en el norte. Pero se pueden añadir todas las opciones que se necesiten pues es muy fácil hacerlo.

Ya se puede observar como se rotula la superficie en el centro de la parcela si es cerrada.

También podéis ver un adelanto de un acuerdo circular automático y de otro parabólico abajo del todo necesario para la lista pendiente.

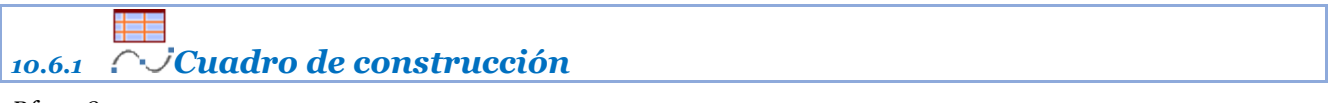

*Rf-2528* 

Dibuja y rotula un cuadro con las coordenadas X e Y de una polilínea dada y su superficie.

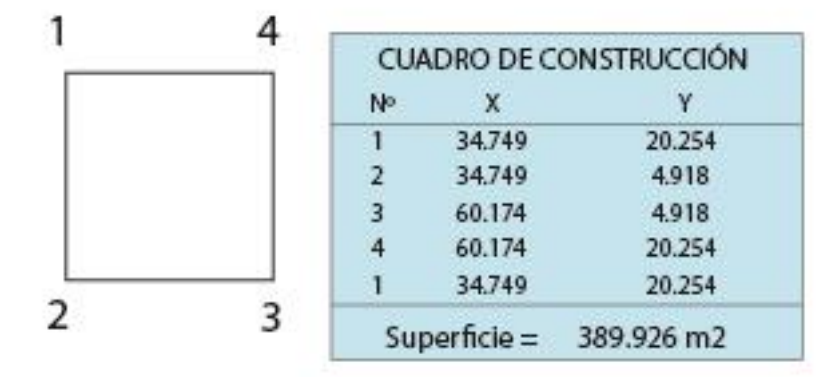

# 10.6.2 **Roto-trasladar**

#### *Rf-3053*

Alinea la fotografía, escala, gira y desplaza, marcando dos puntos en la foto y dos puntos existentes en el dibujo.

Si no tenemos puntos significativos en la foto o queremos tener una precisión mayor podemos guardar la foto con el dibujo de un cuadrado lo mayor posible que no necesita ser perfecto.

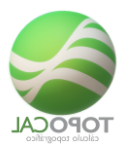

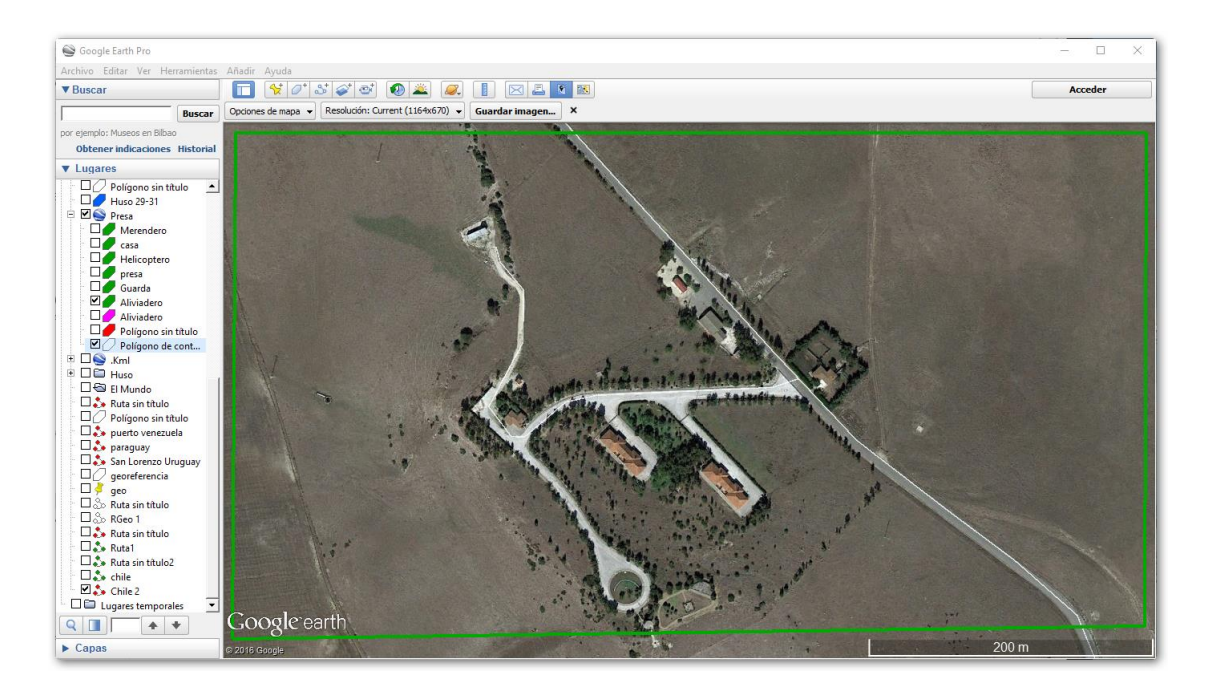

Primero leemos el KML con TopoCal para que, al insertar la foto después sin georreferenciar, se sitúe en la misma zona en la que están los datos leídos. Este sería el resultado.

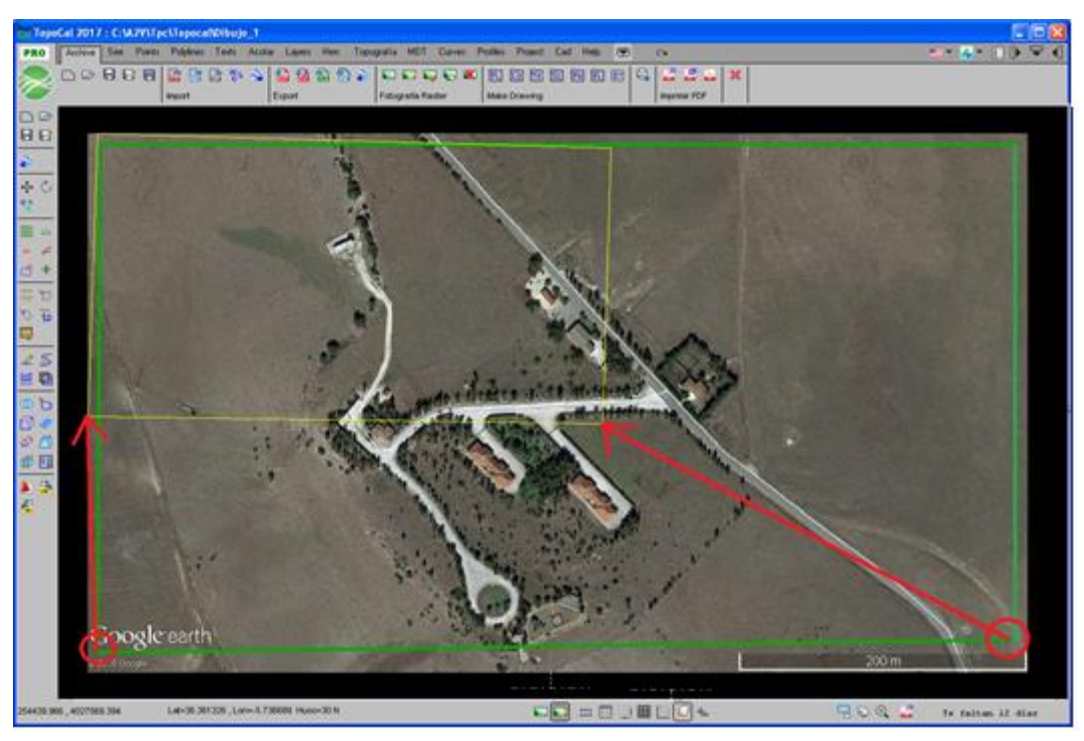

Aplicando el comando Alinear nos pedirá un punto marcado en la foto y su equivalente capturado de TopoCal. Os pedirá después un segundo punto en la foto y su correspondiente punto en TopoCal como muestra la imagen.

TopoCal escala, desplaza y gira, si es necesario, la fotografía para que coincidan los puntos marcados con el resultado deseado que se muestra en la siguiente imagen.

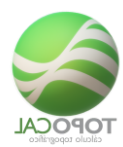

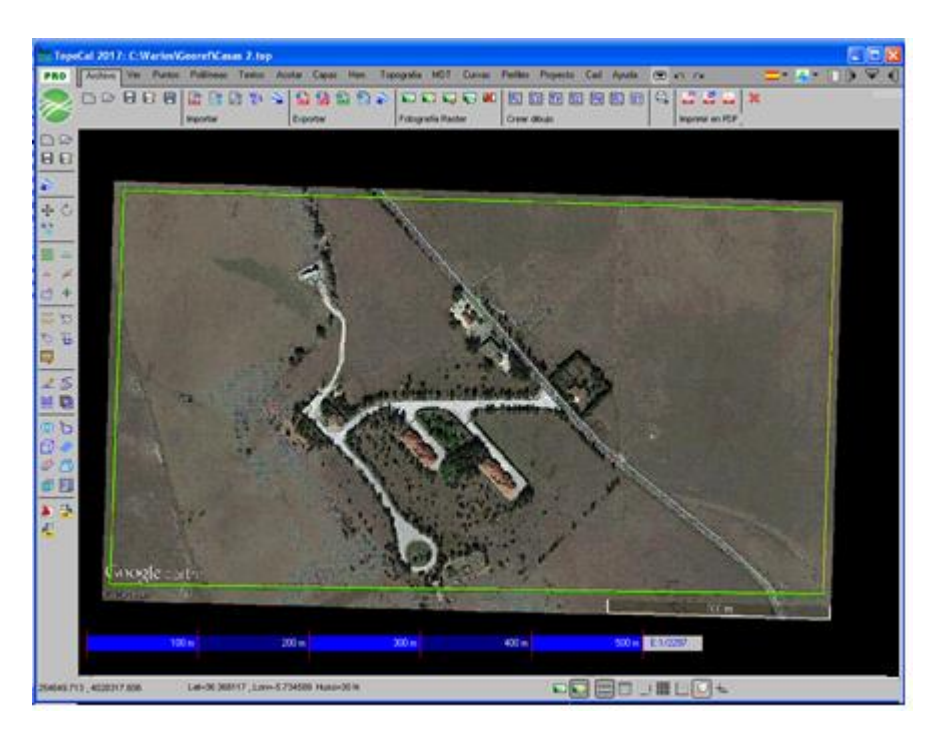

Si como es seguro, desearemos tener la foto sin ese recuadro en verde solo tenemos que desactivarlo en google y volver a grabar la foto sin haber movido la vista, y volver a insertar la foto en TopoCal que como ya ha creado su fichero de localización situará la foto en el lugar correcto anterior.

Ya podemos trabajar en la fotografía digitalizando o dibujando nuestro proyecto. Cuando esté terminado podemos generar un fichero KML y comprobar en google que todo está correcto, y por ultimo hacer uso de las vistas que necesitemos incluyendo vistas en <u>perspectivas.</u>

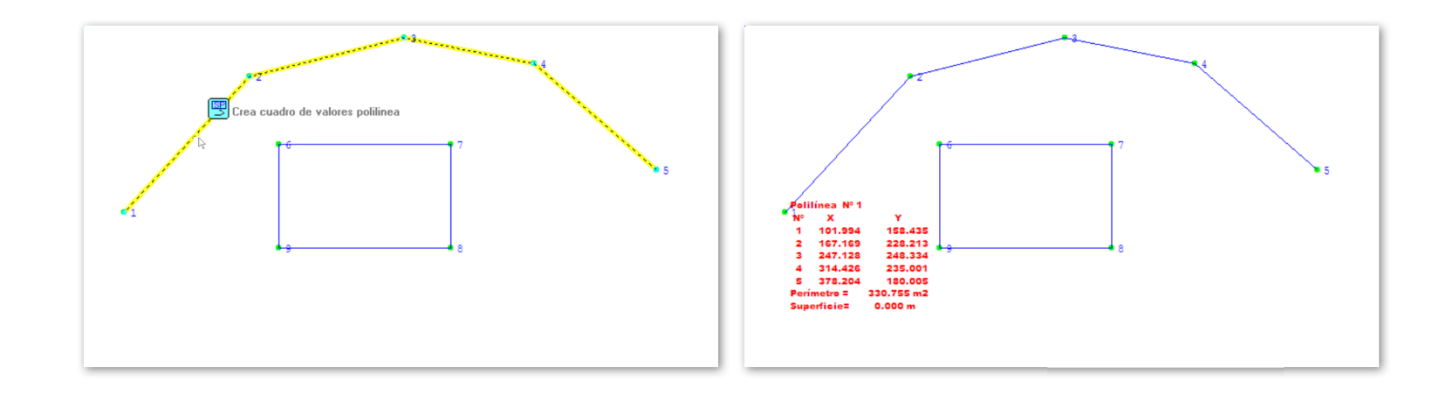

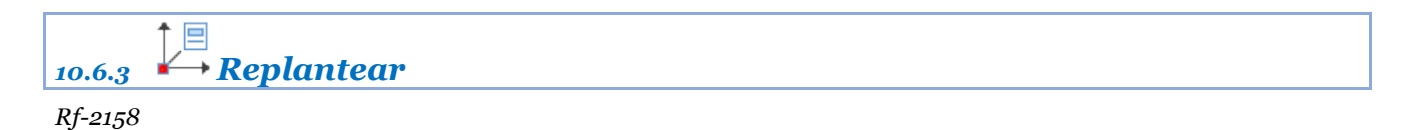

#### Seleccionando en pantalla puntos y polilíneas produce un listado en formato ASCII con los ángulos y distancias desde una estación y una referencia dada.

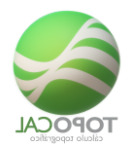

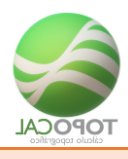

## **11 MDT**

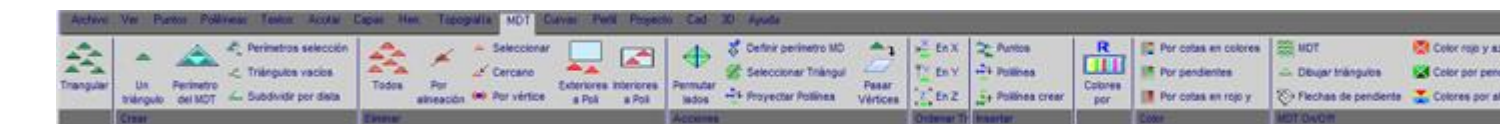

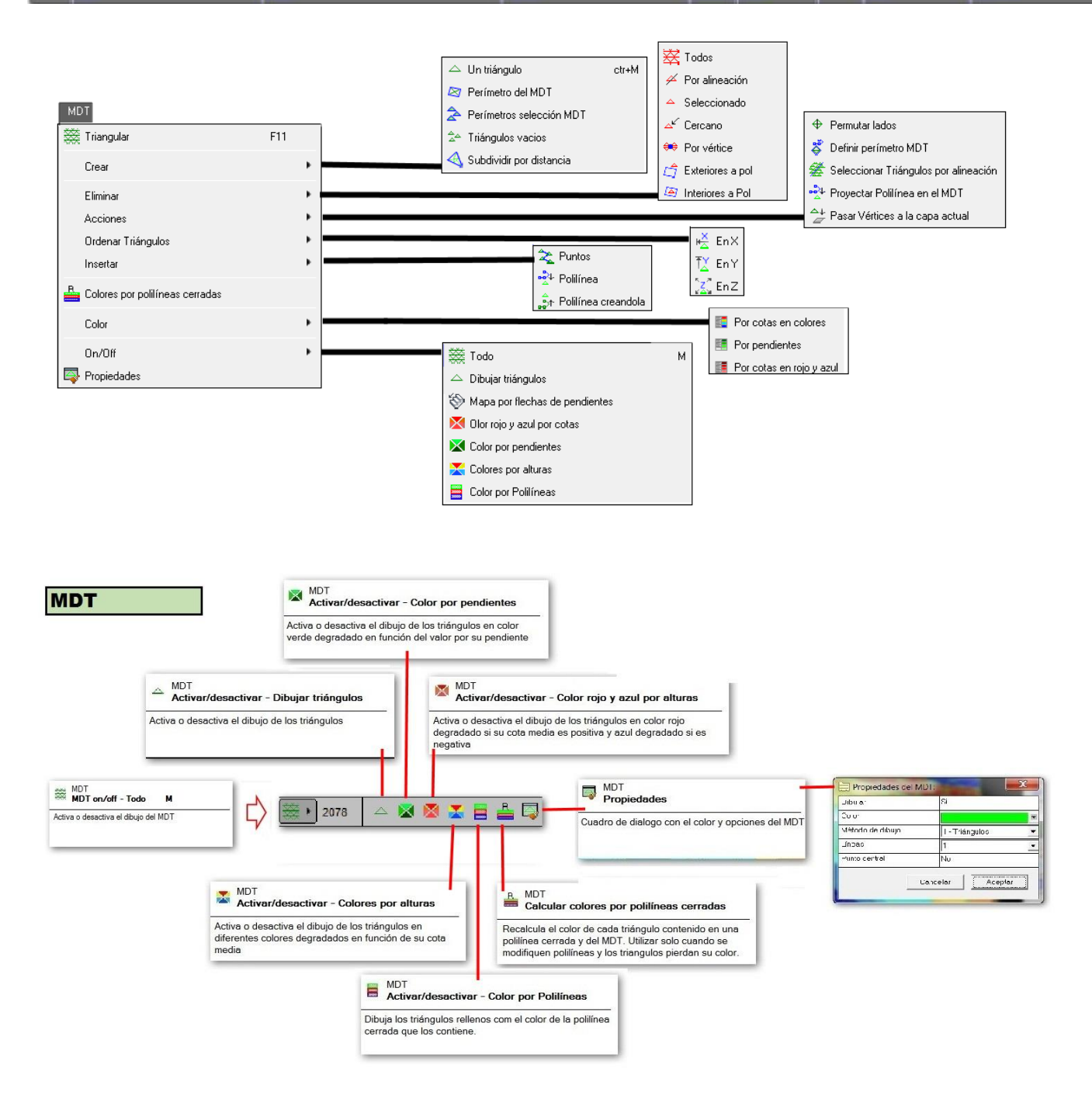

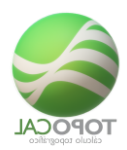

## 11.1 🚟 Triangular

Rf-2611. F11

Calcula todos los triángulos posibles menores a una distancia dada con los puntos y las polilíneas de las capas activas Triangular puntos crea una red de triángulos o "caras 3D" uniendo entre si todos los puntos.

Es decir, crea una superficie en 3D formada a base de planos triangulares basados en los puntos tomados en campo.

Esta superficie es el Modelo Digital del Terreno (MDT).

TopoCal triangula solo los puntos de las capas que están activas. Esto es muy importante tenerlo en cuenta, sobre todo para desactivar todas las capas cuyos puntos no queramos o no deban participar en la creación de la triangulación, como por ejemplo puntos o dibujos en planta sin cotas o con cota cero.

Todas las polilíneas que estén visibles al triangular serán tomadas como líneas de rotura o de quiebro. Las líneas o polilíneas no deben cortarse, aunque TopoCal resuelve este problema tomando como buena la última polilínea creada cuando se cruce con otra.

Las polilíneas que no pertenezcan al armado del MDT deben ser desactivadas. Por ejemplo, hemos tomado la alineación de un tendido eléctrico que no es una polilínea de rotura, debemos desactivar la capa en la que se encuentra.

Lo mismo haremos con los puntos que no pertenezcan al MDT como pueden ser bases, puntos de referencia... desactivar sus capas.

TopoCal en este sentido es muy intuitivo pues solo triangula lo que se está viendo.

Este es el cuadro que se te presenta antes de realizar el MDT:

| Cálculo del MDT- Triangulación:                                                                                                    |  |  |  |
|----------------------------------------------------------------------------------------------------|--|--|--|
| Parámetros:                                                                                                    |  |  |  |
| Distáncia máxima de los lados: 50                                                                                                    |  |  |  |
| Color triángulos:                                                                                                    |  |  |  |
| Ver formacion de los triangulos                                                                                                    |  |  |  |
| Puntos a triangular en capas activas: 2<br>Cota máxima: 40,000<br>Cota mínima: 30,000                                                                                                    |  |  |  |
| Métodos de cálculo:                                                                                                    |  |  |  |
| <ul> <li>Tradicional</li> </ul>                                                                                                    |  |  |  |
| Ficheros con distancias entre puntos irregulares.<br>Usar una distancia de cálculo superior a la mayor distancia<br>existente entre dos puntos.                                                                                            |  |  |  |
| C UltraRápido                                                                                                    |  |  |  |
| Solo para ficheros grandes procedentes de Cartografía o mallas<br>de 50.000 hasta 500.000 puntos, con una distancias entre<br>puntos pequeña y regular.<br>Usar una distancia de cálculo lo más pequeña posible para un<br>proceso rápido. |  |  |  |
| Nota: Solo se triangularán los puntos que están en las capas activas<br>Debes dasactivar los puntos y polífineas que no pertenezcan al MDT.                                                                                                |  |  |  |
| Cancelar Aceptar                                                                                                    |  |  |  |

La "Distancia máxima de los lados" de los triángulos es el único parámetro que deberás modificar para el cálculo correcto. Si pones una distancia pequeña puede que haya zonas que no se triangulen o por el contrario si ponemos una muy grande se crearan triángulos perimetrales no deseados. La distancia que se aconseja es la distancia máxima o más' grande que haya entre puntos consecutivos tomados en campo.

De todas formas, se puede fácilmente eliminar el MDT creado y probar creando otro con distinta distancia para ver los efectos y conocer cómo funciona esta poderosa herramienta, que es el "alma mater" del programa.

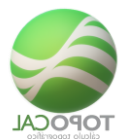

Hay herramientas para depurar, eliminar, editar, intercambiar y modificar la triangulación automática que calcula TopoCal.

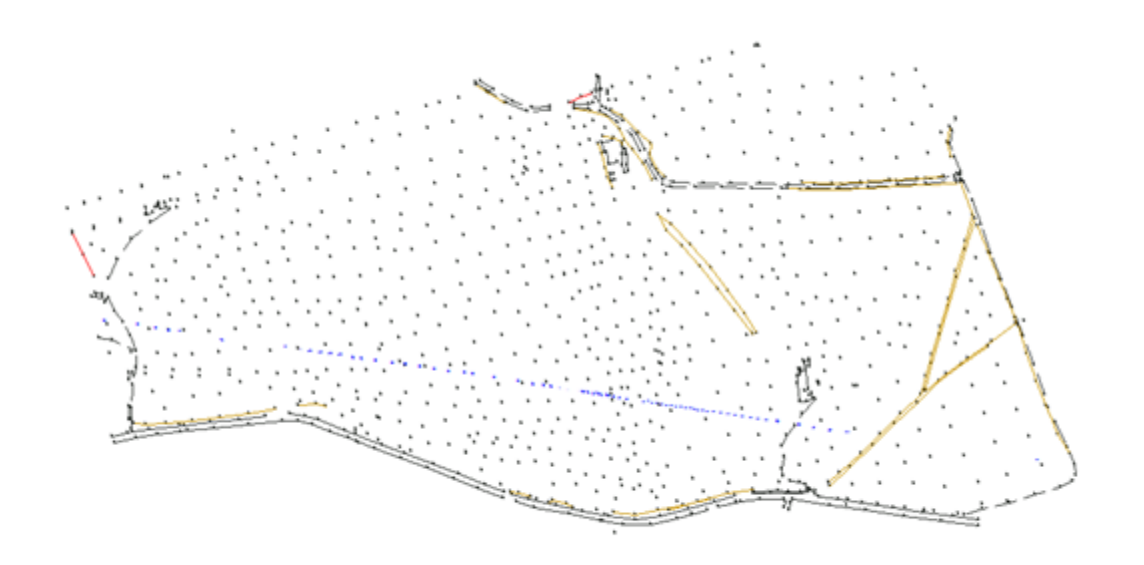

Una buena práctica es definir un perímetro con una polilínea cerrada alrededor de la zona a triangular para más tarde poder eliminar de una sola vez todos los triángulos exteriores a esta.

Y el resultado teniendo en cuenta las polilíneas visibles en capas activas.

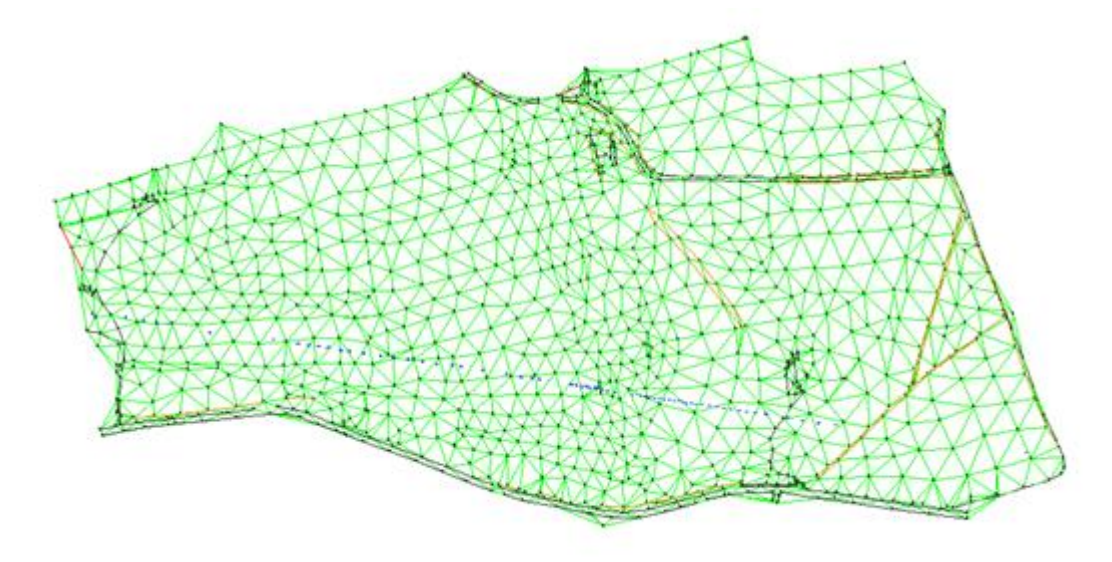

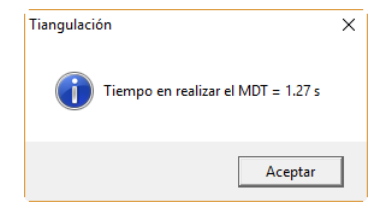

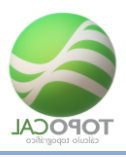

#### 11.2 Crear

# 11.2.1 Ln triángulo

#### *Rf-2612. ctr+M*

Crea un triángulo, señalando en pantalla con el ratón, o introduciendo los números de orden en el cuadro de dialogo que aparece, de los tres puntos que definen al triangulo.

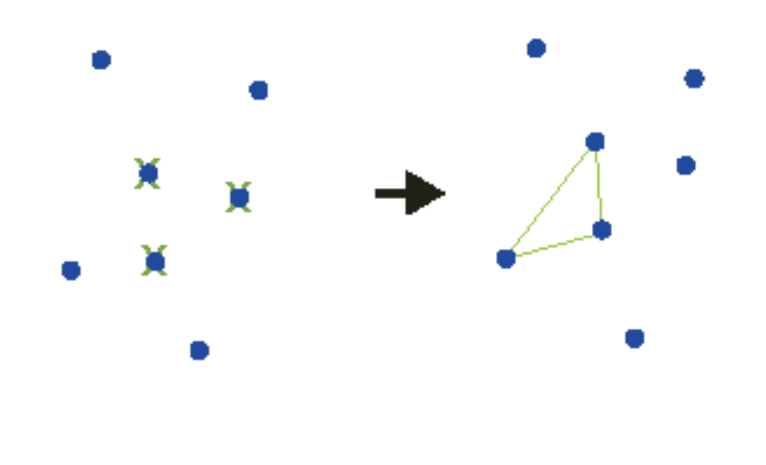

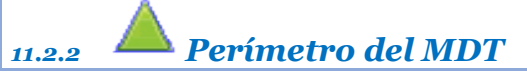

#### Rf-2613

Crea una polilínea perimetral encerrando el MDT, muy útil para cuando se vuelve a triangular pues TopoCal no calculará triángulos fuera de dicho perímetro.

Solo puede haber una polilínea que indique el que es el perímetro del MDT. Si existiera otra TopoCal lo indicaría y si se continua se desactivaría esa cualidad de la polilínea ya existente.

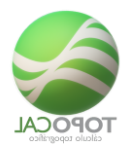

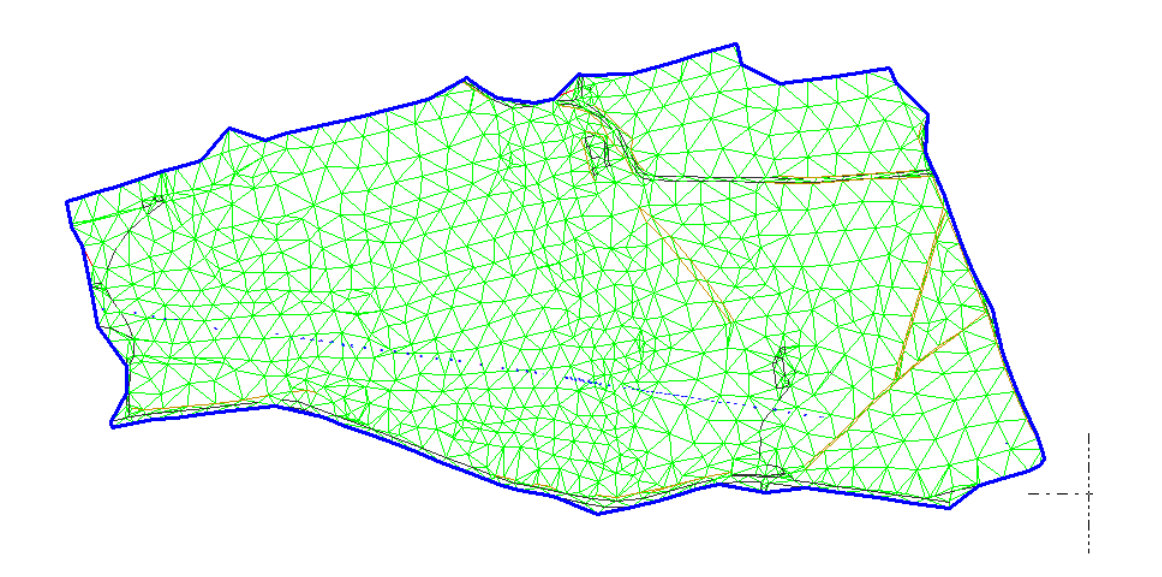

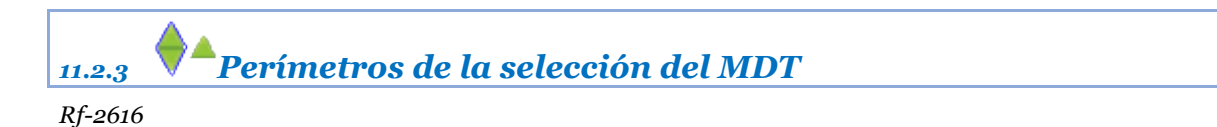

Crear una polilínea en la capa "Perímetro" del perímetro de los triángulos existencias.

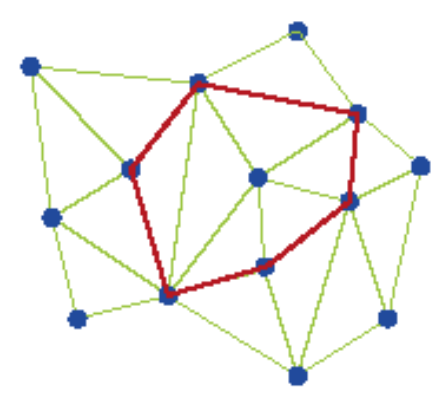

11.2.4 A Triángulos vacios

*Rf-2614* 

Calcula y crea triángulos de todas las zonas vacías.

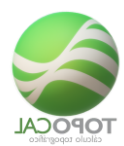

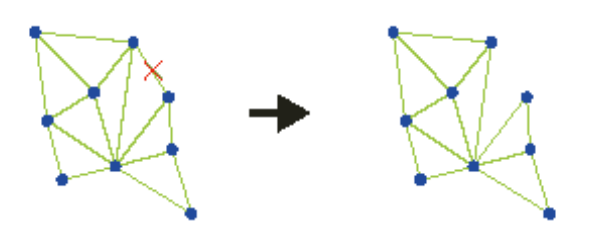

## 11.2.5 **A Subdividir triángulos por distancia**

*Rf-2617* 

Crea una nueva red de triángulos que no superen la distancia máxima definida, creando los puntos necesarios interpolados para ello.

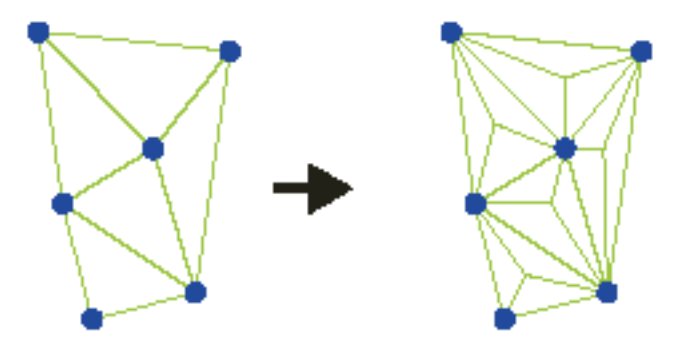

## 11.3 Eliminar

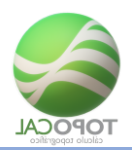

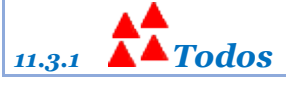

Antes de eliminar todos los triángulos creados, nos informa del número de triángulos existentes y pidiéndonos confirmación.

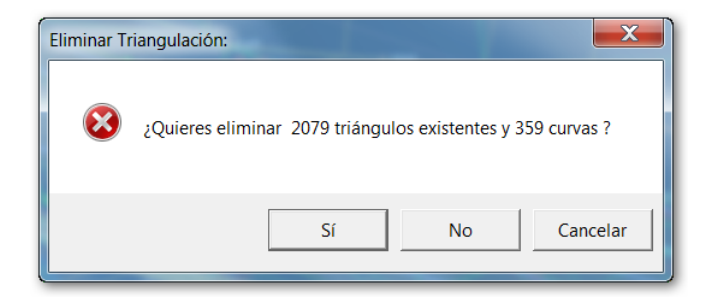

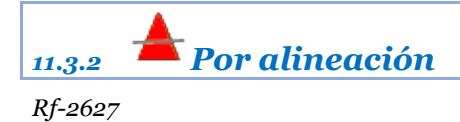

Elimina todos los triángulos cortados o tocados por una polilínea o alineación.

Antes de eliminarlos nos informa del número de triángulos seleccionados y nos pide confirmación.

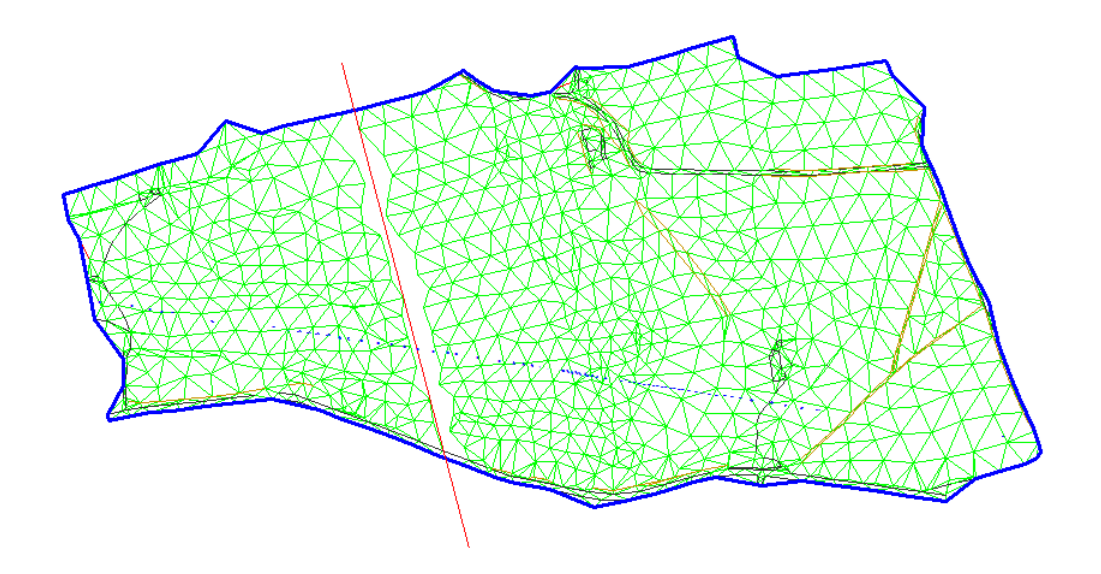

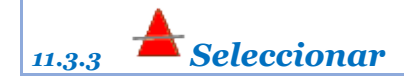

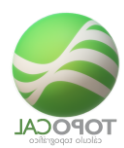

Resalta directamente el triángulo que se encuentra debajo del cursor a medida que nos movemos por el MDT.

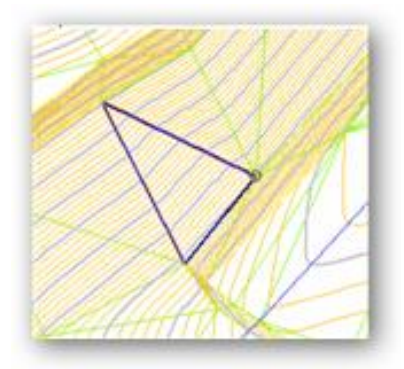

Pulsando el botón izquierdo del ratón se irán eliminando los triángulos seleccionados hasta que cancelemos la operación.

Si está activado el curvado este desaparecerá instantáneamente.

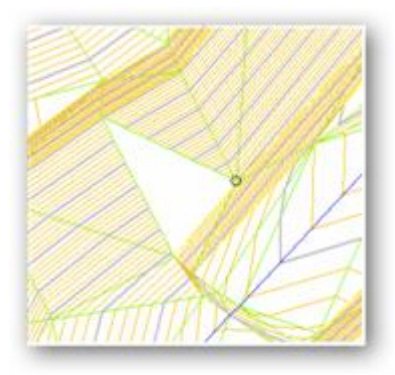

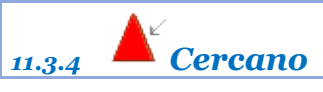

Rf-2623. Ctr+2

Elimina el triángulo más cercano al cursor, desde este, al punto central del triangulo

Con esta orden sin apenas mover el ratón podemos eliminar los triángulos de una zona con triángulos muy poco diferenciados unos de otros.

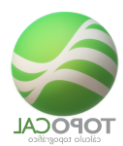

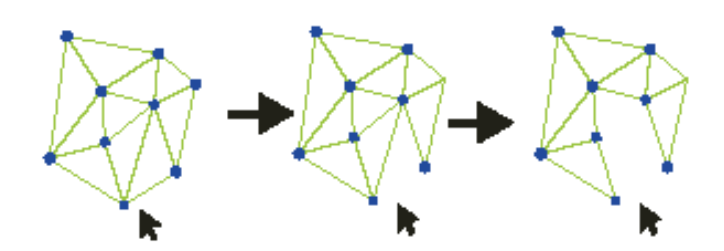

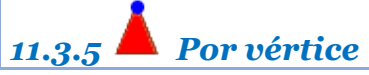

Al señalar con el cursor un punto (o vértice), podemos eliminar todos los triángulos que se apoyan en dicho vértice, y su curvado suavizado si está calculado.

#### Ejemplo:

Si activamos la orden cercana se nos indicará con un círculo cual es el punto más cercano al cursor.

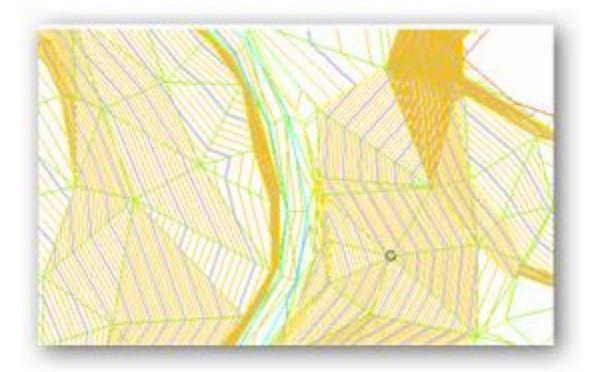

Vemos que nos indica el punto nº 266, con nombre "1265" en la capa "CP", si damos al botón izquierdo este es el resultado.

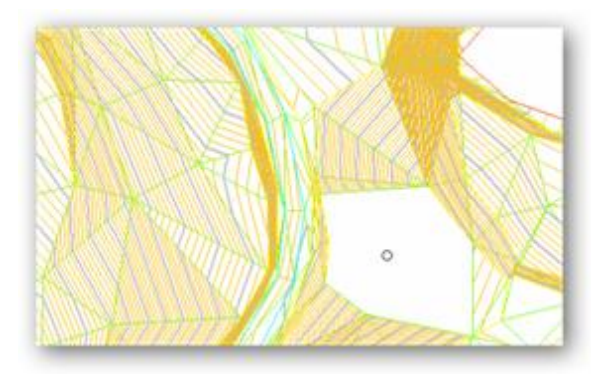

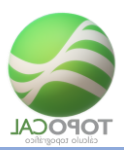

## 11.3.6 **A Exteriores a pol**

Rf-2625

Suprime todos los triángulos exteriores a una polilínea cerrada.

Ejemplo de triangulación del fichero "topo.pun" triangulado con una distancia de 400 metros.

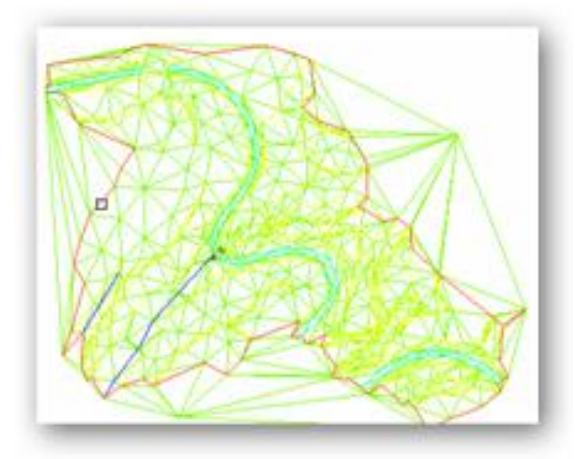

Como tenemos definido el perímetro de la zona (en rojo) señalamos esta polilínea y este es el resultado:

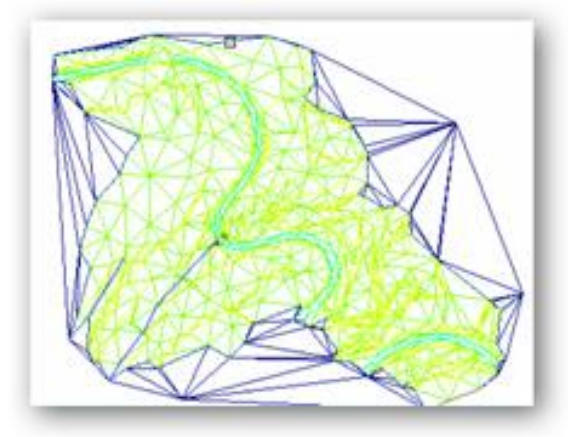

Antes de eliminarlos nos informa del número de triángulos seleccionados y nos pide confirmación.

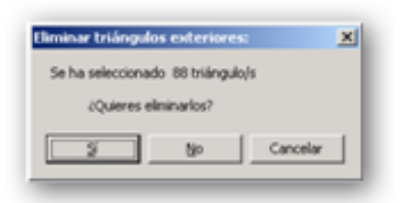

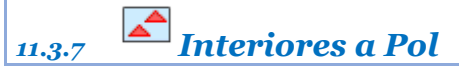

*Rf-2626* 

Se debe haber creado una polilínea cerrada en el dibujo, para crear una isla vacía de triángulos.

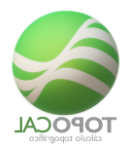

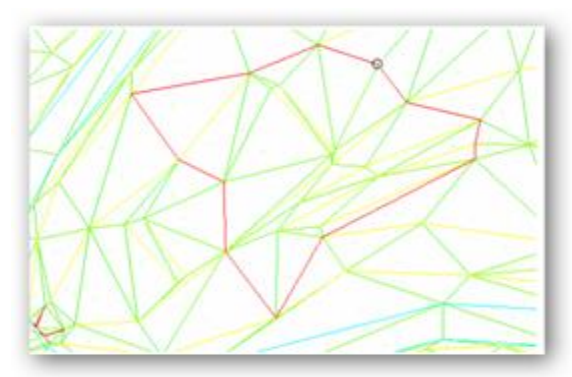

Antes de eliminarlos nos informa del número de triángulos seleccionados y nos pide confirmación.

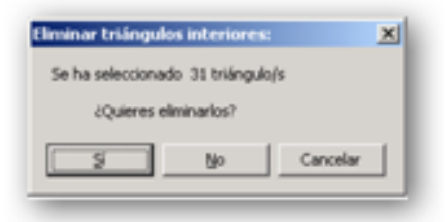

#### Triángulos seleccionados

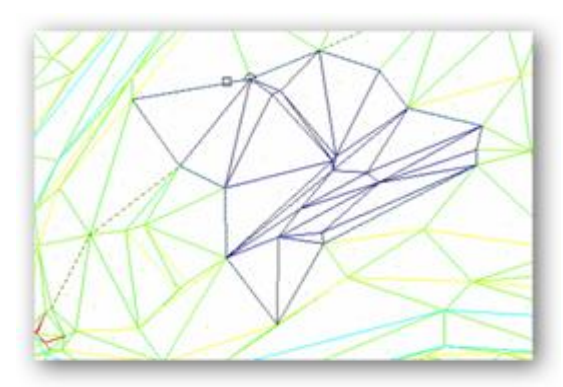

Resultado al eliminar los triángulos y activar el curvado.

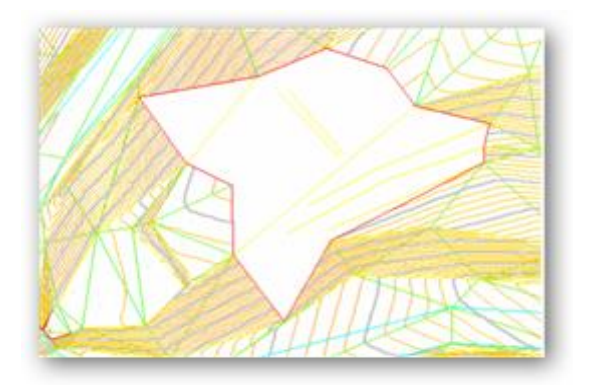

## 11.4 Acciones

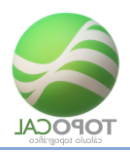

## 11.4.1 **Example 1** Permutar lados

#### Rf-2652

Cambia el lado común de dos triángulos, si es posible, al tocar sobre ese lado. El curvado también cambiará instantáneamente.

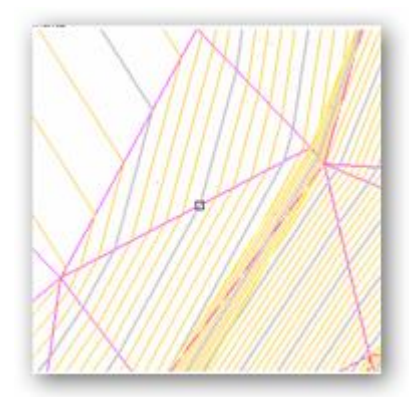

#### Y el resultado inmediato

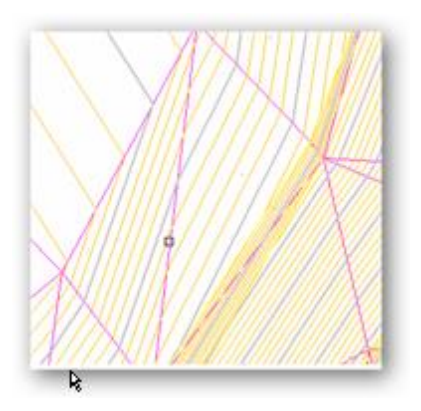

Con esta operación y como conocedores del terreno podemos hacer que el MDT se aproxime lo más posible a él modificando lo que creamos conveniente, algo indispensable en la elaboración de cualquier MDT por parte del topógrafo.

### 11.4.2 **Solution Definit perímetro MDT**

#### Rf-2629

Puedes seleccionar una polilínea como perímetro del MDT eliminar siempre los triángulos exteriores a esta.

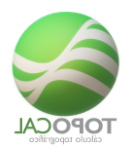

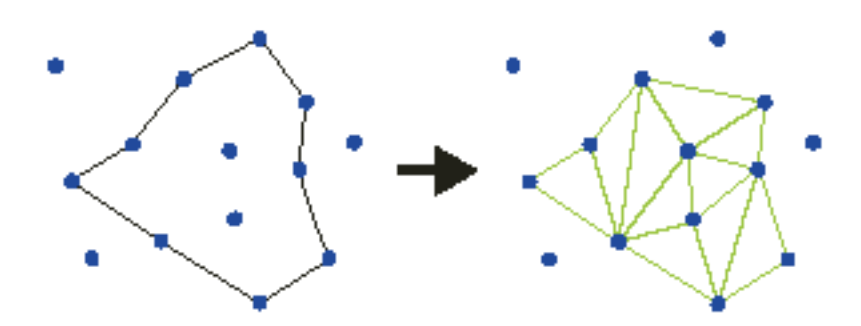

### 11.4.3 **Eleccionar Triángulos por alineación**

#### Rf-2628

La una alineación por dos puntos selecciona todos los triángulos que la interceptan.

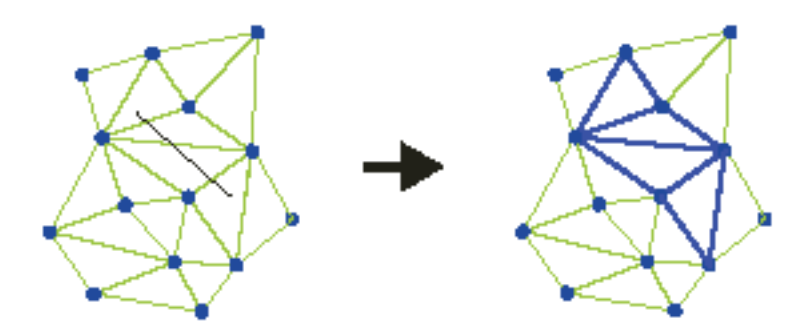

## 11.4.4 Proyectar Polilínea en el MDT

#### *Rf-2656*

Eleva o cambia todos los puntos de una polilínea a la cota correspondiente al MDT en las coordenadas de cada punto.

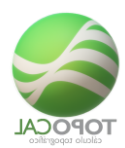

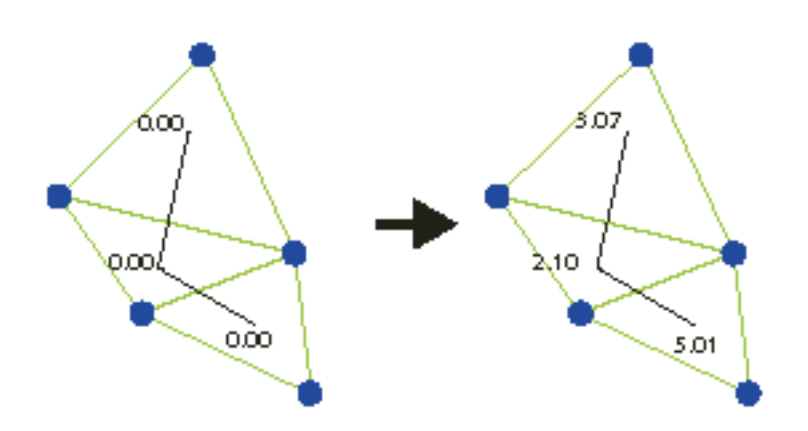

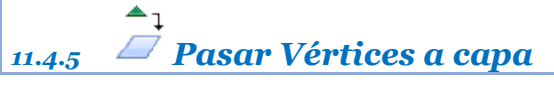

Pasa todos los puntos de una polilínea a la capa de la misma.

## 11.5 Ordenar Triángulos

## 11.5.1 🖄 En X

*Rf-2657* 

Ordena todos los triángulos en el eje X de menor a mayor.

## 11.5.2 **En** Y

Rf-2658

Ordena todos los triángulos en el eje Y de menor a mayor.

## 11.5.3 ZEn Z

*Rf-2659* 

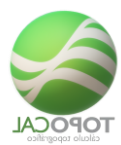

Ordena todos los triángulos en el eje Z de menor a mayor.

#### 11.6 Insertar

#### 11.6.1 **2Puntos**

#### *Rf-2653*

Inserta un punto gráficamente calculando la cota del MDT en esas coordenadas y crea tres triángulos nuevos borrando el original.

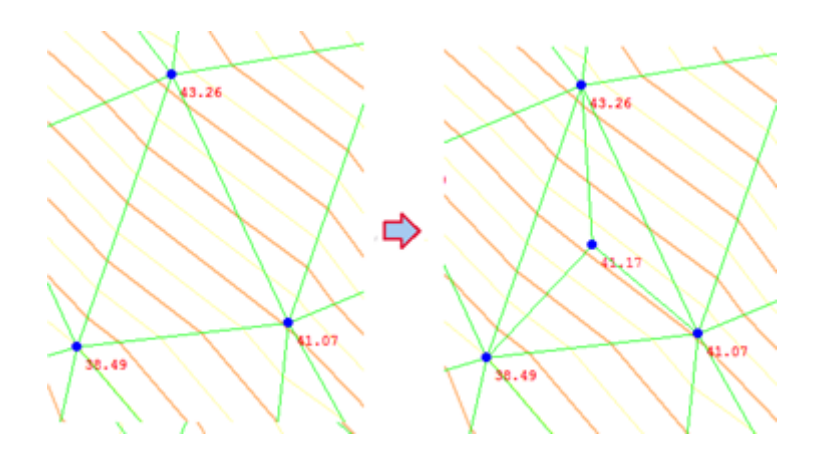

#### 11.6.2 Polilínea

#### *Rf-2654*

Inserta un punto en el MDT si estamos encima de algún triángulo. Calcula la cota del MDT y crea tres nuevos triángulos dentro del afectado.

Si una vez generado el MDT queremos, por el motivo que sea, añadir una polilínea al terreno como línea de ruptura. Esta orden lo realiza al mismo tiempo que vamos dibujando la polilínea, se irán cambiando o permutando automáticamente los triángulos para ajustarse a esta nueva alineación.

Esto resulta especialmente útil para definir mejor el terreno una vez que hacemos el curvado y vemos que el resultado no nos satisface. En vez de permutar los triángulos de esta forma quedan permanentemente definidos para futuros recálcalos del MDT de forma automática.

En el siguiente ejemplo vamos a realizar una unión para poder apreciar la potencia de este comando.

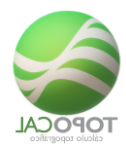

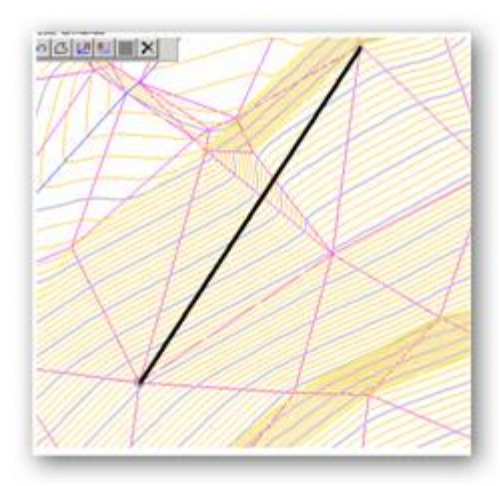

Queremos que todos los triángulos se adapten a la nueva alineación resaltada en negro. Y esto es lo que resulta del cálculo.

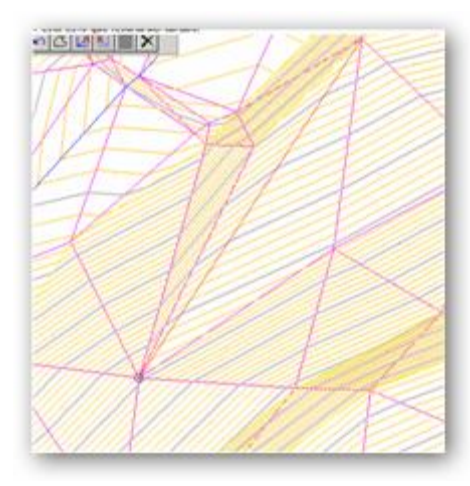

Como vemos no solo se han adaptado los triángulos sino que también ha cambiado el curvado sin hacer nada más

### 11.6.3 Polilínea creándola

*Rf-2655* 

Crea una polilínea, poniendo en sus vértices o puntos la cota correspondiente del MDT.

11.6.3.1 R Calcular colores por polilíneas cerradas

*Rf-2615* 

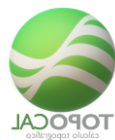

Recalcula el color de cada triángulo contenido en una polilínea cerrada y del MDT. Utilizar solo cuando se modifiquen polilíneas y los triángulos pierdan su color.

## 11.7 Color

#### 11.7.1 **Por cotas en colores**

Rf-9333

Cuadro con los colores de relleno de los triángulos en cada intervalo de las cotas, en rojo para los valores positivos y azul para los negativos.

| 🛄 MDT en colores por co | otas: ×      |
|-------------------------|--------------|
| de 13.617 a 15.797      | ×            |
| de 11.438 a 13.617      | <b>•</b>     |
| de 9.258 a 11.438       | ×            |
| de 7.078 a 9.258        |              |
| de 4.899 a 7.078        |              |
| de 2.719 a 4.899        |              |
| de 0.539 a 2.719        |              |
| de -1.641 a 0.539       | ×            |
| de -3.820 a -1.641      | ×            |
| de -6.000 a -3.820      | ×            |
| Canc                    | elar Aceptar |

#### 11.7.2 **EPor pendientes**

Rf-9331

Presenta un cuadro con los colores del relleno de los triángulos en cada intervalo de las pendientes.

| 🧮 MDT: color por pendie | ntes: ×                                                                                                    |  |
|-------------------------|----------------------------------------------------------------------------------------------------|--|
| de 70.00000 a 100.00000 | <b></b>                                                                                                    |  |
| de 52.00000 a 70.00000  |                                                                                                    |  |
| de 32.00000 a 52.00000  |                                                                                                    |  |
| de 20.00000 a 32.00000  |                                                                                                    |  |
| de 12.00000 a 20.00000  | <b></b>                                                                                                    |  |
| de 8.00000 a 12.00000   |                                                                                                    |  |
| de 5.00000 a 8.00000    |                                                                                                    |  |
| de 2.50000 a 5.00000    | ▼                                                                                                    |  |
| de 0.50000 a 2.50000    | Image: Image: |  |
| de 0.00000 a 0.50000    |                                                                                                    |  |
| Cancelar Aceptar        |                                                                                                    |  |

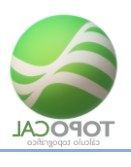

## 11.7.3 📕 Por cotas en rojo y azul

Rf-9332

Cuadro con los colores diferentes de relleno de los triángulos en cada intervalo de las cotas.

| MDT en color rojo por | cotas: × |  |
|-----------------------|----------|--|
| de 18.522 a 21.246    | •        |  |
| de 15.797 a 18.522    | •        |  |
| de 13.072 a 15.797    | •        |  |
| de 10.348 a 13.072    | •        |  |
| de 7.623 a 10.348     | ▼        |  |
| de 4.899 a 7.623      |          |  |
| de 2.174 a 4.899      | ▼        |  |
| de -0.551 a 2.174     | ▼        |  |
| de -3.275 a -0.551    | •        |  |
| de -6.000 a -3.275    | •        |  |
| Cancelar Aceptar      |          |  |

## 11.8 MDT On/off

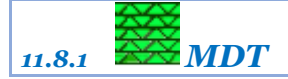

Rf-9301 M

Activa o desactiva el dibujo del MDT.

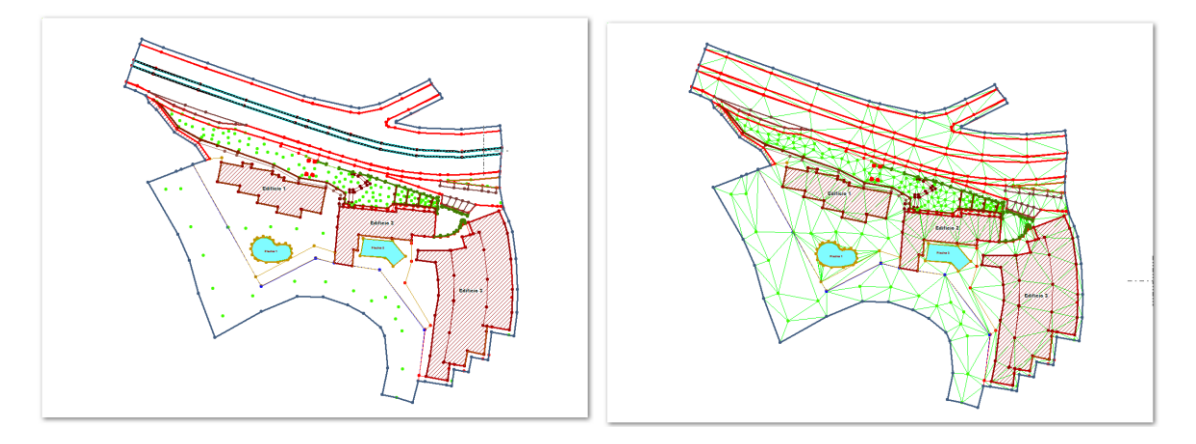

11.8.2 *Dibujar triángulos* 

*Rf-9311* 

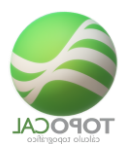

Activa o desactiva el dibujo de los triángulos del MDT.

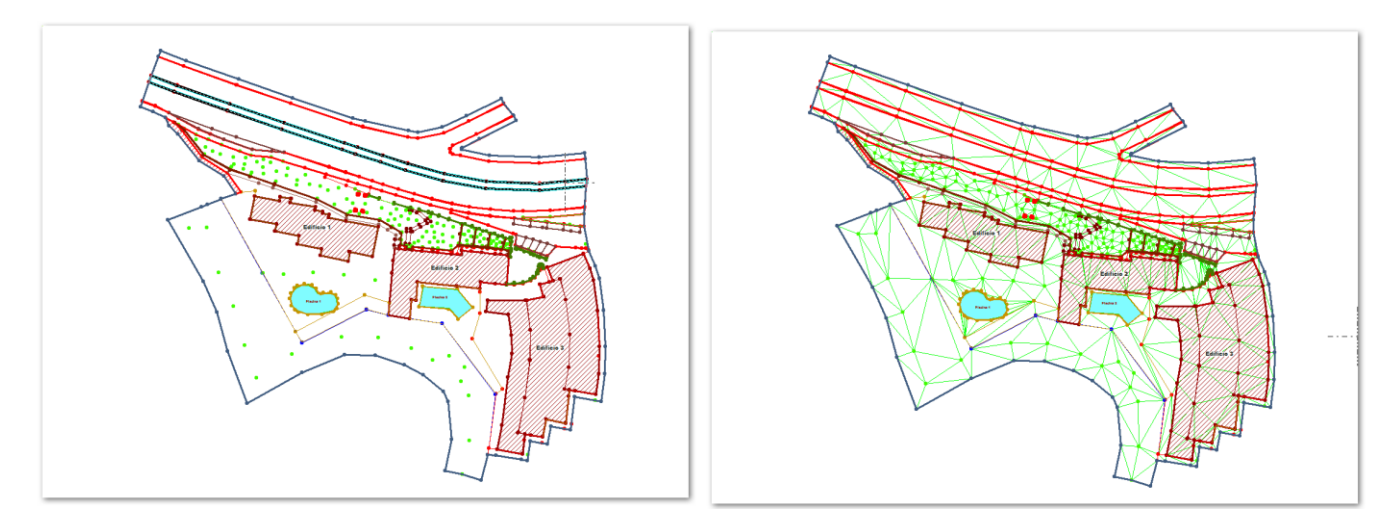

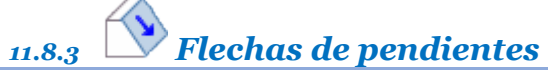

#### *Rf-4315*

Dibuja en cada triángulo del MDT una flecha indicando su dirección de máxima pendiente.

#### 11.8.4 Color rojo y azul por cotas

#### Rf-9322

Activa o desactiva el dibujo de los triángulos en color rojo degradado si su cota media es positiva y azul degradado si es negativa.

#### 11.8.5 **Color por pendientes**

Rf-9321

Activa o desactiva el dibujo de los triángulos en color verde degradado en función del valor por su pendiente

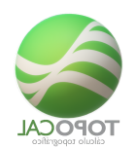

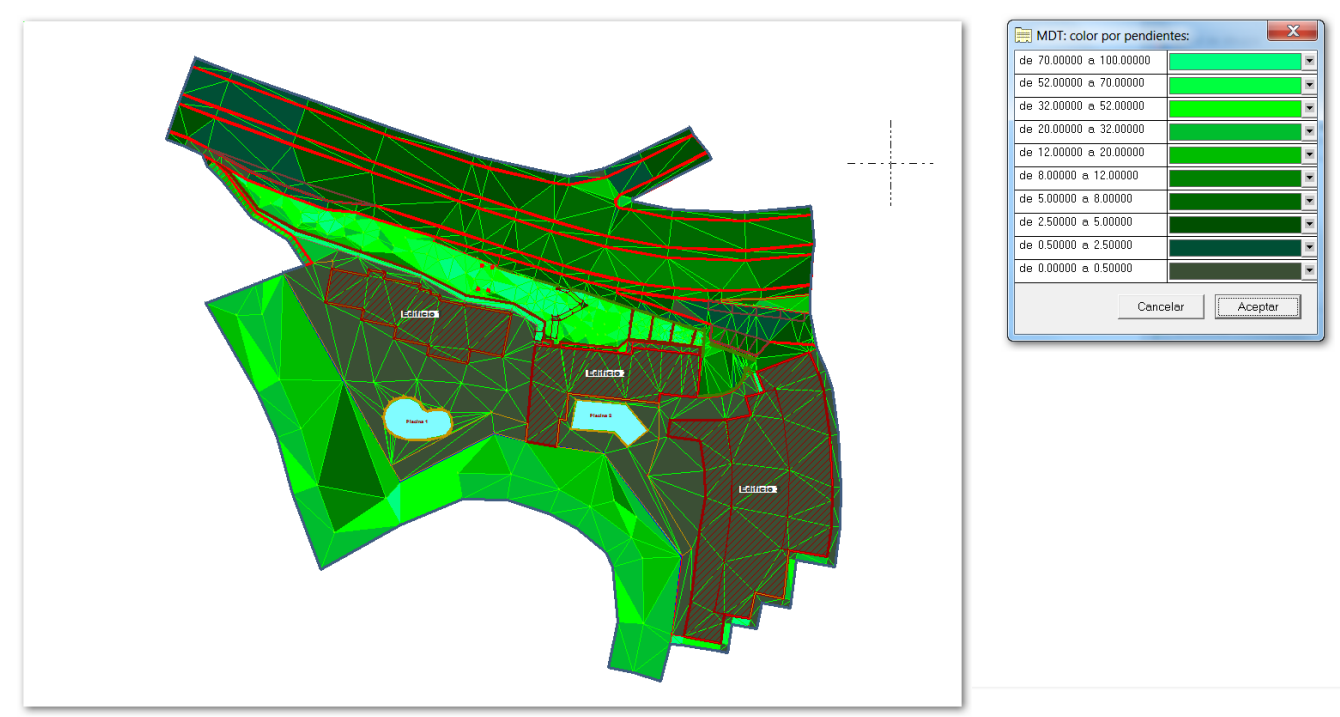

### 11.8.6 **Colores por alturas**

Rf-9323

Activa o desactiva el dibujo de los triángulos en color rojo degradado si su cota media es positiva y azul degradado si es negativa.

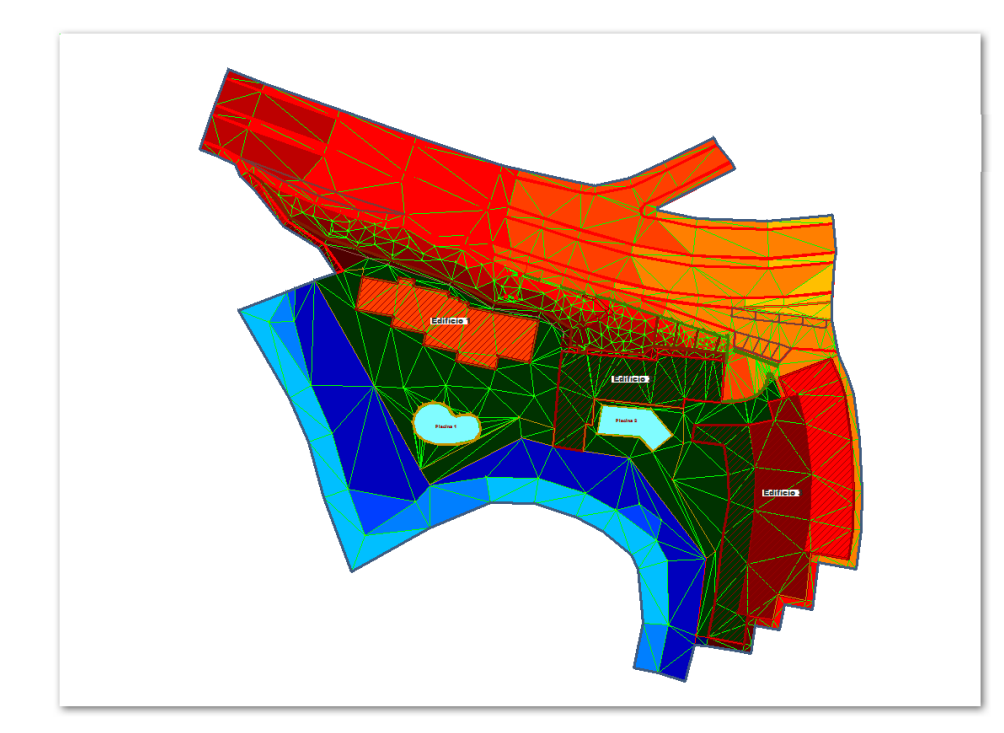

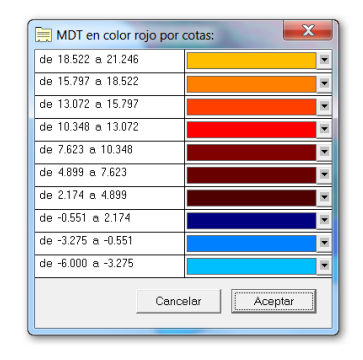

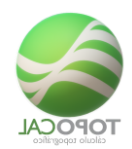

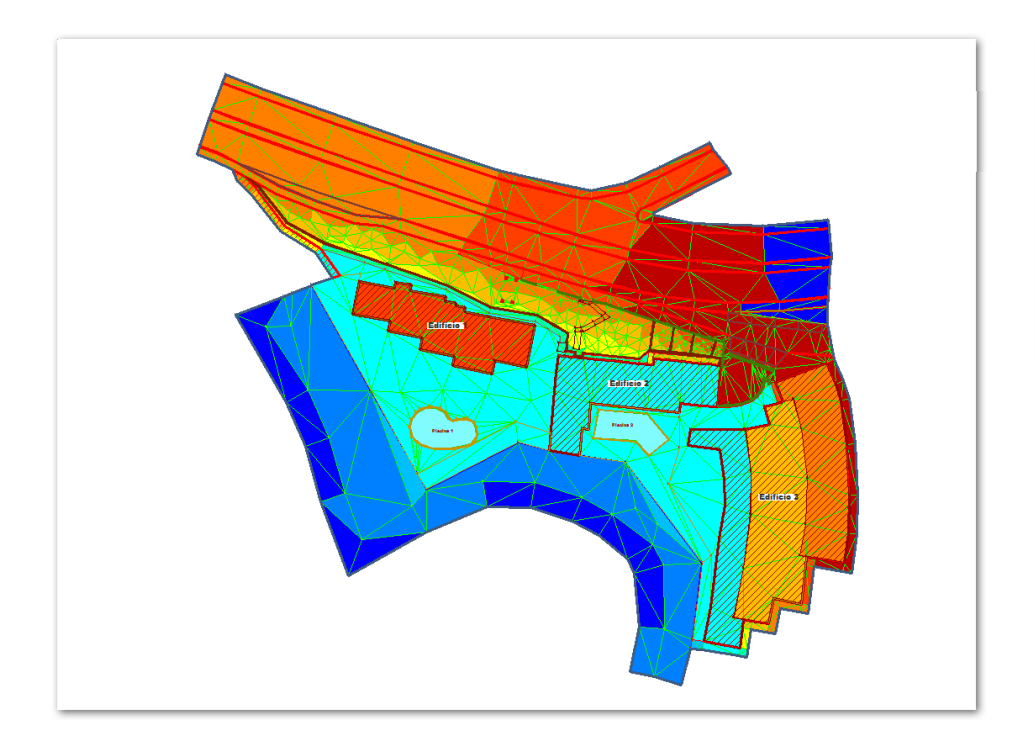

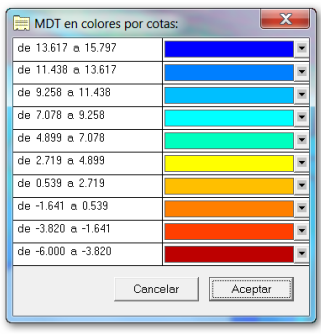

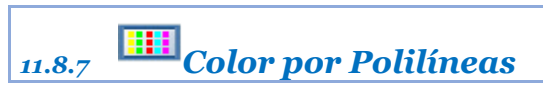

Dibuja los triángulos rellenos con el color de la polilínea cerrada que los contiene.

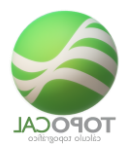

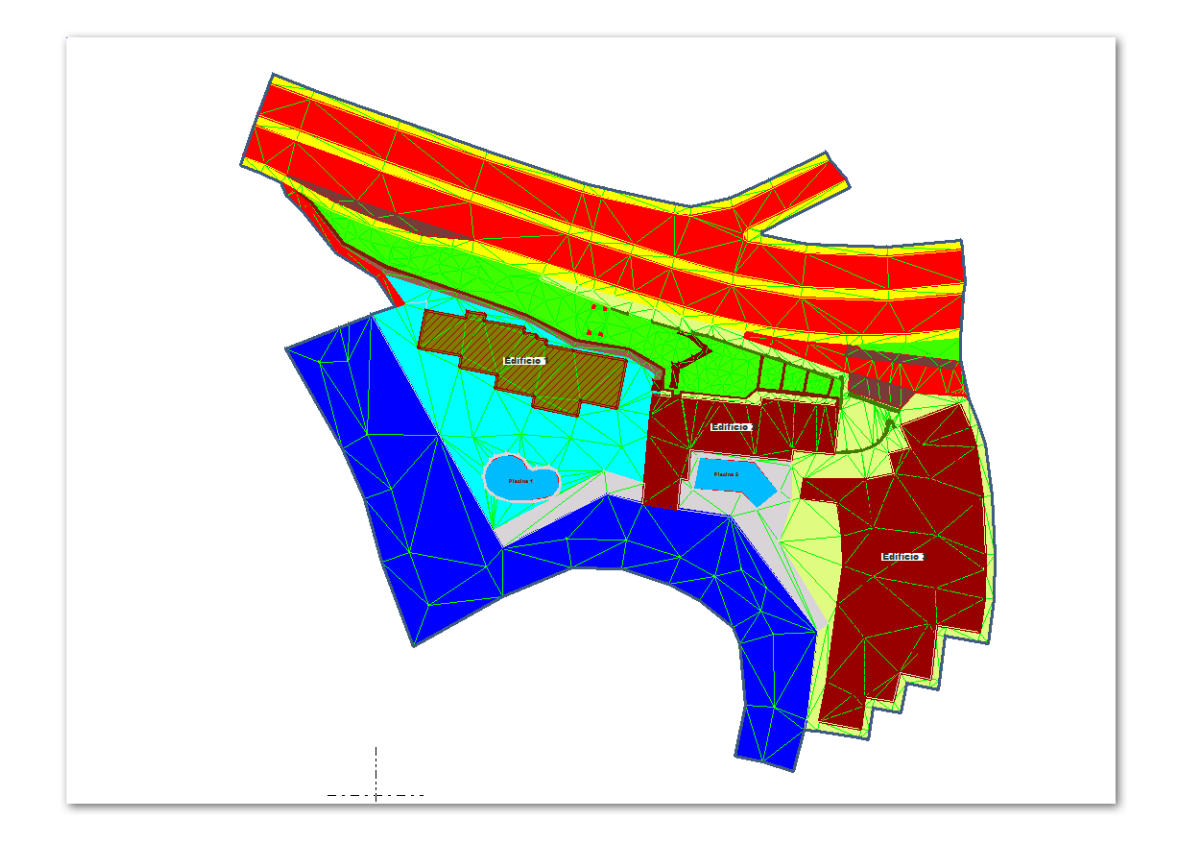

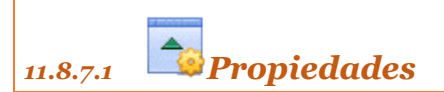

Editor general de propiedades del MDT:

| Propiedades del MDT: | ×                  |
|----------------------|--------------------|
| Dibujar              | No                 |
| Color                | ×                  |
| Método de dibujo     | 1 - Triángulos 📃 💌 |
| Líneas               | ▼                  |
| Punto central        | No                 |
| Cance                | elar Aceptar       |

Dibujar: podemos elegir entre dibujar los triángulos del MDT.

Color: elegimos el color de todos los triángulos.

Método de dibujo:

1.- <u>Triángulos</u>: dibuja solo las líneas de los triángulos.

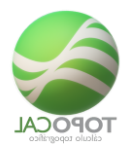

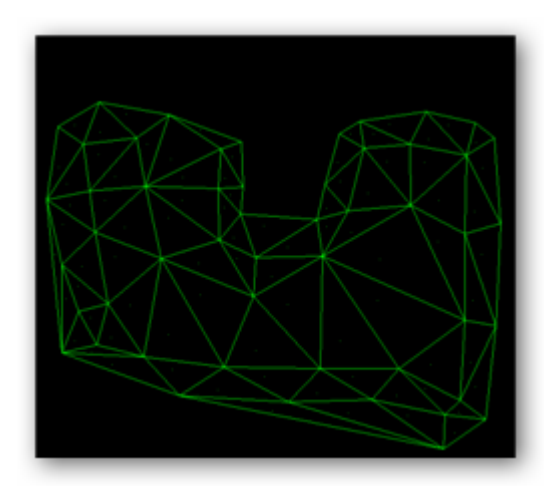

2.- *Color por pendiente:* dibuja un mapa por pendientes dando a cada triangulo un color verde con una intensidad en función de la pendiente del mismo, según una regla no lineal.

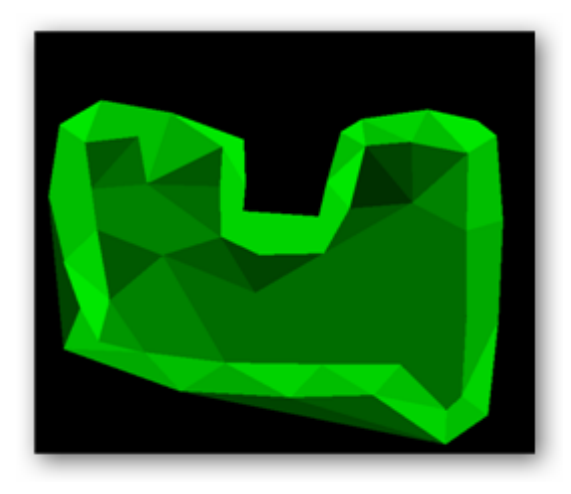

3.- Triang. y Color por pendiente: es la suma de las dos opciones anteriores.

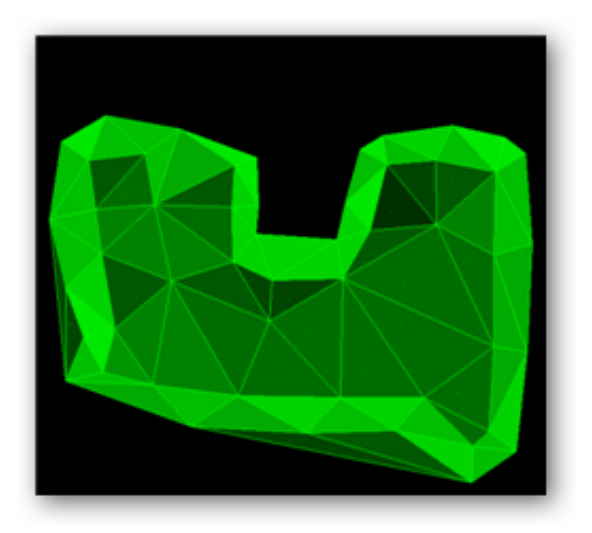

Líneas: puedes elegir entre 5 tipos diferentes de líneas para dibujar los triángulos. Punto central: dibujo del punto del centro del triángulo, útil para saber si existe el triángulo o triángulos solapados. Contorno Triángulos: Define el perímetro exterior de los triángulos existentes.

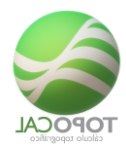

Dibujar: dibuja solo el contorno exterior de los triángulos y el interior de las islas (si las hay).

Color: elegimos el color del contorno.

#### Curvas:

Dibujar: dibuja o no las curvas.

Equidistancia Fina: elegimos el color de las curvas finas.

Equidistancia Maestras: elegimos la separación entre curvas maestras.

Color Fino: elegimos el color de las curvas finas.

Color Maestras: elegimos el color de las curvas maestras.

Método de dibujo:

1.- **Rápido:** se dibujan las curvas de forma instantánea, pero sin suavizar. Este método es muy eficaz para trabajar, mover el dibujo, laminar triángulos... Obteniendo además el curvado de forma inmediata al cambiar la cota o coordenadas de los puntos sin hacer nada.

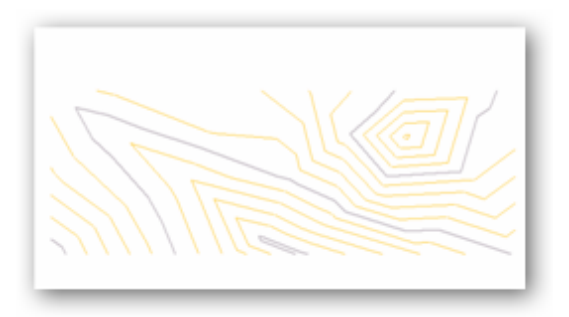

2.- **Suavizado:** necesita del cálculo previo para dibujarse. Si activamos la opción en el panel derecho y no está realizado el cálculo nos preguntará si queremos realizarlo.

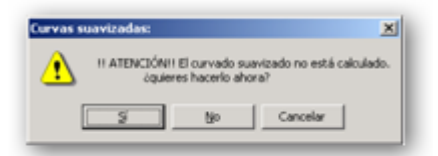

Y este será el resultado.

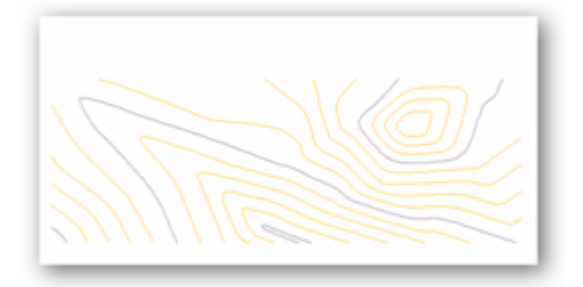

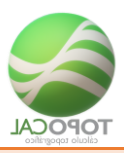

## 12 Curvas

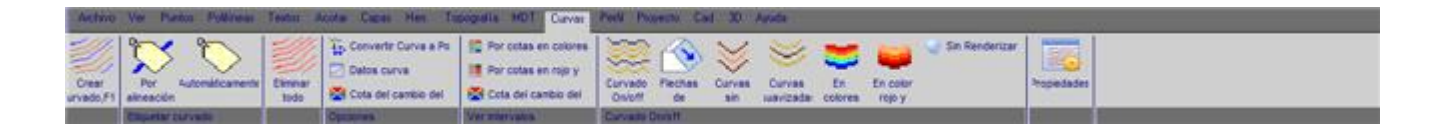

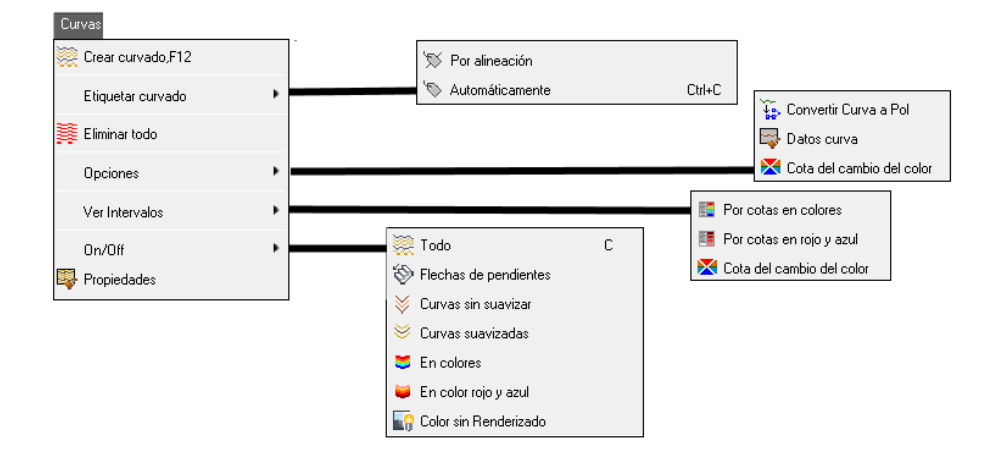

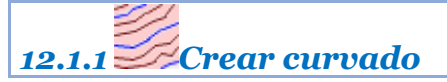

*Rf-2711* 

Crea y genera las curvas de nivel del MDT.

Nos presenta el cuadro de opciones siguiente:

|                           | ×                 |  |  |
|---------------------------|-------------------|--|--|
| Curvado:                  |                   |  |  |
| Cota Maxima:              | 15.797            |  |  |
| Cota Minima:              | -6.000            |  |  |
| Curvas Finas :            | 0.200             |  |  |
| Curvas Maestras           | s : 1.000         |  |  |
|                           | Restaurar colores |  |  |
| □ Suavizar                |                   |  |  |
| Ver formacion del curvado |                   |  |  |
| Cancelar Aceptar          |                   |  |  |
|                           |                   |  |  |
|                           |                   |  |  |

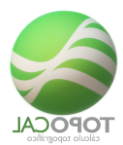

**COTA MAXIMA Y MINIMA:** Nos muestra la cota más alta y la más baja de los puntos del MDT. Se pueden cambiar estos valores si nos interesa.

**CURVAS FINAS Y MAESTRAS:** Aquí introducimos la distancia en metros a la que se generaran las curvas finas o intermedias, y las gruesas o maestras, así como el color de cada una de ellas.

SUAVIZAR: redondea o suaviza las curvas de nivel (recomendable).

**VER:** nos permite ver la formación de las curvas de nivel o curvado, si el ordenador es lento, o la cantidad de puntos es grande.

#### 12.2 Etiquetar

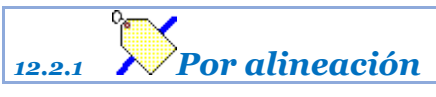

*Rf-2751* 

Rotula cada curva de nivel en el punto que corte a una línea que tracemos con el cursor, con el valor de su cota, quedando así etiquetada.

| 📄 Etiquetar por alineación: |           |  |
|-----------------------------|-----------|--|
| Сара                        | Etiquetas |  |
| Color                       | ×         |  |
| Altura                      | 2         |  |
| Decimales                   | 0         |  |
| Solo maestras               | Si        |  |
| Cancelar Aceptar            |           |  |

Se crearan todos los rótulos generados en la capa "etiquetas".

Podemos definir el color y la altura de estos rótulos en metros.

Se puede elegir rotular todas las curvas o solo las maestras.

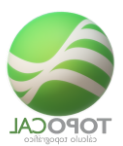

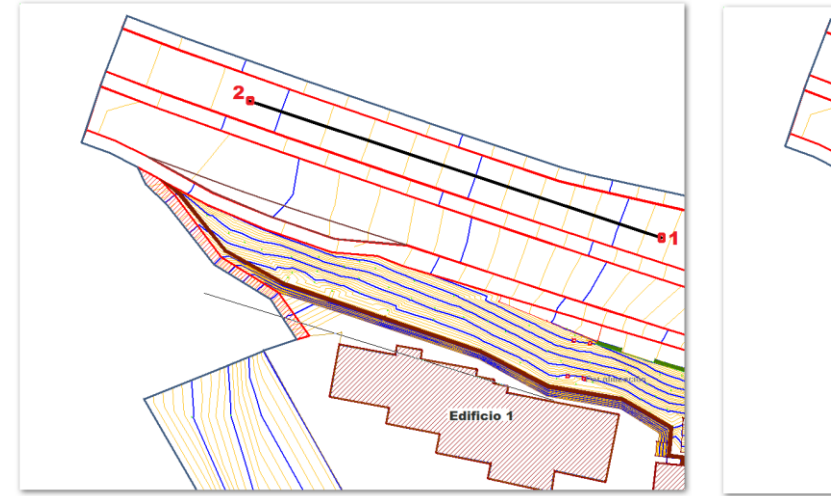

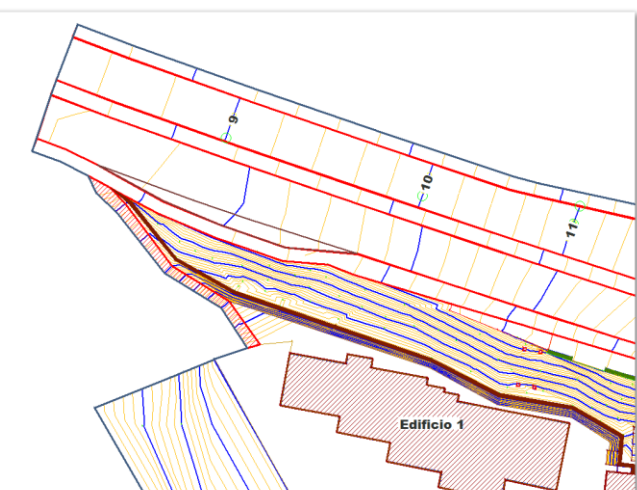

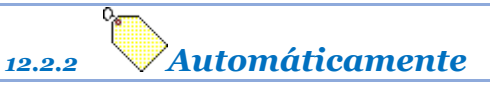

#### *Rf-2752 Ctrl+C*

Rotula todas las curvas de nivel con la equidistancia entre textos dada.

| Etiquetar automáticamente: |           |  |  |
|----------------------------|-----------|--|--|
| Сара                       | Etiquetas |  |  |
| Color                      |           |  |  |
| Altura                     | 2         |  |  |
| Decimales                  | 0         |  |  |
| Equidistancia              | 50.00     |  |  |
| Cancelar Aceptar           |           |  |  |

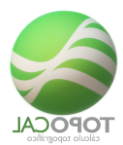

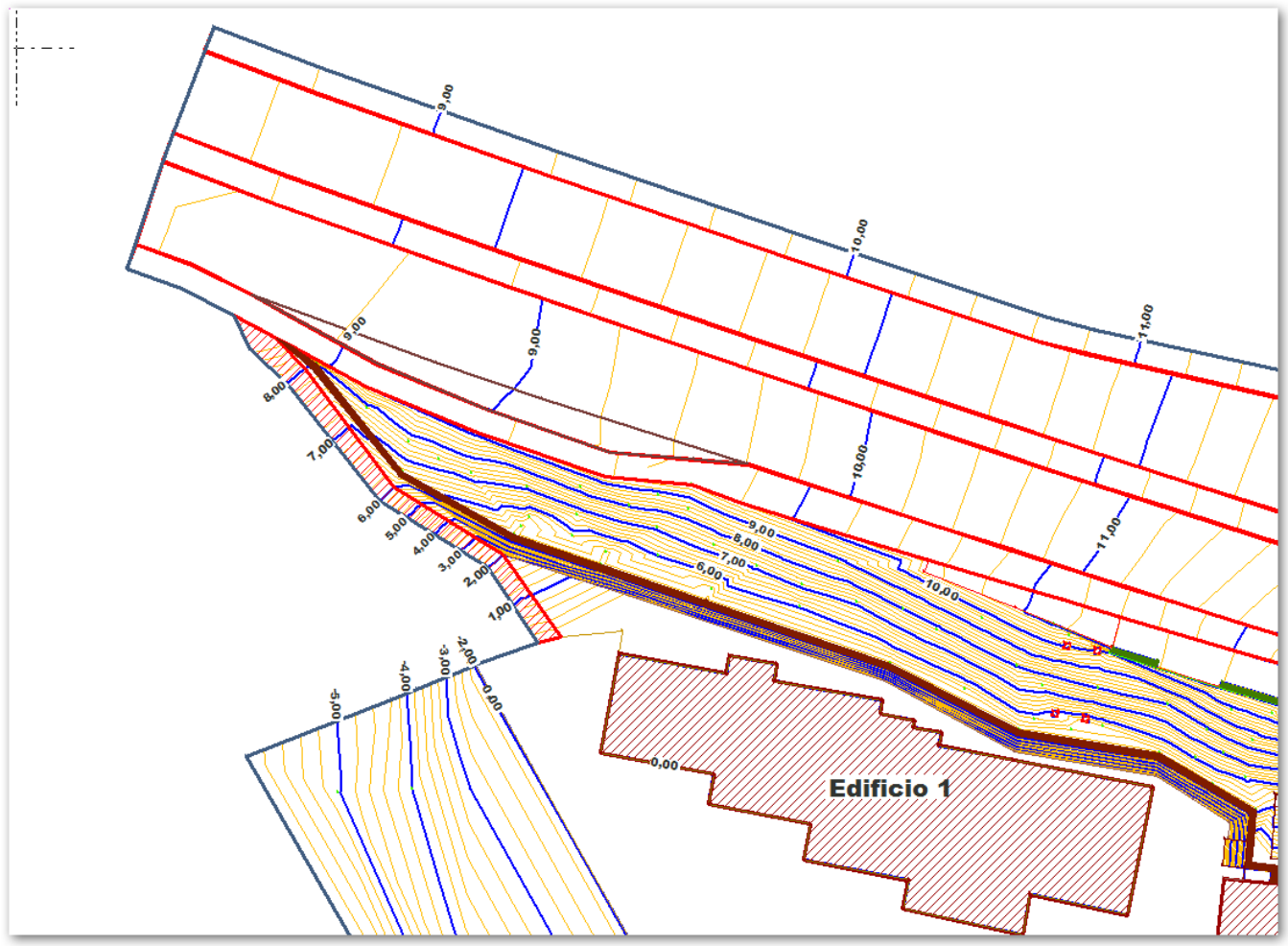

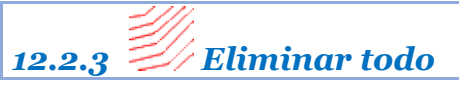

Elimina todas las curvas de nivel.
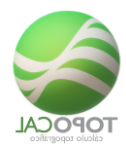

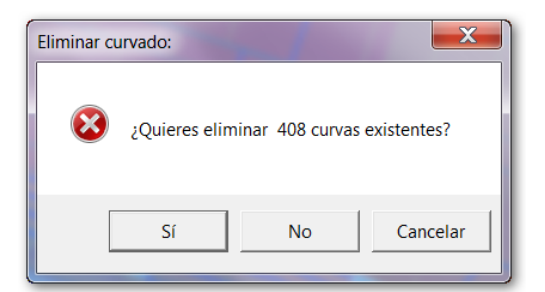

## 12.3 **Opciones**

Muestra todos los datos y valores de una curva señalada.

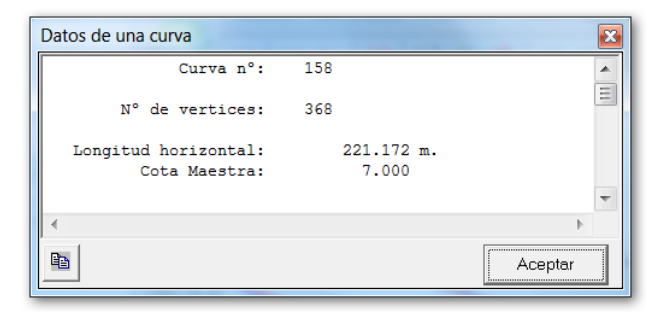

#### 12.3.1 Convertir Curva a Polilínea

Convierte una curva señalada en una Polilínea.

| Convertir curva en Pol: | X         |  |  |  |  |
|-------------------------|-----------|--|--|--|--|
| Número                  | 208       |  |  |  |  |
| Nº de vértices          | 415       |  |  |  |  |
| Cota                    | 9.000     |  |  |  |  |
| Superfície              | 0.00 m2   |  |  |  |  |
| Perímetro               | 303.532 m |  |  |  |  |
| Cancelar Aceptar        |           |  |  |  |  |

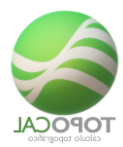

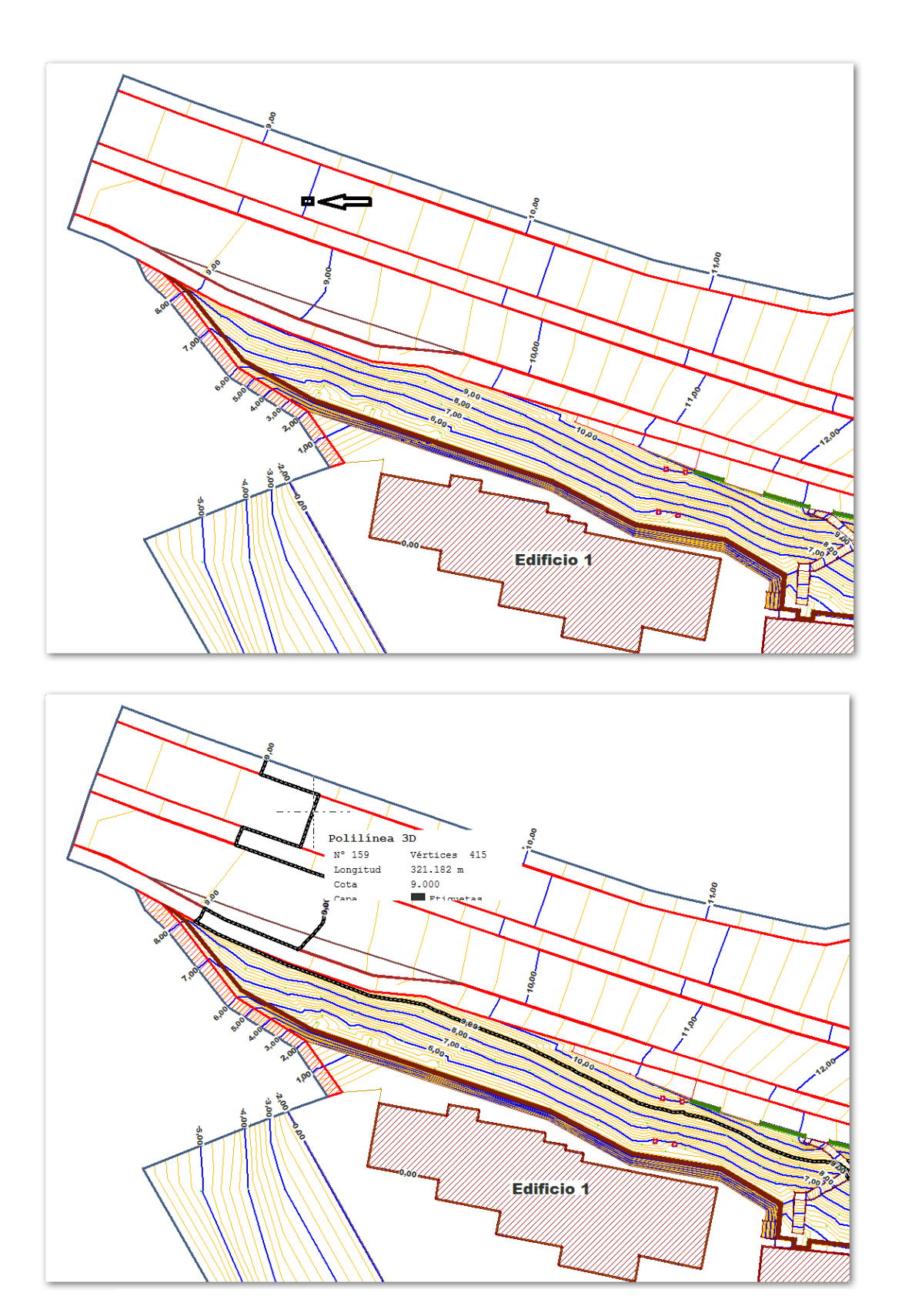

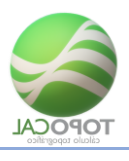

12.3.2 **Datos curva** 

#### *Rf-2741*

Muestra todos los datos y valores de una curva señalada.

## 12.3.3 Convertir Curva a Pol

*Rf-2742* 

Convierte una curva señalada en una Polilínea.

## 12.3.4 Cota del cambio del color

#### *Rf-2722*

Podemos definir una cota para que, por encima de esta, se pinten las curvas o los triángulos en rojo y, por debajo, en azul.

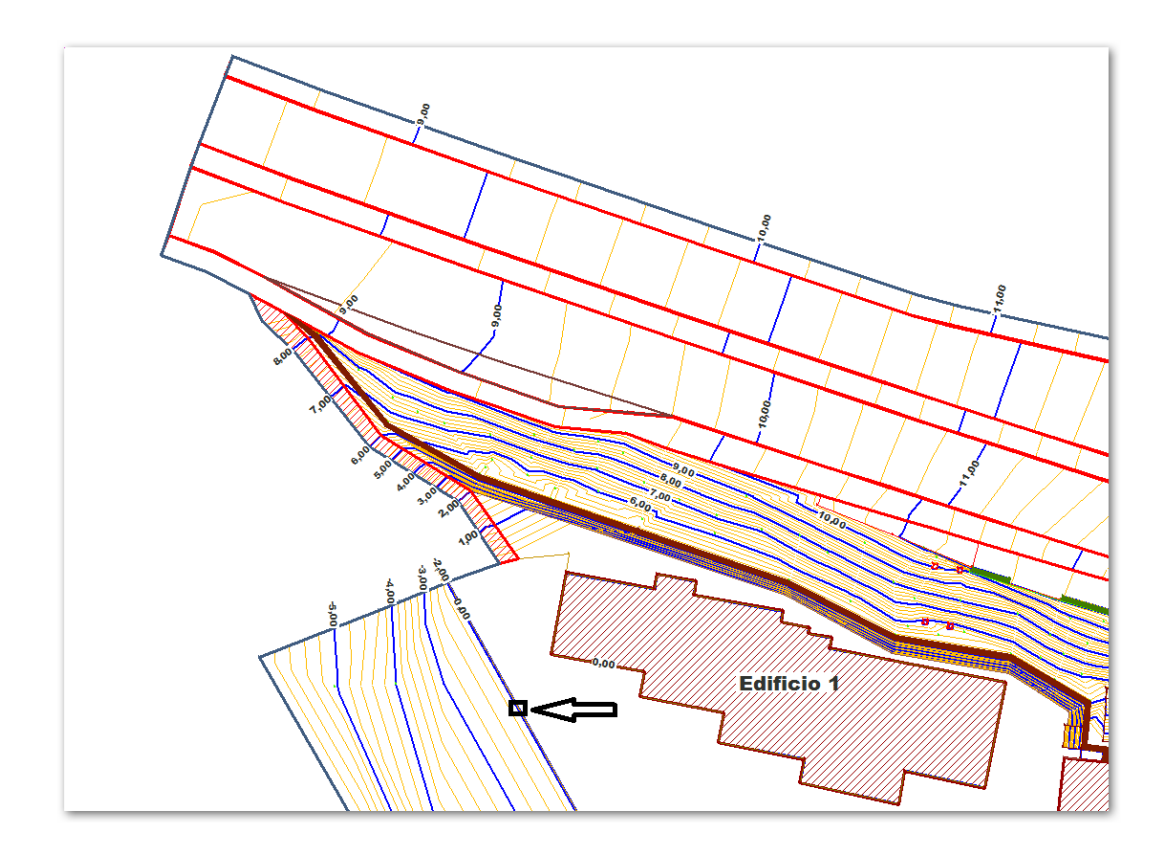

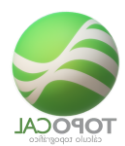

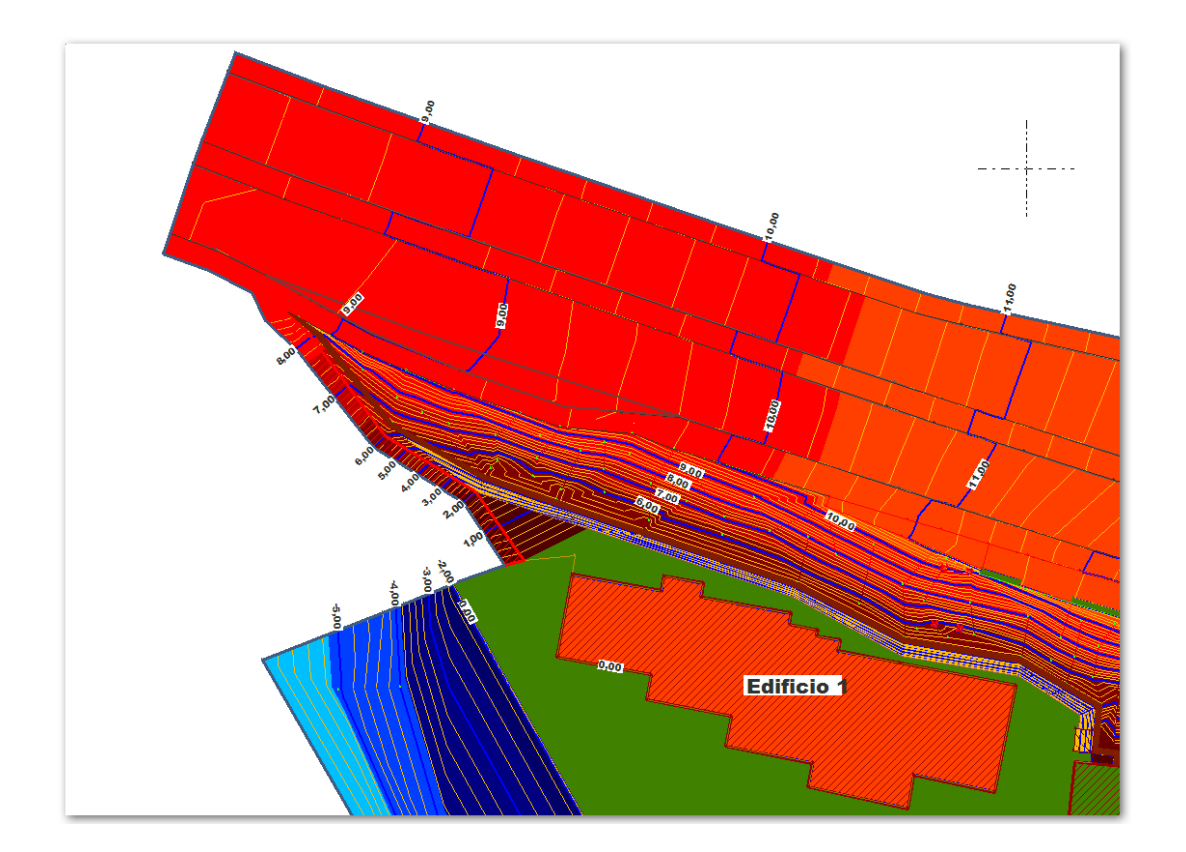

## 12.4 Ver intervalos

## 12.4.1 Por cotas en colores

Rf-9342

Cuadro con los colores diferentes de relleno de las curvas en cada intervalo de las cotas.

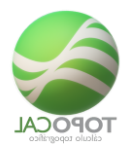

| MDT en colores por cot | tas:         |
|------------------------|--------------|
| de 13.617 a 15.797     | ×            |
| de 11.438 a 13.617     | <b>•</b>     |
| de 9.258 a 11.438      |              |
| de 7.078 a 9.258       |              |
| de 4.899 a 7.078       |              |
| de 2.719 a 4.899       |              |
| de 0.539 a 2.719       | •            |
| de -1.641 a 0.539      | ×            |
| de -3.820 a -1.641     | ×            |
| de -6.000 a -3.820     |              |
| Cance                  | elar Aceptar |

## 12.4.2 **Por cotas en rojo y azul**

#### Rf-9341

Cuadro con los colores de relleno de las curvas en cada intervalo de las cotas, en rojo para los valores positivos y azul para los negativos.

| MDT en color rojo por o | cotas: |  |  |  |
|-------------------------|--------|--|--|--|
| de 18.522 a 21.246      | •      |  |  |  |
| de 15.797 a 18.522      | •      |  |  |  |
| de 13.072 a 15.797      | •      |  |  |  |
| de 10.348 a 13.072      | •      |  |  |  |
| de 7.623 a 10.348       | •      |  |  |  |
| de 4.899 a 7.623        | •      |  |  |  |
| de 2.174 a 4.899        | •      |  |  |  |
| de -0.551 a 2.174       | •      |  |  |  |
| de -3.275 a -0.551      | •      |  |  |  |
| de -6.000 a -3.275      | •      |  |  |  |
| Cancelar Aceptar        |        |  |  |  |

## 12.4.3 Cota del cambio del color

Rf-2722

Podemos definir una cota para que, por encima, de esta se pinten las curvas o los triángulos en rojo y, por debajo, en azul.

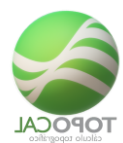

## 12.5 Curvado On/off

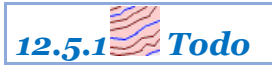

Rf-9401 C

Activa o desactiva el dibujo del curvado.

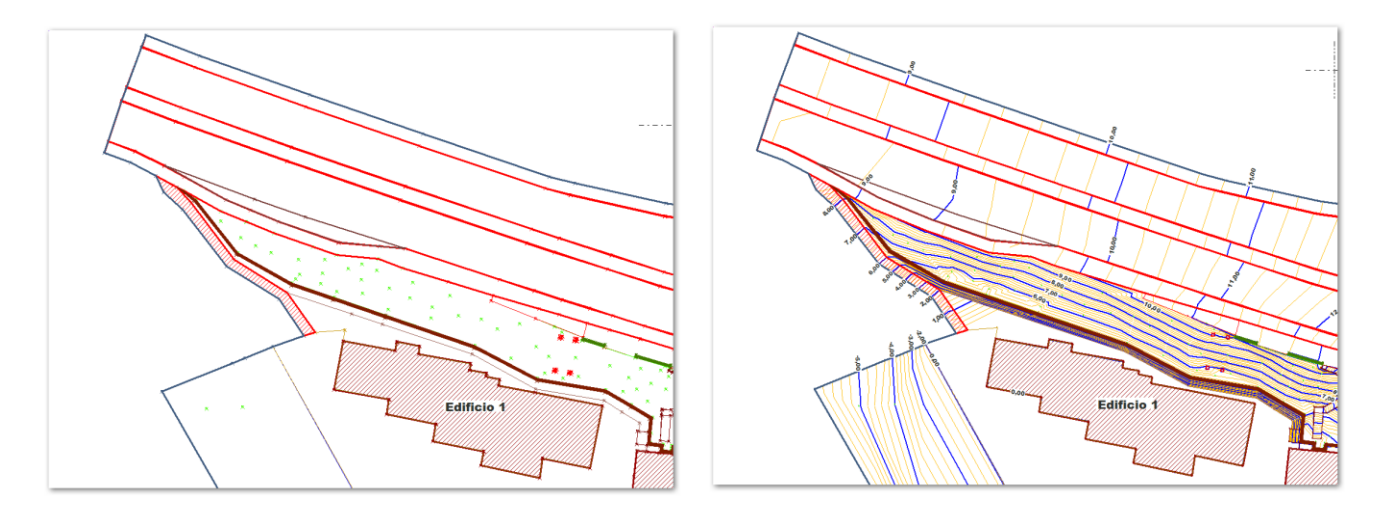

## 12.5.2 **SFlechas de pendientes**

*Rf-9415* 

Activa desactiva el dibujo de flechas de máxima pendiente en cada triángulo.

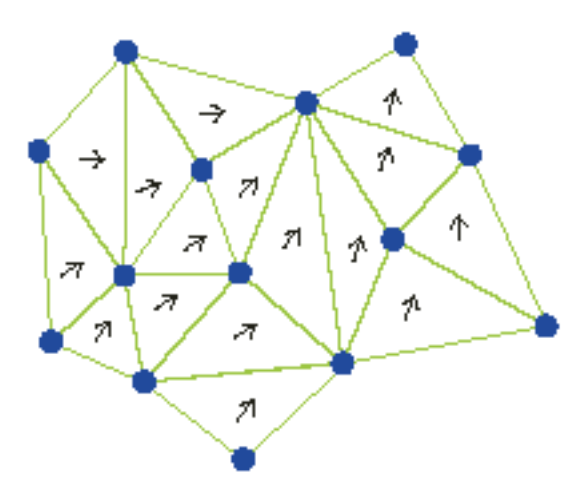

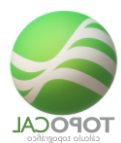

#### 12.5.3 **Curvas sin suavizar**

*Rf-9411* 

Activa o desactiva el dibujo de las curvas de nivel sin suavizar.

#### 12.5.4 <sup>≥</sup>Curvas suavizadas

*Rf-9412* 

Activa o desactiva el dibujo de las curvas de nivel suavizadas.

#### 12.5.5 **En colores**

Rf-9422

Activa o desactiva el dibujo del relleno de diferentes colores degradados entre las curvas de nivel.

#### 12.5.6 En color rojo y azul

Rf-9421

Activa o desactiva el dibujo del relleno de color entre las curvas de nivel en rojo degradado si son positivas y en azul degradado si son negativas.

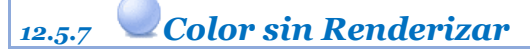

*Rf-4319* 

Activa desactiva el color de Renderizado de cada triángulo.

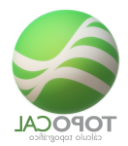

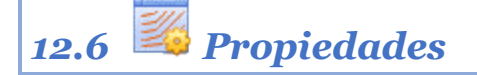

*Rf-2743* 

Muestra las propiedades editables del curvado.

| Propiedades Curvado:   |                 |
|------------------------|-----------------|
| Dibujar                | Si              |
| Equidistancia Finas    | 0.20            |
| Equidistancia Maestras | 1.00            |
| Color Finas            |                 |
| Color Maestras         | <b></b>         |
| Método de dibujo       | 2 - Suavizado 💌 |
| Canc                   | elar Aceptar    |

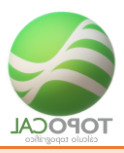

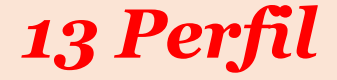

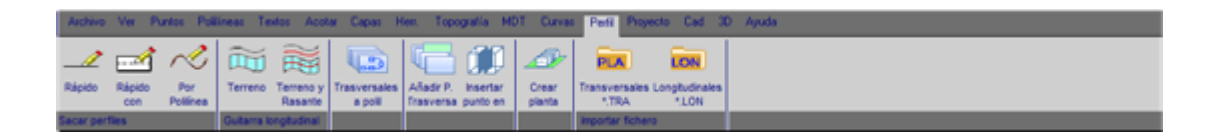

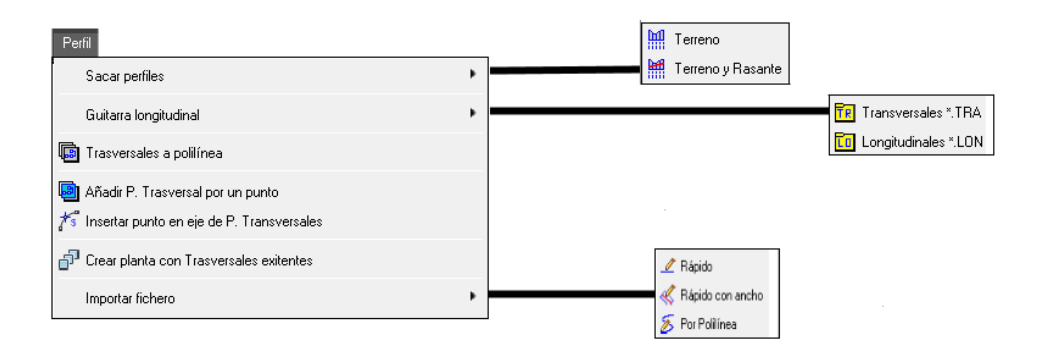

13.1 Sacar perfil

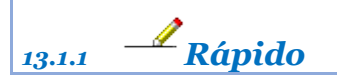

*Rf-4202*. *Ctrl+R* 

Obtiene un perfil de una alineación con los triángulos.

Muestra en una ventana grafica nueva, un perfil del MDT que pasa por dos puntos seleccionados en pantalla.

En la nueva ventana grafica se puede exportar los datos o coordenadas del perfil generado a AutoCAD, Excel o copiarlos en cualquier programa que queramos.

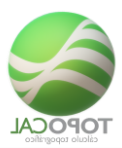

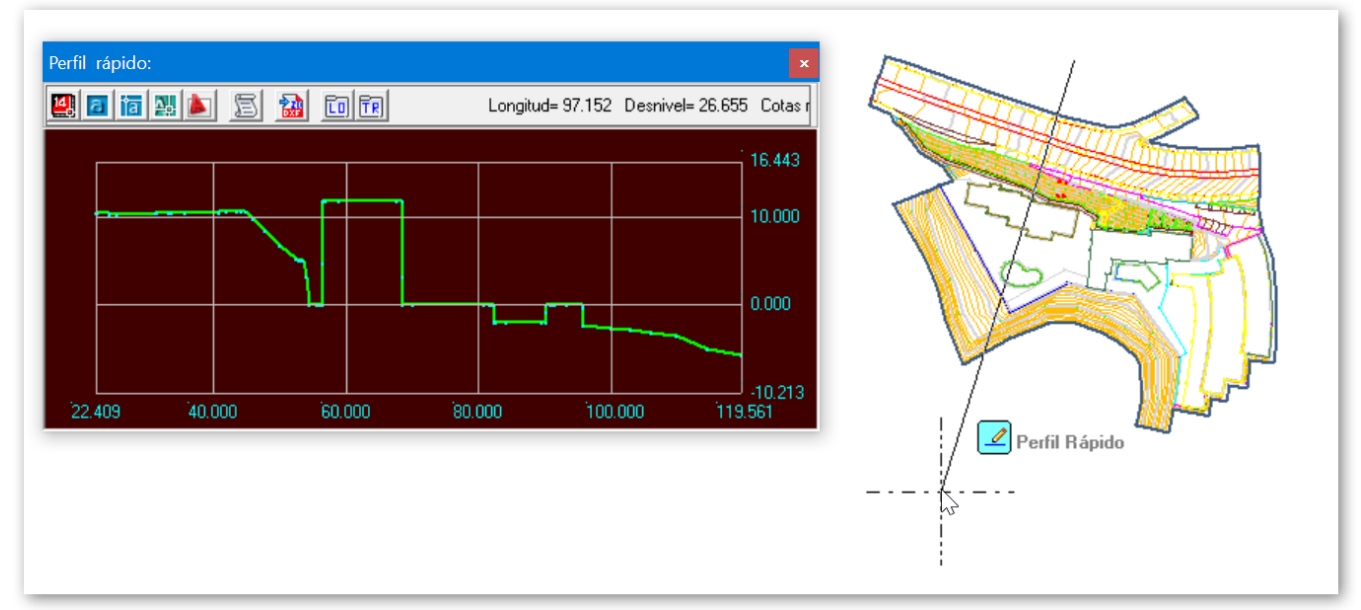

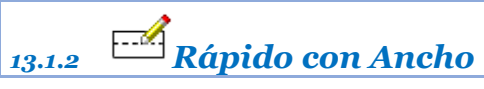

#### Rf-4251

En nubes de puntos equidistantes entre ellos de 0.20 a 1.0 metros obtiene directamente el perfil rápido sin necesidad de tener el MDT creado.

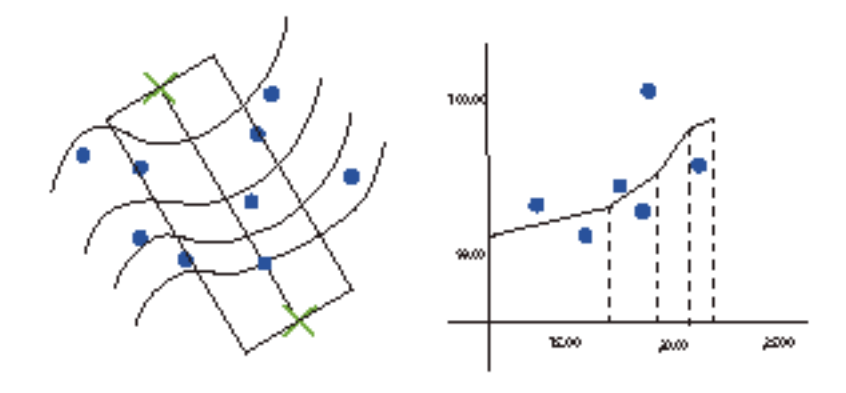

Ror Polilínea 13.1.3

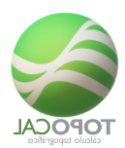

Obtiene un perfil de una polilínea con los triángulos.

Muestra en una ventana grafica nueva, un perfil del terreno o MDT que pasa por una polilínea que seleccionamos en pantalla, y que por tanto deberá estar creada previamente.

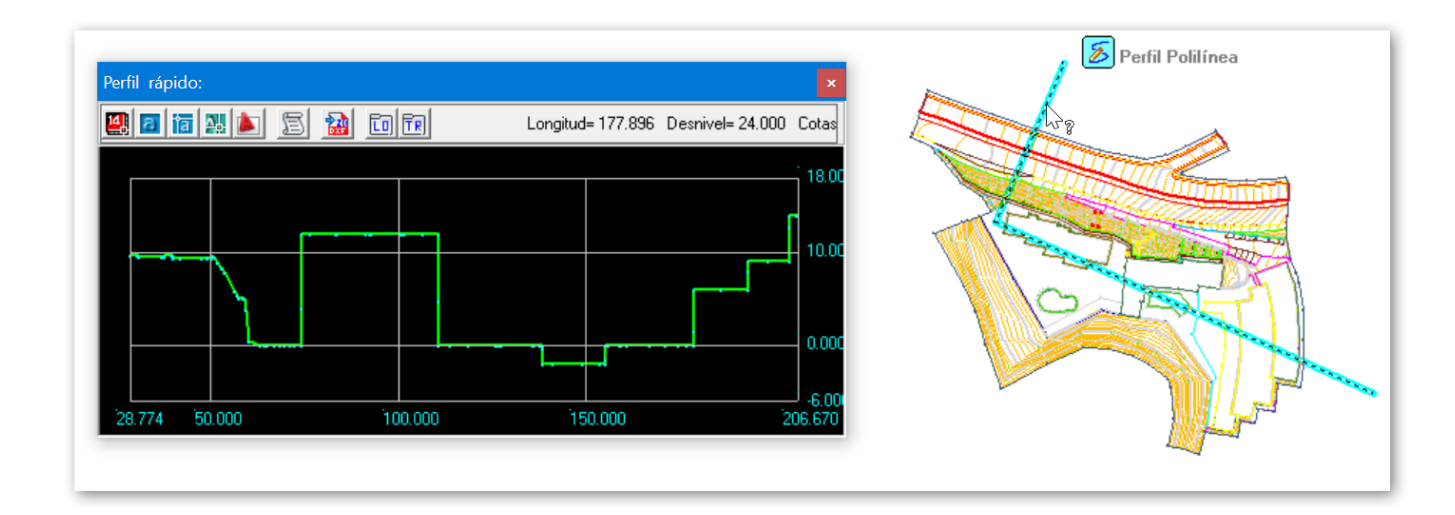

## 13.2 Guitarra longitudinal

# 13.2.1 Terreno

#### *Rf-4204*

Dibuja el perfil longitudinal con los textos de la guitarra de una polilínea.

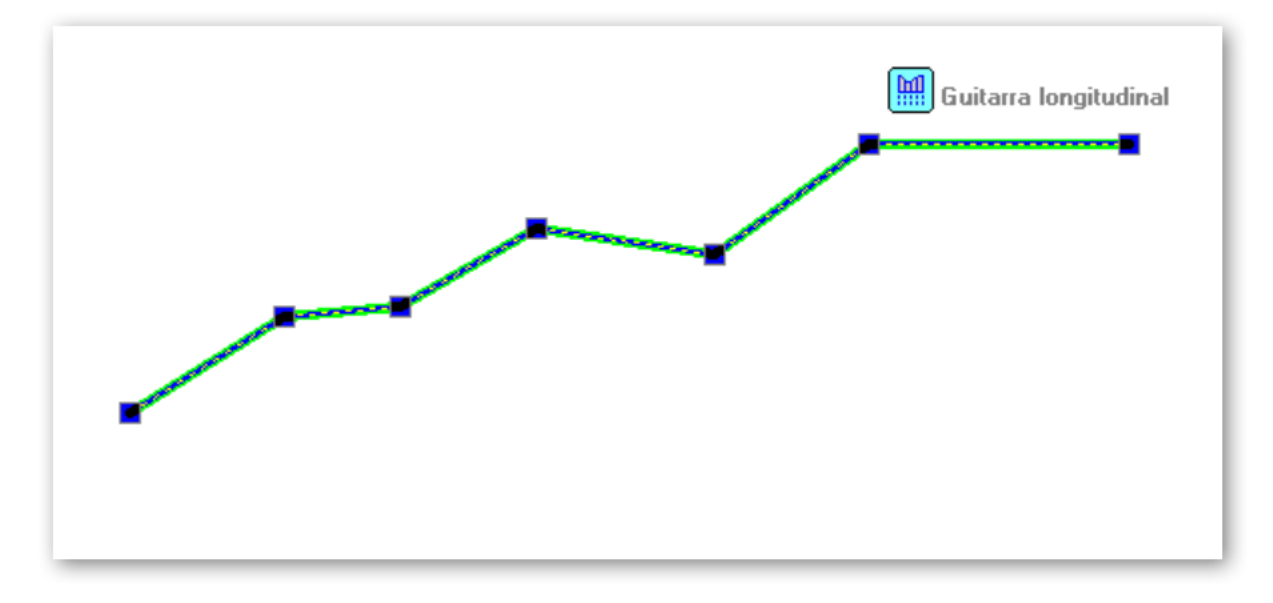

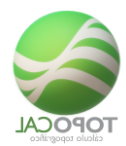

| 🗮 Guitarra Longitudinal: | ×             |
|--------------------------|---------------|
| Polilinea nº 159         |               |
| Plano comparación        | 30.00         |
| Altura rotulación        | 0.50          |
| Deformacion vertical     | 1.00          |
| Can                      | celar Aceptar |

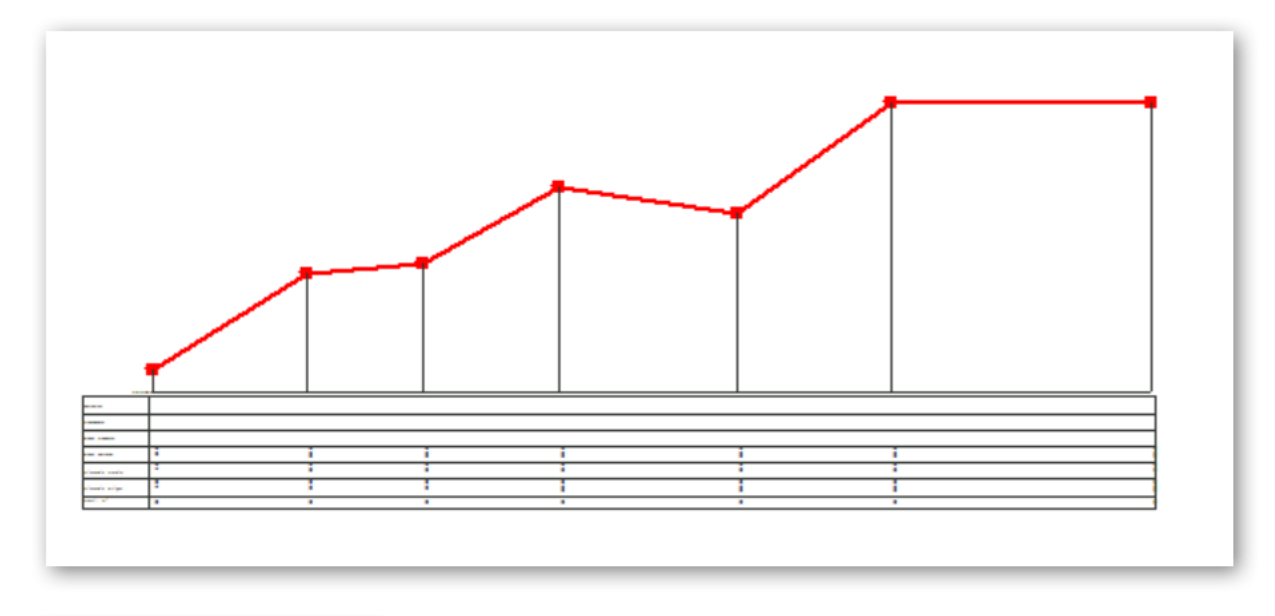

| 🧮 Guitarra Longitudinal: | ×            |
|--------------------------|--------------|
| Polilinea nº 1           |              |
| Plano comparación        | 90.00        |
| Altura rotulación        | 3            |
| Deformacion vertical     | 2            |
| Canc                     | elar Aceptar |

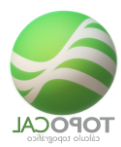

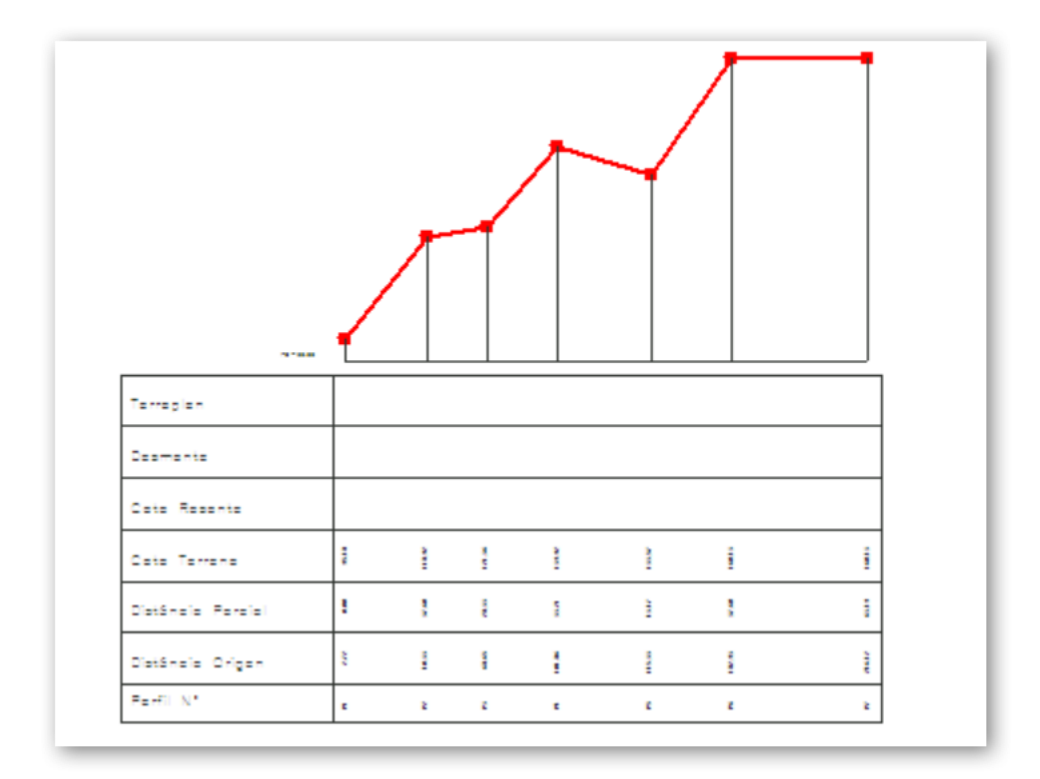

## 13.2.2 Terreno y Rasante

#### *Rf-4207*

A partir de un perfil del MDT, podemos obtener todos los datos de cota, distancia al origen y distancia parcial de todos los puntos o vértices que componen dicha polilínea, rotulados de bajo de cada punto, y que se conoce como "guitarra" de un longitudinal.

Si definimos, o tenemos definida la Rasante, podemos por su n<sup>o</sup> de polilínea, o gráficamente, seleccionarla para que en la guitarra, aparezcan la cota de esta rasante en cada vértice de la polilínea. Del terreno, así como la diferencia de cota en desmonte o terraplén.

## 13.3 🗔 Transversales a una polilínea

#### Rf-4205

Todos los perfiles transversales son creados en una carpeta llamada "transversales", y se convierten en dibujos independientes de TopoCal.

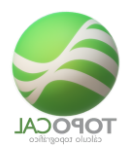

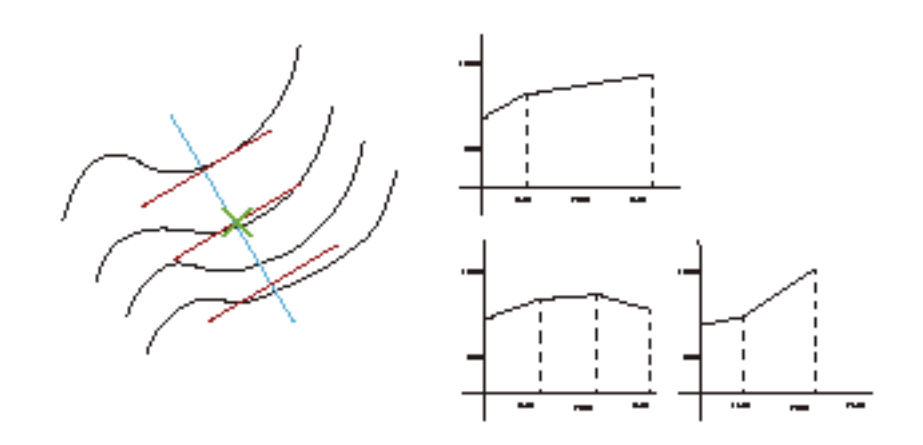

# 13.3.1 Añadir un perfil transversal por un punto

#### Rf-4208

Señalando un punto en el eje de planta añade un perfil transversal cuando ya tenemos calculados los perfiles

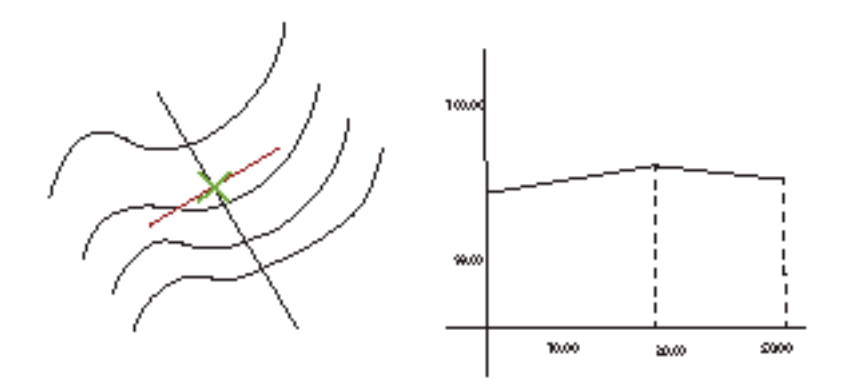

transversales mediante dicho eje.

13.3.2 Añadir punto en eje de Perfil transversal

*Rf-4209* 

Añade en un eje de planta un punto especial con el código "@" para forzar por él el cálculo de un perfil transversal. Cuando hagamos el cálculo con una equidistancia dada si no queremos que haga nada damos una distancia grande y

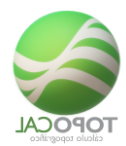

superior a los tramos del eje y listo.. Se puede señalar un punto alejado del eje que el programa calculará la perpendicular más cercana al eje donde insértalo.

Op

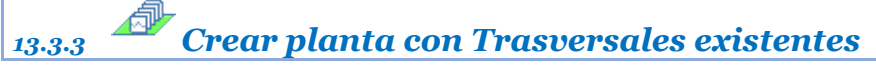

*Rf-4217* 

Crea una planta con los puntos de los perfiles transversales existentes.

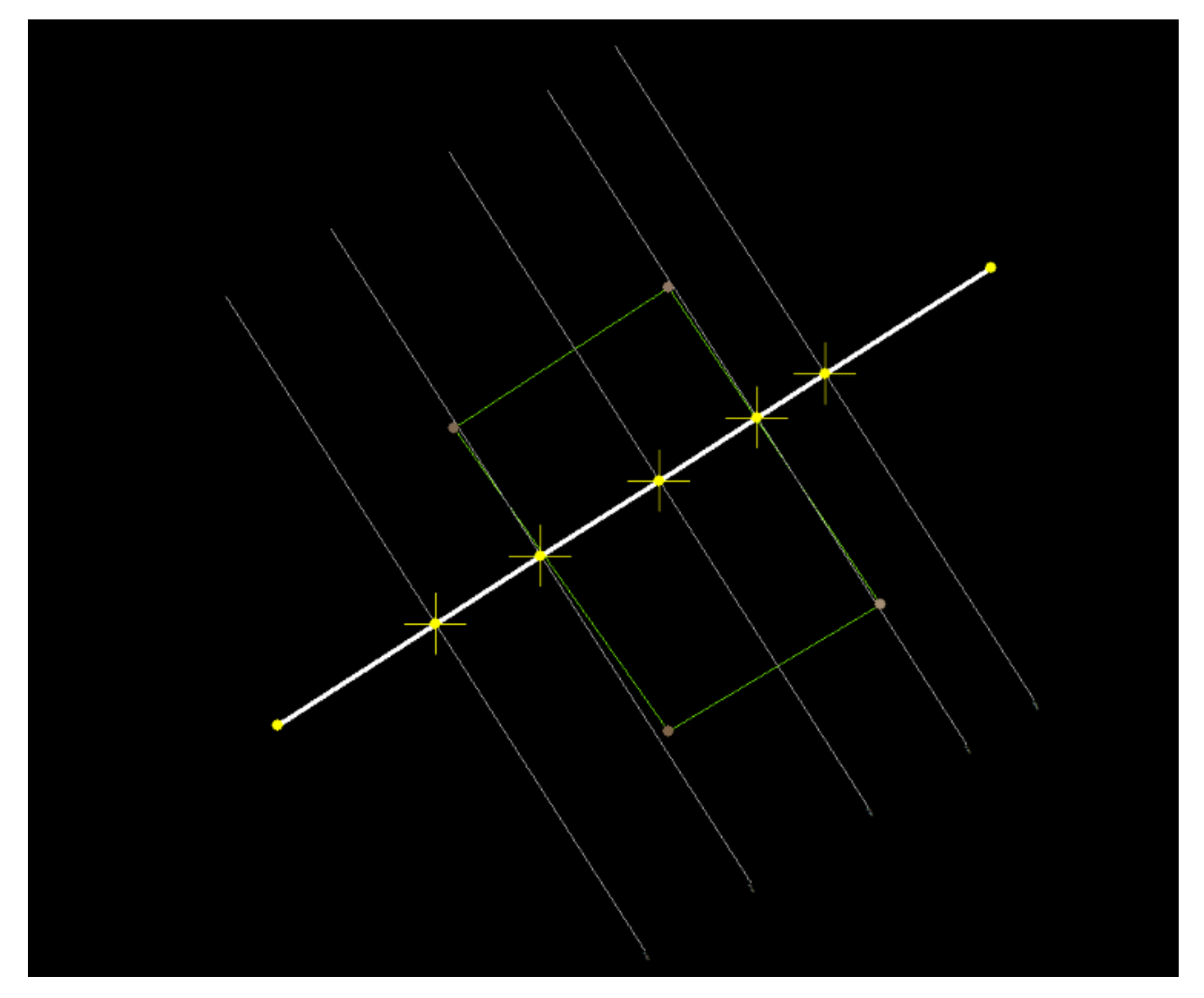

O elegimos puntos más irregulares para ver mejor el ejemplo.

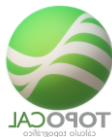

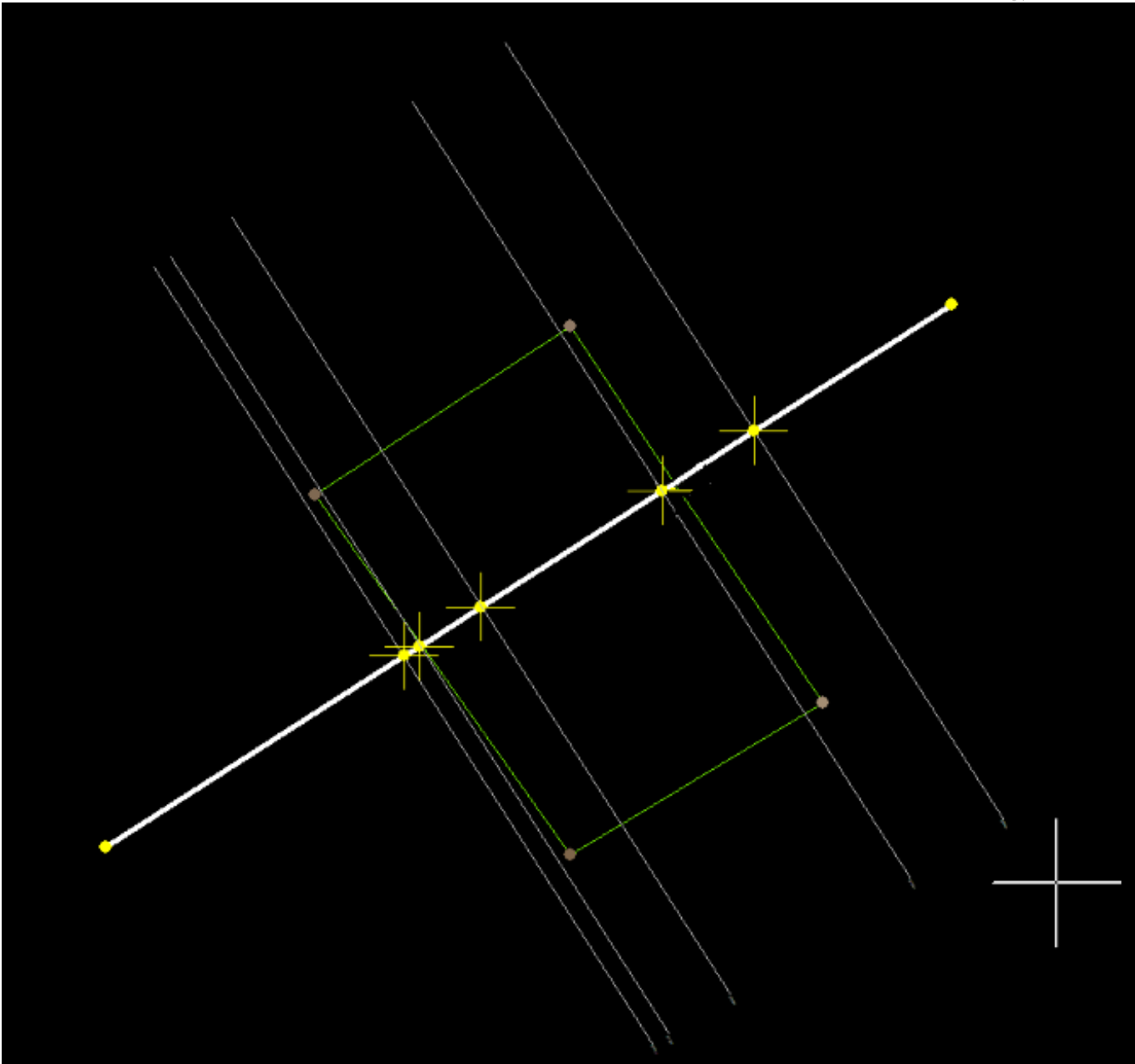

## 13.4 Importar fichero de

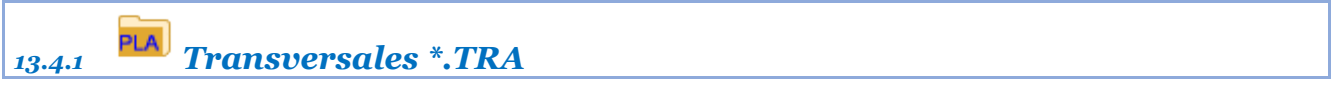

*Rf-4215* 

Importa un fichero los datos de perfiles transversales generando los dibujos automáticamente.

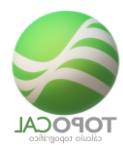

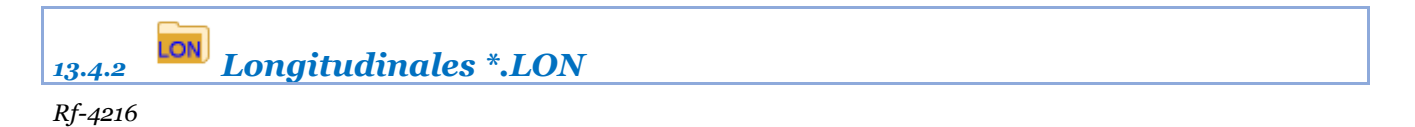

Importa un fichero los datos de perfil longitudinal generando el dibujo automáticamente.

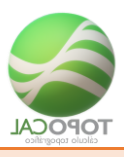

## 14 Proyecto

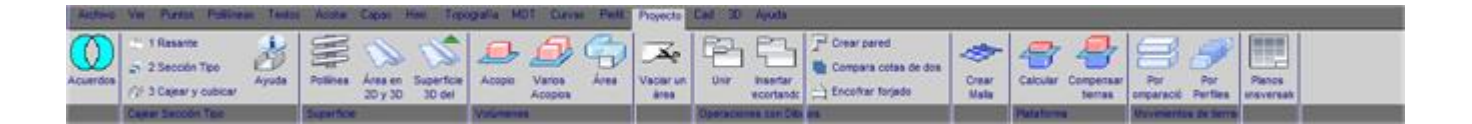

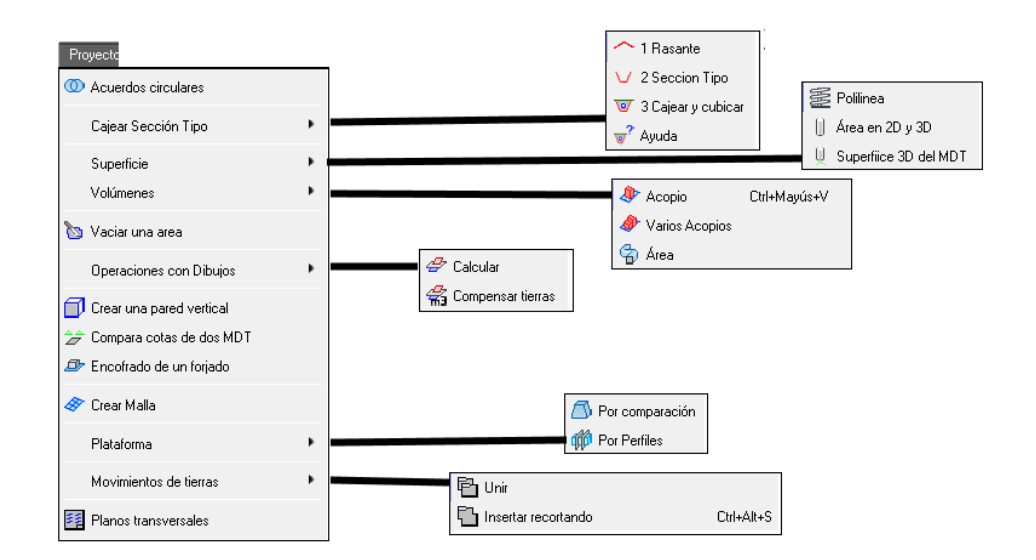

14.1.1 Acuerdos circulares

#### *Rf-5101*

Crea una nueva polilínea generando los acuerdos circulares en cada vértice, con los radios que se introduzcan la polilínea seleccionada.

## 14.2 Superficie

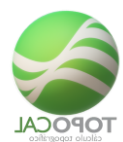

14.2.1 Polilínea

Rf-5301

Presenta la superficie y perímetro de una polilínea con el listado de todos sus vértices, coordenadas, distancias parciales, a origen y su azimut.

Calcula la superficie de una polilínea si es cerrada.

Podemos seleccionar una polilínea y ver su número de orden, el número de vértices que contiene, la longitud horizontal y geométrica del perímetro, así como su superficie si es cerrada.

Como complemento nos da un listado con los datos de los Estos son todos los datos que se presentan respecto de la polilínea selección.

Puntos, la distancia parcial y a origen del perímetro y el azimut de los tramos.

| - 23             | P (NY TRATILITY)    |                                                                                                    |            |         |            |            |                |
|------------------|---------------------|----------------------------------------------------------------------------------------------------|------------|---------|------------|------------|----------------|
| trings<br>trings | ind bestimuted.     | 000.074 h.                                                                                                    |            |         |            |            |                |
|                  | (Inserticies)       | and as all                                                                                                    |            |         |            |            |                |
|                  |                     | 9                                                                                                    |            | Tester  | 8-Services | 2.https:// | and the second |
| -                | UNITED BOD          | April 2 2 7 10. 1 400                                                                                                    | 347.100    |         | 3.000      | 1.000      |                |
|                  | Children man        | section of the local                                                                                                    | 100 000    |         | 10.000     | de etc     | 1004-1000      |
|                  | UNIT OVER 1888      | 49711279.000                                                                                                    | 1965.100   | 2.8     | 10.004     | 10.000     | 108.00402      |
|                  | interaction more    | WELLETS, LMD                                                                                                    | 148.000    |         | 30.943     | 10.027     | 1.04.000       |
|                  | phiaton and         | 40010178.000                                                                                                    | 148,108    |         | 1.014      | all: No.   | 83.1799        |
|                  | (HAA.000.000)       | 4001.1088 AND                                                                                                    | 148.000    |         | 1.0.479    | 44.040     | 7.4879         |
|                  | 10111104 404        | weenador. New                                                                                                    | 248.100    | - 83    | 318.4623   | 40.801     | 1. 9984        |
|                  | 2101010-000         | metadato, ami                                                                                                    | 244.000    | 100     | 10.978     | 10.001     | 1014 10140     |
|                  | UBALINE, MORT       | 10143425C400                                                                                                    | 344.100    |         | 0.004      | 84.843     | 041.7410       |
| 24               | 1001010-000         | M012824, 2000                                                                                                    | 343.000    |         | 4.445      | 40.004     | 0.01.0100      |
| 44               |                     | with plant, and                                                                                                    | 345.410    |         | 4.761      | 40.883     | 171.1762       |
| 44               | 21011208.000        | METERSON, MINE                                                                                                    | 148.019    |         | 0.079      | 100.049    | 1999-2428      |
| .0               | 19833000.108        | 100124071.000                                                                                                    | 1989. 1997 |         | 10.001     | 4.576.5799 | 101.044        |
|                  | 19831490,1499       | 401445.000                                                                                                    | 347.000    |         | 6.000      | 115.000    | 1111,1481      |
|                  |                     | 4012440,000                                                                                                    | 349,550    |         | 14,010     | 128.179    | 000.0000       |
| -14              | 151119C. 1899       | WELLER, MILL                                                                                                    | 247,100    | - 47    | 0.018      | 128.881    | 6.8876         |
| 12               |                     | MOLANS, MOR                                                                                                    | 141.000    |         |            | 114, 199   | 101.0101       |
| 1.0              | 10424280.000        | - MAX 24 24 - MAX                                                                                                    | 145.500    |         | 10.018     | 144.000    | 101.0405       |
|                  | 1411111.000         | - mensel inte                                                                                                    |            |         |            | 104.000    | 10.0.000       |
|                  | Contraction with    | and a set of the set of the set o | 144.000    |         |            | 100.000    |                |
|                  | COLUMN AND          | and a second second                                                                                                    |            |         |            | 100.000    | 1000 00000     |
| -                |                     | and the second second                                                                                                    |            |         |            |            |                |
| -                | and a second second | and then been                                                                                                    |            |         |            | Law and    |                |
| a.,              | interest was        | MUT.1079.100                                                                                                    | 148.100    |         | 10.007     | 200.010    | 1011 1017      |
|                  |                     |                                                                                                    |            |         |            |            |                |
|                  |                     |                                                                                                    |            |         |            |            |                |
|                  |                     |                                                                                                    |            | diana l |            |            |                |

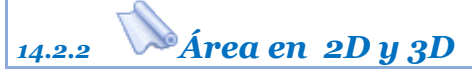

Rf-5305

Calcula la superficie en 3D del área de una polilínea mediante los triángulos del MDT que contiene.

14.2.3 Superficie del MDT en 2D y 3D

TopoCal 2019 - Página 14-271 de 325

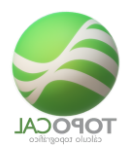

*Rf-5306* 

Calcula toda la superficie horizontal del MDT existente en 2D y la superficie en 3D inclinada.

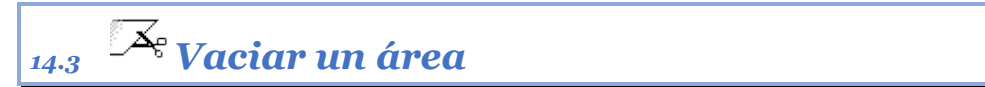

*Rf-5401* 

Recorta y elimina todas las entidades del interior de una polilínea.

## 14.4 Operaciones con Dibujos

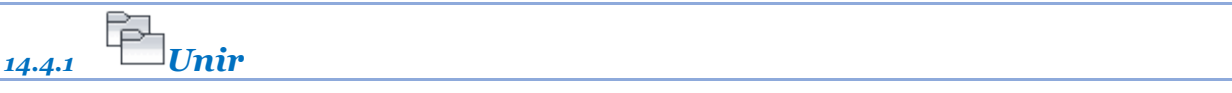

Rf-1521

Añade al dibujo actual un dibujo existente de TopoCal.

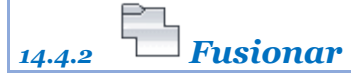

Rf-1522. Ctrl+Alt+S

Inserta en el dibujo actual uno existente recortando el perímetro si se solapan.

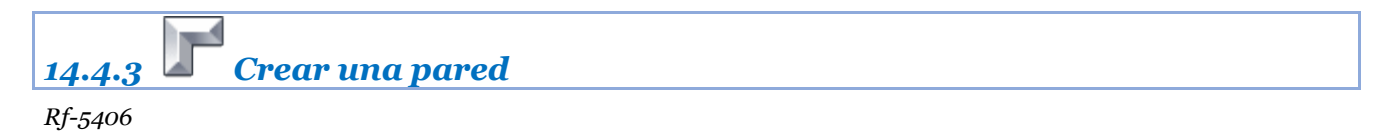

Crea las paredes verticales a una polilínea dada indicando la altura.

14.4.4 Compara cotas de dos MDT por capa

*Rf-3056* 

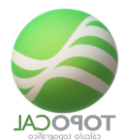

Compara las cotas de los puntos de la capa activa con otro MDT existente con la posibilidad de hacer una traslación en Z.

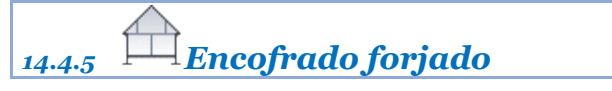

#### *Rf-5412*

Calcula las piezas que hacen falta para cubrir un forjado con sopandas, porta sopandas indicando su longitud y el número de puntales.

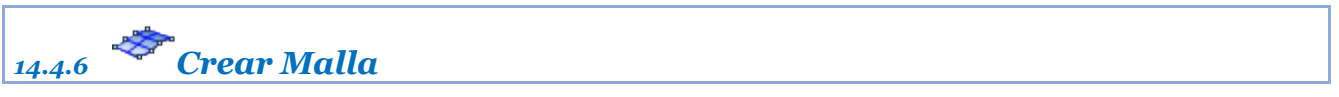

#### *Rf-5404*

Crea una red mallada o cuadriculada a la distancia introducida, con puntos pertenecientes al MDT, y que se crean en una capa nueva.

Puede ser interesante de cara a exportar los datos a otros programas de dibujo tipo AutoCAD o 3D Max, para tener en ellos más puntos de definición del MDT para su visualización.

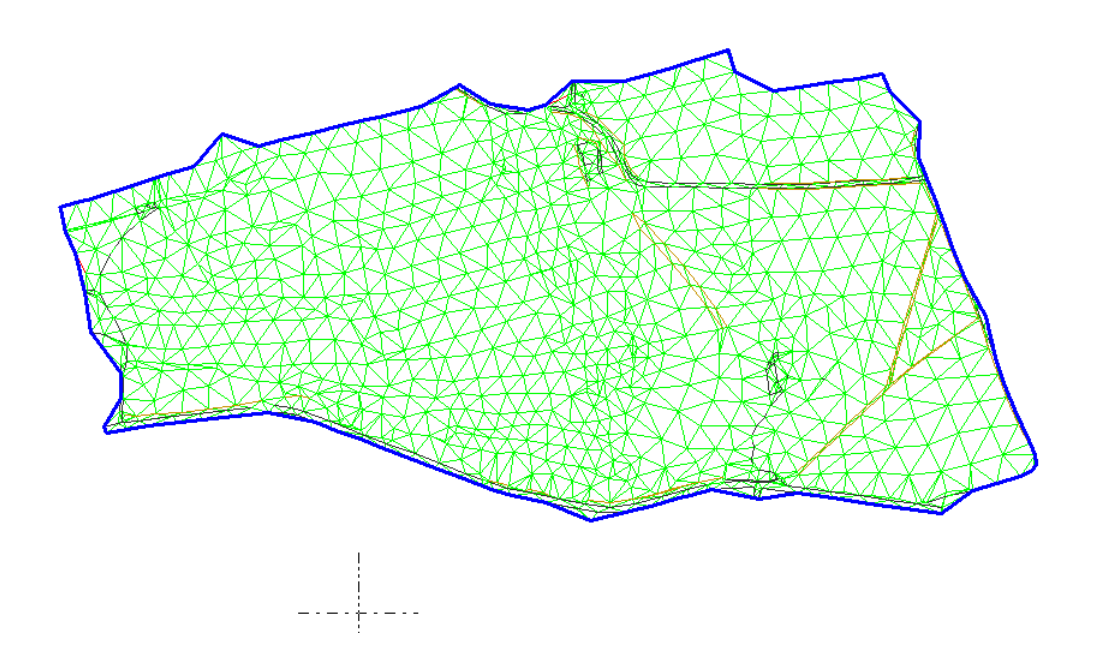

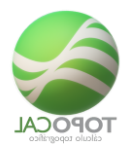

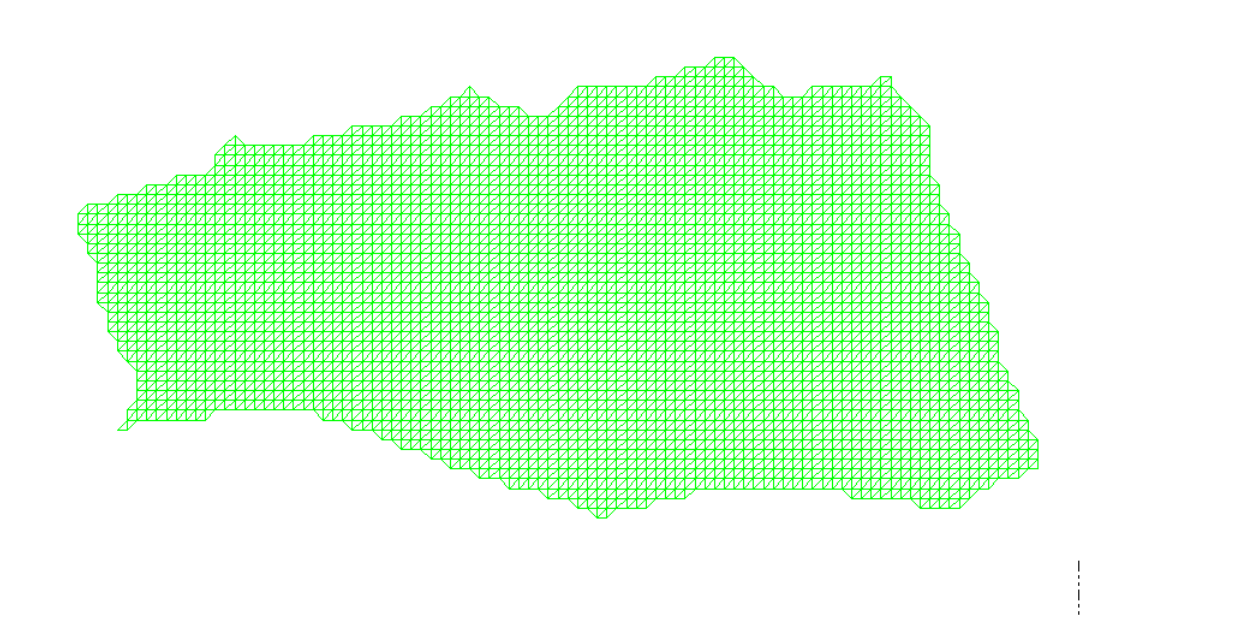

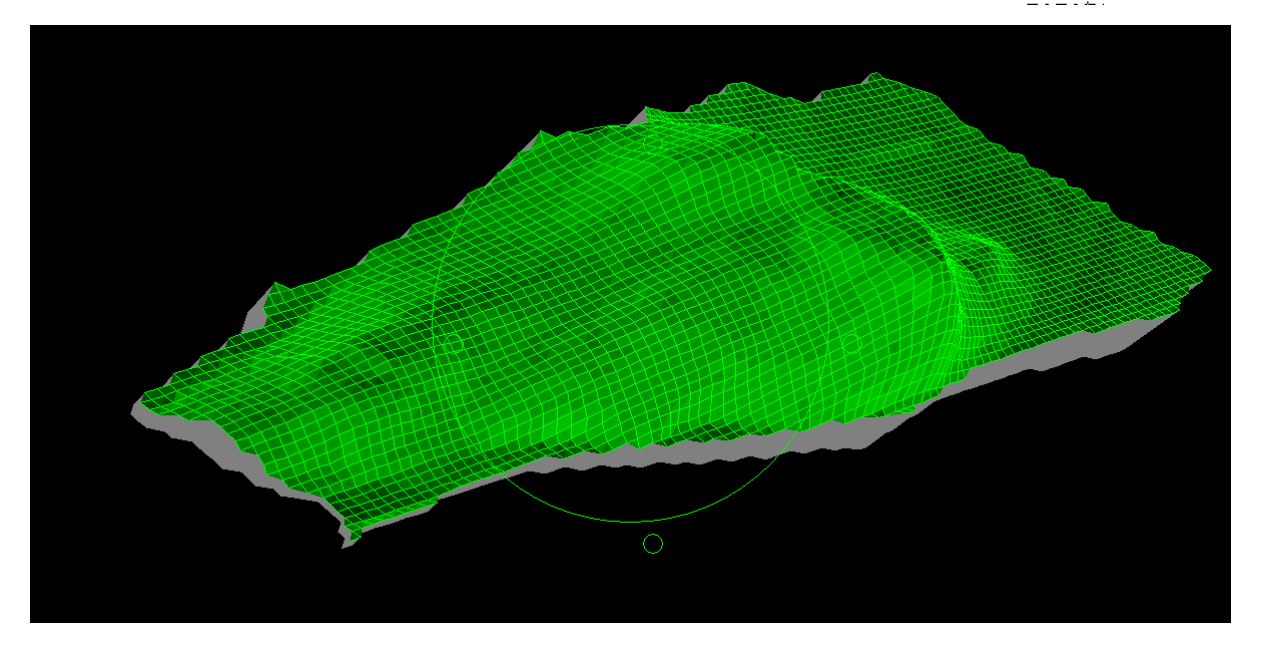

## 14.5 Volúmenes

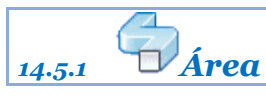

*Rf-5302* 

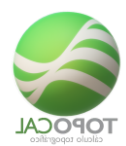

Calcula el volumen de los triángulos de una polilínea cerrada, con respecto a un plano de comparación Ya se puede cubicar el volumen de una polilínea del MDT respecto a un plano de comparación.

Tienes que tener realizado el MDT, la polilínea debe de ser cerrada y coincidir sus lados con los lados de la triangulación.

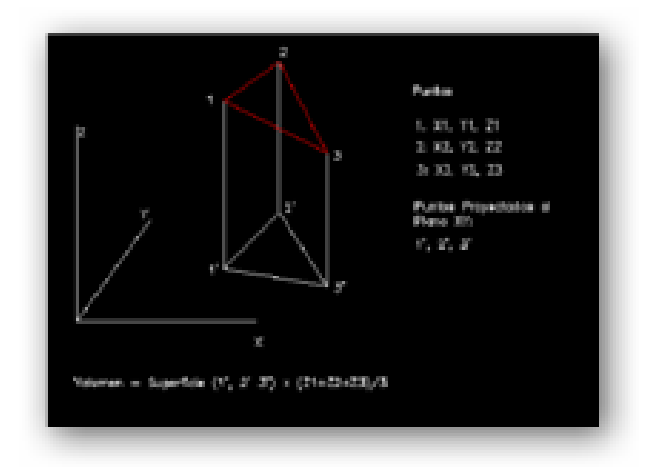

El programa calcula la superficie de los triángulos que contiene la polilínea "Superficie por triángulos" y la superficie solo de la polilínea "Superficie real". Si estas dos superficies no coinciden "Error de superficie" recalculo el MDT para integrar la polilínea en la triangulación.

El volumen de una polilínea cerrada es el resultado de la suma del volumen de los triángulos que contiene, respecto de un plano de referencia dado.

Con esta opción ya se puede cubicar embalses, acopios... donde el plano de referencia coincide con la coronación o la base horizontal.

Y si la obra es solo en desmonte o terraplén tomando siempre la misma polilínea exterior (que abarque toda la obra) y el mismo plano de referencia se puede cubicar por diferencias de volúmenes el terreno excavado o el aporte de tierras, tomando diferentes datos del terreno por meses, semanas...

Este es el cuadro que presenta TopoCal tras el cálculo:

| ¥olumen Polilínea:        |         |             |    | × |
|---------------------------|---------|-------------|----|---|
| Polilínea n° l            |         |             |    |   |
| Superficie real           | =       | 2007.61     | m2 |   |
| Superficie por triangulos | =       | 2007.61     | m2 |   |
| Error de superficie       | =       | 0.00        | m2 |   |
| VOLUMEN                   | =       | 1161787.184 | тЗ |   |
|                           |         |             |    | - |
| 4                         |         |             |    | ► |
|                           | Aceptar |             |    |   |

Si el plano de comparación corta el terreno, es decir está entre el punto más bajo y el más alto, se produce un volumen por debajo del plano de comparación y otro por encima, correspondiente al terraplén y desmonte. En esta versión no se distingue entre uno y otro, y el resultado mostrado es la diferencia de los dos.

En próximas versiones se aplicaran distintos sistemas para el cálculo del movimiento de tierras y poder comparar los resultados.

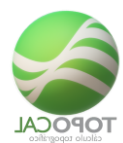

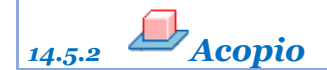

Rf-5303. Ctrl+Mayús+V

Calcula el volumen de una polilínea dada interpolando el terreno natural en su interior.

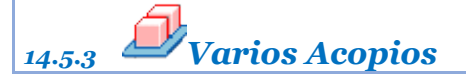

*Rf-5304* 

Calcula el volumen de varias polilíneas seleccionadas interpolando el terreno natural en sus interiores.

## 14.6 Cajear Sección Tipo

Partimos de la base que ya tenemos un terreno con los perfiles transversales y el perfil longitudinal obtenidos con **TopoCal 2017 Pro** v6.0.194 o superior.

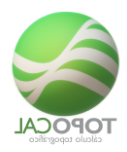

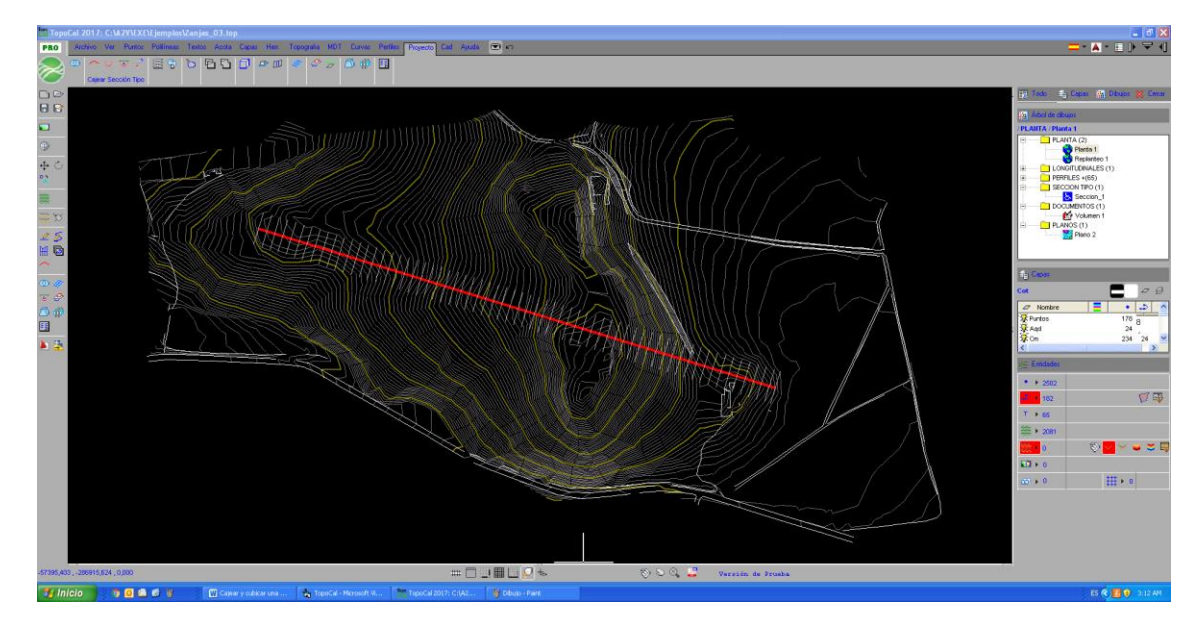

El primer paso es definir la rasante, el segundo la sección tipo y el tercero es cajear la sección tipo.

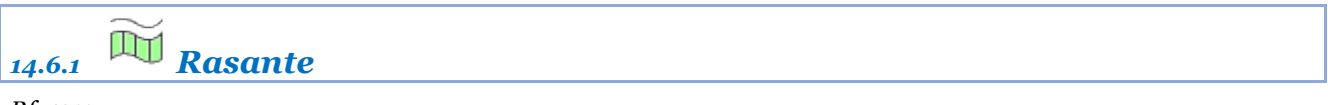

*Rf-4211* 

Señala y define la polilínea qué define la rasante dentro del perfil o los perfiles longitudinales existentes.

Rasante: en el perfil longitudinal del terreno dibujamos una polilínea que nos defina el eje vertical o rasante.

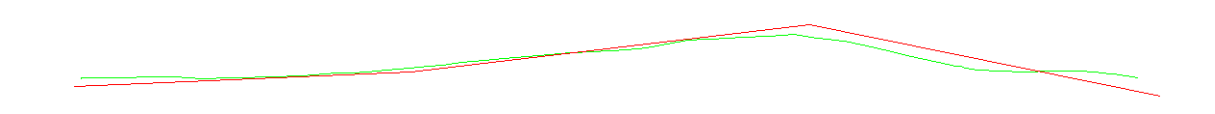

*Vamos al menú* Proyecto -> Cajear Sección tipo y cubicar -> Señalar Rasante *y señalando la polilínea de la rasante este sería el resultado:* 

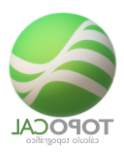

| Cal Top    | oCal 2     |                                                                                              |                                                                       |                                                  |
|------------|------------|----------------------------------------------------------------------------------------------|-----------------------------------------------------------------------|--------------------------------------------------|
| PRO        | Arc<br>(0) | hivo Ver Puntos Politineas Textos Acota Capas Her. 1<br>▲ V V V V V S S S No Pa Pa D D D D D | ignale MDT Curves Petitic Projecto Cat Ajude 🐨 in∩ ∩a<br>I 🖉 27 💭 ∰ 🗐 |                                                  |
|            |            | Cajear Sección Tipo y cubicar                                                                |                                                                       | 📆 Todo 📫 Capas 🛗 Dibujos 💥 Cenar                 |
| 88         |            |                                                                                              |                                                                       | Arbol de dibujos                                 |
| ۲          |            |                                                                                              |                                                                       | /LONGITUDINAL /Longitudinales                    |
| <b>⊕</b> Ů |            |                                                                                              |                                                                       | PLANTA (1)     LONGITUDINALES (1)                |
|            |            |                                                                                              |                                                                       | PERFILES +(65)                                   |
| ***        |            |                                                                                              |                                                                       |                                                  |
| *** ×>     |            |                                                                                              |                                                                       |                                                  |
|            |            |                                                                                              |                                                                       |                                                  |
| •          |            |                                                                                              |                                                                       |                                                  |
| <i>2</i>   |            |                                                                                              |                                                                       | an Capas                                         |
|            |            |                                                                                              |                                                                       | terreno 🔤 🖉 🥩                                    |
|            |            |                                                                                              |                                                                       | ✓ Nombre       • .⊅ T      Øterreno     70     1 |
|            |            |                                                                                              |                                                                       | ∭rCapa_1 □□ 4 1                                  |
|            | IFER       |                                                                                              |                                                                       | -                                                |
|            | 3          | 8                                                                                            | 8 8                                                                   | e Entidades                                      |
|            | RAST       | 16.4                                                                                         |                                                                       |                                                  |
|            | 0.         | <u>م</u>                                                                                     | N 10 10                                                               | T + 0                                            |
|            | ERR.       | 1.11                                                                                         |                                                                       | ∰ <b>+</b> 0                                     |
|            | C. T       | 8                                                                                            | 4 N                                                                   |                                                  |
|            | . ·        |                                                                                              |                                                                       |                                                  |
|            | CSTAR      |                                                                                              | 4 8                                                                   | 111.0                                            |
|            | Q.         | 202.69                                                                                       | 240.01 211.64                                                         |                                                  |
|            |            |                                                                                              |                                                                       |                                                  |

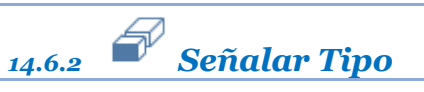

Rf-4212

Señala y define la polilínea dentro de la sección Tipo a cajear.

**Sección Tipo**: creamos un dibujo nuevo en la carpeta de secciones de TopoCal y dibujamos una polilínea que defina la sección tipo y que debe tener el punto de cajeo con las coordenadas (0,0).

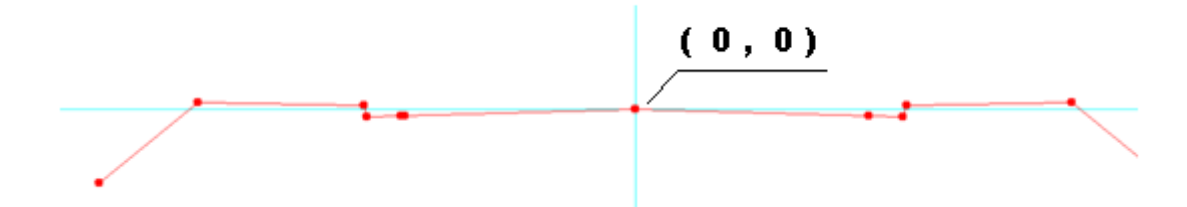

A las coordenadas Y se le sumarán la cota de la rasante correspondiente al PK en cada perfil al hacer el cajeado.

TopoCal cajeará en esta versión el primer y el último tramo de esta polilínea con el terreno, permutando los taludes en terraplén y en desmonte con los valores introducidos en el cuadro de dialogo del cajeo de la sección (paso 3).

Una vez definida la polilínea podemos agregar todas las entidades que queramos como polilínea, capas y textos para completar la sección teniendo en cuenta que se añadirán tal cual están en el perfil trasversal, corregidas también en la cota de la rasante.

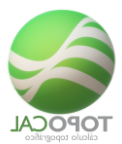

|  | $\sim$ |
|--|--------|

*Vamos al menú* Proyecto -> Cajear Sección tipo y cubicar -> Señalar Sección Tipo y señalando la polilínea de sección. Este sería el resultado:

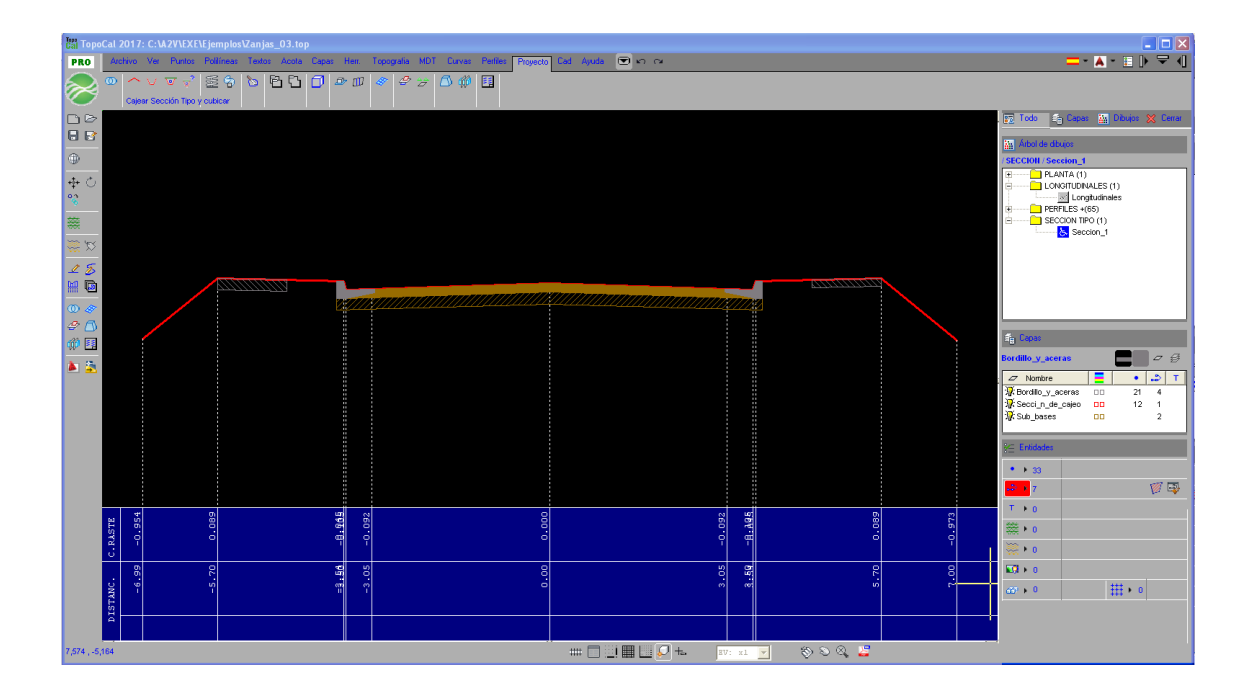

Las secciones pueden ser asimétricas y podemos tener varias secciones para cambiar entre ellas según nos interese al cajearlas, como el caso de trabajar solo en un lateral del terreno:

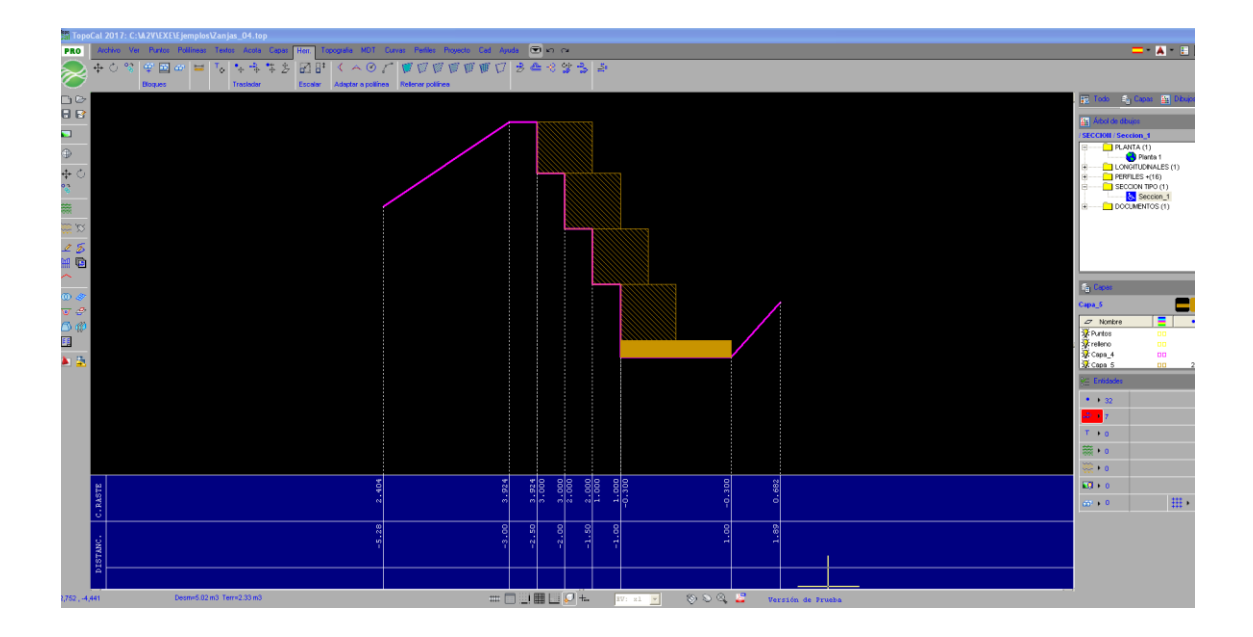

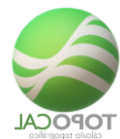

Y este caso la rasante hidráulica está 0.30 por encima de la cota de excavación, y este sería el resultado en un perfil cualquiera.

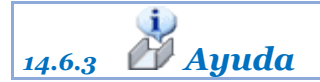

Rf-4213

Muestra un PDF con la ayuda para crear y crear secciones tipo dando una rasante.

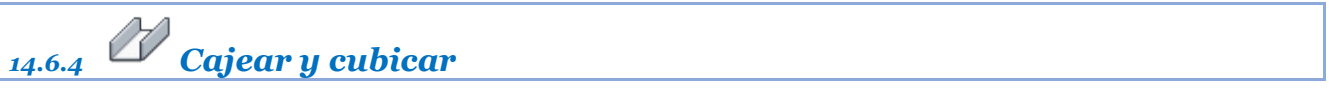

*Rf-5102* 

Cajea la sección tipo dada la rasante y los perfiles transversales, generando la planta con el terreno modificado para replanteo.

Cajear y cubicar: al ejecutar esta orden nos saldrá el siguiente cuadro de diálogo.

| 🗎 Cajear Sección Tipo:   |                                                                                                    |  |  |  |  |
|--------------------------|----------------------------------------------------------------------------------------------------|--|--|--|--|
| Eje vertical             | I - Longitudinales       1 - Seccion_1       1.00       1.00       Replanteo 1       Volumen 1       0.20  |  |  |  |  |
| Sección tipo             | 1 - Seccion_1 📃                                                                                            |  |  |  |  |
| Taludes                  |                                                                                                    |  |  |  |  |
| Dessmonte 1/             | 1 - Longitudinales   1 - Seccion_1   1.00   1.00   1.00   1.00   0.20     Volumen 1   0.20     No     elar |  |  |  |  |
| Terraplen 1/             | 1 - Longitudinales       1 - Seccion_1       1.00       1.00       1.00       0.20                         |  |  |  |  |
| Resultados               |                                                                                                    |  |  |  |  |
| Planta de replanteo      | Replanteo 1                                                                                                |  |  |  |  |
| Movimientos de tierra    | Volumen 1                                                                                                  |  |  |  |  |
| Altura rotulac, perfiles | 0.20                                                                                                    |  |  |  |  |
| Colores                  |                                                                                                    |  |  |  |  |
| Superf. Desmonte         | <b>•</b>                                                                                                   |  |  |  |  |
| Superf. Terraplen        | <b>•</b>                                                                                                   |  |  |  |  |
| Superf. Rellenas         | No                                                                                                    |  |  |  |  |
| Cancelar Aceptar         |                                                                                                    |  |  |  |  |

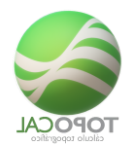

Donde podemos definir los taludes de desmonte y terraplén que queramos independientemente de los que hayamos dibujado en la sección tipo.

El resultado sería similar el siguiente en terraplén:

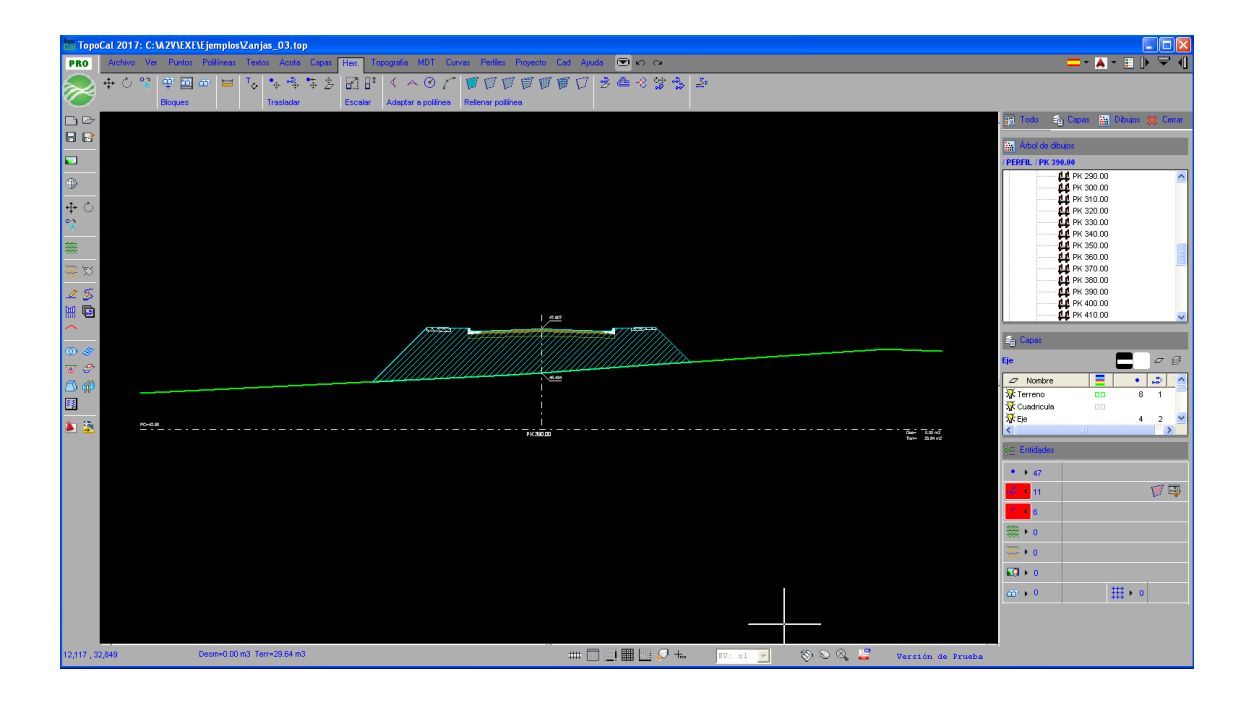

Y en desmonte:

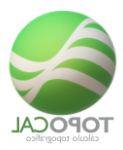

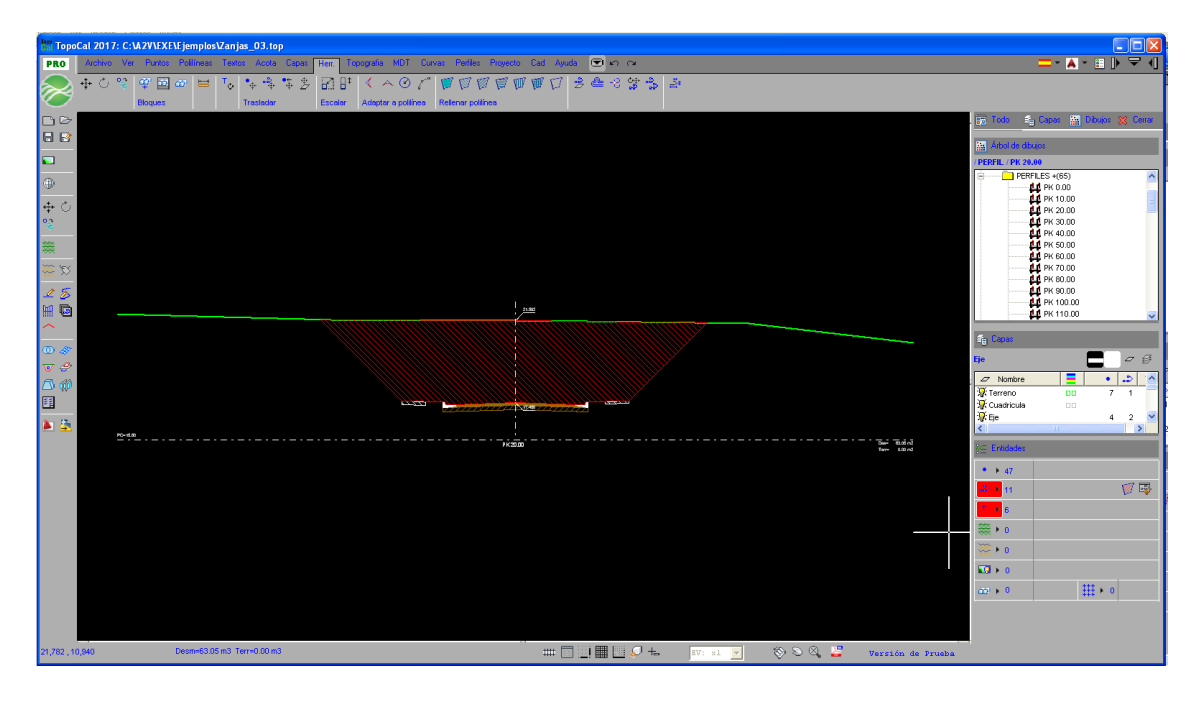

Y la planta para el replanteo:

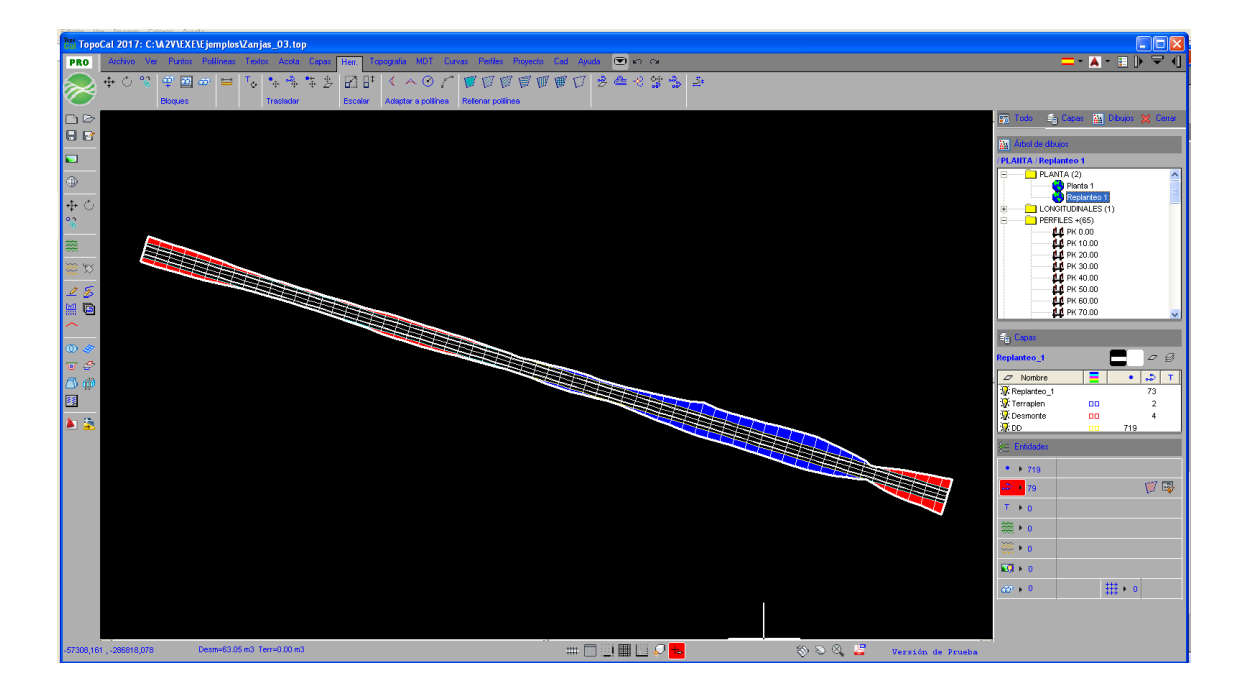

Con los códigos de cada alineación especificando izquierda (Izq.) o derecha (Dcha.) el número de la alineación desde el eje o si es el pie del terraplén o la cabeza del desmonte.

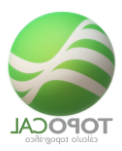

| TopoCal 2017: C:\A2V\EXE\Ejemplos\Zanjas_03.top        |                             |                   |                 |                |                   |                   |                                     |
|--------------------------------------------------------|-----------------------------|-------------------|-----------------|----------------|-------------------|-------------------|-------------------------------------|
| PRO Archivo Ver Puntos Politíneas Textos Acota Capas H | err. Topografia MDT Curvas  | Perfiles Proyecto | Cad Ayuda 💌     | 9 94           |                   |                   | 💶 - 👗 - 🗉 🕨 🖵 🕴                     |
|                                                        | • • • 16 17 17              |                   | ● N⊂ N® N       | x z t 🗖        |                   |                   |                                     |
|                                                        | · ∠ · ··· ···               |                   |                 | · · · · ·      |                   |                   |                                     |
| Crear XY 🗠 Eliminar Mod                                | ficar Pretijos              | On/off            | +* Atributos ·  | · · ·          |                   |                   |                                     |
|                                                        |                             |                   |                 |                |                   |                   | 📷 Todo 🛛 🐴 Capas 🔚 Dibujos 💥 Cerrar |
|                                                        | - 62                        |                   |                 |                |                   |                   |                                     |
| /1-2                                                   |                             |                   |                 |                |                   |                   | Arbol de dibujos                    |
| N 4583                                                 | / <sub>T-4</sub>            |                   |                 |                |                   |                   | PLAIITA / Replanteo 1               |
|                                                        | litor de Puntos:            |                   |                 |                |                   |                   | PLANTA (2)                          |
|                                                        | de Puntos = 719             |                   |                 |                | °a x ≡ →          | 3m                | Planta 1                            |
|                                                        | Nombre X                    | Y                 | Z Código        | Capa           | <b>_</b>          |                   | LONGITUDINALES (1)                  |
| ea Eie                                                 | 1 -57306.040                | -286654.173       | 35.861 I-P.Terr | Replanteo      |                   |                   | PERFILES +(65)                      |
| 453                                                    | 2 -57296.291                | -286656.494       | 33.200 I-P.Terr | Replanteo      |                   |                   | 44 PK 0.00                          |
|                                                        | 3 -57286.635                | -286659.116       | 30.856 I-P.Terr | Replanteo      |                   |                   | PK 10.00                            |
|                                                        | 4 -5/2/7.013<br>5 57267.400 | -205661.846       | 28.624 HP.Terr  | Replanteo      |                   |                   | PK 20.00                            |
|                                                        | 5 -57267.409<br>6 67369.364 | -200004.035       | 20.455 I-P.Terr | Replanteo      |                   |                   | dd PK 40.00                         |
| 25 P-1                                                 | 7 -57250.251                | -286673 400       | 25.600 PP.Terr  | Replateo       |                   |                   | AA PK 50.00                         |
|                                                        | s -57240.103                | -286677 909       | 25.079 LP Terr  | Replanten      |                   |                   | PK 60.00                            |
|                                                        | 9 -57231.089                | -285682.621       | 24.921 I-P.Terr | Replanteo      |                   |                   | 🗸 PK 70.00 🤜                        |
|                                                        | 0 -57226.570                | -286686.231       | 25.239 1        | Replanteo      |                   |                   |                                     |
|                                                        | 1 -57222.093                | -286687.388       | 25.239 I-C.Desm | Replanteo      |                   |                   | En Capas                            |
|                                                        | 2 -57211.977                | -286688.511       | 25.121 I-C.Desm | Replanteo      |                   |                   |                                     |
| 🐨 🤌 🕰 Deismin 🥵 🖓 😵 👘                                  | 3 -57201.881                | -286689.702       | 24.934 I-C.Desm | Replanteo      |                   |                   |                                     |
| 35                                                     | 4 -57192.030                | -286691.689       | 23.913 I-C.Desm | Replanteo      |                   |                   | 🖉 Nombre 🗧 🔹 🎝 T                    |
|                                                        | 5 -57182.199                | -286693.742       | 22.824 I-C.Desm | Replanteo      |                   |                   | Replanteo_1 73                      |
| III /□-4 9                                             | 6 -57172.280                | -286695.506       | 22.037 I-C.Desm | Replanteo      |                   |                   | Terraplen 💷 2                       |
| 194                                                    | 7 -57165.068                | -286696.978       | 21.271 I-C.Desm | Replanteo      |                   |                   | 🐼 Desmonte 💶 4                      |
|                                                        | 8 -57173.164                | -286723.328       | 21.854 D-C.Desm | Replanteo      |                   |                   | Replanteo 00 719                    |
|                                                        | 9 -57179.980                | -205720.565       | 22.692 D-C.Desm | Replanteo      |                   |                   | C Entidades                         |
|                                                        | 1 57109.245                 | -200710.070       | 25.704 D-C.Desm | Replanteo      |                   | / /               | P                                   |
|                                                        | 2 .57207.868                | -286709 187       | 26.050 D-C Deam | Renienten      |                   |                   | 719 🧖 🛃 🔍 🎇 🕵                       |
| /D-C.Des                                               | 3 .57216.950                | -286704.695       | 26.439 D-C.Desm | Replanteo      |                   | /Eje              | • •                                 |
| 73                                                     | 4 -57225.804                | -286699.465       | 26.054 D-C.Desm | Replanteo      |                   | 457               |                                     |
|                                                        | 5 -57230.589                | -286696.922       | 24.921 D        | Replanteo      | -                 | / `               |                                     |
|                                                        |                             |                   |                 | Crear Punto Ca | ancelar Aceptar   | /                 | 之 > 79 🧭 🐺                          |
|                                                        |                             |                   |                 | 100            |                   | <u>/p−1</u>       | T + 0                               |
|                                                        |                             |                   |                 |                |                   | 332               |                                     |
|                                                        |                             |                   |                 |                |                   | 282               | *** • 0                             |
|                                                        |                             | 472               |                 |                |                   |                   | 💭 <b>&gt; 0</b>                     |
|                                                        |                             | -                 |                 |                |                   | /D-4              |                                     |
|                                                        |                             |                   |                 |                |                   | 197               | ku∰ > 0                             |
|                                                        |                             |                   |                 |                |                   |                   | ar + 0                              |
| aditabile 710m mtos                                    |                             |                   |                 |                | 10 0 0 M          |                   |                                     |
| evenue riskanos                                        |                             |                   | ···· 🗆 🔤 🎟      | ···· •·· ••·   | ~~~~ <del>~</del> | version dé Prueba |                                     |

Y el listado de mediciones correspondiente:

| Са Тори     |         |                        |                |                 |                |                    |                  |               |                         |
|-------------|---------|------------------------|----------------|-----------------|----------------|--------------------|------------------|---------------|-------------------------|
| PRO         | Arch    | ivo Ver Puntos         | Pollineas Text | os Acota Capa   | e Hen. Topogra | alia MDT Durvas    | Petiles Proyecto | Cad Ayuda 🐨 🕫 | 💳 - 👗 - 🔳               |
|             |         | ~ v <del>⊽</del> ₹     | 88 0           | 600             | 🗢 🗊 🦑 🕴        | 8 7 🔿 🦚            |                  |               |                         |
| O           |         | Cajear Sección Tipo    |                |                 |                |                    |                  |               |                         |
| ne          |         |                        | Volum          | enes dada la    | Sección Tipo y | 7 la Fasante       |                  |               | A Todo 🔄 Capas 🔤 Dissio |
| 88          | -       |                        | Taluc          | en Desmonte     | 1/1 y Talud en | h Terraplen 1/1    |                  |               |                         |
|             | х.      | Nombre                 | Distancia      | Sup.Desm.       | Sup.Terr.      | Vol.Desm.          | Vol.Terr.        |               | Arbol de dibujos        |
| -           |         | 26.0.00                | 0.00           | 72.47           | 0.00           | 0.000              | 0.000            |               | /OTROS / Volumen 1      |
|             | 2       | PH 10.00               | 10.00          | 69.51           | 0.00           | 709.894            | 0.000            |               | PLANTA (2)              |
| ~           | 3       | PE 20.00<br>PE 30.00   | 10.00          | 63.05           | 0.00           | 662.786            | 0.000            |               | Reparted 1              |
| ++ ()       | 8       | PE 40.00               | 10.00          | 80.49           | 0.00           | \$96.870           | 0.000            |               | E LONOITUDINALES (1)    |
| °3          | 6       | PK 50.00               | 10.00          | \$2.34<br>39.55 | 0.00           | 554.180            | 0.000            |               | PERFILES +(65)          |
|             | , i     | PE 70.00               | 10.00          | 25.07           | 0.00           | 323.095            | 0.000            |               | Section 1               |
| ***         | 9<br>10 | PE 80.00               | 10.00          | 17.94           | 0.00           | 215.049            | 0.000            |               | DOCUMENTOS (1)          |
| 10 10       | 11      | PH 100.00              | 10.00          | 9.38            | 0.00           | 112.263            | 0.000            |               | Volumen 1               |
|             | 12      | PK 110.00              | 10.00          | 10.07           | 0.00           | 97.245             | 0.000            |               | PLANOS (1)              |
| <u> ~</u> 2 | 14      | PK 130.00              | 10.00          | 0.03            | 0.00           | 93.214             | 0.000            |               | Parto 2                 |
| III 🔁       | 15      | PK 140.00              | 10.00          | 10.08           | 0.00           | 94.546             | 0.000            |               |                         |
| ^           | 17      | PK 160.00              | 10.00          | 16.00           | 0.00           | 150.443            | 0.000            |               |                         |
| 0.0         | 10      | PK 170.00              | 10.00          | 17.20           | 0.00           | 166.309            | 0.000            |               | - Eg Capas              |
| w #         | 20      | PK 180.00<br>PK 190.00 | 10.00          | 21.30           | 0.00           | 244.677            | 0.000            |               | Replanteo               |
| • <i>•</i>  | 21      | PH 200.00              | 10.00          | 34.10           | 0.00           | 308.700            | 0.000            |               | CT Northen              |
| 🖾 🕫         | 22      | PK 220.00              | 10.00          | 30.73           | 0.00           | 324.166            | 0.000            |               | Tenterten 1             |
| EE.         | 24      | PK 230.00              | 10.00          | 32.96           | 0.00           | 324.658            | 0.000            |               | Terracien 00            |
| A           | 25      | PK 240.00<br>PK 250.00 | 10.00          | 28.92           | 0.00           | 309.390<br>264.538 | 0.000            |               | Tesmonte DD             |
| • •         | 27      | PK 260.00              | 10.00          | 19.16           | 0.00           | 215.758            | 0.000            |               | Replanteo 00 71         |
|             | 20      | PE 270.00              | 10.00          | 9.35            | 0.00           | 166.377            | 0.000            |               | RE Entidades            |
|             | 30      | PE 290.00              | 10.00          | 4.83            | 0.00           | 70.895             | 0.000            |               |                         |
|             | 31      | PE 300.00<br>PE 310.00 | 10.00          | 0.66            | 0.36           | 27.443             | 1.824            |               | • • 719                 |
|             | 33      | PH 320.00              | 10.00          | 0.00            | 17.98          | 0.000              | 132.132          |               | 20 × 79                 |
|             | 34      | PK 330.00              | 10.00          | 0.00            | 24.66          | 0.000              | 213.216          |               | 7 + 0                   |
|             | 36      | PK 350.00              | 10.00          | 0.00            | 23.09          | 0.000              | 271.118          |               |                         |
|             | 37      | PK 360.00              | 10.00          | 0.00            | 13.17          | 0.000              | 101.331          |               |                         |
|             | 39      | PK 380.00              | 10.00          | 0.00            | 17.67          | 0.000              | 143.254          |               | · · · ·                 |
|             | 40      | PK 390.00              | 10.00          | 0.00            | 29.64          | 0.000              | 236.560          |               | <b>V</b> + 0            |
|             | 42      | PE 410.00              | 10.00          | 0.00            | 56.84          | 0.000              | 497.290          |               |                         |
|             | 43      | PK 420.00              | 10.00          | 0.00            | 70.63          | 0.000              | 637.371          |               | 220 0 222 1             |
|             | 45      | PK 440.00              | 10.00          | 0.00            | 131.41         | 0.000              | 1090.211         |               |                         |
|             | 46      | PK 450.00              | 10.00          | 0.00            | 117.14         | 0.000              | 1242.757         |               |                         |
|             | 47      | PE 470.00              | 10.00          | 0.00            | 97.61          | 0.000              | 979.365          |               |                         |
|             | 49      | PK 480.00              | 10.00          | 0.00            | 102.71         | 0.000              | 1001.596         |               |                         |
|             | 50      | PR 490.00              | 10.00          | 0.00            | 109.18         | 0.000              | 1059.428         |               | ✓                       |
|             | <       |                        |                |                 |                |                    |                  |               | <u>&gt;</u>             |
| 56941.25    | 7 -286  | 536.252                |                |                 |                |                    |                  |               |                         |

## 14.7Plataforma

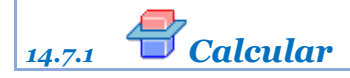

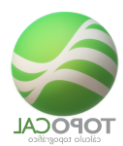

#### Rf-5403

Calcula y dibuja el MDT modificado con desmontes y rellenos necesarios para crear una plataforma, que deberá estar definida previamente como una polilínea cerrada.

Este trabajo comienza a partir del dibujo de un levantamiento con su curvado rotulado ya realizado con las órdenes de TopoCal y que llamaremos "**Terreno inicial**".

Se ha creó la capa "Plataforma" que contiene el perímetro de las explanaciones y rampas de acceso que deseamos, mediante una polilínea cerrada, con sus vértices a las cotas requeridas y que nos tienen que dar o calcular en otro proceso.

En nuestro ejemplo, una obra real, se definieron cuatro explanaciones a diferentes cotas, 7.00, 8.00, 9.00 y 9.50 así como dos rampas de entrada y salida.

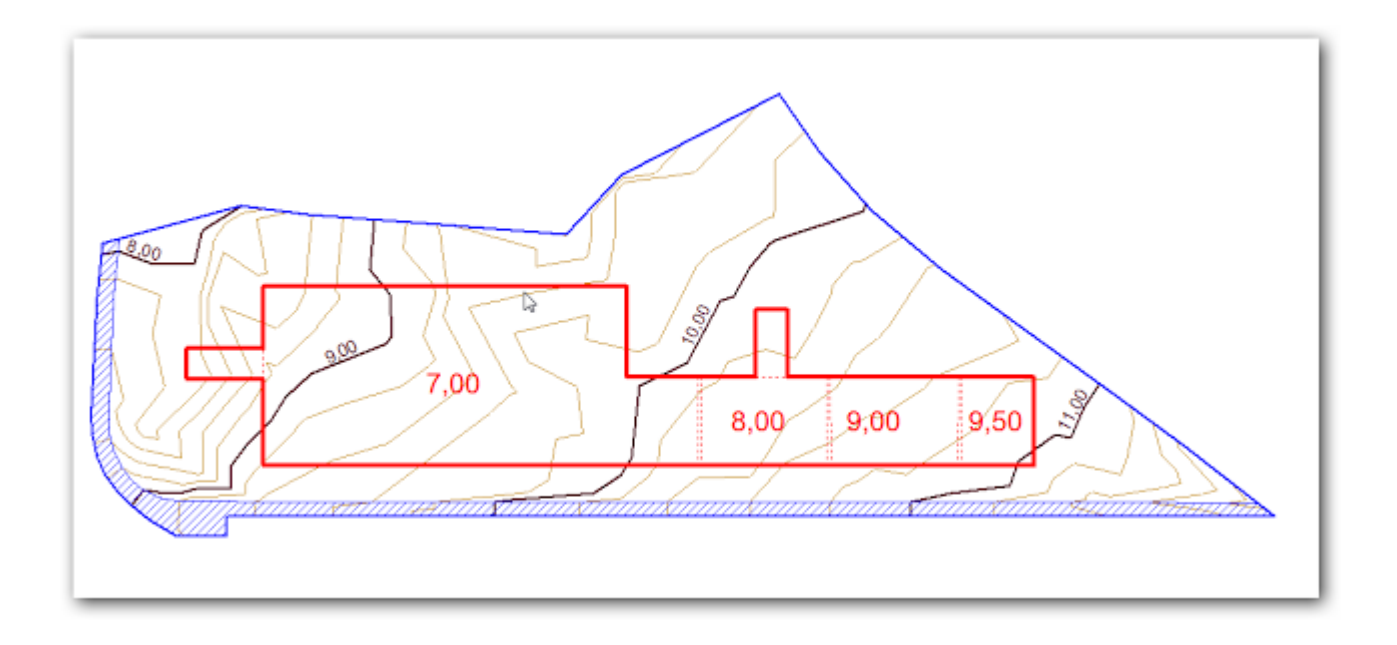

Con la orden **Proyecto** > **Plataforma** de TopoCal seleccionamos la polilínea en rojo gráficamente al solicitarla el programa y nos aparecerá el siguiente cuadro de diálogo con la información de **Alturas al terreno** que son las cotas máximas, media y mínimas del terreno y las de la plataforma, así como sus diferencias.

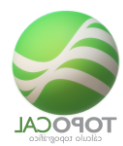

| lturas al terreno     |              |
|-----------------------|--------------|
| Cota máxima: 11.07    | (7.00) -4.07 |
| Cota media: 9.96      | (8.14) -1.81 |
| Cota mínima: 8.09     | (10.00) 1.91 |
| atos:                 |              |
| Equidist, de cálculo  | 10.00        |
| Talud en desmonte 1/  | 1.00         |
| Talud en terraplén 1/ | 2.00         |
| Cano                  | elar Aceptar |

*En los* **Taludes en desmonte** y **Taludes en terraplén** pondremos los adecuados a la resistencia y compactación del terreno que necesitemos, en este caso todos en desmonte.

*Y* este es el resultado donde simplemente hemos etiquetando la curvas de nivel 9.00 que se eliminó en el proceso de cálculo.

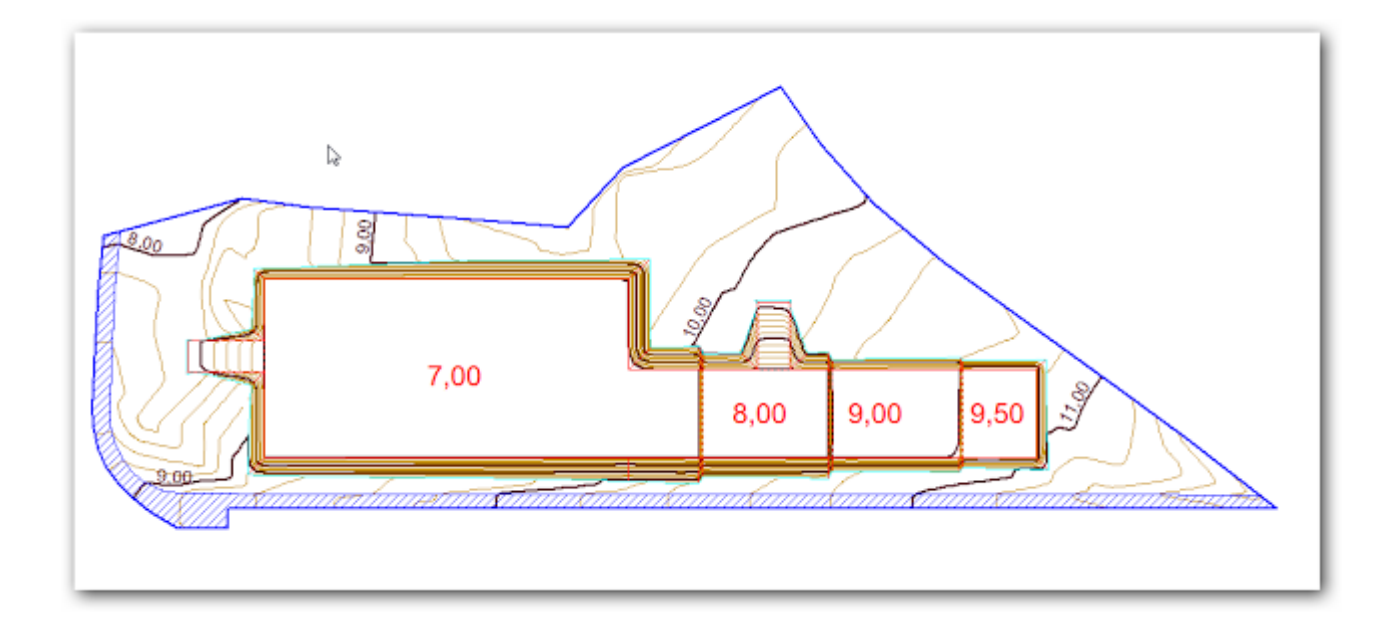

TopoCal nos genera también un tercer dibujo con la **plataforma aislada** con los pies y cabezas de taludes y en los puntos de contacto con el terreno inicial aparecerá el código "D" para desmonte y "T" para el terraplén.

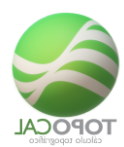

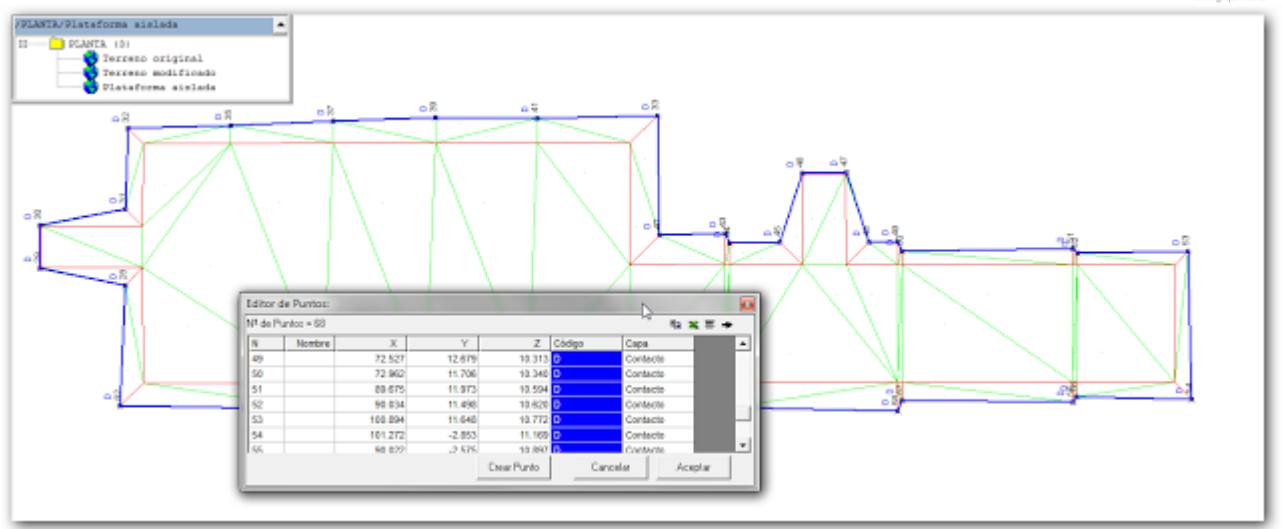

Con estos códigos en la capa "Contacto" tenemos el control detallado en el listado de puntos y su posible replanteo en obra.

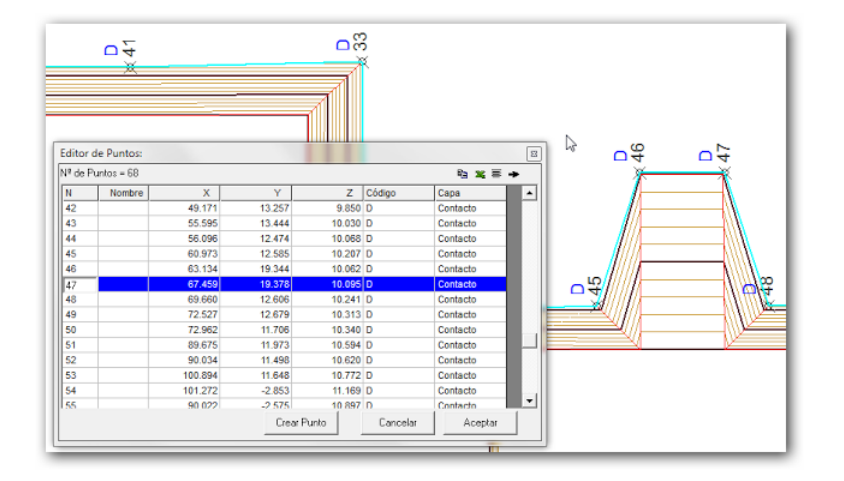

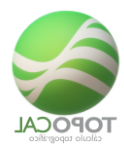

Los dos dibujos generados se guardan automáticamente en la carpeta de Planta del archivo de trabajo que TopoCal gestiona de forma interna, sin ninguna necesidad de tener ningún otro archivo adicional.

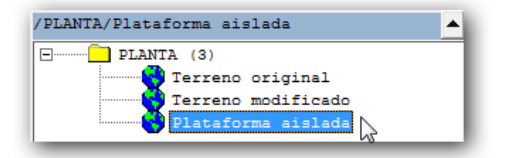

Con el menú 3D TopoCal hacemos una visión tridimensional del terreno modificado donde podemos rotar, girar, escalar y desplazar el dibujo, así como aplicarle diferentes gamas de colores en función de las pendientes del MDT o las curvas de nivel para hacernos una buena idea del trabajo realizado.

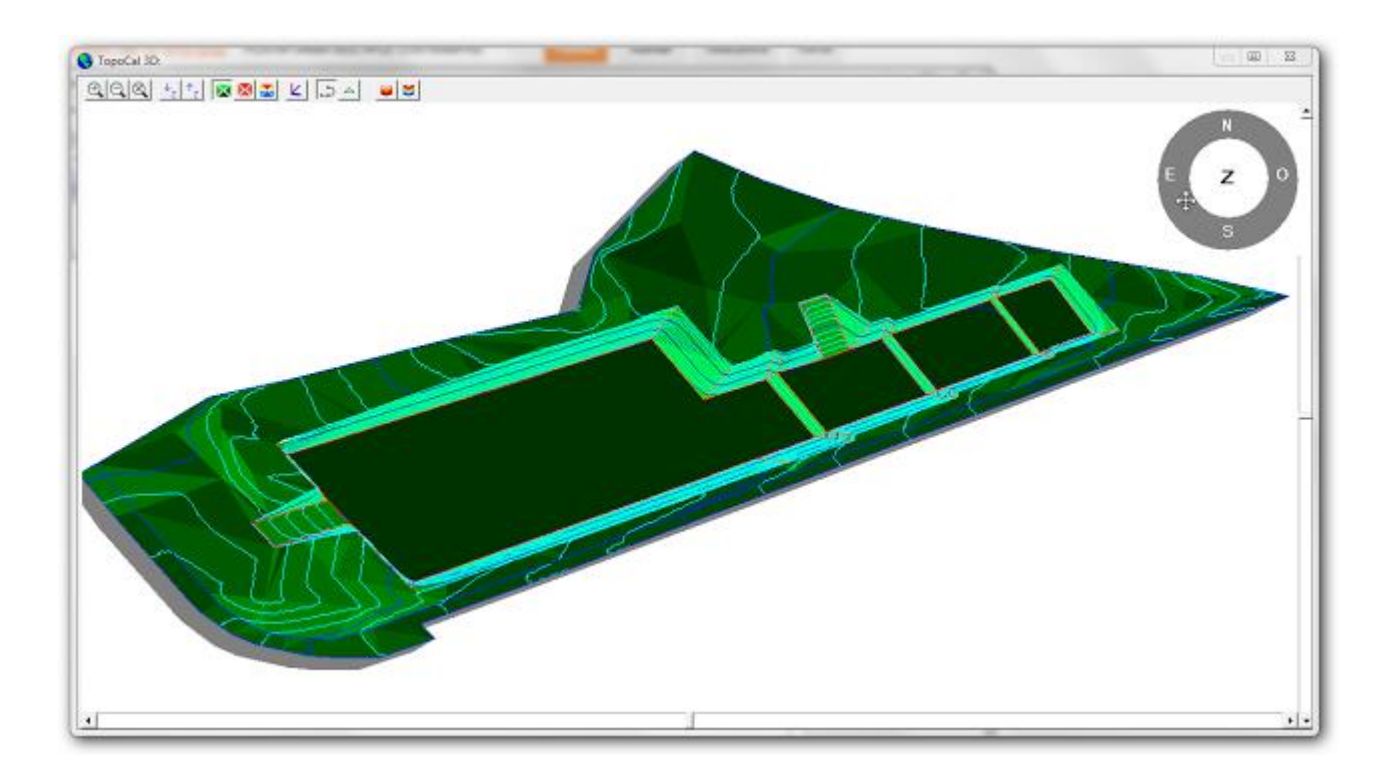

Los dibujos de TopoCal se pueden generar directamente en todas las versiones de AutoCAD o crear un archivo DXF para cualquier otro programa del mercado.

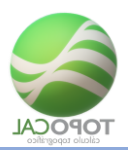

## 14.7.2 Compensar desmonte con terraplén

*Rf-5407* 

Calcula y cubica una plataforma pudiendo igualar el desmonte al terraplén con un esponjamiento dado.

## 14.8 Movimientos de tierras por

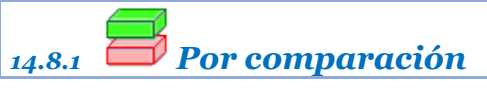

#### *Rf-5405*

Calcular el volumen entre dos MDT dando el perímetro que define la zona afectada en el terreno modificado para optimizar, reducir y acotar el movimiento de tierras como se muestra en el dibujo. En color rojo la zona de desmonte y azul la del terraplén.

| Volumen MDT y POI:   | <b>X</b>                 |  |
|----------------------|--------------------------|--|
| Seleciona MDT:       |                          |  |
| Terreno inicial      | Terrreno inicial 📃 💌     |  |
| Terreno final        | Terreno modificado       |  |
| Intervalo de cálculo | 2.00                     |  |
| Resultados:          |                          |  |
| Nombre Dibujo        | Vol - Terreno modificado |  |
| Altura rotulación    | 4.00                     |  |
| Cano                 | elar Aceptar             |  |

Para ello tenemos un terreno inicial donde se ha dejado dibujada la polilínea de la plataforma que originó el movimiento de tierras para poder ver como es el terreno original con todos sus detalles.
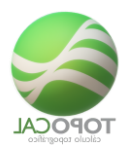

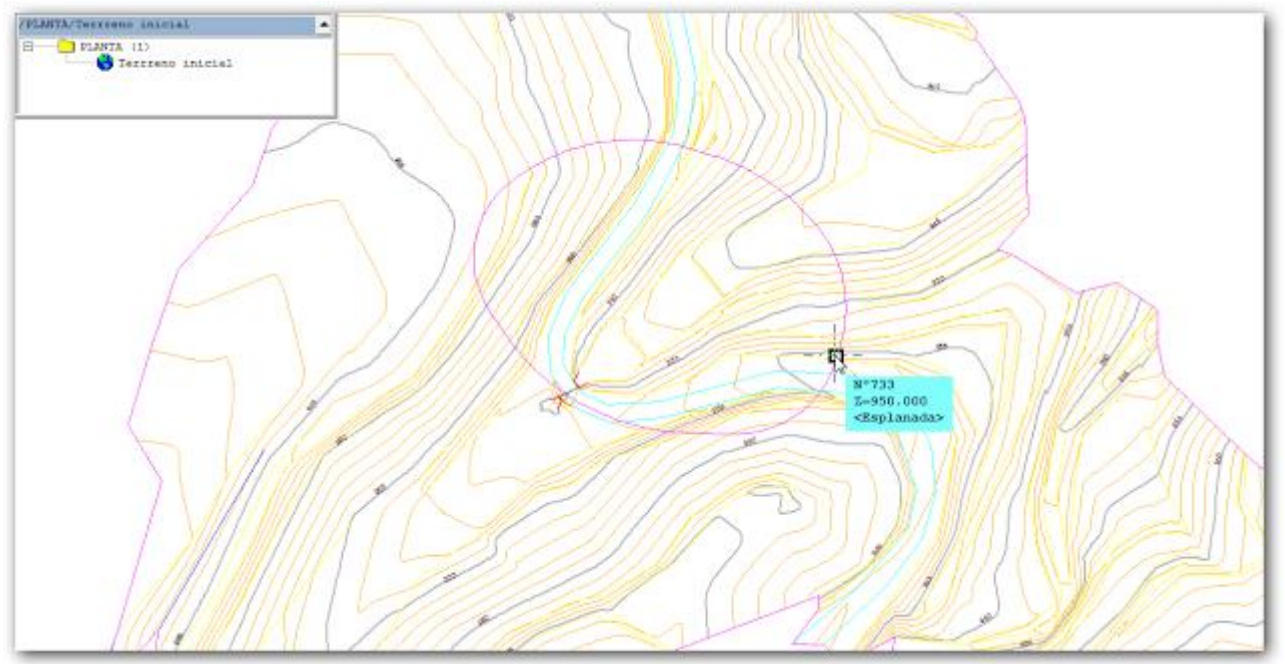

Al pulsar en la orden del menú se nos solicita del terreno modificado la polilínea que define el contorno o perímetro de la zona afectada y la seleccionamos sin más.

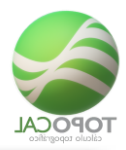

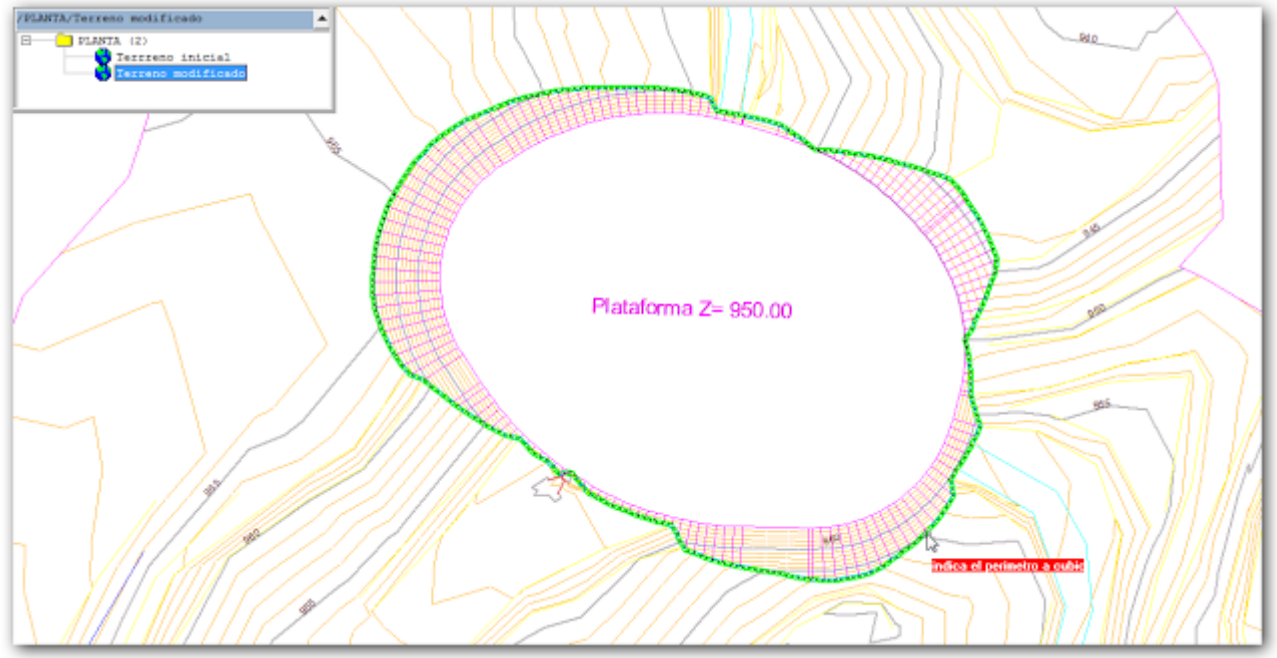

Si no tenemos este perímetro definido pues compararíamos todo el dibujo entero esté o no modificado el terreno.

Este es el cuadro que nos presenta TopoCal al seleccionar el perímetro, donde solo tenemos que indicar el terreno inicial si fuera otro del preseleccionado y elegir el intervalo de cálculo que es el ancho de celda de la red triángulos que TopoCal creará para comparar los dos MDT dados.

Tras varias operaciones automáticas TopoCal nos genera el dibujo del volumen con el curvado de la zona afectada generado a partir de las alturas de desmonte y terraplén en cada punto. Estas curvas las podemos etiquetar y con ellas nos hacemos una idea muy precisa de donde como es el movimiento de tierras.

TopoCal rotula los nombres de los MDT que se han comparado y crea el texto en azul del terraplén con su volumen en  $m^3$  y su superficie en  $m^2$  que ocupa haciendo lo mismo para el desmonte.

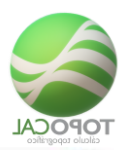

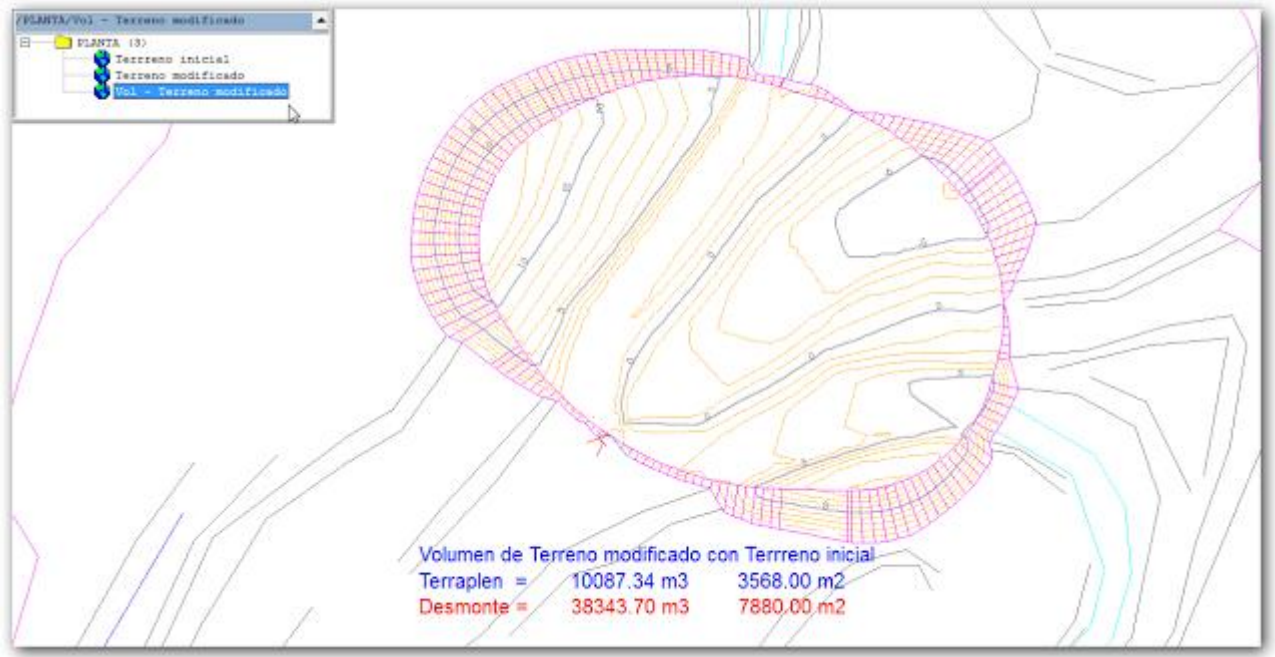

Todo ello se realiza solo con elegir el perímetro de la zona afectada y los parámetros modificables que nos recomienda TopoCal.

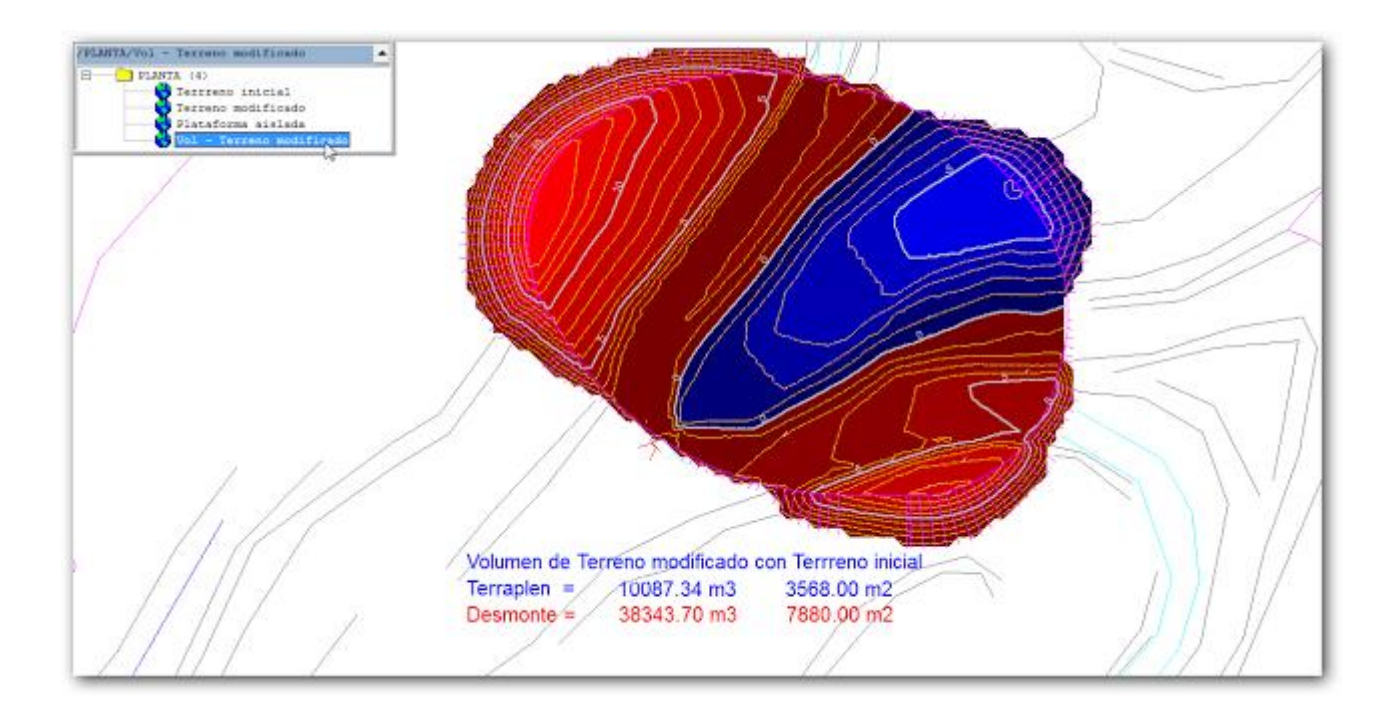

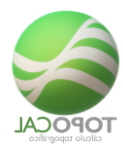

14.8.2 Por perfiles

*Rf-4206* 

Calcula y cubica el desmonte y terraplén con los perfiles transversales a una polilínea en dos MDT.

Perfil obtenido por la comparación de dos modelos digitales para su cubicación.

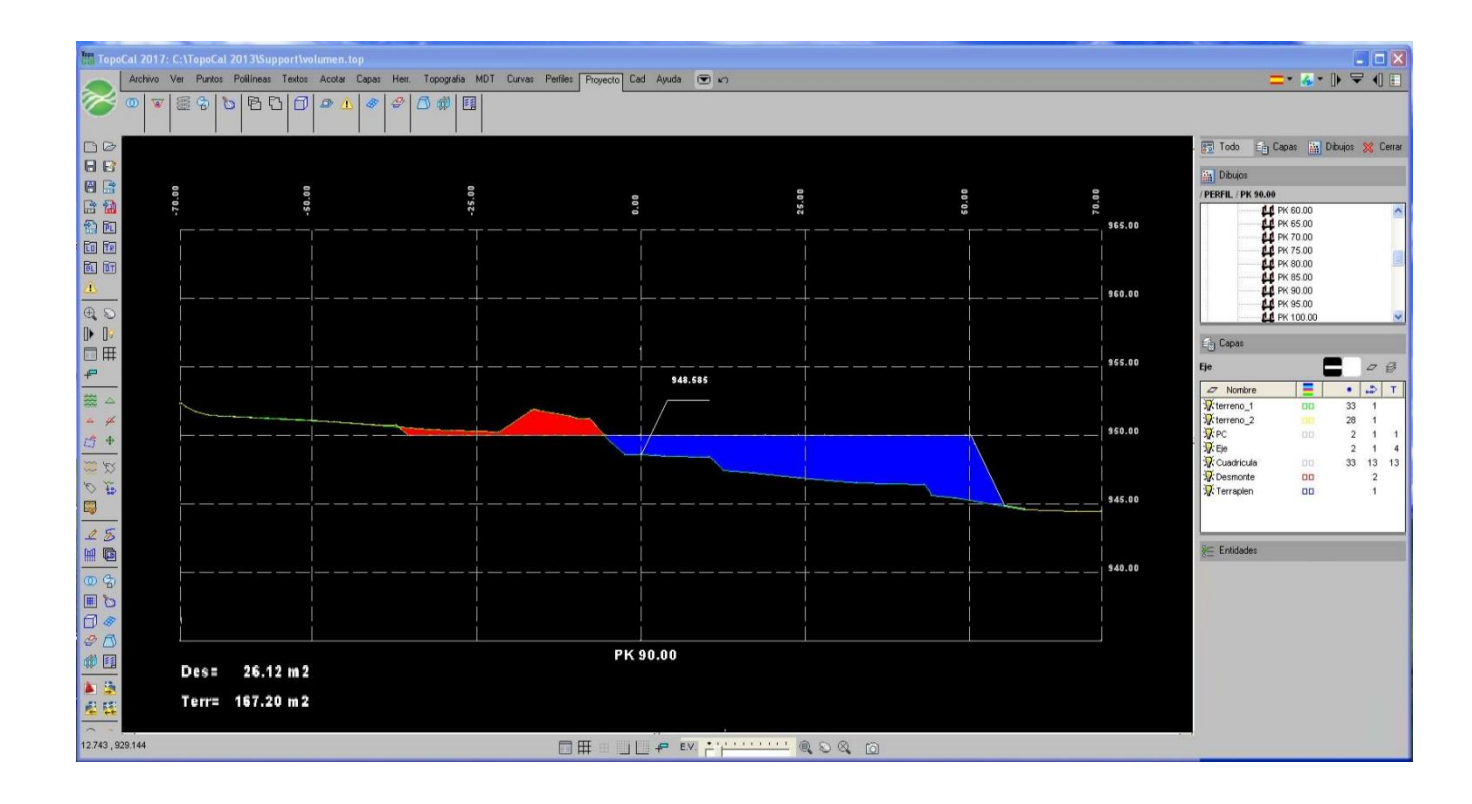

Perfiles procedentes del volumen de entre dos MDT.

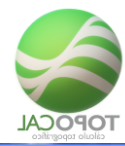

| Ten To | poCal 2      | 2017: 0 |        |       |              |       |       |        |       |      |     |         |      |      |     |         |          |       |          |                |         |          |  |              |     |    |            |     |    |          |       |   |   |          |                 |                                                                                                    |
|--------|--------------|---------|--------|-------|--------------|-------|-------|--------|-------|------|-----|---------|------|------|-----|---------|----------|-------|----------|----------------|---------|----------|--|--------------|-----|----|------------|-----|----|----------|-------|---|---|----------|-----------------|----------------------------------------------------------------------------------------------------|
|        | Arc          | hivo V  | er Pun | tos P | olilíneas    | Texto | s Aco | itar ( | Capas | Herr | Top | pografi | a MD | T Cu | vas | Perfile | Pro      | yecto | Cad      | Ayuda          |         | 5        |  |              |     |    |            |     |    |          |       |   |   |          |                 | = 4                                                                                                    |
| 2      | 0            | 7       | e 3    | 0     | ٩t           | 3 8   |       | Â      | -     | 8    | ٥   | 999     |      |      |     |         |          |       |          |                |         |          |  |              |     |    |            |     |    |          |       |   |   |          |                 |                                                                                                    |
|        | ∋            |         |        |       |              |       |       |        |       |      |     |         |      |      |     |         |          |       |          |                |         |          |  |              |     |    |            |     |    |          |       |   |   |          | Todo E          | Capas 🕌                                                                                                    |
| 86     | 3            |         |        |       |              |       |       |        |       |      |     |         |      |      |     |         |          |       |          |                |         |          |  |              |     |    |            |     |    |          |       |   |   |          | Dibujos         |                                                                                                    |
|        | 10           |         | 1      |       | 1            | Ť     |       |        |       |      |     |         |      | -i-  |     | Ē       | Ť        |       | 1        | Ī              |         |          |  |              |     |    |            |     | ĪĪ |          |       |   |   |          | / PLAHOS / Plan | no 1                                                                                                    |
|        |              |         |        |       |              |       |       | יששוא  |       |      |     |         |      |      |     |         |          |       |          |                |         |          |  |              |     |    |            |     |    |          |       |   |   |          |                 | PK 180.00<br>PK 185.00<br>PK 190.00<br>PK 195.00<br>PK 200.00<br>PK 205.00<br>NOS (1)<br>NOS (1)<br>Plano 1 |
|        | Ŧ            |         |        |       |              |       |       |        |       |      |     |         |      |      |     |         |          |       |          |                |         |          |  |              |     |    |            |     |    |          |       |   |   |          | E Capas         |                                                                                                    |
| P      |              |         |        |       |              |       |       |        |       |      |     | T       |      |      | 7   |         | T        | ΞĒ    | Т        | $\overline{1}$ |         | <u> </u> |  |              |     | 17 | ĪĪ         |     | Ĩ_ |          |       |   |   |          | Plano           |                                                                                                    |
|        | M 6( C   4 K |         |        |       |              |       |       |        |       |      |     |         |      |      |     |         |          |       |          |                |         |          |  |              |     |    |            |     |    |          |       |   |   |          | 7 Nombre        |                                                                                                    |
| H I    |              |         |        |       |              |       |       |        |       |      |     |         |      |      |     |         |          |       |          |                |         |          |  |              |     |    |            |     |    |          |       |   |   |          | %≘ Entidades    |                                                                                                    |
| 00     | 3            |         | 4-     | 1     | 1_           | 1     |       |        |       |      |     | 4-      |      |      |     | Ļ       | <u> </u> |       | 4        |                |         |          |  |              |     |    | <u> </u>   | Ļ   |    | <u> </u> | 4-    |   | _ |          | • • 42          |                                                                                                    |
| 1      | 3            |         |        | ~     | -            | ~     | -     |        |       |      |     |         |      |      |     |         | +-       |       | <u> </u> | -+             |         |          |  | L            | L _ |    | <u> </u>   | -   | ļĻ |          | 4-    |   | _ |          | <b>₽</b> ► 0    |                                                                                                    |
| 0      | 8            |         |        |       | $\checkmark$ | +-    | 1     | ų      |       | _    |     |         | -7   | 7    | ~   | -       | +        |       | -        |                |         |          |  |              | K-  | 17 | <u>k</u> – | 1   |    |          | <br>- |   |   | <br>     | T + 0           |                                                                                                    |
| 91     | D            |         | · + -  |       | 1-           | +     | Ť     |        |       |      |     |         |      |      | - 1 | È       | 1-       |       | 1        | - †            |         |          |  |              |     | 1  | 1          | i - |    |          | 1-    | 1 |   | <u> </u> | <b>≋</b> ∙ 0    |                                                                                                    |
| 900 E  | -            |         |        |       |              |       |       |        |       |      | 1   | I       | 1    |      |     |         | 1        | 1     | 1        | 1              |         |          |  |              | 1   | 1  | 1          |     |    | 1        |       | İ |   |          | 💭 • 0           |                                                                                                    |
|        | 2            |         |        |       |              |       |       |        |       |      |     |         |      |      |     |         |          |       |          |                |         |          |  |              |     |    |            |     |    |          |       |   |   |          | aa + 42         |                                                                                                    |
|        |              |         |        |       |              |       |       |        |       |      |     |         |      |      |     |         |          |       |          |                |         |          |  |              |     |    |            |     |    |          |       |   |   |          | <b>Ⅲ</b> • 0    |                                                                                                    |
| 225.92 | 9 , -301.9   | 185     |        |       |              |       |       |        |       |      |     |         |      |      |     |         | I ⊞      |       |          | f              | E.V. (* |          |  | <u>. i</u> ( | 0   | 8  | Ø          |     |    |          |       |   |   |          |                 |                                                                                                    |

Los perfiles representados en la carpeta planos son referencias como bloques a sus dibujos originales. Es decir, en el dibujo actual solo existe un punto por perfil donde está insertado el dibujo.

Calcula y cubica el desmonte y terraplén con los perfiles transversales a una polilínea en dos MDT.

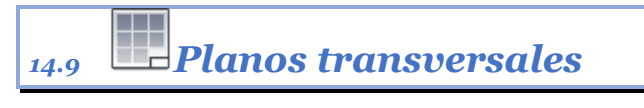

#### *Rf-5402*

Crea uno o varios dibujos nuevos en la carpeta "planos", en la que agrupa ordenadamente la cantidad que se quiera de perfiles transversales, para poder imprimirlos en conjunto, o exportarlos a otros programas.

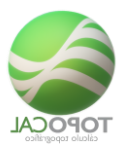

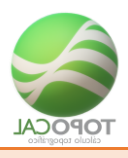

# 15 CAD

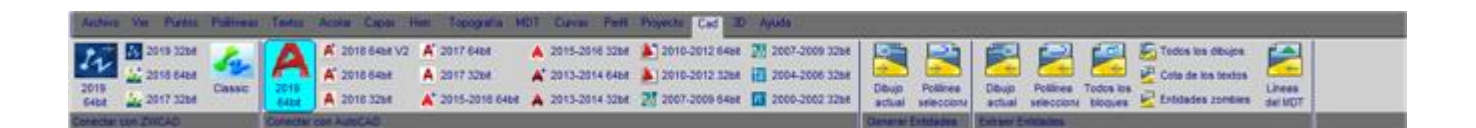

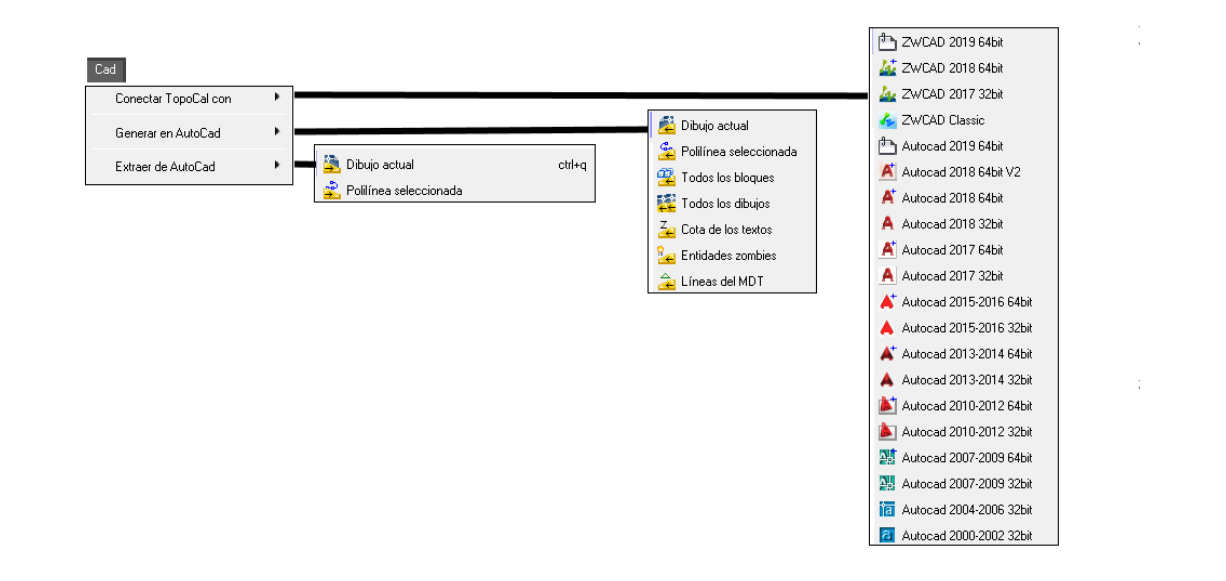

Establece la conexión entre TopoCal y la versión elegida de CAD para generar o extraer dibujos directamente entre ellos sin necesidad de ficheros.

### 15.1 Conectar ZwCAD

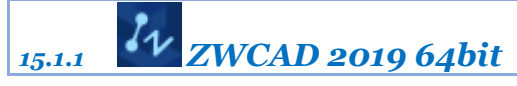

Rf-7133

Conecta TopoCal con ZWCAD 2019 64bit.

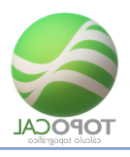

15.1.2 **WCAD 2018 64bit** 

*Rf-7129* 

Conecta TopoCal con ZWCAD 2018 64bit.

15.1.3 **ZWCAD 2017 32bit** 

Rf-7128

Conecta TopoCal con ZWCAD 2017 32bit.

15.1.4 **AZWCAD Classic** 

*Rf-7115* 

Conecta TopoCal con ZWCAD Classic.

15.2Conectar AutoCAD

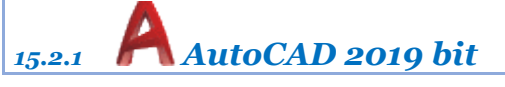

Rf-7132

Conecta TopoCal con AutoCAD 2019 64bit.

#### 15.2.2 AutoCAD 2018 64bit V2

Rf-7131

Conecta TopoCal con AutoCAD 2018 64bit v2.

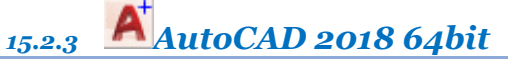

*Rf-7126* 

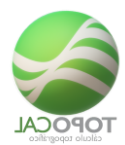

Conecta TopoCal con AutoCAD 2018 64bit.

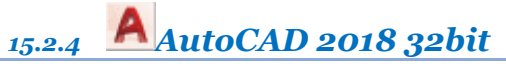

*Rf-7127* 

Conecta TopoCal con AutoCAD 2018 32bit.

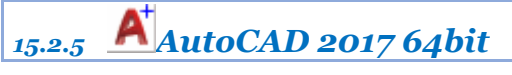

Rf-7123

Conecta TopoCal con AutoCAD 2017 64bit.

15.2.6 **AutoCAD 2017 32bit** 

*Rf-7125* 

Conecta TopoCal con AutoCAD 2017 32bit.

#### 15.2.7 **AutoCAD 2015-2016 64bit**

*Rf-7121* 

Conecta TopoCal con AutoCAD 2015-2016 64bit.

15.2.8 AutoCAD 2015-2016 32bit

*Rf-7119* 

Conecta TopoCal con AutoCAD 2015-2016 32bit.

15.2.9 AutoCAD 2013-2014 64bit

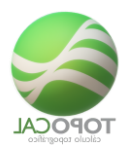

Conecta TopoCal con AutoCAD 2013-2014 64bit.

#### 15.2.10 AutoCAD 2013-2014 32bit

*Rf-7117* 

Conecta TopoCal con AutoCAD 2013-2014 32bit.

15.2.11 AutoCAD 2010-2012 64bit

*Rf-7116* 

Conecta TopoCal con AutoCAD 2010-2012 64bit.

15.2.12 AutoCAD 2010-2012 32bit

*Rf-7111* 

Conecta TopoCal con AutoCAD 2010-2012 32bit.

### 15.2.13 AutoCAD 2007-2009 64bit

Rf-7122

Conecta TopoCal con AutoCAD 2007-2009 64bit.

15.2.14 AutoCAD 2007-2009 32bit

Rf-7112

Conecta TopoCal con AutoCAD 2007-2009 32bit.

15.2.15 AutoCAD 2004-2006 32bit

*Rf-7113* 

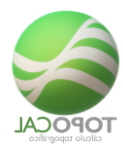

Conecta TopoCal con AutoCAD 2004-2006.

#### 15.2.16 AutoCAD 2000-2002 32bit

*Rf-7114* 

Conecta TopoCal con AutoCAD 2000-2002.

### 15.3 Pegar en el CAD

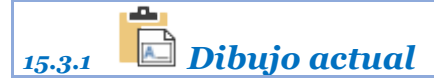

*Rf-7201.* ctrl+q

Crea directamente en AutoCAD el dibujo actual en TopoCal. Abre y genera en la versión de AutoCAD seleccionada, el dibujo actual.

Se ha implementado una orden para que AutoCAD distinga los códigos de los atributos por Capas de Puntos o todos en una sola capa.

Como podemos ver en las imágenes ahora se puede desactivar una capa "Rectángulo" y al hacerlo desaparece todo lo que hay en ella.

Se conservan los colores originales de los atributos aunque estén en una capa con un color diferente.

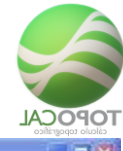

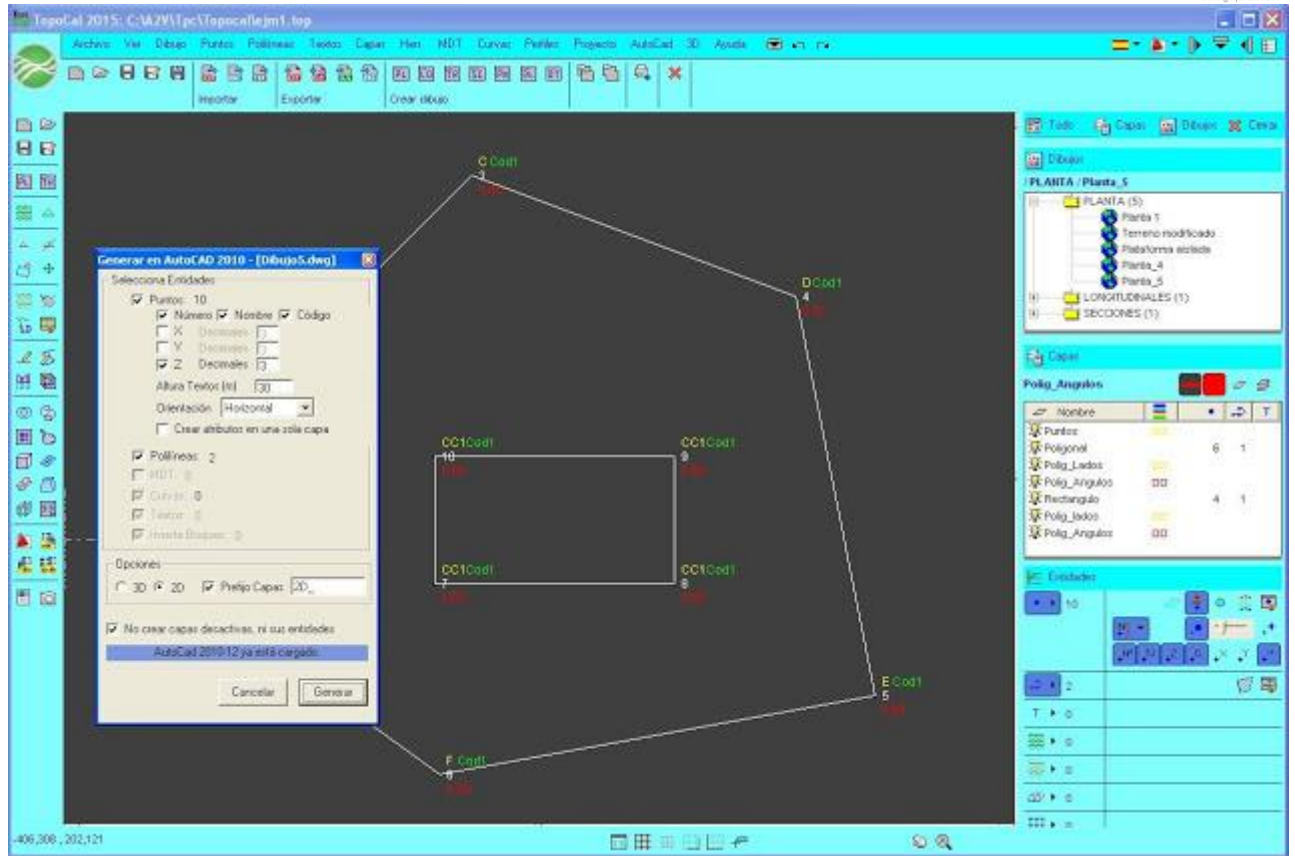

Esta es la nueva orden resaltada y debajo vemos que ya podemos exportar en 2D y 3D con el nombre preseleccionado del prefijo de las capas.

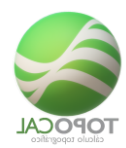

| Generar en AutoCAD 2010 - [Dibujo2.dwg]                                                              |   |
|----------------------------------------------------------------------------------------------------|---|
| Selecciona Entidades                                                                                 | 1 |
| Puntos: 10 Número ♥ Nombre ♥ Código X Decimales 3 Y Decimales 3 ♥ Z Decimales 3 Altura Textos [m) 30 |   |
| Orientación Horizontal 💌                                                                             |   |
| Crear atributos en una sola capa                                                                     |   |
| I Pollineas: 2<br>I MDTL 8                                                                           |   |
| 🖾 Curves 0                                                                                           |   |
| Textos: 24                                                                                           |   |
| 🔽 Inserta Bloques 10                                                                                 |   |
| Opciones                                                                                             |   |
| C 3D C 2D I Prefijo Capas 2D_                                                                        |   |
| 🔽 No crear capas desactivas, ni sus entidades                                                        |   |
| AutoCad 2010-12 ya está cargado.                                                                     |   |
| Cancelar Genera                                                                                      |   |

Y así quedaría en AutoCAD diferenciándose todas las demás capas que pudieran existir y agrupando todas las de TopoCal consecutivamente, y no repartidas y mezcladas como antes se hacía.

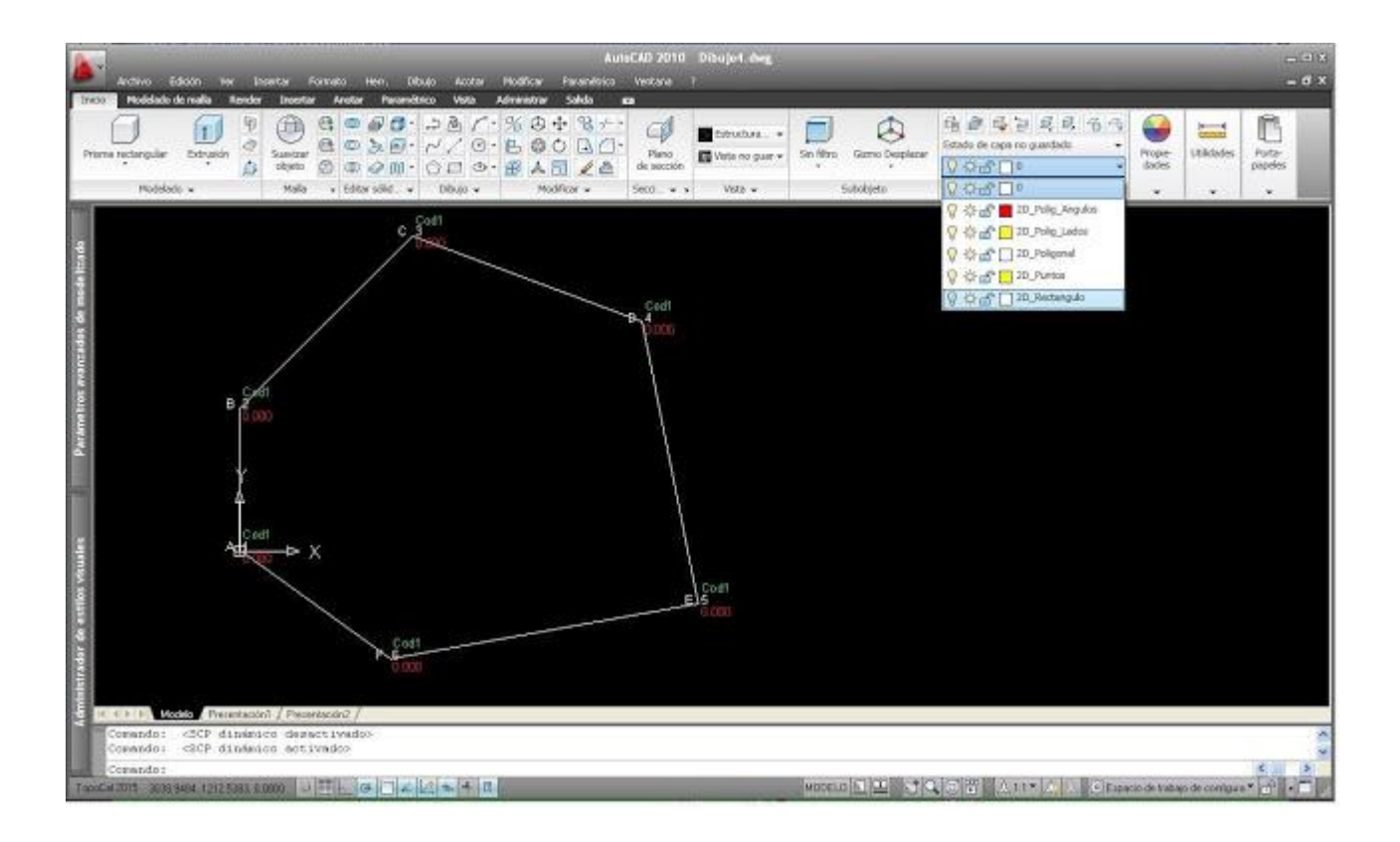

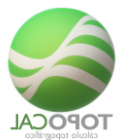

Además para los Atributos se ha añadido el prefijo "P\_" quedando P\_Nombre, P\_Numero, P\_Z y P\_Código para que salgan seguidas y ordenadas.

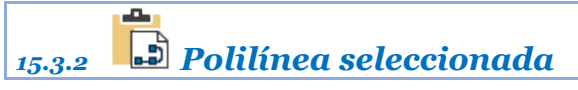

Rf-7202

Crea directamente en AutoCAD la polilínea señalada.

### 15.4 Copiar del CAD

Dibujo actual 15.4.1

*Rf-7302* 

Extrae y crea en TopoCal el dibujo actual en AutoCAD y sus bloques.

15.4.2 Polilínea seleccionada

Rf-7301

Extrae y crea en TopoCal las polilíneas que se van seleccionando en AutoCAD.

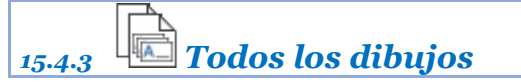

Rf-7303

Extrae y crea en TopoCal todos los dibujos abiertos en AutoCAD y sus bloques.

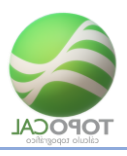

# 15.4.4 Todos los bloques

*Rf-7305* 

Extrae y crea en TopoCal todos los bloques del dibujo actual en AutoCAD.

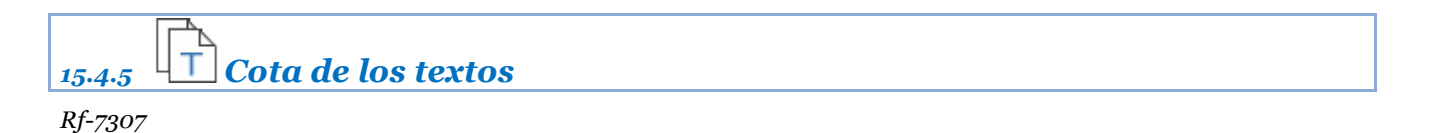

Extrae las cotas de los textos de los puntos en AutoCAD.

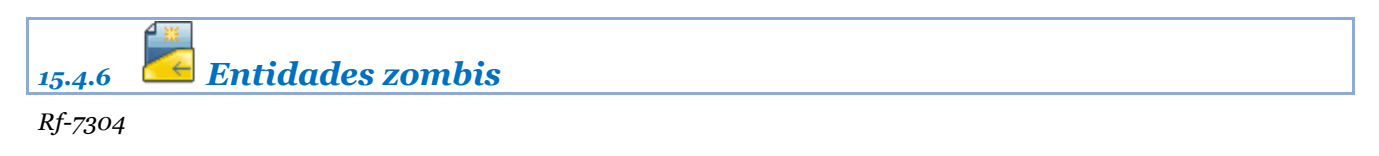

Extrae las entidades zombis de AutoCAD a TopoCal.

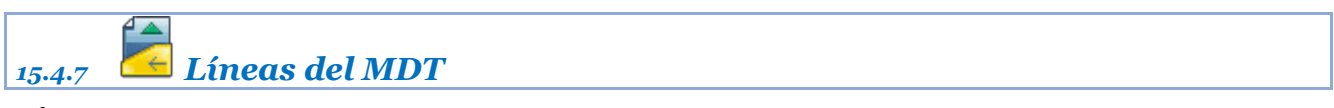

*Rf-7306* 

Convierte de un MDT de AutoCAD definido por líneas los triángulos en TopoCal.

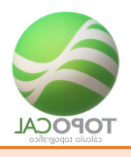

# 16 **3D**

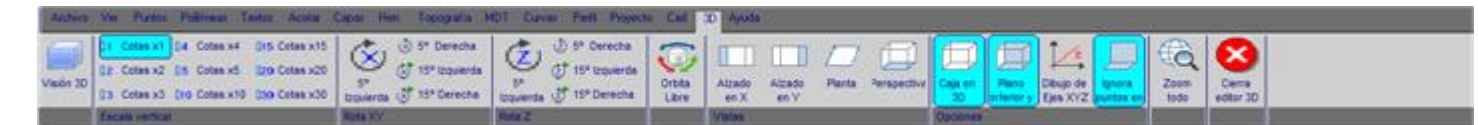

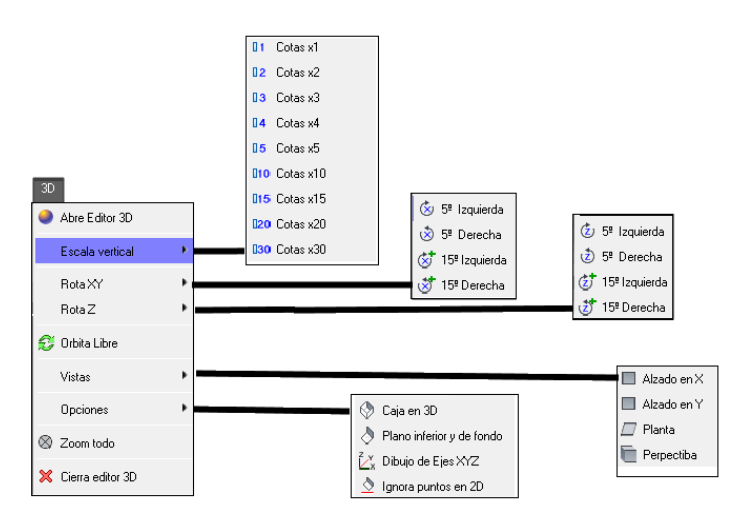

### 16.1 📕 Abre Editor 3D

#### Rf-8801

Convierte el editor de 2D en 3D, pudiendo eliminar puntos y ejecutar determinadas operaciones.

### 16.2 Escala vertical

#### 16.2.1 Il Cotas X1

Rf-8851

Dibuja la perspectiva en escala vertical real.

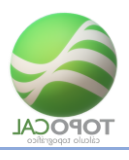

16.2.2 **Cotas X2** 

Rf-8852

Dibuja la perspectiva en escala vertical aumentada X2.

16.2.3 **3** Cotas X3

Rf-8853

Dibuja la perspectiva en escala vertical aumentada X3.

16.2.4 <sup>II</sup> Cotas X4

*Rf-8854* 

Dibuja la perspectiva en escala vertical aumentada X4.

#### 16.2.5 Cotas X5

Rf-8855

Dibuja la perspectiva en escala vertical aumentada X5.

16.2.6 **10**Cotas X10

*Rf-8856* 

Dibuja la perspectiva en escala vertical aumentada X10.

#### 16.2.7 **15**Cotas X15

*Rf-8857* 

Dibuja la perspectiva en escala vertical aumentada X15.

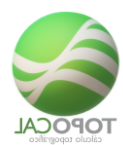

#### 16.2.8 120Cotas X20

Rf-8858

Dibuja la perspectiva en escala vertical aumentada X20.

16.2.9 **30**Cotas X30

Rf-8859

Dibuja la perspectiva en escala vertical aumentada X30.

### 16.3 Vistas

| 16.3.1 | Alzado en X |
|--------|-------------|
|        |             |

Rf-8871

Realiza una perspectiva en alzado en el eje X.

16.3.2 Alzado en Y

Rf-8872

Realiza una perspectiva en alzado en el eje Y.

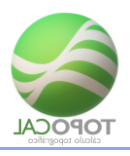

<u>16.3.3</u> **Planta** 

Rf-8873

Realiza una perspectiva en alzado en planta.

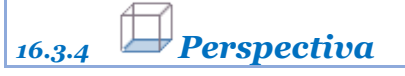

*Rf-8874* 

Dibuja una efectiva predefinida del dibujo.

### **16.4 Opciones**

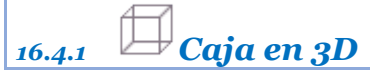

Rf-8863

Dibuja la caja envolvente de los vértices.

### 16.4.2 Plano inferior y de fondo

*Rf-8864* 

Dibujar plano sombreado inferior y de fondo de la caja qué contiene la engloba la perspectiva.

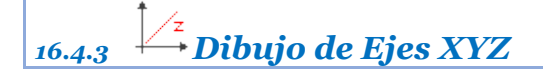

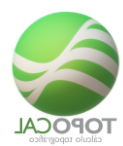

Dibujos en colores LG X Y, Z.

## 16.4.4 Ignora puntos en 2D

Rf-8865

Desactiva los puntos que estén en 2D..

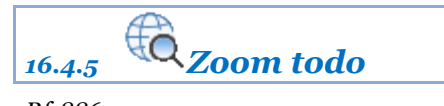

*Rf-8867* 

Realiza una festiva de todo el dibujo centrándolo en pantalla.

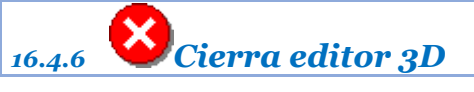

Rf-8861

Cierra el editor de dibujo en 3D y vuelve a editor general.

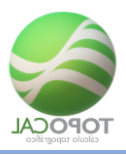

### **16.5** *Rotar XY*

### 16.5.1 🖄 5º Izquierda

*Rf-8811* 

Rota la perspectiva en el eje XY 5 grados a la izquierda.

16.5.2 🖄**5**° Derecha

*Rf-8812* 

Rota la perspectiva en el eje XY 5 grados a la derecha.

#### 16.5.3 🕸 15º Izquierda

*Rf-8813* 

Rota la perspectiva en el eje XY 15 grados a la izquierda.

16.5.4 😻 15º Derecha

*Rf-8814* 

Rota la perspectiva en el eje XY 15 grados a la derecha.

#### **16.6** *Rotar Z*

16.6.1 **250** Izquierda

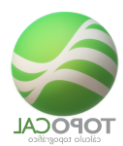

Rota la perspectiva en el eje Z 5 grados a la izquierda.

16.6.2 **3**5° Derecha

Rf-8832

Rota la perspectiva en el eje Z 15 grados a la derecha.

|        | A+ 0         |           |
|--------|--------------|-----------|
| 16.6.3 | <b>U15</b> 0 | Izauierda |

Rf-8833

Rota la perspectiva en el eje Z 5 grados a la izquierda.

16.6.4 **150 Derecha** 

*Rf-8834* 

Rota la perspectiva en el eje Z 15 grados a la derecha.

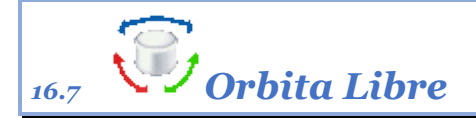

Rf-8862

Mueve el dibujo en órbita libre tipo AutoCAD.

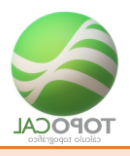

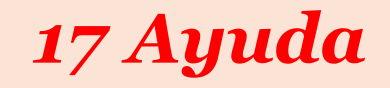

| Andrew    | Ver Puetra Pallivera Textus Acolar (                                                                                                    | Capas Hen Topografia M                         | OT Curves Perll Proyects                                                                                         | Call            | D Ayuda        |                      |           |           |                             |                       |                     |         |                     |  |
|-----------|----------------------------------------------------------------------------------------------------|------------------------------------------------|----------------------------------------------------------------------------------------------------|-----------------|----------------|----------------------|-----------|-----------|-----------------------------|-----------------------|---------------------|---------|---------------------|--|
| Visión 30 | 1         Cotes x1         D4         Cotes x4         D15         Cotes x15           0.2         Cotes x2         D5         Cotes x5         D29         Cotes x20           0.3         Cotes x3         D10         Cotes x30         D30         Cotes x30 | () 5° Derecha<br>5°<br>boxierda () 15° Derecha | () 5 <sup>4</sup> Corecta<br>() 5 <sup>4</sup> Corecta<br>() 5 <sup>4</sup> Coverda<br>() 5 <sup>4</sup> Coverda | Orbita<br>Libre | Atrado<br>en X | Attado Panta<br>en V | Arapectiv | Capit III | Pana<br>Plana<br>Infertor y | Dibujo de<br>Ejen XYZ | lignoria<br>Ignoria | Q 28 50 | Cierra<br>editor 3D |  |
|           | Variate unificial                                                                                                    | Birds NV                                       | 0442                                                                                                    |                 | Months.        |                      |           | Database  |                             |                       |                     |         |                     |  |

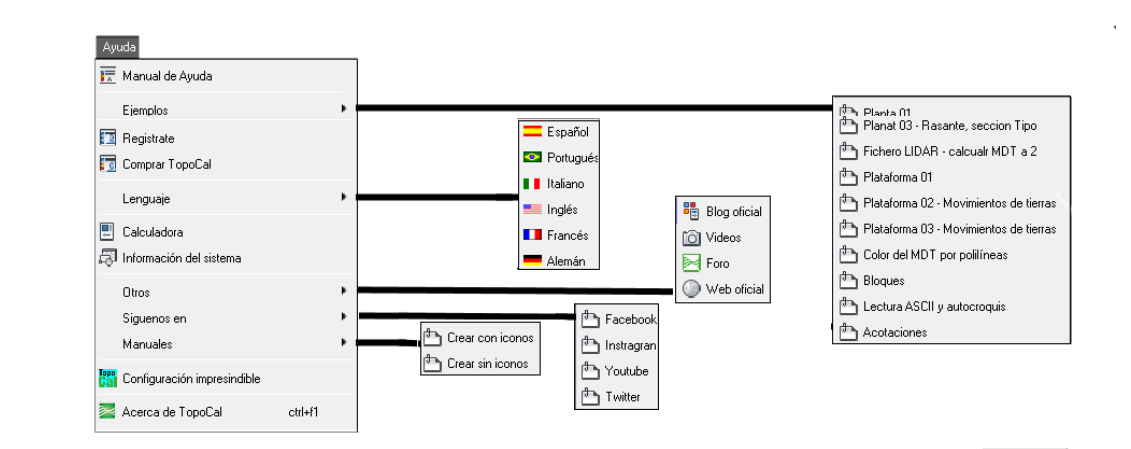

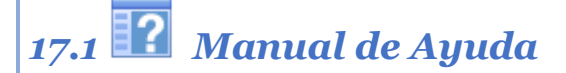

Muestra el manual de ayuda en formato estándar CHM.

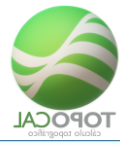

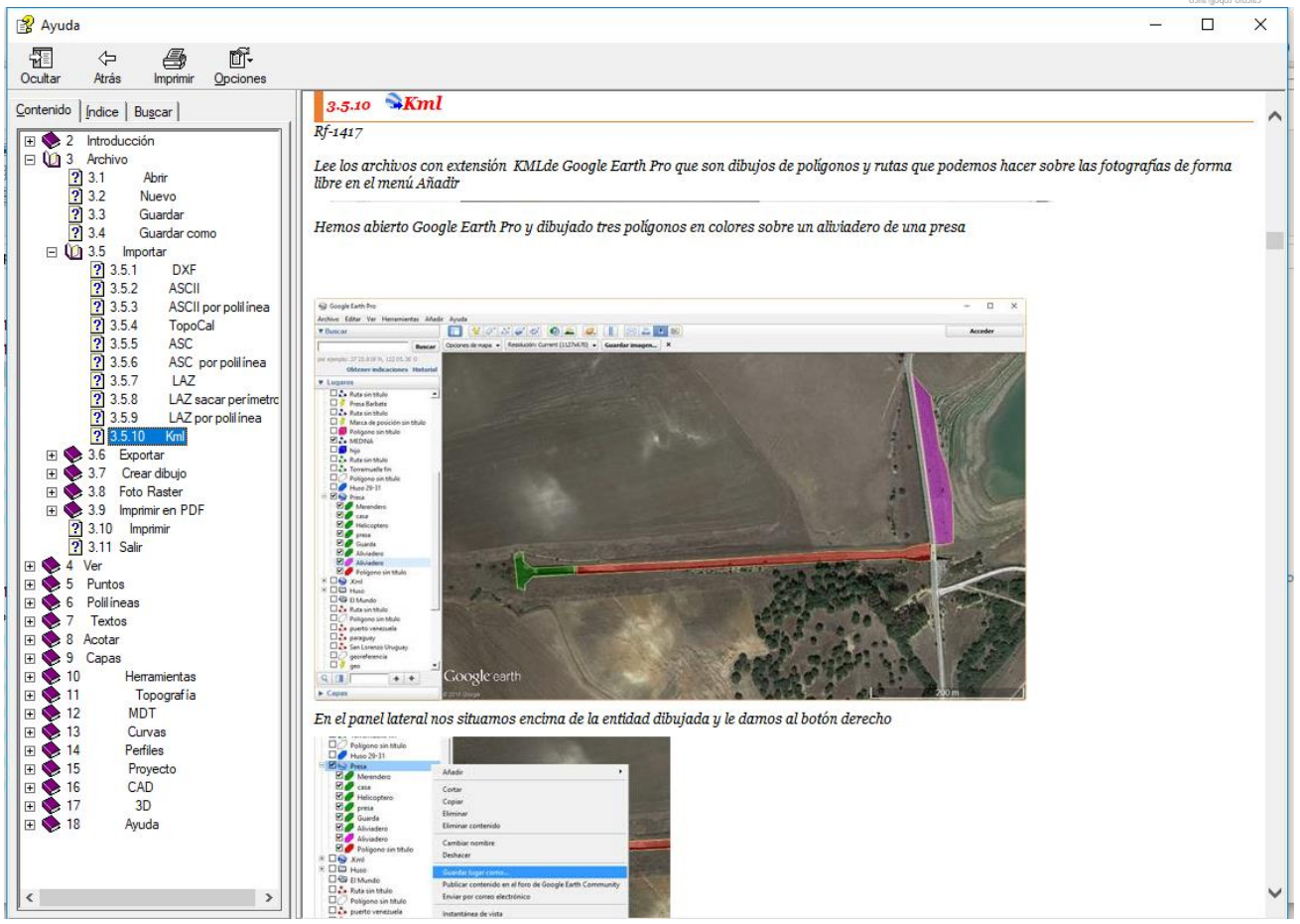

### 17.2Ejemplos

### 17.3En la Web

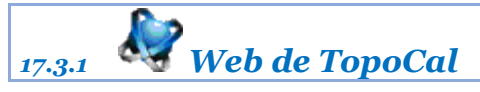

*Rf-8015* 

Abre el explorador predefinido con la web de TopoCal.

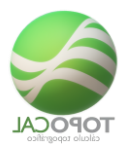

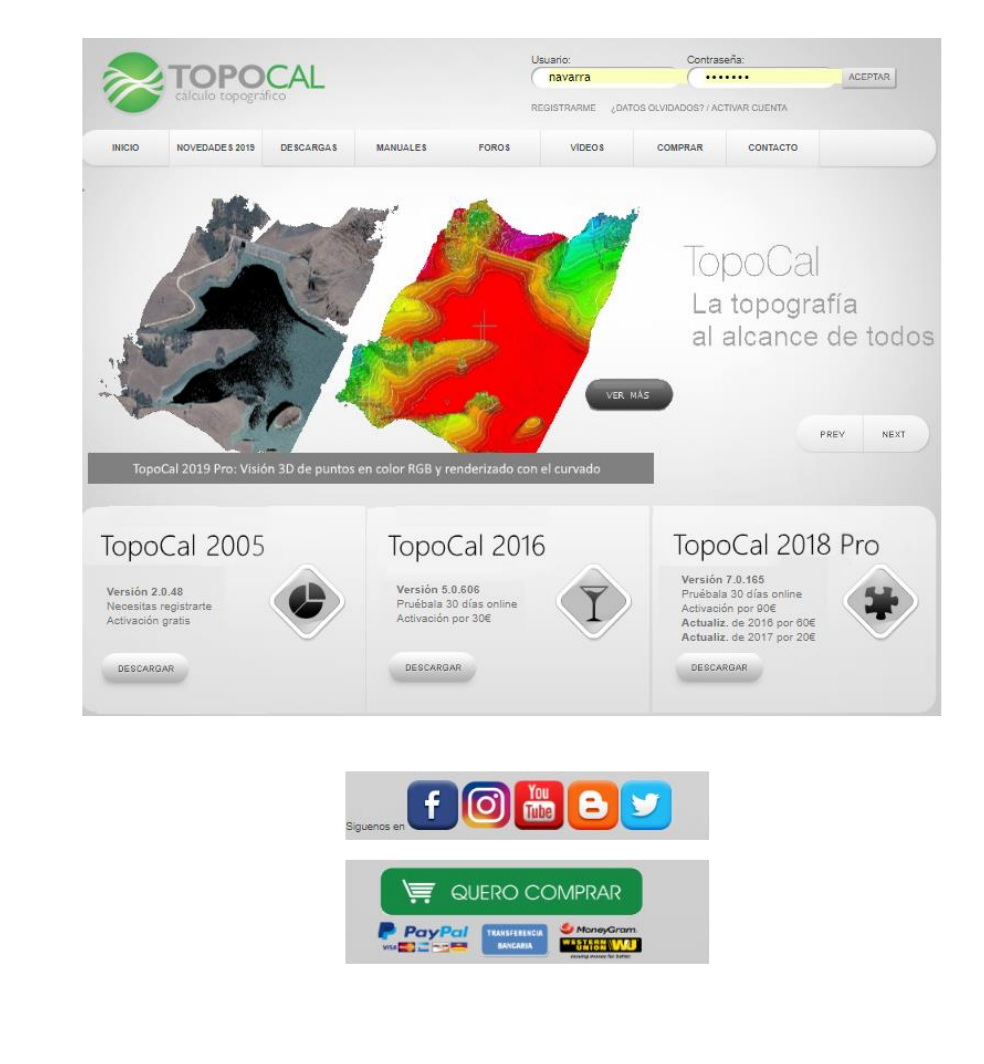

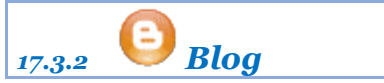

Blog de TopoCal con artículos y ejemplos detallados sobre el uso del programa.

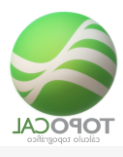

#### TopoCal 2019 - Software de Topografía

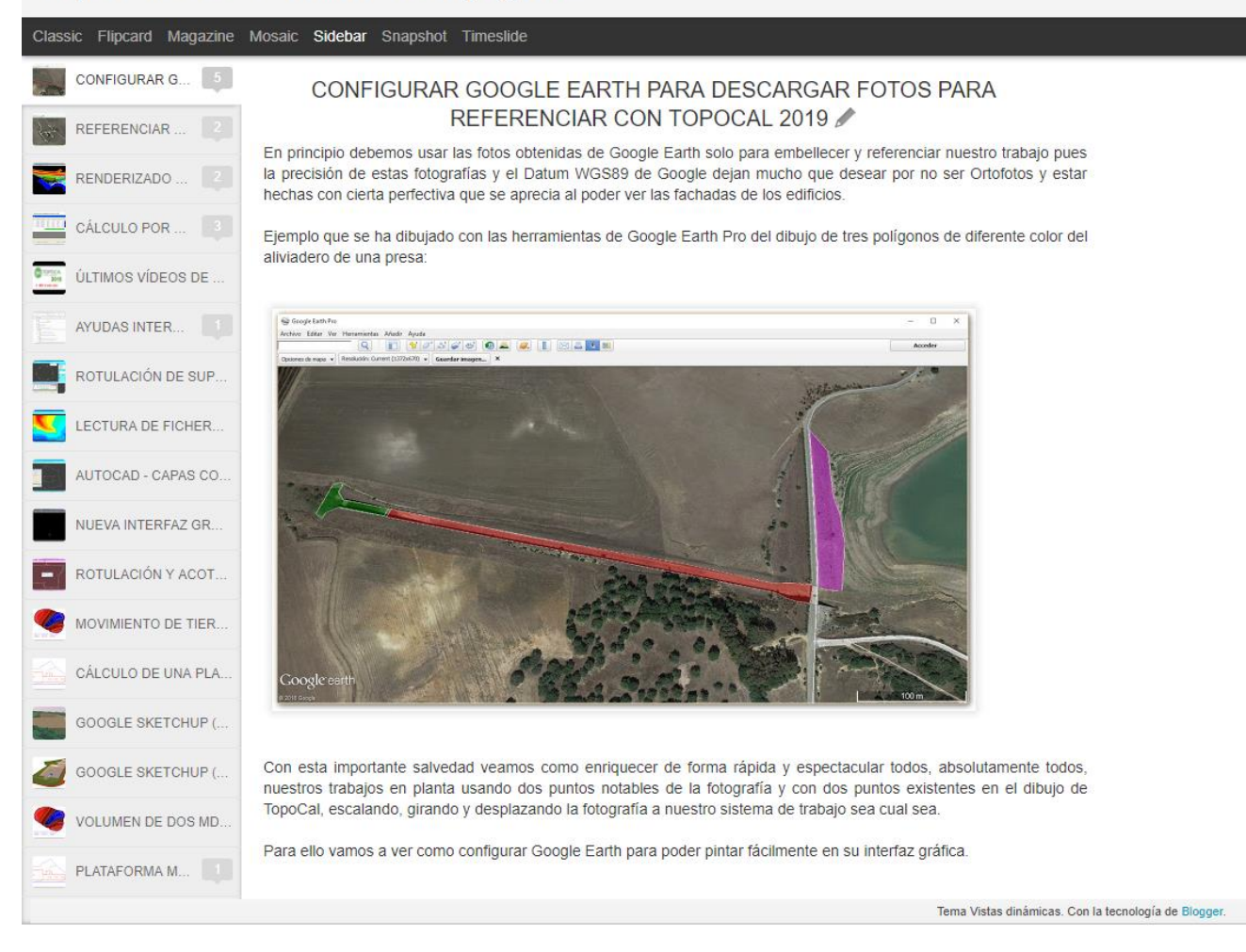

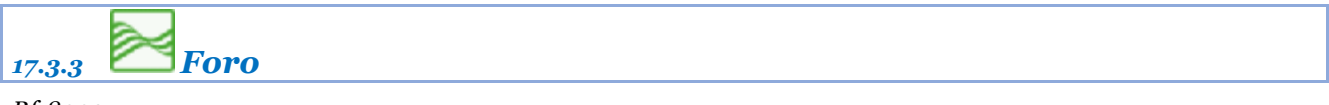

*Rf-8003* 

Abre el navegador con el foro de la web de TopoCal.

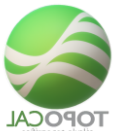

|                                               |                                                                                                    |                   |                                                                                 |                                                         |              |                                                            | operanco                      |
|-----------------------------------------------|----------------------------------------------------------------------------------------------------|-------------------|---------------------------------------------------------------------------------|---------------------------------------------------------|--------------|------------------------------------------------------------|-------------------------------|
|                                               | 20                                                                                                    | OPOCAL            |                                                                                 |                                                         | ENCUÊNTRANOS | ~                                                          |                               |
|                                               |                                                                                                    |                   | 50504 V/0504                                                                    | 000710770                                               |              |                                                            |                               |
|                                               | INCIO L                                                                                                    | EBCARGAS MANUALES | POROs NDEOs                                                                     | CONTACTO                                                |              |                                                            |                               |
| IS TOPOCAL 2010                               |                                                                                                    |                   |                                                                                 |                                                         |              |                                                            | simplemachines forum          |
| _                                             | Hola eduardo007                                                                                                  |                   |                                                                                 |                                                         |              |                                                            |                               |
| Y                                             | MOSTRAR MENSALES NO LEIDOS DESDE LA ULTIM<br>MOSTRAR NUEVAS RESPUESTAS A TUS MENSA<br>Febrero 03, 2019, 08:52-47 | A VISITA.<br>JES. |                                                                                 |                                                         |              |                                                            |                               |
|                                               | Peblero 03, 2016, 08.02.47                                                                                       |                   |                                                                                 |                                                         |              |                                                            |                               |
| AYUDA BUSCAR ADMINISTRACIÓN MODER             | AR PERFIL MISIMENSAJES [2] USUARIOS SALIR                                                                        |                   |                                                                                 |                                                         |              |                                                            |                               |
|                                               |                                                                                                    |                   |                                                                                 |                                                         |              |                                                            |                               |
|                                               |                                                                                                    |                   |                                                                                 |                                                         |              |                                                            |                               |
| DESCARGAS Y AYUD/                             | AS DE TOPOCAL 2019 PRO                                                                                           |                   |                                                                                 |                                                         | 2 Mensaies   | Último mensaie por EQUPOTOPOC/                             | MEN SAJE S NO LEI.            |
|                                               |                                                                                                    |                   |                                                                                 |                                                         | 1 Temas      | en RE:DESCARGAR Y ACTIVAR T                                |                               |
| COMENTARIOS, OPINI                            | ONES Y PROPUESTAS PARA TOPOCAL 2019                                                                              |                   |                                                                                 |                                                         | 38 Mensajes  | Último mensaje por PATXI_TOPOCAI                           |                               |
|                                               |                                                                                                    |                   |                                                                                 |                                                         | 17 Temas     | en ERROR EN NOMBRE DE FICHE<br>en Enern 12, 2019, DR/30/55 |                               |
|                                               |                                                                                                    |                   |                                                                                 |                                                         |              |                                                            |                               |
| DE COLADORADORES DE TOPOCAL 2013              | -                                                                                                    |                   |                                                                                 |                                                         |              |                                                            | MEN 34JE 8 NO LER             |
| No hay nuevos Mensajas 👘 No hay nuevos Mensaj | es 🛞 Foro Redrigido                                                                                              |                   |                                                                                 |                                                         |              |                                                            | MARCAR TODOS LOS MENSAJES COM |
|                                               |                                                                                                    |                   | TopoCal - Centro de in                                                          | formación                                               |              |                                                            |                               |
| Estadísticas SME                              |                                                                                                    |                   |                                                                                 |                                                         |              |                                                            |                               |
|                                               |                                                                                                    | 148 Me            | rosaies en 35 Temas por 80350 Us                                                | uarios Último usuario: \$\$400                          | (R           |                                                            |                               |
|                                               |                                                                                                    | Último me         | INSAJE: "ERROR EN NOMBRE DE FICH<br>VER LOS MENSAJES MÁS RECI<br>MÁS ESTADÍSTIC | tE" ( Enero 12, 2019, 08:30:<br>ENTES DEL FORO.<br>CASJ | 155)         |                                                            |                               |
| Usuarios en Línea                             |                                                                                                    |                   |                                                                                 |                                                         |              |                                                            |                               |
|                                               |                                                                                                    |                   | 1 VISITANTE, 1 USI                                                              | UARIO                                                   |              |                                                            |                               |
|                                               |                                                                                                    |                   | Usuarios activos en los últin<br>EDUARDOGO                                      | nos 15 minutos:                                         |              |                                                            |                               |
|                                               |                                                                                                    | Máximo en li      | nea hoy: 3. Máximo en linea siempr                                              | e: 43 (Octubre 31, 2013, 12:2                           | 27:16 )      |                                                            |                               |
|                                               |                                                                                                    |                   |                                                                                 |                                                         |              |                                                            |                               |
|                                               |                                                                                                    |                   |                                                                                 |                                                         |              |                                                            |                               |
|                                               |                                                                                                    |                   |                                                                                 |                                                         |              |                                                            |                               |
|                                               |                                                                                                    | DOM:              | IPPED BY SME 2 0 PC3 I SME ID 2001                                              | 5-2000 STMPLE MACHINES III                              | C            |                                                            |                               |

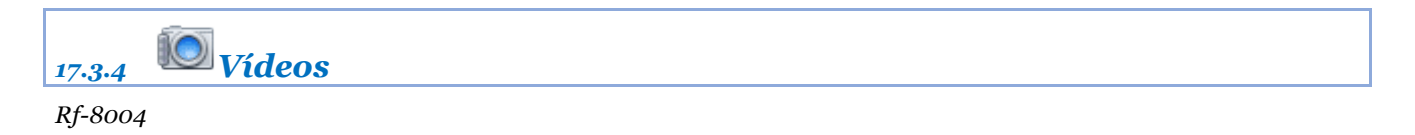

Abre el navegador con los videos de la web de TopoCal.

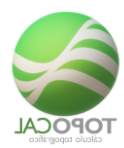

| <text></text>                                                                                                    | STOPOCAL                                                                           | Цамата<br>Памата<br>НЕСИЗТИАНИИ<br>ОЦЕНИ | Contraunte ACEP19<br>CUMDADOS77ACTIVAR |
|----------------------------------------------------------------------------------------------------|------------------------------------------------------------------------------------|------------------------------------------|----------------------------------------|
| <page-header></page-header>                                                                                                    | INICIO NOVEDADEDESCANCA MANUALES FORDS                                             | VIDEOS COM                               | WINKAR CONTACTO                        |
| <page-header></page-header>                                                                                                    | 20.12                                                                              |                                          |                                        |
| <complex-block></complex-block>                                                                                                    | IopoCal 2015 (*ro - Class 2 (4 horsa)<br>17 de Enero 2019 Tetal: 2 votos Califica  | According<br>languages                   | 0000                                   |
| <complex-block></complex-block>                                                                                                    | TopoCal 2018 Pro - Clase 2 (4                                                      | horas)                                   | 0 4                                    |
| <section-header><complex-block></complex-block></section-header>                                                                                                    | Cálculo<br>Cálculo                                                                 | PC<br>topogr                             | <b>CAL</b>                             |
| <section-header>Classe 2 - 4 horas<br/>Eventes perfetes transversales, rasante, sección tipo y cajo<br/>Ver exervitational<br/>Partient variantes<br/>Partient variantes<br/>Parti</section-header> | 20                                                                                 | 18                                       | Pro                                    |
| Water strates       Image: Stratestrates         Problem to strates       Image: Stratestrates         Toronal 2018 Pro-Clase 1 (4 hores)       Image: Stratestrates         Toronal 2018 Pro-Clase 1 (4 hores)       Image: Stratestrates         Toronal 2018 Pro-Clase 1 (4 hores)       Image: Stratestrates         Toronal 2018 Pro-Clase 1 (4 hores)       Image: Stratestratestrates         Toronal 2018 Pro-Clase 1 (4 hores)       Image: Stratestratestr                                                                                                    | Clase 2 - 4 h<br>Ejes en planta, perfiles transversa                               | NORAS<br>ales, rasante, se               | ección tipo y cajeo                    |
| TopoCal 2018 Pro - Clase 1 (4 horas)<br>TopoCal 2018 Pro - Clase 1 (4 horas)<br>TopoCal 2018 Pro - Clase 1 (4 horas)<br>TOpoCal 2018 Pro - Clase 1 (4 horas)<br>TOpoCal 2018 Pro - Clase 1 (4 ho                      | Votar este vídeo:                                                                  | Ver descripción del<br>video             |                                        |
| TopoCal 2018 Pro-Clase 1 (4 horas)<br>TOPOCAL 2018 Pro-Clase 1 (4 horas)<br>TOPOCAL<br>Calculo topográfico<br>DOB 8 Pro-Clase 1 (4 horas)<br>TOPOCAL<br>Calculo topográfico<br>DOB 8 Pro-Clase 1 (4 horas)<br>TOPOCAL<br>Calculo topográfico<br>DOB 8 Pro-Clase 1 (4 horas)<br>TOPOCAL 2018 Pro-Clase 1 (4 horas)<br>TOPOCAL 2018 Pro-Clase 1 (4 horas        | topotial 2018 (*ro - Clase 1 (4 hores)<br>17 de Enero 2019 Total: 2 votos Califica | ación media:                             | •                                      |
| Clase 1 - 4 horas<br>Interfez Grafica, entorno CAD, toma de datos, cálculo del MDT y curvado<br>Votar este video:                                                                                                    | TopoCal 2018 Pro - Clase 1 (4                                                      | horas)                                   |                                        |
| 2018 Pro<br>Clase 1 - 4 horas<br>Interfaz Gráfica , entorno CAD, toma de datos, cálculo del MDT y curvado<br>Votar este video:                                                                                                    | cálculo                                                                            | p topogr                                 | áfico                                  |
| Clase 1 - 4 horas<br>Interfaz Gráfica , entorno CAD, toma de datos, cálculo del MDT y curvado<br>Votar este video:                                                                                                    | 20                                                                                 | 18                                       | Pro                                    |
| Votar este video:                                                                                                    | Clase 1 - 4 k<br>Interfaz Gráfica , enterno CAD, to                                | noras<br>ma de datos, o                  | álculo del MDT y curvado               |
| Crutis ta escripto)<br>Descarge: DESCARGAR VIDEO                                                                                                    | Votar este video:<br>strates<br>(Pulsa to estrella)<br>Descarge: DESCARGRI VDEO    | Ver descripción del<br>video             |                                        |

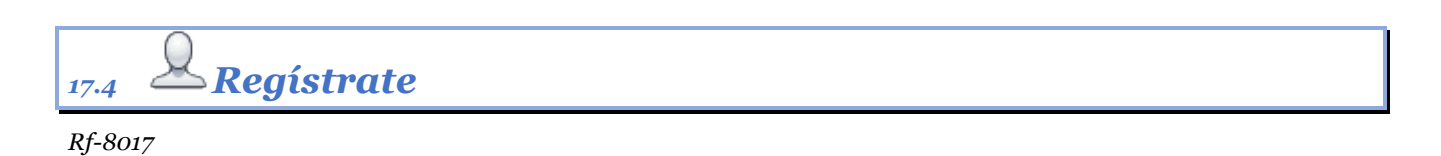

Abre el explorador predefinido con la dirección web de TopoCal para registrarte como usuario.

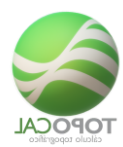

| Registrarse en Topocal                                                                    |                                             |
|-------------------------------------------------------------------------------------------|---------------------------------------------|
| Nombre real:                                                                              | Apellidos:                                  |
| Email:                                                                                    | Repetir Email:                              |
| Edad:                                                                                     | Provincia:                                  |
| Email de cuenta Facebook:                                                                 | Sexo:<br>Selecciona un campo ▼              |
| Profesión:                                                                                | País:<br>Selecciona tu país ▼               |
| Usuario:                                                                                  | ¿Dónde nos conociste?:                      |
| Password:                                                                                 |                                             |
| Repetir password:                                                                         |                                             |
| mEmg                                                                                      | My * 🗘                                      |
| Introduce los numeros y/o let                                                             | ras de la imagen:                           |
| ENVIAR                                                                                    |                                             |
| Nota importante:<br>si no recibes el correo de cont<br><u>adm@topocal.com</u> a tus conta | firmación debes agregar<br>actos de correo. |

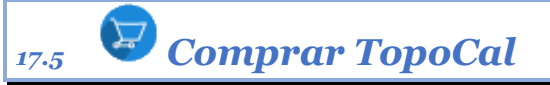

Abre el explorador predefinido con la dirección web de TopoCal para poder comprar la versión deseada.

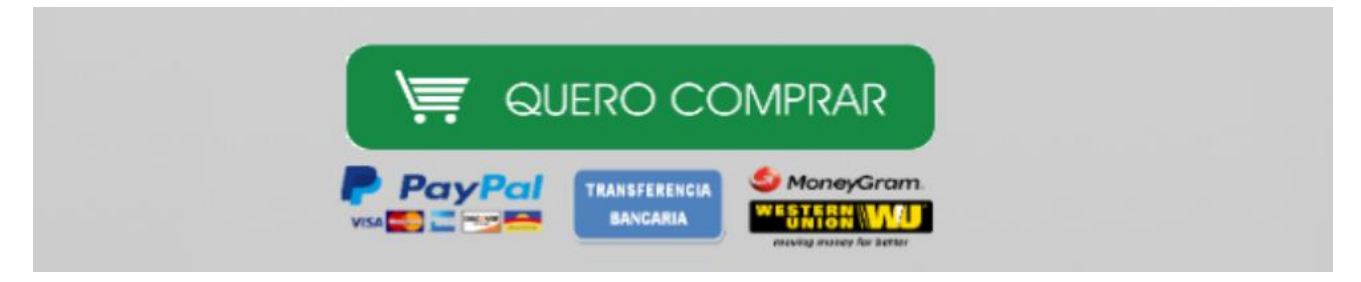

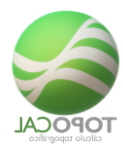

### 17.6Lenguaje

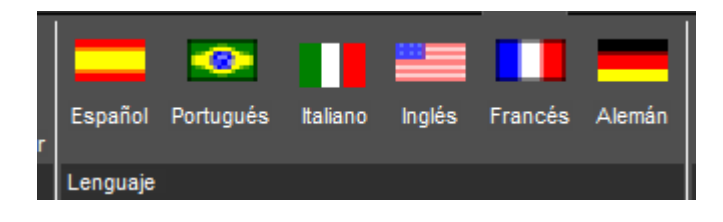

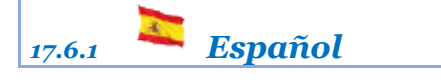

Rf-1851

#### Selecciona el Idioma Español.

| PRO         | Archivo           | Ver F | <sup>p</sup> untos Poli | líneas T | lextos Acota | Capas  | Herr. 1           | Topografía         | MDT                 | Curvas       | Perfil                | Proyecto | Cad | ЗD | Ayuda |  | 1 🗐 | ۲ | <u> </u> | 🔋 | L Þ | - | 1 |
|-------------|-------------------|-------|-------------------------|----------|--------------|--------|-------------------|--------------------|---------------------|--------------|-----------------------|----------|-----|----|-------|--|-----|---|----------|---|-----|---|---|
| $\geqslant$ | 3                 | _     | 2                       | #        | 4            | 2      | S                 | 1                  | -                   | -            | E.                    |          |     |    |       |  |     |   |          |   |     |   |   |
| $\sim$      | Editor<br>General | Una   | Por<br>polilínea        | Actual   | Desactivadas | Vacias | Todas<br>menos la | Agrupar<br>iguales | Color ca<br>princip | apa G<br>bal | Grosor ca<br>principa | ipa      |     |    |       |  |     |   |          |   |     |   |   |
|             |                   |       |                         |          |              |        |                   |                    |                     |              |                       |          |     |    |       |  |     |   |          |   |     |   |   |

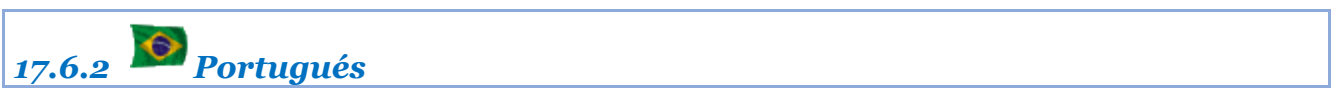

Rf-1852

Selecciona el Idioma Portugués.

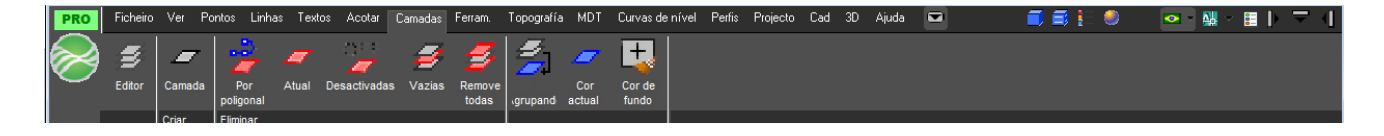

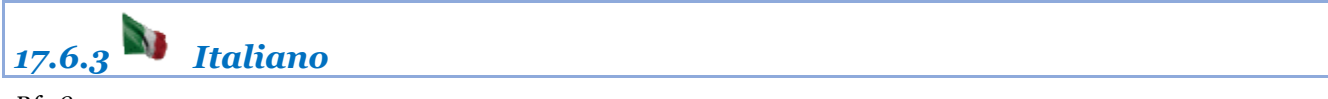

Rf-1853

Selecciona el Idioma Italiano.

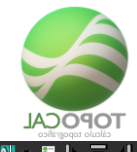

| L | PRO    | Archivio | Vedere | Punti   | Polilinee | Testi A | .cotar | Livelli | Herr. T | opografía | MDT  | Curve | Profili | Progetto | Cad | ЗD | Aiuto | <b>a a b b</b> | 💶 - 🏭 - | 1 📰 📗 | ₹ 4 |  |
|---|--------|----------|--------|---------|-----------|---------|--------|---------|---------|-----------|------|-------|---------|----------|-----|----|-------|----------------|---------|-------|-----|--|
| é |        |          |        |         |           | - C     | -      | 1       | 4       | 5         | -    | - 1   | +]      |          |     |    |       |                |         |       |     |  |
| X |        | -        |        |         |           |         | r -    | -       | _       |           |      | -     | 🔫       |          |     |    |       |                |         |       |     |  |
|   | $\sim$ | Editor   | Camada | Por     | Atual     | Desacti | ivadas | Vazias  | Remov   | /e        | Co   |       | or de   |          |     |    |       |                |         |       |     |  |
|   |        |          |        | poligon | al        |         |        |         | todas   | grupanc   | actu | al fu | obnu    |          |     |    |       |                |         |       |     |  |
|   |        |          | Criar  | Elimina |           |         |        |         |         |           |      |       |         |          |     |    |       |                |         |       |     |  |

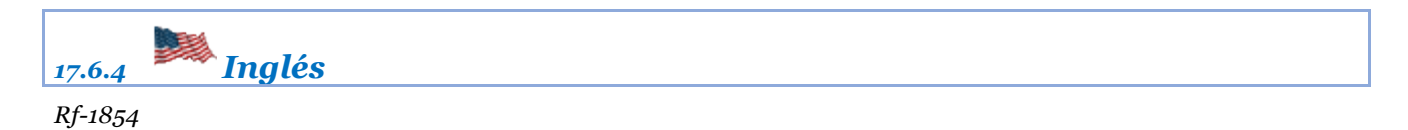

#### Selecciona el Idioma Inglés.

| PRO        | Archive   | See P  | 'oints Po | olylines | Texts          | Acotar   | Layers | Herr.   | Topografía | MDT   | Curves     | Profiles | Project | Cad | 3D | Help | 🗐 🗐 🔚 📒 | <b>)</b> | 💻 - 👪 - 🗄 | $\mathbb{P} \ge \mathbb{A}$ |
|------------|-----------|--------|-----------|----------|----------------|----------|--------|---------|------------|-------|------------|----------|---------|-----|----|------|---------|----------|-----------|-----------------------------|
| $\sim$     | 5         |        | 1.2       |          | <del>,</del> 0 | -        | 9      | 4       | 4          | -     | +          |          |         |     |    |      |         |          |           |                             |
| $\bigcirc$ |           |        | 4         |          | 4              | <b>~</b> |        | ~       |            | 0     | <b>-</b> * |          |         |     |    |      |         |          |           |                             |
|            | Publisher | An     | polylin   | e        | ent Disa       | abled    | Empty  | Removes | Grouping   | Color | ackgroun   |          |         |     |    |      |         |          |           |                             |
|            |           | Create | Take 0    | lut      |                |          |        |         |            |       |            |          |         |     |    |      |         |          |           |                             |

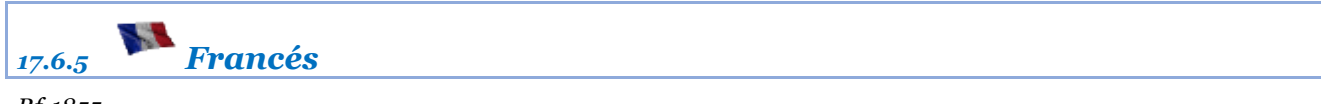

Rf-1855

Selecciona el idioma francés.

| PRO    | Archives | Voir [ | Dessin Po | oints P | olylignes  | Textes   | Calques | Herr.    | MDT     | Courbes  | Profils | Projet | Cad | 3D | 3D | Aidez-Moi | 🗐 🗃 🔚 🧶 | <br>👪 - 📰 🖡 | $\pm 4$ |
|--------|----------|--------|-----------|---------|------------|----------|---------|----------|---------|----------|---------|--------|-----|----|----|-----------|---------|-------------|---------|
|        |          |        |           |         | <u> 05</u> | <u> </u> | 2 4     | <b>z</b> | 4       | -        | +       |        |     |    |    |           |         |             |         |
| $\sim$ | Éditeur  | line   | Par       | Course  | Jandici    | aná Ví   |         | - 1      | _       | Couleur  | Couleur |        |     |    |    |           |         |             |         |
|        | Lukou    | Une    | polyligne | Courai  |            | ahe Au   | Sup     | prime    | groupem | actuelle | de fond |        |     |    |    |           |         |             |         |
|        |          | Créer  | Sortir    |         |            |          |         |          |         |          |         |        |     |    |    |           |         |             |         |

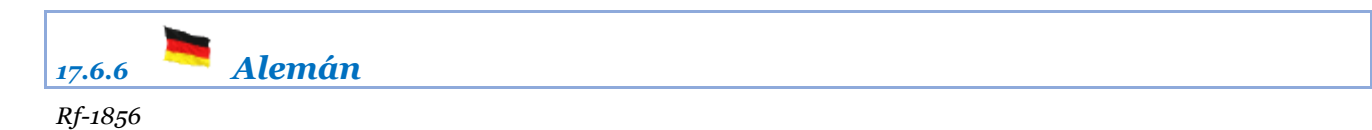

Selecciona el Idioma Alemán.

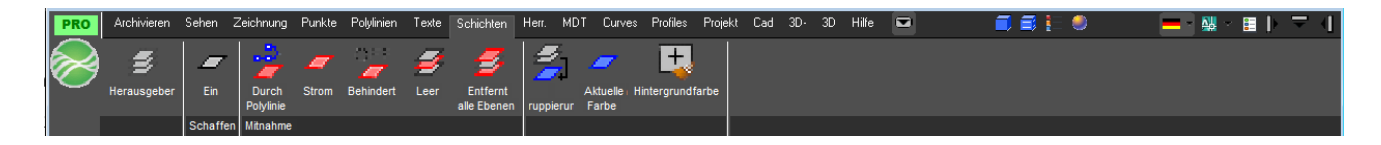

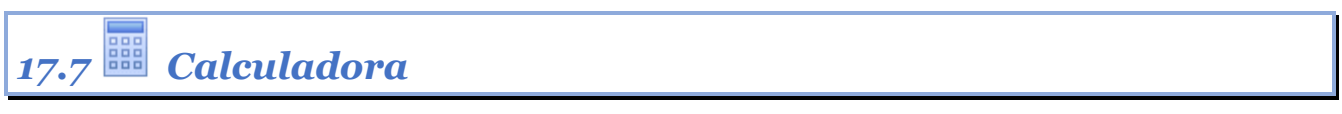

Rf-8001

Activa la calculadora.

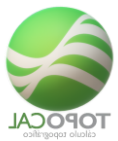

| Calculadora           |       |    |              |   | - 🗆 X                    |
|-----------------------|-------|----|--------------|---|--------------------------|
| ≡ Estándar            |       |    |              |   | Historial Memoria        |
|                       |       |    |              |   | No hay bistorial todayia |
|                       |       |    |              | • | No nay historial todavia |
|                       |       |    |              | 0 |                          |
|                       |       |    |              |   |                          |
|                       |       |    |              |   |                          |
| MC MR                 | M+ M- | MS |              |   |                          |
|                       |       |    |              |   |                          |
| %                     | CE    | С  | $\bigotimes$ | ÷ |                          |
|                       |       |    |              |   |                          |
|                       |       |    |              |   |                          |
| $\checkmark$          | 7     | 8  | 9            | × |                          |
|                       |       |    |              |   |                          |
| _                     |       | _  | _            |   |                          |
| <i>x</i> <sup>2</sup> | 4     | 5  | 6            |   |                          |
|                       |       |    |              |   |                          |
| 3                     |       | 2  | 2            | 1 |                          |
| χ-                    | I     | 2  | 5            | Т |                          |
|                       |       |    |              |   |                          |
| 1/1                   | +     | 0  |              |   |                          |
| 12                    | -     | 0  | 1            |   |                          |

# 17.8 🍄 Información del sistema

Rf-8005

Presenta información muy detallada de todos los componentes valores del equipo actual.

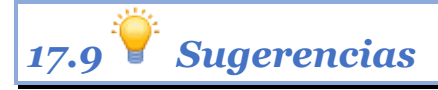

*Rf-8011* 

Abre el explorador predefinido con la dirección web de TopoCal para mandarnos tu sugerencia.

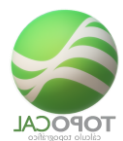

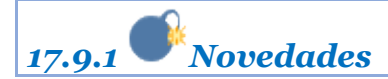

Abre el explorador predefinido con la dirección web de TopoCal para ver las últimas novedades y mejora realizadas la versión actual.

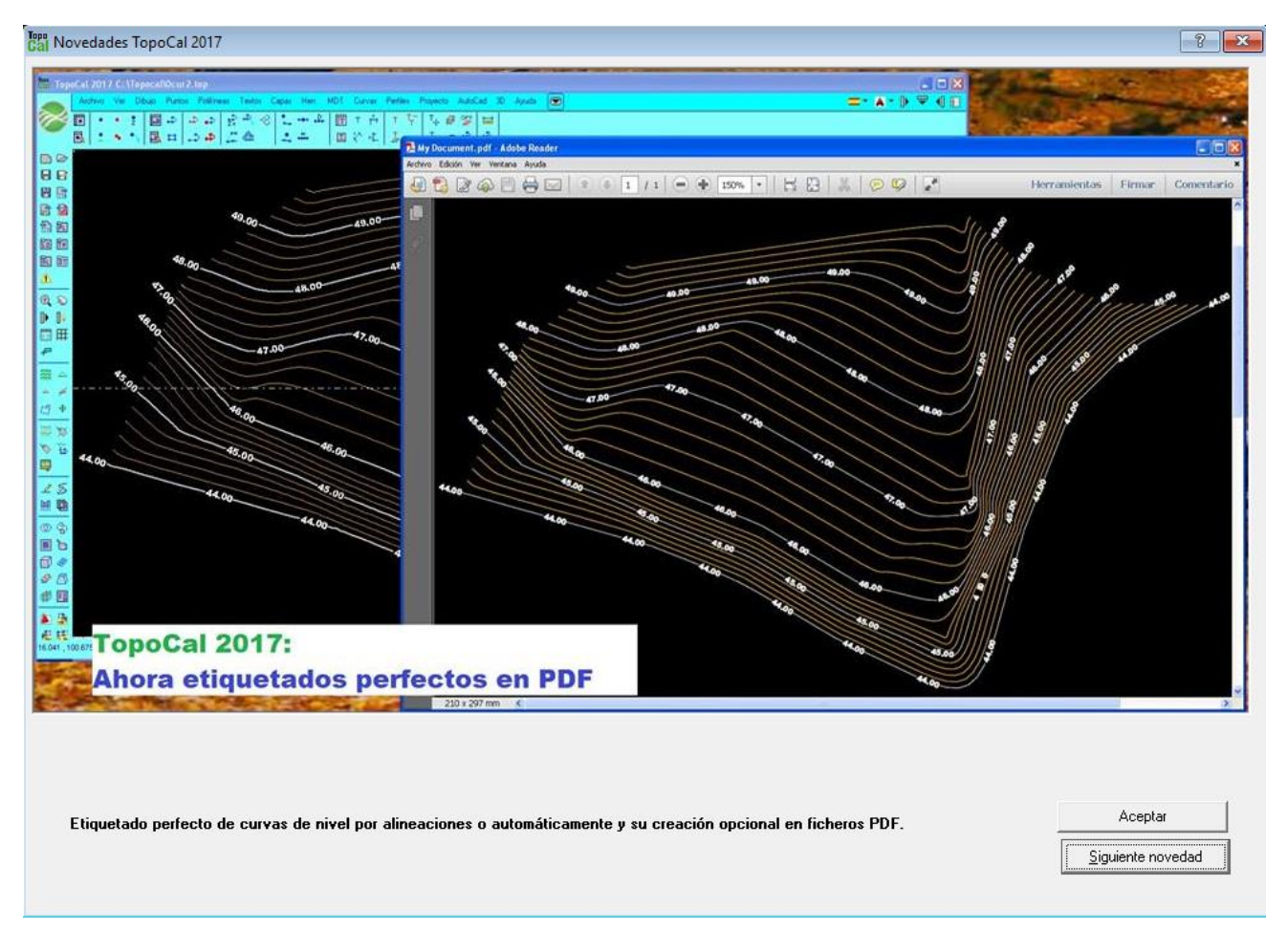

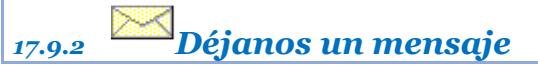

*Rf-8012* 

Abre el explorador predefinido con la dirección web de TopoCal dónde nos puedes dejar directamente el mensaje que desees.

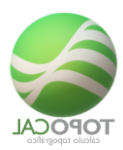

# Enviar mensaje al Equipo Topocal

| Email:                                                                                        | Ciudad y pais:                    |
|-----------------------------------------------------------------------------------------------|-----------------------------------|
| Nombre y apellidos:                                                                           | Profesión:                        |
| Asunto:                                                                                       |                                   |
| Mensaje:                                                                                      |                                   |
|                                                                                               |                                   |
| ENVIAR                                                                                        |                                   |
| Nota importante:<br>si no recibes el correo solicitado<br><u>adm@topocal.com</u> a tus contac | o debes agregar<br>tos de correo. |

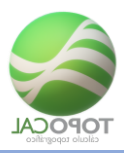

### 17.10 Síguenos en

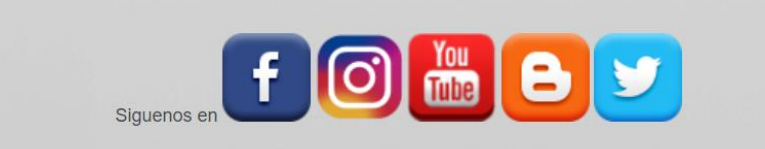

| 17.10.1 facebook                     |
|--------------------------------------|
| Rf-8021                              |
| 17.10.2 Instagram                    |
| Rf-8022                              |
| 17.10.3 You Tube                     |
| Rf-8023                              |
| 17.10.4 <b>Twitter</b>               |
| Rf-8024                              |
| 17.11 🗴 Configuración imprescindible |

*Rf-8009* 

En el acceso directo el escritorio de TopoCal debes poner compatibilidad con Windows XP Sp2 para que pueda funcionar el programa sin bloquearse.

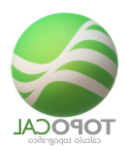

| 3                        | ጅ Propiedades: T                                                                                                    | opoCal 2017                                                                                                    | ×                                                                                                    |
|--------------------------|----------------------------------------------------------------------------------------------------|----------------------------------------------------------------------------------------------------|----------------------------------------------------------------------------------------------------|
| ALC: NO. OF THE OWNER OF | Seguridad                                                                                                    | Detalles                                                                                                    | Versiones anteriores                                                                                                    |
|                          | General                                                                                                    | Acceso directo                                                                                                    | Compatibilidad                                                                                                    |
| TopoCal 2017             | Si el programa no f<br>Windows, ejecute<br>Ejecutar el soluc<br>¿Cómo se elige la<br>Modo de compa<br>☑ Ejecutar este<br>Windows XP (S | funciona correctament<br>el solucionador de pro<br>cionador de problemas<br><u>configuración de comp</u><br>tibilidad<br>e programa en modo de<br>cervice Pack 3) | e en esta versión de<br>blemas de compatibilidad.<br>de compatibilidad<br>patibilidad manualmente?<br>e compatibilidad para: |
|                          | - Configuración -                                                                                                    |                                                                                                    |                                                                                                    |
|                          | Modo de colo                                                                                                    | or reducido                                                                                                    |                                                                                                    |
| same and                 | Color de 8 bits (                                                                                                    | (256) 🗸 🗸                                                                                                    |                                                                                                    |
| and the second           | Ejecutar con                                                                                                    | una resolución de pan                                                                                                    | talla de 640 x 480                                                                                                    |
|                          | Deshabilitar e<br>configuraciór                                                                                                    | el ajuste de escala de la<br>n elevada de ppp                                                                                                    | a pantalla si se usa la                                                                                                    |
|                          | 🗌 Ejecutar este                                                                                                    | programa como admir                                                                                                    | nistrador                                                                                                    |
|                          | 🖓 Cambiar la                                                                                                    | a configuración para to                                                                                                    | dos los usuarios                                                                                                    |
|                          |                                                                                                    | Aceptar                                                                                                    | Cancelar Aplicar                                                                                                    |

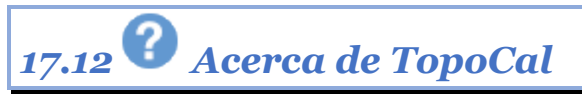

#### *Rf-8002* ctrl+f1

Muestra los datos de la versión actual de TopoCal.
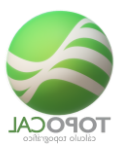

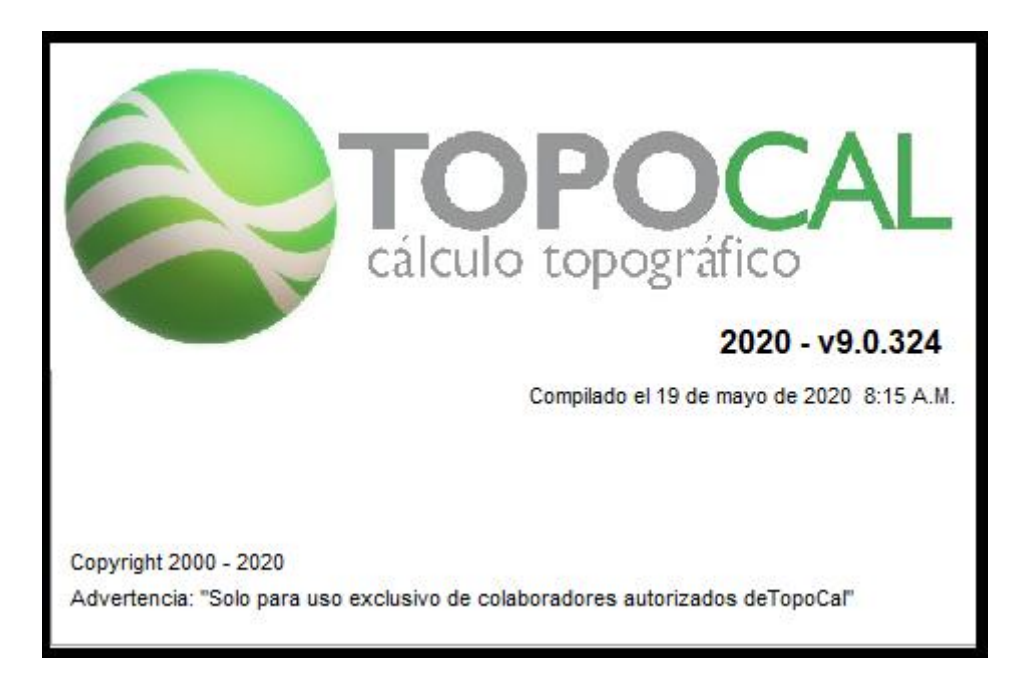

Corregido por Espinosa Juan Marcelo (Misiones – Argentina). Mail: Marceespinosa97@gmail.com